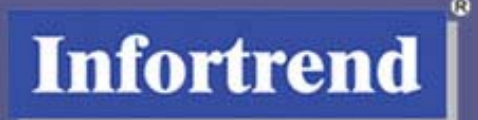

# Infortrend

## **External RAID Subsystems & Controllers**

# **Generic Operation Manual**

Revision 1.6.9

Firmware Revision: 3.42x

#### **Asia Pacific**

#### (International Headquarters)

Infortrend Technology, Inc. 8F, No. 102 Chung-Shan Rd., Sec. 3 Chung-Ho City, Taipei Hsien, Taiwan Tel: +886-2-2226-0126 Fax: +886-2-2226-0020 sales@infortrend.com.tw support@infortrend.com.tw http://www.infortrend.com.tw

#### China

Infortrend Technology, Limited Room 1210, West Wing, Tower One, Junefield Plaza, No. 6 Xuanwumen Street, Xuanwu District, Beijing, China Post code: 100052 Tel: +86-10-6310-6168 Fax: +86-10-6310-6188 <u>sales@infortrend.com.cn</u> <u>support@infortrend.com.cn</u> <u>http://www.infortrend.com.cn</u>

#### Japan

Infortrend Japan, Inc. 6F Okayasu Bldg., 1-7-14 Shibaura, Minato-ku, Tokyo, 105-0023 Japan Tel: +81-3-5730-6551 Fax: +81-3-5730-6552 <u>sales@infortrend.co.jp</u> <u>support@infortrend.co.jp</u> <u>http://www.infortrend.co.jp</u>

#### Americas

Infortrend Corporation 3150 Coronado Dr., Unit C Santa Clara, CA 95054 USA Tel: +1-408-988-5088 Fax: +1-408-988-6288 sales@infortrend.com tsd@infortrend.com http://www.infortrend.com

#### Europe (EMEA)

Infortrend Europe Limited 5 Elmwood Chineham Business Park Basingstoke, Hampshire RG24 8WG, UK Tel: +44-1256-70-77-00 Fax: +44-1256-70-78-89 sales@infortrend-europe.com support@infortrend-europe.com http://www.infortrend-europe.com

#### Copyright 2005

#### **This Edition First Published 2005**

All rights reserved. No part of this publication may be reproduced, transmitted, transcribed, stored in a retrieval system, or translated into any language or computer language, in any form or by any means, electronic, mechanical, magnetic, optical, chemical, manual or otherwise, without the prior written consent of Infortrend Technology, Inc.

#### Disclaimer

Infortrend Technology makes no representations or warranties with respect to the contents hereof and specifically disclaims any implied warranties of merchantability or fitness for any particular purpose. Furthermore, Infortrend Technology reserves the right to revise this publication and to make changes from time to time in the content hereof without obligation to notify any person of such revisions or changes. **Product specifications are also subject to change without notice.** 

#### Trademarks

Infortrend, the Infortrend logo, RAIDWatch, and EonStor<sup>®</sup> are registered trademarks of Infortrend Technology, Inc. Other names prefixed with "IFT" are trademarks of Infortrend Technology, Inc.

PowerPC is a registered trademark of International Business Machines Corporation and Motorola Inc.

DEC and Alpha are registered trademarks of Compaq Computer Corp. (formerly of Digital Equipment Corporation). Microsoft, Windows, Windows NT and MS-DOS are registered trademarks of Microsoft Corporation in the U.S. and other countries.

Novell and NetWare are registered trademarks of Novell, Inc. in the U.S. and other countries.

SCO, OpenServer, and UnixWare are trademarks or registered trademarks of The Santa Cruz Operation, Inc. in the U.S. and other countries.

Solaris is a trademark of SUN Microsystems, Inc.

UNIX is a registered trademark of The Open Group in the U.S. and other countries. All other names, brands, products or services are trademarks or registered trademarks of their respective companies.

#### **RMA Policy**

Please visit our websites (www.infortrend.com, www.infortrend.com.tw, www.infortrend.com.cn, or www.infortrend-europe.com) where our RMA policy is given a detailed explanation.

#### **Supported Models**

This manual supports the following Infortrend controllers/subsystems:

- EonStor: subsystems that come with SCSI, iSCSI, or Fibre host channels and SCSI, Fibre, or SATA drive interfaces.
- SentinelRAID: SCSI-based external RAID controllers (including the 5.25" full-height and 1U canister configuration)
- EonRAID: Fibre-based external RAID controllers (including the 1U canister controller head configurations)

## **Table of Contents**

| ĸ٧ |
|----|
|    |

| Chap | ter 1 RAID Functions: An Introduction                               | 1-1 |
|------|---------------------------------------------------------------------|-----|
| 1.1  | Logical Drive                                                       | 1-1 |
| 1.2  | Logical Volume                                                      | 1-1 |
|      | What is a logical volume?                                           | 1-1 |
| 1.3  | RAID Levels                                                         | 1-2 |
|      | What Are the RAID Levels?                                           | 1-2 |
|      | NRAID                                                               | 1-3 |
|      | JBOD                                                                | 1-3 |
|      | RAID 0                                                              | 1-4 |
|      | RAID 1                                                              | 1-4 |
|      | RAID (0+1)                                                          | 1-4 |
|      | RAID 3.                                                             | 1-5 |
|      | RAID 5                                                              | 1-5 |
| 1.4  | Spare Drives                                                        | 1-6 |
|      | Global and Local Spare Drives                                       | 1-6 |
| 1.5  | Identifying Drives                                                  | 1-8 |
|      | Flash Selected Drive                                                | 1-8 |
|      | Flash All Drives                                                    | 1-8 |
|      | Flash All but Selected Drives                                       | 1-8 |
| 1.6  | Rebuild                                                             | 1-9 |
|      | Automatic Rebuild and Manual Rebuild                                | 1-9 |
|      | 1. Automatic Rebuild                                                | 1-9 |
|      | 2. Manual Rebuild 1                                                 | -10 |
|      | 3. Concurrent Rebuild in RAID (0+1) 1                               | -11 |
| 1.7  | Logical Volume (Multi-Level RAID)1                                  | -11 |
|      | What Is a Logical Volume?1                                          | -11 |
|      | Spare Drives Assigned to a Logical Volume?1                         | -14 |
|      | Limitations:                                                        | -14 |
|      | Partitioning the Logical Drive or Partitioning the Logical Volume?1 | -15 |
|      | Different Write Policies within a Logical Volume?1                  | -15 |
|      | RAID Expansion with Logical Volume?1                                | -15 |
|      | Different Configuration Settings Using Logical Volume?1             | -16 |
|      | Redundant Controller                                                | -16 |
|      | A Logical Volume with Logical Drives of Different Levels?1          | -17 |
|      | Multi-level RAID Systems 1                                          | -17 |

#### 

| .1 | Considerations                                                    | 2-1 |
|----|-------------------------------------------------------------------|-----|
|    | 1. How many physical drives do you have?                          | 2-1 |
|    | 2. Limitations? Does my OS or HBA support 64-bit LBA?             | 2-1 |
|    | 3. How many drives on each drive channel?                         | 2-2 |
|    | 4. How many drives would you like to appear to the host computer? | 2-2 |
|    | 5. What kind of host application?                                 | 2-2 |
|    | 6. Dual loop, hub, or switch?                                     | 2-3 |
|    | •                                                                 |     |

|     | 7. Opti | imization mode                   | 2-3  |
|-----|---------|----------------------------------|------|
|     | 8. Wha  | at RAID level?                   | 2-4  |
|     | 9. Any  | spare drives?                    | 2-4  |
| 2.2 | Config  | uring the Array                  | 2-5  |
|     | 2.2.1 Š | tarting a RAID System            | 2-5  |
| 2.3 | Operat  | ion Theory                       | 2-7  |
|     | 2.3.1   | I/O Channel, SCSI ID, and LUN    | 2-7  |
|     | 2.3.2   | Grouping Drives into an Array    | 2-7  |
|     | 2.3.3   | Making Arrays Available to Hosts | 2-9  |
| 2.4 | Tunabl  | e Parameters                     | 2-10 |

#### 

|       |                                                           | J-1  |
|-------|-----------------------------------------------------------|------|
| 3.1 R | RS-232C Serial Port                                       | 3-1  |
|       | 3.1.1 Configuring RS-232C Connection via LCD Keypad Panel | 3-2  |
|       | 3.1.2 Starting RS-232C Terminal Emulation                 | 3-3  |
| 3.2   | Communication Parameters                                  | 3-5  |
|       | RS-232 Port Configuration                                 | 3-5  |
|       | Terminal Emulation:                                       | 3-6  |
|       | Baud Rate                                                 | 3-6  |
|       | Internet Protocol <tcp ip=""></tcp>                       | 3-6  |
|       | View Statistics                                           | 3-6  |
|       | Set IP Address                                            | 3-7  |
| 3.3   | Out-of-Band via Ethernet                                  | 3-7  |
|       | What is the "Disk Reserved Space?"                        | 3-9  |
|       | Other Concerns                                            | 3-9  |
|       | Web-based Management                                      | 3-9  |
|       | 3.3.1 Connecting Ethernet Port:                           | 3-10 |
|       | 3.3.2 Configuring the Controller                          | 3-10 |
| 3.4 T | elnet Connection                                          | 3-11 |
| 3.5 S | Secure Link over SSH                                      | 3-13 |

#### Chapter 4 LCD Screen Messages

| 4-1 |
|-----|
| 4-1 |
| 4-2 |
| 4-3 |
| 4-4 |
| 4-5 |
| 4-7 |
| 4-7 |
| 4-8 |
|     |

#### Chapter 5 LCD Keypad Operation

| 5.1   | Power On the RAID Enclosure               | 5-1 |
|-------|-------------------------------------------|-----|
| 5.2   | Caching Parameters                        | 5-1 |
| Optin | nization Modes                            | 5-1 |
| Optin | nization Mode and Stripe Size             | 5-3 |
| •     | Optimization for Random or Sequential I/O | 5-3 |

|             | Write-back/Write-through Cache Enable/Disable               | 5-3   |
|-------------|-------------------------------------------------------------|-------|
| E 2         | View Connected Drives                                       |       |
| 5.3<br>E 4  | Creating a Logical Drive                                    |       |
| 5.4         | Cheeping a DAID Level                                       |       |
|             | Choosing Member Drives                                      |       |
|             | Logical Drive Preferances                                   |       |
|             | Logical Drive Preferences                                   |       |
|             | Spare Drive Assignments                                     |       |
|             | Spare Drive Assignments                                     |       |
|             | Disk Reserved Space                                         | 5-/   |
|             |                                                             | 5-7   |
|             |                                                             | 5-8   |
|             | Stripe Size                                                 | 5-8   |
|             | Beginning Initialization                                    | 5-8   |
| 5.5         | Creating a Logical Volume                                   | .5-10 |
|             | Initialization Mode                                         | .5-10 |
|             | Write Policy                                                | .5-10 |
| _           | Logical Volume Assignment                                   | .5-11 |
| 5.6         | Partitioning a Logical Drive/Logical Volume                 | .5-12 |
| 5.7         | Mapping a Logical Volume/Logical Drive to Host LUN          | .5-13 |
| <b>5</b> .8 | Assigning Spare Drive and Rebuild Settings                  | .5-14 |
|             | Adding a Local Spare Drive                                  | .5-14 |
|             | Adding a Global Spare Drive                                 | .5-15 |
|             | Rebuild Settings                                            | .5-15 |
| 5.9         | Viewing and Editing Logical Drives and Drive Members        | .5-16 |
|             | Deleting a Logical Drive                                    | .5-16 |
|             | Deleting a Partition of a Logical Drive                     | .5-17 |
|             | Assigning a Name to a Logical Drive                         | .5-18 |
|             | Rebuilding a Logical Drive                                  | .5-18 |
|             | Regenerating Logical Drive Parity                           | .5-19 |
|             | Media Scan                                                  | .5-20 |
|             | Write Policy                                                | .5-21 |
| 5.10        | Viewing and Editing Host LUNs                               | .5-22 |
|             | Viewing and Deleting LUN Mappings                           | .5-22 |
|             | Pass-through SCSI Commands                                  | .5-22 |
| 5.11        | Viewing and Editing Drives                                  | .5-23 |
| ••••        | Scanning a New SCSI Drive (only available with SCSI drives) | .5-23 |
|             | Identifying a Drive                                         | 5-24  |
|             | Deleting Spare Drive (Global / Local Spare Drive)           | 5-25  |
| 5 12        | Viewing and Editing SCSI Channels                           | 5-25  |
| 0.12        | Redefining Channel Mode                                     | 5-25  |
|             | Setting a SCSI Channel's ID - Host Channel                  | 5-26  |
|             | Viewing IDs                                                 | 5-26  |
|             | Adding a Channel ID                                         | 5-26  |
|             | Deleting a Channel ID                                       | 5-27  |
|             | Setting a Channel's Primary ID - Drive Channel              | 5-27  |
|             | Setting a SCSI Channel's Secondary ID - Drive Channel       | 5-28  |
|             | Satting the Channel Rue Terminator                          | 5_22  |
|             | Setting Transfer Speed                                      | 5_20  |
|             | Setting Transfer Width                                      | 5_20  |
|             | Maximum Superropous Transfer Clack                          | 5 24  |
|             | Waximum Transfer Width                                      | 5.04  |
|             | Ividximum mansier widin                                     | .5-31 |
|             | raily olleck                                                | 5 20  |
|             | IVIAXIMUM TAY COUNT.                                        | .5-32 |
|             | Restore to Default Setting                                  | .5-32 |

|      | Data Rate                         | 5-32 |
|------|-----------------------------------|------|
|      | Issue LIP                         | 5-34 |
| 5.13 | System Functions                  | 5-35 |
|      | Mute Beeper                       | 5-35 |
|      | Change Password                   | 5-35 |
|      | Changing Password                 | 5-36 |
|      | Disabling Password                | 5-36 |
|      | Reset Controller                  | 5-36 |
|      | Shutdown Controller               | 5-37 |
|      | Controller Maintenance            | 5-37 |
|      | Saving NVRAM to Disks             | 5-37 |
|      | Restore NVRAM from Disks          | 5-38 |
|      | Adjust LCD Contrast               | 5-38 |
| 5.14 | Controller Parameters             | 5-39 |
|      | Controller Name                   | 5-39 |
|      | LCD Title Display Controller Name | 5-39 |
|      | Password Validation Timeout       | 5-39 |
|      | Controller Unique Identifier      | 5-39 |
|      | Controller Date and Time          | 5-40 |
|      | Time Zone                         | 5-40 |
|      | Date and Time                     | 5-41 |
| 5.15 | SCSI Drive Utilities              | 5-42 |
| 5.15 | SCSI Drive Utilities              | 5-42 |
|      | SCSI Drive Low-level Format       | 5-42 |
|      | SCSI Drive Read/Write Test        | 5-42 |

## Chapter 6 Terminal Screen Messages

| 6.1 | The Initial Screen                 |      |
|-----|------------------------------------|------|
| 6.2 | Main Menu                          | 6-2  |
| 6.3 | Quick Installation                 | 6-2  |
| 6.4 | Logical Drive Status               | 6-3  |
| 6.5 | Logical Volume Status              | 6-5  |
| 6.6 | Drive Status                       | 6-6  |
| 6.7 | Channel's Status                   | 6-8  |
| 6.8 | Controller Voltage and Temperature | 6-10 |
| 6.9 | Viewing Event Logs on the Screen   | 6-11 |

## Chapter 7 Terminal Operation

| 7.1 | Power on RAID Enclosure                       | 7-1 |
|-----|-----------------------------------------------|-----|
| 7.2 | Caching Parameters                            |     |
|     | Optimization Modes                            |     |
|     | Optimization Mode and Stripe Size             | 7-4 |
|     | Optimization for Random or Sequential I/O     | 7-4 |
|     | Write-Back/Write-Through Cache Enable/Disable | 7-5 |
|     | Periodic Cache Flush                          |     |
|     | Adaptive Write Policy                         |     |
| 7.3 | Viewing the Connected Drives                  |     |
| 7.4 | Creating a Logical Drive                      |     |
|     | Choosing a RAID Level:                        |     |
|     | Choosing Member Drives:                       |     |
|     | Logical Drive Preferences                     |     |
|     | Maximum Drive Capacity:                       |     |

|       | Controller Name                                     | 7-40 |
|-------|-----------------------------------------------------|------|
| 7.14  | Controller Parameters                               | 7-40 |
|       | Adjust LCD Contrast                                 | 7-40 |
|       | Shutdown Controller                                 | 7-39 |
|       | Reset Controller                                    | 7-39 |
|       | Disabling the Password                              | 7-39 |
|       | Setting a New Password                              | 7-38 |
|       | Changing the Password                               | 7-38 |
|       | Change Password                                     | 7-37 |
|       | Mute Beeper                                         | 7-37 |
| 7.13  | System Functions                                    | 7-37 |
|       | Issue LIP                                           | 7-36 |
|       | Data Rate (Channel Bus)                             | 7-35 |
|       | Viewing and Editing Drive Channel                   | 7-35 |
|       | Setting the Transfer Width                          | 7-34 |
|       | Drive Channel                                       | 7-33 |
|       | Setting a Transfer Speed (SCSI Channel)             | 7-33 |
|       | Setting Channel Terminator                          | 7-33 |
|       | Setting a Secondary Controller's ID - Drive Channel | 7-32 |
|       | Setting a Primary Controller's ID - Drive Channel   | 7-31 |
|       | Deleting an ID                                      | 7-31 |
|       | Adding an ID (Primary/Secondary Controller ID)      | 7-30 |
|       | Viewing and Editing IDs                             | 7-30 |
|       | Viewing and Editing IDs - Host Channel              | 7-29 |
|       | Redefining Channel Mode                             | 7-29 |
| 7.12  | Viewing and Editing Channels                        | 7-28 |
|       | Deleting Spare Drive (Global / Local Spare Drive)   | 1-27 |
|       | Identifying Drive (not available with SATA Drives)  | 7-26 |
|       | Scanning New Drive                                  | 7-26 |
| 1.11  | viewing and Editing Drives                          | 7-25 |
| 7 4 4 | Pass-unrough SUSI Commanus                          | 7.24 |
|       | Euli Hust-ID/WWIN Name List                         | 7.04 |
|       | Viewing or Deleting LON Mappings                    | 7.04 |
| 1.10  | Viewing and Editing HOST LUNS                       | 7.04 |
| 7 4 0 | Vinite Policy                                       | 7-23 |
|       | Write Deliny                                        | 7 00 |
|       | (Applies to RAID Levels 1, 3, and 3)                | 7 22 |
|       | (Applies to PAID Lovels 1, 2, and 5)                | 7 22 |
|       | Regenerating Logical Drive Parity                   | 7-27 |
|       | Rebuilding a Logical Drive                          | 7_01 |
|       | Assigning a Name to a Logical Drive                 | 7_21 |
|       | Deleting a Partition of a Logical Drive             | 7-20 |
| 1.3   | Deleting a Logical Drive and Drive Members          | 7.20 |
| 70    | Viewing and Editing Logical Drive and Drive Members | 7-10 |
|       | Adding a Global Spare Drive                         | 7-10 |
| 7.0   | Adding Local Spare Drive                            | 7-18 |
| 7.8   | Assigning Share Drive Debuild Settings              | 7_18 |
| 7.0   | Manning a Logical Volume to Host I LINs             | 7-16 |
| 7.5   | Partitioning a Logical Drivell ogical Volume        | 7_1/ |
| 75    | Croating a Logical Volume                           | 7-12 |
|       | Stripe Size                                         | 7-10 |
|       | Initialization Mode                                 | 7 10 |
|       | Logical Drive Assignments (Dual-Active Controllers) | 7-10 |
|       | Disk Reserved Space                                 | 7-10 |
|       | Assign Spare Drives                                 | 7-9  |
|       |                                                     |      |

| LCD Title Display - Controller Name | 7-41 |
|-------------------------------------|------|
| Saving NVRAM to Disks               | 7-41 |
| Restore NVRAM from Disks            |      |
| Password Validation Timeout         |      |
| Controller Unique Identifier        |      |
| Set Controller Date and Time        |      |
| Time Zone                           | 7-44 |
| Date and Time                       | 7-44 |
| 7.15 Drive Information              |      |
| View Drive Information              |      |
| 7.16 Drive Utilities                |      |
| Drive Low-level Format              |      |
| Drive Read/Write Test               |      |

## Chapter 8 Fibre Operation

| 8.1 Overview                                               | 8-1  |
|------------------------------------------------------------|------|
| 8.2 Major Concerns                                         | 8-2  |
| 8.3 Supported Features                                     | 8-4  |
| Fibre Chip                                                 | 8-4  |
| Multiple Target IDs                                        | 8-4  |
| Drive IDs:                                                 | 8-5  |
| In-band Fibre and S.E.S. Support                           | 8-5  |
| 8.4 Configuration: Host and Drive Parameters               | 8-6  |
| Channel Mode:                                              | 8-6  |
| Primary and Secondary Controller IDs:                      | 8-6  |
| Redundant Controller Cache Coherency Channel (RCC Channel) | 8-7  |
| View Channel WWN                                           | 8-7  |
| View Device Port Name List (WWPN)                          | 8-8  |
| Add Host – ID/WWN Label Declaration                        | 8-8  |
| View and Edit Fibre Drive                                  | 8-9  |
| User-Assigned ID (Scan SCSI Drive)                         | 8-9  |
| View Drive Information                                     | 8-9  |
| View and Edit Host-side Parameters                         |      |
| Fibre Channel Connection Option:                           |      |
| View and Edit Drive-side Parameters                        |      |
| Drive-side Dual Loop                                       | 8-11 |
| Controller Unique Identifier                               |      |
| Controller Communications over Fibre Loops                 | 8-13 |

#### **Chapter 9 Host-side and Drive-side Parameters**

| 9.1 | Host-side Parameters                                            | 9-1 |
|-----|-----------------------------------------------------------------|-----|
|     | Foreword: SCSI Channel, SCSI ID, and LUN                        | 9-1 |
|     | Maximum Concurrent Host LUN Connection ("Nexus" in SCSI)        | 9-2 |
|     | Number of Tags Reserved for Each Host-LUN Connection            | 9-2 |
|     | Maximum Queued I/O Count:                                       | 9-3 |
|     | LUNs per Host SCSI ID                                           | 9-4 |
|     | LUN Applicability:                                              | 9-4 |
|     | Peripheral Device Type:                                         | 9-4 |
|     | In-band (SCSI or Fibre)                                         | 9-5 |
|     | Peripheral Device Type Parameters for Various Operating Systems | 9-5 |
|     | Cylinder/Head/Sector Mapping:                                   | 9-7 |
| 9.2 | Drive-side Parameters:                                          | 9-9 |

#### Chapter 10 Enclosure Monitoring

| 10.1 | Enclosure Monitoring                                    |      |
|------|---------------------------------------------------------|------|
|      | 10.1.1 Enclosure Devices                                | 10-1 |
|      | SAF-TE and SES Enclosure Monitoring                     |      |
|      | (Periodic SAF-TE and SES Device Check Time)             |      |
|      | Enclosure Devices Status: View Peripheral Device Status |      |
|      | Event Triggered Operations                              | 10-3 |
|      | The Operations                                          | 10-3 |
|      | The Trigger                                             | 10-3 |
|      | Dynamic Caching Mode Switch                             |      |
|      | Controller Auto-Shutdown - Event Triggered Operations   |      |
|      | 10.1.2 Controller Self-monitoring                       | 10-5 |
|      | Changing Monitoring Thresholds                          |      |
| 10.2 | UPS Support                                             |      |

## Chapter 11 Data Integrity

| 11.1 | Protections against Hardware Faults                  | 11 | -2 |
|------|------------------------------------------------------|----|----|
|      | Event Triggered Operations                           | 11 | -2 |
|      | The Operations                                       | 11 | -2 |
|      | The Trigger                                          | 11 | -2 |
|      | Auto Shutdown: Elevated Temperature                  | 11 | -3 |
| 11.2 | Maintenance                                          | 11 | -5 |
|      | 11.2.1 Failed Drive Detection                        | 11 | -5 |
|      | Detection of Drive Hot Swap Followed by Auto Rebuild | 11 | -5 |
|      | (Periodic Auto-Detect Failure Drive Swap Check Time) | 11 | -5 |
|      | Periodic Drive Check Time                            | 11 | -6 |
|      | Idle Drive Failure Detection                         | 11 | -6 |
|      | Periodic Auto-Detect Failure Drive Swap Check Time   | 11 | -6 |
|      | Auto-Assign Global Spare Drive                       | 11 | -7 |
|      | 11.2.2 Scheduled Maintenance                         | 11 | -8 |
|      | Task Scheduler                                       | 11 | -8 |
|      | Creating a New Schedule                              | 11 | -9 |
|      | Adding or Deleting a Schedule                        | 11 | -9 |
|      | Task Scheduler Options                               | 11 | -9 |
|      | Execute on Controller Initialization                 | 11 | -9 |
|      | Start Time and Date                                  | 1- | 10 |
|      | Execution Period                                     | 1- | 10 |
|      | Media Scan Mode 1                                    | 1- | 11 |
|      | Media Scan Priority 1                                | 1- | 11 |
|      | Select Logical Drives 1                              | 1- | 11 |
|      | Confirming the Creation of a Task Schedule 1         | 1- | 12 |
|      | 11.2.3 Regenerating Logical Drive Parity1            | 1- | 12 |
|      | Overwrite Inconsistent Parity1                       | 1- | 13 |
|      | Generate Check Parity Error Event1                   | 1- | 13 |
|      |                                                      |    |    |

| 11.2.4 Disk Array Parameters | 11-14 |
|------------------------------|-------|
| Rebuild Priority.            | 11-14 |
| Verification on Writes       | 11-15 |

## Chapter 12 iSCSI Options

| 12.1 | Network Interface Settings                 | 12-1 |
|------|--------------------------------------------|------|
|      | Acquiring An IP Address for the Host Ports | 12-1 |
|      | DHCP                                       | 12-3 |
| 12.2 | CHAP Login Authentication                  | 12-3 |
| 12.3 | Mapping Storage Volumes to Host ID/LUNs    | 12-4 |
|      | IDs on Host Ports                          | 12-5 |
|      | LUN Mapping                                | 12-5 |

| Chap | er 13 Redundant Controller                              | 13-1  |
|------|---------------------------------------------------------|-------|
| 13.1 | Operation Theory                                        |       |
|      | 13.1.1 Considerations Related to Physical Connections   |       |
|      | Using SCSI-based Controllers                            | 13-3  |
|      | Using Fibre-based Controllers                           | 13-4  |
|      | 13.1.2 Grouping Hard Drives and LUN Mapping             | 13-6  |
|      | Different Controller Configuration Rules                | 13-6  |
|      | Logical Drives, Logical Volumes, and Logical Partitions | 13-7  |
|      | System Drive Mapping                                    | 13-9  |
|      | Primary and Secondary IDs                               | 13-9  |
|      | Mapping                                                 |       |
|      | 13.1.3 Fault Tolerance                                  | 13-12 |
|      | What Is a Redundant Controller Configuration?           | 13-12 |
|      | How Does Failover and Failback Work?                    | 13-12 |
|      | A. Channel Bus                                          |       |
|      | B. Controller Failover and Failback                     |       |
|      | Replacing a Failed Unit:                                |       |
|      | C. Active-to-Active Configuration:                      |       |
|      | D. Traffic Distribution                                 |       |
|      |                                                         |       |
|      | Symptoms                                                |       |
| 12.2 | Connection                                              |       |
| 13.2 | 12.2.1 Doquiromente                                     | 13-20 |
|      | Cabling Deguinements                                    |       |
|      | Cabing Requirements                                     | 13-20 |
|      | 12.2.2.1 imitations                                     | 12-21 |
|      | 13.2.2 LIIIIIdiioiis                                    | 13-22 |
|      | Drimany or Socondary                                    | 13-22 |
|      | Active to Active Configuration                          |       |
|      | Active-to-Standby Configuration                         | 13-23 |
|      | Cache Synchronization                                   | 13-24 |
|      | Battery Support                                         | 13-24 |
| 13.3 | Configuration                                           | 13-24 |
| 1010 | 13.3.1 Setup Flowchart                                  | 13-25 |
|      | 13.3.2 Via Front Panel Keypad                           | 13-26 |
|      | Redundant Configuration Using Manual Setting            |       |
|      | 1. Enable Redundant Controller                          |       |
|      | 2. Controller Unique ID                                 |       |
|      | 1                                                       | -     |

| Starting the Redundant Controllers                                   | 13-27 |
|----------------------------------------------------------------------|-------|
| Creating Primary and Secondary ID                                    | 13-27 |
| Drive Channel                                                        | 13-27 |
| Host Channel                                                         | 13-27 |
| Assigning a Logical Drive/Logical Volume to the Secondary Controller | 13-28 |
| Mapping a Logical Drive/Logical Volume to the Host LUNs              | 13-29 |
| Front Panel View of Controller Failure                               | 13-30 |
| When and how is the failed controller replaced?                      | 13-30 |
| 13.3.3 Via Terminal Emulation                                        | 13-31 |
| Redundant Configuration Using Manual Setting                         | 13-31 |
| Creating Primary and Secondary ID                                    | 13-32 |
| Assigning Logical Drives to the Secondary Controller                 | 13-33 |
| Mapping a Logical Drive/Logical Volume to the Host LUNs              | 13-34 |
| Terminal Interface View of Controller Failure                        | 13-35 |
| What will happen when one of the controllers fails?                  | 13-35 |
| 13.3.4 When and How Is the Failed Controller Replaced?               | 13-35 |
| Forcing Controller Failover for Testing                              | 13-36 |
| RCC Status (Redundant Controller Communications Channel)             | 13-38 |
| Secondary Controller RS-232                                          | 13-38 |
| Remote Redundant Controller                                          | 13-38 |
| Cache Synchronization on Write-Through                               | 13-39 |

## Chapter 14 Record of Settings

| 14.1 | View and Edit Logical Drives           | 14-1  |
|------|----------------------------------------|-------|
|      | Logical Drive Information              | 14-1  |
|      | Partition Information                  | 14-2  |
| 14.2 | View and Edit Logical Volumes          | 14-3  |
|      | Logical Volume Information             | 14-3  |
|      | Partition Information                  | 14-3  |
| 14.3 | View and Edit Host LUN's               | 14-4  |
|      | LUN Mappings                           | 14-4  |
|      | Host-ID/WWN Name List                  | 14-4  |
| 14.4 | View and Edit Drives                   | 14-5  |
| 14.5 | View and Edit Channels                 | 14-6  |
| 14.6 | View and Edit Configuration Parameters | 14-7  |
|      | Communication Parameters               | 14-7  |
|      | Ethernet Configuration                 | 14-7  |
|      | Caching Parameters                     | 14-7  |
|      | Host Side Parameters                   | 14-7  |
|      | Drive Side Parameters                  | 14-8  |
|      | Disk Array Parameters                  | 14-8  |
|      | Redundant Controller Parameters        |       |
|      | Controller Parameters                  |       |
| 14.7 | View and Edit Peripheral Devices       | 14-10 |
|      | Set Peripheral Device Entry            |       |
|      | Event Trigger Options                  |       |
|      | Define Peripheral Device Active Signal |       |
|      | View System Information                | 14-10 |
| 14.8 | Save NVRAM to Disk, Restore from Disk  |       |
| 14.9 | RAID Security: Password                |       |
|      | RAID Security                          | 14-12 |

#### Chapter 15 Array Expansion

| 15.1 | Overview                                                             | 15-1  |
|------|----------------------------------------------------------------------|-------|
| 15.2 | Mode 1 Expansion:                                                    | 15-4  |
|      | Adding Drives to a Logical Drive                                     | 15-4  |
|      | Add Drive Procedure                                                  | 15-4  |
| 15.3 | Mode 2 Expansion:                                                    | 15-7  |
|      | Copy and Replace Drives with Drives of Larger Capacity               | 15-7  |
|      | Copy and Replace Procedure                                           | 15-7  |
| 15.4 | Making Use of the Added Capacity: Expand Logical Drive               | 15-9  |
| 15.5 | Expand Logical Volume                                                | 15-10 |
| 15.6 | Configuration Example: Volume Extension in Windows 2000 <sup>®</sup> | 15-12 |
|      | Limitations When Using Windows 2000                                  | 15-12 |
|      | Example                                                              | 15-12 |

#### Chapter 16 S.M.A.R.T. Configuration

| 16.1 | Overview                                                               | 16-1  |
|------|------------------------------------------------------------------------|-------|
|      | S.M.A.R.T.                                                             | 16-1  |
|      | 16.1.1 Clone Failing Drive                                             | 16-1  |
|      | Replace after Clone                                                    | 16-2  |
|      | Perpetual Clone:                                                       | 16-3  |
|      | 16.1.2 S.M.A.R.T. (Self-Monitoring, Analysis and Reporting Technology) | 16-5  |
| 16.2 | Configuration Procedure                                                | 16-7  |
|      | Enabling the S.M.A.R.T. Feature                                        | .16-7 |
|      | Examining Whether Your Drives Support S.M.A.R.T.                       | .16-8 |
|      | Using S.M.A.R.T. Functions                                             | .16-9 |

#### Chapter 17 Implementations for AV Applications

| Maximum Drive Response Time |
|-----------------------------|
|-----------------------------|

#### Appendix A Firmware Functionality Specifications

| Basic RAID Management:                          | A-1  |
|-------------------------------------------------|------|
| Advanced Features:                              | A-3  |
| Caching Operation:                              | A-5  |
| RAID Expansion:                                 | A-6  |
| On-line RAID expansion                          | A-6  |
| Mode-1 RAID expansion -add drive                | A-6  |
| Mode-2 RAID expansion – copy and replace drives | A-6  |
| Fibre Channel Support:                          | A-7  |
| S.M.A.R.T. Support:                             | A-8  |
| Redundant Controller:                           | A-8  |
| Data Safety:                                    | A-10 |
| System Security:                                | A-11 |
| Environment Management:                         | A-12 |
| SAF-TE/S.E.S. support                           | A-12 |
| User Interface:                                 | A-13 |
| RAIDWatch on-board                              | A-13 |
| RS-232C terminal                                | A-13 |
| High Availability:                              | A-13 |
| JBOD-Specific:                                  | A-14 |

## Appendix B System Functions: Upgrading Firmware

| Upgrading Firmware                                             | B-1 |
|----------------------------------------------------------------|-----|
| Background RS-232C Firmware Download: Single Controller        | B-1 |
| Note for Redundant Controller Firmware Upgrade:                | B-1 |
| Upgrading Firmware Using RAIDWatch Manager                     | B-2 |
| Establish the In-band SCSI connection in RAIDWatch Manager     | B-2 |
| Upgrade Both Boot Record and Firmware Binaries                 | B-2 |
| Upgrade the Firmware Binary Only                               | B-4 |
| Upgrading Firmware Using RS-232C Terminal Emulation            | B-4 |
| Establishing the connection for the RS-232C Terminal Emulation | B-5 |
| Upgrading Both Boot Record and Firmware Binaries               | B-5 |
| Upgrading the Firmware Binary Only                             | B-6 |
|                                                                |     |

| Appendix C Event Messages |      |
|---------------------------|------|
| Controller Events         | C-8  |
| Channel/Disk Drive        | C-12 |
| Logical Drive Events:     | C-21 |

## **Functional Table of Contents**

This functional table of contents helps you to quickly locate the descriptions of firmware functions.

| Chapter 1 | Functional Description               | Page Number |
|-----------|--------------------------------------|-------------|
| 1.4.2     | Identifying Drives                   | 1-8         |
|           | Flash Selected SCSI Drive            | 1-8         |
|           | Flash All SCSI Drives                | 1-8         |
|           | Flash All But Selected Drives        | 1-8         |
| 1.4.3     | Automatic Rebuild and Manual Rebuild | 1-9         |
|           | Automatic Rebuild                    | 1-9         |
|           | Manual Rebuild                       | 1-10        |
| 1.4.4     | Concurrent Rebuild in RAID (0+1)     | 1-11        |

| Chapter 3 | Out-of-Band via Serial Port and<br>Ethernet | Page Number |
|-----------|---------------------------------------------|-------------|
|           | Communication Parameters:                   | 3-1         |
|           | Configuring RS-232 Connection               |             |
|           | Configuring Serial Port via Front Panel     | 3-2         |
|           | Configuring Ethernet TCP/IP                 | 3-5         |
|           | Secure link over SSH                        | 3-7         |

| Chapter 4 | LCD Screen Messages      | Page Number |
|-----------|--------------------------|-------------|
|           | View and Edit Event Logs | 4-7         |

| Chapter 5 /<br>Chapter 7 | Starting RAID via the LCD<br>Panel/Terminal Emulation | Page Number:<br>LCD/ Terminal |
|--------------------------|-------------------------------------------------------|-------------------------------|
|                          | Starting RAID Configuration                           |                               |
| 5.2/7.2                  | Caching Parameters                                    | 5-1/7-1                       |
|                          | Optimization Mode and Stripe Size                     | 5-2/7-3                       |
|                          | Optimization for Sequential or Random I/O             | 5-3/7-3                       |
|                          | Write-Back/Write-Through Cache Enable/Disable         | 5-3/7-4                       |
|                          | Periodic Cache Flush                                  | 7-4                           |
|                          | Adaptive Write Policy                                 | 7-5                           |
| 5.3/7.3                  | Viewing Connected Drives                              | 5-5/7-6                       |
| 5.4/7.4                  | Creating a Logical Drive                              | 5-6/7-7                       |
|                          | Choosing a RAID Level                                 | 5-6/7-7                       |
|                          | Choosing Member Drives                                | 5-6/7-8                       |
|                          | Maximum Drive Capacity                                | 5-7/7-8                       |
|                          | Spare Drive Assignments                               | 5-7/7-8                       |
|                          | Logical Drive Assignments                             | 7-9                           |
|                          | Disk Reserved Space                                   | 5-7/7-9                       |
|                          | Write Policy                                          | 5-7/7-9                       |
|                          | Initialization Mode                                   | 5-8/7-9                       |
|                          | Stripe Size                                           | 5-8/7-10                      |

|           | Beginning Initialization                            | 5-8       |
|-----------|-----------------------------------------------------|-----------|
| 5.5/7.5   | Creating a Logical Volume                           | 5-10/7-11 |
|           | Initialization Mode                                 | 5-10/7-11 |
|           | Write Policy                                        | 5-10/7-11 |
|           | Logical Volume Assignment                           | 5-11/7-11 |
| 5.6/7.6   | Partitioning a Logical Drive/Logical Volume         | 5-12/7-13 |
| 5.7/7.7   | Mapping a Logical Drive/Logical Volume to Host LUNs | 5-13/7-15 |
| 5.8/7.8   | Assigning Spare Drive, Rebuild Settings             | 5-14/7-17 |
|           | Adding a Local Spare Drive                          | 5-14/7-17 |
|           | Adding Global Spare Drive                           | 5-15/7-18 |
|           | (Logical Drive) Rebuild Settings                    | 5-15      |
| 5 9/7 9   | Viewing and Editing Logical Drives and Drive        | 5-16/7-18 |
| 5.5/10    | Members                                             | 5 10,7 10 |
|           | Deleting a Logical Drive                            | 5-16/7-19 |
|           | Deleting a Partition of a Logical Drive             | 5-17/7-19 |
|           | Assigning a Logical Drive Name                      | 5-18/7-19 |
|           | Rebuilding a Logical Drive                          | 5-18/7-20 |
|           | Regenerating Logical Drive Parity                   | 5-19/7-21 |
|           | Media Scan                                          | 5-20/7-21 |
|           | Write Policy                                        | 5-21/7-22 |
| 5.10/7.10 | Viewing and Editing Host LUNs                       | 5-22/7-23 |
|           | Viewing and Deleting LUN Mappings                   | 5-22/7-23 |
|           | Pass-through SCSI Commands                          | 5-22/7-23 |
| 5.11/7.11 | Viewing and Editing SCSI Drives                     | 5-23/7-24 |
|           | Scanning a New SCSI Drive                           | 5-23/7-25 |
|           | Identifying a Drive                                 | 5-24/7-25 |
|           | Deleting Spare Drive (Global/Local Spare Drive)     | 5-25/7-26 |
| 5.12/7.12 | Viewing and Editing SCSI Channels                   | 5-25/7-27 |
|           | Viewing and Re-defining Channel Mode                | 5-25/7-27 |
|           | Setting Channel ID/Host Channel                     | 5-26/7-28 |
|           | Viewing Channel IDs                                 | 5-26/7-28 |
|           | Adding a Channel ID                                 | 5-26/7-28 |
|           | Deleting a Channel ID                               | 5-27/7-29 |
|           | Setting a Channel's Primary ID/Drive Channel        | 5-27/7-29 |
|           | Setting a Channel's Secondary ID/Drive Channel      | 5-28/7-30 |
|           | Setting a SCSI Channel's Terminator                 | 5-28/7-30 |
|           | Setting the Transfer Speed                          | 5-29/7-31 |
|           | Setting the Transfer Width                          | 5-30/7-31 |
|           | Viewing and Editing a SCSI Target/Drive Channel     | 5-31/7-32 |
|           | Slot Number                                         | 5-31/7-33 |
|           | Maximum Synchronous Transfer Clock                  | 5-31/7-33 |
|           | Maximum Transfer Width                              | 5-32/7-33 |
|           | Parity Check                                        | 5-32/7-34 |
|           | Disconnecting Support                               | 5-32/7-34 |
|           | Maximum Tag Count                                   | 5-33/7-34 |
|           | Restoring the Default Setting (SCSI Bus)            | 5-33      |
|           | Data Rate                                           | 7-34      |
|           | Issue LIP                                           | 5-35      |
| 5.13/7.13 | System Functions                                    | 5-36/7-37 |
|           | Mute Beeper                                         | 5-36/7-37 |
|           | Change Password                                     | 5-36/7-37 |
|           | Disabling the Password                              | 5-37/7-39 |
|           | Reset Controller                                    | 5-37/7-39 |
|           | Shutdown Controller                                 | 5-38/7-39 |
|           | Saving Configuration Data                           |           |
|           | Saving NVRAM to Disks                               | 5-38/7-41 |
|           | Restore NVRAM from Disks                            | 5-39/7-42 |
|           | Adjust LCD Contrast                                 | 5-39/7-40 |

| 5.14/7.14 | Controller Parameters             | 5-40/7-40 |
|-----------|-----------------------------------|-----------|
|           | Controller Name                   | 5-40/7-40 |
|           | LCD Title Display Controller Name | 5-40/7-41 |
|           | Time Zone                         | 5-41/7-44 |
|           | Date and Time                     | 5-42/7-44 |
|           | Setting Password                  |           |
|           | Password Validation Timeout       | 5-40/7-42 |
|           | Controller Unique Identifier      | 5-40/7-43 |
| 5.15/7.15 | SCSI Drive Utilities              | 5-43/7-45 |
|           | Low-level Format                  | 5-43/7-46 |
|           | Read/Write Test                   | 5-44/7-47 |

| Chapter 8 | Fibre Operation                                  | Page Number |
|-----------|--------------------------------------------------|-------------|
| 8.4       | Host and Drive Parameters                        | 8-6         |
|           | View and Edit Fibre Channel                      | 8-6         |
|           | Channel Mode                                     | 8-6         |
|           | Primary and Secondary Controller IDs             | 8-6         |
|           | RCC Communications Channel (for Cache Coherency) | 8-7         |
|           | View Channel WWN                                 | 8-7         |
|           | View Device Port Name List (WWPN)                | 8-8         |
|           | Add Host – ID/WWN Label Declaration              | 8-8         |
|           | View and Edit Fibre Drives                       | 8-8         |
|           | User-Assigned ID (Scan Fibre Drive)              | 8-9         |
|           | View Drive Information                           | 8-9         |
|           | View and Edit Host-side Parameters               | 8-9         |
|           | Fibre Connection Types                           | 8-10        |
|           | View and Edit Drive-side Parameters              | 8-10        |
|           | Connecting Drives with Dual Loop                 | 8-11        |
|           | Controller Unique Identifier                     | 8-12        |
|           | Controller Communications over Fibre Loops       | 8-13        |

| Chapter 9 | Host-side and Drive-side<br>Parameters                                                   | Page Number |
|-----------|------------------------------------------------------------------------------------------|-------------|
| 9.1       | Host-side Parameters                                                                     | 9-1         |
|           | Number of Tags Reserved for each Host-LUN<br>Connection                                  | 9-2         |
|           | Maximum Queued I/O Count                                                                 | 9-3         |
|           | LUNs per Host SCSI ID                                                                    | 9-4         |
|           | LUN Applicability                                                                        | 9-4         |
|           | Peripheral Device Type                                                                   | 9-4         |
|           | In-band SCSI/Fibre                                                                       | 9-5         |
|           | Peripheral Device Type for Various Operating Systems                                     | 9-5         |
|           | Peripheral Device Type Settings                                                          | 9-5         |
|           | Cylinder/Head/Sector Mapping                                                             | 9-7         |
| 9.2       | Drive-side Parameters                                                                    | 9-9         |
|           | SCSI Motor Spin-up                                                                       | 9-9         |
|           | Disk Access Delay Time                                                                   | 9-10        |
|           | SCSI I/O Timeout                                                                         | 9-10        |
|           | Maximum Tag Count: TCQ (Tag Command Queuing)<br>and NCQ (Native Command Queuing) Support | 9-11        |

| Chapter 10 | Enclosure Management                               | Page Number |
|------------|----------------------------------------------------|-------------|
| 10.1       | Enclosure Monitoring                               | 10-1        |
|            | SAF-TE and SES Enclosure Monitoring (Periodic SAF- | 10-1        |
|            | TE and SES Device Check Time)                      |             |
|            | Enclosure Device Status                            | 10-2        |
|            | Event Triggered Operations                         | 10-3        |
|            | Dynamic Caching Mode Switch                        | 10-5        |
|            | Controller Auto-Shutdown                           | 10-5        |
|            | Controller Self-Monitoring                         | 10-5        |
|            | Changing Monitoring Thresholds                     | 10-6        |
| 10.2       | UPS Support                                        | 10-7        |

| Chapter 11 | Data Integrity                                       | Page Number |
|------------|------------------------------------------------------|-------------|
| 11.1       | Protections against Hardware Faults                  | 11-2        |
|            | Event Triggered Operations                           | 11-2        |
|            | Auto-Shutdown on Elevated Temperature                | 11-3        |
| 11.2       | Maintenance                                          | 11-10       |
|            | Detection of Drive Hot Swap Followed by Auto Rebuild | 11-10       |
|            | Periodic Drive Check Time                            | 11-11       |
|            | Idle Drive Failure Detection                         | 11-11       |
|            | Auto-Assign Global Spare Drive                       | 11-12       |
|            | Task Scheduler                                       | 11-13       |
|            | Task Scheduler Options                               | 11-14       |
|            | Regenerating Logical Drive Parity                    | 11-17       |
|            | Disk Array Parameters                                | 11-18       |
|            | Rebuild Priority                                     | 11-19       |
|            | Verification on Writes                               | 11-20       |

| Chapter 12 | ISCSI Options               | Page Number |
|------------|-----------------------------|-------------|
|            | Host IP configuration       | 12-2        |
|            | CHAP login authentication   | 12-3        |
|            | Mapping to iSCSI host ports | 12-4        |

| Chapter 13 | Redundant Controller Configuration                                   | Page Number:<br>LCD/Terminal |
|------------|----------------------------------------------------------------------|------------------------------|
| 13.3       | Configuration                                                        | 13-24                        |
| 13.3.1     | Via Front Panel Keypad                                               | 13-26                        |
|            | Redundant Configuration Using Manual Setting                         | 13-26                        |
|            | Starting the Redundant Controllers                                   | 13-27                        |
|            | Creating Primary and Secondary IDs                                   | 13-27                        |
|            | Assigning a Logical Drive/Logical Volume to the Secondary Controller | 13-28                        |
|            | Mapping a Logical Drive/Logical Volume to the Host LUNs              | 13-29                        |
|            | Front Panel View of Controller Failure                               | 13-30                        |
|            | When and How is the Failed Controller Replaced                       | 13-30                        |
| 13.3.2     | Via Terminal Emulation                                               | 13-31                        |
|            | Redundant Configuration Using Manual Setting                         | 13-31                        |
|            | Creating Primary and Secondary IDs                                   | 13-32                        |

|        | Assigning a Logical Drive/Logical Volume to the<br>Secondary Controller | 13-33 |
|--------|-------------------------------------------------------------------------|-------|
|        | Mapping a Logical Drive/Logical Volume to the Host<br>LUNs              | 13-34 |
|        | Terminal View of Controller Failure                                     | 13-35 |
| 13.3.4 | When and How is the Failed Controller Replaced                          | 13-35 |
|        | Forcing Controller Failure for Testing                                  | 13-36 |
|        | RCC status (RCC channels)                                               | 13-38 |
|        | Secondary Controller RS-232                                             | 13-38 |
|        | Remote Redundant Controller                                             | 13-38 |
|        | Cache Synchronization on Write-Through                                  | 13-39 |

| Chapter 15 | Array Expansion                                    | Page Number |
|------------|----------------------------------------------------|-------------|
| 15.1       | RAID Expansion                                     | 15-1        |
| 15.2       | Mode 1 Expansion: Adding Drive to A Logical Drive  | 15-4        |
| 15.3       | Mode 2 Expansion: Copy & Replace Drive with Drives | 15-7        |
|            | of Larger Capacity                                 |             |
| 15.4       | Expand Logical Drive (Making Use of the Added      | 15-9        |
|            | Capacity)                                          |             |
| 15.5       | Expand Logical Volume                              | 15-11       |
| 15.6       | Example: RAID Expansion in Windows 2000            | 15-12       |

| Chapter 16 | S.M.A.R.T. Configurations                 | Page Number |
|------------|-------------------------------------------|-------------|
| 16.1       | Fault Prevention                          | 16-1        |
|            | Clone Failing Drive                       | 16-2        |
|            | Replace after Clone                       | 16-2        |
|            | Perpetual Clone                           | 16-3        |
| 16.2       | S.M.A.R.T. with Enhanced Features         | 16-5        |
|            | S.M.A.R.T. Features (Enabling S.M.A.R.T.) | 16-7        |
|            | "Detect Only"                             | 16-7        |
|            | "Detect, Perpetual Clone"                 | 16-7        |
|            | "Detect, Clone + Replace"                 | 16-8        |

| Chapter 17 | Implementations for AV<br>Applications | Page Number |
|------------|----------------------------------------|-------------|
|            | Maximum Drive Response Time            | 17-1        |
|            |                                        |             |

| Appendix B | Controller Maintenance                             | Page Number: |
|------------|----------------------------------------------------|--------------|
|            | Upgrading Firmware                                 | B-1          |
|            | New Features Supported with Firmware 3.21          | B-1          |
|            | Background RS-232 Firmware Download                | B-1          |
|            | Redundant Controller Firmware Sync-version         | B-2          |
|            | Upgrading Firmware Using In-band SCSI +            | B-2          |
|            | Establish the In-hand SCSI Connection in RAIDWatch | B-2          |
|            | Manager                                            | 52           |
|            | Upgrade Both Boot Record and Firmware Binaries     | B-3          |
|            | Upgrade the Firmware Binary Only                   | B-4          |

| Upgrading Firmware Using RS-232 Terminal Emulation            | B-4 |
|---------------------------------------------------------------|-----|
| Establishing the Connection for the RS-232 Terminal Emulation | B-5 |
| Upgrading Both Boot Record and Firmware Binaries              | B-5 |
| Upgrading the Firmware Binary Only                            | B-6 |

## List of Tables

#### Chapter 1

| Table 1 - 1 RAID Levels1- | 1-2 | 2 |
|---------------------------|-----|---|
|---------------------------|-----|---|

#### Chapter 2

| Table 2 - 1 RAID Levels                   | 2-4  |
|-------------------------------------------|------|
| Table 2 - 2 Controller Parameter Settings | 2-10 |

#### Chapter 5

Table 5 - 1 RAID Level, Optimization Modes, and Stripe Size ......5-8

#### Chapter 7

Table 7 - 1 RAID Levels, Optimization Modes, and Stripe Sizes......7-3

#### Chapter 9

| Table 9 - 1 Peripheral Device Type Parameters         9-0       | 6 |
|-----------------------------------------------------------------|---|
| Table 9 - 2 Peripheral Device Type Settings                     | 6 |
| Table 9 - 3 Cylinder/Head/Sector Mapping under Sun Solaris9-    | 7 |
| Table 9 - 4 Cylinder/Head/Sector Mapping under Sun Solaris 109- | 7 |

#### Chapter 13

| Table 13 - 1 ID Mapping Status | (Normal Operation   | n)13-13 |
|--------------------------------|---------------------|---------|
| Table 13 - 2 ID Mapping Status | (Controller Failed) | )       |

## List of Figures

#### Chapter 1

| Figure 1 - 1 Logical Drive                                       | 1-1 |
|------------------------------------------------------------------|-----|
| Figure 1 - 2 NRAID                                               | 1-3 |
| Figure 1 - 3 JBOD                                                | 1-3 |
| Figure 1 - 4 RAID 0                                              | 1-4 |
| Figure 1 - 5 RAID 1                                              | 1-4 |
| Figure 1 - 6 RAID (0+1)                                          | 1-4 |
| Figure 1 - 7 RAID 3                                              | 1-5 |
| Figure 1 - 8 RAID 5                                              | 1-5 |
| Figure 1 - 9 Local (Dedicated) Spare                             | 1-6 |
| Figure 1 - 10 Global Spare                                       | 1-6 |
| Figure 1 - 11 Global Spare Rebuild                               | 1-7 |
| Figure 1 - 12 Mixing Local and Global Spares                     | 1-7 |
| Figure 1 - 13 Flash Selected Drive                               | 1-8 |
| Figure 1 - 14 Flash All Drives                                   | 1-8 |
| Figure 1 - 15 Flash All but Selected Drives                      | 1-8 |
| Figure 1 - 16 Automatic Rebuild                                  | 1-9 |
| Figure 1 - 17 Manual Rebuild 1                                   | -10 |
| Figure 1 - 18 Logical Volume 1                                   | -11 |
| Figure 1 - 19 Logical Drive Composed of 24 Drives 1              | -12 |
| Figure 1 - 20 Logical Volume with 4 Logical Drives 1             | -13 |
| Figure 1 - 21 Logical Volume with Drives on Different Channels 1 | -14 |

#### Chapter 2

| Figure 2 - 1 Optimization Setting                 | 2-3 |
|---------------------------------------------------|-----|
| Figure 2 - 2 Array Configuration Process          | 2-5 |
| Figure 2 - 3 SCSI ID/LUNs                         | 2-7 |
| Figure 2 - 4 Connecting Drives                    | 2-7 |
| Figure 2 - 5 Physical Locations of Drive Members  | 2-8 |
| Figure 2 - 6 Partitions in Logical Configurations | 2-8 |
| Figure 2 - 7 Mapping Partitions to Host ID/LUNs   | 2-9 |
| Figure 2 - 8 Mapping Partitions to LUNs under ID  | 2-9 |

#### Chapter 5

| Figure 5 - 1 | Drive Space Allocated to the Last Partition | 5-17 |
|--------------|---------------------------------------------|------|
| Figure 5 - 2 | Cabling Failure between Drive Enclosures    | 5-35 |

#### Chapter 7

| Figure 7 - 1 Drive Space Allocated to the Last Partition | 7-19 |
|----------------------------------------------------------|------|
| Figure 7 - 2 Cabling Failure between Drive Enclosures    | 7-36 |

#### Chapter 8

| Figure 8 - 1 Storage Pool     | . 8-14 |
|-------------------------------|--------|
| Figure 8 - 2 Host-LUN Mapping | . 8-15 |

#### Chapter 9

#### Chapter 13

| Figure 13 - 1 Dual-controller Setting Using SCSI-Based Controllers . |       |
|----------------------------------------------------------------------|-------|
| Figure 13 - 2 Dual-controller Setting Using Fibre-based Controllers  |       |
| Figure 13 - 3 Grouping Hard Drives                                   |       |
| Figure 13 - 4 Partitioning of Logical Units                          |       |
| Figure 13 - 5 Mapping Array Volumes to Different Controllers         | 13-10 |
| Figure 13 - 6 Mapping System Drives (Mapping to LUNs)                | 13-11 |
| Figure 13 - 7 Mapping System Drives (an Example on a SCSI bus)       | 13-11 |
| Figure 13 - 8 Redundant Controller Channel Bus                       | 13-12 |
| Figure 13 - 9 Controller Failover                                    | 13-14 |
| Figure 13 - 10 Controller Primary-Secondary Relative Positions       | 13-16 |
| Figure 13 - 11 Traffic Distribution                                  | 13-17 |
| Figure 13 - 12 Controller Failover                                   | 13-18 |
| Figure 13 - 13 Redundant Controller Configuration Flowchart          |       |

#### Chapter 15

| Figure 15 - 1 Logical Drive Expansion     |      |
|-------------------------------------------|------|
| Figure 15 - 2 Expansion by Adding Drive   | 15-4 |
| Figure 15 - 3 Expansion by Copy & Replace | 15-7 |

## **About This Manual**

This manual provides all of the necessary information that a system administrator needs to configure and maintain one of Infortrend's external RAID controllers or subsystems. For hardware-related information, please refer to the *Installation and Hardware Reference Manual* that came with your RAID subsystem/controller. Also available is the *User's Manual* for the Java-based GUI RAID manager for remote and concurrent management of RAID systems.

The order of the chapters is arranged in accordance with the steps necessary for creating a RAID array.

The terminal screen displays and the LCD messages may vary when using subsystems running different firmware revisions.

| Chapter 1  | Introduces basic RAID concepts and configurations,<br>including RAID levels, logical drives, spare drives,<br>and the use of logical volumes. It is recommended<br>that users unfamiliar with RAID technologies<br>should read this chapter before creating a<br>configuration. |
|------------|----------------------------------------------------------------------------------------------------|
| Chapter 2  | Tells the user how to begin with a RAID. At the beginning of this chapter, we raise some basic questions to which the user should know the answers prior to creating a RAID.                                                                                                    |
| Chapter 3  | Teaches the user how to configure the RS-232C terminal emulation interface and the connection through a LAN port.                                                                                                    |
| Chapter 4  | Helps the user to understand screen messages on the LCD display.                                                                                                    |
| Chapter 5  | Gives step-by-step instructions on creating a RAID using the LCD keypad panel.                                                                                                    |
| Chapter 6  | Teaches the user how to interpret the information found on the RS-232 terminal emulation.                                                                                                    |
| Chapter 7  | Gives step-by-step instructions on how to create a RAID via the RS-232 session.                                                                                                    |
| Chapter 8  | Includes all the Fibre Channel-specific functions implemented since the firmware release 3.12.                                                                                                    |
| Chapter 9  | Provides the advanced options for the host and<br>drive channel configurations including I/O<br>queuing, number of LUNs, host loop, in-band, and<br>disk access characteristics settings.                                                                                       |
| Chapter 10 | Shows how to supervise system operating and component status.                                                                                                    |
| Chapter 11 | Details various methods, either manual or automatic, for maintaining array data integrity.                                                                                                    |
| Chapter 12 | Provides the configuration options implemented                                                                                                    |

|            | with iSCSI RAID subsystems                                                                                                    |  |  |
|------------|----------------------------------------------------------------------------------------------------|--|--|
| Chapter 13 | Addresses the concerns regarding the redundant controller configuration and the configuration process.                                                     |  |  |
| Chapter 14 | Provides the recording forms with which a system<br>administrator can keep a record of his configuration.                                                  |  |  |
| Chapter 15 | Shows how to expand a configured array or logical volume.                                                                                                  |  |  |
| Chapter 16 | Shows how to use the SMART-related functionality.                                                                                                    |  |  |
| Chapter 17 | Illustrates the Maximum Response Time setup                                                                                                    |  |  |
| Appendix A | Lists the important firmware features supported<br>with the firmware version, arranged in accordance<br>with the latest firmware version as of press date. |  |  |
| Appendix B | Teaches the user how to upgrade firmware and boot record.                                                                                                  |  |  |
| Appendix C | Lists all of the controller event messages.                                                                                                    |  |  |

## **Firmware Version & Other Information**

Firmware Version: 3.42x

Date: May/30/05

## **Revision History:**

| Version 1.0: | Initial release                                                                                                    |
|--------------|----------------------------------------------------------------------------------------------------|
| Version 1.1: | Added redundant controller configuration                                                                                                    |
| Version 1.2: | <ul> <li>Added host-side and drive-side SCSI parameters</li> <li>Added S.M.A.R.T. with implemented fault-prevention methods.</li> <li>Added system functions</li> <li>Added Fault-bus configuration to be compatible with 3101 and 3102 series</li> <li>Added Host-side interface installation details</li> <li>Added Event Messages for error message identification</li> <li>Added all advanced functions available since 2.23K and 3.11F upward</li> <li>Added a functional table of contents for quick searching functions</li> <li>Moved SCSI/Fibre Cable Specifications to Hardware Manual</li> </ul> |
| Version 1.3: | • Added Chapter 8 "Fibre Operation" for the new functions available since firmware release 3.12                                                                                                    |
| Version 1.4: | <ul> <li>Added firmware features available with firmware revisions 3.14, 3.15, and 3.21</li> <li>Revised details about redundant controllers, host LUN mapping, etc.</li> <li>Modified string definitions in Chapter 14 "In-band SCSI Drives and Utilities" section</li> <li>Corrected descriptions of "Controller Unique Identifier"</li> <li>Added the configuration process for outof-band configuration via LAN port</li> </ul>                                                                                                    |
| Version 1.5: | <ul> <li>Removed Chapter 14</li> <li>Revised the descriptions for some functional items</li> <li>Added firmware features available from</li> </ul>                                                                                                    |

revision 3.25

| Version 1.61: | <ul> <li>Added features available by revision 3.31</li> <li>Removed Appendix E</li> <li>Moved array expansion to Chapter 12</li> <li>Added variable stripe size, write policy per array</li> <li>Added Media Scan</li> <li>Added controller immediate array availability, time zone, date and time setting</li> <li>Added IO channel diagnostics</li> <li>Added controller auto-shutdown and cache-flush mechanisms</li> <li>Added system monitoring via enclosure modules</li> <li>Added disabling cache coherency using write-through mode</li> </ul> |
|---------------|----------------------------------------------------------------------------------------------------|
|               | <ul><li>Added descriptions about new firmware<br/>utility items</li><li>Added details about enabling RAIDWatch<br/>and its sub modules via Ethernet port</li></ul>                                                                                                    |
| Version 1.62: | <ul> <li>Added functions previously included in controller Hardware Manual</li> <li>Added remote redundant functionality</li> <li>Updated firmware event messages</li> <li>Updated LCD panel navigation map</li> <li>Added Appendix E - Dial-Out Modem</li> </ul>                                                                                                    |
| Version 1.63: | <ul> <li>Added Task Scheduler</li> <li>Added Periodic Cache Flush</li> <li>Added parity regeneration options</li> <li>Added Event Triggered Operations</li> <li>Updated firmware event messages</li> <li>Added new chapters for specific<br/>functionality groups</li> <li>Removed Appendix A - LCD Navigation<br/>Road Map. The Road Map will be<br/>available as print-out copies.</li> </ul>                                                                                                    |
| Version 1.64: | <ul> <li>Added description or configuration procedure<br/>for the following:</li> <li>Maximum Drive Response Time</li> <li>Host-side 64-bit LBA support</li> <li>Host-side Ordered Tag support</li> <li>Host-side Re-routing support</li> <li>Adaptive Write-back/Write-through<br/>switching</li> <li>SSH connection support</li> <li>Issue LIP command</li> <li>Updated firmware event messages</li> </ul>                                                                                                    |
| Version 1.65: | Corrected functional details                                                                                                    |

| Version 1.66: | Added Chapter 12 "iSCSI Options"                                                                                                    |  |
|---------------|----------------------------------------------------------------------------------------------------|--|
| Version 1.67: | Updated event messages                                                                                                    |  |
| Version 1.68: | Updated event messages and added the Jumbo frame configuration option                                                                                                    |  |
| Version 1.69  | <ul> <li>Removed the Jumbo frame configuration option</li> <li>Updated redundant controller details in Chapter 13</li> <li>Added description for NCQ support</li> <li>Updated Communication Parameters</li> <li>Modified in-band connection settings and Ethernet connection requirements.</li> <li>Updated supported features in Appendix A</li> <li>Removed Rolling Firmware Upgrade</li> <li>Added Add Host - ID/WWN Label Declaration to Chapter 8</li> </ul> |  |

 Updated Solaris 10 cylinder/head/sector mapping

#### Chapter

# 1

# RAID Functions: An Introduction

*Redundant Arrays of Independent Disks*, or RAID, offers the following advantages: availability, capacity, and performance. Choosing the right RAID level and drive failure management can increase capacity and performance, subsequently increasing availability. Infortrend's external RAID controllers and subsystems provide complete RAID functionality and enhanced drive failure management.

## 1.1 Logical Drive

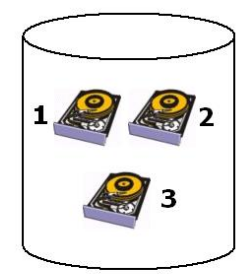

Logical Drive

The advantages mentioned above are achieved by creating "logical drives." A logical drive is an array of independent physical drives. The logical drive appears to the host as a contiguous volume, the same as a local hard disk drive does.

#### Figure 1 - 1 Logical Drive

The following section describes the different methods to create logical arrays of disk drives, such as spanning, mirroring and data parity. These methods are referred to as "RAID levels."

## 1.2 Logical Volume

#### What is a logical volume?

The concept of a logical volume is very similar to that of a logical drive. A logical volume is the combination of one or several logical drives. These logical drives are combined into a larger capacity using the RAID 0 method (striping). When data is written to a logical volume, it is first broken into data segments and then striped across different logical drives in a logical volume. Each logical drive then distributes data segments to its member drives according to the specific RAID level it is composed of.

The member logical drives can be composed of the same RAID level or each of a different RAID level. A logical volume can be divided into a maximum of 64 partitions. During operation, the host sees a non-partitioned logical volume or a partition of a logical volume as one single physical drive.

## 1.3 RAID Levels

Using a RAID storage subsystem has the following advantages:

- Provides disk spanning by weaving all connected drives into one single volume.
- Increases disk access speed by breaking data into several blocks when reading/writing to several drives in parallel. With RAID, storage speed increases as more drives are added as the channel bus allows.
- Provides fault-tolerance by mirroring or parity operation.

#### What Are the RAID Levels?

#### Table 1 - 1 RAID Levels

| RAID Level       | Description                 | Capacity | Data Availability |
|------------------|-----------------------------|----------|-------------------|
| NRAID            | Non-RAID                    | N        |                   |
| RAID 0           | Disk Striping               | N        | ==NRAID           |
| RAID 1 (0+1)     | Mirroring Plus Striping (if | N/2      | >>NRAID           |
|                  | N>1)                        |          | ==RAID 5          |
| RAID 3           | Striping with Parity on     | N-1      | >>NRAID           |
|                  | dedicated disk              |          | ==RAID 5          |
| RAID 5           | Striping with interspersed  | N-1      | >>NRAID           |
|                  | parity                      |          | ==RAID 5          |
| RAID 10          | Striping with RAID 1        | /        | >>NRAID           |
| (Logical Volume) | logical drives              |          | >>RAID 5          |
| RAID 30          | Striping with RAID 3        | /        | >>NRAID           |
| (Logical Volume) | logical drives              |          | >>RAID 5          |
| RAID 50          | Striping with RAID 5        | /        | >>NRAID           |
| (Logical Volume) | logical drives              |          | >>RAID 5          |

**NOTE:** Drives on different channels can be included in a logical drive and logical drives of different RAID levels can be used to compose a logical volume. There are more combinations than RAID 10, 30, and 50.

| RAID Level   | Performance Sequential | Performance Random |
|--------------|------------------------|--------------------|
| NRAID        | Drive                  | Drive              |
| RAID 0       | R: Highest             | R: High            |
|              | W: Highest             | W: Highest         |
| RAID 1 (0+1) | R: High                | R: Medium          |
|              | W: Medium              | W: Low             |
| RAID 3       | R: High                | R: Medium          |
|              | W: Medium              | W: Low             |
| RAID 5       | R: High                | R: High            |
|              | W: Medium              | W: Low             |

| NRAID           | NRAID         |    |
|-----------------|---------------|----|
| Disk Spanning   | Minimum Disks | 1  |
| Disk Spanning   | Required      |    |
|                 | Capacity      | Ν  |
| 2 GB Hard Drive | Redundancy    | No |
|                 |               |    |

**3 GB Hard Drive** 

**1 GB Hard Drive** 

2 GB Hard Drive

NRAID stands for Non-RAID. The capacity of all drives is combined to become one logical drive (no block striping). In other words, the capacity of the logical drive is the total capacity of the physical member drives. NRAID does not provide data redundancy.

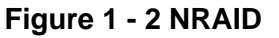

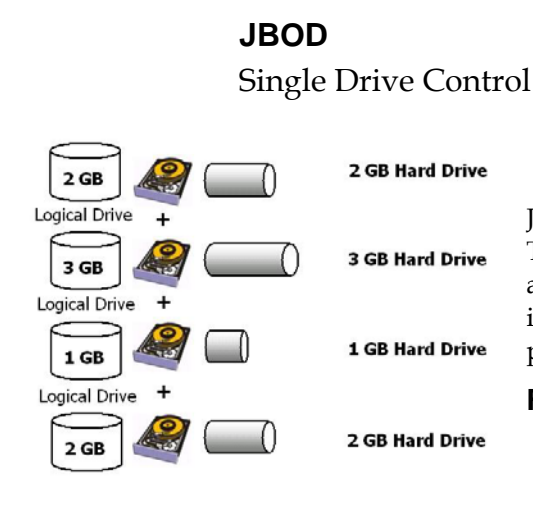

2+3+1+2 = 8GB

Logical Drive

Logical

Drive

| JBOD          |    |  |
|---------------|----|--|
| Minimum Disks | 1  |  |
| Required      |    |  |
| Capacity      | 1  |  |
| Redundancy    | No |  |

JBOD stands for Just a Bunch of Drives. The controller treats each drive as a standalone disk; therefore, each drive is an independent logical drive. JBOD does not provide data redundancy.

#### Figure 1 - 3 JBOD

## RAID 0

#### Disk Striping

#### Logical Drive

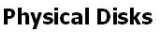

| Block 1 |   | /       | N          |   |
|---------|---|---------|------------|---|
| Block 2 | Ν | St St   | riping 🚬 🗌 |   |
| Block 3 |   | Block 1 | Block 2    | _ |
| Block 4 |   | Block 3 | Block 4    | _ |
| Block 5 | V | Block 5 | Block 6    | _ |
| Block 6 |   | Block 7 | Block 8    |   |
| Block 7 |   |         |            |   |

## RAID 1

**Disk Mirroring** 

#### Logical Drive

Block 8

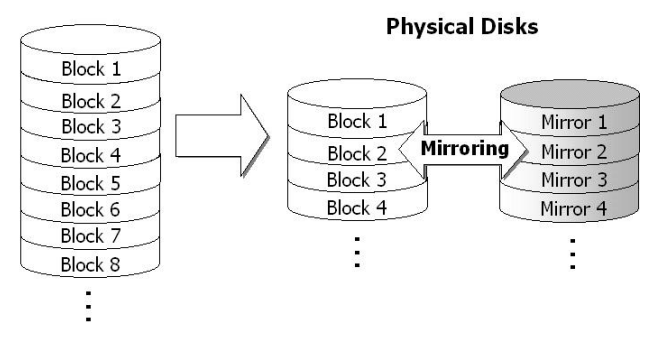

| RAID 0        |    |  |
|---------------|----|--|
| Minimum Disks | 2  |  |
| Required      |    |  |
| Capacity      | Ν  |  |
| Redundancy    | No |  |

RAID 0 provides the highest performance but no redundancy. Data in the logical drive is striped (distributed) across several physical drives.

#### Figure 1 - 4 RAID 0

| RAID 1        |     |
|---------------|-----|
| Minimum Disks | 2   |
| Required      |     |
| Capacity      | N/2 |
| Redundancy    | Yes |

RAID 1 mirrors the data stored in one hard drive to another. RAID 1 can only be performed with two hard drives. If there are more than two hard drives, RAID (0+1) will be automatically applied.

Figure 1 - 5 RAID 1

### **RAID (0+1)** Disk Striping with Mirroring

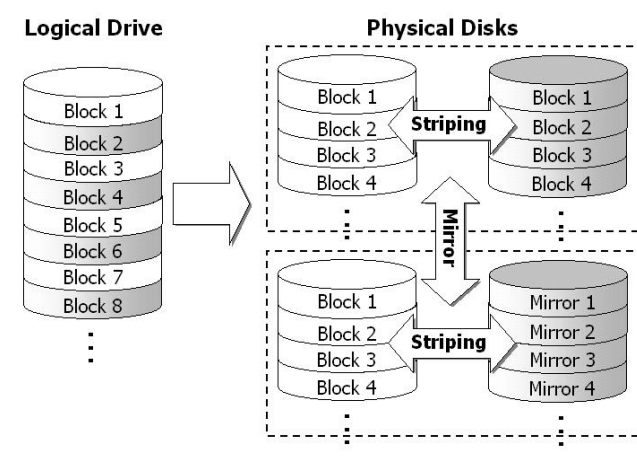

| RAID (0+1)    |     |  |
|---------------|-----|--|
| Minimum Disks | 4   |  |
| Required      |     |  |
| Capacity      | N/2 |  |
| Redundancy    | Yes |  |

RAID (0+1) combines RAID 0 and RAID 1 - Mirroring and Striping. RAID (0+1) allows multiple drive failure because of the full redundancy of the hard drives. If there are more than two hard drives assigned to perform RAID 1, RAID (0+1) will be automatically applied.

Figure 1 - 6 RAID (0+1)

## **IMPORTANT!**

"RAID (0+1)" will not appear in the list of RAID levels supported by the controller. If you wish to perform RAID 1, the controller will determine whether to perform RAID 1 or RAID (0+1). This will depend on the number of drives that have been selected for the logical drive.

#### RAID 3

Disk Striping with Dedicated Parity Disk

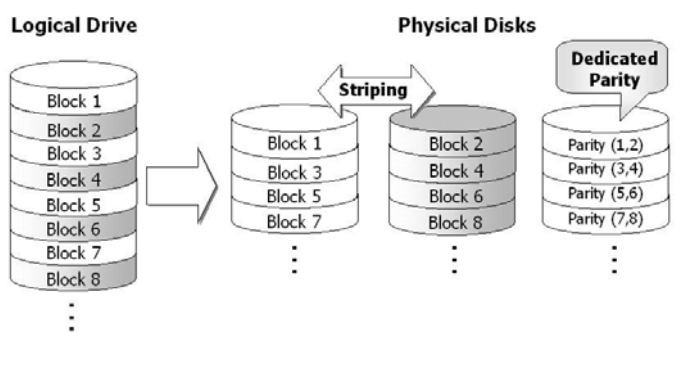

Figure 1 - 7 RAID 3

| RAID (0+1)    |     |
|---------------|-----|
| Minimum Disks | 3   |
| Required      |     |
| Capacity      | N-1 |
| Redundancy    | Yes |

RAID 3 performs Block Striping with Dedicated Parity. One drive member is dedicated to storing the parity data. When a drive member fails, the controller can recover/regenerate the lost data of the failed drive by comparing and recalculating data on the remaining drives.

## **RAID 5** Striping with Interspersed Parity

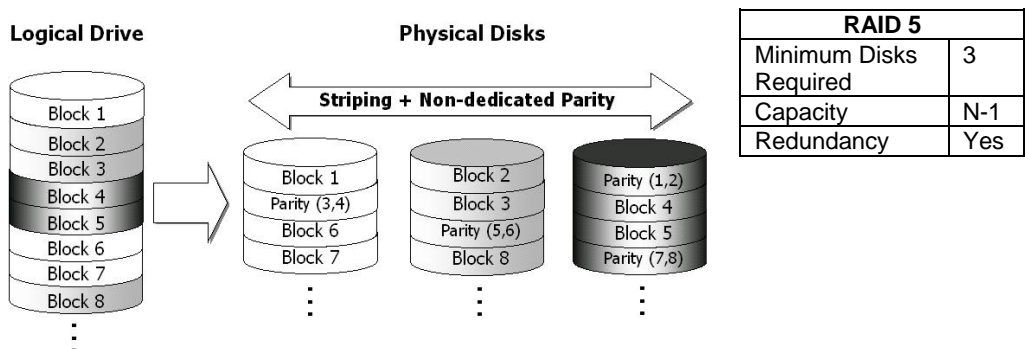

#### Figure 1 - 8 RAID 5

RAID 5 is similar to RAID 3 but the parity data is not stored in a dedicated hard drive. Parity information is interspersed across the

drive array. In the event of a drive failure, the controller can recover/regenerate the lost data of the failed drive by comparing and re-calculating data on the remaining drives.

**RAID 10, RAID 30, and RAID 50** are implemented as logical volumes; please refer to the proceeding discussions for details.

## 1.4 Spare Drives

#### **Global and Local Spare Drives**

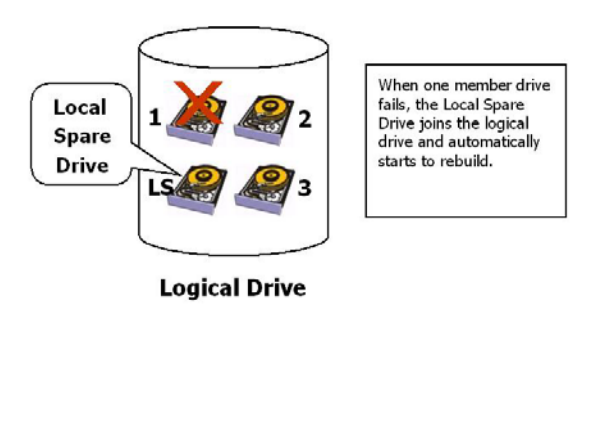

A Local Spare Drive is a standby drive assigned to serve one specified logical drive. When a member drive of this specified logical drive fails, the Local Spare Drive becomes a member drive and automatically starts to rebuild.

Figure 1 - 9 Local (Dedicated) Spare

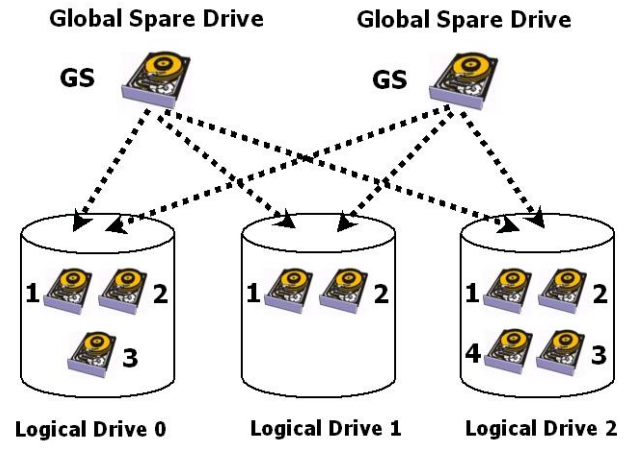

A Global Spare Drive serves more than one specified logical drive. When a member drive from any of the logical drives fails, the Global Spare Drive will join that logical drive and automatically start to rebuild.

#### Figure 1 - 10 Global Spare

Global Spare Drives serve any logical drive.

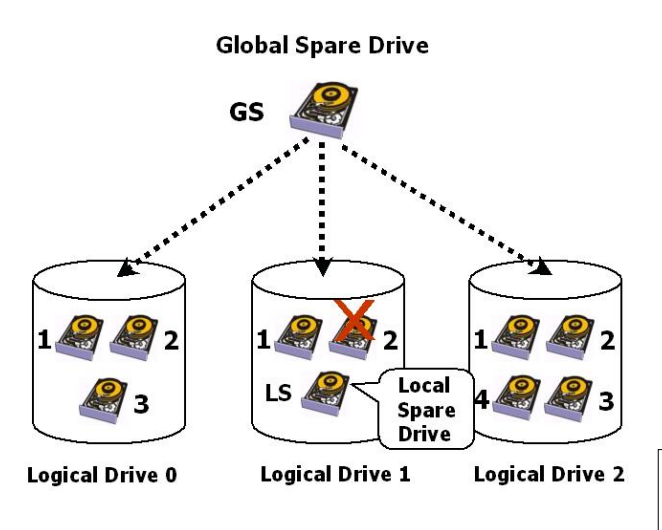

The example on the left provides both Local Spare Drive and Global Spare Drive functions. On certain occasions, applying these two functions together will better fit various needs. Take note that the Local Spare Drive always has higher priority than the Global Spare Drive.

## Figure 1 - 11 Global Spare Rebuild

When a member drive from any logical drive fails, the Global Spare Drive joins that logical drive and automatically starts to rebuild.

In the example shown below, the members of Logical Drive 0 are 9GB drives, and the members in Logical Drives 1 and 2 are 4GB drives.

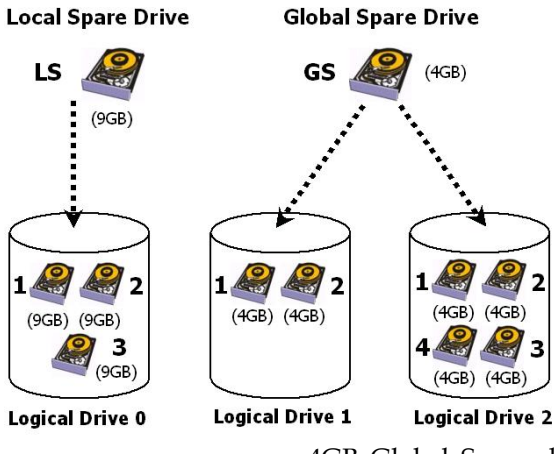

It is not possible for the 4GB Global Spare Drive to join Logical Drive 0 because of its insufficient capacity. However, using a 9GB drive as the Global Spare Drive for a failed drive that comes from Logical Drive 1 or 2 will bring a huge amount of excess capacity since these logical drives require 4GB only. As shown on the left, the 9GB Local Spare Drive will aid Logical Drive 0 once a drive in this logical drive fails. If the failed drive is in Logical Drive 1 or 2, the

4GB Global Spare drive will immediately give aid to the failed drive.

Figure 1 - 12 Mixing Local and Global Spares

A Local Spare always has

Spare.

higher priority than a Global

## 1.5 Identifying Drives

Whenever there is a failed drive in the RAID 5 logical drive, make it a point to replace the failed drive with a new, healthy drive to keep the logical drive working.

If you replaced the wrong drive when trying to replace a failed drive you will no longer be able to access the logical drive because you have inadvertently failed another drive.

To prevent this from happening, the controller provides an easy way to identify the faulty drive. By forcing certain drive LEDs to light for a configurable period of time, the faulty drive can be identified, and thus reduce the chance of removing the wrong drive. This function can be especially helpful in an installation site operating with hundreds of drives.

# R/W LED R/W LED

LED Steadily ON

LED Steadily ON

R/W LED

LED Steadily ON

LED Steadily ON

#### **Flash Selected Drive**

The Read/Write LED of the drive you selected will light steadily for a configurable period of time, from 1 to 999 seconds.

#### Figure 1 - 13 Flash Selected Drive

#### **Flash All Drives**

The Read/Write LEDs of all connected drives will light for a configurable period of time. If the LED of the defective drive did not light on the "Flash Selected SCSI Drive" function, use "Flash All SCSI Drives" to verify the fault. If the "Flash All SCSI Drives" function is executed, and the defective drive's LED still does not respond, it can be a drive tray problem or the drive is dead.

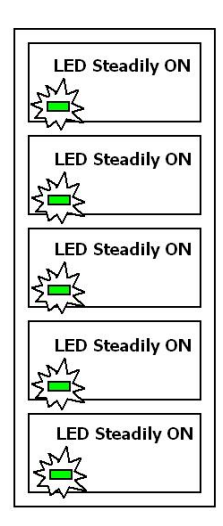

#### Figure 1 - 14 Flash All Drives

#### Flash All but Selected Drives

Except the selected drive, the Read/Write LEDs of all connected drives will light for a configurable period of time ranging from 1 to 999 seconds. If an administrator cannot be sure of the exact location of a specific drive, this function will help to indicate where it is. This can prevent removal of the wrong drive when a drive fails and is about to be replaced.

#### Figure 1 - 15 Flash All but Selected Drives

The drive-identifying function can be selected from "Main Menu"/"View and Edit SCSI Drives"/"Identify SCSI Drives."

## 1.6 Rebuild

#### Automatic Rebuild and Manual Rebuild

#### 1. Automatic Rebuild

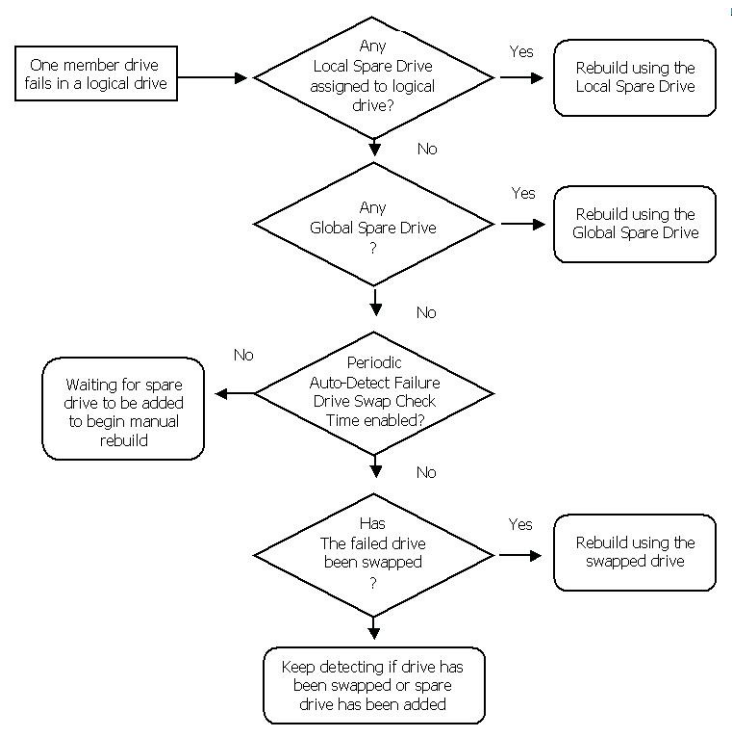

Figure 1 - 16 Automatic Rebuild

**Rebuild with Spare:** When a member drive in a logical drive fails, the controller will first examine whether there is a Local Spare Drive assigned to this logical drive. If yes, rebuild is automatically started.

If there is no Local Spare available, the controller will search for a Global Spare. If there is a Global Spare, rebuild automatically begins using the Global Spare.

**Failed Drive Swap Detected:** If neither a Local Spare Drive nor Global Spare Drive is available, and the "*Periodic Auto-Detect Failure Drive Swap Check Time*" is "Disabled," the controller will not attempt to rebuild unless the user applies a forced-manual rebuild.
When the "*Periodic Auto-Detect Failure Drive Swap Check Time*" is "Enabled" (i.e., a check time interval has been selected), the controller will detect whether a faulty drive has been swapped (by checking the failed drive's channel/ID). Once the failed drive has been replaced with a healthy drive, the rebuild will begin immediately.

If the failed drive is not swapped but a local spare is added to the logical drive, rebuild will begin with the spare.

If the S.M.A.R.T. function is enabled on drives and the reaction scheme is selected for securing data on a failing drive, the spare will also be used for restoring data. Please refer to *Chapter 9*, Advanced Functions, for more details.

### 2. Manual Rebuild

When a user applies a forced-manual rebuild, the controller will first examine whether there is any Local Spare assigned to the logical drive. If yes, it will automatically start to rebuild.

If there is no Local Spare available, the controller will search for a Global Spare. If there is a Global Spare, logical drive rebuild will be automatically conducted.

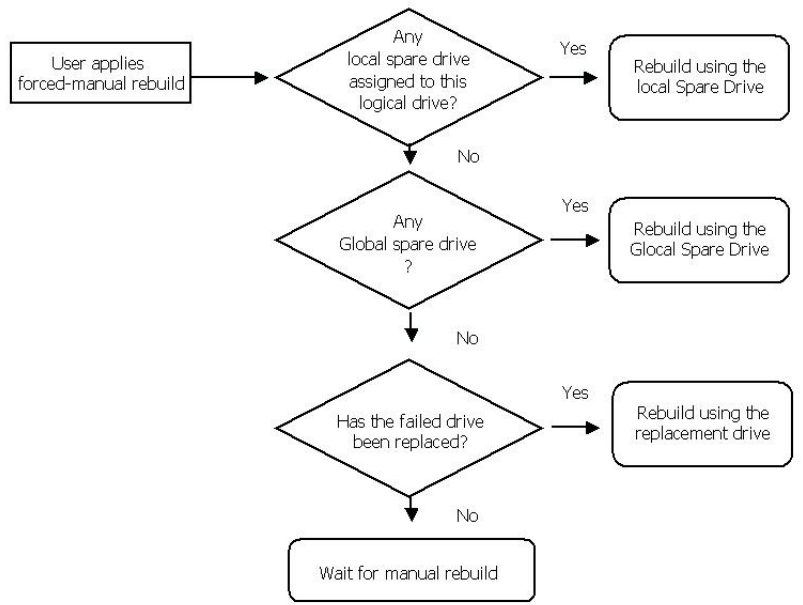

#### Figure 1 - 17 Manual Rebuild

If none of the spares are available, the controller will examine the SCSI channel and ID of the failed drive. Once the failed drive has been replaced by a healthy one, it starts to rebuild using the new drive. If there is no available drive for rebuilding, the controller will

not attempt to rebuild until the user applies another forced-manual rebuild.

### 3. Concurrent Rebuild in RAID (0+1)

RAID (0+1) allows multiple drive failures and rebuilds to be concurrently conducted on more than one of its members. Drives newly swapped must be scanned and set as Local Spares. These drives will be used for rebuilding at the same time - you do not need to repeat the rebuild process for each member drive.

### 1.7 Logical Volume (Multi-Level RAID)

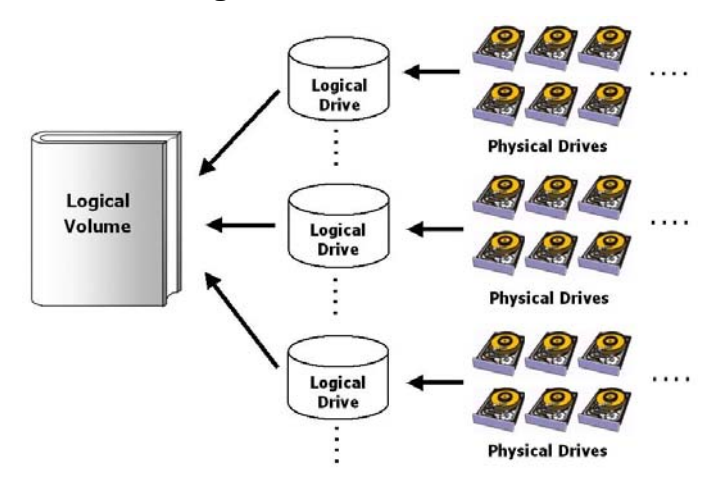

What Is a Logical Volume?

Figure 1 - 18 Logical Volume

A logical volume is a combination of RAID 0 (Striping) and other RAID levels. Data written to a logical volume is first broken into smaller data segments and striped across different logical drives in a logical volume. Each logical drive then distributes data segments to its member drives according to its mirroring, parity, or striping scheme. A logical volume can be divided into a maximum of eight partitions. During normal operation, the host sees a non-partitioned logical volume or a partition of a partitioned logical volume as one single physical drive.

The benefits of using a logical volume are achieved by:

**1.** Extending the MTBF (mean time between failure) by using more redundancy drives (spare drives).

- **2.** Decreasing the time to rebuild and reducing the chance of data loss caused by simultaneous drive failures because drives are included in different drive groups using a multi-level logical structure.
- **3.** Avoiding the chance of data loss caused by channel bus failure with flexible drive deployment.

As diagramed below, numerous drives can be included in a logical drive, and one of them is used for redundancy. By grouping these drives into several logical drives, and then into a logical volume, the chance of two drives failing in a logical unit is greatly reduced. Each logical drive can have one or more local spares. A failed drive can be immediately replaced by a local spare, reducing the risk of losing data if another drive fails soon afterwards.

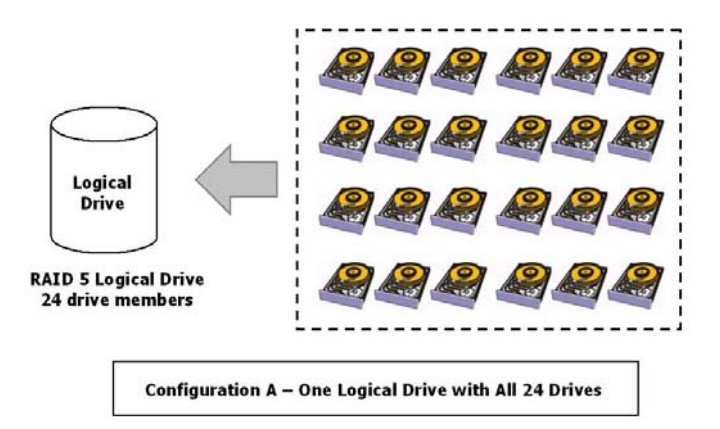

Figure 1 - 19 Logical Drive Composed of 24 Drives

As illustrated above, Configuration A is a RAID 5 logical drive consisting of 24 physical drives. Configuration B is a logical volume made of four RAID 5 logical drives.

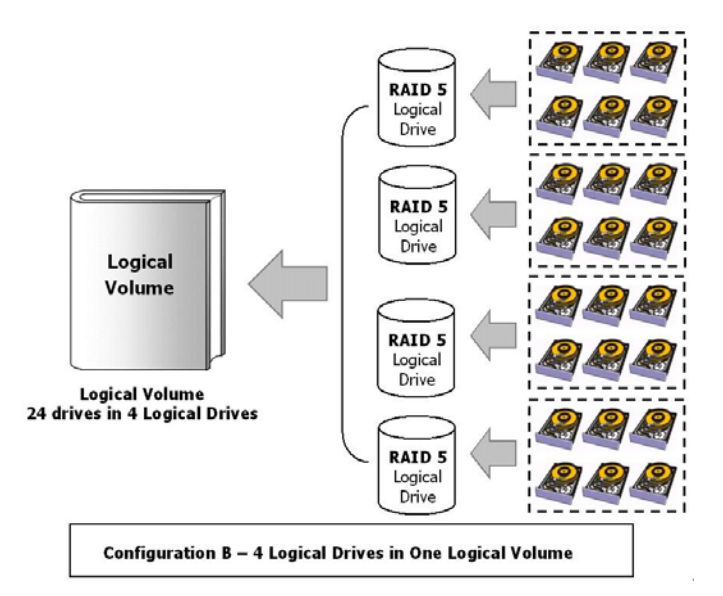

Figure 1 - 20 Logical Volume Composed of 4 Logical Drives and 24 Drives

Configuration B can help reduce the chance of encountering points of failure:

**a) Higher Redundancy:** Configuration A has one dedicated spare, while Configuration B allows the configuration of four spares. In Configuration B, the risk of simultaneous drive failure in a logical drive is significantly reduced compared to Configuration A. The total array capacity is comparatively smaller by the use of spares.

**b)** Less Rebuild Time: The time during rebuild is a time of potential hazard. For example, a RAID 5 logical drive can only withstand single drive failure - if another drive fails during the rebuild process, data will be lost. The time span for rebuilding a faulty drive should be minimized to reduce the possibility of having two drives fail at the same time.

Configuration A is a large logical drive and takes a long time to rebuild. All members will be involved during the rebuild process. In Configuration B, the time span is shorter because only six members will participate when rebuilding any of the logical drives.

**c)** Channel Failure Protection: Channel failure may sometimes result from unlikely matters such as a cable failure. A channel failure will cause multiple drives to fail at the same time and inevitably lead to a fatal failure. Using a logical volume with drives coming from different drive channels can avoid this point of failure.

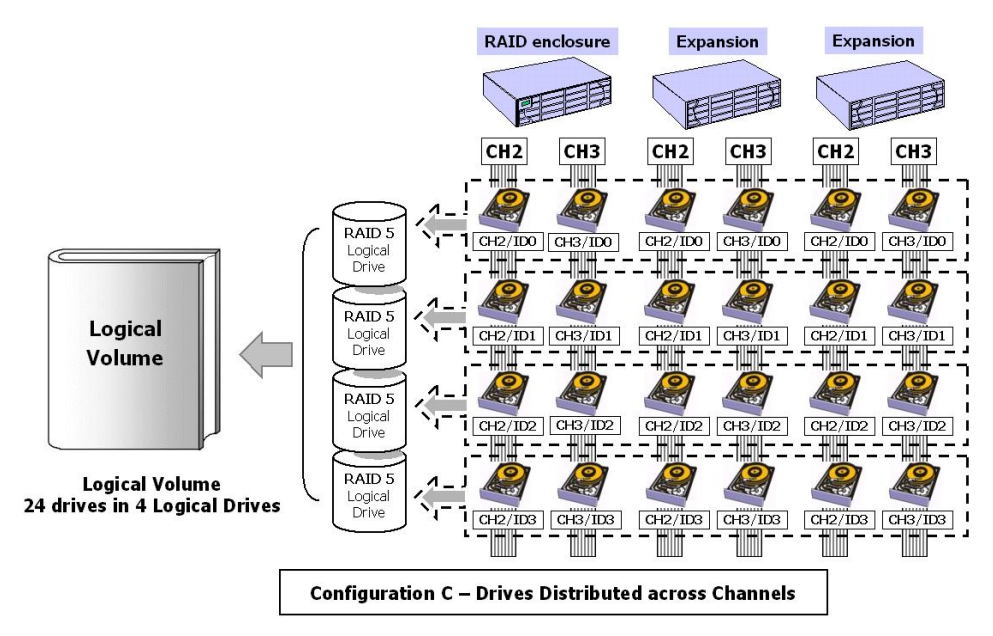

#### Figure 1 - 21 Logical Volume with Drives on Different Channels

As illustrated above, if one of the drive channels fails, each logical drive loses one of its members. Logical drives still have the chance to rebuild its members. Data remains intact and the rebuild can be performed after the failed channel is recovered. No access interruptions to the logical volume will be experienced from the host side.

### Spare Drives Assigned to a Logical Volume?

A Local Spare cannot be assigned to a Logical Volume. If a drive fails, it fails as a member of a logical drive; therefore, the controller allows a Local Spare's assignment to logical drives rather than logical volumes.

### Limitations:

The logical volume can not have any logical drive stated as "fatal failed." If there is any failed drive in any of its member logical drives, the controller will start to rebuild that logical drive. If any of the member logical drives fail fatally, the logical volume fails fatally and data will not be accessible.

To avoid a logical volume failure:

**1.** Logical drives as members of a logical volume should be configured in RAID levels that provide redundancy, i.e., - RAID levels 1 (0+1), 3, or 5.

- **2.** Rebuild the logical drive as soon as possible whenever a drive failure occurs. Use of local spares is recommended.
- **3.** A logical drive should be composed of physical drives from different drive channels. Compose the logical drive with drives from different drive channels to avoid the fatal loss of data caused by bus failure.

## Partitioning the Logical Drive or Partitioning the Logical Volume?

Once a logical drive has been divided into partitions, the logical drive can no longer be used as a member of a logical volume. The members of a logical volume should have one partition only with the entire capacity.

If you want to use a partitioned logical drive for a logical volume, delete the other partitions in this logical drive until there remains one partition only with the entire capacity. Note that deleting the partition of the logical drive will also destroy all data. Data should be backed up before making partition configurations.

When a logical drive is used as a member of a logical volume, this logical drive can no longer be partitioned in "View and Edit Logical Drives." Instead, the Logical Volume can be divided into eight partitions in "View and Edit Logical Volume."

The procedure for partitioning a logical volume is the same as that for partitioning a logical drive. After the logical volume has been partitioned, map each partition to a host ID/LUN to make the partitions available as individual drives.

As members of a logical volume, all logical drives will be forced to adopt a consistent write policy. Whenever the write policy of a logical volume is changed, for example, the corresponding setting in its members will also be changed.

### **RAID Expansion with Logical Volume?**

The Logical Volume can also be expanded using the RAID expansion function. The concept of expanding a logical volume is similar to that of expanding a logical drive. To perform RAID expansion on a logical drive, replace each member physical drive with a drive of larger capacity or add a new drive, then perform

logical drive expansion to utilize the newly added capacity. For information about RAID expansion, please refer to *Chapter 9* "Advanced Configurations."

To perform RAID expansion on a logical volume, expand each member logical drive, then perform "RAID Expansion" on the logical volume.

Steps to expand a Logical Volume:

- 1. Expand each member logical drive.
- 2. Expand the logical volume.
- **3**. Map the newly added capacity (in the form of a new partition) to a host LUN.

### MPORTANT!

- If a logical unit has already been partitioned, and you wish to expand its capacity, the added capacity will be appended to the last partition. You will not be able to proceed with expansion using a firmware version earlier than 3.27 when the unit already has eight partitions.
- Unless you move your data and merge two of the partitions, you will not be allowed to expand your logical volume. This is a precautionary limitation on logical unit expansion.

## Different Configuration Settings Using Logical Volume?

### **Redundant Controller**

**Without logical volume** - logical drives can be assigned to the primary or the secondary controller. The host I/Os directed to a logical drive will be managed by the controller which owns the logical drive. If a controller fails, the host I/Os originally assigned to the failed controller will be taken over by the existing controller. When the controller fails back (a failed controller is replaced by a new one), logical drives will be returned to the replacement controller in its original configuration.

**With logical volume** - logical volumes can also be assigned to different controllers. The only difference is logical volumes will be used as base units when shifting control during controller failure.

## A Logical Volume with Logical Drives of Different Levels?

#### Multi-level RAID Systems

**RAID (0+1)** - this is a standard feature of Infortrend RAID controllers. It brings the benefits of RAID 1 (high availability) and RAID 0 (enhanced I/O performance through striping). Simply choose multiple drives (more than two) to compose a RAID 1 logical drive, and RAID (0+1) will be automatically implemented.

**RAID (1+0)** or RAID 10 - a logical volume is a multi-level RAID implementation A logical volume is a logical composition which stripes data across several logical drives (the RAID 0 method). A logical volume with several RAID 1 members can be considered as a RAID (1+0), or RAID 10 volume.

**RAID (3+0)** or RAID 30 - a logical volume with several RAID 3 members. A logical volume with several RAID 3 members can be considered as a RAID (3+0), or RAID 53 as defined in "The *RAID* Book" (from The RAID Advisory Board).

**RAID (5+0)** or RAID 50 - a logical volume with several RAID 5 members.

### Chapter

# 2

## **RAID Planning**

This chapter summarizes the RAID configuration procedures and provides some useful tools for first-time configuration:

| 2.1 | Considerations        | Things you should know before setting up the array             |
|-----|-----------------------|----------------------------------------------------------------|
| 2.2 | Configuring the Array | The basic configuration procedure                              |
| 2.3 | Operation Theory      | A brief introduction to data bus and system drive mapping      |
| 2.4 | Tunable Parameters    | A useful tool that gives you a glimpse of important parameters |

## 2.1 Considerations

After you understand the basic ideas behind RAID levels, you may still be wondering how to begin. Here are the answers to some questions that may help you through the decision making process.

### 1. How many physical drives do you have?

When initially creating the drive groups, you should know how many drives you have in your RAID system and in the JBOD attached to the RAID controlling unit.

## 2. Limitations? Does my OS or HBA support 64-bit LBA?

Firmware 3.31 and above support 64-bit LBA addressing. A maximum of 64TB capacity can be included in a single logical drive.

If you have a picture of large arrays in mind, make sure both your host OS and HBA support 64-bit LBA. Not all OSes and HBA cards support 64-bit LBA. Some OSes, such as SuSE Linux 9, Windows 2003, Linux kernel 2.6X, support the addressability. Your HBA must also support this feature. Please refer to the documentation that came with your OS and HBA card to ensure the support for this feature.

Up to 128 members can be included in each logical drive.

Extreme array sizes can cause operational problems with system backup and should be avoided.

### 3. How many drives on each drive channel?

Optimal system planning is always a compromise between pros and cons. As a general rule, the number of drives you should connect on each channel equals the data bus bandwidth divided by the maximum transfer rate you can get from each of your hard drives. Knowing the mechanical performance of your hard drives can also help to determine how many drives to connect over a drive channel.

Always use fast and large drives of the same capacity for your disk array. A logical drive composed of an adequate number of larger drives can be more efficient than a logical drive comprised of many but smaller drives.

## 4. How many drives would you like to appear to the host computer?

You must decide what capacity will be included in a logical configuration of drives, be it a logical drive or a logical volume. A logical configuration of drives will appear to the host as a single capacity volume.

You may compose a large logical volume consisting of drives on different drive channels/enclosures, and have it divided into smaller partitions. Each partition will appear as an independent capacity volume. In a performance-oriented configuration, you may configure the same number of drives into several RAID 0 logical drives to maximize the array performance.

### 5. What kind of host application?

The frequency of read/write activities can vary from one host application to another. The application can be a SQL server,

Oracle server, Informix, or other database server of a transaction-based nature. Applications like video playback and video post-production editing require read/write activities of larger files coming in a sequential order.

Choose an appropriate RAID level for what is the most important for a given application – capacity, availability, or performance. Before creating your RAID, you need to choose an optimization scheme and optimize each array/controller for your application. Stripe size and write policy can be adjusted on a per logical drive basis.

#### 6. Dual loop, hub, or switch?

Unpredictable situations like a cable coming loose can cause system down time. Fibre Channel dual loop or redundant data paths using a flexible LUN mapping method can guarantee there is no single point of failure. The use of a Fibre Channel switch makes cabling and topology more flexible. Change the channel mode, connection type, and other associated settings to adjust the RAID array to your demands.

### 7. Optimization mode

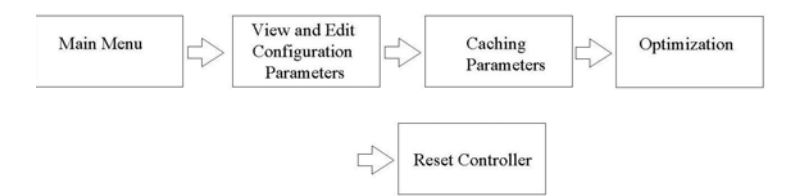

Figure 2 - 1 Optimization Setting

You should select an optimization scheme best suited to your applications before configuring a RAID array. Once the optimization mode is selected, it will be applied to all arrays in the system.

Two options are available: Sequential I/Os and Random I/Os. You may refer to the "Caching Parameters" section in *Chapter* 5 and *Chapter* 7 for the stripe size variables and their relation to RAID levels.

Numerous controller parameters are tuned for each optimization mode. Although stripe size can be adjusted on a per logical drive basis, users are not encouraged to make a change to the default values.

For example, smaller stripe sizes are ideal for I/Os that are transaction-based and randomly accessed. However, using the wrong stripe size can cause problems. When an array of the 4KB stripe size receives files of 128KB size, each drive will have to write many more times to store data fragments of the size of 4KB.

Unlike the previous firmware versions, controller optimization mode can be changed without changing the array stripe size.

The default values in optimization modes guarantee the optimal performance for most applications. Consult Table 2-2 for all the controller parameters that are related to system performance and fault- tolerance.

#### 8. What RAID level?

Different RAID levels provide varying levels of performance and fault tolerance.

| RAID Level   | Description                      | Capacity | Data Availability |
|--------------|----------------------------------|----------|-------------------|
| NRAID        | Non-RAID                         | Ν        | N/A               |
| RAID 0       | Disk Striping                    | N        | ==NRAID           |
| RAID 1 (0+1) | Mirroring Plus Striping (if N>1) | N/2      | >>NRAID           |
|              |                                  |          | ==RAID 5          |
| RAID 3       | Striping with Parity on          | N-1      | >>NRAID           |
|              | dedicated disk                   |          | ==RAID 5          |
| RAID 5       | Striping with interspersed       | N-1      | >>NRAID           |
|              | parity                           |          | ==RAID 5          |
| Logical      | Striping one or more logical     | *        | Higher; depends   |
| Volume       | drives of different RAID levels  |          | on its members    |

Table 2 - 1 RAID Levels

| RAID Level     | Performance Sequential  | Performance Random     |
|----------------|-------------------------|------------------------|
| NRAID          | Drive                   | Drive                  |
| RAID 0         | R: Highest              | R: High                |
|                | W: Highest              | W: Highest             |
| RAID 1 (0+1)   | R: High                 | R: Medium              |
|                | W: Medium               | W: Low                 |
| RAID 3         | R: High                 | R: Medium              |
|                | W: Medium               | W: Low                 |
| RAID 5         | R: High                 | R: High                |
|                | W: Medium               | W: Low                 |
| Logical Volume | Depends on its members; | Depends on its members |
|                | see above               |                        |

### 9. Any spare drives?

(Swap Drive Rebuild / Spare Drive Rebuild) Spare drives allow for the unattended rebuilding of a failed drive, heightening the degree of fault tolerance. If there is no spare drive, data rebuild has to be manually initiated by replacing a failed drive with a healthy one. As is often ignored, a spare drive (whether dedicated or global) must have a capacity no smaller than the members of a logical drive.

## 2.2 Configuring the Array

### 2.2.1 Starting a RAID System

Here is a flowchart illustrating basic steps to be taken when configuring a RAID system. Hardware installation should be completed before any configuration takes place.

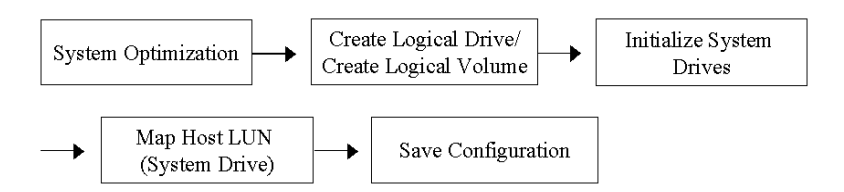

### Figure 2 - 2 Array Configuration Process

Drives must be configured and the controller properly initialized before a host computer can access the storage capacity.

- 1. Use the LCD panel, terminal program, or the RAIDWatch manager to start configuring your array.
- 2. When powered on, the controller scans all the hard drives that are connected through the drive channels. If a hard drive is connected after the controller completes initialization, use the "Scan SCSI Drive" function (only available on SCSI-based controllers or subsystems) to let the controller recognize its presence.
- 3. Optimize the controller's parameters for your applications.
- 4. Configure one or more logical drives to contain your hard drives based on the desired RAID level, and/or partition the logical drive or logical volume into one or several partitions.

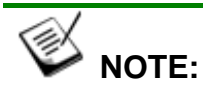

- A "logical drive" is a set of drives grouped together to operate under a given RAID level and it appears as a single contiguous volume. The controller is capable of grouping drives into as many as 128 logical drives, configured in the same or different RAID levels.
- A total of 32 "logical volumes" can be created each from one or several logical drives. A logical drive or logical volume can be divided into a maximum of 64 "Partitions."
  - 5. The next step is to make logical drives or storage partitions available through the host ports. When associated with a host ID or LUN number, each capacity volume appears as one system drive. The host SCSI or Fibre adapter will recognize the system drives after the host bus is re-initialized.
  - 6. The last step is to save your configuration profile in the host system drive (the use of RAIDWatch manager is necessary for this purpose) or to the logical drives you created.

The controller is independent from the host operating system. The host operating system will not be able to tell whether the attached storage is a physical hard drive or the virtual system drives created by the RAID controller.

## 2.3 Operation Theory

### 2.3.1 I/O Channel, SCSI ID, and LUN

Depending on the interface used by a RAID system, a SCSI drive channel (SCSI bus) can connect up to 15 drives (excluding the RAID controller itself). A Fibre Channel has up to 125 drives in a loop. Each device occupies one unique ID.

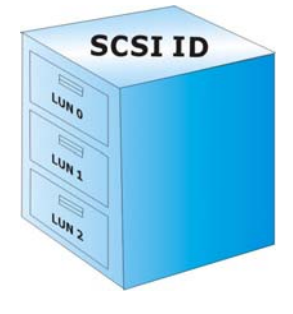

The figure on the left illustrates the idea of mapping a system drive to host ID/LUN combinations. The host ID is like a cabinet, and the drawers are the LUNs (LUN is short for Logical Unit Number). Each cabinet (host ID) contains up to 32 drawers (LUNs). Data can be made available through one of the LUNs of a host ID. Most host adapters treat a LUN like another device.

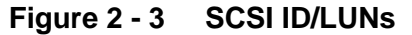

#### 2.3.2 Grouping Drives into an Array

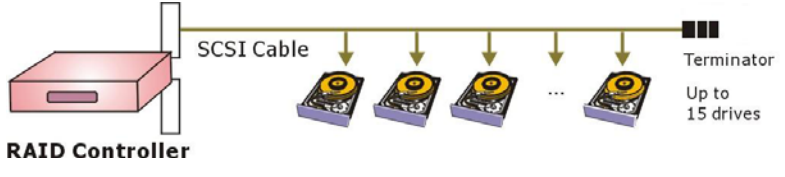

Figure 2 - 4 Connecting Drives

The physical connection of a RAID controller should be similar to the one shown above. Drives are connected through I/O paths that have been designated as drive channels.

The next diagram shows two logical configurations of drives and the physical locations of its members. Using drives from different channels can lower the risk of fatal failure if one of the drive channels fails. There is no limitation on the locations of spares.

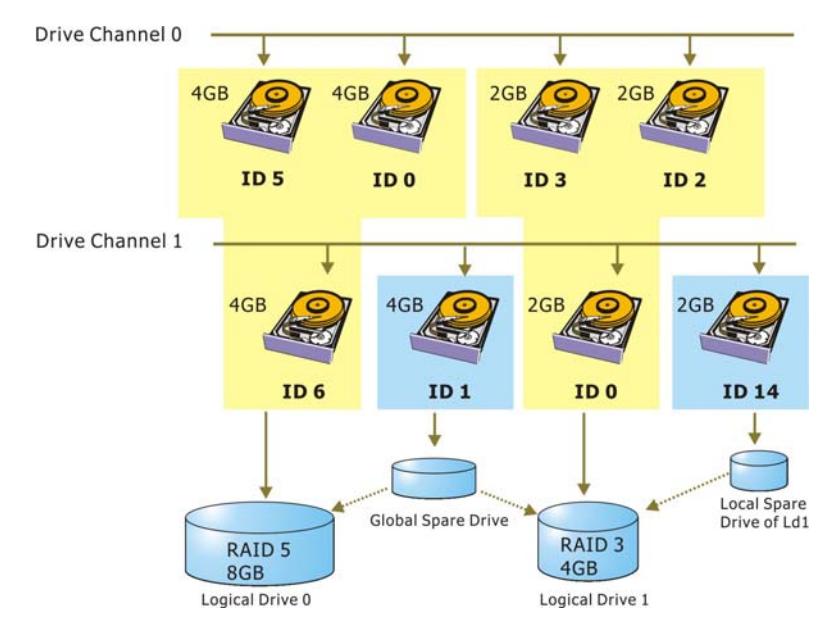

Figure 2 - 5 Physical Locations of Drive Members

A drive can be assigned as the Local Spare Drive that serves one specific logical drive, or as a Global Spare Drive that participates in the rebuild of any logical drive. Spares automatically joins a logical drive when a drive fails. Spares are not applicable to logical drives that have no data redundancy (NRAID and RAID 0).

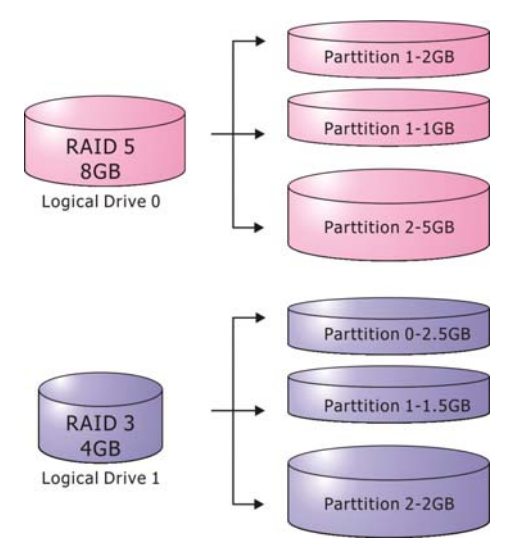

Figure 2 - 6 Partitions in Logical Configurations

You may divide a logical drive or logical volume into partitions of desired capacity, or use the entire capacity as a single volume.

1. It is not a requirement to partition any logical configuration. Partitioning helps to manage a massive capacity. 2. Note that a logical drive can not be included in a logical volume if it has already been partitioned.

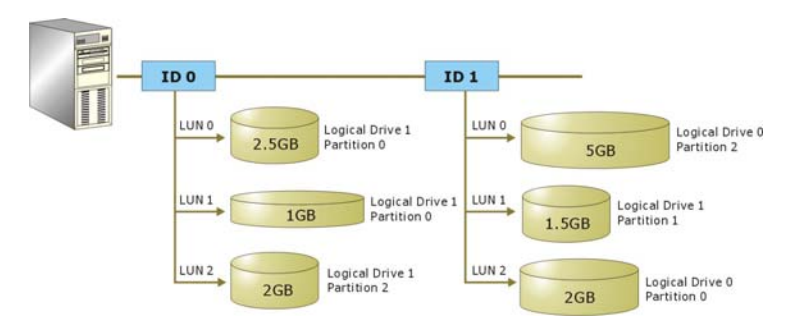

### 2.3.3 Making Arrays Available to Hosts

Figure 2 - 7 Mapping Partitions to Host ID/LUNs

Host ID mapping is a process that associates a logical configuration of drives with a host channel ID/LUN. To avail logical partitions on host channel(s), map each partition to a host ID or one of the LUNs under host IDs. Each ID or LUN will appear to the host adapter as one virtual hard drive.

There are alternatives in mapping for different purposes:

- 1. Mapping a logical configuration to IDs/LUNs on different host channels allows two host computers to access the same array. This method is applicable when the array is shared in a clustering backup.
- 2. Mapping partitions of an array to IDs/LUNs across separate host channels can distribute workload over multiple data paths.
- 3. Mapping across separate host channels also helps to make use of all bandwidth in a multi-path configuration. Firmware automatically manages the process when one data path fails and the workload on the failed data path has to be shifted to the existing data paths.

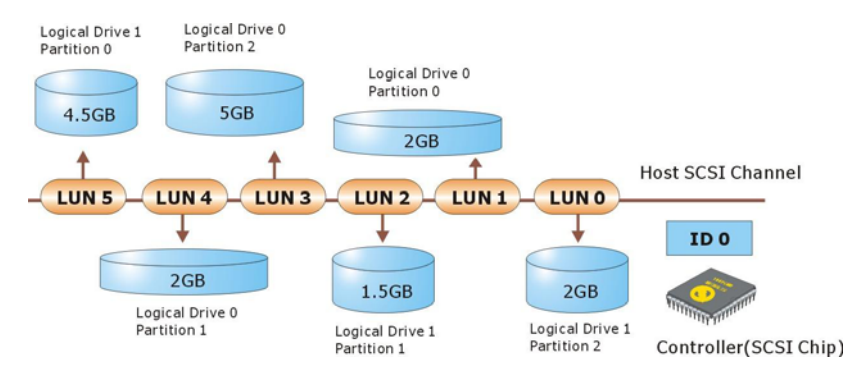

Figure 2 - 8 Mapping Partitions to LUNs under ID

### 2.4 Tunable Parameters

Fine-tune the controller and the array parameters for your host applications. Although the factory defaults guarantee the optimized controller operation, you may refer to the table below to facilitate tuning of your array. Some of the performance and faulttolerance settings may also be changed later during the preparation process of your disk array.

Use this table as a checklist and make sure you have each item set to an appropriate value.

### Table 2 - 2 Controller Parameter Settings

- (1) Parameters that should be configured at the initial stage of system configuration
- (2) Parameters that can be changed later
- (3) Non-critical

| User-Defined<br>Parameters                              | Default                                                       | Alternate Settings                                                                   |
|---------------------------------------------------------|---------------------------------------------------------------|--------------------------------------------------------------------------------------|
| Fault Management                                        | t:                                                            |                                                                                      |
| (1) Automatic Logical<br>Drive Rebuild - Spare<br>Drive | Enabled when<br>Spare Drive is<br>available                   | RAID 1 + Local Spare<br>RAID 3 + Local Spare<br>RAID 5 + Local Spare<br>Global Spare |
| (1) S.M.A.R.T.                                          | Disabled                                                      | Detect Only<br>Perpetual Clone<br>Clone + Replace                                    |
| (3) Clone Failing Drive                                 | Manual function                                               | Replace After Clone<br>Perpetual Clone                                               |
| (1) Rebuild Priority                                    | Low (higher<br>priority requires<br>more system<br>resources) | Low<br>Normal<br>Improved<br>High                                                    |
| (1) Verification on Write                               | Disabled                                                      | On LD Initialization<br>On LD Rebuild<br>On Normal Drive Writes                      |

| (3) SDRAM ECC                                                | Disabled                                          | Enabled                                                   |
|--------------------------------------------------------------|---------------------------------------------------|-----------------------------------------------------------|
| (2) Periodic Cache Flush                                     | Disabled                                          | Continuous to 10 minutes                                  |
| (1) Event Notification                                       | Reports to user<br>interface and<br>onboard alarm | Over SNMP Traps<br>Over Java-Based Management<br>Software |
| (2) Periodic Auto-Detect<br>Failure Drive Swap<br>Check Time | Disabled                                          | Disabled, 5~60 seconds                                    |
| (2) Periodic Drive Check<br>Time                             | Disabled                                          | Disabled, 0.5~30 seconds                                  |
| (2) Rebuild Priority                                         | low                                               | Low, normal, improved, high                               |

| Controller:                                |             |         |                                                                                   |  |  |
|--------------------------------------------|-------------|---------|-----------------------------------------------------------------------------------|--|--|
| (1) Channel Mode                           | *           |         | Host, Drive, RCCOM, Drive +<br>RCCOM (selectable on the EonRAID<br>2510FS models) |  |  |
| (1) Host and Drive Channel                 | l IDs       | *       | *                                                                                 |  |  |
| (1) Controller Unique<br>Identifier Models |             | on<br>s | Hex number from 0 to FFFFF (FW 3.25 and above)                                    |  |  |
| (2) Data Rate                              | Auto        |         | Depends on problems solving                                                       |  |  |
| (1) Date and Time                          | nd Time N/A |         |                                                                                   |  |  |
| (1) Time Zone                              | + 8 hrs     | 5       |                                                                                   |  |  |

| Optimization Mode:                        |                                                    |          |              |  |
|-------------------------------------------|----------------------------------------------------|----------|--------------|--|
| (1) Write-back Cache                      | Enabled                                            | Disabled |              |  |
| (1) Array Stripe Size                     | Related to controller general 4KB to 256KB setting |          | 4KB to 256KB |  |
| (2) Adaptive Write Policy                 | Disabled                                           | Enabled  |              |  |
| (1) Optimization for<br>Random/Sequential | Sequential                                         | Either   |              |  |
| (2) Array Write Policy                    | Related to controller general W/B or W/T setting   |          |              |  |

| SCSI Parameters:                                             |          |                        |  |  |
|--------------------------------------------------------------|----------|------------------------|--|--|
| (1) Data Transfer Rate                                       | *        | Async. To 160.0MHz     |  |  |
| (1) Maximum Tag Count                                        | 32       | 1-128                  |  |  |
| (1) Maximum Queued<br>I/O Count                              | 32       | 32 to 1024             |  |  |
| (2) LUN's per SCSI ID                                        | 8        | Up to 32               |  |  |
| (1) Periodic Drive Check<br>Time                             | Disabled | Enabled                |  |  |
| (1) Periodic SAF-TE and<br>SES Device Check<br>Time          | 5        | Disabled to 60 seconds |  |  |
| (1) Periodic Auto-Detect<br>Failure Drive Swap<br>Check Time | Disabled | 5 to 60 seconds        |  |  |
| (1) Number of Host-LUN<br>Connection                         | 32       | 1 to 1024              |  |  |

| (1) Tag per Host-LUN                                          | 32       | 1 to 256           |  |  |
|---------------------------------------------------------------|----------|--------------------|--|--|
| Connection                                                    |          |                    |  |  |
| (1) Wide Transfer                                             | *        | Enabled/Disabled   |  |  |
| (1) Parity Check                                              | Disabled | Enabled            |  |  |
| Spin-Up Parameters: (available on SCSI- & Fibre-based models) |          |                    |  |  |
| (1) Motor Spin-Up                                             | Disabled | Enabled            |  |  |
| (1) Reset at Power-UP                                         | Enabled  | Disabled           |  |  |
| (1) Initial Disk Access                                       | *        | None to 75 seconds |  |  |
| Delay                                                         |          |                    |  |  |

### Data Integrity:

| (3) Task Scheduler | N/A | Execute on initialization |
|--------------------|-----|---------------------------|
| (-)                |     | Start time and date       |
|                    |     | Execution period          |
|                    |     | Media scan mode           |
|                    |     | Media scan priority       |
|                    |     | Logical drive selection   |

| Fibre Channel Parameters:        |         |                                                                                |  |  |
|----------------------------------|---------|--------------------------------------------------------------------------------|--|--|
| (1) Fibre Connection<br>Options  | *       | Loop Only<br>Point-to-Point Only<br>Loop Preferred<br>Point-to-Point Preferred |  |  |
| (1) Fibre Channel Dual-<br>Loop  | Enabled | Enabled by cabling connection                                                  |  |  |
| (1) Host ID/WWN Name<br>List     | *       | User configurable                                                              |  |  |
| (1) RCC through Fibre<br>Channel | *       | Dedicated or sharing drive channel(s)                                          |  |  |

| Array Configuration:                                                          |                       |                      |  |  |
|-------------------------------------------------------------------------------|-----------------------|----------------------|--|--|
| (1) Disk Reserved Space                                                       | 256MB                 |                      |  |  |
| (1) Guaranteed Latency<br>Loss (AV option) -<br>Max Drive Response<br>Timeout | Disabled              | 160, 250, or 500ms   |  |  |
| (2) Array Assignment                                                          | Primary<br>controller | Secondary controller |  |  |
| (1) Array Partitioning                                                        | 1                     | Up to 64             |  |  |
| (1) Auto-assign Global<br>Spare                                               | disabled              | enabled              |  |  |

| Enclosure Monitoring:                        |                     |                                                                                             |  |  |
|----------------------------------------------|---------------------|---------------------------------------------------------------------------------------------|--|--|
| (2) Periodic SAF-TE/SES<br>Device Check Time | 30 seconds          | Disabled, 50ms~60 seconds                                                                   |  |  |
| (2) Event Triggered<br>Operation             | N/A                 | Controller, fan, PSU, BBU, UPS,<br>and elevated temperature<br>Auto-shutdown: 2 mins~1 hour |  |  |
| (1) Thresholds for                           | CPU temp:<br>0~90°C | User-Defined; do not change<br>parameters unless necessary                                  |  |  |

| Voltage and<br>Temperature Self-<br>Monitoring | Board temp:<br>0~80°C<br>3.3V: 2.9~3.6V<br>5V: 4.5~5.5V<br>12V: 10.8~13.2V |                                                           |
|------------------------------------------------|----------------------------------------------------------------------------|-----------------------------------------------------------|
| Others:                                        |                                                                            |                                                           |
| (3) Password                                   | N/A                                                                        | User-Defined; Password<br>Validation Timeout: 1 to Always |

|                                 |                           | Check Configurable       |
|---------------------------------|---------------------------|--------------------------|
| (3) LCD Display                 | N/A                       | User-defined             |
| Controller Name                 |                           |                          |
| (1) Network Protocol<br>Support | All enabled<br>except SSH | No configuration options |

### Chapter

# 3

# Accessing the Array: Serial Port, Ethernet, and Access Security

This chapter describes how to establish the management access to your RAID subsystem. The main topics include the following:

- 3.1 RS-232C Serial Port
- 3.2 Communication Parameters
- 3.3 Out-of-Band via Ethernet
- 3.4 Telnet Connection
- 3.5 Secure Link over SSH

### 3.1 RS-232C Serial Port

Infortrend's controllers and subsystems can be configured via a PC running a VT-100 terminal emulation program, or a VT-100-compatible terminal. RAID enclosures usually provide one or more DB-9 or audio jack RS-232C ports. Simply use an RS-232C cable to connect between the controller/enclosure's RS-232C port and the PC serial (COM) port.

Make sure you use the included null modem (IFT-9011) to convert the serial port signals. A null modem is always provided with your RAID subsystem/controller. The null modem has the serial signals swapped for connecting to a standard PC serial interface.

#### The following are guidelines on using the serial port:

- The serial port's default is set at 38400 baud, 8 bit, 1 stop bit and no parity. Use the COM1 serial port of the controller.
- In most cases, connecting RD, TD, and SG is enough to establish communication with a terminal.

- If you are using a PC as a terminal, any VT-100 terminal emulation software will suffice. Microsoft® Windows includes a terminal emulation program as presented with the "(Hyper) Terminal" icon in the Accessories window.
- For other details on connecting to the serial port, please refer to the *Installation and Hardware Reference Manual* that came with your controller.

### 3.1.1 Configuring RS-232C Connection via LCD Keypad Panel

The subsystem's baud rate default is set to 38400. If necessary, follow the steps below to change the baud rate using the front panel keypad:

Press **ENT** for two seconds to enter the Main Menu. Press the up or down arrow keys to select "View and Edit Configuration ...", then press **ENT**.

View and Edit Config Parms •

Communication

Parameters

RS-232 port Configuration

COM1

Select "Communication Parameters ..", then press ENT.

Select "RS-232 Configuration ..", then press ENT.

Select "COM1 Configuration ..", then press ENT.

Select "Baud-rate XXXXX..", then press ENT.

The baud rate default is 38400. If another baud rate is preferred, press the up or down arrow keys to select the baud rate, then press **ENT** for 2 seconds to confirm the selected baud rate. Set the identical baud rate to your RAID array and your terminal computer. Baud-rate 19200

Configuration .

Baud-rate 19200 Change to 38400?

• The following baud rates are available: 2400, 4800, 9600, 19200 and 38400.

- Terminal connection should work properly using the above setting. You may check the following option in your COM port configuration if you encounter problems:
  - 1. "Comm Route Dir ..": The communication route should be configured as "direct to port" instead of "through PPP."
    - **NOTE:** The communication route option has been removed from later firmware revisions.
  - 2. "Term Emul. Enab ..": Make sure the terminal function has not been accidentally disabled.

### 3.1.2 Starting RS-232C Terminal Emulation

The keys used when operating via the terminal are as follows:

| $\leftarrow \! \rightarrow \! \uparrow \! \downarrow$ | To select options                                  |
|-------------------------------------------------------|----------------------------------------------------|
| [Enter]                                               | To go to a submenu or to execute a selected option |
| [Esc]                                                 | To escape and go back to the previous menu         |
| [Ctrl] [L]                                            | To refresh the screen information                  |

|   |    |    |    |    |    |    |    |    | Cache | Status: Clea |
|---|----|----|----|----|----|----|----|----|-------|--------------|
|   |    |    |    |    |    |    |    |    |       |              |
|   |    |    |    |    |    |    |    |    |       |              |
| 0 |    |    |    |    |    |    |    |    |       | 10MB∕S       |
|   |    |    |    |    |    |    |    |    |       |              |
|   | 10 | 20 | 30 | 40 | 50 | 60 | 70 | 00 | 00    | 100          |

## IMPORTANT!

• If the RS-232C cable is connected while the controller is powered on, press [Ctrl] + [L] to refresh the screen information.

The initial screen appears when the controller finishes its self-test and is properly initialized. Use  $\uparrow \downarrow$  arrow keys to select terminal emulation mode, then press **[ENTER]** to enter the Main Menu.

|                                            | Cache Status: Clean           |
|--------------------------------------------|-------------------------------|
|                                            |                               |
|                                            |                               |
| <pre></pre>                                |                               |
| Quick installation                         |                               |
| view and edit Logical drives               |                               |
| view and edit logical Volumes              |                               |
| view and edit Host luns                    |                               |
| view and edit soci Drives                  |                               |
| view and edit Sesi chappele                |                               |
| view and edit Scsi channels                |                               |
| View and edit Configuration parameters     |                               |
| view and edit Peripheral devices           |                               |
| system Functions                           |                               |
| view system information                    |                               |
| view and edit Event logs                   |                               |
|                                            |                               |
|                                            |                               |
|                                            |                               |
|                                            |                               |
|                                            |                               |
|                                            |                               |
|                                            |                               |
|                                            |                               |
|                                            |                               |
| AFFOW Reys: Move Cursor TEnter: Select TEs | C:EXIt ICtrI+L:Refresh Screen |

Choose a functional item from the main menu to begin configuring your RAID.

### **3.2 Communication Parameters**

The Communication Parameters is the first functional sub-menu you access once the physical RS-232C link is connected. In addition to the baud rate and terminal emulation option which have been setup in section 3.1, the sub-menu contains several other options to prepare your management session using the Ethernet connection.

To access the sub-menu, use your arrow keys to select "View and Edit Configuration Parameters," and press Enter on "Communication Parameters." This provides menu accesses to "RS-232 Port Configuration" and "Internet Protocol <TCP/IP>."

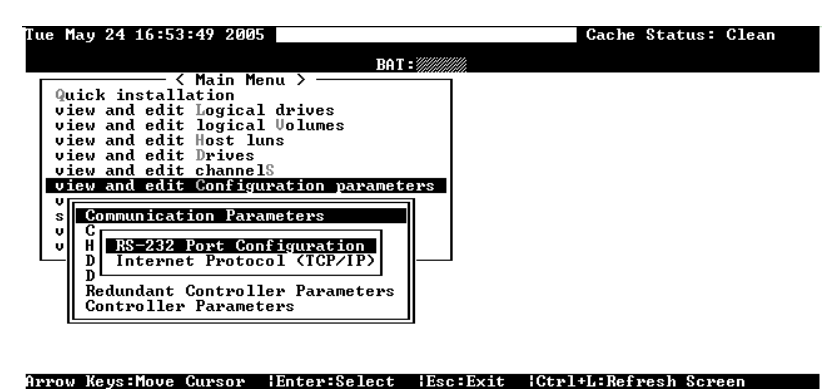

### **RS-232 Port Configuration**

The "RS-232 Port Configuration" provides access to change the COM port operating parameters. Each COM port (COM1 or COM2) selection menu features two communication parameters: "Baud Rate" and "Terminal Emulation."

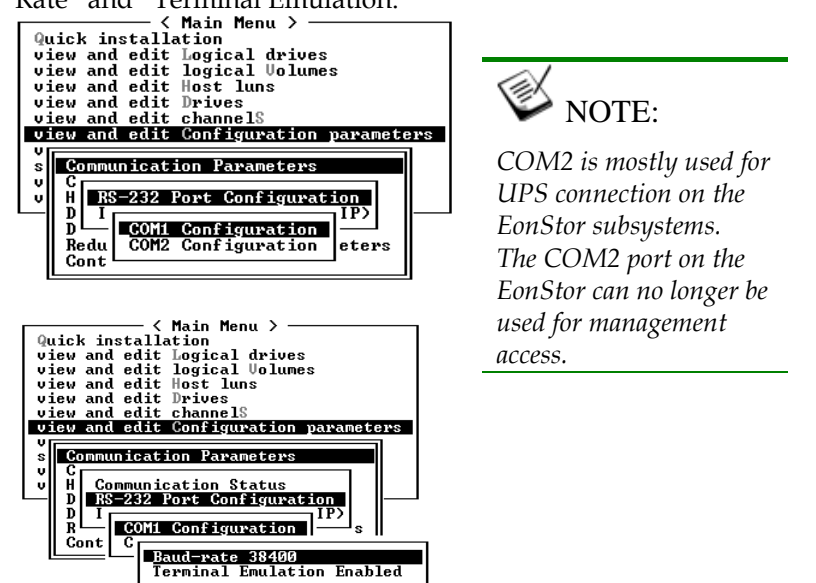

### **Terminal Emulation:**

The Terminal Emulation setting on the COM1 port is enabled by default. Usually there is no need to change this setting.

### **Baud Rate**

To change the Baud Rate setting, select the highlighted menu item by pressing Enter. Available options will be displayed in a pulldown menu. Select by pressing Enter and press ESC several times to return to the previous configuration screen.

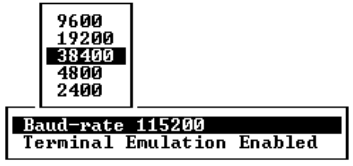

### Internet Protocol <TCP/IP>

The Internet Protocol menu allows you to prepare the management access through the subsystem/controller's RJ-45 Ethernet port.

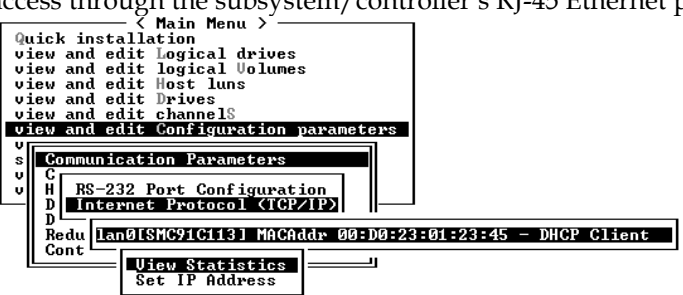

To access the configuration options, press Enter on "Internet Protocol <TCP/IP>" to display the information of Ethernet port. Press Enter on the chip information to display the "View Statistics" and "Set IP Address" options.

### **View Statistics**

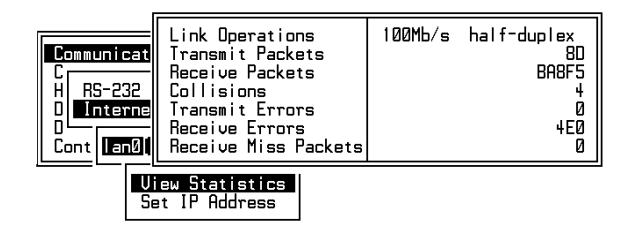

This windows displays the current Ethernet link status.

### Set IP Address

|             | 0ddmaaa - | писр | Client |
|-------------|-----------|------|--------|
| DC_2        | NetMask   | DUD  | GITEHL |
| <u>na-7</u> | Netriask- |      |        |
| Ince        | Gateway:  |      |        |

Provide a valid IP address for your controller/subsystem's Ethernet port. Consult your network administrator for an IP address and the associated NetMask and Gateway values. You may also key in "DHCP" if your local network supports automatic IP configuration.

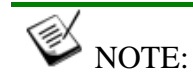

One drawback of using DHCP is that if cable disconnection or other unpredictable network faults occur, your Ethernet port may be assigned with a different IP. This may cause problems for the management sessions using the RAIDWatch manager. RAIDWatch and its sub-module, the Configuration Client, recognize a configured array through its Ethernet port IP.

### 3.3 Out-of-Band via Ethernet

The RAIDWatch manager software provides a graphical interface to RAID subsystems. RAIDWatch comes with an installer program that facilitates the installation of software modules for local/remote access to the array through standard TCP/IP.

Below is a tree structure of RAIDWatch's installation options:

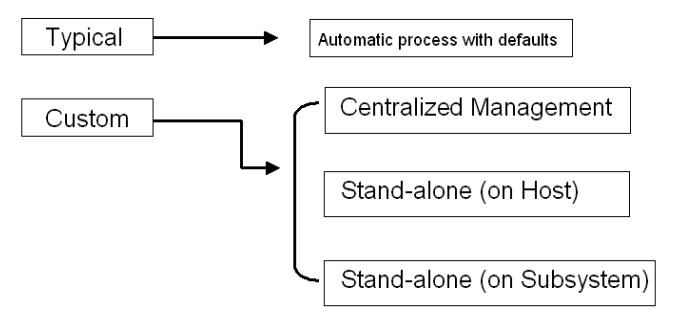

Figure 3 - 1 Installation Options

If you install RAIDWatch using the "*Typical*" option or the first two custom modes "*Centralized Management*" and "*Stand-alone (on Host)*," prepare the following:

- 1. TCP/IP for the network connection to the controller/subsystem's Ethernet port.
- 2. Configure a valid IP and appropriate network settings for the RAID controller/subsystem's Ethernet port.

If you install RAIDWatch using the *"Stand-alone (on Subsystem)"* mode, prepare the following:

- 1. TCP/IP for the network connection to the controller/subsystem's Ethernet port.
- 2. Configure a valid IP and appropriate network settings for the RAID controller/subsystem's Ethernet port.
- 3. Array reserved space: If you select the "Custom" installation mode, "Stand-alone (on Subsystem)," the RAIDWatch installation program will automatically create a reserved space on the first disk drive and distribute necessary program files to that space.
- 4. Unless the in-band connection over SCSI or Fibre host busses is preferred, there is no need to configure the Peripheral Device setting with the later versions of RAIDWatch manager using Ethernet connection.

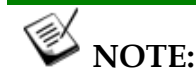

- Only the connections via Ethernet are discussed here. For more details about the connection over In-band method (the host-to-subsystem connection), please refer to RAIDWatch's User's Manual.
- Unless you want to start using RAIDWatch under the following conditions, it is unnecessary to configure the Peripheral Device settings:
  - 1. Using RAIDWatch to access a brand new array that has no configured drive groups
  - 2. Using the In-band method (over the existing host data paths) for array management. The Peripheral Device settings present the RAID array on the host data paths as if it is an external device.

If you use Ethernet link and configure the Peripheral Device settings, the application servers will mistakenly identify a RAID array as an external device and require for a driver. Normal RAID array operation will require no supporting drivers.

### What is the "Disk Reserved Space?"

#### **RAIDWatch and Reserved Space:**

• If you install RAIDWatch using the third installation mode, "Stand-alone (on Subsystem)," user's configuration data and the manager's main programs will be kept in a small section of disk space on a data drive.

After you create a logical drive, all its member drives will have a reserved space. The segregated disk space is called a "Disk Reserved Space." When configuring a logical drive, the firmware automatically segregates 256MB of disk space from each of the member drives.

- In the event of single controller failure, the surviving controller can continue the management access to the array because the RAIDWatch manager's main program is kept in the reserved space on the hard drives. Operators' access to the system will not be interrupted.
- The reserved space also allows "Drive Roaming." Arrays (hard drives included in logical configurations) can be readily recognized by another RAID subsystem/RAID controller. This is useful when hardware faults occur, and you have to replace a faulty subsystem/controller.

### **Other Concerns**

#### **Availability Concern**

For safety reasons, it is better to create a reserved space on more than one logical drive. The reserved space information can be seen during the array creation process or in the "View and Edit Drives" menu.

Whatever data is put into the reserved space, the firmware will automatically duplicate and distribute it to the reserved section on every data drive. Even if one hard drive or one logical drive fails, an exact replica still resides on other member drives.

#### Web-based Management

The controller firmware has embedded http server. Once properly configured, the controller/subsystem's Ethernet port behaves like an HTTP server. This applies to RAIDWatch's third installation mode, "Stand-alone (on Subsystem)."

### 3.3.1 Connecting Ethernet Port:

Use a LAN cable to connect the Ethernet port(s) on the subsystem's RAID controller unit(s). Connect the cables between controller/subsystem's Ethernet port and an Ethernet port from your local network.

### 3.3.2 Configuring the Controller

To prepare the controller for Ethernet connection, do the following:

### 1. Use a Terminal Emulator to Begin Configuration

Connect the subsystem's serial port to a PC running a VT-100 terminal emulation program or a VT-100-compatible terminal.

Make sure the included null modem is already attached to enclosure serial port or the host computer's COM port. The null modem converts the serial signals for connecting to a standard PC serial interface. For more details, please refer to the descriptions above in *Section 3.1* and *Section 3.2*.

### 2. Assign an IP Address to the Ethernet Port

Assign an IP address to the controller Ethernet port and specify the Net Mask and Gateway values. Power off your system and then power on again for the configuration to take effect.

Select "View and Edit Configuration Parameters" from the main menu. Select "Communication Parameters" -> "Internet Protocol (TCP/IP)" -> press **[ENTER]** on the chip hardware address -> and then select "Set IP Address."

You may also use an auto discovery protocol such as DHCP. Simply key in "DHCP" in the IP address field.

| <pre></pre>                                                                           |
|---------------------------------------------------------------------------------------|
| v C View Statistics<br>V H Comm Set IP Address<br>D RS-21 Routing Table Configuration |
| D<br>R MLANØLR8139CI Hwaddr 00:D0:23:00:00:00 - 192.168.20.1                          |
| Internet Protocol (ICP/IP) =<br>File System Maintenance                               |

Provide the IP address, NetMask, and Gateway values accordingly.

| Quick<br>view<br>view<br>view<br>view<br>view | <pre></pre>                                                |
|-----------------------------------------------|------------------------------------------------------------|
|                                               | Address:  192:168:20  100    Comm  NetMask:  255.255.255.0 |
|                                               | LANØLR8139C] HwAddr 00:D0:23:00:00:00 - 192.168.20.00      |
|                                               | File System Maintenance                                    |

PING the IP address from your management computer to make sure the link is up and running.

### **3.4 Telnet Connection**

- 1. Use an Ethernet cable with RJ-45 phone jacks to connect the Ethernet port on the subsystem/controller module.
- 2. Connect the other end of the Ethernet cable to your local area network. An IP address should be acquired for the subsystem's Ethernet port. The subsystem firmware also supports automatic client configuration such as DHCP.
- 3. Consult your network administrator for an IP address that will be assigned to the controller Ethernet port.
- 4. Assign an IP address to the controller Ethernet port and specify the NetMask and Gateway values. Power off your system and then power on again for the configuration to take effect.
- 5. Select "View and Edit Configuration Parameters" from the main menu on the terminal screen. Select "Communication Parameters" -> "Internet Protocol (TCP/IP)" -> press ENTER on the chip hardware address -> and then select "Set IP Address."

- 6. Provide the IP address, NetMask, and Gateway values accordingly.
- 7. PING the IP address from your management computer to make sure the link is up and running.
- 8. Open a command prompt and key in "telnet <IP address>" to access the embedded firmware utility.

## 3.5 Secure Link over SSH

Firmware supports remote management over the network connection and the security under SSH (Secure Shell) protection. SSH is widely used for its ability to provide strong authentication and secure communications over insecure channels

To access the firmware embedded configuration utility over the SSH network, do the following:

- 1. Open a web browser.
- 2. Key in the line below in the browser's URL field.

http://<controller IP>/ssh.htm

3. Enter controller name (if there is any) as user name and the password set for the RAID subsystem. If neither the controller name or password has been set, press Enter at each command prompt to proceed.

### Chapter

# 4

# LCD Screen Messages

## 4.1 The Initial Screen

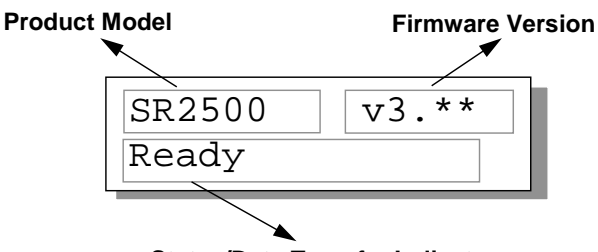

Status/Data Transfer Indicator

#### Status/Data Transfer Indicator:

| Ready          | There is at least one logical drive or logical volume mapped to a host ID/LUN.            |
|----------------|-------------------------------------------------------------------------------------------|
| No Host<br>LUN | No logical drive created or the logical drive has not yet been mapped to any host ID/LUN. |
|                | Indicates data transfer. Each block indicates 256Kbytes of data throughput.               |

### 4.2 Quick Installation Screen

| Quick | Logical |   |  |
|-------|---------|---|--|
| Drive | Install | ↓ |  |

Press **[ENT]** to create a logical drive. The controller/subsystem will start initialization of one logical drive with all the connected SCSI drives and automatically map the logical drive to LUN 0 of the first host channel. The "Quick Installation" can only be performed when there is no logical drive.

## 4.3 Logical Drive Status

| Logical Drive RAI    | D level Number of drives                                                                                                    |  |  |  |  |
|----------------------|----------------------------------------------------------------------------------------------------|--|--|--|--|
|                      |                                                                                                    |  |  |  |  |
| LGO RAID5 DRV=3      |                                                                                                    |  |  |  |  |
| 2021MB GD SB=1       |                                                                                                    |  |  |  |  |
|                      |                                                                                                    |  |  |  |  |
| Logic                | al Drive status                                                                                                    |  |  |  |  |
| Logical Drive:       | The Logical Drive number.                                                                                                    |  |  |  |  |
| RAID level:          | The RAID level used in this logical drive.                                                                                                    |  |  |  |  |
| Number of Drives:    | The number of physical drives included in this configuration.                                                                                                    |  |  |  |  |
|                      |                                                                                                    |  |  |  |  |
| Logical Drive status |                                                                                                    |  |  |  |  |
| XxxxMB               | The capacity of this logical drive.                                                                                                    |  |  |  |  |
| SB=x                 | Standby drives available to this logical<br>drive. Except the spares dedicated to other<br>logical configurations, all spare drive(s)<br>will be counted in this field, including<br>Global and Local Spares. |  |  |  |  |
| xxxxMB INITING       | The logical drive is now initializing.                                                                                                    |  |  |  |  |
| xxxxMB INVALID       | For firmware version before 3.31:                                                                                                    |  |  |  |  |
|                      | The logical drive has been created with<br>"Optimization for Sequential I/O", but the<br>current setting is "Optimization for<br>Random I/O."<br>-OR-                                                         |  |  |  |  |
|                      | The logical drive has been created with "Optimization for Random I/O," but the current setting is "Optimization for Sequential I/O."                                                                          |  |  |  |  |
|                      | Firmware version 3.31 has separate settings<br>for array optimization and array stripe size.<br>This message will not appear when the<br>optimization mode is changed.                                        |  |  |  |  |
| xxxxMB GD SB=x       | The logical drive is in good condition.                                                                                                    |  |  |  |  |
| xxxxMB FL SB=x       | One drive failed in this logical drive.                                                                                                    |  |  |  |  |
| xxxxMB RB SB=x       | Logical Drive is rebuilding.                                                                                                    |  |  |  |  |
| xxxxMB DRVMISS       | One of the drives is missing.                                                                                                    |  |  |  |  |
| INCOMPLETE<br>ARRAY  | Two or more drives failed in this logical drive.                                                                                                    |  |  |  |  |
## 4.4 Logical Volume Status

| Logical Volume L             | ogical Volume ID<br>Status<br>▼                                           |
|------------------------------|---------------------------------------------------------------------------|
| LV=0 ID=09816                | DE9                                                                       |
| 00002021MB                   | DRV=1                                                                     |
| Volume capacity              | Number of drives                                                          |
| Logical Volume:              | The Logical Volume number.                                                |
| DKV = x:                     | in this logical volume.                                                   |
| Logical Volume ID<br>Status: | The unique ID number of the logical volume (controller random generated). |
| Logical Volume Status        | 5:                                                                        |
| xxxMB                        | The capacity of this logical volume.                                      |

### 4.5 SCSI Drive Status

| SCSI Channel            | SCSI ID Drive Capacity                    |
|-------------------------|-------------------------------------------|
|                         |                                           |
| C=                      | 1 I=0 1010MB                              |
| LĢ                      | =0 LN SEAGATE                             |
|                         |                                           |
| Logical Drive<br>Number | Drive Status Drive Vendor                 |
| Humber                  |                                           |
| <b>Drive Status:</b>    |                                           |
| LG=x IN                 | Initializing                              |
| LG=x LN                 | On-line (already a member of a logical    |
|                         | configuration)                            |
| LG=x RB                 | Rebuilding                                |
| LG=x SB                 | Local Spare Drive                         |
| GlobalSB                | Global Spare Drive                        |
| NEW DRV                 | New drive                                 |
| BAD DRV                 | Failed drive                              |
| ABSENT                  | Drive does not exist; an empty drive tray |
| MISSING                 | Drive missing (drive was once there)      |
| SB-MISS                 | Spare drive missing                       |

### 4.6 Channel Status

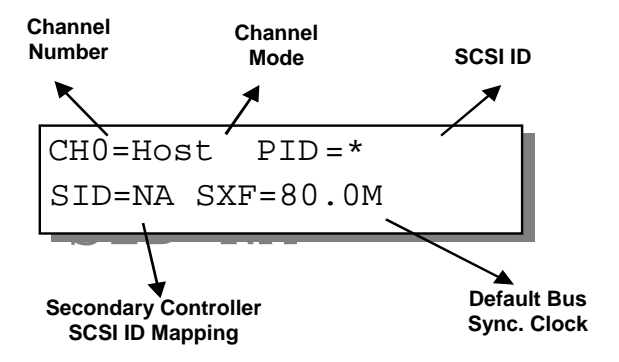

SATA Drive Channel (Single Controller Configuration)

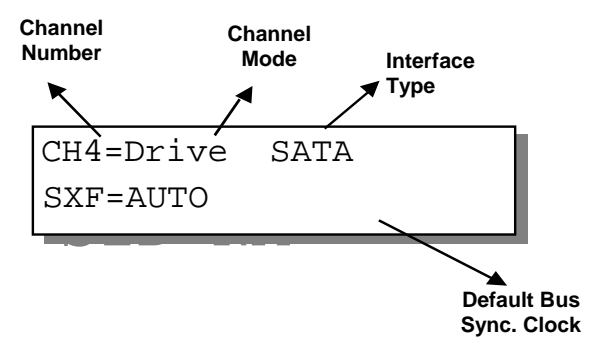

#### Channel Mode:

| Host                                | Host Channel mode                                                                                                    |  |  |
|-------------------------------------|----------------------------------------------------------------------------------------------------|--|--|
| Drive                               | Drive Channel mode                                                                                                   |  |  |
| Default SCSI Bus Sync Clock:        |                                                                                                    |  |  |
| 80.0M                               | The default setting of this channel is 80.0MHz in Synchronous mode                                                   |  |  |
| Async                               | The default setting of this SCSI channel is in Asynchronous mode                                                     |  |  |
| Primary Controller SCSI ID Mapping: |                                                                                                    |  |  |
| *                                   | Multiple SCSI ID's applied (Host Channel mode only)                                                                  |  |  |
| (ID number)                         | Primary Controller is using this SCSI<br>ID for host LUN mapping.<br>No SCSI ID applied (Drive Channel<br>mode only) |  |  |
| NA                                  |                                                                                                    |  |  |

## Secondary Controller SCSI ID Mapping:

| 11 0               |                                    |  |  |
|--------------------|------------------------------------|--|--|
| *                  | Multiple SCSI ID's applied (Host   |  |  |
| Channel mode only) |                                    |  |  |
| (ID number)        | Secondary Controller is using this |  |  |
|                    | SCSI ID for host LUN mapping.      |  |  |
| NA                 | No SCSI ID applied (Drive Channel  |  |  |
|                    | mode only)                         |  |  |

### 4.7 Controller Voltage and Temperature

Press **ENT** for two seconds to enter the Main Menu. Press  $\tau$  or  $\sigma$  to select "View and Edit Peripheral Dev," then press **ENT**.

Press the up or down arrow keys to select "Ctlr Peripheral Device Config..", press ENT and then choose "View Ctlr Periph Device Status..", then press ENT.

Press the up or down arrow keys to choose either "Voltage Monitor", or "Temperature Monitor".

Select "Temperature and Voltage Monitor" by pressing **Enter**. Press the up or down arrow keys to browse through the various voltage and temperature statuses. View and Edit Peripheral Dev · Ctlr Peripheral Device Config..

View Ctlr Periph Device Status..

Voltage Monitor

. .

Temperature Monitor ..

[+12V] 12.077V Operation Normal

[+5v] 4.938v Operation Normal

[+3.3V] 3.384V Operation Normal

[CPU] 43.5°C in Safe Range

[+12v] 12.077v Operation Normal

[CPU] 43.5°C in Safe Range

[Board1]46.5°C in Safe Range

[Board2]46.5°C in Safe Range

#### Infortrend

### 4.9 View and Edit Event Logs

Press **ENT** for two seconds to enter the Main Menu. Press the up or down arrow keys to select "View and Edit Event Logs," then press **ENT**.

Press the up or down arrow keys to browse through the existing event log View and Edit Event Logs 1

UPS Power Failure Detected

To delete a specified item and all events prior to this event, press **ENT** for 2 seconds.

Press 2 Seconds to Clear Events

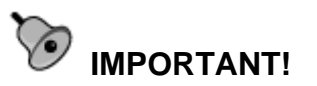

items.

The event log will be cleared after the controller is powered off or reset.

### Chapter

5

# **LCD Keypad Operation**

A navigation roadmap for the configuration menu options of LCD keypad is separately available as a PDF file. You may check your Product Utility CD or visit Infortrend's FTP site for the latest update.

### 5.1 Power On the RAID Enclosure

Before you start to configure a RAID system, make sure that hardware installation is completed before any configuration takes place. Power on your RAID enclosure.

# 

• The RAID controller units of the EonStor subsystems come in separate packages. Chances are that a secondary controller may be installed to the controller slot at the upper position. As the result, your subsystem's LCD panel provides access to the Secondary controller. However, in the dual-redundant configuration, only the Primary controller responds to user's configuration.

Each controller's operating mode is indicated by the flashing digit on the upper right of the LCD screen as "P" or "S." If the LCD displays "S," press the Up and Down arrow keys for one second to switch around the access to different controllers.

### 5.2 Caching Parameters

### **Optimization Modes**

Mass storage applications can be divided into two categories according to its read/write characteristics: database and video/imaging. To optimize the controller for these two categories, the controller has two embedded optimization modes with controller behaviors adjusted to different read/write parameters. They are the Optimization for Random I/O and the Optimization for Sequential I/O.

**Limitations:** There are limitations on the use of optimization modes.

- 1. You can select the stripe size of each array (logical drive) during the initial configuration. However, changing stripe size is only recommended for experienced engineers who have tested the effects of tuning stripe sizes for different applications.
- **2.** The array stripe size can only be changed during the initial configuration process.
- **3**. Once the controller optimization mode is applied, access to different logical drives in a RAID system will follow the same optimized pattern. You can change the optimization mode later without having to re-organize your array.

#### **Database and Transaction-based Applications:**

These kinds of applications usually include SQL server, Oracle server, Informix, or other database services. These applications keep the size of each transaction down to the minimum, so that I/Os can be rapidly processed. Due to their transaction-based nature, these applications do not read or write a bunch of data in sequential order - access to data occurs randomly. The transaction size usually ranges from 2K to 4K. Transaction performance is measured in "I/Os per second" or "IOPS."

### Video Recording/Playback and Imaging Applications:

These kinds of applications usually includes video playback, video post-production editing, or other similar applications. These applications have the tendency to read or write large files from and into storage in sequential order. The size of each I/O can be 128K, 256K, 512K, or up to 1MB. The efficiency of these applications is measured in "MB/sec."

When an array works with applications such as video or image oriented applications, the application reads/writes from the drive as large-block, sequential threads instead of small and randomly accessed files.

The controller optimization modes have read-ahead buffer and other R/W characteristics tuned to obtain the best performance for these two major application categories.

### **Optimization Mode and Stripe Size**

Each controller optimization mode has preset values for the stripe size of arrays created in different RAID levels. If you want a different value for your array, you may change the controller optimization mode, reset the controller, and then go back to create the array. Once the array is created, stripe size cannot be changed.

Using the default value should be sufficient for most applications.

|       | Opt. For Sequential I/O | Opt. for Random I/O |
|-------|-------------------------|---------------------|
| RAID0 | 128                     | 32                  |
| RAID1 | 128                     | 32                  |
| RAID3 | 16                      | 4                   |
| RAID5 | 128                     | 32                  |
| NRAID | 128                     | 32                  |

### **Optimization for Random or Sequential I/O**

Select from Main Menu "View and Edit Config Parms," "Caching Parameters," and press **ENT**. Choose "Optimization for Random I/O" or "Optimization for Sequential I/O," then press **ENT** for two seconds to confirm. Press **ESC** to leave and the setting will take effect after the controller is restarted.

| Caching    |   |
|------------|---|
| Parameters | • |

Optimization I/O Random .. Optimization for Sequential I/O?

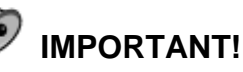

• The original 512GB threshold on array optimization mode is canceled. If the size of an array is larger than 16TB, only the optimization for sequential I/O can be applied. Logical drives of this size are not practical; therefore, there is actually no limitation on the optimization mode and array capacity.

### Write-back/Write-through Cache Enable/Disable

As one of the submenus in "Caching Parameters," this option controls the cached write function. Press **ENT** to enable or disable "Write-back Cache." Press **ENT** for two seconds to confirm.

Write-Back Cache Enabled .. The current status will be displayed on the LCD.

The Write-through mode is safer if your controller is not configured in a redundant pair and there is no battery backup.

Disable Write -Back Cache ?

Write-back caching can dramatically improve write performance by caching the unfinished writes in memory and letting them be committed to drives latter in a more efficient manner. In the event of power failure, a battery module can hold cached data for days. In the event of controller failure, data cached in the failed controller has an exact replica on its counterpart controller and therefore remains intact.

### Periodic Cache Flush

If for a reason Write-Back caching is preferred for better performance and yet data integrity is of the concern, e.g., lack of the battery protection, the system can be configured to flush the cached writes at every preset interval.

Note that the "Continuous Sync" option holds data in cache for as long as necessary to complete a write operation and immediately commits it to hard drives if it does not come in a series of sequential write requests.

Select from Main Menu "View and Edit Config Parms," "Caching Parameters," and press ENT. Use the arrow keys to scroll through the options and select "Periodic CachFlush Time", and then press ENT to proceed. The "Set Cache Flush Time – Disable" appears. The default is "Disable." Use your arrow keys to select an option from "ConSync," "1/2min," to "10min." "ConSync" stands for "continuously synchronized." Press ENT to select and press ESC to leave and the setting will take effect immediately.

Period CachFlush Time - Disable

Set Cache Flush Time - Disable

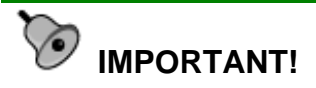

- Every time you change the caching parameters, you must reset the controller for the changes to take effect.
- In the redundant controller configuration, write-back will only be applicable when there is a synchronized cache channel between partner

### 5.3 View Connected Drives:

A RAID system consists of many physical drives that can be modified and configured as the members of one or several logical drives.

Press the front panel **ENT** button for two seconds to enter the Main Menu. Use the up or down arrow keys to navigate through the menus. Choose "View and Edit SCSI Drives," then press **ENT**.

Use the up or down arrow keys to scroll down the list of connected drives' information screens.

You may first examine whether there is any drive installed but not shown here. If there is a drive installed but not listed, the drive may be defective or not installed correctly. Please check your enclosure installation and contact your system vendor.

Press **ENT** on a drive. Choose "View Drive Information" by pressing **ENT**. Use the up or down arrow keys to navigate through the screens.

The Revision Number of the selected SCSI drive will be shown. Press  $\tau$  to see other information.

Other information screens include "Serial Number" and "Disk Capacity" (displayed in blocks; each block equals 512K Bytes).

View and Edit Drives C=2 I=0 1010MB New DRV SEAGATE Slot=\* 1010MB New DRV SEAGATE

View Drive Information ..

Revision Number: 0274

# MPORTANT!

- Drives of the same brand/model/capacity might not feature the same block number.
- The basic read/write unit of a hard drive is a block. If members of a logical drive have different block numbers (capacity), the smallest block number will be taken as the maximum capacity to be used in every drive. Therefore, use drives of the same capacity.
- You may assign a Local/Global Spare Drive to a logical drive whose

### 5.4 Creating a Logical Drive

To create a logical drive, press **ENT** for two seconds to enter the Main Menu. Use the up or down arrow keys to navigate through the menus. Choose "View and Edit Logical Drives," and then press **ENT**.

Press the up or down arrow keys to select a logical drive entry, then press **ENT** for two seconds to proceed. "LG" is short for Logical Drive.

View and Edit Logical Drives

| LG  | =0        |   |
|-----|-----------|---|
| Not | t Defined | ? |

### Choosing a RAID Level

Press the up or down arrow keys to choose the desired RAID level, then press **ENT** for two seconds. "TDRV" (Total Drives) refers to the number of available SCSI drives.

# Choosing Member Drives

Press **ENT** for two seconds; the message, "RAID X selected To Select drives", will prompt. Confirm your selection by pressing **ENT**.

Press ENT, then use the up or down arrow keys to browse through the available drives. Press ENT again to select/deselect the drives. An asterisk (\*) mark will appear on the selected drive(s). To deselect a drive, press ENT again on the selected drive. The (\*) mark will disappear. "C=1 I=0" refers to "Channel 1, SCSI ID 0".

After all the desired drives have been selected, press **ENT** for two seconds to continue. Press the up or down arrow keys to choose "Create Logical Drive," then press **ENT** for two seconds to start initializing the logical drive.

TDRV=4 Create LG Level=RAID5 ?

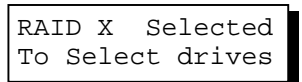

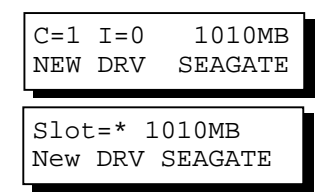

| Create | Logical |   |
|--------|---------|---|
| Drive  |         | ? |

### Logical Drive Preferences

You may also choose "Change Logical Drive Parameter," then press **ENT** to change related parameters before initializing the logical drive.

### Maximum Drive Capacity

Choose "Maximum Drive Capacity," then press **ENT**. The maximum drive capacity refers to the maximum capacity that will be used in each member drive.

Use the up and down arrow keys to change the maximum size that will be used on each drive.

### **Spare Drive Assignments**

The Local Spare Drive can also be assigned here. Press the up or down arrow keys to choose "Spare Drive Assignments," then press **ENT**.

Available drives will be listed. Use the up or down arrow keys to browse through the drive list, then press **ENT** to select the drive you wish to use as the Local Spare Drive. Press **ENT** again for two seconds.

### **Disk Reserved Space**

This menu allows you to change the size of disk reserved space. Default is 256MB. We recommended using the default value.

Choices are 256MB and 64KB. With 64KB, logical drives are backward compatible to RAID controllers running earlier firmware versions. Press **ENT** and use the up or down keys to choose the size you prefer.

Change Logical Drive Parameter?

| 1 | Maximum Drive<br>Capacity |  |
|---|---------------------------|--|
| 5 |                           |  |

| MaxSiz= | 1010MB  |
|---------|---------|
| Set to  | 1010MB? |

| Spare Drive |     |
|-------------|-----|
| Assignments | • • |

| C=1 I=15  | 1010MB  |
|-----------|---------|
| *LG=0 SL  | SEAGATE |
| Slot=* 10 | )10MB   |
| New DRV S | SEAGATE |

Disk Rev. Space 256MB ..

### Write Policy

This menu allows you to set the caching mode policy for this specific logical drive. "Default" is a neutral value that is coordinated with the controller's caching mode setting. Other choices are "Writeback" and "Write-through."

Write Policy Default ..

Initialization

Online..

Mode

### **Initialization Mode**

This menu allows you to determine if the logical drive is immediately accessible. If the Online method is used, data can be written onto it before the array's initialization is completed. Users may proceed with array configuration, e.g., including this array in a logical volume.

Array initialization can take a long time especially for those comprised of large capacity. Setting to "Online" means the array is immediately accessible and that the controller will complete the initialization when I/O demands become less intensive.

### Stripe Size

This menu allows you to change the array stripe size. Setting to an incongruous value can severely drag performance. This item should only be changed when you can be sure of the performance gains it might bring you. Stripe size Default ?

Listed below are the default values for an array. The default value for the stripe size is determined by the controller Optimization Mode and the RAID level chosen for an array.

Table 5 - 1 RAID Level, Optimization Modes, and Stripe Size

|       | Opt. for Sequential I/O | Opt. for Random I/O |
|-------|-------------------------|---------------------|
| RAID0 | 128                     | 32                  |
| RAID1 | 128                     | 32                  |
| RAID3 | 16                      | 4                   |
| RAID5 | 128                     | 32                  |
| NRAID | 128                     | 32                  |

When you are done setting logical drive preferences, press **ESC** and use your arrow keys to select "Create Logical Drive?". Press **ENT** for two seconds to proceed.

### **Beginning Initialization**

Press **ESC** to return to the previous menu. Use the up or down arrow keys to choose "Create Logical Drive," then press **ENT** for two seconds to start initializing the logical drive.

#### The Online Mode:

If the online initialization method is applied, the array will be available for use immediately. The array initialization runs in the background while data can be written onto it and users can continue configuring the RAID system.

#### The Offline Mode:

The controller will start to initialize the array parity if using the "offline" mode. Note that if NRAID or RAID 0 is selected, initialization time is short and completes almost immediately.

The logical drive's information displays when the initialization process is completed. If the "online" mode is adopted, array information will be displayed immediately. Create Logical Drive ?

LG=0 Creation Completed!

| Initializing090%<br>Please Wait!  |
|-----------------------------------|
|                                   |
| LG=0 Initializat<br>Ion Completed |

| LG=0 | RAII | D5 I | DRV=3 |
|------|------|------|-------|
| 201  | L2MB | GD   | SB=0  |

### 5.5 Creating a Logical Volume

Press ENT for two seconds to enter the Main Menu. Press the up or down arrow keys to select "View and Edit Logical Volume," then press ENT.

Press the up or down arrow keys to select an undefined entry for logical volume, then press **ENT** for two seconds to proceed. "LV" is short for Logical Volume.

Proceed to select one or more logical drives. Press **ENT** to proceed. "LD" is short for Logical Drive.

Use the up or down arrow keys to browse through the logical drives. Press ENT again to select/deselect the drives. An asterisk (\*) mark will appear when the logical drive is selected. After all the desired logical drive(s) have been selected, press ENT for two seconds to continue. LV=0 Selected To

?

View and Edit

Not Defined

LV=0

Logical Volume ·

Select LD Drives?

LGO RAID5 DRV=3 2021MB GD SB=0

Two submenus will appear.

#### **Initialization Mode**

Array initialization can take a long time especially for those comprised of large capacity. Setting to "Online" means the array is immediately accessible and that the controller will complete the initialization when I/O demands become less intensive.

#### Write Policy

This menu allows you to set the caching mode policy for this specific logical volume. "Default" is a neutral value that is coordinated with the controller's caching mode setting. Other choices are "Write-back" and "Write-through."

Initialization Mode Online..

Write Policy Default .. When you are finished setting the preferences, press **ENT** for two seconds to display the confirm box. Press **ENT** for two seconds to start initializing the logical volume.

The logical volume has been successfully created.

Press ESC to clear the message. Another message will prompt; press ESC to clear it.

Logical volume information will be displayed below.

### Logical Volume Assignment

If you have two controllers, you may choose to assign this logical volume to the secondary controller. The assignment can be done during or after the initial configuration.

If the redundant controller function has been enabled, and the secondary controller IDs have been assigned to I/O channels, the assignment menus should appear as listed on the right.

If settings related to redundant controllers have not been completed, you may set them after the volume is successfully created.

Press ENT on a configured logical volume. Use arrow keys to select "Logical Volume Assignment..", and press ENT to proceed. Press ENT for two seconds to confirm.

Press ESC, and the LCD will display the logical volume's information when initialization is finished.

| Create<br>Logical Volume ?          |
|-------------------------------------|
|                                     |
| Lv=0 Creation<br>Completed          |
|                                     |
| Lv=0 ID=07548332<br>0024488MB DRV=2 |
|                                     |
|                                     |

| Change Logical<br>Volume Params ? |
|-----------------------------------|
| Logical Volume<br>Assignments     |
| Red Ctlr Assign<br>to Sec. Ctlr ? |
| Logical Volume<br>Assignment      |
| Red Ctlr Assign                   |
|                                   |
| LV=0 ID=685AE502<br>2021MB DRV=1  |

# 5.6 Partitioning a Logical Drive/Logical Volume

Partitioning and the creation of a logical volume, are not requirements for creating a RAID system. The configuration processes for partitioning a logical drive are the same as those for partitioning a logical volume.

MPORTANT!

If operated with a Unix-based system, reset the subsystem for the configuration to take effect if any have been changes made to partition sizes and partition arrangement.

Press **ENT** for two seconds to enter the Main Menu. Press the up or down arrow keys to select "View and Edit Logical Volume," then press **ENT**.

Press the up or down arrow keys to select a logical volume, then press **ENT**.

Press the up or down arrow keys to select "Partition Logical Volume," then press **ENT**.

The total capacity of the logical volume will be displayed as one partition. Press **ENT** for two seconds to change the size of the first partition.

Use the up or down arrow keys to change the number of the flashing digit, (see the arrow mark) then press **ENT** to move to the next digit. After changing all the digits, press **ENT** for two seconds to confirm the capacity of this partition. You may also use arrow keys to move down to the next partition.

The rest of the drive space will be automatically allocated as the last partition. You may go on to create up to 32 partitions using the same method as described above.

Press **ESC** several times to go back to the Main Menu.

View and Edit Logical Volume ·

LV=0 ID=685AE502 2021MB DRV=1

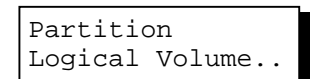

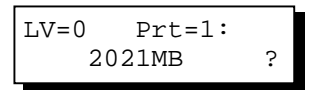

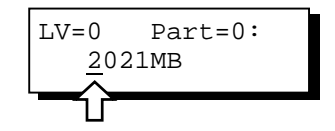

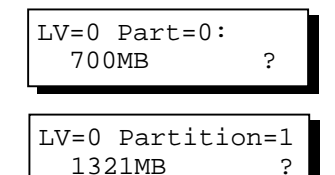

### 5.7 Mapping a Logical Volume/Logical Drive to Host LUN

The process of mapping a logical drive is identical to that of mapping a logical volume. The process of mapping a logical volume is used as an example.

Press **ENT** for two seconds to enter the Main Menu. Press the up or down arrow keys to select "View and Edit Host Luns," then press **ENT**.

View and Edit Host Luns

Note some details before proceeding:

- 1. **Primary/Secondary IDs**: A logical group of drives (logical drive/logical volume) previously assigned to the primary controller cannot be mapped to a secondary ID. Neither can those be assigned to the secondary controller be mapped to a primary ID.
- 2. **Reserved IDs**: For a SCSI-based controller, ID 7 is reserved for the controller itself. If there are two controllers, controllers might occupy ID 6 and ID 7. Please check your system *hardware manual* for details on preserved IDs.

Press the up or down arrow keys to select a configured host ID, and then press **ENT** for two seconds to confirm. IDs are available as Primary or Secondary Controller IDs.

Press the up or down arrow keys to select the type of logical configuration. Available choices are "Map to Logical Volume," "Map to Logical Drive," or "Map to Physical Drive." Confirm your choice by pressing ENT.

Press the up or down arrow keys to select a LUN number, then press **ENT** to proceed.

Press **ENT** for two seconds to confirm the selected LUN mapping.

Press the up or down arrow keys to select a partition from the logical volume. Press **ENT** for two seconds to CH=0 ID=000 Pri. Ctlr ..

Map to Logical Volume ?

CH0 ID0 LUN0 Not Mapped

Map Host LUN ?

LV=0 ID=685AE502 2021MB DRV=1 map the selected partition to this LUN. If the logical configuration has not been partitioned, you can map the whole capacity to a host LUN.

LV=0 PART=0 700MB ?

Mapping information will be displayed on the subsequent screen. Press **ENT** for two seconds to confirm the LUN mapping.

CH0 ID0 LUN0 MAP to LV0 PRT0?

With any of the host ID/LUN successfully associated with a logical capacity, the "No Host LUN" message in the main menu will change to "Ready."

If you want to create more host IDs, please move to *Section 5.12 Viewing and Editing SCSI* Channels for more details on channel mode and channel IDs setting.

### 5.8 Assigning Spare Drive and Rebuild Settings

### Adding a Local Spare Drive

Press **ENT** for two seconds to enter the Main Menu. Press the up or down arrow keys to select "View and Edit SCSI Drives," then press **ENT**.

SCSI drive information will be displayed on the LCD. Press the up or down arrow keys to select a drive that is stated as "NEW DRV" or "USED DRV" that has not been assigned to any logical drive, nor as spare drive or failed drive, then press **ENT** to select it.

Press the up or down arrow keys to select "Add Local Spare Drive," then press **ENT**.

Press the up or down arrow keys to select the logical drive where the Local Spare Drive will be assigned, then press **ENT** for two seconds to confirm. View and Edit Drives ·

| C=2  | I=4  | 1010MB  |
|------|------|---------|
| NEW  | DRV  | SEAGATE |
| Slot | =* 1 | 010MB   |
| NEW  | DRV  | SEAGATE |

| Add  | Local      | Spare |
|------|------------|-------|
| Driv | <i>i</i> e | ••    |

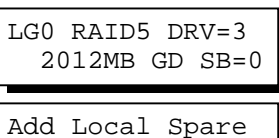

Add Local Spare Drive Successful Infortrend The message "Add Local Spare Drive Successful" will be displayed on the LCD.

### Adding a Global Spare Drive

Press **ENT** for two seconds to enter the Main Menu. Press the up or down arrow keys to select "View and Edit SCSI Drives," then press **ENT**.

SCSI drive information will be displayed on the LCD. Press the up or down arrow keys to select a SCSI drive that has not been assigned to any logical drive yet, then press ENT.

Press the up or down arrow keys to select "Add Global Spare Drive," then press **ENT**.

Press **ENT** again for two seconds to add the spare drive. The message "Add Global Spare Drive Successful" will be displayed on the LCD.

### **Rebuild Settings**

Press **ENT** for two seconds to enter the Main Menu. Press the up or down arrow keys to select "View and Edit Config Parms," then press **ENT**.

Press the up or down arrow keys to select "Disk Array Parameters," then press ENT.

Press the up or down arrow keys to select "Rebuild Priority Low," then press **ENT**. "Low" refers to the temporary setting.

Press **ENT** again and the abbreviation mark ".." will change to a question mark "?". Press the up or down arrow keys to select priority "Low," "Normal," "Improved," or "High". View and Edit Drives ·

| C=2<br>NEW  | I=4<br>DRV  | 1(<br>SEZ    | 010MB<br>AGATE |
|-------------|-------------|--------------|----------------|
|             |             |              |                |
| Slot<br>NEW | =* 1<br>DRV | 0101<br>SEAG | MB<br>GATE     |
|             |             |              |                |
| Add<br>Driv | Glob<br>ve  | al           | Spare<br>      |
|             |             |              |                |

Add Global Spare Drive Successful

View and Edit Config Parms · Disk Array Parameters.. Rebuild Priority Low ..

Rebuild Priority Low ? Press **ENT** to confirm and the question mark "?" will turn into "..".

Rebuild Priority High ..

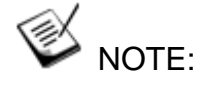

• The rebuild priority determines how much of the system resources are used when rebuilding a logical drive. The default setting of the rebuild priority is "LOW." Rebuild will have less impact on host I/O access, but will take a longer time to complete. Changing the priority to a higher level will achieve a faster rebuild, but will significantly increase the host I/O response time. The default setting "LOW" is recommended.

# 5.9 Viewing and Editing Logical Drives and Drive Members

Press **ENT** for two seconds to enter the Main Menu. Press the up or down arrow keys to select "View and Edit Logical Drives..," then press **ENT**.

Press the up or down arrow keys to select the logical drive, then press **ENT**.

Press the up or down arrow keys to select "View SCSI Drives..", then press **ENT**.

Press the up or down arrow keys to scroll through the list of member drives.

### **Deleting a Logical Drive**

Press **ENT** for two seconds to enter the Main Menu. Press the up or down arrow keys to select "View and Edit Logical Drives," then press **ENT**.

Press the up or down arrow keys to select a logical drive, then press **ENT**.

View and Edit Logical Drives ·

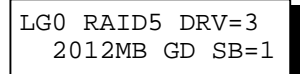

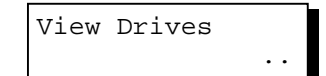

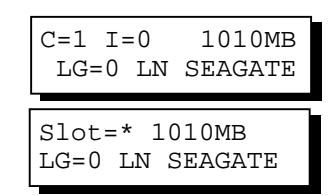

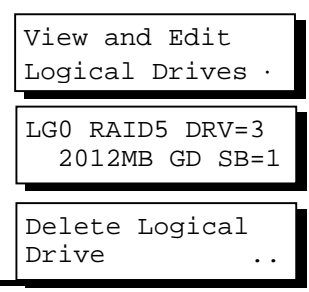

Infortrend

Press the up or down arrow keys to select "Delete Logical Drive," then press **ENT**.

Press **ENT** for two seconds to delete. The selected logical drive has now been deleted.

| LG=( | )       |   |
|------|---------|---|
| Not  | Defined | ? |

View and Edit

Logical Drives

LG0 RAID5 DRV=3

Logical Drive ..

?

?

?

Partition

LG=0 Prt=0

LG=0 Prt=1

LG=0 Prt=2

600MB

300MB

200MB

2012MB GD SB=1

### **Deleting a Partition of a Logical Drive**

Press **ENT** for two seconds to enter the Main Menu. Press the up or down arrow keys to select "View and Edit Logical Drives..," then press **ENT**.

Press the up or down arrow keys to select a logical drive, then press **ENT**.

Press the up or down arrow keys to choose "Partition Logical Drive," then press **ENT**.

The first partition's information will be shown on the LCD. Press the up or down arrow keys to browse through the existing partitions in the logical drive. Select a partition by pressing ENT for two seconds.

Use the up or down arrow keys to change the number of the flashing digit to "0," then press **ENT** to move to the next digit. After changing all the digits, press **ENT** for two seconds.

The rest of the drive space will be automatically allocated to the last partition as diagrammed below.

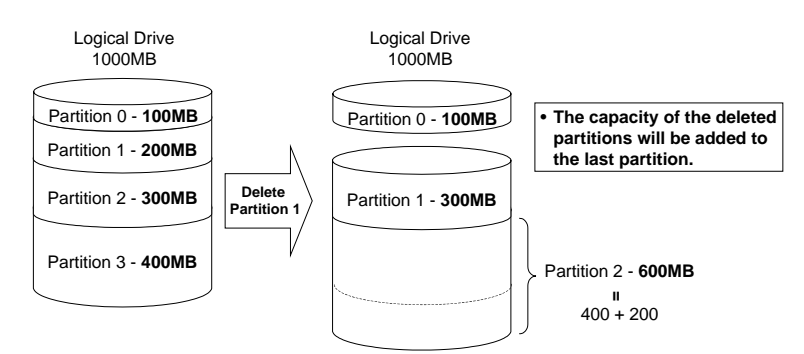

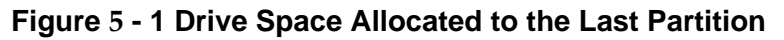

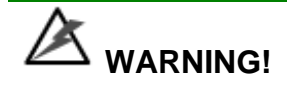

• Whenever there is a partition change, data will be erased, and all host LUN mappings will be removed. Therefore, every time the size of a partition has been changed, it is necessary to reconfigure all host LUN mappings of the associated partitions.

### Assigning a Name to a Logical Drive

Press **ENT** for two seconds to enter the Main Menu. Press the up or down arrow keys to select "View and Edit Logical Drives..," then press **ENT**.

Press the up or down arrow keys to select a logical drive, then press **ENT**.

Press the up or down arrow keys to select "Logical Drive Name," then press **ENT**.

Press the up or down arrow keys to change the character of the flashing cursor. Press **ENT** to move the cursor to the next space. The maximum number of characters for a logical drive name is 15. View and Edit Logical Drives ·

| LG0 | RAID  | 5 DF | RV=3 |
|-----|-------|------|------|
| 20  | )12MB | GD   | SB=1 |
|     |       |      |      |

Logical Drive Name ..

Enter LD Name:

### **Rebuilding a Logical Drive**

If you want the controller to auto-detect a replacement drive, make sure you have the following items set to enabled:

- 1. Periodic Drive Check Time
- 2. Periodic Auto-Detect Failure Drive Swap Check Time

These two configuration options can be found under "View and Edit Configuration Parameters" -> " Drive-Side SCSI Parameters".

Press **ENT** for two seconds to enter the Main Menu. Press the up or down arrow

View and Edit Logical Drives · keys to select "View and Edit Logical Drives..", then press ENT.

| Press the up or down arrow keys to select the logical drive that has a failed member, then press <b>ENT</b> .           | LGO RAID5 DRV=3<br>2012MB FL SB=0 |
|----------------------------------------------------------------------------------------------------|-----------------------------------|
| Press the up or down arrow keys to select "Rebuild Logical Drive," then press ENT.                                      | Rebuild Logical<br>Drive          |
| Press <b>ENT</b> for two seconds to start rebuilding the logical drive.                                                 | Rebuild Logical<br>Drive ?        |
| The rebuilding progress will be displayed (as a percentage) on the LCD. When rebuilding is already started or the       | LG0 RAID5 DRV=3<br>2012MB RB SB=0 |
| logical drive is being rebuilt by a Local<br>Spare Drive or Global Spare Drive,<br>choose "Rebuild Progress" to see the | Rebuilding 25%<br>Please Wait!    |
| rebuild progress.                                                                                                    | Rebuild Progress                  |

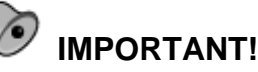

- The Rebuild function will appear only if a logical drive (with RAID level 1, 3 or 5) has a failed member.
- Use the "Identify Drive" function to check the exact location of a failed ٠ drive. Removing the wrong drive may cause a logical drive to fail and data loss is unrecoverable.

### **Regenerating Logical Drive Parity**

If no verifying method is applied to data writes, this function can be manually performed to ensure that parity errors can be mended.

From the Main Menu, press the up or down arrow keys to select "View and Edit Logical Drives."

If you have more than one logical drive, use the up or down arrow keys to select the logical drive you would like to check the parity for, and then press ENT.

| Logical | Drives |
|---------|--------|
|         |        |

View and Edit

| LG0 | RAID  | 5 DF | RV=3 |
|-----|-------|------|------|
| 40  | 095MB | GD   | SB=0 |

Regenerate Parity

Press the up or down arrow keys to select "Regenerate Parity" and then press **ENT.** 

To stop the regeneration process, press ESC and enter the submenu to select "Abort Regenerate Parity".

Abort Regenerate Parity ..

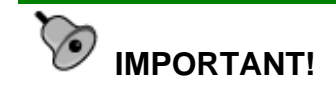

• If the Parity Regenerating process is stopped by a drive failure, the process cannot restart until the logical drive is rebuilt.

### Media Scan

Media Scan is used to examine drives and detect the presence of bad blocks. If any data blocks have not been properly committed, data from those blocks are automatically recalculated, retrieved, and stored onto undamaged sectors. If bad blocks are encountered on yet another drive during the rebuild process, the block LBA (Logical Block Address) of those bad blocks will be shown. If rebuild is carried out in this situation, rebuild will continue with the unaffected sectors, salvaging a majority of the stored data.

From the Main Menu, press the up or down arrow keys to select "View and Edit Logical Drives".

The first logical drive displays. If you have more than one logical drive, use the up or down keys to select the logical drive you want to scan, and then press ENT.

Press the up or down arrow keys to select "Media Scan" and then press ENT.

Press **ENT** again to display the first configuration option, "Priority." Press **ENT** on it and use arrow keys to select an option. Press **ENT** to confirm the change on priority level.

Use arrow keys to move one level down to another option, "Iteration Count". This option determines how many times View and Edit Logical Drives

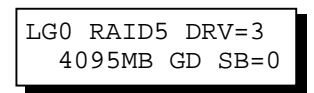

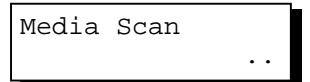

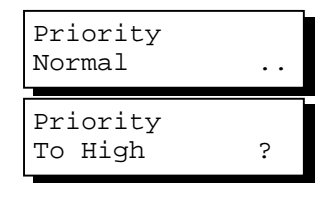

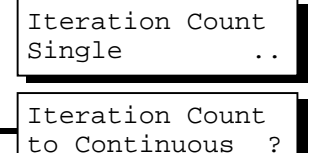

the scan is performed on the logical drive. If set to "Continuous," the scan will run in the background continuously until it is stopped by user.

If Media Scan is continuously run in the background, considerable system resources will be consumed.

Press ENT on your option to confirm.

Press ENT for two seconds to display the confirm message, then press ENT to start scanning the array.

Execute Media Scanning ?

#### Write Policy

From the Main Menu, press the up or down arrow keys to select "View and Edit Logical Drives".

The first logical drive displays. If you have more than one logical drive, use the  $\tau$  or  $\sigma$  keys to select the logical drive you want to change the write policy of; and then press **ENT**.

Use arrow keys to select "Write Policy" and then press **ENT.** 

The Write-Back cache setting is configurable on a per array basis. Setting

to the default value means the array setting is coordinated with the controller's general setting. The controller's general setting option can be found in "View and Edit Config Parms" -> "Caching Parameters" -> "Write-Back Cache". Note that cached writes are lost if a power failure occurs unless cached data has been duplicated to a partner controller and a battery is supporting cache memory.

View and Edit Logical Drives

LG0 RAID5 DRV=3 4095MB GD SB=0

| Write  | Policy |    |
|--------|--------|----|
|        |        | •• |
|        |        |    |
| Write  | Policy |    |
| Write- | Back   | ?  |

### 5.10 Viewing and Editing Host LUNs

### **Viewing and Deleting LUN Mappings**

Press **ENT** for two seconds to enter the Main Menu. Press the up or down arrow keys to select "View and Edit Host Luns", then press **ENT**.

Press the up or down arrow keys to select a host ID, then press **ENT** to proceed.

Press the up or down arrow keys to browse through the LUN number and its LUN mapping information.

Press **ENT** on the LUN you wish to delete.

Press **ENT** for two seconds to confirm deletion. The deleted LUN has now been unmapped.

View and Edit Host Luns ·

CH0 ID002 Sec. Ctlr ..

CHO IDO LUNO Mapto LGO PRTO

Delete CH0 ID0 LUN=00 Mapping ?

CH0 ID0 LUN0 Not Mapped

### **Pass-through SCSI Commands**

Pass-through SCSI commands facilitate functions like downloading firmware for drives or devices (not controller firmware), setting SCSI drive mode parameters, or monitoring a SAF-TE/S.E.S. device directly from the host. To perform such a function, the channel device must be mapped to a host ID.

From the Main Menu, press the up or down arrow keys to select "View and Edit Host LUNs."

If you have primary and secondary controllers, use the up or down keys to select the controller for the device that you would like to map. View and Edit Host Luns

| Map ( | CH=0 |      |   |  |
|-------|------|------|---|--|
| ID=0  | Pri  | Ctlr | ? |  |

Press the up or down arrow keys to choose to map an ID to "Logical Drive" or other logical unit, and then press **ENT**.

Map to Logical Drive ?

# 

• When a drive/device is mapped to a host ID so that Pass-through SCSI Commands can be used, the data on that drive/device will not be protected by the controller. Users who employ Pass-through SCSI Commands to perform any write commands to drive media do so at their own risk.

### 5.11 Viewing and Editing Drives

### Scanning a New SCSI Drive (only available with SCSI drives)

Press **ENT** for two seconds to enter the Main Menu. Press the up or down arrow keys to select "View and Edit SCSI Drives," then press **ENT**.

SCSI drive information will be displayed on the LCD. Press **ENT** on a drive. Use the up or down arrow keys to select "Scan New SCSI Drive," then press **ENT** again.

Press the up or down arrow keys to select a SCSI channel, then press **ENT** for two seconds.

Press the up or down arrow keys to select a SCSI ID, then press **ENT** for two seconds.

The information of the scanned SCSI drive will be displayed on the LCD. If the drive was not detected on the selected SCSI channel and ID, the LCD will display "Scan Fail!"

An empty drive entry is added for this channel/SCSI ID for enclosure

View and Edit Drives ·

Scan new Drive ..

Scan Channel=1 ?

Scan Channel=1 ID= 01 ?

| C=1  | I=0   | 1010MB  |
|------|-------|---------|
| NEW  | DRV   | SEAGATE |
| Scar | ı Cha | nnel=1  |
| ID=1 | Sca   | n Fail! |
| C=1  | I=1   | ABSENT  |

management. The drive status is "ABSENT."

To clear the empty drive entry, press **ENT** and use arrow keys to select "Clear Drive Status," then press **ENT** to proceed.

Press **ENT** for two seconds to confirm the drive entry's deletion. Information of other drives will be displayed instead. Clear Drive Status ..

Clear Drive Status ?

### **Identifying a Drive**

Press ENT for two seconds to enter the Main Menu. Press the up or down arrow keys to select "View and Edit SCSI Drives," then press ENT.

SCSI drive information will be displayed. Press the up or down arrow keys to select a SCSI drive, then press **ENT**.

Press the up or down arrow keys to select "Identify Drive," then press **ENT** to continue.

Press the up or down arrow keys to select "Flash All Drives", "Flash Selected Drive", or "Flash All But Selected Drive". Press **ENT** for two seconds to flash the read/write LEDs of all the connected drives.

Or, press the up or down arrow keys to select "Flash Selected SCSI Drives," then press **ENT** for two seconds to flash the read/write LED of the selected drive. The read/write LED will light for a configurable time period from 1 to 999 seconds. View and Edit Drives ·

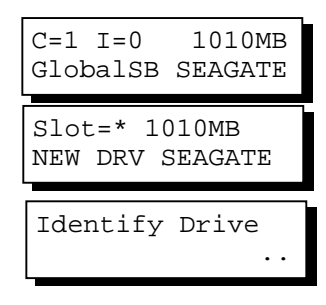

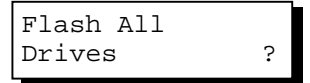

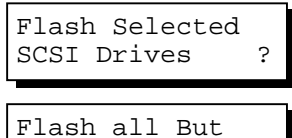

Selected Drives?

### Deleting Spare Drive (Global / Local Spare Drive)

Press ENT for two seconds to enter the Main Menu. Press the up or down arrow keys to select "View and Edit SCSI Drives," then press ENT.

SCSI drive information will be displayed on the LCD. Press the up or down arrow keys to select the spare drive you wish to delete, then press **ENT**.

Press the up or down arrow keys to select "Delete Spare Drive," then press **ENT** to continue.

Press **ENT** for two seconds to delete the spare drive.

View and Edit Drives ·

C=1 I=0 1010MB GlobalSB SEAGATE

GlobalSB WDC

Slot=\* 1010MB

Delete Spare Drive ..

Delete Spare Drive Successful

### 5.12 Viewing and Editing SCSI Channels

#### **Redefining Channel Mode**

Press ENT for two seconds to enter the Main Menu. Press the up or down arrow keys to select "View and Edit SCSI Channels," then press ENT.

Channel information will be displayed. Press the up or down arrow keys to browse through the information of all channels. Press **ENT** on the channel you wish the channel mode changed.

Press the up or down arrow keys to select "Redefine Channel Mode," then press ENT.

Press **ENT** for two seconds to change the channel mode.

| View | and  | Edit  |   |
|------|------|-------|---|
| SCSI | Char | nnels | • |
|      |      |       |   |

CH0=Host PID=0 SID=NA SXF=20.0M

| Redefine<br>Mode     | Channel        |
|----------------------|----------------|
|                      |                |
| Redefine<br>To=Drive | ? CHL=0<br>Chl |
|                      |                |
|                      |                |

CH0=Drive PID=7 SID=NA SXF=20.8M

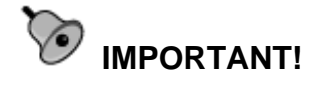

*Every time you change a channel mode, you must reset the controller for the changes to take effect.* 

### Setting a SCSI Channel's ID - Host Channel

### **Viewing IDs**

Press **ENT** for two seconds to enter the Main Menu. Press the up or down arrow keys to select "View and Edit SCSI Channels," then press **ENT**.

Channel information will be displayed. Press **ENT** on the host channel you wish the ID changed.

Press the up or down arrow keys to select "Set SCSI Channel ID," then press **ENT**.

Press the up or down arrow keys to browse through the existing ID settings. Press **ENT** on any ID combination to continue.

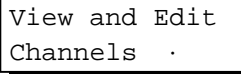

| C0=Host  | PID=0    |
|----------|----------|
| SID=NA S | XF=20.0M |

| Set | SCSI | Channel |
|-----|------|---------|
| ID  |      | • •     |

| CHL=0 ID=0   |    |
|--------------|----|
| Primary Ctrl | •• |

### Adding a Channel ID

Press **ENT** on a host channel, on "Set SCSI Channel ID", and then on an existing ID.

Press the up or down arrow keys to choose "Add Channel SCSI ID", then press **ENT**.

Press the up or down arrow keys to choose "Primary Controller" or "Secondary Controller", then press **ENT** for two seconds to confirm.

| Add Channel |    |
|-------------|----|
| SCSI ID     | •• |

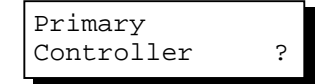

Press the up or down arrow keys to choose the SCSI ID you wish to add, then press **ENT** for two seconds to complete the process.

Add CHL=0 ID=2 Primary Ctlr ?

### **Deleting a Channel ID**

Press ENT on the existing host channel ID you want to delete. Press the up or down arrow keys to choose "Delete Channel SCSI ID," then press ENT.

Press ENT for two seconds to confirm.

Delete Channel SCSI ID ..

Delete ID=2 Primary Ctlr ?

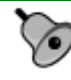

### **IMPORTANT!**

- Every time you make changes to channel IDs, you must reset the controller for the configuration to take effect.
- The reserved IDs for SCSI-based controllers are shown below: Single controller configuration (SCSI-based controllers): Drive channels – "7" Redundant controller configuration: Drive channels – "8" and "9"

For IDs reserved in different controller/subsystem configurations, please refer to the **Installation and Hardware Reference Manual** that came with your system. For controllers connected through back-end PCBs, firmware can detect their board types and automatically apply the preset IDs. There is no need to set IDs for these models.

- In single controller mode, you should set the Secondary Controller's ID to "NA." If a secondary controller exists, you need to set an ID for it on each of your drive channels.
- Multiple target IDs can be applied to host channels while each drive channel has only one or two IDs (in redundant mode).
- *At least one controller's ID has to be present on each channel bus.*

### Setting a Channel's Primary ID - Drive Channel

Press **ENT** for two seconds to enter the Main Menu. Press the up or down

View and Edit Channels · arrow keys to select "View and Edit SCSI Channels," then press ENT.

Channel information will be displayed. Press **ENT** on the drive channel for which you wish the ID changed.

Press the up or down arrow keys to select "Set SCSI Channel Pri. Ctlr ID..", then press ENT.

Press the up or down arrow keys to select a new ID, then press **ENT** for two seconds to confirm.

Cl=Drive PID=7 SID=NA SXF=80.0M

Set SCSI Channel Pri. Ctlr ID ..

Set Pri. Ctlr ID: 7 to ID: 8 ?

### Setting a SCSI Channel's Secondary ID - Drive Channel

View and Edit Press ENT for two seconds to enter the Channels Main Menu. Press the up or down arrow keys to select "View and Edit SCSI Channels," then press ENT. Channel information will be displayed. C1=Drive PID=7 Press ENT on the drive channel for SID=NA SXF=20.0M which you wish the ID changed. Press the up or down arrow keys to Set SCSI Channel select "Set SCSI Channel Sec. Ctlr ID..", Sec. Ctlr ID then press ENT. Press the up or down arrow keys to Set Sec. Ctlr select a new ID, then press ENT for ID:NA to ID: 9 ? two seconds to confirm. Setting the Channel Bus Terminator Press ENT for two seconds to enter the View and Edit Main Menu. Press the up or down Channels arrow keys to select "View and Edit

> Channel information will be displayed. Press the up or down arrow keys to select a channel. Press **ENT** on the

SCSI Channels," then press ENT.

C0=Host PID=0 SID=NA SXF=20.0M

Set SCSI Channel Terminator ..

channel for which you wish the terminator mode changed.

Press the up or down arrow keys to select "Set SCSI Channel Terminator," then press **ENT**.

Its current status will be displayed on the LCD. Press **ENT** to continue.

SCSI Terminator Enabled ..

?

CHL=0 Disable

Terminator

Press **ENT** again for two seconds to change the terminator mode to the alternate setting.

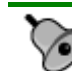

### **IMPORTANT!**

You can use the terminator jumpers on the controller board to control SCSI bus termination of the SentinelRAID series controllers. When using jumpers to control, the firmware termination setting must be disabled. To disable SCSI termination of a SCSI bus, the associated terminator jumpers must be left open, and the firmware setting must be disabled.

### Setting Transfer Speed

## MPORTANT!

| Transfer rate | Transfer<br>speed in Mhz |
|---------------|--------------------------|
| SCSI-320      | 160Mhz                   |
| SCSI-160      | 80Mhz                    |

- According to SCSI Channel Specifications, transfer speed shown in Mhz is the SCSI bus sync frequency. With 16-bit Wide transfer, the actual data rate is the double of Mhz transfer speed.
- Every time you change the Transfer Speed, you must reset the controller for the changes to take effect.

Transfer speed refers to the SCSI bus speed in synchronous mode. Asynchronous mode is also available in this option setting. In Ultra/Ultra Wide SCSI, the maximum synchronous speed is 160MHz.

Press **ENT** for two seconds to enter the Main Menu. Press the up or down arrow keys to select "View and Edit SCSI Channels," then press **ENT**.

Channel information will be displayed. Press the up or down arrow keys to View and Edit Channels ·

CH0=Host PID=0 SID=NA SXF=80.0M select a channel. Press **ENT** on the channel for which you wish the transfer speed changed.

Press the up or down arrow keys to select "Set Transfer Speed," then press **ENT**.

The current speed of this SCSI channel will be displayed. Press the up or down arrow keys to select the desired speed, then press **ENT** for two seconds to confirm.

| Speed | • | • |
|-------|---|---|

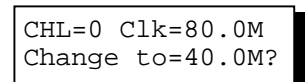

### Setting Transfer Width

The controller supports 8-bit SCSI and 16-bit SCSI. Enable "Wide Transfer" to use the 16-bit SCSI function. Disabling "Wide Transfer" will limit the channel transfer speed to 8-bit SCSI.

| Press <b>ENT</b> for two seconds to enter the<br>Main Menu. Press the up or down<br>arrow keys to select "View and Edit<br>SCSI Channels," then press <b>ENT</b> .                                | View and Edit<br>Channels ·        |
|----------------------------------------------------------------------------------------------------|------------------------------------|
| Channel information will be displayed.<br>Press the up or down arrow keys to<br>browse through the channels. Press<br><b>ENT</b> on the channel for which you<br>wish the transfer width changed. | CH0=Host PID=0<br>SID=NA SXF=20.0M |
| Press the up or down arrow keys to select "Set Transfer Width," then press ENT.                                                                                                    | Set Transfer<br>Width              |
| The current mode will be displayed.<br>Press <b>ENT</b> to continue.                                                                                                    | Wide Transfer<br>Enabled           |
| Press <b>ENT</b> again for two seconds.                                                                                                    | Disable<br>Wide Transfer ?         |
| 2                                                                                                    |                                    |

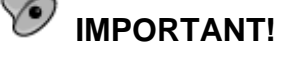

• Every time you change the SCSI Transfer Width, you must reset the controller/subsystem for the changes to take effect.
LCD Keypad Operation

### Maximum Synchronous Transfer Clock

Press the up or down arrow keys to select a SCSI target, then press **ENT**.

To set the maximum synchronous clock of this SCSI target, choose "Max. Synchronous Xfer Clock," then press **ENT**. The current clock setting will be displayed on the LCD.

Press the up or down arrow keys to change the clock, then press **ENT** for two seconds.

### Maximum Transfer Width

Press the up or down arrow keys to select a SCSI target, then press **ENT**.

To set the maximum transfer width of this SCSI target, choose "Max. Xfer Narrow Only" or "Max. Xfer Wide Supported," then press **ENT**. The current clock setting will be displayed on the LCD.

Press **ENT** for two seconds to change the setting.

### **Parity Check**

Press the up or down arrow keys to select a SCSI target, then press **ENT**.

Choose "Parity Check," then press **ENT**. The current clock setting will be displayed on the LCD.

Press **ENT** for two seconds to change the setting.

SCSI Target CHL=1 ID=0 .

Max Synchronous Xfer Clock# 12..

| Period  | Factor |  |
|---------|--------|--|
| Def= 12 | to?    |  |

SCSI Target CHL=1 ID=0 ...

Max Xfer Wide .

Max Xfer Narrow Only ?

SCSI Target CHL=1 ID=0 ...

Parity Check Enabled ..

Disable Parity Checking?

### **Maximum Tag Count**

Press the up or down arrow keys to select a SCSI target, then press **ENT**.

Choose "Max Tag Count," then press **ENT**. The current clock setting will be displayed on the LCD.

Press the up or down arrow keys to change the setting, then press **ENT** for two seconds to change the setting.

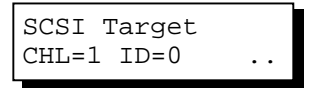

Max Tag Count: Default( 32) ..

Tag Cur=32 Set to:Default ?

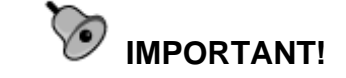

• Disabling the Maximum Tag Count will disable the internal cache of this SCSI drive..

### **Restore to Default Setting**

Press the up or down arrow keys to select a SCSI target, then press **ENT**.

Choose "Restore to Default Setting," then press **ENT**.

Press **ENT** again for two seconds to restore the SCSI target's default settings.

| SCSI Tar | rget     |
|----------|----------|
| CHL=1 ID | D=0      |
| Restore  | to       |
| Default  | Setting. |
|          |          |
| Restore  | to       |
| Default  | Setting? |

### **Data Rate**

This option is available in the configuration menu of Fibre host channel and the drive channel configuration menus of Fibre-, ATA-, or SATA-based subsystems. Default is "AUTO" and should work fine with most drives. Changing this setting is not recommended unless some particular bus signal issues occur.

The host channel data rate setting allows a 2Gbit Fibre Channel to negotiate with devices communicating over 1GHz link if the link speed configuration is determined externally. Most SATA/ATA-based systems connect only one drive per SATA/ATA channel (4 for multi-lane with SATA-II). This helps to avoid a single drive failure from affecting other drives. The maximum mechanical performance of today's drives can reach around 30MB/second (sustained read). This is still far below the bandwidth of a drive channel bus. Setting the SATA/ATA bus speed to a lower value can get around some problems, but will not become a bottleneck to system performance.

Note that the SATA/ATA speed is the maximum transfer rate of the SATA/ATA bus in that mode. It does not mean the drive can actually carry out that amount of sustained read/write performance. For the performance of each drive model, please refer to the documentation provided by drive manufacturer.

#### Host Channel:

Select from Main Menu, "View and Edit Channels," and then a host channel you wish to change its data rate. Press **ENT** on the channel and use the arrow keys to find the "Data Rate" option. Press **ENT** on the Data Rate option to display "Set Chl=X Data Rate To AUTO?", where "X" stands for the channel number. C0=Host PID=102 SID=NA SXF=AUTO Data Rate

Set Chl=X Data Rate To AUTO ?

Use your arrow keys to display a different data rate (1GHz or 2GHz). Press **ENT** to confirm a selection.

#### **Drive Channel:**

Select from Main Menu, "View and Edit Channels," and then a drive channel you wish to change its data rate. Press **ENT** on the channel and use the arrow keys to find the "Data Rate" option. Press **ENT** on the Data Rate option to display "Set Chl=X Data Rate To AUTO?", where "X" stands for the channel number.

Use your arrow keys to display a data rate value which ranges from 33 to 150MB/s (SATA drive channels). Press **ENT** to confirm a selection.

| CHX=Drive PID=7<br>SID=8 SXF=AUTO |
|-----------------------------------|
| View Chip<br>Information          |
| Data Rate                         |
| Set Chl=X Data<br>Rate to AUTO ?  |

### Issue LIP

This option allows you to manually issue a LIP (Loop Initialization Sequence) on either a host or drive channel. This function is particularly useful when cabling failure occurs between two cascaded drive enclosures.

The condition for applying the "Issue LIP" function is described as follows (see diagram Figure 5-1):

- 1. Multiple enclosures have been cascaded using FC-AL Fibre links.
- 2. One cable link fails between drive enclosures or is disconnected.
- 3. Cabling failure is restored.
- 4. Since the FC port to which the failed link was attached to has already been bypassed at the time when the fault occurred, a LIP command must be manually exerted by the user for the FC port to participate in the loop again. The dual-loop FC-AL can thus be restored.

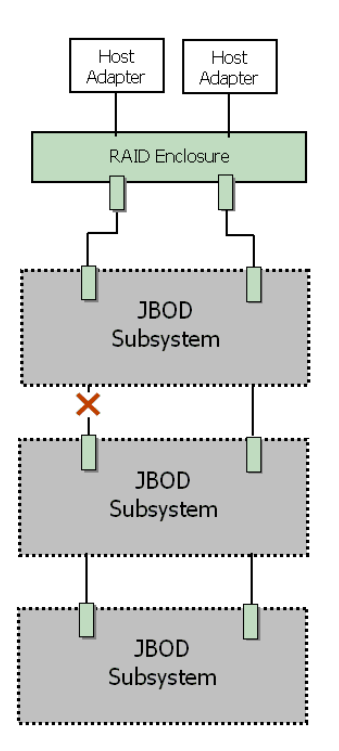

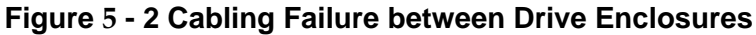

Select from under, "View and Edit Channels," and then a host or drive channel over which you wish to issue a Issue LIP ?

LIP command. Press **ENT** on the channel and use the arrow keys to display the "Issue LIP" command. Press ENT to exert the command.

Issue LIP

## 5.13 System Functions

Choose "System Functions" in the Main Menu, then press ENT. Press the up or down arrow keys to select a submenu, then press **ENT**.

#### Mute Beeper

When the controller's beeper has been activated, choose "Mute Beeper," then press ENT to turn the beeper off temporarily for the current event. The beeper will still activate on the next event. Mute Beeper ...

### **Change Password**

Use the controller's password to protect the system from unauthorized entry. Once the controller's password is set, regardless of whether the front panel, the RS-232C terminal interface or the RAIDWatch Manager is used, the user can only configure and monitor the RAID controller by providing the correct password.

## **Ю** им

- IMPORTANT!
- The controller requests a password whenever a user is entering the main menu from the initial screen or a configuration change is made. If the controller is going to be left unattended, the "Password Validation Timeout" should be set to "Always Check."
- The controller password and controller name share a 16-character space. The maximum number of characters for a controller password is 15. If 15 characters are used for a controller name, there will be only one character left for the controller password and vice versa. Since 3.42J09, later firmware revisions will support a 32-character space.

### Changing Password

To set or change the controller password, press the up or down arrow keys to select "Change Password," then press ENT.

If the password has previously been set, the controller will ask for the old password first. If password has not yet been set, the controller will directly ask for the new password. The password cannot be replaced unless the correct old password is provided.

Press the up or down arrow keys to select a character, then press **ENT** to move to the next space. After entering all the characters (alphabetic or numeric), press **ENT** for two seconds to confirm. If the password is correct, or there is no preset password, it will ask for the new password. Enter the password again to confirm.

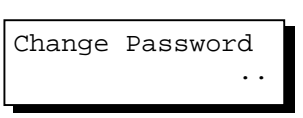

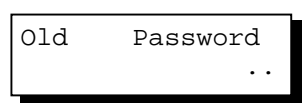

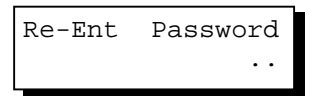

Change Password Successful

### **Disabling Password**

To disable or delete the password, press **ENT** on the first flashing digit for two seconds when requested to enter a new password. The existing password will be deleted. No password checking will occur when entering the Main Menu from the initial terminal screen or making configuration.

### **Reset Controller**

To reset the controller without powering off the system, Press the up or down arrow keys to "Reset Controller," then press **ENT**. Press ENT again for two seconds to confirm. The controller will now reset.

| Reset This |     |
|------------|-----|
| Controller | • • |

| Reset  | This  |   |
|--------|-------|---|
| Contro | oller | ? |

### **Shutdown Controller**

Before powering off the controller, unwritten data may still reside in cache memory. Use the "Shutdown Controller" function to flush the cache content. Press the up or down arrow keys to "Shutdown Controller," then press **ENT**. Press **ENT** again for two seconds to confirm.

The controller will now flush the cache memory. Press **ENT** for two seconds to confirm and reset the controller or power off the controller.

Shutdown This Controller ..

Shutdown This Controller ?

ShutdownComplete Reset Ctlr?

### **Controller Maintenance**

For Controller Maintenance functions, please refer to *Appendix C*.

### Saving NVRAM to Disks

You can choose to backup your controller-dependent configuration information to disk. We strongly recommend using this function to save the configuration profile whenever a configuration change is made. The information will be distributed to every logical drive in the RAID system. If using the RAIDWatch manager, you can save your configuration data as a file to a computer system drive.

A RAID configuration of drives must exist for the controller to write NVRAM content onto it.

From the Main Menu, choose "System Functions." Use arrow keys to scroll down and select "Controller Maintenance," "Save NVRAM to Disks," then press **ENT**. Press **ENT** for two seconds on the message prompt, "Save NVRAM to Disks?".

Controller Maintenance ..

Save NVRAM To Disks ?

A prompt will inform you that NVRAM information has been successfully saved.

### **Restore NVRAM from Disks**

If you want to restore your NVRAM information that was previously saved onto the array, use this function to restore the configuration setting.

From the Main Menu, choose "System Functions." Use arrow keys to scroll down and select "Controller Maintenance," "Restore NVRAM from Disks..," and then press ENT. Press ENT for two seconds to confirm.

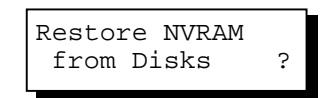

A prompt will inform you that the controller NVRAM data has been successfully restored from disks.

### Adjust LCD Contrast

The controller LCD contrast is set at the factory to a level that should be generally acceptable. The controller is equipped with an LCD contrast adjustment circuit in case the factory-preset level needs to be adjusted either via the RS-232 Terminal Emulation menus or using the LCD keypad panel.

From the main menu, choose "View and Edit Peripheral Dev." Press ENT on it, press arrow keys to scroll down, and select "Adjust LCD Contrast," press ENT to proceed, and then use the arrow keys to find an optimal setting. Press ESC to return to the previous menu.

| View and Edit<br>Peripheral Dev · |
|-----------------------------------|
| Adjust LCD<br>Contrast            |
| LCD Contrast :                    |

## 5.14 Controller Parameters

### **Controller Name**

Select "View and Edit Config Parms" from the Main Menu. Choose "View and Edit Configuration Parameters," "Controller Parameters," then press ENT. The current name will be displayed. Press ENT for two seconds and enter the new controller name by using the up or down arrow keys. Press ENT to move to another character and then press ENT for two seconds on the last digit of the controller name to complete the process.

### LCD Title Display Controller Name

Choose "View and Edit Configuration Parameters," "Controller Parameters," then press ENT. Use the up or down arrow keys to choose to display the embedded controller logo or any given name on the LCD initial screen.

### **Password Validation Timeout**

Choose "View and Edit Configuration Parameters," "Controller Parameters," then press **ENT**. Select "Password Validation Timeout," and press **ENT**. Press the up or down arrow keys to choose to enable a validation timeout from one to five minutes to Always Check. The Always Check timeout will invalidate any configuration change without entering the correct password.

### **Controller Unique Identifier**

Choose "View and Edit Configuration Parameters," "Controller Parameters," then press **ENT**. Press the up or down arrow keys to select "Ctlr Unique ID-," PasswdValidation Timeout-5 mins..

Enter Ctlr Name:

\_ \_ \_

Controller Name:

LCD Title Disp -Controller Logo?

LCD Title Disp -Controller Name?

Ctlr Unique (Hex)-ID- then press **ENT**. Enter any hex number between "0" and "FFFFF" and press **ENT** to proceed.

Enter a unique ID for any RAID controller in a single or dualcontroller configuration. The unique ID is recognized by the controller as the following:

- 1. A controller-specific identifier that helps controllers to identify its counterpart in a dual-active configuration.
- 2. The unique ID is combined to generate a unique WWN node name for controllers or RAID systems using Fibre Channel host ports. The unique node name helps prevent host computers from mis-addressing the storage system during controller failback/failover processes.
- 3. MAC addresses for the controller's Ethernet port that should be taken over by a surviving controller in the event of controller failure.

### **Controller Date and Time**

This submenu is only available for controllers or subsystems that come with a real-time clock on board.

### Time Zone

Choose "View and Edit Configuration Parameters," "Controller Parameters," then press ENT. Press the up or down arrow keys to scroll down and select "Set Controller Date and Time", then press ENT.

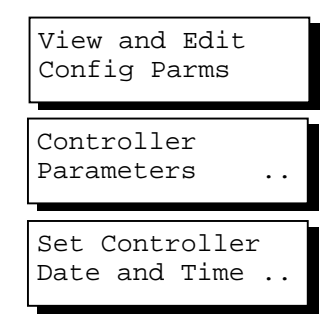

The controller uses GMT (Greenwich Mean Time), a 24-hours clock. To change the clock to your local time zone, enter the hours later than the Greenwich mean time after a plus (+) sign. For example, enter "+9" for Japanese time zone.

Choose "Time Zone" by pressing ENT.

Use the down key to enter the plus sign and the up key to enter numeric representatives.

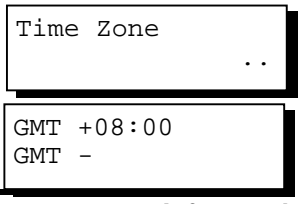

### **Date and Time**

Use your arrow keys to scroll down and select "Date and Time" by pressing ENT.

Use the arrow keys to select and enter the numeric representatives in the following order: month, day, hour, minute, and the year. Date and Time

[MMDDhhmm[YYYY]]

### 5.15 SCSI Drive Utilities

From the "View and Edit SCSI Drives" menu, select the drive that the utility is to be performed on; then press **ENT**. Select "SCSI Drive Utilities; then press **ENT**. Choose either "SCSI Drive Low-level Format" or "Read/Write Test".

These options are not available for drives already configured in a logical configuration, and can only be performed before a reserved space is created on a drive.

| View<br>Driv | v and<br>ves | Edit    |
|--------------|--------------|---------|
| C=1          | I=1          | 8683MB  |
| NEW          | DRV          | SEAGATE |
| Slot         | =* 1         | 010MB   |
| NEW          | DRV          | SEAGATE |

| Drive:<br>Uti | s<br>lities |          |
|---------------|-------------|----------|
| Drive<br>Test | Read/W      | rite<br> |

### **SCSI Drive Low-level Format**

Choose "SCSI Drive Low-level Format" and confirm by selecting **Yes**.

Drive Low-Level Format ..

## MPORTANT!

- Do not switch the controller's and/or disk drive's power off during the Drive Low-level Format. If any power failure occurs during a drive low-level format, the formatting must be started over again when power resumes.
- All of the data stored in the disk drive will be destroyed during a low-level format.
- The disk drive on which a low-level disk format will be performed cannot be a spare drive (local or global) nor a member drive of a logical drive. The "SCSI Drive Low-level Format" option will not appear if the drive's status is not stated as a "New Drive" or a "Used Drive".

### **SCSI Drive Read/Write Test**

From the "View and Edit SCSI Drives" menu, select a new or used drive that the utility is to be performed on; then press **ENT**. Select "SCSI Drive Utilities;" then press **ENT**. Choose "Read/Write Test" and press **ENT**. Drive Read/Write Test .. Auto Reassign Disabled ..

Press the up or down arrow keys to select and choose to enable/disable the following options:

- 1. Auto Reassign Bad Block
- 2. Abort When Error Occurs
- 3. Drive Test for Read Only/Read and Write.

When finished with configuration, select "Execute Drive Testing" and press **ENT** to proceed.

The Read/Write test progress will be indicated as a percentage.

You may press **ESC** and select "Read/Write Test" later and press  $\tau$  or  $\sigma$  to select to "View Read/Write Testing Progress" or to "List Current Bad Block Table." If you want to stop testing the drive, select "Abort Drive Testing" and press **ENT** to proceed.

Abort When Error Occur-Enabled

> Drive Test for Read and Write.

Execute Drive Testing ..

Drv Testing 23% Please Wait !

View Read/Write Test Progress ..

List Current Bad Block Table.

Abort Read/Write Testing ..

### Chapter

6

## **Terminal Screen Messages**

## 6.1 The Initial Screen

| 1ay 5 | 01:04 | :54 2 | 902  | 1    | B   | AT:++ | ***    |        |      | Cac he | Status: | 80% D |
|-------|-------|-------|------|------|-----|-------|--------|--------|------|--------|---------|-------|
| Tra   | nsfe  | r Rat | e In | dica | tor |       |        |        | G    | auge   | Rang    | e     |
|       | 0     |       | +    |      |     |       |        |        |      | ż      | LOMB/S  |       |
|       | Ø     | 10    | 20   | 30   | 40  | 50    | 60     | 70     | 80   | 90     | 100     |       |
|       |       | Curs  | or B | ar   |     | •     | PC Gra | aphic( | ANSI | Mode   | >       |       |

| Cursor Bar:                              | Move the cursor bar to a desired item, then press <b>[ENTER]</b> to select             |
|------------------------------------------|----------------------------------------------------------------------------------------|
| Controller Name:                         | Identifies the type of controller/subsystem or a preset name                           |
| <b>Transfer Rate Indicator:</b>          | Indicates the current data transfer rate                                               |
| Gauge Range:                             | Use + or - keys to change the gauge range in order to view the transfer rate indicator |
| Cache Status:                            | Indicates current cache status                                                         |
| Write Policy:                            | Indicates current write-caching policy                                                 |
| Date & Time:                             | Current system date and time, generated by controller real-time clock                  |
| PC Graphic (ANSI Mode):                  | Enters the Main Menu and operates in ANSI mode                                         |
| Terminal (VT-100 Mode):                  | Enters the Main Menu and operates in VT-100 mode                                       |
| PC Graphic (ANSI+Color<br>Mode):         | Enters the Main Menu and operates in ANSI color mode                                   |
| Show Transfer Rate+Show<br>Cache Status: | Press <b>[ENTER]</b> on this item to show the cache status and transfer rate           |

## 6.2 Main Menu

| u Jun 16 18:18:26 2005                 | Cache Status: Clean |
|----------------------------------------|---------------------|
| BAT : ////////                         |                     |
| < Main Menu >                          |                     |
| Quick installation                     |                     |
| view and edit Logical drives           |                     |
| view and edit logical Volumes          |                     |
| view and edit Host luns                |                     |
| view and edit Drives                   |                     |
| view and edit channelS                 |                     |
| view and edit Configuration parameters |                     |
| view and edit Peripheral devices       |                     |
| system Functions                       |                     |
| view system Information                |                     |
| view and edit Event logs               |                     |

Arrow Keys: Hove Carsor lEnter:Select lEsc:Exit lCtrl+L:Refresh Screen Use the arrow keys to move the cursor bar through the menu items, then press [ENTER] to choose a menu, or [ESC] to return to the previous menu/screen.

In a subsystem or controller head where battery status can be detected, battery status will be displayed at the top center. Status will be stated as Good, Bad, or several "+" (plus) signs will be used to indicate battery charge. A battery fully-charged will be indicated by five plus signs.

When initializing or scanning an array, the controller displays progress percentage on the upper left corner of the configuration screen. An "i" indicates array initialization. An "s" stands for scanning process. The number(s) next to them indicate the logical drive number (e.g., logical drive 0).

## 6.3 Quick Installation

| ( Main Menu )                                                                                                    |
|----------------------------------------------------------------------------------------------------|
| Quick installation                                                                                                    |
| v<br>v Create Logical Drive ? es                                                                                                    |
|                                                                                                    |
| view and edit Configuration parameters<br>view and edit Peripheral devices<br>system Functions<br>view system Information<br>view and edit Event logs |

Type **Q** or use the  $\uparrow \downarrow$  keys to select "Quick installation", then press **[ENTER]**. Choose **Yes** to create a logical drive.

All possible RAID levels will be displayed. Use the  $\uparrow \downarrow$  keys to select a RAID level, then press **[ENTER]**. The assigned spare drive will be a Local Spare Drive, not a Global Spare Drive.

The controller will start initialization and automatically map the logical drive to LUN 0 of the first host channel.

## 6.4 Logical Drive Status

|    |          |    |       |          |          |     |   |   |   |     | Cache | ≥ Sta<br>≥ Cad | atus: Clean<br>che: Enable |
|----|----------|----|-------|----------|----------|-----|---|---|---|-----|-------|----------------|----------------------------|
| LG | ID       | LV | RAID  | Size(MB) | Status 1 | 2   | 3 | 0 | С | #LN | #SB   | #FL            | NAME                       |
| PØ | 62EC6758 | NA | RAID5 | 5488     | GOOL     | i – |   | 6 |   | З   | 0     | 0              |                            |
| 1  |          |    | NONE  |          | b        |     |   |   |   |     |       |                |                            |
| 2  |          |    | NONE  |          |          |     |   |   |   |     |       |                |                            |
| 3  |          |    | NONE  |          | v<br>b   | 2   |   |   | 9 |     |       |                |                            |
| 4  |          |    | NONE  |          |          |     |   |   |   |     |       |                |                            |
| 5  |          |    | NONE  |          | v<br>h   | 2   |   |   | 4 |     |       |                |                            |
| 6  |          |    | NONE  |          | 5        |     |   |   |   |     |       |                |                            |
| 7  |          |    | NONE  |          |          |     |   |   |   |     |       |                |                            |
|    |          |    |       |          |          |     |   |   |   |     |       |                |                            |

Arrow Keys:Move Cursor |Enter:Select |Esc:Exit |Ctrl+L:Refresh Screen

## 

• A logical drive in a single-controller subsystem is always managed by one controller, and the "P" or "S" indicator will not appear.

| LG                                | Logical Drive number  |                                                                                                    |  |  |  |  |  |
|-----------------------------------|-----------------------|----------------------------------------------------------------------------------------------------|--|--|--|--|--|
|                                   | P0: Logical D1        | <b>P0</b> : Logical Drive 0 managed by the Primary Controller                                                                                                    |  |  |  |  |  |
|                                   | <b>S0:</b> Logical D1 | rive 0 managed by the Secondary Controller                                                                                                    |  |  |  |  |  |
| LV                                | The                   | Logical volume to which this logical drive belongs                                                                                                    |  |  |  |  |  |
| ID                                | Cont                  | roller-generated unique ID                                                                                                    |  |  |  |  |  |
| RAID                              | RAII                  | D level                                                                                                    |  |  |  |  |  |
| SIZE (N                           | <b>1B)</b> Capa       | acity of the Logical Drive                                                                                                    |  |  |  |  |  |
| Status 1                          | Logi                  | cal Drive Status - Column 1                                                                                                    |  |  |  |  |  |
|                                   | GOOD                  | The logical drive is in good condition                                                                                                    |  |  |  |  |  |
| DRV FAILED                        |                       | A drive member failed in the logical drive                                                                                                    |  |  |  |  |  |
|                                   | CREATING              | Logical drive is being initiated                                                                                                    |  |  |  |  |  |
| DRV ABSENT                        |                       | An empty drive tray                                                                                                    |  |  |  |  |  |
|                                   | INCOMPLETE            | Two or more drives failed in the logical drive                                                                                                    |  |  |  |  |  |
| INVALID<br>FATAL FAIL<br>DRV MISS |                       | The logical drive was created but has not been<br>fully initialized when another version of firmware<br>is being loaded. After the subsystem resets, the<br>array status should return to normal. |  |  |  |  |  |
|                                   |                       | Two member drives failed at the same time, the array is inaccessible                                                                                                    |  |  |  |  |  |
|                                   |                       | A member drive is missing; could result from insecure installation                                                                                                    |  |  |  |  |  |
|                                   | REBUILDING            | The logical drive is being rebuilt                                                                                                    |  |  |  |  |  |
| Status 2                          | Logica                | l Drive Status – Column 2                                                                                                    |  |  |  |  |  |
|                                   | I Initiali            | izing drives                                                                                                    |  |  |  |  |  |
| A Adding drive(s)                 |                       |                                                                                                    |  |  |  |  |  |

|          | Ε          | Expanding logical drive                      |                                                 |                                                                                    |  |  |  |  |  |  |  |  |
|----------|------------|----------------------------------------------|-------------------------------------------------|------------------------------------------------------------------------------------|--|--|--|--|--|--|--|--|
|          | н          | Add drive op                                 | Add drive operation on hold                     |                                                                                    |  |  |  |  |  |  |  |  |
| Status 3 | ;          | Logical Drive                                | e Status – Col                                  | lumn 3                                                                             |  |  |  |  |  |  |  |  |
|          | R          | Rebuilding t                                 | he logical driv                                 | ve                                                                                 |  |  |  |  |  |  |  |  |
|          | Р          | Regenerating                                 | g array parity                                  |                                                                                    |  |  |  |  |  |  |  |  |
| Column   | 1 <b>O</b> | Logical Drive                                | e Status – Stri                                 | ipe size                                                                           |  |  |  |  |  |  |  |  |
|          | N/A        | Default                                      |                                                 |                                                                                    |  |  |  |  |  |  |  |  |
|          | 2          | 4KB                                          | 6                                               | 64KB                                                                               |  |  |  |  |  |  |  |  |
|          | 3          | 8KB                                          | 7                                               | 128KB                                                                              |  |  |  |  |  |  |  |  |
|          | 4          | 16KB                                         | 8                                               | 256KB                                                                              |  |  |  |  |  |  |  |  |
|          | 5          | 32KB                                         |                                                 |                                                                                    |  |  |  |  |  |  |  |  |
| Column   | n C        | Logical Drive                                | e Status – Wri                                  | ite Policy setting                                                                 |  |  |  |  |  |  |  |  |
|          | В          | Write-back                                   |                                                 |                                                                                    |  |  |  |  |  |  |  |  |
|          | Т          | Write-through                                | ı                                               |                                                                                    |  |  |  |  |  |  |  |  |
| #LN      |            | Total drive members in the logical drive     |                                                 |                                                                                    |  |  |  |  |  |  |  |  |
| #SB      |            | Standby dri<br>includes all<br>available for | ves availabl<br>the spare dr<br>the specific lo | e for the logical drive. This<br>rives (local spare, global spare)<br>ogical drive |  |  |  |  |  |  |  |  |
| #FL      |            | Number of F                                  | ailed membe                                     | r(s) in the logical drive                                                          |  |  |  |  |  |  |  |  |
| Name     |            | Logical drive                                | e name (user o                                  | configurable)                                                                      |  |  |  |  |  |  |  |  |

## 6.5 Logical Volume Status

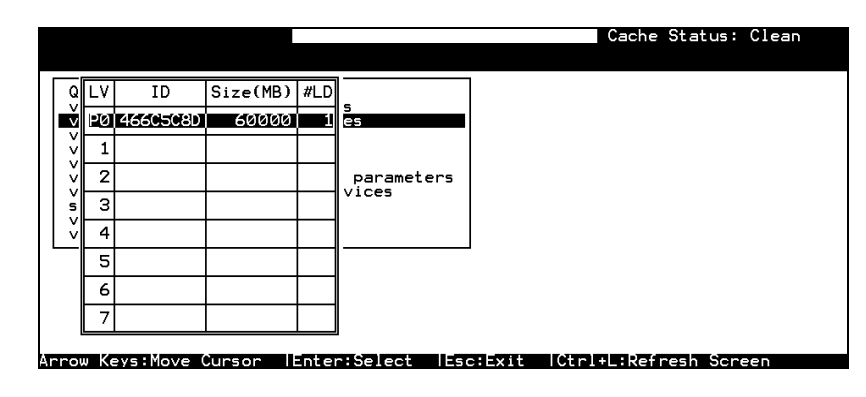

## 

• A logical volume in a single-controller subsystem is always managed by one controller, and the "P" or "S" indicator will not appear.

| LV       | Logical Volume number.                                         |
|----------|----------------------------------------------------------------|
|          | P0: Logical Volume 0 managed by the Primary Controller         |
|          | S0: Logical Volume 0 managed by the Secondary Controller       |
| ID       | Logical Volume ID number (controller randomly generated)       |
| Size(MB) | Capacity of the Logical Volume                                 |
| #LD      | The number of Logical Drive(s) included in this Logical Volume |

## 6.6 Drive Status

| Fri Sep 12 18:07:09 2003                                                                            |                  |          |       |        | Cache    | Status | Clean           |
|----------------------------------------------------------------------------------------------------|------------------|----------|-------|--------|----------|--------|-----------------|
|                                                                                                    |                  | BAT :    |       |        |          |        |                 |
| Quick installation<br>view and edit Logical d<br>view and edit logical d<br>uiew and edit logical d | lrives<br>Jolume | s<br>es  |       |        |          |        |                 |
| view and edit Drives                                                                                | Slot             | Size(MB) | Speed | LG_DRV | Status   | Vendor | and Product ID  |
| view and edit Configur                                                                              | 5                | 238469   | 150MB | GLOBAL | STAND-BY | WDC    | WD2500JD-50FYB0 |
| system Functions                                                                                    | 6                |          |       |        | ABSENT   |        |                 |
| view system Informatio<br>view and edit Event lo                                                    | 7                |          |       |        | ABSENT   |        |                 |
|                                                                                                    | 8                | 238469   | 150MB | NONE   | USED DRV | WDC    | WD2500JD-00FYB0 |
|                                                                                                    | 9                | 238469   | 150MB | 1      | ON-LINE  | WDC    | WD2500JD-50FYB0 |
| Arrow Keys:Move Cursor 1                                                                            | 10               | 238469   | 150MB | 1      | ON-LINE  | WDC    | WD2500JD-50FYB0 |
|                                                                                                    | 11               | 238469   | 150MB | 1      | ON-LINE  | WDC    | WD2500JD-50FYB0 |

| Slot      | Slot numbe                            | r of the drive;                                                                                                    |  |  |  |  |  |  |
|-----------|---------------------------------------|----------------------------------------------------------------------------------------------------|--|--|--|--|--|--|
|           | "S" indicate<br>signals (Fib<br>only) | es this is the drive used for passing through SES<br>ore drives in a JBOD equipped with SES modules                                                                                    |  |  |  |  |  |  |
| Chl       | The drive available or                | channel where the drive is connected (only<br>SCSI- and Fibre-based controllers/subsystems)                                                                                            |  |  |  |  |  |  |
|           | "X <y>" inc</y>                       | licates two channels are configured in a dual-loop                                                                                                    |  |  |  |  |  |  |
| ID        | The channe<br>SCSI- and F             | The channel ID assigned to this drive (only available on SCSI- and Fibre-based controllers/subsystems)                                                                                 |  |  |  |  |  |  |
| Size (MB) | Drive capac                           | Drive capacity                                                                                                    |  |  |  |  |  |  |
| Speed     | XXMB Ma                               | <b>XXMB</b> Maximum transfer rate of the drive channel interface                                                                                                    |  |  |  |  |  |  |
|           | Async The                             | drive is using asynchronous mode.                                                                                                    |  |  |  |  |  |  |
| LG_DRV    | X TI                                  | he drive is a drive member of logical drive "X."                                                                                                    |  |  |  |  |  |  |
|           | If<br>is                              | the Status column shows "STAND-BY", the drive a Local Spare of logical drive <i>x</i> .                                                                                                |  |  |  |  |  |  |
| Status    | Globa Tl<br>l                         | he SCSI drive is a Global Spare Drive                                                                                                    |  |  |  |  |  |  |
|           | INITING                               | Processing array initialization                                                                                                    |  |  |  |  |  |  |
|           | ON-LINE                               | The drive is in good condition                                                                                                    |  |  |  |  |  |  |
|           | REBUILD                               | Processing Rebuild                                                                                                    |  |  |  |  |  |  |
|           | STAND-BY                              | Local Spare Drive or Global Spare Drive. The<br>Local Spare Drive's LG_DRV column will show<br>the logical drive number. The Global Spare<br>Drive's LG_DRV column will show "Global". |  |  |  |  |  |  |
|           | NEW DRV                               | A new drive has not been configured to any logical drive or as a spare drive                                                                                                    |  |  |  |  |  |  |
|           | USED DRV                              | An used drive that is not a member of any logical drive or configured as spare                                                                                                    |  |  |  |  |  |  |
|           | FRMT DRV                              | Formatted drive (drive formatted with a reserved section)                                                                                                    |  |  |  |  |  |  |
|           | BAD                                   | Failed drive                                                                                                    |  |  |  |  |  |  |
|           |                                       |                                                                                                    |  |  |  |  |  |  |

| ABSENT     | Drive does not exist                        |
|------------|---------------------------------------------|
| MISSING    | Drive once existed, but is missing now      |
| SB-MISS    | Spare drive missing                         |
| Vendor and | The vendor and product model information of |
| Product ID | the drive                                   |

## 6.7 Channel's Status

|          |       |        |       |        |          |                  |          |                | Ca                 | ache Sta | atus: Clean |      |
|----------|-------|--------|-------|--------|----------|------------------|----------|----------------|--------------------|----------|-------------|------|
|          |       |        |       |        |          |                  |          | _              |                    |          | 1           |      |
|          | RCCor | PID    | SID   | DefS   | ynClk    | DefWid           | 8        | lerm           | Gur5ynC1k          | CurWid   |             |      |
|          | Host  | *      | NA    | 20.    | ØMHz     | Wide             | S        | On             | Asvnc              | Narrow   |             |      |
| v 2      | Drive | 7      | NA    | 20.    | ØMHz     | Wide             | s        | On             | Async              | Wide     |             |      |
| s 3      | Drive | 7      | NA    | 20.    | ØMHz     | Wide             | s        | On             | Async              | Narrow   |             |      |
| v 4      | Drive | 7      | NA    | 20.    | ØMHz     | Wide             | s        | On             | Async              | Narrow   |             |      |
| 5        | Drive | 7      | NA    | 20.    | ØMHz     | Wide             | S        | On             | Async              | Narrow   |             |      |
| 6        | Drive | 119    | NA    | 1      | GHz      | Serial           | F        | NA             |                    |          |             |      |
| 2        | Drive | 119    | NA    | 1      | GHZ      | Serial           | F        | NA             |                    |          |             |      |
| row Keus | :Move | Curs   | SOF   | l En t | er:Sel   | lect             | Eso      | Exit           | t  Ctrl+L          | Refresl  | n Screen    |      |
| hl<br>A  |       | 5      | C51   | cnar   | inel r   | iumbei           |          |                |                    |          |             |      |
| lode     |       | C<br>D | nan   | nel i  | noae     |                  |          |                | . 11               |          | 1           | 1    |
|          |       | K      | .CCo  | om     | Re       | edunda           | m        | t con          | troller cor        | nmuni    | cation chai | nne. |
|          |       | Н      | lost  |        | Н        | ost Cha          | an       | nel n          | node               |          |             |      |
|          |       | D      | rive  | 5      | D        | rive Ch          | aı       | nnel           | mode               |          |             |      |
| D        |       | Π      | Os n  | nana   | ged ł    | by the l         | Pr       | imar           | y Control          | ler      |             |      |
|          |       | *      |       |        | М        | ultiple          | Π        | Ds w           | ere applie         | ed (Hos  | st Channel  | mo   |
|          |       | (1     | D     |        | Η        | ost Cha          | an       | nel:           |                    |          |             |      |
|          |       | n      | umb   | er)    | Sp       | ecific 1         | ID       | s ma           | inaged by          | the P    | rimary Cor  | ntro |
|          |       |        |       |        | LU       | JN ma            | pp       | ping           |                    |          |             |      |
|          |       |        |       |        | D        | rive Ch          | aı       | nnel:          |                    |          |             |      |
|          |       |        |       |        | Sp<br>Pr | ecific<br>imary  | II<br>Co | ) res<br>ontro | erved for<br>oller | r the o  | channel pr  | oce  |
| ID       |       | Π      | Ds n  | nana   | ged ł    | by the S         | Se       | cond           | ary Contr          | oller    |             |      |
|          |       | *      |       |        | М        | ultiple          | Π        | Ds w           | ere applie         | d (Hos   | t Channel   | mo   |
|          |       | (1     | D     |        | Н        | ost Cha          | an       | nel:           |                    |          |             |      |
|          |       | n      | umb   | er)    | Sp       | ecific           | IĽ       | )s m           | anaged b           | y the    | Secondary   | С    |
|          |       |        |       |        | hc       | st LUN           | V I      | mapp           | oing               | 5        |             |      |
|          |       |        |       |        | D        | rive Ch          | aı       | nnel:          |                    |          |             |      |
|          |       |        |       |        | Sp       | ecific           | IΓ       | ) res          | erved for          | r the c  | channel pr  | oce  |
|          |       |        |       |        | Se       | conda            | ſy       | cont           | roller; use        | ed in re | edundant c  | onti |
|          |       | N      | IA    |        | N        | o SCSI           | Π        | ) app          | olied              |          |             |      |
| efSyn    | Clk   | D      | )efai | ult S  | CSI b    | us syn           | ch       | rono           | us clock:          |          |             |      |
|          |       | ?      | ?.?N  | 1      | Tł<br>Sy | ne def<br>mchroi | au<br>no | ılt s<br>us m  | etting of<br>ode.  | the o    | channel is  | ??.  |
|          |       | А      | syn   | c.     | Tł       | ne defa          | ul       | t sett         | ing of the         | chann    | el is Async | hro  |
| efWid    | 1     | D      | )efa  | ult S  | CSI B    | us Wic           | ltl      | h:             |                    |          |             |      |
|          |       | W      | Vide  | •      | 16       | -bit SC          | SI       | [              |                    |          |             |      |
|          |       | N      | larro | ow     | 8-       | bit SCS          | SI       |                |                    |          |             |      |
|          |       | S      | igna  | ıl:    |          |                  |          |                |                    |          |             |      |
|          |       | S      |       | Singl  | e-eno    | ded              |          |                |                    |          |             |      |
|          |       | I      | . 1   | 8      |          |                  |          |                |                    |          |             |      |
|          |       | F      | 1     | Fibro  |          |                  |          |                |                    |          |             |      |
|          |       | г      | 1     | TDIE   |          |                  |          |                |                    |          |             |      |

| Term      | Terminator Status: |                                                                                                    |  |  |  |  |  |
|-----------|--------------------|----------------------------------------------------------------------------------------------------|--|--|--|--|--|
|           | On                 | Terminator is enabled.                                                                                      |  |  |  |  |  |
|           | Off                | Terminator is disabled.                                                                                     |  |  |  |  |  |
|           | Diff               | The channel is a Differential channel. The terminator can only be installed/removed physically.             |  |  |  |  |  |
| CurSynClk | Current SC         | SCSI bus synchronous clock:                                                                                 |  |  |  |  |  |
|           | ??.?M              | The default setting of the SCSI channel is ??.? MHz in Synchronous mode.                                    |  |  |  |  |  |
|           | Async.             | The default setting of the SCSI channel is Asynchronous mode.                                               |  |  |  |  |  |
|           | (empty)            | The default SCSI bus synchronous clock has changed.<br>Reset the controller for the changes to take effect. |  |  |  |  |  |
| CurWid    | Current SC         | SI Bus Width:                                                                                               |  |  |  |  |  |
|           | Wide               | 16-bit SCSI                                                                                                 |  |  |  |  |  |
|           | Narrow             | 8-bit SCSI                                                                                                  |  |  |  |  |  |
|           | (empty)            | The default SCSI bus width has changed. Reset the controller for the changes to take effect.                |  |  |  |  |  |

## 6.8 Controller Voltage and Temperature

Controller Voltage and Temperature Monitoring Cache Status: Clean e Cache: Enable Quick installation view and edit Logical drives view and edit Host Luns view and edit Scsi Drives view and edit Scsi Channels view and edit Scsi channels view and edit Configuration parameters View end edit Configuration parameters View end edit Configuration parameters View end edit Configuration parameters View end edit Configuration parameters View end edit Configuration parameters View end edit Configuration parameters View end edit Configuration parameters View end edit Configuration View Peripheral Device Status Voltage and Temperature Parameters

Arrow Keys:Move Cursor |Enter:Select |Esc:Exit |Ctrl+L:Refresh Screen

Choose from Main Menu "View and Edit Peripheral Devices," and press [ENTER]. From the submenu, choose "Controller Peripheral Device Configuration," "View Peripheral Device Status", then press [ENTER].

|                                                                                                    |                                  | Cache Status: Clean<br>e Cache: Enable                                                          |  |  |  |  |  |  |
|----------------------------------------------------------------------------------------------------|----------------------------------|-------------------------------------------------------------------------------------------------|--|--|--|--|--|--|
| Quick installation<br>View and edit Logical driv<br>view and edit logical Volu<br>view and edit Host luns<br>view and edit Host luns | es<br>nes                        |                                                                                                 |  |  |  |  |  |  |
| view an ITEM                                                                                                    | VALUE                            | STATUS                                                                                          |  |  |  |  |  |  |
| view an +3.3V<br>+5V<br>v View +12V                                                                                                  | 3.384V<br>5.260V<br>12.868V      | Operation Normally<br>Operation Normally<br>Operation Normally                                  |  |  |  |  |  |  |
| LV Defi CPU Temperature<br>Adju Board1 Temperature<br><b>Econi</b> Board2 Temperature                                                | 32.0 (C)<br>45.5 (C)<br>43.0 (C) | Temperature within Safe Range<br>Temperature within Safe Range<br>Temperature within Safe Range |  |  |  |  |  |  |
| View Peripheral Device Status<br>Voltage and Temperature Parameters                                                                  |                                  |                                                                                                 |  |  |  |  |  |  |
|                                                                                                    |                                  |                                                                                                 |  |  |  |  |  |  |

The current status of voltage and temperature detected by the controller will be displayed on-screen and will be stated as normal or out of order.

## 6.9 Viewing Event Logs on the Screen

When errors occur, you may want to trace the records to see what has happened to your system. The controller's event log management records all events starting from the time when the system is powered on, recording up to 1,000 events. Powering off or resetting the controller will cause an automatic deletion of all the recorded event logs. To view the events log on-screen, from the Main Menu "View and Edit Event Logs" by pressing **[ENTER]**.

| Sun Feb 17 23:08:08 2002                                                                                                    | Cache Status: Clean |
|----------------------------------------------------------------------------------------------------|---------------------|
| BAT:+++++                                                                                                    |                     |
| Event Logs                                                                                                    |                     |
| On-Line Initialization of Logical Drive 0 Complet                                                                                | ted?                |
| LG:0 Logical Drive NOTICE: Starting On-Line Init<br>                                                                             | ialization <        |
| Creation of Logical Drive 0 Completed                                                                                            | <p:< td=""></p:<>   |
| LG:0 Logical Drive NOTICE: Starting Creation<br>— <sun 17="" 2002="" 22:47:44="" feb="">——————————————————————————————————</sun> | <p< td=""></p<>     |
| Controller BBU Not Fully Charged !<br>— <sun 17="" 2002="" 22:33:24="" feb=""></sun>                                             | <s< td=""></s<>     |
| Controller Initialization Completed<br>— <sun 17="" 2002="" 22:33:27="" feb=""></sun>                                            | <s></s>             |
| Controller NOTICE: NVRAM Factory Defaults Restore                                                                                | ed<br><s></s>       |
| Controller Initialization Completed                                                                                              | <p< td=""></p<>     |

Arrow Keys:Move Cursor |Enter:Select |Esc:Exit |Ctrl+L:Refresh Screen

The "P" or "S" icon on the right indicates which one of the controllers (Primary or Secondary) issued an event in a dual-controller configuration.

To clear the saved event logs, scroll the cursor down to select an event and press **[ENTER]** to delete the event and the events below.

| Clear | Below | Event | Logs | ? |
|-------|-------|-------|------|---|
|       | Yes   |       | lo   |   |

Choose **Yes** to clear the recorded event logs.

### Chapter

# 7

## **Terminal Operation**

### 7.1 Power on RAID Enclosure

Hardware installation should be completed before powering on your RAID enclosure. Drives must be configured and the controller properly initialized before the host computer can access the storage capacity. The configuration and administration utility resides in the controller's firmware.

Open the initial terminal screen: use the arrow keys to move the cursor bar through the menu items, then press **[ENTER]** to choose the terminal emulation mode, and **[ESC]** to return to the previous menu/screen.

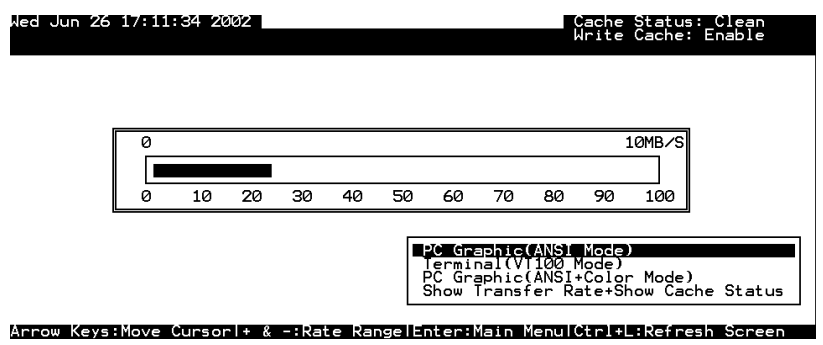

## 7.2 Caching Parameters

### **Optimization Modes**

Mass storage applications can be roughly divided into two categories database and video/imaging - according to their read/write characteristics. To optimize system operation for these two categories, the controller has two embedded optimization modes with controller behaviors pre-adjusted to different read/write parameters: "Optimization for Random I/O" and the "Optimization for Sequential I/O."

### Limitations:

There are limitations on the use of optimization modes.

- **1.** You can select the stripe size of each array (logical drive) during the initial configuration. However, changing stripe size is only recommended for experienced engineers who have tested the effects of tuning stripe sizes for different applications.
- **2.** The array stripe size can only be changed when creating a logical drive.
- **3.** Think twice before choosing the optimization mode. Once the controller optimization mode is applied, access to different arrays in a RAID system will follow the same optimized pattern. You can only change the optimization mode after recreating the arrays.

### **Database and Transaction-based Applications:**

These kinds of applications usually includes SQL server, Oracle server, Informix, or other database services. These applications keep the size of each transaction down to a minimum, so that I/Os can be rapidly processed. Due to its transaction-based nature, these applications do not read or write a bunch of data in a sequential order - access to data occurs randomly. The transaction size usually ranges from 2K to 4K. Transaction performance is measured in "I/Os per second" or "IOPS."

### Video Recording/Playback and Imaging Applications:

These kinds of applications usually include video playback, video post-production editing, or applications of a similar nature. These applications have the tendency to read or write large files from and into storage in a sequential order. The size of each I/O can be 128K, 256K, 512K, or up to 1MB. The efficiency of these applications is measured in "MB/sec."

When an array works with applications such as video or imageoriented applications, the application reads/writes from the drive as large-block, sequential threads instead of small and randomly accessed files. The controller optimization modes have read-ahead buffer and other Read/Write characteristics tuned to obtain the best performance for these two major application categories.

### **Optimization Mode and Stripe Size**

Each controller optimization mode has preset values for the stripe size of arrays created in different RAID levels. If you want a different optimization mode for a configured array, you need a duplicate of the data in your array elsewhere, select a different optimization mode, reset the controller/subsystem, and re-create the array. Once the array is created, stripe size cannot be changed.

Using the default value should be sufficient for most applications. The interrelation among stripe sizes, optimization modes, and RAID levels is shown in the table below:

|       | Stripe Size:            | Stripe Size:        |
|-------|-------------------------|---------------------|
|       | Opt. for Sequential I/O | Opt. for Random I/O |
| RAID0 | 128                     | 32                  |
| RAID1 | 128                     | 32                  |
| RAID3 | 16                      | 4                   |
| RAID5 | 128                     | 32                  |

Table 7 - 1 RAID Levels, Optimization Modes, and Stripe Sizes

### **Optimization for Random or Sequential I/O**

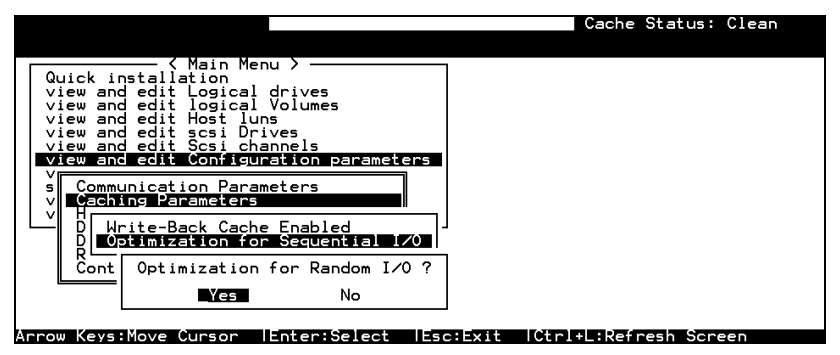

Choose "Optimization for Random I/O" or "Optimization for Sequential I/O," then press **[ENTER].** The "Random" or "Sequential" dialog box will appear, depending on the option you have selected. Choose **Yes** in the dialog box that follows to confirm the setting.

### Write-Back/Write-Through Cache Enable/Disable

|                                                                                                    | Cache Status:    | Clean |
|----------------------------------------------------------------------------------------------------|------------------|-------|
|                                                                                                    |                  |       |
| <pre>{ Main Menu &gt;<br/>Quick installation<br/>view and edit Logical drives<br/>view and edit logical volumes<br/>view and edit Host luns<br/>view and edit tost Drives<br/>view and edit Scsi Drives<br/>view and edit Scsi channels<br/>view and edit Configuration parameters<br/>view and edit configuration parameters</pre> |                  |       |
| s Communication Parameters<br>V Caching Parameters                                                                                                    |                  |       |
| L D Hrite-Back Cache Disabled                                                                                                    |                  |       |
| Yes No                                                                                                    |                  |       |
|                                                                                                    |                  |       |
| Arrow Keys:Move Cursor  Enter:Select  Esc:Exit  Ctr.                                                                                                    | l+L:Refresh Scre | en    |

Choose "Caching Parameters", then press **[ENTER]**. Select "Write-Back Cache," then press **[ENTER]**. "Enabled" or "Disabled" will display the current setting with Write-Back caching. Choose **Yes** in the dialog box that follows to confirm the setting.

The Write-through mode is safer if your controller is not configured in a redundant pair and there is no battery backup or UPS device to protect cached data.

Write-back caching can dramatically improve write performance by caching the unfinished writes in memory and letting them be committed to drives in a more efficient manner. In the event of power failure, a battery module can hold cached data for days. If a controller fails in a dual-controller configuration, an exact replica of the data cached in the failed controller is preserved by its counterpart controller and therefore the data can be retrieved once the normal working condition is restored.

### Periodic Cache Flush

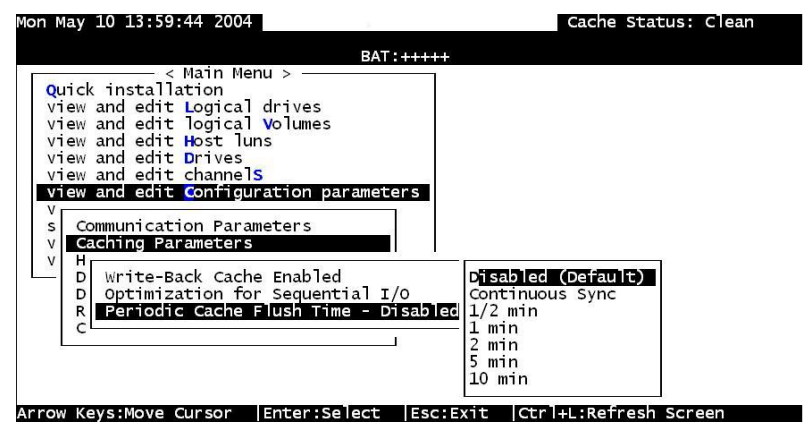

If for a reason Write-Back caching is preferred for better performance and yet data integrity is of the concern, e.g., lack of the battery protection, the system can be configured to flush the cached writes at every preset interval. Note that the "Continuous Sync" option holds data in cache for as long as necessary to complete a write operation and immediately commits it to hard drives if it does not come in a series of sequential write requests.

### Adaptive Write Policy

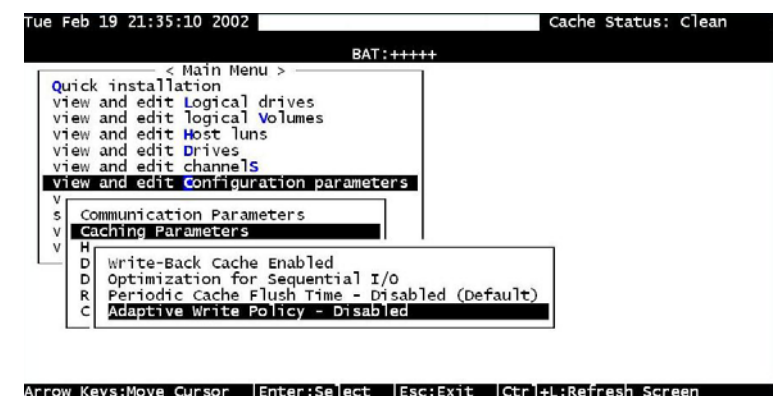

Firmware is embedded with intelligent algorithms to detect and to adapt the array's caching mode to the characteristics of I/O requests. The capability is described as follows:

- 1. When enabled, the adaptive write policy optimizes array performance for sequential writes.
- 2. The adaptive policy temporarily disables an array's writecaching algorithm when handling sequential writes. Writecaching can be unnecessary with sequential writes for that write requests can be more efficiently fulfilled by conducting writes onto disk drives following the receiving order.
- 3. The adaptive policy changes the preset write policy of an array when handling I/Os with heterogeneous characteristics. If firmware determines it is receiving write requests that come in a sequential order, the write-caching algorithm is disabled on the target logical drives.

If the subsequent I/Os are fragmented and are received randomly, firmware automatically restores the original writecache policy of the target logical drives.

### Adaptation for the Redundant Controller Operation

4. If arrays managed by a redundant-controller configuration are configured to operate with write-back caching, cached data will be constantly synchronized between the partner controllers. Upon receiving sequential writes, firmware disables writecaching on target arrays and also the synchronized cache operation.

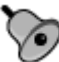

### **IMPORTANT!**

- If the size of an array is larger than 16TB, only the optimization for sequential I/O can be applied. A logical drive of this size is not practical; therefore, there is actually no limitation on the combination of optimization mode and array capacity.
- Every time you change the Caching Parameters, you must reset the controller for the changes to take effect.
- In the redundant controller configuration, write-back will only be applicable when there is a synchronized cache channel strung between partner controllers.
- The Adaptive Write Policy is applicable to subsystems working in the normal condition. If, for example, a drive fails in an array, firmware automatically restores the array's original write policy.

## 7.3 Viewing the Connected Drives

Prior to configuring disk drives into a logical drive, it is necessary to understand the status of the physical drives in your enclosure.

|              |      |     |    |          |       |        |         | Cache Status: Clean   |
|--------------|------|-----|----|----------|-------|--------|---------|-----------------------|
| Quic         | Slot | Chl | ID | Size(MB) | Speed | LG_DRV | Status  | Vendor and Product ID |
| view<br>view |      | 2   | 0  | 2010     | 20MB  | NONE   | NEW DRV |                       |
| view<br>View |      | 2   | 1  | 2010     | 20MB  | NONE   | NEW DRV |                       |
| view<br>view |      | 2   | 2  | 2010     | 20MB  | NONE   | NEW DRV |                       |
| syst         |      | 2   | 3  | 2010     | 20MB  | NONE   | NEW DRV |                       |
| view         |      | 2   | 4  | 2010     | 20MB  | NONE   | NEW DRV |                       |
|              |      | 2   | 5  | 2010     | 20MB  | NONE   | NEW DRV |                       |
|              |      | 2   | 6  | 2010     | 20MB  | NONE   | NEW DRV |                       |
|              |      | 2   | 8  | 2010     | 20MB  | NONE   | NEW DRV |                       |
|              |      |     |    |          |       |        |         |                       |

Use the arrow keys to scroll down to "View and Edit Drives." This will display information on all the physical drives installed.

Drives will be listed in the table of "View and Edit Drives." Use the arrow keys to scroll the table. You may first examine whether there is any drive installed but not listed here. If a drive is installed but not listed, the drive may be defective or not installed correctly. Please contact your RAID supplier.

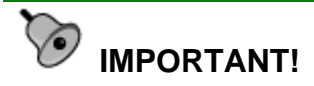

- Drives of the same brand/model/capacity might not have the same block number.
- The basic read/write unit of a hard drive is block. If members of a logical drive have different block numbers (capacity), the smallest block number will be taken as the maximum capacity to be used in every drive. Therefore, use drives of the same capacity.
- You may assign a Spare Drive to a logical drive whose members have a block number equal or smaller than the Local/Global Spare Drive, but you should not do the reverse.

## 7.4 Creating a Logical Drive

Browse through the Main Menu and select "View and Edit Logical Drive."

|    |    |    |      |          |        |   |   |   |   |   |     | Cache<br>Nrite | ≥ Sta<br>≥ Cad | atus: Clean<br>che: Enable |
|----|----|----|------|----------|--------|---|---|---|---|---|-----|----------------|----------------|----------------------------|
| LG | ID | L۷ | RAID | Size(MB) | Status | 1 | 2 | 3 | 0 | С | #LN | #SB            | #FL            | NAME                       |
| 0  |    |    | NONE |          |        |   |   |   |   |   |     |                |                |                            |
| 1  |    |    | NONE |          |        |   |   |   |   |   |     |                |                |                            |
| 2  |    |    | NONE |          |        |   |   |   |   |   |     |                |                |                            |
| 3  |    |    | NONE |          |        |   |   |   |   |   |     |                |                |                            |
| 4  |    |    | NONE |          |        |   |   |   |   |   |     |                |                |                            |
| 5  |    |    | NONE |          |        |   |   |   |   |   |     |                |                |                            |
| 6  |    |    | NONE |          |        |   |   |   |   |   |     |                |                |                            |
| 7  |    |    | NONE |          |        |   |   |   |   |   |     |                |                |                            |

Arrow Keys:Move Cursor |Enter:Select |Esc:Exit |Ctrl+L:Refresh Screen

For the first logical drive on the RAID, simply choose LG 0 and press **[ENTER]** to proceed. You may create as many as 128 logical drives from drives on any drive channel or within a cascaded enclosure.

When prompted to "Create Logical Drive?," select **Yes** and press **[ENTER]** to proceed.

Create Logical Drive ? Yes No

### Choosing a RAID Level:

A pull-down list of supported RAID levels will appear. In this chapter, RAID 5 will be used to demonstrate the configuration process. Choose a RAID level for this logical drive.

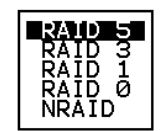

### **Choosing Member Drives:**

Choose your member drive(s) from the list of available physical drives. The drives can be tagged for inclusion by positioning the cursor bar on the drive and then pressing **[ENTER]**. An asterisk (\*) mark will appear on the selected physical drive(s). To deselect the drive, press **[ENTER]** again on the selected drive. The "\*" mark will disappear. Use the same method to select more drives.

|    |      |      |    |          |       |        |         | Cache<br>Write | Stat<br>Cach<br>3 | us: Cle<br>ne: Enab<br>of 8 S | an<br>le<br>electeo |
|----|------|------|----|----------|-------|--------|---------|----------------|-------------------|-------------------------------|---------------------|
| LG | Slot | Ch l | ID | Size(MB) | Speed | LG_DRV | Status  | Vendor         | and               | Product                       | ID                  |
| 0  | *    | Ī    | 0  | 9999     | 80MB  | NONE   | NEW DRV |                |                   |                               |                     |
| 1  | *    | 1    | 1  | 9999     | 80MB  | NONE   | NEW DRV |                |                   |                               |                     |
| 2  | *    | 1    | 2  | 9999     | 80MB  | NONE   | NEW DRV |                |                   |                               |                     |
| 3  |      | 1    | З  | 9999     | 80MB  | NONE   | NEW DRV |                |                   |                               |                     |
| 4  |      | 1    | 4  | 9999     | 80MB  | NONE   | NEW DRV |                |                   |                               |                     |
| 5  |      | 1    | 5  | 9999     | 80MB  | NONE   | NEW DRV |                |                   |                               |                     |
| 6  |      | 1    | 6  | 9999     | 80MB  | NONE   | NEW DRV |                |                   |                               |                     |
| 7  |      | 1    | 8  | 9999     | 80MB  | NONE   | NEW DRV |                |                   |                               |                     |

Arrow Keys:Move Cursor |Enter:Select |Esc:Confirm |Ctrl+L:Refresh Screen

### **Logical Drive Preferences**

| Assign Spare Drives<br>Disk Reserved Space: 256 MB |
|----------------------------------------------------|
| I DISK KESERVED SDACE, ZJD ND                      |
| Logical Drive Assignments                          |
| Write Policy: Default(Write-Back)                  |
| Initialize Mode: Un-Line<br>Strine Size: Default   |

After all member drives have been selected, press **[ESC]** to continue with the next option. A list of array options is displayed.

### Maximum Drive Capacity:

```
Maximum Available Drive Capacity(MB): 9999
Maximum Drive Capacity(MB) : 9999
```

As a rule, a logical drive should be composed of drives of the same capacity. A logical drive can only use the capacity of each drive up to the maximum capacity of the smallest drive selected for the array.

### Assign Spare Drives

|   | Maximu<br>Assign | um Dr<br>Spa | rive<br>are l | Capacity<br>Drives | :     | 9999ME | 3       |        |     |         |    |
|---|------------------|--------------|---------------|--------------------|-------|--------|---------|--------|-----|---------|----|
| L | Slot             | Ch1          | ID            | Size(MB)           | Speed | LG_DRV | Status  | Vendor | and | Product | ID |
|   |                  | -1           | 4             | 9999               | 40MB  | NONE   | NEW DRV |        |     |         |    |
|   |                  | 1            | 5             | 9999               | 40MB  | NONE   | NEW DRV |        |     |         |    |
|   |                  | 1            | 6             | 9999               | 40MB  | NONE   | NEW DRV |        |     |         |    |
|   |                  | 1            | 8             | 9999               | 40MB  | NONE   | NEW DRV |        |     |         |    |

You can add a spare drive from the list of the unused drives. The spare chosen here is a Local spare and will automatically replace any failed drive in the event of drive failure. The controller will then rebuild data onto the replacement drive. A logical drive composed in a non-redundancy RAID level (NRAID or RAID 0) does not support spare drive rebuild.

### **Disk Reserved Space**

The reserved space is a small section of disk space formatted for storing array configuration and RAIDWatch program data. This item is display only. You can not change the size of reserved space.

### Logical Drive Assignments (Dual-Active Controllers)

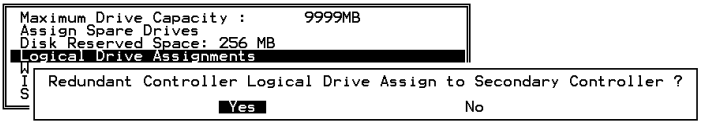

If you use two controllers for a dual-active configuration, a logical drive can be assigned to either of the controllers to balance workload. The default is the Primary Controller; press **[ESC]** if change is not preferred. Logical drive assignment can be changed at any time.

### Write Policy

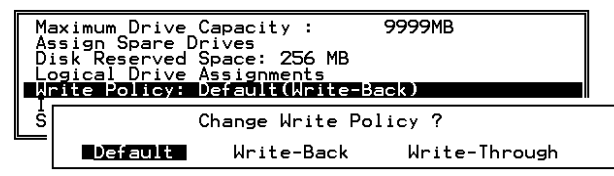

This sub-menu allows you to set the caching mode for this specific logical drive. "Default" is a neutral value that is coordinated with the controller's current caching mode setting, that you can see bracketed in the Write Policy status.

### **Initialization Mode**

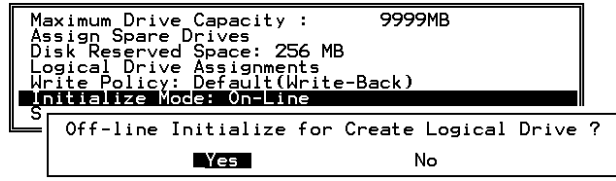

This sub-menu allows you to see if the logical drive is immediately available. If the online (default) mode is used, data can be written onto it and you may continue with array configuration, e.g., including the array into a logical volume, before the array's initialization is completed.

### **Stripe Size**

|   | Default<br>4K Bytes<br>8K Bytes                                 | ]                                                                            |
|---|-----------------------------------------------------------------|------------------------------------------------------------------------------|
|   | 16K Bytes<br>32K Bytes<br>64K Bytes<br>128K Bytes<br>256K Bytes | apacity: 99999MB<br>ives<br>pace: 256 MB<br>ssignments<br>efault(Write-Back) |
| ŝ | tripe Size:                                                     | Default                                                                      |

This option should only be changed by experienced engineers. Setting to an incongruous value can severely drag performance. This option should only be changed when you can be sure of the performance gains it might bring you.

The default value is determined by the combination of the controller **Optimization Mode** setting and the **RAID level** used for the array.

Press [ESC] to continue when all the preferences have been set.

|                                                                                                    | 1                                                                                              |
|----------------------------------------------------------------------------------------------------|------------------------------------------------------------------------------------------------|
| Raid Level :<br>Online SCSI Drives :<br>Maximum Drive Capacity :<br>Disk Reserved Space :<br>Spare SCSI Drives :<br>Logical Drive Assignment :<br>Write Policy :<br>Initialize Mode :<br>Stripe Size : | RAID 5<br>39999MB<br>256 MB<br>Primary Controller<br>Default(Write-Back)<br>On-Line<br>Default |
| Create Logical                                                                                                    | Drive ?                                                                                        |
| Yes                                                                                                    | No                                                                                             |

A confirm box will appear on the screen. Verify all information in the box before choosing "**Yes**" to confirm and proceed.

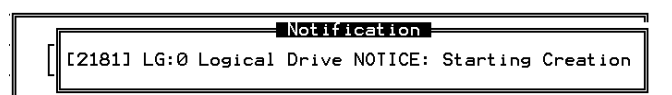

If the online initialization mode is applied, the logical drive will first be created and the controller will find an appropriate time to initialize the array.

|                | Not         | tificatio | on 🚽  |             |
|----------------|-------------|-----------|-------|-------------|
| <u>[</u> 2182] | Creation of | Logical   | Drive | 0 Completed |

The completion of array creation will be indicated by the message prompt above.

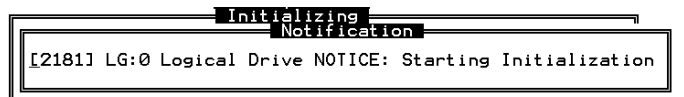

A controller event will then prompt to indicate that the logical drive initialization has begun. Tap **[ESC]** to cancel the "Notification" prompt, and a progress indicator will display on the screen as a percentage bar.

The array initialization runs in the background while you can start using the array or continue configuring your RAID system.

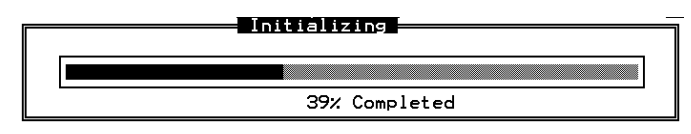

When a fault-tolerant RAID level (RAID 1, 3, or 5) is selected, the controller will start initializing parity.

Use the **[ESC]** key to view the status of the created logical drive.

|      |                                                                                               |           |              |        |    |        |   |   |   |   |   |     | Jache<br>Vrite | e Ĉad | atus: Clean<br>che: Enable |
|------|-----------------------------------------------------------------------------------------------|-----------|--------------|--------|----|--------|---|---|---|---|---|-----|----------------|-------|----------------------------|
| LG   | ID                                                                                            | L۷        | RAID         | Size(M | 3) | Status | 1 | 2 | 3 | 0 | С | #LN | #SB            | #FL   | NAME                       |
| PØ   | 6A3021BB                                                                                      | NA        | RAID5        | 1999   | 18 | GOO    | D |   |   | 5 |   | 3   | 0              | 0     |                            |
|      | iew scsi o<br>elete logi                                                                      | ri.<br>ca | /es<br>drive |        |    |        |   |   |   |   |   |     |                |       |                            |
|      | Partition logical drive                                                                       |           |              |        | _  |        |   |   |   |   |   |     |                |       |                            |
|      | logical drive Assignments<br>– Expand logical drive<br>add Scsi drives<br>– reGenerate parity |           |              | nments | _  |        |   |   |   |   |   |     |                |       |                            |
|      |                                                                                               |           |              |        | -  |        |   |   |   |   |   |     |                |       |                            |
|      | Opy and re<br>edia scạn                                                                       | epla      | ace dra      | lve    | +  |        | _ |   |   |   |   |     |                |       |                            |
| ┝─└─ | rite polic                                                                                    | cy        |              |        | -  |        |   |   |   |   |   |     |                |       |                            |
| /    |                                                                                               |           | NUNE         |        |    |        |   |   |   |   |   |     |                |       |                            |

Arrow Keys:Move Cursor |Enter:Select |Esc:Exit |Ctrl+L:Refresh Screen

## IMPORTANT!

• Note that only logical drives with RAID levels 1, 3, or 5 will take the time to initialize the logical drive. Logical drives with RAID level 0 and NRAID do not perform logical drive initialization; the drive initialization will be finished almost immediately.

## 7.5 Creating a Logical Volume

|      |     |          |          |      |              |        |       | Cache  | Status: | Clean |
|------|-----|----------|----------|------|--------------|--------|-------|--------|---------|-------|
|      |     |          |          |      |              |        |       |        |         |       |
| Q    | L۷  | ID       | Size(MB) | #LD  |              | ]      |       |        |         |       |
| Ň    | 0   |          |          |      | es           |        |       |        |         |       |
| Ň    | 1   |          |          |      |              |        |       |        |         |       |
| l š  | 2   |          |          |      | parameters   |        |       |        |         |       |
| s    | 3   |          |          |      | VICES        |        |       |        |         |       |
| Ň    | 4   |          |          |      |              |        |       |        |         |       |
|      | 5   |          |          |      |              |        |       |        |         |       |
|      | 6   |          |          |      |              |        |       |        |         |       |
|      | 7   |          |          |      |              |        |       |        |         |       |
|      |     |          |          |      |              |        |       |        |         |       |
| Arro | wΚe | eys∶Move | Cursor I | inte | r:Select [Es | c:Exit | ICtrl | L:Retr | esh Scr | een   |

| L۷ | ID       | Size(MB | ) #LD    |   |
|----|----------|---------|----------|---|
| 0  |          |         |          |   |
| 1  | Create l | ogical  | Volume ' | ? |
| 2  | Yes      | 5       | No       |   |
| 3  |          |         |          |   |
| 4  |          |         |          |   |
| 5  |          |         |          |   |
| 6  |          |         |          |   |
| 7  |          |         |          |   |
|    |          |         |          |   |

A logical volume consists of one or several logical drives. Choose "View and Edit Logical Volumes" in the Main Menu. The current logical volume configuration and status will be displayed on the screen. Choose a logical volume number (0-7) that has not yet been defined, then press [ENTER] to proceed. A prompt
"Create Logical Volume?" will appear. Select "**Yes**" and press **[ENTER]**.

|                     |                      |     |         |     |       |        |     |          |    |    |     |     |     | Cache | ≥ Sta<br>≥ Cag | atus: Clean<br>che: Enable<br>2 of 3 Selected |
|---------------------|----------------------|-----|---------|-----|-------|--------|-----|----------|----|----|-----|-----|-----|-------|----------------|-----------------------------------------------|
| Q<br>V              | Q LV ID Size(MB) #LD |     |         |     |       |        |     |          |    |    |     |     |     |       |                |                                               |
|                     | G                    |     | ID      | L۷  | RAID  | Size(M | 3)  | Status   | 1  | 2  | з 0 | С   | #LN | #SB   | #FL            | NAME                                          |
| *PØ                 |                      | 477 | (F'9A88 | NA  | RAID5 | 399    | 96  | GOC      | D  | ۰, | 5   |     | 3   | 0     | 0              |                                               |
| <u>ж</u> р <u>і</u> |                      | 3FD | 54097   | NA  | RAIDØ | 199    | -8  | GOC      | D  | ۰, | 5   |     | 2   | -     | 0              |                                               |
| P2                  |                      | 404 | 47683   | NA  | RAIDØ | 1999   | 78  | GOC      | DD |    | 5   |     | 2   | -     | 0              |                                               |
|                     | 5                    |     |         |     |       |        |     |          |    |    |     |     |     |       |                |                                               |
|                     | 6                    |     |         |     |       |        |     |          |    |    |     |     |     |       |                |                                               |
|                     | 7                    |     |         |     |       |        |     |          |    |    |     |     |     |       |                |                                               |
| Arro                | νK                   | evs | :Move   | Cur | rsor  | Enter: | ie. | ect IEso | ₽₹ | ×i | ŧ   | I C | ne  | .:Ref | res            | n Screen                                      |

Select one or more logical drive(s) available on the list. The same as creating a logical drive, the logical drive(s) can be tagged for inclusion by positioning the cursor bar on the desired drive and then press **[ENTER]** to select. An asterisk (\*) mark will appear on the selected drive. Press **[ENTER]** again will deselect a logical

| Q | LV | ID                     | Size(MB)                 | #LD   |               |
|---|----|------------------------|--------------------------|-------|---------------|
| Ň | 0  |                        |                          |       |               |
| Ĭ |    | nitializa<br>rite Poli | ation Mode<br>icy - Defa | ault  | On-Line       |
| Ĭ |    | _ogical Vo             | olume Ass:               | ignme | ent - Primary |
|   | 4  |                        |                          |       |               |
| Ľ | 5  |                        |                          |       | I             |
|   | 6  |                        |                          |       |               |
|   | 7  |                        |                          |       |               |

drive.

Use arrow keys to select a sub-menu and make change to the initialization mode, write policy, or the managing controller.

Logical volumes can be assigned to different controllers (primary or secondary). Default is primary.

| Logical Drive Count<br>Logical Volume Assignment<br>Write Policy<br>Initial Mode | : 2<br>: Primary Controller<br>: Write-Through<br>: On-Line |
|----------------------------------------------------------------------------------|-------------------------------------------------------------|
| Create Logical                                                                   | Volume ?                                                    |
| Yes                                                                              | No                                                          |

Note that if a logical volume is manually assigned to a specific controller, all its members' assignment will also be shifted to that controller.

As all the member logical drives are selected, press **[ESC]** to continue. The confirm box displays. Choose **Yes** to create the logical volume.

| Q                                       | LV               | ID                                                                                             | Size(MB)                                                                            | #LD                              |      |
|-----------------------------------------|------------------|------------------------------------------------------------------------------------------------|-------------------------------------------------------------------------------------|----------------------------------|------|
| Ň                                       | PØ               | 2D99C36B                                                                                       | 59956                                                                               | 2                                |      |
| >>>>>>>>>>>>>>>>>>>>>>>>>>>>>>>>>>>>>>> | 1<br>2<br>3<br>4 | View logic<br>Delete log<br>Partition<br>logical vo<br>Expand log<br>Write Polis<br>add Logica | cal drive<br>gical volu<br>logical v<br>plume Assi<br>gical volu<br>icy<br>al drive | ume<br>/olume<br>ignments<br>ume | ters |
|                                         | 5                |                                                                                                |                                                                                     |                                  |      |
|                                         | 6                |                                                                                                |                                                                                     |                                  |      |
|                                         | 7                |                                                                                                |                                                                                     |                                  |      |

Press **[ENTER]** and the information of the created logical volume displays.

| LV:         | Logical Volume ID                                  |
|-------------|----------------------------------------------------|
| <b>P0</b> : | Logical Volume 0 managed by the primary controller |
| S0:         | Logical Volume 0 managed by the secondary          |
|             | controller                                         |
| ID:         | Unique ID for the logical volume, randomly         |
|             | generated by the controller                        |
| Size:       | Capacity of this volume                            |
| #LD:        | Number of the included members                     |
|             |                                                    |

# 7.6 Partitioning a Logical Drive/Logical Volume

The process of partitioning a logical drive is the same as that of partitioning a logical volume. The partitioning of a logical volume is used as an example in the proceeding discussion.

Please note that partitioning can be very useful when dealing with a very large capacity; however, partitioning a logical drive or logical volume is not a requirement for RAID configuration.

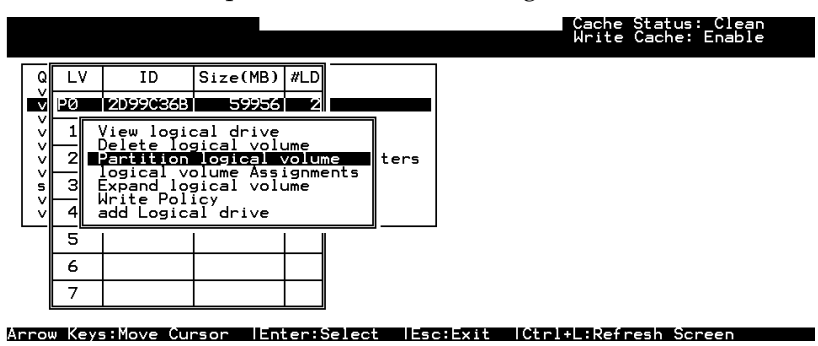

Choose the logical volume you wish to partition, then press **[ENTER]**. Choose "Partition logical volume", then press **[ENTER]**. Select from the list of undefined partitions and press **[ENTER]**.

| pu | i ti ti ti | incu, un | voruni   | · cu | pucity m | ii iiot uo | Pullion     | 0.       |
|----|------------|----------|----------|------|----------|------------|-------------|----------|
| Q  | LV         | ID       | Size(MB) | #LD  |          | Partition  | Offset(MB)  | Size(MB) |
| Ň  | PØ         | 2D99C36B | 59956    | Ŋ    |          | 0          | 0           | 59956    |
| Ň  | 1          |          |          |      |          | Partition  | Size (MB):  | 59956    |
| Ý  | 2          |          |          |      | arameter |            | 0120 (110)) | 07700 =  |
| s  | З          |          |          |      |          | 3          |             |          |
| Ň  | 4          |          |          |      |          | 4          |             |          |
| _  | 5          |          |          |      |          | 5          |             |          |
|    | 6          |          |          |      |          | 6          |             |          |
|    | 7          |          |          |      |          | 7          |             |          |

A list of partitions displays. If the logical volume has not yet been partitioned, all volume capacity will list as "partition 0."

Press **[ENTER]** and type the desired size for the selected partition, and then press **[ENTER]** to proceed. The remaining size will be automatically allotted to the next partition.

Choose **Yes** to confirm when prompted to the "Partition Logical Volume?" message. Press **[ENTER]** to confirm. Follow the same procedure to partition the remaining capacity of your logical volume.

| Q | LV | ID       | Size(MB) | #LD |          | Partition      | Offset(MB)   | Size(MB)     |
|---|----|----------|----------|-----|----------|----------------|--------------|--------------|
| Ň | PØ | 2D99C36B | 59956    | N.  |          | Ø              | Ø            | 59956        |
| Ň | 1  |          |          |     |          | This operation | tion will re | esult in the |
| Ň | 2  |          |          |     | arameter | Dont if        |              |              |
| s | з  |          |          |     | ces      | Fairti         |              |              |
| Ĭ | 4  |          |          |     | L        |                | 25           | NO           |
|   | 5  |          |          |     |          | 5              |              |              |
|   | 6  |          |          |     |          | 6              |              |              |
|   | 7  |          |          |     |          | 7              |              |              |

When a partition of a logical drive/logical volume is deleted, the capacity of the deleted partition will be added to the last partition.

# 

- Whenever a partition is changed, it is necessary to re-configure all host LUN mappings. All data in it will be lost and all the host LUN mappings will be removed with any change to partition capacity.
- If operated with a Unix-based system, reset the subsystem for the configuration changes to take effect if any changes have been made to partition sizes and partition rearrangement.

# 7.7 Mapping a Logical Volume to Host LUNs

Select "View and Edit Host luns" in the Main Menu, then press [ENTER].

| Quick installation<br>view and edit Logical drives<br>view and edit logical Volumes<br>view and edit Host luns                                                                                                    |
|----------------------------------------------------------------------------------------------------|
| <pre>V<br/>V<br/>V<br/>CHL Ø ID Ø (Primary Controller)<br/>V CHL Ø ID 1 (Secondary Controller)<br/>V CHL 1 ID Ø (Primary Controller)<br/>S CHL 1 ID 1 (Secondary Controller)<br/>V Edit Host-ID/WWN Name List</pre> |

A list of host channel/ID combinations appears on the screen. The diagram above shows two host channels and each is designated with both a primary and a secondary ID.

Multiple IDs on host channels are necessary for redundant controller configuration. Details on creating multiple IDs and changing channel modes will be discussed later. Choose a host ID by pressing **[ENTER]**.

Several details are noticeable here:

- 1. A logical group of drives (logical drive/logical volume) previously assigned to the primary controller cannot be mapped to a secondary ID. Neither can those assigned to the secondary controller be mapped to a primary ID.
- 2. For a SCSI-based controller, ID 7 is reserved for the controller itself. If there are two controllers, controllers might occupy ID6 and ID7, or ID8 and ID9. Please check your system Hardware Manual for details on reserved IDs.

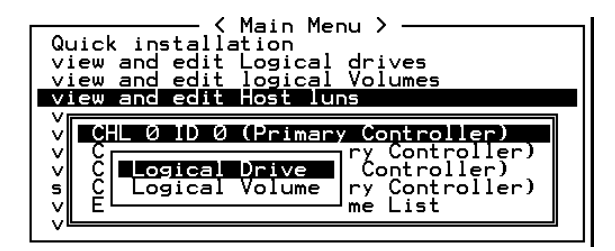

Choose the "channel-ID" combination you wish to map, then press **[ENTER]** to proceed. Choose mapping a "Logical Drive" or a "Logical Volume" on the drop box.

| <pre></pre> | LUN<br>Ø         | L | V/LD<br>.V | DRV<br>ID  | Partition<br>Size(MB)<br>368 59956 | #LD 2                              |   |
|-------------|------------------|---|------------|------------|------------------------------------|------------------------------------|---|
|             | 4<br>5<br>6<br>7 |   | Part       | ition<br>: | 0ffset(MB)<br>0<br>1 200<br>2 400  | Size(MB)<br>1200<br>12000<br>12000 | 3 |
|             |                  |   |            | 3          | 3 600<br>4 800                     | 12000                              | 5 |

- 1. A list of LUN entries and their respective mappings will be displayed. To map a host LUN to a logical volume's partition, select an available LUN entry (one not mapped yet) by moving the cursor bar to the LUN, then press **[ENTER]**.
- 2. A list of available logical volumes displays. Move the cursor bar to the desired logical unit, then press **[ENTER]**.
- 3. A list of available partitions will prompt. Move the cursor bar to the desired partition, then press **[ENTER]**. If you have not partitioned the logical volume, the whole capacity will be displayed as one logical partition.
- 4. When prompted to "Map Host LUN," press [ENTER] to proceed.

Map Host LUN

5. When prompted to "Map Logical Volume?," select **Yes** to continue.

A prompt will display the mapping you wish to create. Choose **Yes** to confirm the LUN mapping you selected.

The detail in the confirm box reads: partition 0 of logical volume 0 will map to LUN 0 of SCSI ID 0 on host channel 0.

| LUN | LV/LD | DRV   | Partition |   | Size(ME | 3) | RAID |
|-----|-------|-------|-----------|---|---------|----|------|
| 6   |       |       |           |   |         |    |      |
|     | Map l | _ogio | al Volume |   | 00      |    |      |
|     | То    | Çhar  | nel       |   | 000     |    |      |
|     |       | Ĺun   |           |   | ŏ?      |    |      |
|     | I     | Yes   | No        | 2 |         |    |      |
| 5   | 5     |       |           |   |         |    |      |
| 6   | •     |       |           |   |         |    |      |
| 7   |       |       |           |   |         |    |      |

Continue to map other partitions to host LUNs.

With any of the Host ID/LUN successfully associated with a logical capacity, the "No Host LUN" message in the LCD screen will change to "Ready."

If your controller has not been configured with a host channel and assigned with SCSI ID, please move on to Section **7.12 Viewing** and *Editing Channels.*"

# 7.8 Assigning Spare Drive, Rebuild Settings

#### **Adding Local Spare Drive**

A spare drive is a standby drive automatically initiated by controller firmware to replace a failed drive. A spare drive must have an equal or larger capacity than the array members. A local spare should have a capacity equal to or larger than the members of the logical drive it is assigned to. A global spare should have a capacity equal to or larger than all physical drives in a RAID system.

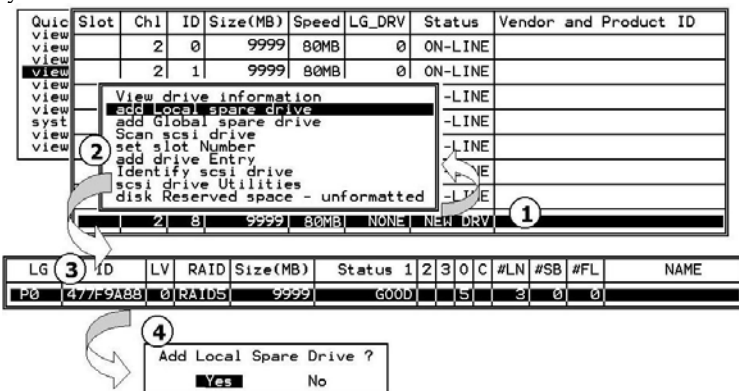

Choose "View and Edit Drives" on the Main Menu, then press **[ENTER]**. Move the cursor bar to a drive that is not assigned to a logical drive or as a spare drive (usually indicated as a "New Drive"), and then press **[ENTER]**.

Choose "Add Local Spare Drive" and press **[ENTER]**. A list of logical drives displays.

Move the cursor bar to a logical drive, then press **[ENTER]**. The unassigned disk drive will be associated with this logical drive as a Local Spare.

When prompted to "Add Local Spare Drive?", choose **Yes** to confirm.

#### Adding a Global Spare Drive

A global spare replaces the failed drive in any logical drive of a RAID system.

| Quic | Slot | Ch1                        | ID  | Size(MB)            | Speed | LG_DRV | S | tatus  | Vendor | and | Product | ID |
|------|------|----------------------------|-----|---------------------|-------|--------|---|--------|--------|-----|---------|----|
| view |      | 2                          | 0   | 9999                | 80MB  | 0      | 0 | N-LINE |        |     |         |    |
| view |      | 2                          | 1   | 9999                | 80MB  | 0      | 0 | N-LINE |        |     |         |    |
| view |      | View                       | dri | ye infor            | -LINE |        |   |        |        |     |         |    |
| syst |      | add (                      |     | l spare<br>al spare | drive | -LINE  |   |        |        |     |         |    |
| view |      | S Add Global Space Drive ? |     |                     |       |        |   |        |        |     |         |    |
|      |      | ą                          |     | Yes                 | No    | -LINE  |   |        |        |     |         |    |
|      |      | а́Ш                        |     |                     | 110   |        | ╝ | -LINE  |        |     |         |    |
|      |      | 2                          | 8   | 9999                | 80MB  | NONE   | N | W DRV  |        |     |         |    |

Move the cursor bar to the drive that is not a member drive or a spare (usually indicated as a "New Drive"), and then press **[ENTER]**. Choose "Add Global Spare Drive." When prompted to "Add Global Spare Drive?", choose **Yes**.

### 7.9 Viewing and Editing Logical Drive and Drive Members

Choose "View and Edit Logical Drives" in the Main Menu. The array status will be displayed. Refer to the previous chapter for more details on the legends used in the Logical Drive's Status. To see the drive member information, choose the logical drive by pressing **[ENTER]**.

|   |    |     |        |      |       |             |       |          |    |    |       |     |     | Cache | ≥ Sta<br>≥ Cad | atus: Clean<br>che: Enable |
|---|----|-----|--------|------|-------|-------------|-------|----------|----|----|-------|-----|-----|-------|----------------|----------------------------|
|   | _G |     | ID     | L۷   | RAID  | Size(MB)    | Sta   | Status 1 |    |    | 230C# |     |     | #SB   | #FL            | NAME                       |
| P | 2  | 47  | /F9A88 | 0    | RAID5 | 9999        |       | GOOD     |    |    | 5     |     | 3   | Ø     | 0              |                            |
| Р | K  | ew  | scsi   | driv | 'es   | <i>9</i> 99 | 9     | GOOD     |    |    | 5     |     | 2   | -     | 0              |                            |
| Р |    | art | Slot   | Chl  | ID    | Size(MB)    | Speed | LG_DR    | /  | St | at    | us  | 5 V | endoi | r and          | d Product ID               |
|   | Ē  | Sal |        | 2    | 0     | 9999        | 80MB  |          | a) | 01 | -     | 16  | VE  |       |                |                            |
|   |    | Ge  |        | 2    | 2 1   | 9999        | 80MB  | (        | 9  | 40 | I-L   | 11. | ١E  |       |                |                            |
|   | Me | edi |        | 2    | 2 2   | 9999        | 80MB  |          | 9  | ٩0 | I-L   | 11. | ١E  |       |                |                            |
|   |    |     |        |      |       |             |       |          |    |    |       |     |     |       |                |                            |
|   | 7  |     |        |      | NONE  |             |       |          |    |    |       |     |     |       |                |                            |

Arrow Keys:Move Cursor |Enter:Select |Esc:Exit |Ctrl+L:Refresh Screen

Choose "View Drives." Drive member information will be displayed on the screen.

#### **Deleting a Logical Drive**

Choose the logical drive you wish to delete, then press **[ENTER]**. Choose "Delete logical drive." Choose **Yes** when prompted to confirm.

| Q | LG | ID       | LV | RAID  | Size(MB | Pa | rtition | Offset(MB)   | Size(MB) | NAME |  |
|---|----|----------|----|-------|---------|----|---------|--------------|----------|------|--|
| V | PØ | 4149A729 | NA | RAID5 | 39      |    | 0       | Ø            | 3999     |      |  |
| v | P1 | 76CD4DF6 | NA | RAIDØ | 119     |    | i       | 3999         | 3999     |      |  |
| v | 2  |          |    | NONE  |         |    | Dent    |              | MD). 0   |      |  |
| s | 3  |          |    | NONE  |         |    | Parti   | Ition Size ( | (FID): 0 |      |  |
| v | 4  |          |    | NONE  |         |    | 4       | 15999        | 3999     |      |  |
|   | 5  |          |    | NONE  |         |    | 5       |              |          |      |  |
|   | 6  |          |    | NONE  |         |    | 6       |              |          |      |  |
|   | 7  |          |    | NONE  |         |    | 7       |              |          |      |  |

#### **Deleting a Partition of a Logical Drive**

Choose the logical drive which has a partition you wish to delete, then press **[ENTER]**. Choose "Partition logical drive." Partitions of the logical drive will be displayed in tabulated form. Move the cursor bar to the partition you wish to delete, then press **[ENTER]**.

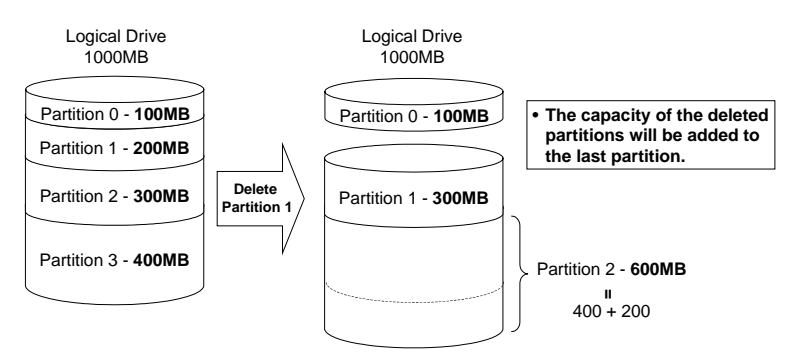

Enter "0" on the partition size to delete the partition.

#### Figure 7 - 1 Drive Space Allocated to the Last Partition

As illustrated above, the capacity of the deleted partition will be added to the last partition.

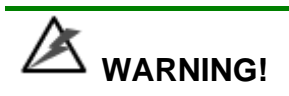

• Whenever a partition is changed, it is necessary to reconfigure all host LUN mappings. All data kept in the partition and the host LUN mappings will be removed with any partition change.

#### Assigning a Name to a Logical Drive

Naming can help identify different arrays in a multi-array configuration. This function is also useful in special situations. For example, when one or more logical drives have been deleted, the array indexing is changed after system reboot. The second logical drive might become the first on the list.

|    | _G               | ID         | L۷   | RAID   | Size         | (MB)         | Status 1     | 2 | 3 | 0 | С | #LN | #SB | #FL      | NAME |
|----|------------------|------------|------|--------|--------------|--------------|--------------|---|---|---|---|-----|-----|----------|------|
| PI | 0                | 477F9A88   | 0    | RAID5  |              | 9999         | GOOD         |   |   | 5 |   | 3   | 0   | Ø        |      |
| Р  | N:               | iew scsi d | driv | /es    |              | 999          | GOOD         |   |   | 5 |   | 2   | -   | Ø        |      |
| Р  | Pa               | artition . | logi | cal dr | ive          | 999          | GOOD         |   |   | 5 |   | 2   | -   | 0        |      |
|    | E<br>a<br>r<br>c | Current    | t Lo | ogical | Driv<br>Driv | e Nar<br>Nar | ne:<br>ne: _ |   |   |   |   |     | 1   | <u> </u> |      |
|    | Ш                |            |      |        |              | 1            | 1            | 1 |   |   |   |     | 1   |          |      |
|    | 7                |            |      | NONE   |              |              |              |   |   |   |   |     |     |          |      |

Choose the logical drive for which you wish to assign a name, then press **[ENTER]**. Choose "logical drive name," then press **[ENTER]** again. The current name will be displayed. You may now enter a new name in this field. Enter a name, then press **[ENTER]** to save the configuration.

#### **Rebuilding a Logical Drive**

If there is no spare drive in the system, a failed drive should be immediately replaced by a drive known to be good. Once the failed drive is replaced, the rebuild process can be manually initiated.

If you want the controller to auto-detect a replacement drive, make sure you have the following items set to "enabled":

- 1. Periodic Drive Check Time
- 2. Periodic Auto-Detect Failure Drive Swap Check Time

These two configuration options can be found under "View and Edit Configuration Parameters" -> " Drive-Side SCSI Parameters".

| Q  | LG | ID        | L۷   | RAID    | Size(MB)  | Status     | 0 | #LN | #SB | #FL | NAME |
|----|----|-----------|------|---------|-----------|------------|---|-----|-----|-----|------|
| ×  | PØ | 4149A729  | NA   | RAID5   | 19998     | DRV FAILED | R | 2   | Ø   | 0   |      |
| Ň  | P  | View scs. | i dr | ives    |           | GOOD       | R | 3   | -   | 0   |      |
| lš |    | Partitio  |      | ogical  | drive     |            |   |     |     |     |      |
| s  |    | Rebuild   | loci | ical dr | ive       |            |   |     |     |     |      |
| v  |    | c Rebui   | ldl  | ogical  | l Drive ? |            |   |     |     |     |      |
|    | 5  |           | ſes  |         | No        |            |   |     |     |     |      |
|    | 6  |           |      | NONE    |           |            |   |     |     |     |      |
|    | 7  |           |      | NONE    |           |            |   |     |     |     |      |

Choose the logical drive that has a failed member drive, then press **[ENTER].** Choose "Rebuild logical drive", then press **[ENTER].** When prompted to "Rebuild Logical Drive?," select **Yes**.

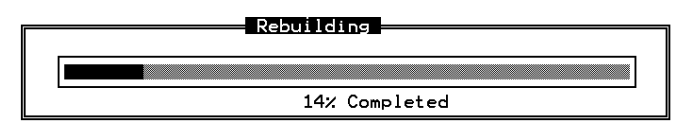

The rebuild progress will be displayed.

When rebuild has already started, choose "Rebuild progress" to see the rebuilding progress.

## MPORTANT!

• The Rebuild function is only available when a logical drive (with RAID level 1, 3 or 5) has a failed member. NRAID and RAID 0 configurations provide no data redundancy.

#### **Regenerating Logical Drive Parity**

#### (Applies to RAID Levels 1, 3, and 5)

If no verifying method is applied to data writes, this function can be often performed to verify parity blocks of a selected array. This function compares and recalculates parity data to correct parity errors.

| LG | ID                                     | LV                   | RAID                      | Size(MB)                              | Status                                 | 1              | 2  | 3  | 0 | с | #LN | #SB | #FL | NAME |
|----|----------------------------------------|----------------------|---------------------------|---------------------------------------|----------------------------------------|----------------|----|----|---|---|-----|-----|-----|------|
| Р0 | 4295529B                               | NA                   | RAID5                     | 476000                                | GOC                                    | D              |    |    | 4 | в | 3   | 0   | 0   |      |
| 01 | xecute Reg<br>verwrite I<br>enerate Ch | iene<br>inco<br>neck | erate<br>onsiste<br>Parit | ogical Dr<br>ent Parity<br>ty Error B | rive Parit<br>y - Enable<br>Event - Er | y<br>ed<br>nab | 16 | ed |   | _ |     |     |     |      |
| 3  |                                        | Ľ I                  | NONE                      |                                       |                                        | 1              | 1  |    |   |   |     |     |     |      |
| 4  |                                        |                      | NONE                      |                                       |                                        |                |    |    |   |   |     |     |     |      |
| 5  |                                        |                      | NONE                      |                                       |                                        | 88             | 8  |    |   |   |     |     |     |      |
| 6  |                                        |                      | NONE                      |                                       |                                        |                |    |    |   |   |     |     |     |      |
| 7  |                                        |                      | NONE                      |                                       |                                        |                |    |    |   |   |     |     |     |      |

Choose the logical drive that you want to regenerate the parity for, and then press **[ENTER]**. Choose "Regenerate Parity," then press **[ENTER]**. When prompted to "Regenerate Parity?", select **Yes**.

Please refer to *Chapter 11 Data Integrity* for more information on Parity Regeneration.

#### Media Scan

Media Scan is used to examine drives and is able to detect the presence of bad blocks. If any data blocks have not been properly

committed and are found during the scanning process, data from those blocks are automatically recalculated, retrieved and stored onto undamaged sectors. If bad blocks are encountered on yet another drive during the rebuild process, the block LBA (Logical Block Address) of those bad blocks will be shown. If rebuild is carried out under this situation, rebuild will continue with the unaffected sectors, salvaging the majority of the stored data.

| Thu Jun          | 16 18:31                            | :36                    | 2005             |                        |         |     |   |   |   |   |     | Cache | e Sta | atus: Clean |
|------------------|-------------------------------------|------------------------|------------------|------------------------|---------|-----|---|---|---|---|-----|-------|-------|-------------|
|                  |                                     |                        |                  |                        | BAT:+++ | +-+ | ŀ |   |   |   |     |       |       |             |
| LG               | I D                                 | LŲ                     | RAID             | Size(MB)               | Status  | 1   | 2 | 3 | 0 | С | #LN | #SB   | #FL   | NAME        |
| РØ               | 6E448ADE                            | NA                     | NRAID            | 238214                 | G00     | D   |   |   | 7 | B | 1   | -     | Ø     |             |
| — Me<br>It<br>Ta | dia Scan<br>ceration (<br>sk Schedu | Prei<br>Cour<br>i le i | iority<br>nt - S | — Normal<br>Single Tir | ne      |     |   |   |   |   |     |       |       |             |
| 3                |                                     | 5                      | NONE             |                        |         | 8   |   |   |   |   |     |       |       |             |
| 4                |                                     |                        | NONE             |                        |         |     |   |   |   |   |     |       |       |             |
| 5                |                                     |                        | NONE             |                        |         |     |   |   |   |   |     |       |       |             |
| 6                |                                     |                        | NONE             |                        |         |     |   |   |   |   |     |       |       |             |
| 7                |                                     |                        | NONE             |                        |         |     |   |   |   |   |     |       |       |             |

Arrow Keys:Move Cursor |Enter:Select |Esc:Exit |Ctrl+L:Refresh Screen

There are two options with performing the Media Scan:

1. **Media Scan Priority:** determines how much system resources will be used for the drive scanning and recalculating process.

#### 2. Iteration Count:

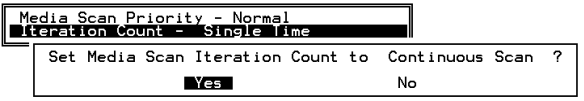

The iteration setting determines how many times the scan is performed. If set to "continuous," the scan will run in the background continuously until it is stopped by user.

System can automatically perform a media scan according to a preset task schedule. For more details, please refer to **Chapter 11 Data Integrity.** 

#### Write Policy

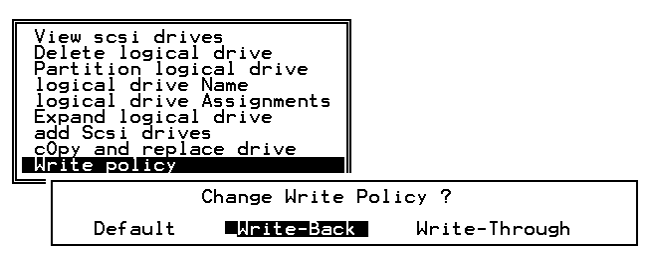

The Write-Back cache setting is configurable on the per array basis. Setting to the default value means the array setting is coordinated with the controller's general setting. The controller's general setting option can be found in "View and Edit Configuration Parameters" -

> "Caching Parameters" -> "Write-Back Cache". Note that cached writes are lost if a power failure occurs.

## 7.10 Viewing and Editing Host LUNs

#### **Viewing or Deleting LUN Mappings**

Choose the host channel and host ID combination you wish to view or delete.

|                                                                                                    |     |         |      |          | Cad<br>Vr: | che Status:<br>ite Cache: [ | Clean<br>Enable |
|----------------------------------------------------------------------------------------------------|-----|---------|------|----------|------------|-----------------------------|-----------------|
| Quick installation<br>view and edit Logical drives                                                 | LUN | I LV/LD | DRV  | Partitio | on         | Size(MB)                    | RAID            |
| view and edit logical Volumes<br>view and edit Host luns                                           |     | Unmap   | Host | t Lun ?  | 1          | 9999                        | RAIDS           |
| v CHL 0 ID 0 (Primary Controll<br>v CHL 0 ID 1 (Secondary Contro<br>v CHL 1 ID 0 (Primary Controll |     | Yes     |      | No       |            |                             |                 |
| s CHL 1 ID 1 (Secondary Contro<br>v Edit Host-ID/WWN Name List<br>v                                | 2   | s<br>F  |      |          |            |                             |                 |
|                                                                                                    | 5   | 5       |      |          |            |                             |                 |
|                                                                                                    | 6   | 5       |      |          |            |                             |                 |
|                                                                                                    | 7   | 7       |      |          |            |                             |                 |
| row Keys: Move Cursor [Epter:Sel                                                                   | act |         |      | Ctolt    |            | Pefresh Scr                 |                 |

A list of the current LUN mapping will be displayed on the screen. Move the cursor bar to the LUN mapping you wish to delete, then press **[ENTER].** Select **Yes** to delete the LUN mapping, or **No** to cancel.

#### Edit Host-ID/WWN Name List

This is a specific item used for systems communicating over Fibre host loops. Please refer to *Chapter 8 Fibre Operation* for more details.

#### **Pass-through SCSI Commands**

| uic<br>view<br>view<br>v<br>v<br>v | k ins<br>and<br>and<br>HL Ø | talla<br>edit<br>edit<br>Ho<br>ID 0 | Ma:<br>atic<br>los<br>lost<br>(Pr | in Menu ><br>on<br>gical driv<br>st luns<br>Channel -<br>rimary Cor | ves<br>ntrolle | er)       | I       |                       |  |
|------------------------------------|-----------------------------|-------------------------------------|-----------------------------------|---------------------------------------------------------------------|----------------|-----------|---------|-----------------------|--|
|                                    | Slot                        | Ch1                                 | I D                               | Size(MB)                                                            | Speed          | LG_DRV    | Status  | Vendor and Product ID |  |
| view                               |                             | 2                                   | Ø                                 | 1010                                                                | 40MB           | Ø         | ON-LINE | SEAGATE ST31055W      |  |
| View                               | $\Box$                      | Map                                 | PI                                | nysical Di                                                          | ive Cl         | 1: 2      | ON-LINE | SEAGATE ST31055W      |  |
|                                    |                             | To                                  | Ha                                | ost Channe<br>St ID                                                 | el             | :0<br>:0? | ON-LINE | SEAGATE ST3255ØW      |  |
|                                    |                             |                                     |                                   | les                                                                 | No             |           |         |                       |  |

If you have primary and secondary controllers, move the cursor to the controller for the device that you wish to map, then press [ENTER]. You will be prompted to map a SCSI ID to a physical drive.

## 

- Pass-through SCSI Commands are only intended to perform maintenance functions for a drive or device on the drive side. **Do not** perform any destructive commands to a disk drive (i.e., any commands that write data to a drive media). This will result in inconsistent parity among drives included in a logical configuration of drives. If a disk drive is a spare drive or a member of a logical drive, such a destructive command may cause a data inconsistency.
- When a drive/device is mapped to a host SCSI ID so that Pass-through SCSI Commands can be used, the data on that drive/device will not be protected by the controller. Users who employ Pass-through SCSI Commands to perform any write commands to drive media do so at their own risk.

### 7.11 Viewing and Editing Drives

|      |        |       |      |          |       |        |         | Cache Status: Clean   |
|------|--------|-------|------|----------|-------|--------|---------|-----------------------|
|      |        | _ <   | Mair | n Menu≯- |       |        |         |                       |
| Quic | k inst | talla | atio | n        |       |        |         |                       |
| view | Slot   | Chl   | ID   | Size(MB) | Speed | LG_DRV | Status  | Vendor and Product ID |
| view |        | 2     | Ø    | 9999     | 40MB  | 0      | ON-LINE | SFAGATE ST31055W      |
| view |        | 2     | 1    | 9999     | 40MB  | 0      | ON-LINE | SEAGATE ST31055W      |
| syst |        | 2     | 3    | 9999     | 40MB  | 0      | ON-LINE | SEAGATE ST31055W      |
| view |        | 2     | 4    | 9999     | 40MB  | 1      | ON-LINE | SEAGATE ST31055W      |
|      |        | 2     | 5    | 9999     | 40MB  | 1      | ON-LINE | SEAGATE ST31055W      |
|      |        | 2     | 6    | 9999     | 40MB  | 1      | ON-LINE | SEAGATE ST31055W      |
|      |        | 2     | 8    | 9999     | 40MB  | NONE   | NEW DRV | SEAGATE ST31055W      |
|      |        |       |      |          |       |        |         |                       |

Choose "View and Edit Drives" in the Main Menu. All drives attached to the drive channels will be displayed on the screen.

#### **Scanning New Drive**

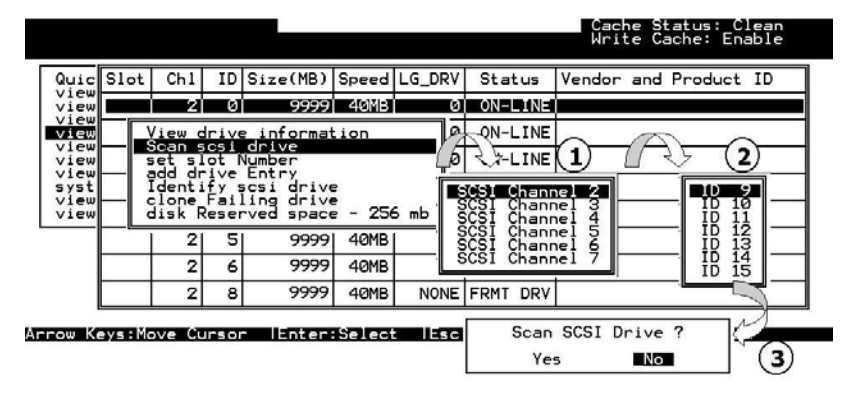

If a drive is connected after the array is started, choose a drive and press **[ENTER]**. Choose "Scan drive", then press **[ENTER]**. The menu may vary according to the drive status. Choose the drive channel and ID of the drive you wish to scan, then press **[ENTER]**.

#### Identifying Drive (not available with SATA Drives)

| Quic | Slo | ot | Chl              | ID           | Size(MB)            | Speed | LG_DRV       | Status  | Ver   | ndor and Product ID |
|------|-----|----|------------------|--------------|---------------------|-------|--------------|---------|-------|---------------------|
| view |     |    | 2                | Ø            | 9999                | 40MB  | Ø            | ON-LIN  | ЕЛВМ  | DDRS-34560D         |
| view |     | Ŋ  | View             | dri          | ve inform           | ation | 0            | ON-LIN  | E IBM | DDRS-34560D         |
| view |     | 5  | scan             | scs          | i drive<br>Number   |       | Ø            | ON-LIN  | E IBM | DDRS-34560D         |
| syst |     |    | add (<br>Liçieni | driv<br>Lify | e Entry<br>scsi dri | ve    | 0            | ON-LIN  | E IBM | DDRS-34560D         |
| view |     |    | clone            | e Fa         | iling dri           | ve    |              | A       | E IBM | DDRS-34560D         |
|      |     |    | 2                |              | flash Sel           | ected | drive        | ميرنمام | Ξ IBM | DDRS-34560D         |
|      |     |    | 2                | ΓĻ           |                     | But s | elected<br>- | drive   | E IBM | DDRS-34560D         |
|      |     |    | 2                | 8            | 9999                | 40MB  | NONE         | NEW DR  | V IBM | DDRS-34560D         |

Move the cursor bar to the drive you wish to identify, then press **[ENTER].** Choose "Identify drive," then choose "flash all drives" to flash the read/write LEDs of all the drives in the drive channel. Choose **Yes**.

| Slo | t Ch | 1       | ID   | Size(MB)       | Speed   | LG_DRV  | Statu   | ıs       | Vendo  | r and  | Product  | ID     | ]       |         |
|-----|------|---------|------|----------------|---------|---------|---------|----------|--------|--------|----------|--------|---------|---------|
|     |      | 2       | Ø    | 9999           | 40MB    | 0       | ON-L.)  | INE      | IBM    | DDR    | 5-34560  | )      |         |         |
|     | Vie  | ۶w      | dri  | ve inform      | ation   | 0       | ON-L1   | [NE      | IBM    | DDR    | 5-34560[ | )      | 1       |         |
|     | set  | in<br>S | ilot | Number         |         | 0       | ON-L3   | [NE      | IBM    | DDR    | S-34560I | C      | 1       |         |
|     | ado  | n       |      | e Entry        |         | 0       |         |          | трм    |        | S-34560  | D      | 1       |         |
|     | - 10 |         | - Fa | 111ng          | Flash I | Drive T | ime(Sec | cond     | d):1   | .5_ DR | S-34560  | D      | 1       |         |
|     |      | 2       |      | flash<br>flash |         |         |         | F        | lash A | 11 But | Channe   | 1:2 ID | :1 SCSI | Drive ? |
|     |      | 2       |      | tlash all      | Buts    | elected | drive   |          |        | Ye     | :5       |        | No      |         |
|     |      | 2       | 8    | 9999           | 40MB    | NONE    | NEW [   | L<br>K V | 1 DI'I | עע     | 3-3430U  | U      |         |         |

You may also choose "flash selected drive" or "flash all But Selected drives" to flash the read/write LEDs of the selected drives only, or all the drives except the selected drive. Choose Yes and choose an extent of time from 1 to 999 seconds.

#### **Deleting Spare Drive (Global / Local Spare Drive)**

Move the cursor to a Local Spare Drive or Global Spare Drive, then press **[ENTER].** Choose "Delete Global/Local Spare Drive," then press **[ENTER]** again. Choose **Yes** to confirm.

| Quic | Slot | Ch l     | ID   | Size(MB)  | Speed  | LG_DRV   | Sta   | tus   | Vendor | and Product ID |  |
|------|------|----------|------|-----------|--------|----------|-------|-------|--------|----------------|--|
| view |      | 2        | Ø    | 9999      | 40MB   | Ø        | ON-   | LINE  | IBM    | DDRS-34560D    |  |
| view |      | 2        | 1    | 9999      | 40MB   | Ø        | ON-   | LINE  | IBM    | DDRS-34560D    |  |
| view |      | 2        | 2    | 9999      | 40MB   | 0        | ON-   | LINE  | IBM    | DDRS-34560D    |  |
| syst | ſ    | <u> </u> |      |           | 40140  | _        | ~     | j_INE | IBM    | DDRS-34560D    |  |
| view |      | - pai    | ete  | global/lo | cal sp | are dri  | ve    | _INE  | IBM    | DDRS-34560D    |  |
|      |      | set      | slo  | t Number  | Del    | lete Spa | are D | rive  | ?      | DDRS-34560D    |  |
|      |      | Ide      | ntif | y scsi dr | i٧     | Yes      |       | No    |        | DDRS-34560D    |  |
|      |      | 2        | 8    | 9999      | 40MB   | GLOBAL   | STAN  | D-BY  | MBM    | DDRS-34560D    |  |

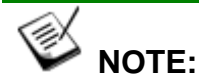

• The spare drive you deleted or any drive you replaced from a logical unit will be indicated as a "used drive."

## 7.12 Viewing and Editing Channels

Except for those shipped in a dual-redundant chassis, SCSI-based controllers use channel 0 as the host channel and also as the communications path between controllers. If a redundant controller configuration is preferred, you may need to assign other channels as host. Flexibility is added so that all channels can be configured as host or drive.

| ľ           |                               |                                                        |                                   |                                 | BA                     | Γ:+++++ |   |      |          |        |  |
|-------------|-------------------------------|--------------------------------------------------------|-----------------------------------|---------------------------------|------------------------|---------|---|------|----------|--------|--|
| u<br>i<br>i | iick i:<br>.ew an:<br>.ew an: | —— < Ma<br>nstallati<br>d edit <b>L</b> o<br>d edit lo | ain Mé<br>ion<br>ogica:<br>ogica: | enu :<br>L dr:<br>L <b>v</b> oi | > ———<br>ives<br>lumes |         |   |      |          |        |  |
|             | Chl                           | Mode                                                   | PID                               | SID                             | DefSynClk              | DefWid  | s | Term | CurSynCl | CurWid |  |
|             | 0                             | Host                                                   | 112                               | NA                              | AUTO                   | Serial  | F | NA   | 2 GHz    | Serial |  |
|             | 1                             | Host                                                   | NA                                | 113                             | AUTO                   | Serial  | F | NA   |          |        |  |
|             | 2                             | Drive                                                  | 119                               | 120                             | AUTO                   | Serial  | F | NA   | 2 GHz    | Serial |  |
|             | 3                             | Drive                                                  | 119                               | 120                             | AUTO                   | Serial  | F | NA   | 2 GHz    | Serial |  |
|             | 4(C)                          | RCCOM                                                  | NA                                | NA                              | AUTO                   | Serial  | F | NA   | 2 GHz    | Serial |  |
| ľ           | 5(C)                          | RCCOM                                                  | NA                                | NA                              | AUTO                   | Serial  | F | NA   | 2 GHz    | Serial |  |

Choose "View and Edit Channels" in the Main Menu. Channel status displays.

Due to the different characteristics of host interfaces, the configuration options for SCSI or Fibre host channels are different.

| Chl  | . Mode                   | PID            | SID   | DefSynClk   | DefW: | id | s | Term | Curs | ynClk | CurWid |
|------|--------------------------|----------------|-------|-------------|-------|----|---|------|------|-------|--------|
| 0    | Host                     | *              | NA    | AUTO        | Seria | al | F | NA   | 2    | GHz   | Serial |
| 1    | channel M                | ode            |       | <b>T</b> a) |       | 1  | F | NA   |      | 4     |        |
| 2    | view and view chip       | in <b>F</b> oi | rmati | La<br>Lon   |       | 1  | F | NA   | 2    | GHz   | Serial |
| 3    | View Chan<br>View devi   | ce poi         | st na | ame list(w  | wpn)  | 1  | F | NA   | 2    | GHz   | Serial |
| 4 (  | iss <mark>v</mark> e lip |                |       |             |       | 1  | F | NA   | 2    | GHz   | Serial |
| 5 (C | ) RCCOM                  | NA             | NA    | AUTO        | Seria | al | F | NA   | 2    | GHz   | Serial |

#### Fibre host channel

|    | cha<br>vie<br>scs<br>syr<br>Wid | annel Moo<br>ew and ec<br>si Termir<br>nc transf<br>de transf | ie<br>lit s<br>nator<br>Ter C<br>Ter | csi<br>Clock | Id     |     |        |   |      |           |        |
|----|---------------------------------|---------------------------------------------------------------|--------------------------------------|--------------|--------|-----|--------|---|------|-----------|--------|
| Ch | vie                             | ew chip i                                                     | in <b>f</b> or                       | mati         | lon    | Clk | DefWid | s | Term | CurSynClk | CurWid |
| 0  |                                 | Host                                                          | 0                                    | NA           | 160.01 | ÆΖ  | Wide   | L | On   | Async     | Narrow |
| 1  |                                 | Host                                                          | 0                                    | NA           | 160.00 | ÆΖ  | Wide   | L | On   | Async     | Narrow |
| 2  |                                 | Drive                                                         | 7                                    | NA           | 160.01 | /Hz | Wide   | L | On   |           |        |
| 3  |                                 | Drive                                                         | 7                                    | NA           | 160.00 | ÆΖ  | Wide   | L | On   |           |        |

#### SCSI host channel

#### **Redefining Channel Mode**

|        | lick in:<br>Lew and<br>Lew and | < Mai<br>stallatio<br>edit <b>L</b> og<br>edit log | in Me<br>on<br>gical<br>gical | enu :<br>L dri<br>L <b>v</b> ol | ><br>Lves<br>Lumes |        |   |      |      |       |        |
|--------|--------------------------------|----------------------------------------------------|-------------------------------|---------------------------------|--------------------|--------|---|------|------|-------|--------|
| v<br>v | Ch                             | l                                                  | 10                            |                                 |                    | efWid  | s | Term | Curs | ynClk | CurWid |
| V      | 0 Pro                          | imary cor                                          | ntrol<br>contr                | ller                            | scsi id            | Host   |   |      | 2    | GHz   | Serial |
| s      | 1 vie                          | ew chip :<br>ta rate                               | in <b>F</b> or                | mati                            | ion                | RCCOM  |   | COM  |      |       |        |
| v      | 2 is:                          | s <b>U</b> e lip                                   |                               |                                 |                    | DLIVE- |   |      | 2    | GHz   | Serial |
|        | 3                              | Drive                                              | 119                           | 120                             | AUTO               | Serial | F | NA   | 2    | GHz   | Serial |
|        | 4(C)                           | RCCOM                                              | NA                            | NA                              | AUTO               | Serial | F | NA   | 2    | GHz   | Serial |
|        | 5(C)                           | RCCOM                                              | NA                            | NA                              | AUTO               | Serial | F | NA   | 2    | GHz   | Serial |

For Fibre- and SCSI-based controllers, channels can be operated in host or drive mode. Choose the channel you wish to change, then press **[ENTER]**. Choose "Channel Mode," then press **[ENTER]**. A dialog box will appear asking you to confirm the change.

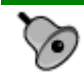

### IMPORTANT!

- Every time you change the channel mode, you must reset the controller for the change to take effect.
- Only the Fibre channel subsystems feature the RCCOM options. Most EonStor subsystems have preset RCC channels that can not be changed.

#### **Viewing and Editing IDs - Host Channel**

| Q<br>V.<br>V. | uick<br>iew<br>iew | in:<br>and<br>and | < Mai<br>stallatio<br>edit <b>L</b> oo<br>edit loo | in Me<br>on<br>gica:<br>gica: | enu :<br>1 dr:<br>1 <b>v</b> o: | ><br>ives<br>Lumes |         | ]            |         |                |                          |         |
|---------------|--------------------|-------------------|----------------------------------------------------|-------------------------------|---------------------------------|--------------------|---------|--------------|---------|----------------|--------------------------|---------|
| v             | Chl                |                   | Mode                                               | PID                           | SID                             | DefSynClk          | DefW    | id           | s       | Term           | CurSynClk                | CurWid  |
| V             | 0                  |                   | Host                                               | 112                           | NA                              | AUTO               | Seri    | al           | F       | NA             | 2 GHz                    | Serial  |
| S             | 1                  | cha               | annel <mark>M</mark> od                            | de<br>dit «                   | sesi                            | Td                 | _       | 1            | F       | NA             |                          |         |
| v             | 2                  | vie               | ew chip :                                          | in <b>F</b> oi                | cmat:                           | ior                | <i></i> | 1            | T       | 1175           | 2 CU-2                   | Serial  |
|               | 3                  | Vie               | ew device                                          | e poi                         | st na                           | ame ID 112         | (Pri    | . mai        | сy      | Cont:          | roller)                  | Serial  |
|               | 4 (                | is:               | ta rate<br>3 <b>U</b> e lip                        |                               |                                 |                    |         | Ad<br>De     | d<br>le | Chann<br>te Ch | el SCSI II<br>annel SCSI | ID -    |
|               | 5(C                | )                 | RCCOM                                              | NA                            | NA                              | AUTO               | Ser     | <u>ب</u> د ا | £       |                | ۵ ۵۱۱۵                   | locrard |

Choose a host channel, then press **[ENTER]**. Choose "View and Edit SCSI ID." A list of existing ID(s) will be displayed on the screen. Select and press **[ENTER]** on one of the IDs. You may then choose to add or delete an existing ID.

Shown below is the display screen of a SCSI host subsystem.

| Q      | Chl |     | Mode      | ID DefSynClk   |                       | DefWid | s | Term | CurSynClk | CurWid |
|--------|-----|-----|-----------|----------------|-----------------------|--------|---|------|-----------|--------|
| v      | 0   |     | Host      | 0              | 160.0MHz              | Wide   | L | On   | Async     | Narrow |
| v      | 1   | vie | w and ec  | lit :          | scsi <mark>I</mark> d | Wide   | L | On   | Async     | Narrow |
| V      | 4   | syn | nc transf | lacol<br>ler ( | Clock                 | SATA   |   |      |           | SATA   |
| s<br>T | 5   | par | ity cheo  | k - Enabled    |                       | SATA   |   |      |           | SATA   |
| v      | 6 L | ATE | sw curb 1 |                |                       | SATA   |   |      |           | SATA   |
|        | 7   |     | Drive     | AUTO           |                       | SATA   |   |      |           | SATA   |
|        | 8   |     | Drive     | AUTO           |                       | SATA   |   |      |           | SATA   |
|        | 9   |     | Drive     | AUTO           |                       | SATA   |   |      |           | SATA   |

#### Viewing and Editing IDs

#### Adding an ID (Primary/Secondary Controller ID)

|    |      |      | < Ma     | in Me | enu 🤉         | >          |        |     |      |      |       |       |          |            |
|----|------|------|----------|-------|---------------|------------|--------|-----|------|------|-------|-------|----------|------------|
| Qu | iic  | k in | stallati | on .  |               |            |        |     |      |      |       |       |          |            |
| VI | .ew  | and  | edit Lo  | gical | L ars         | lves       |        |     |      |      |       |       |          |            |
| v  | .ew  | anu  | eurc ro  | yrca. |               | Luilles    |        | _   |      |      |       |       | _        |            |
| v  | Ch.  | 1    | Mode     | PID   | SID           | DefSynClk  | DefWid | s   | Term | Curs | ynClk | CurWi | t        |            |
| v  | 0    |      | Host     | 112   | NA            | AUTO       | Serial | 54  | NA   | 2    | GHZ   | Seria | ID       | 113        |
| s  | 1    | ID   | 112 (Pr. | imary | 7 Cor         | ntroller)  | serial | ie. | NA   |      |       |       | ID<br>ID | 114<br>115 |
| v  | 2    |      | Add Cha  | nnel  | scsi          | I ID       | Serial | F   | NA   | 2    | GHz   | Seria | ID<br>ID | 116<br>117 |
|    | 3    |      | Delete   |       | nei :<br>rima | rv Control | ler    | F   | NA   | 2    | GHz   | Seria | ID<br>ID | 118<br>119 |
|    | 4 (0 | C)   | RCCOM    | s     | econ          | dary Contr | oller  | Į.  | NA   | 2    | GHZ   | Seria | ID       | 120<br>121 |
|    | 5 (0 | C)   | RCCOM    | NA    | NA            | AUTO       | Serial | Į.  | NA   | 2    | GHz   | Seria | ID       | 122<br>123 |
|    |      |      |          |       |               |            |        |     |      |      |       |       | ID<br>ID | 124<br>125 |

In single controller mode, you should set the secondary controller's ID to "NA" (usually unavailable in a single-controller subsystem). In dual-controller mode, you may need to set an ID for the secondary controller on each of your drive channels.

Press **[ENTER]** on one of the existing IDs. Choose "Add Channel SCSI ID," then choose to assign an ID for either the "Primary Controller" or "Secondary Controller." A list of SCSI IDs will appear. Choose a SCSI ID. **DO NOT** choose a SCSI ID used by another device on the same channel. The defaults are PID=8 and SID=9 (SCSI channel). In redundant mode, logical drives associated with a primary ID will be managed by the primary controller, a logical drive associated with a secondary ID the secondary controller.

#### **Deleting an ID**

|   | uick in<br>Lew and<br>Lew and | sta<br>ec | - < Mai<br>allatio<br>iit <b>L</b> og<br>iit log | in Me<br>on<br>gical<br>gical | enu :<br>L dri<br>L <b>V</b> ol | ≻ ———<br>ives<br>Lumes |          |     |        |      |       |        |
|---|-------------------------------|-----------|--------------------------------------------------|-------------------------------|---------------------------------|------------------------|----------|-----|--------|------|-------|--------|
| v | Chl                           | Mo        | ode                                              | PID                           | SID                             | DefSynClk              | DefWid   | s   | Term   | Curs | ynClk | CurWid |
| v | 0                             | Ho        | ost                                              | 112                           | NA                              | AUTO                   | Serial   | F   | NA     | 2    | GHz   | Serial |
| S | 1 ID                          | 11        | L2 (Pr                                           | imary                         | 7 Cor                           | ntroller)              | Serial   | F   | NA     |      |       |        |
| v | 2                             |           | 13 (Pr.                                          | unany                         |                                 | itroller)              | Serial   | F   | NA     | 2    | GHz   | Serial |
|   | 3                             | De        | elete (                                          | nnei<br>Chanr                 | nel s                           | SCSI ID                | Serial   | F   | NA     | 2    | GHz   | Serial |
|   | 4(C)                          | R         | Delet                                            | ce Pi                         | riman                           | ry Control             | ler SCSI | . : | ID 113 | 32   | GHz   | Serial |
|   | 5(C)                          | R         |                                                  |                               | Yes                             | 5                      | No       |     |        |      | GHz   | Serial |

Choose the host bus ID you wish to delete. Choose "Delete Channel SCSI ID." The dialog box "Delete Primary/Secondary Controller SCSI ID#?" will appear. Select **Yes**, then press **[ENTER]** to confirm.

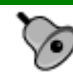

## IMPORTANT!

- Every time you change a channel ID, you must reset the subsystem/controller for the changes to take effect.
- The default SCSI ID of the primary controller (single controller configuration) on a host channel is 0, on a Drive channel is 7.
- If only one controller exists, you must set the secondary controller's ID to "NA." If a secondary controller exists, you need to set a secondary ID on host and drive channels.
- Multiple target IDs can be applied to a host channels while each drive channel has only one or two IDs (in redundant mode).
- At least one controller's ID has to be present on each channel bus.

#### Setting a Primary Controller's ID - Drive Channel

| Qu<br>vi<br>vi | ick<br>ew a<br>ew a | installation<br>nd edit <b>L</b> og<br>nd edit log | in Me<br>on<br>gical<br>gical | enu ><br>L dri<br>L <b>V</b> ol | ves<br>umes |          |          |                 |              |               |        |  |
|----------------|---------------------|----------------------------------------------------|-------------------------------|---------------------------------|-------------|----------|----------|-----------------|--------------|---------------|--------|--|
| v              | <sup>Ch</sup>       | channel Mod                                        | l<br>de                       |                                 |             | efWid    | s        | Term            | Curs         | ynClk         | CurWid |  |
| v              | 0                   | Primary con                                        | ntrol                         | ller                            | scsi id     | erial    | F        | NA              | 2            | GHz           | Serial |  |
| s<br>v         | 1                   | view chip :<br>Data rate                           | in <mark>F</mark> or          | cmati                           | on          | <u> </u> |          |                 |              |               |        |  |
| V              | 2                   | iss <mark>u</mark> e lip                           |                               |                                 | Fibr        | to auto  | an:<br>D | ge fro<br>type: | om O<br>"aut | to 12:<br>:o" | 5      |  |
|                | 3                   | Drive                                              | 119                           | 120                             | Fibr        | e ID     |          |                 |              |               | :119   |  |
|                | 4(C)                | RCCOM                                              | NA                            | NA                              | 7           |          |          |                 |              |               | -      |  |
|                | 5(C)                | RCCOM                                              | NA                            | NA                              | AUTO        | Serial   | F        | NA              | 2            | GHz           | Serial |  |

Choose a drive channel, then press **[ENTER]**. Choose "Primary Controller ID." Manually enter an ID or key in "auto". A dialog box displays. Select **Yes** by pressing **[ENTER]** if you want to reset the subsystem for the configuration to take effect immediately. If you select **No**, remember to reset the subsystem later.

For more details on ID settings in redundant mode, please refer to *Chapter* **10**.

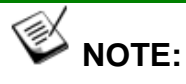

• It is unnecessary to assign IDs on the drive channels of SATA-based subsystems. Either one of the RAID controllers in a dual-controller SATA-based subsystem can access a disk drive through a common backplane and the MUX board behind each drive.

|   |       |           |                      |           |        |   |      | 1 2       |        |
|---|-------|-----------|----------------------|-----------|--------|---|------|-----------|--------|
| 8 | Chl   | Mode      | ID                   | DefSynClk | DefWid | s | Term | CursynClk | CurWid |
| v | 0     | Host      | 0                    | 160.0MHz  | Wide   | L | on   | Async     | Narrow |
| v | 1     | Host      | 0                    | 160.0MHz  | Wide   | L | Ôn   | Async     | Narrow |
| v | 4     | Drive     |                      | AUTO      | SATA   |   |      |           | SATA   |
| S | 5 vie | ew chip i | in <mark>F</mark> or | rmation   | SATA   |   |      |           | SATA   |
| v | 6 Dat | la rate   |                      |           | SATA   |   |      |           | SATA   |
|   | 7     | Drive     |                      | AUTO      | SATA   |   |      |           | SATA   |
|   | 8     | Drive     |                      | AUTO      | SATA   |   |      |           | SATA   |
|   | 9     | Drive     |                      | AUTO      | SATA   |   |      |           | SATA   |
|   |       |           |                      |           |        |   |      |           |        |

• Shown below is the drive channel options of a SATA-based subsystem:

Setting a Secondary Controller's ID - Drive Channel

| Qu     | lick | ins        | < Mai<br>stallatio                | in Me<br>on                   | enu >          | ·                 |         |                |        |      |       |        |
|--------|------|------------|-----------------------------------|-------------------------------|----------------|-------------------|---------|----------------|--------|------|-------|--------|
| V -    | .ew  | anu        | eurc roi                          | jica.                         | L UL           | ves               | 157     |                |        |      |       |        |
| V -    | _ew  | cha        | nnel Mod                          | ٩o                            |                |                   |         |                |        |      |       |        |
| v      | Ch   | Pri        | imary cor                         | ntro]                         | Ller           | scsi id           | efWid   | s              | Term   | Curs | ynClk | CurWid |
| V      | 0    | Sec<br>vie | condary o<br>ew chip :            | conti<br>in <mark>F</mark> oi | colle<br>cmati | er scsi id<br>.on | erial   | ial F NA 2 GHz |        |      |       | Serial |
| V<br>S | 1    | Dat<br>iss | ta rate<br>S <mark>U</mark> e lip |                               |                |                   |         |                |        |      |       |        |
| v      |      |            |                                   |                               | Fi             | bre ID ran        | ge from | 10             | ) to 1 | 25   |       |        |
| v      | 2    |            | Drive                             | 119                           | Se             | t to disab        | le type | :              | "disa  | ble" |       | al     |
|        | 3    |            | Drive                             | 119                           | Fi             | bre ID            |         |                |        | :    | 120   | ·al    |
|        | 4(C  | :)         | RCCOM                             | NA                            |                | 00000             |         | 1-             |        | -    |       | al     |
|        | 5(C  | :)         | RCCOM                             | NA                            | NA             | AUTO              | Serial  | F              | NA     | 2    | GHz   | Serial |

Choose a drive channel, then press **[ENTER]**. Choose "Secondary Controller ID." A list of channel IDs displays. Assign an ID to the chip processor managing the secondary controller's drive channel. Key in an ID. A dialog box appears. Select **Yes** by pressing **[ENTER]** if you want to reset the subsystem for the configuration to take effect. If you select **No**, remember to reset the subsystem later.

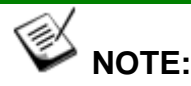

The EonStor subsystems have preset IDs for the drive channels and there is no need to change those IDs. For all subsystems that come with drives attached through backend PCBs, system vendors should have configured the drive IDs and there is usually no need to make any changes.

#### **Setting Channel Terminator**

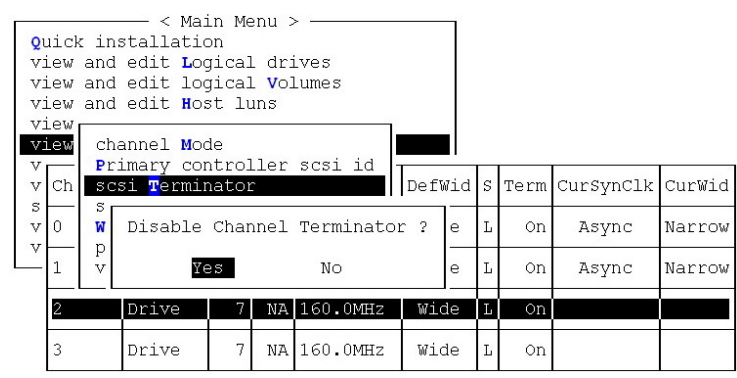

Choose the channel for which you wish the terminator enabled or disabled, then press **[ENTER]**. Choose "SCSI Terminator", then press **[ENTER]**. A dialog box will appear. Choose **Yes**, then press **[ENTER]**. The terminator can also be enabled by switch jumpers. Please refer to the controller hardware manual for more details.

#### Setting a Transfer Speed (SCSI Channel)

#### **Drive Channel**

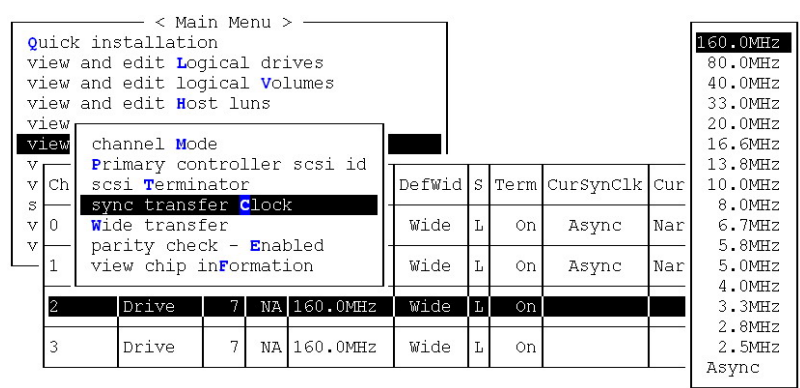

#### **Host Channel**

| 011                        | ice            |                                 | — < Mai                                                       | in Me                                | enu >       | >      |     | -      |   |      |           |     | 160 0MHz                                            |
|----------------------------|----------------|---------------------------------|---------------------------------------------------------------|--------------------------------------|-------------|--------|-----|--------|---|------|-----------|-----|-----------------------------------------------------|
| vi<br>vi<br>vi<br>vi<br>vi | ew<br>ew<br>ew | cha<br>vie<br>scs<br>syr<br>Wic | annel Mod<br>ew and ed<br>si Termir<br>nc transf<br>de transf | de<br>dit s<br>nator<br>fer C<br>fer | csi<br>lock | Id     |     |        |   |      |           |     | 80.0MHz<br>40.0MHz<br>33.0MHz<br>20.0MHz<br>16.6MHz |
| v                          | Ch             | vie                             | ew chip i                                                     | in <b>f</b> or                       | mati        | ion    | Clk | DefWid | s | Term | CurSynClk | Cur | 10.0MHz<br>8.0MHz                                   |
| v                          | 0              |                                 | Host                                                          | 0                                    | NA          | 160.01 | ٩Hz | Wide   | L | On   | Async     | Nar | 6.7MHz                                              |
|                            | 1              |                                 | Host                                                          | 0                                    | NA          | 160.01 | MHz | Wide   | L | On   | Async     | Nar | 5.8MHz<br>5.0MHz                                    |
|                            | 2              |                                 | Drive                                                         | 7                                    | NA          | 160.01 | MHZ | Wide   | L | On   |           |     | 4.0MHZ<br>3.3MHZ<br>2.8MHZ                          |
|                            | 3              |                                 | Drive                                                         | 7                                    | NA          | 160.01 | MHZ | Wide   | L | On   |           |     | 2.5MHz<br>Asvnc                                     |

Move the cursor bar to a channel, then press **[ENTER]**. Choose "Sync Transfer Clock", then press **[ENTER]**. A list of the clock speeds will appear. Move the cursor bar to the desired speed and press **[ENTER]**. A dialog box "Change Sync Transfer Clock?" will appear. Choose **Yes** to confirm.

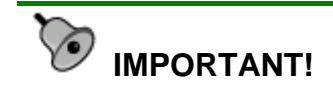

| Transfer rate | Transfer<br>speed in Mhz |
|---------------|--------------------------|
| SCSI-320      | 160Mhz                   |
| SCSI-160      | 80Mhz                    |

According to SCSI Channel Specifications, transfer speed shown in Mhz is the SCSI bus sync frequency. With 16-bit Wide transfer, the actual data rate is the double of Mhz transfer speed.

• Every time you change the Transfer Speed, you must reset the controller for the changes to take effect.

•

#### Setting the Transfer Width

| Qu<br>vi<br>vi<br>vi | lick<br>Lew<br>Lew<br>Lew | in<br>and<br>and<br>and | < Mai<br>Istallatio<br>Iedit Log<br>Iedit log<br>Iedit <b>H</b> os | in Me<br>on<br>gical<br>gical<br>st lu | enu :<br>_ dr:<br>_ <b>v</b> ol<br>ins | > ———<br>ives<br>Lumes |   |        |   |      |           |        |
|----------------------|---------------------------|-------------------------|--------------------------------------------------------------------|----------------------------------------|----------------------------------------|------------------------|---|--------|---|------|-----------|--------|
| V                    | lew<br>Ch                 | ch<br>Pr<br>sc          | annel Moo<br>Simary con<br>Si <b>T</b> ermin                       | de<br>htro]<br>hato:                   | ler                                    | scsi id                |   | DefWid | S | Term | CursvnClk | CurWid |
| s<br>v<br>v          | 0                         | sy<br>Wi                | nc transi<br>de transi                                             | fer (<br>fer                           | loc                                    | <                      | - | Wide   | L | On   | Async     | Narrow |
| Ľ                    | 1                         | V                       | Disable                                                            | Wide                                   | e Tra                                  | ansfer ?               |   | Wide   | L | On   | Async     | Narrow |
|                      | 2                         |                         | Ye:                                                                | 3                                      |                                        | No                     | l | Wide   | L | On   |           |        |
|                      | 3                         |                         | Drive                                                              | 7                                      | NA                                     | 160.0MHz               |   | Wide   | L | On   |           |        |

Move the cursor bar to a channel, then press **[ENTER]**. Select "Wide Transfer," then press **[ENTER]**. A dialog box "Disable Wide

Transfer?" or "Enable Wide Transfer?" will appear. Choose **Yes** to confirm.

## MPORTANT!

• Every time you change the SCSI Transfer Width, you must reset the controller for the changes to take effect.

#### Viewing and Editing Drive Channel

| Q | Chl   | Mode    | PID   | SID   | DefSynClk | DefWid | S | Term | CurSy | nClk | CurWid |
|---|-------|---------|-------|-------|-----------|--------|---|------|-------|------|--------|
| v | 0     | Host    | 102   | NA    | AUTO      | Serial | F | NA   | 2     | GHz  | Serial |
| v | 1 G   |         | NA    | 103   | AUTO      | Serial | F | NA   |       |      |        |
| v | 2     | 330MHZ  | 124   | 125   | AUTO      | Serial | F | NA   |       |      |        |
| s | 3(C)  | 660MHZ  | NA    | NA    | AUTO      | Serial | F | NA   | 2     | GHz  | Serial |
| v | 4     | .33GHZ  | 7     | 8     | AUTO      | SATA   |   |      |       |      |        |
|   | 5 vL  | 1.5642  | inFor | emati | ion UTO   | SATA   |   |      |       |      |        |
|   | 6 Dat | la rate |       | 1     | UTO       | SATA   |   |      |       |      |        |
|   | 7     | Drive   | 7     | 8     | AUTO      | SATA   |   |      |       |      |        |

#### Data Rate (Channel Bus)

This option is available in the configuration menu of Fibre host channel and the drive channel configuration menus of Fibre-, ATA-, or SATA-based subsystems. Default is "AUTO" and should work fine with most disk drives. Changing this setting is not recommended unless some particular bus signal issues occur.

The host channel data rate setting allows a 2Gbit Fibre Channel to negotiate with devices communicating over 1GHz link if the link speed configuration is determined externally.

Most SATA/ATA-based systems connect only one drive per SATA/ATA channel (4 for multi-lane with SATA-II). This helps to avoid a single drive failure from affecting other drives. The maximum mechanical performance of today's drives can reach around 30MB/second (sustained read). This is still far below the bandwidth of a drive channel bus. Setting the SATA/ATA bus speed to a lower value can get around some problems, but will not become a bottleneck to system performance.

Note that the SATA/ATA speed is the maximum transfer rate of the SATA/ATA bus in that mode. It does not mean the drive can actually carry out that amount of sustained read/write performance. For the performance of each drive model, please refer to the documentation provided by drive manufacturer.

#### **Issue LIP**

| ch1            | Mode                   | PID          | SID           | DefSynC1k         | Defwid    | s   | Term  | Curs | sync1k | Curwic |
|----------------|------------------------|--------------|---------------|-------------------|-----------|-----|-------|------|--------|--------|
| 0              | Host                   | *            | NA            | AUTO              | Serial    | F   | NA    | 2    | GHZ    | Seria  |
| 1 <sub>[</sub> | 1                      | 1            |               |                   | <br>erial | F   | NA    | -    |        |        |
| 2(             | Primary co             | ode<br>ontro | ller          | scsi id           | erial     | F   | NA    | 2    | GHz    | Seria  |
| 3(             | Secondary<br>view chip | inFo         | rollo<br>rmat | er scsi id<br>ion | Issu      | e I | LIP ? |      | Hz     | Serial |
| 40             | Data rate              |              |               |                   | Ye        | s   | N     | c    | Hz     | Serial |

This option allows you to manually issue a LIP (Loop Initialization Sequence) on either a host or drive channel. This function is particularly useful when cabling failure occurs between two cascaded drive enclosures.

The condition for applying the "Issue LIP" function is described as follows (see diagram Figure 7-2):

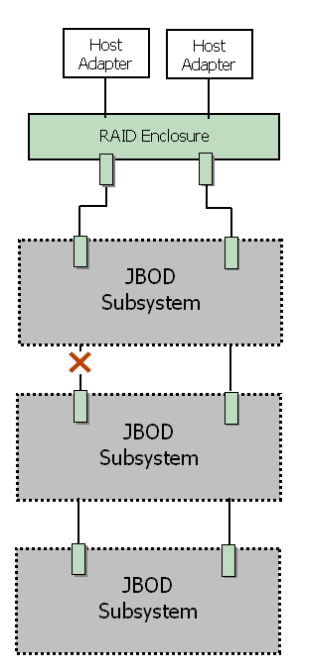

- 1. Multiple enclosures have been cascaded using FC-AL Fibre links.
- 2. One cable link fails or is disconnected between enclosures.
- 3. Cabling failure is restored.
- 4. Since the FC port to which the failed link was attached to has already been bypassed at the time when the fault occurred, a LIP command must be manually exerted by the user for the FC port to participate in the loop again. The dual-loop FC-AL can thus be restored.

## Figure 7 - 2 Cabling Failure between Drive Enclosures

### 7.13 System Functions

|                                               | lache Status: llean       |
|-----------------------------------------------|---------------------------|
|                                               |                           |
|                                               |                           |
| Main Menu >                                   |                           |
| Quick installation                            |                           |
|                                               |                           |
| view and edit Fodical Grives                  |                           |
| view and edit logical Volumes                 |                           |
| view and edit Host luns                       |                           |
| view and edit scsi Drives                     |                           |
| view and edit Scei chappele                   |                           |
| view and edit Cost chanters                   |                           |
| I view and edit Contiguration barameters      |                           |
| <u>_view and edit Peripheral devices</u>      |                           |
| system Functions                              |                           |
|                                               |                           |
| V Mute beeper                                 |                           |
| Chapge Password                               |                           |
|                                               |                           |
| Reser controliter,                            |                           |
| <u>_Shutdown_controller</u>                   |                           |
| Controller maintenance                        |                           |
|                                               |                           |
|                                               |                           |
|                                               |                           |
|                                               |                           |
|                                               |                           |
| Arrow Keys: Move Cursor [Enter:Select [Esc:Ex | it lutri+L:Refresh Screen |

Choose "System Functions" in the Main Menu, then press **[ENTER]**. The System Functions menu displays. Move the cursor bar to an item, then press **[ENTER]**.

#### **Mute Beeper**

| ( Main Menu )                                                  |    |
|----------------------------------------------------------------|----|
| Quick installation                                             |    |
|                                                                |    |
| view and edit Logical drives                                   |    |
| view and edit logical Volumes                                  |    |
| view and edit Host luns                                        |    |
| view and edit scsi Drives                                      |    |
| view and edit Seci chappele                                    |    |
| view and edit Scsi channels                                    |    |
| view and edit Configuration parameter                          | `S |
| view and edit Verinberal devices                               |    |
| View and edit relipheral devices                               |    |
| system Functions                                               |    |
| system Functions                                               |    |
| System Functions                                               |    |
| View and cold relighted to the system Functions                |    |
| View and excites<br>system Functions                           |    |
| View Hunctions                                                 |    |
| View and Functions                                             |    |
| View Hunctions   V   Mute beeper   R   Mute Beeper ?   C   Yes |    |

When the controller's beeper has been activated, choose "Mute beeper," then press **[ENTER]**. Choose "**Yes**" and press **[ENTER]** in the next dialog box to turn the beeper off temporarily for the current event. The beeper will still be activated on the next event.

#### **Change Password**

| Quick in<br>view and<br>view and<br>view and<br>view and<br>view and<br>view and<br>system | ✓ Main Menu >         | rs |
|--------------------------------------------------------------------------------------------|-----------------------|----|
|                                                                                            | beeper<br>ge Password |    |
|                                                                                            | d Password: _         |    |

Use the controller's password to protect the array from unauthorized entry. Once the controller's password has been set, regardless of whether the front panel, the RS-232C terminal interface or RAIDWatch Manager is used, you can only access the RAID controller by providing the correct password.

## MPORTANT!

- The controller verifies the password when entering the Main Menu from the initial screen or when making a configuration change. If the controller is going to be left unattended, the "Password Validation Timeout" can be set to "Always Check." Setting the validation timeout to "Always Check" will protect the controller configuration from any unauthorized access.
- The controller password and controller name share a 16-character space. The maximum characters for the controller password is 15. If the controller name occupies 15 characters, there is only one character left for the controller password, and vice versa. Since 3.42J09, later firmware revisions will support a 32-character space.

#### Changing the Password

To set or change the controller password, move the cursor bar to "Change Password," then press [ENTER].

If a password has previously been set, the controller will ask for the old password first. If the password has not yet been set, the controller will directly ask for the new password. The password can not be replaced unless a correct, old password is provided.

Key-in the old password, then press **[ENTER]**. If the password is incorrect, it will not allow you to change the password. Instead, it will display the message "Password incorrect!," then go back to the previous menu.

If the password is correct, or there is no preset password, it will ask for the new password.

#### Setting a New Password

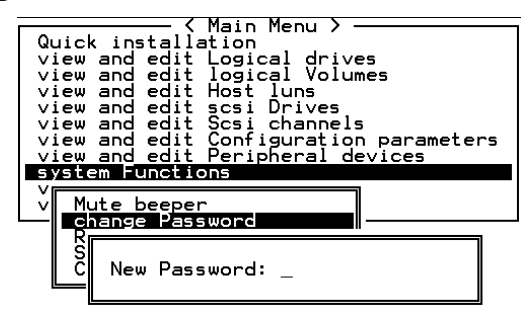

Enter the desired password in the column, then press **[ENTER]**. The next dialog box will display "Re-Enter Password". Enter the password again to confirm and press **[ENTER]**.

The new password will now become the controller's password. Providing the correct password is necessary when entering the main menu from the initial screen.

#### **Disabling the Password**

To disable or delete the password, press **[ENTER]** in the empty column that is used for entering a new password. The existing password will be deleted. No password checking will occur when entering the Main Menu or when making a configuration change.

#### **Reset Controller**

| Quick<br>view<br>view<br>view<br>view<br>view<br>view<br>view | 〈 Main Menu 〉<br>〈 installation<br>and edit Logical drives<br>and edit logical Volumes<br>and edit Host luns<br>and edit scsi Drives<br>and edit scsi channels<br>and edit Scsi channels<br>and edit Configuration parameters<br>and edit Peripheral devices<br>and Functions |
|---------------------------------------------------------------|----------------------------------------------------------------------------------------------------|
|                                                               | ute beeper<br>nange Password<br>set controller                                                                                                    |
| č                                                             | Reset Controller ?                                                                                                    |
|                                                               | Yes No                                                                                                    |

To reset the controller without powering off the system, move the cursor bar to "Reset Controller," then press **[ENTER]**. Choose **Yes** in the dialog box that follows, then press **[ENTER]**. The controller will now reset as well as power-off or re-power-on.

#### Shutdown Controller

Before powering off the controller, unwritten data may still reside in cache memory. Use the "Shutdown Controller" function to flush the cache content. Move the cursor bar to "Shutdown Controller," then press [ENTER]. Choose **Yes** in the dialog box that follows, then press [ENTER]. The controller will now flush the cache memory.

|                                         |                          |                            | <                              | Main                                 | Men                         | ι <b>)</b> -                   |                               |        |
|-----------------------------------------|--------------------------|----------------------------|--------------------------------|--------------------------------------|-----------------------------|--------------------------------|-------------------------------|--------|
| Q > > >                                 | uic<br>iew<br>iew<br>iew | ( ins<br>and<br>and<br>and | stalla<br>edit<br>edit<br>edit | Logica<br>logica<br>Host             | al<br>al<br>luņ             | drive<br>Volum<br>5            | es<br>nes                     |        |
| ~~~~~~~~~~~~~~~~~~~~~~~~~~~~~~~~~~~~~~~ | iew<br>iew<br>iew<br>iew | and<br>and<br>and<br>and   | edit<br>edit<br>edit<br>edit   | Scsi C<br>Scsi C<br>Config<br>Periph | bri<br>chai<br>gura<br>nera | ves<br>nnels<br>atior<br>al de | s<br>n para<br>evi <u>ces</u> | meters |
| 9<br>  V<br>  V                         | M                        | Shu                        | ut dowi<br>Yes                 | n Contr                              | rol<br>No                   | ler î                          | ?                             |        |
|                                         | R<br>S<br>C              | hut de<br>ont re           | bwn co<br>bller                | mainte                               | ler<br>ena                  | nce                            |                               |        |

For "Controller Maintenance" functions, such as "Download Firmware," please refer to *Appendix B*.

#### Adjust LCD Contrast

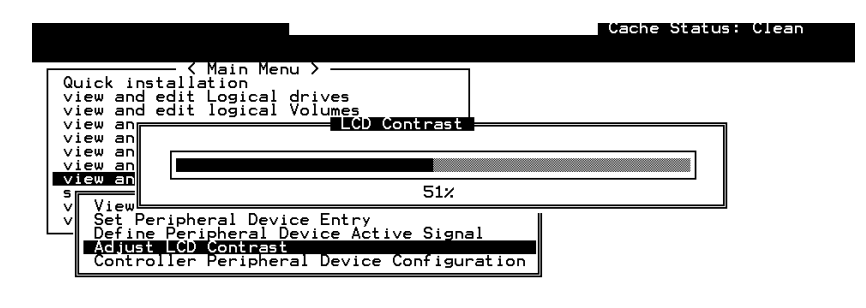

Arrow Keys:Adjust LCD Contrast |Esc:Exit |Ctrl+L:Refresh Screen

The controller LCD contrast is set at the factory to a level that should be generally acceptable. The controller is equipped with an LCD contrast adjustment circuit, allowing the contrast to be adjusted either via the RS-232 Terminal Emulation Menus or by the LCD User Interface.

## 7.14 Controller Parameters

#### **Controller Name**

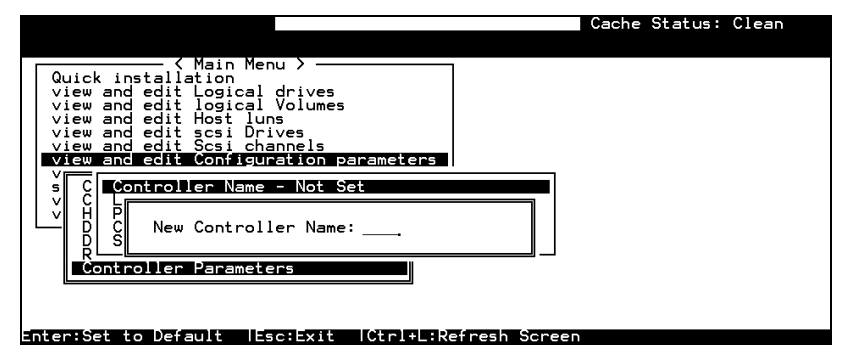

Choose "View and Edit Configuration Parameters," "Controller Parameters," then press **[ENTER]**. The current name displays. Press **[ENTER]**. Enter a name in the dialog box that prompts, then press **[ENTER]**.

#### LCD Title Display - Controller Name

| Qu<br>V:<br>V:<br>V:<br>V:<br>V:<br>V:<br>V:<br>V:<br>V:<br>V:<br>V:<br>V:<br>V: | uick in<br>iew and<br>iew and<br>iew and<br>iew and<br>iew and<br>iew and | — < Main Menu ><br>tallation<br>edit Logical drives<br>edit logical Volumes<br>edit Host luns<br>edit scsi Drives<br>edit scsi channels<br>edit Configuration parameters |  |
|----------------------------------------------------------------------------------|---------------------------------------------------------------------------|----------------------------------------------------------------------------------------------------|--|
| s                                                                                |                                                                           | troller Name - HQ 1<br>Litle Display - Controller Logo                                                                                                    |  |
| Ľ                                                                                | H P<br>D C                                                                | _CD Title Display Controller Name ?                                                                                                    |  |
|                                                                                  |                                                                           | Yes No                                                                                                    |  |
|                                                                                  |                                                                           |                                                                                                    |  |

Choose "View and Edit Configuration Parameters," "Controller Parameters," then press **[ENTER]**. Choose to display the embedded controller logo or any given name on the LCD. Giving a specific name to each controller will make them easier to identify if you have multiple RAID systems remotely monitored.

#### Saving NVRAM to Disks

You can choose to backup your controller-dependent configuration information to disks. We recommend using this function to save configuration information whenever a configuration change is made. The information will be duplicated and distributed to all logical configurations of drives.

At least a RAID configuration must exist for the controller to write your configuration data onto it.

From the Main Menu, choose "System Functions." Use the arrow keys to scroll down and select "Controller Maintenance," "Save NVRAM to Disks," then press [ENTER].

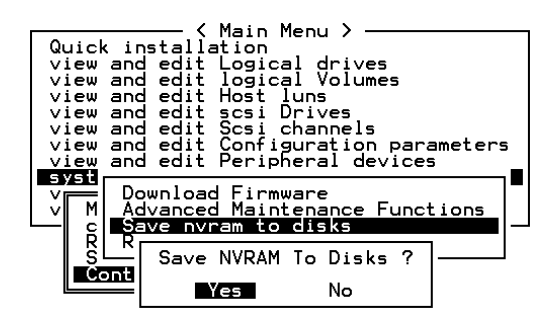

Choose **Yes** to confirm.

A prompt will inform you that NVRAM information has been successfully saved.

#### **Restore NVRAM from Disks**

When you want to restore your NVRAM information from what you previously saved onto disk, use this function to restore the configuration information.

From the Main Menu, choose "System Functions." Use the arrow keys to scroll down and select "Controller Maintenance," "Restore NVRAM from disks," and then press **[ENTER]**.

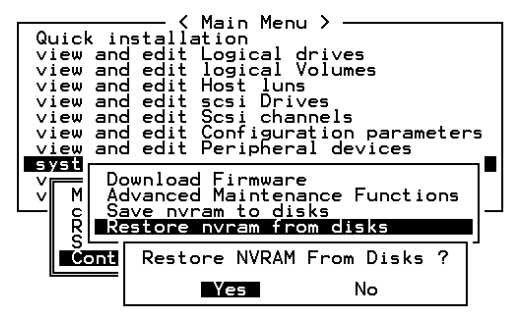

Press Yes to confirm.

A prompt will notify you that the controller NVRAM data has been successfully restored from disks.

#### **Password Validation Timeout**

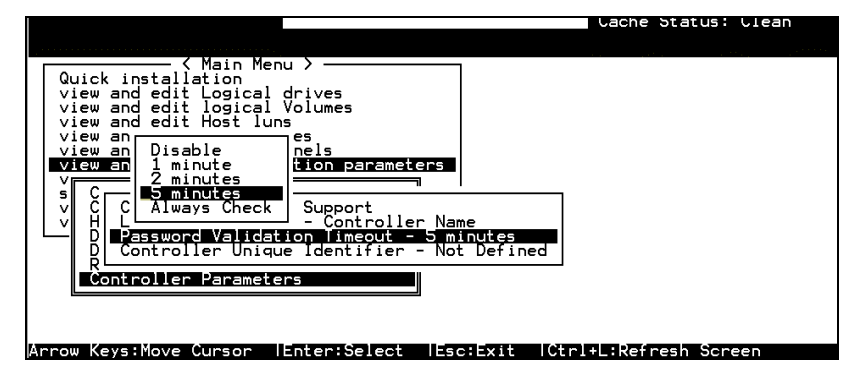

Choose "View and Edit Configuration Parameters," "Controller Parameters," then press **[ENTER]**. Select "Password Validation Timeout," and press **[ENTER]**. Choose to enable a validation timeout from one minute to Always Check. The Always Check timeout will disable any configuration change made without entering the correct password.

#### **Controller Unique Identifier**

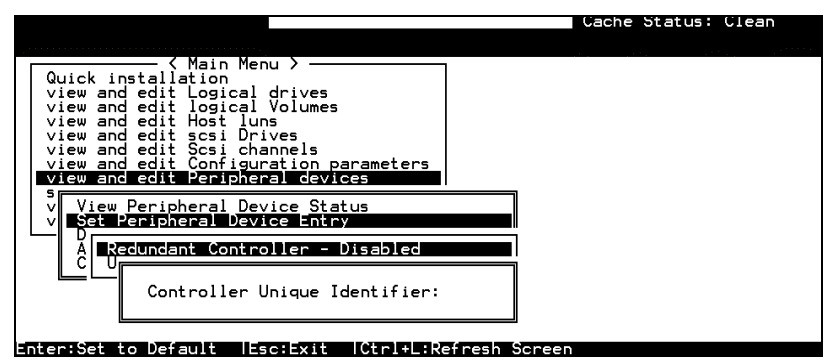

Enter any hex number between "0" and "FFFFF" for the unique identifier. The value you enter *MUST* be different for each controller.

The Controller Unique Identifier is *required* for configuring every RAID controller. The controller automatically notifies users to enter a unique identifier when the first logical drive is created in a dual-controller system.

Enter a unique ID for any RAID controller whether it is configured in a single or dual-controller configuration. The unique ID is necessary for the following:

- 1. A controller-specific identifier helps controllers to identify their counterpart in a dual-active configuration.
- 2. The unique ID is generated into a Fibre Channel WWN node name for controllers or RAID systems using Fibre Channel host ports. The node name prevents host computers from misaddressing the storage system during the controller failover/failback processes.
- 3. MAC addresses for the controller's Ethernet port that will be taken over by a surviving controller in the event of single controller failure.

In redundant mode, configuration data is synchronized between controllers. Host ports on the partner controllers appear with the same node name but each has a different port name (WWPN).

When a controller fails and a replacement is combined as the secondary controller, the node name will be passed down to the secondary controller. The host will not acknowledge any differences so that controller failback is totally transparent.

The unique identifier setting can be accessed from "View and Edit Configuration Parameters"  $\Pi$  "Controller Parameters"  $\Pi$  "Controller Unique ID."

#### Set Controller Date and Time

This sub-menu only appears when the controller is equipped with a real-time clock.

#### Time Zone

| Wed Jun 26 16:46:38 2002                                                                                                    | Cache Status:_Clean          |
|----------------------------------------------------------------------------------------------------|------------------------------|
| BAT-BAD                                                                                                    | Write Cache: Enable          |
| Quick installation<br>view and edit Logical drives                                                                                                    |                              |
| view and edit Host luns<br>view and edit scsi Drives<br>view and edit Scsi channels                                                                                                 |                              |
| V Controller Name - Not Set<br>S C LCD Title Display - Controller Log<br>V C Password Validation Timeout - Alwa<br>V H Controller Unique Identifier(Hex)<br>D D SDRAM ECC - Enabled | p<br>ys Check<br>- 221       |
| D Set Controller Date and Time                                                                                                    |                              |
| Cont Time Zone<br>Date and Time                                                                                                    |                              |
| Arrow Keys:Move Cursor  Enter:Select  Esc                                                                                                    | :Exit  Ctrl+L:Refresh Screen |
|                                                                                                    |                              |
| Controller Name - Not Set<br>LCD Title Display - Controller Logo                                                                                                    |                              |
| Cont<br>SDRA Default TimeZone - GMT -05:15<br>SEL New TimeZone - GMT                                                                                                    |                              |
| Date and Time                                                                                                    |                              |

The controller uses GMT (Greenwich Mean Time), a 24-hours clock. To change the clock to your local time zone, enter the hours later than the Greenwich mean time following a plus (+) sign. For example, enter "+9" for Japanese time zone.

#### **Date and Time**

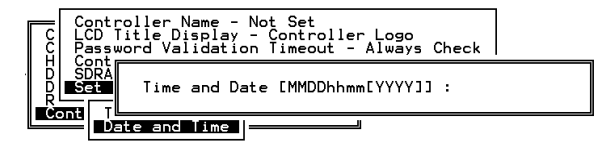

Enter time and date in its numeric representatives in the following order: month, day, hour, minute, and the year.

### 7.15 Drive Information

|                                      |                           |                   |                                        |                                     |                                                                 |           |          |         |     | Cache Status: Clean |
|--------------------------------------|---------------------------|-------------------|----------------------------------------|-------------------------------------|-----------------------------------------------------------------|-----------|----------|---------|-----|---------------------|
| Quic<br>view<br>view<br>view<br>view | k ir<br>and<br>and<br>and | nst<br>d e<br>d e | - <<br>dit<br>dit<br>dit<br>dit<br>dit | Main<br>Log:<br>log:<br>Host<br>ses | n Menu > ·<br>n<br>ical driv<br>ical Volu<br>t luns<br>i Drives | es<br>mes |          |         |     |                     |
| view                                 | S16                       | ot                | Ch l                                   | ID                                  | Size(MB)                                                        | Speed     | LG_DRV   | Status  | Ven | dor and Product ID  |
| syst                                 |                           | 1                 | 1                                      | 0                                   | 4357                                                            | 40MB      | 0        | ON-LINE | IBM | DDRS-34560D         |
| view                                 |                           | ų                 | iew                                    | driv                                | ve inform                                                       | ation     | 0        | ON-LINE | IBM | DDRS-34560D         |
|                                      |                           | 5                 | _Re                                    | evis                                | ion Numbe                                                       | r         | DC 1E    | 3       |     | DDRS-34560D         |
|                                      |                           | Į                 | D:                                     | isk (                               | Capacity                                                        | (blocks   | s)  8924 | 1999    |     | DDRS-34560D         |
|                                      |                           |                   |                                        | 1                                   | 1                                                               |           | 0        | ON-LINE | IBM | DDRS-34560D         |
| -sc :- vi                            |                           |                   | trl                                    | + +                                 | efresh Sci                                                      | reen      |          |         |     |                     |

#### **View Drive Information**

From the "View and Edit Drives" menu, select the drive that the utility is to be performed on, then press [ENTER]. Select "View drive information," then press [ENTER].

### 7.16 Drive Utilities

From the "View and Edit Drives" menu, select the drive that the utility is to be performed on, then press **[ENTER]**. Select "Drive Utilities, then press **[ENTER]**. Choose either "Drive Low-level Format" or "Read/Write Test."

|              |         |                |              |                         |            |          |    |         | Ca     | ache Status: Clear |
|--------------|---------|----------------|--------------|-------------------------|------------|----------|----|---------|--------|--------------------|
|              |         |                |              |                         |            |          |    |         |        |                    |
| Quic         | Slot    | Ch1            | ID           | Size(MB)                | Speed      | LG_DRV   | St | atus    | Vendor | r and Product ID   |
| view<br>view |         |                | -l 1 -       |                         |            | i        |    | LINE    | IBM    | DDRS-34560D        |
| view         |         | add f          | ocal         | spare dr                | ive        |          |    | ENT     | IBM    | DDRS-34560D        |
| view<br>view |         | add (<br>Scan  | 10Da<br>5C51 | i spare d<br>drive      | irive      |          |    | LINE    | IBM    | DDRS-34560D        |
| syst         |         | add o          | drive        | Entry                   |            |          |    | LINE    | IBM    | DDRS-34560D        |
| view         |         | laent<br>loggi | e fa         | scsi driv<br>ailure sig | /e<br>gnal |          |    | LINE    | IBM    | DDRS-34560D        |
|              |         | lisk           | Rese         | erved space             | ce - u     | nformatt | ed | LINE    | IBM    | DDRS-34560D        |
|              | 7       | 2              | 6            | 9999                    | 40MB       | NONE     | NE | J DRV   | IBM    | DDRS-34560D        |
|              | 8       | 2              | 8            | 9999                    | 40MB       | 1        | ON | -LINE   | IBM    | DDRS-34560D        |
|              | (s • Ma |                | UPE          | n lEnter                | Sele       | st llee  |    | i + 1 ( | `telel | Pefresh Screen     |

#### **Drive Low-level Format**

| Quic | Slot                                                                                      | Ch l  | ID                                                                                                    | Size(MB)   | Speed      | LG_DRV   | Status  | i  | Vendor | and F       | Product ID |
|------|-------------------------------------------------------------------------------------------|-------|----------------------------------------------------------------------------------------------------|------------|------------|----------|---------|----|--------|-------------|------------|
| view |                                                                                           | liow  | drais                                                                                                    | (o informa | i<br>ntion |          |         | ΙE | IBM    | DDRS        | 34560D     |
| view |                                                                                           | add l | _ocal                                                                                                    | l spare di | rive       |          | ENT     | •  | IBM    | DDRS-34560D |            |
| view | Scan [ WARNING!! ] Channel 2 ID 6 SCSI Drvie<br>set All data on the disk will be erased ! |       |                                                                                                    |            |            | -34560D  |         |    |        |             |            |
| syst |                                                                                           | add   | , í                                                                                                    | 11 0000 V  | u-leve     | l Format | -34560D |    |        |             |            |
| view |                                                                                           | logg  |                                                                                                    |            | Yes        |          |         |    |        |             | -34560D    |
|      |                                                                                           |       | isi i                                                                                                    |            | evel       | Format   |         |    |        |             | -34560D    |
|      | 7                                                                                         | Re    | g -34560D<br>il Yes No<br>-34560D<br>-34560D<br>-34560D<br>SG31 Drive Low-Level Format -<br>NEW DRV 11BM DDRS-34560D |            |            |          |         |    |        |             |            |
|      | 8 2 8 9999 40MB 1                                                                         |       |                                                                                                    |            |            |          | ON-LIN  | ΙE | IBM    | DDRS        | -34560D    |

Choose "Drive Low-level Format" and confirm by selecting Yes.

## IMPORTANT!

- Do not switch the controller's and/or disk drive's power off during the Drive Low-level Format process. If any power failure occurs during the formatting process, the formatting must be performed again when power resumes.
- All data stored in disk drives will be destroyed during the low-level format.
- The disk drive on which a low-level disk format will be performed cannot be a spare drive (local or global) nor a member of a logical drive. The "Drive Low-level Format" option will not appear if the drive is not indicated as a "New Drive" or a "Used Drive." Also, a drive formatted with a 256MB reserved space is also excluded from selection.

#### **Drive Read/Write Test**

From the "View and Edit Drives" menu, select a new or used drive that the utility is to be perform on, then press [ENTER]. Select "Drive Utilities," then press [ENTER]. Choose "Read/Write Test" and press [ENTER]. You can choose to enable/disable the following options:

- 1. Auto Reassign Bad Block
- 2. Abort When Error Occurs
- 3. Drive Test for Read Only/Read and Write

When finished with configuration, select "Execute Drive Testing" and press **[ENTER]** to proceed.

| Quic<br>view<br>view<br>view<br>view<br>view<br>view | Slot | Chl         | ID    | Size(MB)   | Speed | LG_DRV      | Status  | Vendor        | and Product | ID |
|------------------------------------------------------|------|-------------|-------|------------|-------|-------------|---------|---------------|-------------|----|
|                                                      | 1    | 2           | 0     | 9999       | 40MB  | 0           | ON-LINE | IBM DDRS-3456 |             |    |
|                                                      | 2    | 2           | 2 1   | 9999       | 40MB  | 0           | ON-LINE | IBM           | DDRS-34560D |    |
|                                                      | 3    | 2           | 2     | 9999       | 40MB  | 0           | ON-LINE | IBM           | DDRS-34560D |    |
| syst                                                 |      |             |       |            | IBM   | DDRS-34560D |         |               |             |    |
| view                                                 |      | bort        | : Ųhe | en Error ( | IBM   | DDRS-34560D |         |               |             |    |
|                                                      |      | DDRS-34560D |       |            |       |             |         |               |             |    |
|                                                      | 7    | 2           | 6     | 9999       | 40MB  | NONE        | NEW DRV | IBM           | DDRS-34560D |    |
|                                                      | 8    | 2           | 8     | 9999       | 40MB  | 0           | ON-LINE | IBM           | DDRS-34560D |    |

The Read/Write test progress will be indicated by a status bar.

| DISK Read/Write lesting |
|-------------------------|
|                         |
| 18% Completed_          |

You may press **[ESC]** and select "Read/Write Test" later and choose either to "View Read/Write Testing Progress" or to "List Current Bad Block Table." If you want to stop testing the drive, select "Abort Drive Testing" and press **[ENTER]** to proceed.

| Quic | Slot | Ch1             | ID   | Size(MB)   | Speed | LG_DRV      | Status  | Vendor | and Product ID |
|------|------|-----------------|------|------------|-------|-------------|---------|--------|----------------|
| view | 1    | 2               | Ø    | 9999       | 40MB  | 0           | ON-LINE | IBM    | DDRS-34560D    |
| view | 2    | 2               | 1    | 9999       | 40MB  | 0           | ON-LINE | IBM    | DDRS-34560D    |
| view | 3    | 2               | 2    | 9999       | 40MB  | 0           | ON-LINE | IBM    | DDRS-34560D    |
| syst |      | Scan            | scs: | i drive    |       | 0           | ON-LINE | IBM    | DDRS-34560D    |
| view |      | add [           |      |            |       |             |         | IBM    | DDRS-34560D    |
|      |      | SCS 1           | Lis  | at Current | IBM   | DDRS-34560D |         |        |                |
|      | 7    | ļi sl           | ADG  | Det Deive  | IBM   | DDRS-34560D |         |        |                |
|      | 8    | † L <u>ek</u> e | adz  | write lest | IBM   | DDRS-34560D |         |        |                |

Address Stat Address Stat Address Stat Address Stat Address Stat

| - |  |  |  |  |  |  |
|---|--|--|--|--|--|--|
|   |  |  |  |  |  |  |
|   |  |  |  |  |  |  |
|   |  |  |  |  |  |  |
|   |  |  |  |  |  |  |
|   |  |  |  |  |  |  |
|   |  |  |  |  |  |  |

#### Chapter

## 8

## **Fibre Operation**

### 8.1 Overview

This chapter describes the Fibre-specific functions available since firmware release 3.21 and above. Optional functions have been implemented for operations using Fibre Channel and access control under multiple-host environments such as Storage Area Network. Users familiar with Fibre Channel configurations, please move ahead to *Section 8.4*.

Summary:

#### 8.2 Major Concerns

Things you should know before proceeding with configuration

#### 8.3 Supported Features

List of functionality supported by controller FC chips

#### 8.4 Configuration: Host and Drive Parameters

Configuration options for data bus setting and system drive mapping.

The configuration procedures for changing parameters on FC host and drive channels
## 8.2 Major Concerns

Most of the configuration options in this chapter are directly related to controller redundancy. Joining two controllers into a dual-active pair can eliminate most possible points of failure. Configuring a controller pair requires careful planning and proper setup, the requirements can be summarized as follows:

| <ul> <li>Redundant Cache</li> </ul>               | e Coherency Channels (RCC):                                                                                                    |  |  |  |  |  |  |  |
|---------------------------------------------------|----------------------------------------------------------------------------------------------------|--|--|--|--|--|--|--|
| 1. RCC                                            | FC channels can be manually assigned as<br>the dedicated communications loops. Two<br>are recommended for path redundancy and<br>sufficient bandwidth. |  |  |  |  |  |  |  |
| 2. Drive + RCC                                    | Communications traffic distributed over drive loops                                                                                                    |  |  |  |  |  |  |  |
| <ul> <li>Connection betw</li> </ul>               | een Controllers:                                                                                                    |  |  |  |  |  |  |  |
| Cabling b<br>common l<br>applicatio<br>pass chips | etween controllers, hardware link through a<br>backplane, Fibre hub or switch (for SAN<br>ns and for those models that do not have by-<br>s)           |  |  |  |  |  |  |  |
| Channel Mode A                                    | ssignment                                                                                                    |  |  |  |  |  |  |  |
| According<br>can be des                           | g to the topological plan, your I/O channels<br>signated as:                                                                                           |  |  |  |  |  |  |  |
| • Host                                            |                                                                                                    |  |  |  |  |  |  |  |
| • RCC p                                           | paths                                                                                                    |  |  |  |  |  |  |  |
| Drive                                             |                                                                                                    |  |  |  |  |  |  |  |
| Drive                                             | + RCC                                                                                                    |  |  |  |  |  |  |  |
| Host Channel Co                                   | nnection Type:                                                                                                    |  |  |  |  |  |  |  |
| This depe<br>connected<br>connection              | nds on the way your RAID system is<br>l to the host computer(s). The host<br>n type can be:                                                            |  |  |  |  |  |  |  |
| • FC-Al                                           | L                                                                                                    |  |  |  |  |  |  |  |
| Fabric                                            | c (point-to-point)                                                                                                    |  |  |  |  |  |  |  |
| <ul> <li>Controller Uniquina</li> </ul>           | ie ID:                                                                                                    |  |  |  |  |  |  |  |
| This ID w<br>names, an<br>during the              | ill be used to generate Fibre ports' node<br>ad is necessary for addressing the controller<br>e controller failover/failback operation.                |  |  |  |  |  |  |  |
| Dual-Loop:                                        |                                                                                                    |  |  |  |  |  |  |  |
| 1. Drive<br>redun                                 | <b>-side</b> dual loop provides data path<br>dancy. Firmware is capable of executing a                                                                 |  |  |  |  |  |  |  |

|    | load-sharing algorithm to optimize dual-loop performance.                                                |
|----|----------------------------------------------------------------------------------------------------|
| 2. | <b>Host-side</b> dual loop is passively supported and requires the support of multi-path software on the |
|    | host computer.                                                                                           |

## 8.3 Supported Features

### **Fibre Chip**

1Gbit Fibre Channel:

Fibre loops (1 Gbit FC-AL) comply with the following standards:

- 1. (FC-PH) X2.230:1994
- 2. (SCSI-FCP) X3.269:1996
- 3. (FC-AL-2) Project 1133-D rev.6.5
- 4. (SCSI-2) X3.131-1994
- 5. Support for sustained 1 Gbit/sec (100MB/sec) transfer rates
- 6. Each Fibre loop can be independently configured for the connection to host or drive

2Gbit Fibre Channel:

- 1. Fibre Channel Arbitrated Loop (FC-AL-2) working draft, rev 6.4
- Fibre Channel Fabric Loop Attach (FC-FLA) working draft, rev 2.7
- 3. Fibre Channel Private Loop SCSI Direct Attach (FC-PLDA) working draft, rev 2.1
- 4. Fibre Channel Tape (FC-TAPE) profile, T11/98-124vD, rev 1.13
- 5. Support Fibre Channel protocol-SCSI (FCP-SCSI)
- 6. Support Fibre Channel Internet protocol (IP)

### **Multiple Target IDs**

Each 2Gbit channel configured as a host loop supports multiple target IDs in the range of 0 to 125.

### Drive IDs:

Supported ways to address a Fibre port include Hard assigned and Soft assigned. The controller supports automatic loop ID assignment on drive channels. A hard loop address ID can be assigned to disk drives by enclosure jumper setting. If the AL\_PA configuration on a drive enclosure has been set to a neutral status, physical IDs will be automatically assigned to drives.

### In-band Fibre and S.E.S. Support

"SCSI Pass-through" commands are supported over host and drive loops just as they are over SCSI channels. The "in-band Fibre" protocol for packaging "External Interface" protocol commands/responses is supported over host Fibre loops (such as the RAIDWatch Manager). Drive-side S.E.S. device identification, monitoring, and control are likewise supported over drive loops.

# 8.4 Configuration: Host and Drive Parameters

### **Channel Mode:**

| Q   | Ch l                   | Mode           | PID           | SID | DefS  | ynClk | DefWid | s | Term | CurS | ynClk | CurWid |
|-----|------------------------|----------------|---------------|-----|-------|-------|--------|---|------|------|-------|--------|
| l . | 0                      | Host           | 112           | NA  | 1     | GHz   | Serial | F | NA   |      |       |        |
| l ž | 1                      | Host           | NA            | 113 | 1     | GHz   | Serial | F | NA   | 1    | GHz   | Serial |
| lě  | 2(C)                   | DRV+RCC        | RCC 119 118 1 |     | 1     | GHz   | Serial | F | NA   | 1    | GHz   | Serial |
| s   | 3                      | Drive          | 119           | 118 | 1     | GHz   | Serial | F | NA   |      |       |        |
| Ľ   | 4 <u>ch</u> a          | 4 channel Mode |               |     |       | id    | erial  | F | NA   | 1    | GHz   | Serial |
|     | 5 S Host               |                |               | 11e | er sc | si id | erial  | F | NA   |      |       |        |
|     | └── RCCOM<br>Drive+RCO |                |               |     | .011  |       |        |   |      |      |       |        |

All Fibre Channels can be changed to operate as "Host," "Drive," "RCCOM," or "Drive + RCCOM". Choose the channel for which you wish to change its mode, then press **[ENTER]**. Choose "Channel Mode," then press **[ENTER]**. A dialog box will appear asking you to confirm the change.

### Primary and Secondary Controller IDs:

Select a channel by highlighting its status bar and press [ENTER].

- **Drive Channel** In redundant controller mode, each drive channel should be assigned with both a "Primary Controller ID" and a "Secondary Controller ID." The factory defaults for the primary and secondary IDs on drive loops are "119" and "120" respectively.
- Host Channel Create host IDs on each specific host channel. Host IDs are designated as the "Primary Controller" or "Secondary Controller" IDs.

| Qu<br>V :<br>V : | uick<br>iew<br>iew | ins<br>and<br>and | talla<br>edit<br>edit | Mair<br>tior<br>Logi<br>logi | n Me<br>n<br>ica]<br>ica] | enu )<br>L dri<br>L Vo] | →<br>ives<br>Lumes |          |    |       |      |       |     | KTo<br>ID<br>ID | Range<br>96<br>97 | 5> |
|------------------|--------------------|-------------------|-----------------------|------------------------------|---------------------------|-------------------------|--------------------|----------|----|-------|------|-------|-----|-----------------|-------------------|----|
| ě                | Chl                |                   | Mode                  | I                            | PID                       | SID                     | DefSynC1k          | DefWid   | s  | Term  | CurS | ynC1k | Cur |                 | 99<br>100         |    |
| 2                | 3                  |                   | Host                  |                              | NA                        | NA                      | 1 GHz              | Serial   | F  | NA    | 1    | GHz   | Ser | ÎĎ              | 101               |    |
| s                | 1                  | No                | SCSI                  | ID A                         | Assi                      | ignme                   | ent - Add          | Channe 1 | sc | SI II | )?   | GHz   | Ser | ÎĎ              | 103               |    |
| v                | 2<                 |                   |                       |                              | Yes                       |                         |                    | No       |    |       |      | GHz   | Ser | ÎĎ              | 105               |    |
|                  | 3<2                | >                 | Drive                 | ;  1                         | 11                        | Prin                    | nary Contr         | oller    | IJ | NA    | 1    | GHz   | Ser | İĎ              | 107               |    |
|                  | 6 < D              | 0                 | RCCON                 | 1                            | L                         | 3600                    | maary con          |          |    |       |      |       |     | ID              | 109               |    |
|                  | 740                | >                 | RCCON                 | 1                            |                           |                         |                    |          |    |       |      |       |     | ID              | 111<br>Range      | 72 |

### Limitation:

- 1. If host connection is made in FC-AL mode, there can be a total of "16" Primary and Secondary IDs.
- 2. Although host connection in point-to-point mode is supported, problems might occur when passing IDs of the failed controller to its counterpart. HA (Host Adapter) failover software is required in this situation to redirect I/O access during the controller failover operation.

# Redundant Controller Cache Coherency Channel (RCC Channel)

A host channel can be selected and converted into a communications channel. To convert a drive channel, change it into host mode and then select "RCCOM." Details can be found in the proceeding discussions.

### View Channel WWN

| Qu<br>V<br>V | uick<br>iew a<br>iew a | instal<br>nd edit<br>nd edit | ( Mai<br>Latio<br>t Log<br>t log | in Me<br>on<br>fical<br>fical | enu > ——<br>L drives<br>L Volumes |         |             |      |      |       |        |
|--------------|------------------------|------------------------------|----------------------------------|-------------------------------|-----------------------------------|---------|-------------|------|------|-------|--------|
| Ŭ            | Chl                    | Mode                         | PID                              | SID                           | DefSynC1k                         | DefWid  | S           | Term | CurS | ynC1k | CurWid |
| V            | Ø                      | Host                         | Ø                                | NA                            | 1 GHz                             | Serial  | F           | NA   | 1    | GHz   | Serial |
| s            | 1                      | channe.                      | L,Mod                            | le                            |                                   |         |             | NA   | 1    | GHz   | Serial |
| ۰,           | 2<                     | view ar<br>view cl           | na ec<br>nip i                   | iit s<br>inFoi                | mation                            |         |             | NA   | 1    | GHz   | Serial |
|              | 3<                     |                              |                                  | 90 G                          |                                   |         | <u>ر</u> ال | NA   | 1    | GHz   | Serial |
|              | 6(D)                   |                              | 20                               | 00 0                          | 10 D0 23 00<br>10 D0 23 00        | a 00 01 |             | <br> |      |       |        |
|              | 7(D)                   | RCCom                        |                                  |                               |                                   |         |             |      |      |       |        |

Port name is an unique eight-byte address assigned to an FC device port.

The controller has multiple channels (I/O paths) and each channel is managed by an I/O processor. This function allows users to inspect the node name and port name assigned to these chip processors. Some management software running on host computers needs these names to properly address a storage subsystem.

### View Device Port Name List (WWPN)

Mon Aug 12 00:40:10 2002

Cache Status: Clean

|        | BAT:                                  |                                                            |                                                                                                    |                                                                                                    |                                                                                                    |                                                                                                    |                                                                                                    |                                                                                                    |                                                                                                    |                                                                                                    |                                                                                                    |                                                                                                    |                                                                                                    |
|--------|---------------------------------------|------------------------------------------------------------|----------------------------------------------------------------------------------------------------|----------------------------------------------------------------------------------------------------|----------------------------------------------------------------------------------------------------|----------------------------------------------------------------------------------------------------|----------------------------------------------------------------------------------------------------|----------------------------------------------------------------------------------------------------|----------------------------------------------------------------------------------------------------|----------------------------------------------------------------------------------------------------|----------------------------------------------------------------------------------------------------|----------------------------------------------------------------------------------------------------|----------------------------------------------------------------------------------------------------|
| Q      | Chl                                   |                                                            | Mode                                                                                                    | PID                                                                                                    | SID                                                                                                    | DefSynClk                                                                                                    | Def₩:                                                                                                    | id                                                                                                    | 2                                                                                                    | Term                                                                                                    | CurS                                                                                                    | ynC1k                                                                                                    | CurWid                                                                                                    |
| v      | Ø                                     |                                                            | Host                                                                                                    | 102                                                                                                    | NA                                                                                                    | Seria                                                                                                    | 1                                                                                                    | F                                                                                                    | NA                                                                                                    | 2                                                                                                    | GHz                                                                                                    | Serial                                                                                                    |                                                                                                    |
| U<br>U | 1                                     | vie                                                        | w and ed                                                                                                    | 2                                                                                                    | GHz                                                                                                    | Serial                                                                                                    |                                                                                                    |                                                                                                    |                                                                                                    |                                                                                                    |                                                                                                    |                                                                                                    |                                                                                                    |
| V      | 2                                     | vie<br>vie                                                 | w chip :<br>w channe                                                                                                    |                                                                                                    |                                                                                                    |                                                                                                    |                                                                                                    |                                                                                                    |                                                                                                    |                                                                                                    |                                                                                                    |                                                                                                    |                                                                                                    |
| V<br>S | 3<                                    | Dat                                                        | w device<br>a rate                                                                                                    | NA                                                                                                    | 2                                                                                                    | GHz                                                                                                    | Serial                                                                                                    |                                                                                                    |                                                                                                    |                                                                                                    |                                                                                                    |                                                                                                    |                                                                                                    |
| v      | μL                                    | 159                                                        | sUe lip                                                                                                    |                                                                                                    |                                                                                                    | WWPN:0x210                                                                                                    | 1010101201                                                                                                    | 3 B (                                                                                                    | IE6                                                                                                    | AEØ                                                                                                    |                                                                                                    |                                                                                                    |                                                                                                    |
|        | 5                                     |                                                            | Drive                                                                                                    | 7                                                                                                    | 8                                                                                                    | SATI                                                                                                    | A                                                                                                    |                                                                                                    |                                                                                                    | 1.                                                                                                    | 5 G H Z                                                                                                    | SATA                                                                                                    |                                                                                                    |
|        | 6                                     |                                                            | Drive                                                                                                    | 8                                                                                                    | SATI                                                                                                    | A                                                                                                    |                                                                                                    |                                                                                                    | 1.                                                                                                    | 5 GHZ                                                                                                    | SATA                                                                                                    |                                                                                                    |                                                                                                    |
|        | 7                                     |                                                            | Drive                                                                                                    | 7                                                                                                    | 8                                                                                                    | AUTO                                                                                                    | SATI                                                                                                    | A                                                                                                    |                                                                                                    |                                                                                                    | 1.                                                                                                    | 5 G H Z                                                                                                    | SATA                                                                                                    |
|        | 0 0 0 0 0 0 0 0 0 0 0 0 0 0 0 0 0 0 0 | Q Ch1<br>v v v<br>v v z<br>v z<br>v z<br>v z<br>v z<br>v z | Q Ch1<br>v 0<br>v 1<br>v 2<br>v 2<br>v 1<br>v 2<br>v 1<br>v 2<br>v 1<br>v 2<br>v 1<br>v 2<br>v 1<br>v 2<br>v 1<br>v 2<br>v 1<br>v 2<br>v 1<br>v 2<br>v 1<br>v 2<br>v 1<br>v 2<br>v 1<br>v 1<br>v 2<br>v 1<br>v 1<br>v 1<br>v 1<br>v 1<br>v 1<br>v 1<br>v 1<br>v 1<br>v 1 | Q     Ch1     Mode       U     E     Host       U     I     view and ec       U     I     view channe       U     I     view channe       U     I     view channe       U     I     view channe       U     I     View channe       U     I     View channe       U     I     View channe       U     I     I       U     I     I       U     I | ChlModePID0Host1021view and edit2view chip inFor02View channel h03Data rate1issUe lip455Drive76Drive77Drive7 | QCh1ModePIDSIDUDHost102NA1view and edit scsi2view chip inFormat:2view chevice port no3Data rate1view chevice port no3Data rate5Drive7867Drive78 | BA<br>Ch1 Mode PID SID DefSynClk<br>Host 102 NA AUTO<br>V U U View and edit scsi Id<br>View channel host-id/Wwn<br>View channel host-id/Wwn<br>View channel host-id/Wwn<br>View channel host-id/Wwn<br>S Data rate<br>issUe lip<br>U U U U View 7 8 AUTO<br>6 Drive 7 8 AUTO<br>7 Drive 7 8 AUTO | BAT:       Q     Ch1     Mode     PID     SID     DefSynClk     DefW:       0     Host     102     NA     AUTO     Serie       1     view and edit scsi     Id       2     Uiew and edit scsi     Id       2     view channel host-id/Wwn     View channel host-id/Wwn       3     Uiew device port name list(vwpn)       3     Data rate       4     Immenerzicocologica       5     Drive     7     8       6     Drive     7     8       7     Drive     7     8 | BAT:       0     Ch1     Mode     PID     SID     DefSynClk     DefWid       0     Host     102     NA     AUTO     Serial       1     view and edit scsi Id     1     view chip inFormation     1       2     View channel host-id/Wwn     1     1       3     View device port name list(vwpn)     1       3     Data rate     1       4     Image: State state     1       5     Drive     7     8       6     Drive     7     8       7     Drive     7     8 | BAT:<br>Chi Mode PID SID DefSynClk DefWid S<br>D Host 102 NA AUTO Serial F<br>V U V V V V V V V V V V V V V V V V V V | BAT:       Q     Ch1     Mode     PID     SID     DefSynClk     DefWid     S     Term       Q     Host     102     NA     AUTO     Serial     F     NA       1     view and edit     scsi     Id     1     F     NA       2     View and edit     scsi     Id     1     F     NA       2     View channel     host-id/Wwn     1     F     NA       3     View device port name list(vwpn)     1     F     NA       3     Data rate     1     F     NA       4     SUB     Immunor     1     F       5     Drive     7     8     AUTO     SATA       6     Drive     7     8     AUTO     SATA       7     Drive     7     8     AUTO     SATA | BAT:       Q     Ch1     Mode     PID     SID     DefSynClk     DefWid     S     Term     CurS       Q     Host     102     NA     AUTO     Serial     F     NA     2       1     view chip inFormation     1     F     NA     2       2     Uiew channel host-id/Wwn     1     F     NA       2     Jata rate     issUe lip     IIF     NA       5     Drive     7     8     AUTO     SATA     1.       6     Drive     7     8     AUTO     SATA     1.       7     Drive     7     8     AUTO     SATA     1. | BAT:       Q     Ch1     Mode     PID     SID     DefSynClk     DefWid     S     Term     CurSynClk       0     Host     102     NA     AUTO     Serial     F     NA     2     GHz       1     view chip inFormation<br>view channel host-id/Wwn<br>View device port name list(wwpn)     1     F     NA     2     GHz       3     View device port name list(wwpn)     1     F     NA     2     GHz       3     Jata rate     IVUNH6x21000003003003003003003003003003003003003 |

Arrow Keys:Move Cursor ¦Enter:Select ¦Esc:Exit ¦Ctrl+L:Refresh Screen

This function displays the device port names (host adapter ID) detected on a host loop or through fabric host connection.

The HBA port names detected can be added to the "**Host-ID WWN name list**" in "View and Edit Host LUN" menu. Adding port names to the list can speed the mapping process that follows.

Each port name should then be assigned a nickname for ease of identification.

### Add Host – ID/WWN Label Declaration

A nickname can be added to any host adapter ID for ease of identification in environments, e.g., SAN, where multiple servers are connected.

| Chl  | Mode      | PID   | D SID DefSynClk |         | DefWid | S Term  |          | CurS | ynC1k | CurWid |        |
|------|-----------|-------|-----------------|---------|--------|---------|----------|------|-------|--------|--------|
| Ø    | Host      | 102   | 103             | AUT     | 0      | Serial  | F        | NA   | 2     | GHz    | Serial |
| 1 00 | /PN:0x210 | 300E  | 08B0            | 83F00   | 0      | Serial  | F        | NA   |       |        |        |
| 2    | Add Hos   | t-ID, | /WWN            | Labe 1  | Dec    | laratio | n î      | NA   |       |        |        |
| 3(C) |           | Ye    | 5               |         | N      | 0       |          | NA   | 2     | GHz    | Serial |
| 4    | Drive     |       |                 | -1 15/1 |        |         |          |      |       |        |        |
| 5    | Drive     |       | HO              | 5t-10/W | WN     | BØB3FI  | 90<br>90 | 9608 |       |        |        |
| 6    | Drive     |       | nai             | ne      |        | •       |          |      |       |        |        |
| 7    | Drive     |       |                 |         |        |         |          |      |       |        |        |

Press Enter on a displayed adapter WWPN and you will be prompted with a confirm box as shown above. Choose Yes and enter a name for the host adapter.

### View and Edit Fibre Drive

| Quic S1 | ot Chl | I D  | Size(MB)    | Speed   | LG_DI | RV | Status  | Vendor | and  | Product | I D | - |
|---------|--------|------|-------------|---------|-------|----|---------|--------|------|---------|-----|---|
| view    | 2      | Ø    | 8683        | 100MB   |       | Ø  | ON-LINE | SEAGAT | E ST | 39103FC |     |   |
| view    | View   | driv | ve informa  | ation   |       | 0  | ON-LINE | SEAGAT | E ST | 39103FC |     |   |
| view    | set s  | lot  | Number      |         |       | Ø  | ON-LINE | SEAGAT | E ST | 39103FC |     | _ |
| syst    | Ident  | ify  | scsi driv   | ve .    |       | 0  | ON-LINE | SEAGAT | E ST | 39103FC |     | _ |
| view    | disk   | Rese | erved space | ;e - 32 | 2 mb  | Ø  | ON-LINE | SEAGAT | E ST | 39103FC |     |   |
|         | 2      | 5    | 8683        | 100MB   |       | 1  | ON-LINE | SEAGAT | E ST | 39103FC |     |   |
|         | 2      | 6    | 8683        | 100MB   |       | 1  | ON-LINE | SEAGAT | E ST | 39103FC |     | _ |
|         | 2      | 7    | 8683        | 100MB   |       | 1  | ON-LINE | SEAGAT | E ST | 39103FC |     |   |

Choose "View and Edit SCSI Drives" on the Main Menu and use the arrow keys to move the cursor bar through the connected drives. Press **[ENTER]** to choose a drive, or **[ESC]** to return to the previous menu/screen.

### **User-Assigned ID (Scan SCSI Drive)**

Select "Scan SCSI drive" to assign an ID to a drive.

| Slot | Chl  | ID   | Size(MB)  | Speed | LG_DRV | Status   | Vendor and Product ID |
|------|------|------|-----------|-------|--------|----------|-----------------------|
|      | 2    | 0    | 17560     | 100MB | 0      | ON-LINE  | SEAGATE ST318304FC    |
|      | 2    | 1    | 17560     | 100MB | 1      | ON-LINE  | SEAGATE ST318304FC    |
|      | 2    | 2    | 17560     | 100MB | NONE   | FRMT DRU | SEAGATE ST318304FC    |
|      | 2    | 3    | 17560     | 100MB | NONE   | FRMT DRU | SEAGATE ST318304FC    |
|      | ŞCSI | Char | nel 2 6   | 100MB | NONE   | FRMT DRU | SEAGATE ST318275FC    |
| ΓĽ   |      |      | Riber ID  |       | NONE   | FRMT DRV | SEAGATE ST318275FC    |
|      |      | ւրու | ribre ID. | •     | NONE   | FRMT DRV | SEAGATE ST318275FC    |
|      | 2    | 7    | 17366     | 100MB | NONE   | FRMT DRU | SEAGATE ST318275FC    |

A drive enclosure usually has drive slots pre-assigned with specific IDs. There are occasions when an ID needs to be assigned manually to a device. The "set slot number" and the "add drive entry" functions are reserved for Infortrend's Fault-bus operation.

### **View Drive Information**

| Quic | Slot | Ch1  | I D   | Size(MB)   | Speed | LG_DRV | Status     | Vendor and          | l Product ID |
|------|------|------|-------|------------|-------|--------|------------|---------------------|--------------|
| view |      | 2    | Ø     | 17560      | 100MB | Ø      | ON-LINE    | SEAGATE ST          | 318304FC     |
| view |      | Jiew | driv  | ve informa | ation | 1      | ON-LINE    | SEAGATE SI          | 318304FC     |
| view |      | Re   | vis   | ion Number | •     | 0002   |            | 7040                | 8304FC       |
| syst |      |      | isk ( | Capacity   | block | 3596   | 54300      | 7847<br>19 (F 90 DA | 8304FC       |
| view |      | Re   | dund  | lant Loop  | 'ID   | 0      | . 00 00 20 | אע מז כס זנ         | 8275FC       |
|      |      | 2    | 5     | 17366      | 100MB | NONE   | FRMT DRV   | SEAGATE ST          | 318275FC     |
|      |      | 2    | 6     | 17366      | 100MB | NONE   | FRMT DRV   | SEAGATE ST          | 318275FC     |
|      |      | 2    | 7     | 17366      | 100MB | NONE   | FRMT DRU   | SEAGATE ST          | 318275FC     |

If the selected drive belongs to a drive group that is configured in a dual-loop, the "Redundant Loop ID" will be displayed here.

**View and Edit Host-side Parameters** 

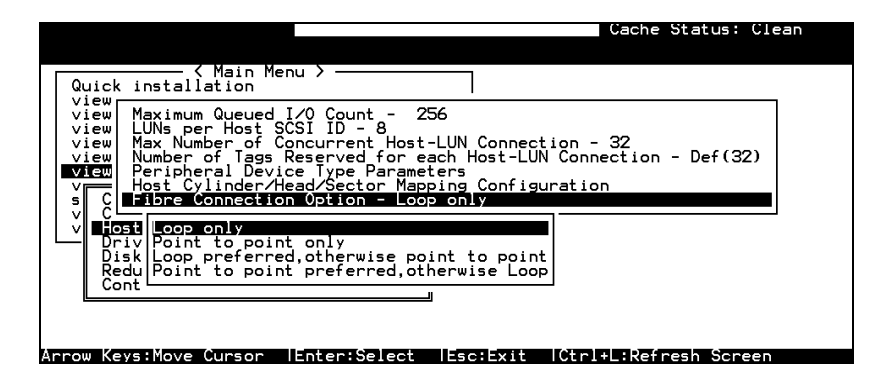

## 1. Fibre Channel Connection Option:

Use the  $\uparrow \downarrow$  keys to scroll down to "View and Edit Configuration Parameters," "Host-side SCSI Parameters," and then "Fibre Connection Option." A prompt will display all the options. Select one appropriate for your Fibre Channel topology. If the connection to the host is through a Fibre hub, choose "Loop only."

If connection to the host is through a Fibre switch F\_Port or directly to a server, choose "Point to point only." Proper selection is necessary and will decrease overhead on data transmission.

A redundant controller configuration should always have its host connection configured in FC-AL mode. For a switched fabric configuration, a redundant controller system can be connected to the FL\_ports on an FC switch and then the host computers connect to its F\_ports.

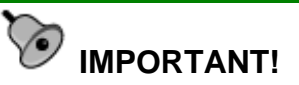

• Note that the host ports between redundant controllers can be connected via switched fabric. However, switch ports connecting the controllers should be operating as FL\_Ports. If they are configured as F\_Ports, the controller host ports will not support multiple target IDs, especially when IDs on a failed controller's host ports need to be taken over by the surviving controller.

### **View and Edit Drive-side Parameters**

| Cache Status: Cle                                                                                                    | an |
|----------------------------------------------------------------------------------------------------|----|
| Quic       SCSI Motor Spin-Up Disabled         view       SCSI Reset at Power-Up Enabled         view       Disk Access Delayr-Up Inseld         view       SCSI I/O Timeout - Default(7 seconds)         view       Maximum Tag Count - 32         view       Periodic Drive Check Time - Disable         view       Periodic SAF-IE and SES Device Check Time - 5 seconds         view       Periodic Auto-Detect Failure Drive Swap Check Time - Disabled         view       Periodic Auto-Detect Failure Mode(SMARI) -Disable         view       Fibre Channel Duai Loop - Lenabled |    |
| Disk Disable Fibre Channel Dual Loop ?                                                                                                    |    |
| Cont                                                                                                    |    |
| Arrow Keys:Move Cursor  Enter:Select  Esc:Exit  Ctrl+L:Refresh Screen                                                                                                    |    |

### 2. Drive-side Dual Loop

Fibre drives are usually configured in a JBOD enclosure. Through the enclosure backplane, these drives form one or two circuit loops. You may choose to assemble a certain number of disk drives into a dual-loop configuration using two of the controller channels.

To configure a dual-loop, connect two of the drive channels each to an FC-AL port on the drive enclosure (JBOD). Please refer to the related documents that came with your drive enclosure for the connection details.

The dual-loop configuration not only doubles traffic bandwidth by separating the transmitting and receiving paths but also provides path redundancy. I/O traffic will be continued if one data path fails.

Controller firmware automatically examines the node names and port names of all the connected drives once initiated. If devices on two different drive channels appear with the same loop ID and port name, the controller will consider these two drive channels as a "dual loop."

| Q.<br>V:<br>V: | lick :<br>iew ar<br>iew ar | instal:<br>nd edit<br>nd edit | ( Mai<br>Latio<br>t Log<br>t log |     |      |      |        |        |    |   |     |        |
|----------------|----------------------------|-------------------------------|----------------------------------|-----|------|------|--------|--------|----|---|-----|--------|
| v              | Ch1                        | Mode                          | PID                              | SID | Term | CurS | ynC1k  | CurWid |    |   |     |        |
| v              | 7                          | Host                          | Ø                                | NA  | 1    | GHz  | Serial | F      | NA | 1 | GHz | Serial |
| s              | 1                          | Host                          | NA                               | 1   | 1    | GHz  | Serial | F      | NA | 1 | GHz | Serial |
| v              | 2(3)                       | Drive                         | 119                              | 120 | 1    | GHz  | Serial | F      | NA | 1 | GHz | Serial |
|                | 3(2)                       | Drive                         | 119                              | 120 | 1    | GHz  | Serial | F      | NA | 1 | GHz | Serial |
|                | 6(C)                       | RCCom                         |                                  |     |      |      |        |        |    |   |     |        |
|                | 7(C)                       | RCCom                         |                                  |     |      |      |        |        |    |   |     |        |

The dual loop configuration will be displayed as "channel <pair channel>." For example, channel numbers are displayed as 2<3> and 3<2> if channel 2 and channel 3 are configured as a dual loop.

The data bus will be operating at the bandwidth of up to 400MB/sec (2Gbps Fibre).

### **Controller Unique Identifier**

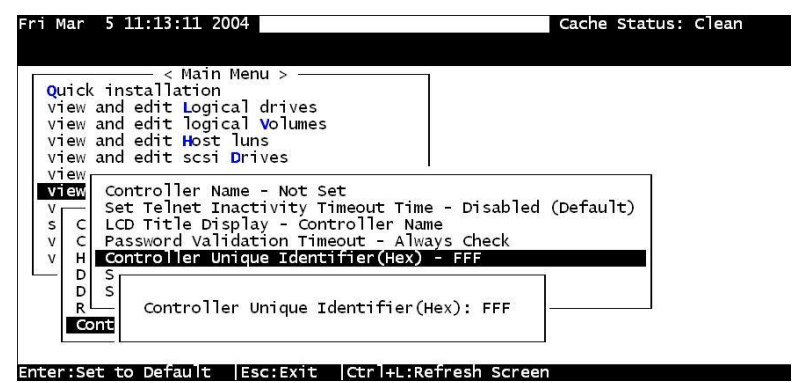

A Controller Unique Identifier is *required* for operation with the *Redundant Controller Configuration*. The controller will automatically notify users to enter a unique identifier when the first logical drive is being created in a dual-controller system.

The unique identifier will be used to generate a Fibre Channel "node name" (WWNN). The node name is device-unique and comprised of information such as the IEEE company ID and this userconfigurable identifier in the last two bytes.

In redundant mode, the controller configuration data is continuously synchronized between controllers. Host ports on both controllers appear with the identical node names and each with a different port name (WWPN). When a controller fails and a replacement is combined, the node name will be passed down to the replacement, making the host unaware of controller replacement so that controller failback is totally transparent.

Choose "View and Edit Peripheral Devices," "Set Peripheral Device Entry," then enable the "Redundant Controller" configuration. You will be requested to enter a value for the "Controller Unique Identifier." For firmware release 3.25 and above, enter a hex number between **0** and **FFFF**. The identifier selection box will prompt automatically. The value you enter **MUST** be different for each controller.

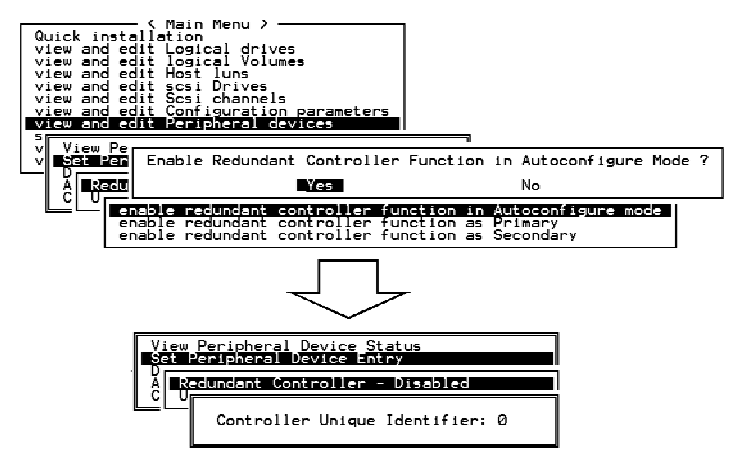

The unique identifier can also be accessed from "View and Edit Configuration Parameters"  $\Pi$  "Controller Parameters"  $\Pi$  "Controller Unique ID."

### **Controller Communications over Fibre Loops**

| Q  | Chl         | Mode              | PID  | SID | DefS   | ynClk | DefWid | s | Term | CurS | ynC1k | CurWid |
|----|-------------|-------------------|------|-----|--------|-------|--------|---|------|------|-------|--------|
| l  | 0           | Host              | 112  | NA  | 1      | GHz   | Serial | F | NA   |      |       |        |
| lě | 1           | Host              | NA   | 113 | 1      | GHz   | Serial | F | NA   | 1    | GHz   | Serial |
| lě | 2(C)        | DRV+RCC           | 119  | 118 | 1      | GHz   | Serial | F | NA   | 1    | GHz   | Serial |
| ŝ  | 3           | Drive             | 119  | 118 | 1      | GHz   | Serial | F | NA   |      |       |        |
| Ľ  | 4 <u>ch</u> | annel Moo         | de   |     | s os i | نمأ   | erial  | F | NA   | 1    | GHz   | Serial |
|    | 5 5         | Host              |      |     | er sce | si id | erial  | F | NA   |      |       |        |
|    |             | RCCOM<br>Drive+R0 | ссом |     |        |       |        |   |      |      |       |        |

Controllers running firmware version 3.14 and above supports controller communications over Fibre loops.

There are two options for controller communications over Fibre loops. Hardware configuration should be completed before firmware setting.

- 1. Select from the Main Menu "View and Edit SCSI channels," and configure the selected FC channels into "RCCOM (Redundant Controller Communication)" mode. To ensure the connection with data path redundancy, you may use two channels as the dedicated RCC loops. The dedicated channels should not be attached with any other device.
- Communications Traffic Distributed over All Drive Loops: Select all drive loops and configure them as "Drive + RCCOM (Drive Loops plus Redundant Controller Communications)." The communications traffic between the two controllers will be automatically distributed over all drive loops.

| Q | Chl    | Mode    | PID | SID | DefS | ynClk | DefWid | s | Term | CurS | ynClk | CurWid |
|---|--------|---------|-----|-----|------|-------|--------|---|------|------|-------|--------|
| Ň | 0      | Host    | 112 | NA  | 1    | GHz   | Serial | F | NA   | 1    | GHz   | Serial |
| Ň | 1      | Host    | NA  | 113 | 1    | GHz   | Serial | F | NA   | 1    | GHz   | Serial |
| Ň | 2(3;C) | DRV+RCC | 119 | 118 | 1    | GHz   | Serial | E | NA   | 1    | GHz   | Serial |
| š | 3(2;C) | DRV+RCC | 119 | 118 | 1    | GHz   | Serial | F | NA   | 1    | GHz   | Serial |
| Ň | 4(5;C) | DRV+RCC | 119 | 118 | 1    | GHz   | Serial | F | NA   | 1    | GHz   | Serial |
|   | 5(4;C) | DRV+RCC | 119 | 118 | 1    | GHz   | Serial | F | NA   | 1    | GHz   | Serial |

- As displayed above, channel(s) selected as the communications paths will be displayed as "channel number (C: connected)" or "channel number (D: disconnected)." If channels configured in a dual-loop are selected, channel status will be displayed as "channel number (pair loop; C or D)."
- If any of the communications loops fail, the intercontroller traffic will automatically shift to the remaining Drive/RCC loop(s).

### Chapter

# 9

# Host-side and Drive-side Parameters

This chapter discusses the advanced options for configuring and maintaining a RAID system. Each function is given a brief explanation as well as a configuration sample. Terminal screens are used in the configuration samples. Some of the operations require basic knowledge of RAID technology and are only recommended for an experienced user.

## 9.1 Host-side Parameters

#### Foreword: SCSI Channel, SCSI ID, and LUN

A SCSI channel (SCSI bus) can connect up to 15 devices (not including the controller itself) when the Wide function is enabled (16-bit SCSI). It can connect up to 7 devices (not including the controller itself) when the Wide function is disabled (8-bit SCSI). Each device has one unique SCSI ID. Two devices contending for the same SCSI ID are not allowed.

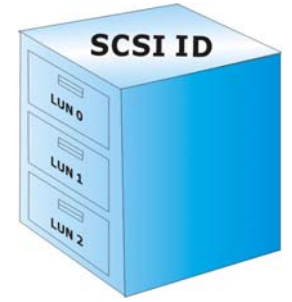

*Figure 9-1* illustrates this idea. If you file a document into a cabinet, you must put the document into one of the drawers. From a SCSI's point of view, a SCSI ID is like a cabinet, and the drawers are the LUNs (Logical units). Each SCSI ID enables up to 32 LUNs. Data can be stored into one of the LUNs of the SCSI ID. Most SCSI host adapters treat a LUN like another SCSI device.

Figure 9 - 1 SCSI ID/LUNs The same holds true for a Fibre Channel host interface. Up to 32 LUN's are supported with each host ID and up to 1024 LUNs are configurable per controller.

# Maximum Concurrent Host LUN Connection ("Nexus" in SCSI)

The configuration option adjusts the internal resources for use with a number of current host nexus. If there are four host computers (A, B, C, and D) accessing the array through four host IDs/LUNs (ID 0, 1, 2 and 3), host A through ID 0 (one nexus), host B through ID 1 (one nexus), host C through ID 2 (one nexus) and host D through ID 3 (one nexus) - all queued in the cache - that is called 4 nexus. If there are I/Os in the cache through four different nexus, and another host I/O comes down with a nexus different than the four in the cache (for example, host A access ID 3), the controller will return "busy." Note that it is "concurrent" nexus; if the cache is cleared up, it will accept four different nexus again. Many I/Os can be accessed via the same nexus.

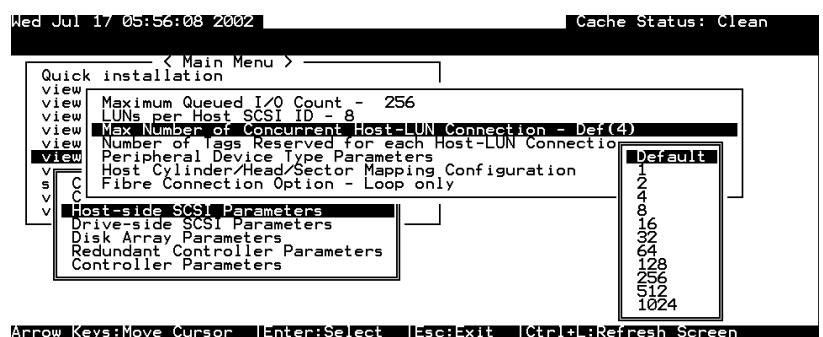

From the Main Menu, select "View and Edit Configuration Parameters," "Host-side SCSI Parameters," then press **[ENTER]**. Choose "Max Number of Concurrent Host-LUN Connection," then press **[ENTER]**. A list of available selections will appear. Move cursor bar to an item, then press **[ENTER]**. Choose **Yes** in the dialog box that follows to confirm your setting. The default is "4."

# Number of Tags Reserved for Each Host-LUN Connection

Each nexus has 32 (the default setting) tags reserved. When the host computer sends 8 I/O tags to the controller, and the controller is too busy to process them all, the host might start to send less than 8 tags during every certain period of time since then. This setting ensures that the controller will accept at least 32 tags per nexus. The controller will be able to accept more than that as long as the controller internal resources allow - if the controller does not have enough resources, at least 32 tags can be accepted per nexus.

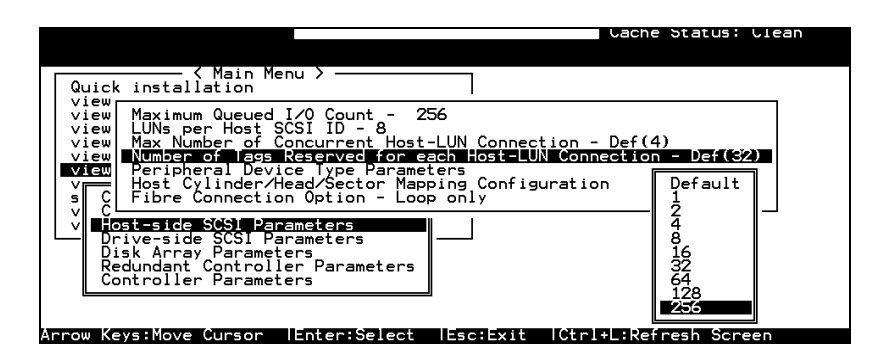

Choose "Host-side SCSI Parameters," then press **[ENTER]**. Choose "Number of Tags Reserved for each Host-LUN Connection," then press **[ENTER]**. A list of available selections will appear. Move the cursor bar to an item, then press **[ENTER]**. Choose **Yes** in the dialog box that follows to confirm the setting.

### Maximum Queued I/O Count:

This function allows you to configure the maximum queued I/O count the controller can receive from the host computer.

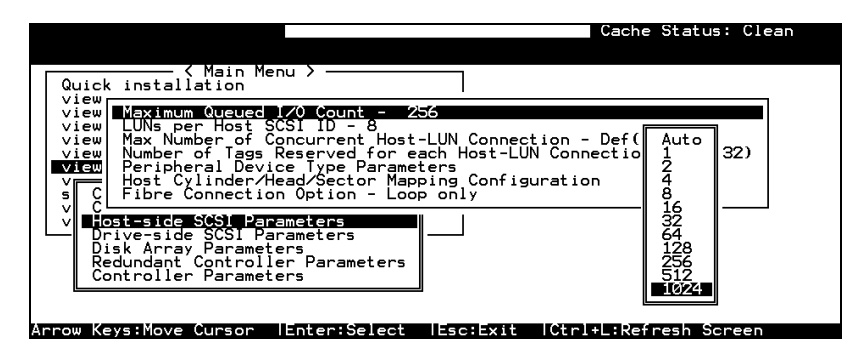

Choose "Host-side SCSI Parameters," then press **[ENTER]**. Choose "Maximum Queued I/O Count," then press **[ENTER]**. A list of available selections will appear. Move the cursor bar to an item, then press **[ENTER]**. Choose **Yes** in the dialog box that follows to confirm the setting.

The controller supports the following Host-side SCSI configurations:

"Maximum Queued I/O Count," "LUNs per Host SCSI ID," "Num of Host-LUN Connect," "Tag per Host-LUN Connect," "Peripheral Dev Type Parameters," and "Cyl/Head/Sector Mapping Config."

### LUNs per Host SCSI ID

| Wed Jul 17 05:55:39 2002                                                                                                    | Cache Status: Clean                                                                                      |
|----------------------------------------------------------------------------------------------------|----------------------------------------------------------------------------------------------------|
| - < Main Menu ><br>Quick installation<br>view Maximum Queued I/O Count - 22<br>view UNE per Host 3(S1 ID - 2<br>view Max Number of Concurrent Host<br>view Max Number of Tags Reserved for e.<br>View Number of Tags Reserved for e.<br>View Dubber of Tags Reserved for e.<br>View Junder/Head/Sector Map | 56<br>-LUN Connection - Def(<br>ach Host-LUN Connectio 1 LUN<br>ters 2 LUNs<br>ping Configuration 4 LUNs |
| v Contection Uption - Loo<br>v Contection Uption - Loo<br>v Contection Uption - Loo<br>v Contection Uption - Loo<br>v Control - Loo<br>Disk Array Parameters<br>Redundant Controller Parameters<br>Controller Parameters                                                                                   |                                                                                                    |

Arrow Keys:Move Cursor |Enter:Select |Esc:Exit |Ctrl+L:Refresh Screen

Choose "LUNs per Host SCSI ID," then press **[ENTER]**. A list of selections will appear. Move the cursor bar to an item, then press **[ENTER]**. Choose **Yes** in the dialog box that follows to confirm the setting.

## LUN Applicability:

If no logical drive has been created and mapped to a host LUN, and the RAID controller is the only device connected to the host SCSI card, usually the operating system will not load the driver for the host adapter. If the driver is not loaded, the host computer will not be able to use the in-band utility to communicate with the RAID controller. This is often the case when users want to start configuring a RAID using management software from the host. It will be necessary to configure the "Peripheral Device Type" setting for the host to communicate with the controller. If the "LUN-0's only" is selected, only LUN-0 of the host ID will appear as a device with the user-defined peripheral device type. If "all undefined LUNs" is selected, each LUN in that host ID will appear as a device with the user-defined peripheral device type.

Different "LUN applicability" selections are available: "Device Type" selection, "Device Qualifier Support," "Support Removable media," "LUN-0's only," and "All undefined LUNs." Please refer to *Peripheral Device Type Parameters for Various Operating Systems* for details concerning various operating systems.

### **Peripheral Device Type:**

For connection without a preset logical unit to a host, the in-band SCSI protocol can be used for the host to "see" the RAID controller. Please refer to the reference table below. You will need to make adjustments in the following submenu: Peripheral Device Type, Peripheral Device Qualifier, Device Support for Removable Media, and LUN Application.

| Cache Status: Clean                                                                                                    |
|----------------------------------------------------------------------------------------------------|
| Quick installation                                                                                                    |
| view Maximum Queued I/O Count - 256<br>view LUNs per Host SCSI ID - 8<br>view Max Number of Concurrent Host-LUN Connection - Def(4)<br>view Number of Tags Reserved for each Host-LUN Connection - Def(32)<br>view Peripheral Device ype Paremeters |
| V C H<br>Peripheral Device Type - No Device Present (Type=0x7f)<br>Peripheral Device Qualifier - Connected<br>V Josti Device Supports Removable Media - Disabled<br>Driv LUN Applicability - All Undefined LUNs                                     |
| Redundant Controller Parameters<br>Controller Parameters                                                                                                    |
| Arrow Keys:Move Cursor   Enter:Select   Esc:Exit   Ctrl+1 :Refresh Screen                                                                                                    |

### In-band (SCSI or Fibre)

### What is In-band?

External devices require communications with the host computer for device monitoring and administration. In addition to the regular RS-232C or Ethernet connection, in-band SCSI can serve as an alternative means of management communications. In-band SCSI translates the original configuration commands into standard SCSI commands. These SCSI commands are then sent to and received by the controller over the existing host link, either SCSI or Fibre.

# Peripheral Device Type Parameters for Various Operating Systems

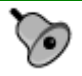

## **IMPORTANT!**

• There is no need to configure the Peripheral Device setting if you are trying to manage a RAID subsystem from a RAIDWatch station through an Ethernet connection (to the EonStor subsystem's Ethernet port). An Ethernet connection to RAID uses TCP/IP as the communication protocol.

With an in-band connection, a host computer cannot "see" a RAID controller **UNLESS** the following is configured:

- 1. (a) a logical unit has been created
  - (b) at least one logical unit is mapped to a host ID or LUN via the RS-232/LCD keypad interface
- 2. (a) host bus connection is established.
  - (b) the RAID subsystem/controller is configured to appear as a peripheral device on the channel bus connected to a host computer

With a brand new array, there is no association between disk drive configurations and the logical ID/LUN presentations on the host bus. If users want to start configuring a RAID system from the host before any RAID configuration is made, the host will not be able to "see" the RAID subsystem. In order for a host to "see" the subsystem, it will be necessary to define the controller as a peripheral device.

Different host operating systems require different adjustments. See the tables below to find the proper settings for your host operating system. References to "Peripheral Device Qualifier" and "Device Support for Removable Media" are also included.

| ue Jan 15 15:                                                                                                    | 32:15 2004                     | Cache Status: Clean       |
|----------------------------------------------------------------------------------------------------|--------------------------------|---------------------------|
| Quick insta<br>view Maxim<br>view LUNs<br>view Max N<br>view Numbe<br>View Peri<br>v C I P<br>v Host D<br>Driv L<br>Driv L<br>Control | <pre>&lt; Main Menu &gt;</pre> | Def(4)<br>ction - Def(32) |

 Table 9 - 1
 Peripheral Device Type Parameters

| Operating System                            | Peripheral<br>Device Type | Peripheral<br>Device<br>Qualifier | Device Support<br>for Removable<br>Media | LUN<br>Applicability |
|---------------------------------------------|---------------------------|-----------------------------------|------------------------------------------|----------------------|
| Windows 2000/2003                           | 0xd                       | Connected                         | Either is okay                           | LUN-0's              |
| Solaris <sup>™</sup> 8/9<br>(x86 and SPARC) | 0xd                       | Connected                         | Either is okay                           | LUN-0's              |
| Linux RedHat 8/9;<br>SuSE 8/9               | 0xd                       | Connected                         | Either is okay                           | LUN-0's              |

| <b>Fable 9 - 2</b> | Peripheral | Device | Type S | Settings |
|--------------------|------------|--------|--------|----------|
|--------------------|------------|--------|--------|----------|

| Device Type                     | Setting |
|---------------------------------|---------|
| Enclosure Service Device        | 0xd     |
| No Device Present               | 0x7f    |
| Direct-access Device            | 0       |
| Sequential-access Device        | 1       |
| Processor Type                  | 3       |
| CD-ROM Device                   | 5       |
| Scanner Device                  | 6       |
| MO Device                       | 7       |
| Storage Array Controller Device | 0xC     |
| Unknown Device                  | 0x1f    |

### Cylinder/Head/Sector Mapping:

Drive capacity is decided by the number of blocks. For some operating systems (Sun Solaris, for example) the capacity of a drive is determined by the cylinder/head/sector count. For Sun Solaris, the cylinder cannot exceed 65535; choose "cylinder<65535," then the controller will automatically adjust the head/sector count for your OS to read the correct drive capacity. Please refer to the related documents provided with your operating system for more information.

Cylinder, Head, and Sector counts are selectable from the configuration menus shown below. To avoid any difficulties with a Sun Solaris configuration, the values listed below can be applied.

| Capacity      | Cylinder | Head | Sector |
|---------------|----------|------|--------|
| < 64 GB       | variable | 64   | 32     |
| 64 - 128 GB   | variable | 64   | 64     |
| 128 - 256 GB  | variable | 127  | 64     |
| 256 - 512 GB  | variable | 127  | 127    |
| 512 GB - 1 TB | variable | 255  | 127    |

Table 9 - 3 Cylinder/Head/Sector Mapping under Sun Solaris

Older Solaris versions do not support drive capacities larger than 1 terabyte.

*Solaris* **10** now supports array capacity larger than 1TB. Set the values to the values listed in the table below:

| Table 9 - 4 | Cylinder/Head/Sector Mapping under Sun |
|-------------|----------------------------------------|
|             | Solaris 10                             |

| Capacity | Cylinder | Head     | Sector   |
|----------|----------|----------|----------|
| >1TB     | <65536   | 255      | variable |
|          |          | variable | 255      |

### Configuring Sector Ranges/Head Ranges/Cylinder Ranges:

### Selecting Sector Ranges

| Cache Status: Clean                                                                                                    |
|----------------------------------------------------------------------------------------------------|
| Quick installation                                                                                                    |
| View Maximum Queued I/O Count - 256<br>view LUNs per Host SCSI ID - 8<br>view Max Number of Concurrent Host-LUN Connection - Def(4)<br>view Number of Tags Reserved for each Host-LUN Connection - Def(32)<br>View Number of Loss Reserved for each Host-LUN Connection - Def(32)<br>view LUSS Reserved for each Host-LUN Connection - Def(32)<br>view LUSS |
| v Control 225 Sectors                                                                                                    |
| Arrow Keys:Move Cursor  Enter:Select  Esc:Exit  Ctrl+L:Refresh Screen                                                                                                    |

### Selecting Head Ranges

| Quick installation                                                                                                    | u >]                                                                                                    |                                                       |
|----------------------------------------------------------------------------------------------------|----------------------------------------------------------------------------------------------------|-------------------------------------------------------|
| view Maximum Queued I.<br>view LUNs per Host SC<br>view Max Number of Tags R<br>Number of Tags R<br>view Peripheral Devic<br>v C Sector Ranges<br>Driv C Sector Ranges<br>Driv C Variable<br>Redunda C4 Heads<br>Control 127 Heads<br>255 Heads | /0 Count - 256<br>SI ID - 8<br>eserved for each Host-L<br>e Type Parameters<br>ad/Sector Mapping Confi<br>- Variable<br>yariable<br>Parameters<br>Parameters | ction - Def(4)<br>UN Connection - Def(32)<br>gunation |

### Selecting Cylinder Ranges

| Quick installation                                                                                                    |                                                       |
|----------------------------------------------------------------------------------------------------|-------------------------------------------------------|
| View<br>View Maximum Queued I/O Count - 256<br>View LUNs per Host SCSI ID - 8<br>View Max Number of Concurrent Host-LUN Connec<br>View Number of Tags Reserved for each Host-LU<br>View Peripheral Device Type Parameters<br>View Gost Cylinder/Head/Sector Mepping Config | stion - Def(4)<br>NN Connection - Def(32)<br>guration |
| v Ciii Sector Ranges - Variable<br>v Bosti Head Ranges - Variable<br>Driv Cylinder Ranges - Variable                                                                                                    |                                                       |
| Redunda<br>Control 4 27768 Cylinders<br>4 32768 Cylinders<br>4 65536 Cylinders                                                                                                    |                                                       |

## 9.2 Drive-side Parameters:

### SCSI-based Subsystems

| Mon Apr  | 5 09:11:18 2004 Cache Status: Clean                           |
|----------|---------------------------------------------------------------|
|          | BAT:+++++                                                     |
| Г        | < Main Menu >                                                 |
| Quic     |                                                               |
| view     | Drive Motor Spin-Up - Disabled                                |
| view     | Disk Access Delay Time - 15 seconds                           |
| view     | Drive I/O Timeout - 7 secs(Default)                           |
| view     | Maximum Tag Count - 16                                        |
| view     | Periodic Drive Check Time - Disable                           |
| view     | Periodic SAF-TE and SES Device Check Time - 30 seconds        |
| l v 🗖    | Periodic Auto-Detect Failure Drive Swap Check Time - Disabled |
| s C      | Drive Predictable Failure Mode(SMART) -Disabled               |
| V C      | Auto-Assign Global Spare Drive - Disabled                     |
| V H      |                                                               |
| Dr Dr    | ive-side Parameters                                           |
| Di       | sk Array Parameters                                           |
| Co       | ntroller Parameters                                           |
|          |                                                               |
| Arrow Ke | ws.Move Cursor  Enter.Select  Esc.Evit  Ctrl+L.Befresh Screen |

#### **Fibre-based Subsystems**

|       |          | BAT:BAD                                                       |
|-------|----------|---------------------------------------------------------------|
| 0     | uia-     | <pre>&lt; Maili Mellu &gt;</pre>                              |
| 1 2   | iou      | Drive Motor Spin-Up - Displed                                 |
|       | iow      | Disk Access Delaw Time - 15 seconds                           |
| v.    | iew      | Drive I/O Timeout - 7 secs(Default)                           |
| v     | iew      | Maximum Tag Count - 16                                        |
| v     | iew      | Periodic Drive Check Time - Disable                           |
| v     | iew      | Periodic SAF-TE and SES Device Check Time - 30 seconds        |
| v     |          | Periodic Auto-Detect Failure Drive Swap Check Time - Disabled |
| s     | С        | Drive Predictable Failure Mode(SMART) -Disabled               |
| v     | С        | Auto-Assign Global Spare Drive - Disabled                     |
| 37    | HL       |                                                               |
| - I * | Dro      | ive-side Parameters                                           |
| Ľ     |          |                                                               |
| Ľ     | Di       | sk Array Parameters                                           |
| Ľ     | Di<br>Re | sk Array Parameters<br>dundant Controller Parameters          |

Choose "Drive-side SCSI Parameters," then press **[ENTER]**. The Drive-side SCSI parameters menu displays.

### **SCSI Motor Spin-Up**

| Qu               | ic                   | SCSI Motor Spin-Up Disabled                                                                                                    |
|------------------|----------------------|----------------------------------------------------------------------------------------------------|
|                  | iew                  | D Enable SCSI Motor Spin-Up ? nds                                                                                                    |
|                  | iew                  |                                                                                                    |
| ><br>><br>><br>> |                      | Periodic SAF-TE and SES Device Check Time - 5 seconds<br>Periodic Auto-Detect Failure Drive Swap Check Time - Disabled<br>Drive Predictable Failure Mode(SMART) -Detect Only<br>Fibre Channel Dual Loop - Enabled |
| Ľ                | Di<br>Di<br>Re<br>Co | rive-side SCSI Parameters<br>isk Array Parameters<br>edundant Controller Parameters<br>ontroller Parameters                                                                                                    |

When a power supply is unable to provide sufficient current to start all of the hard drives at once, you may have the drives spin-up in sequence to solve the problem with insufficient power-up current. By default, all hard drives will start spinning up when powered-on; however, these hard drives can be configured so that drives will not spin-up all at the same time. There are 3 methods for spinning-up the hard drive's motor: "Spin-up at power-on," "Spin-up serially at random sequence" or "Spin-up by SCSI command." Please refer to the hard drive's documentation for instructions on configuring the hard drive using the "Spin-up by SCSI Command." The procedure for each brand/model of hard drive may vary.

Configure all hard drives (usually by switching jumpers on the hard disks). Choose "SCSI Motor Spin-Up," then press **[ENTER]**. Choose **Yes** in the dialog box that follows to confirm the setting.

# W IMPORTANT!

• If the drives are configured as "Delay Motor Spin-up" or "Motor Spin-up in Random Sequence," some of these drives may not be ready when the controller accesses them when it is powered up. Increase the disk access delay time so that the controller will wait a longer time for the drives to be ready.

### **Disk Access Delay Time**

This feature sets the delay time before the controller tries to access the hard drives after power-on. Default is 15 seconds.

#### SCSI Drives

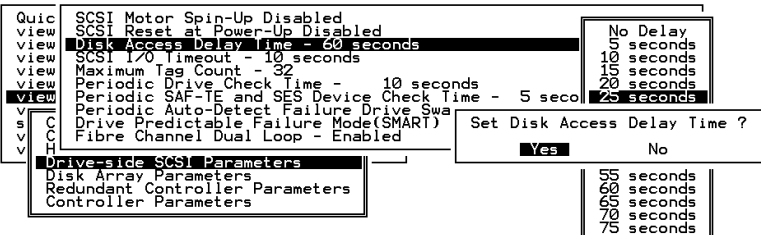

#### **Fibre Drives**

| Quiqu                                                        | < Main Menu >                                                                                                    |                                                                                                |
|--------------------------------------------------------------|----------------------------------------------------------------------------------------------------|------------------------------------------------------------------------------------------------|
| view<br>view<br>view<br>view<br>view<br>view<br>view<br>view | Drive Motor Spin-Up - Disabled<br>Disk Access Delay Time - 15 seconds<br>Drive I/O Timeout - 7 secs(Default)<br>Maximum Tag Count - 32<br>Periodic Drive Check Time - Disable<br>Periodic SAF-TE and SES Device Check T<br>Periodic Auto-Detect Failure Drive Swa<br>Drive Predictable Failure Mode(SMART)<br>Ye | No Delay<br>5 seconds<br>10 seconds<br>15 seconds<br>Access Delay Time ?<br>5 No               |
| V C<br>V H<br>Di<br>Re<br>CO                                 | Auto-Assign Global Spare Drive - Disab                                                                                                    | 45 seconds<br>50 seconds<br>55 seconds<br>65 seconds<br>70 seconds<br>75 seconds<br>75 seconds |

Choose "Disk Access Delay Time," then press **[ENTER]**. A list of selections displays. Move the cursor bar to a selection, then press

**[ENTER]**. Choose **Yes** in the dialog box that follows to confirm the setting.

### **Drive I/O Timeout**

The "Drive I/O Timeout" is the time interval for the controller to wait for a drive to respond. If the controller attempts to read data from or write data to a drive but the drive does not respond within the Drive I/O Timeout value, the drive will be considered as a failed drive.

When the drive itself detects a media error while reading from the drive platter, it usually retries the previous reading or re-calibrates the head. When the drive encounters a bad block on the media, it reassigns the bad block onto a spare block. However, it takes time to perform the above actions. The time to perform these operations can vary between different brands and different models.

During channel bus arbitration, a device with higher priority can utilize the bus first. A device with lower priority will sometimes receive an I/O timeout when devices of higher priority keep utilizing the bus.

The default setting for "Drive I/O Timeout" is 7 seconds. It is highly recommended not to change this setting. Setting the timeout to a lower value will cause the controller to judge a drive as failed while a drive is still retrying, or while a drive is unable to arbitrate the SCSI bus. Setting the timeout to a greater value will cause the controller to keep waiting for a drive, and it may sometimes cause a host timeout.

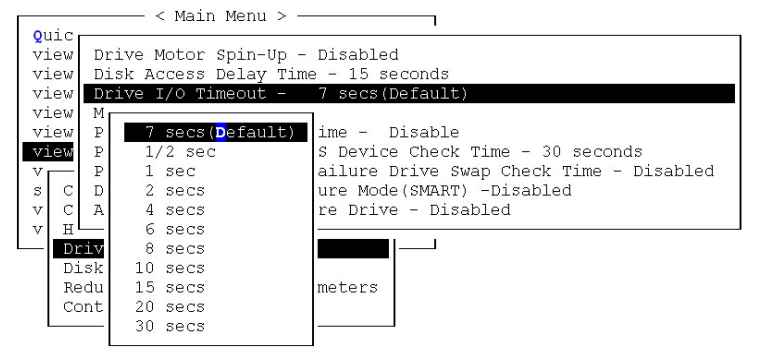

Choose "Drive I/O Timeout –Default (7 seconds)," then press **[ENTER]**. A list of selections will appear. Move the cursor bar to a selection, then press **[ENTER]**. Choose **Yes** in the dialog box that follows to confirm the setting.

### Maximum Tag Count:

# Tag Command Queuing (TCQ) and Native Command Queuing (NCQ) Support

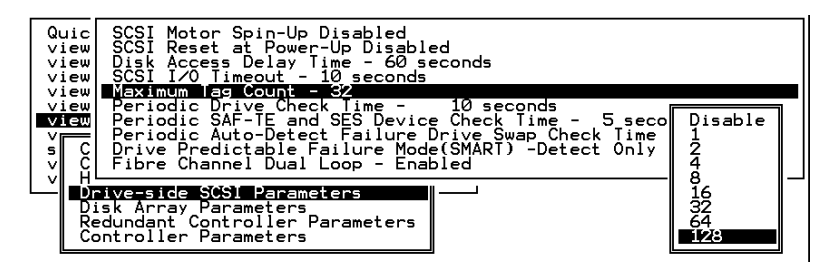

This sub-menu facilitates the support for both Tagged Command Queuing (TCQ) and Native Command Queuing (NCQ). ICQ is a traditional feature on SCSI or Fibre disk drives, while NCQ is recently implemented with SATA disk drives. The queuing feature requires the support of both host adapters and hard disk drives. Command queuing can intelligently reorder host requests to streamline random accesses for IOPS/multi-user environments.

Infortrend's subsystems support tag command queuing with an adjustable maximum tag count from 1 to 128. The default setting is "Enabled" with a maximum tag count of 32 (SCSI or Fibre drives) or 16 (default for SATA drives). Choose "Maximum Tag Count", then press **[ENTER]**. A list of available tag count numbers displays. Move the cursor bar to a number, then press **[ENTER]**. Choose **Yes** in the dialog box that follows to confirm the setting.

# IMPORTANT!

- Every time you change this setting, you must reset the controller for the changes to take effect.
- Disabling Tag Command Queuing will disable the hard drives' built-in cache for Write-Back operation.

### Chapter

10

# Enclosure Management

This chapter discusses the configuration options related to enclosure monitoring. Each function is given a brief explanation as well as a configuration sample. Terminal screens will be used in the configuration samples. Some of the operations require basic knowledge of RAID technology and are only recommended for an experienced user.

## **10.1 Enclosure Monitoring**

### **10.1.1 Enclosure Devices**

SAF-TE and SES Enclosure Monitoring

(Periodic SAF-TE and SES Device Check Time)

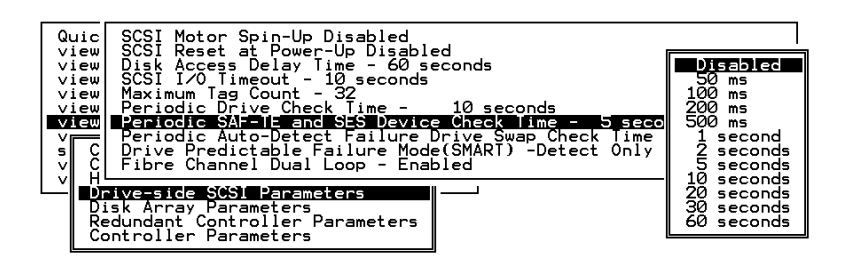

If there are remote components in your RAID enclosure being controlled via SAF-TE/S.E.S. devices, use this function to select how often the controller will check the status of these devices. Choose "Periodic SAF-TE and SES Device Check Time"; then press [ENTER]. Move the cursor to the desired interval, then press [ENTER]. Choose Yes in the dialog box that follows to confirm the setting.

Some Infortrend EonStor drive enclosures (JBODs) come with the SES monitoring service and have a preset value for the device check time. The firmware default is 30 seconds.

# Enclosure Devices Status: View Peripheral Device Status

Select "View and edit Peripheral Devices" on the Main Menu and press **[ENTER].** Choose "View Peripheral Device Status," then press **[ENTER]** again. The device list displays.

Below is a list of peripheral devices (enclosure modules) supported by enclosure monitoring. Monitoring of device status depends on enclosure implementation and is accessed through different interfaces, e.g., SAF-TE, S.E.S., or I<sup>2</sup>C serial bus.

- 1. Device type
- 2. Enclosure descriptor
- 3. Power supply
- 4. Cooling element
- 5. Temperature Sensors
- 6. Audible alarm
- 7. Enclosure services controller electronics

| Wed Jun 26 17:14:24 2002                                                                                                    | BAT:BAD                              | Cache Status: Clean<br>Write Cache: Enable |
|----------------------------------------------------------------------------------------------------|--------------------------------------|--------------------------------------------|
| Quick installation<br>view and edit Logical drives<br>view and edit logical Volume<br>view and edit Host luns                                                                                                    | 5                                    | _                                          |
| view an Pass-through Devices<br>view an Enclosure Descripton<br>view an Device Supply<br>sever Supply<br>v View Cooling element<br>v Different Sever Supply<br>v Cooling element<br>cooling element<br>cooling element | (SFF-8067)<br>controller electronics |                                            |
| SES Device                                                                                                    | ByPass(SFF-8067)                     | Channel 2 ID 36                            |
| I2C Peripheral Device                                                                                                    | Malfunctioning                       | 29                                         |
| Arrow Keys:Move Cursor  Enter                                                                                                    | Select  Esc:Exit  C                  | trl+L:Refresh Screen                       |

Select the device interface and then press **[ENTER]** on a connected module to examine its operating status as shown below.

| _ |
|---|
|   |
|   |
|   |
|   |
|   |

## **Event Triggered Operations**

| Jan 10     | 10:31:39 2004                   | Cache Status:          | Crean |
|------------|---------------------------------|------------------------|-------|
|            |                                 |                        |       |
| 07 3323 33 | — < Main Menu >                 |                        |       |
| uick in    | stallation                      |                        |       |
| view and   | edit Logical drives             |                        |       |
| view and   | edit logical Volumes            |                        |       |
| iew and    | edit Host luns                  |                        |       |
| iew and    | edit scsi Drives                |                        |       |
| iew and    | Event Trigger On                | erations               |       |
| iew an     | Controller Failure - Disabled   | eracions               |       |
|            | BBIL Low on Fail of - Disabled  |                        |       |
| riew an    | UBS AC Dewen Loss Enabled       |                        |       |
|            | Deven Complex English Direction |                        |       |
| View       | Power Supply Failed - Disabled  |                        |       |
| / Sec      | FAN FATTURE - Disabled          |                        |       |
|            | Temperature exceeds threshold - | Shutdown Period: 2 min |       |
| CR         |                                 |                        |       |
| EV         | ent Trigger Operations          |                        |       |
|            |                                 |                        |       |
|            |                                 |                        |       |

Select "View and Edit Peripheral Devices" on the Main Menu and press **[ENTER].** Choose "Set Peripheral Device Entry", press **[ENTER]**, then select "Event Trigger Operations" by pressing **[ENTER]**. The event trigger menu displays.

### The Operations

To reduce the chance of data loss, the controller/subsystem automatically commences the following actions to prevent loss of data:

- 1). Switches its caching mode from write-back to write-through,
- 2). Flushes all cached data

### The Trigger

The mode switching and cache flush operations can be triggered by the detection of the following conditions:

1. Controller failure (in dual-redundant controller configurations)

- 2. BBU low or failed
- 3. UPS AC power loss
- 4. Power supply failure
- 5. Fan failure
- 6. Temperature exceeds threshold

When enabled, each of the above conditions forces the controller/subsystem to adopt the write-through caching mode. When the fault condition is corrected, the controller/subsystem automatically restores the previous caching mode.

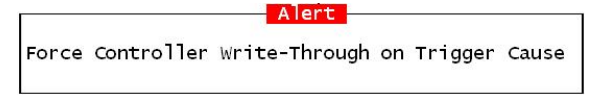

Note the temperature thresholds refer to those set for "RAID controller board temperature" and the sensors within subsystem enclosure. In terms of the controller temperature, board 1 refers to the main circuit board and board 2 refers to the second-level I/O board or daughter card.

If a battery is not used, the "BBU Low or Failed " option should be disabled.

You can configure a shutdown period to delay the time when the controller/subsystem commences an automatic shutdown. During this time, system administrators should have been notified of the condition and begun restoring proper cooling of the subsystem.

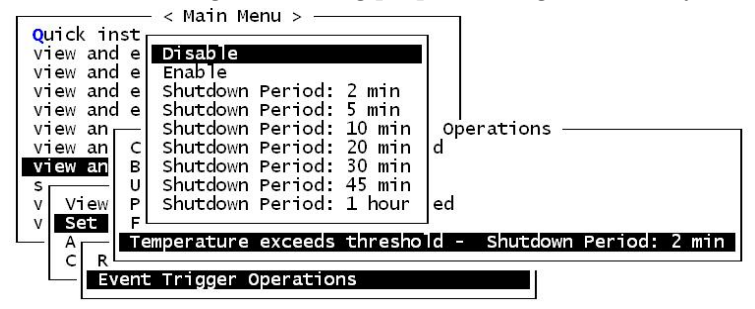

### **Dynamic Caching Mode Switch**

### Controller Auto-Shutdown - Event Triggered Operations

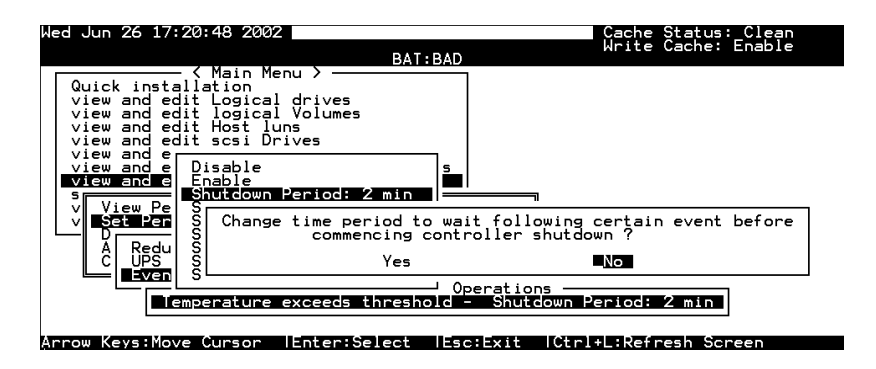

Select "View and Edit Peripheral Devices" on the Main Menu and press **[ENTER].** Choose "Set Peripheral Device Entry" and "Event Trigger Option" by pressing **[ENTER]**. The auto-shutdown option displays.

Select a configurable time span between the detection of exceeded temperature and the controller's commencing an automatic shutdown. Extended operation under critical conditions like elevated temperature greatly reduces system efficiency and may cause component failure.

## 10.1.2 Controller Self-monitoring

Open your PC Terminal Emulation screen. Enter the Main Menu and select "View and Edit Peripheral Devices." Use the arrow keys to scroll down and select "Controller Peripheral Device Configuration," "View Peripheral Device Status," and then press [ENTER].

| Quick in<br>view and                     | < Main Menu > -<br>nstallation<br>d edit Logical drive      | 25                               |                                                                                                 |
|------------------------------------------|-------------------------------------------------------------|----------------------------------|-------------------------------------------------------------------------------------------------|
| view an                                  | ITEM                                                        | VALUE                            | STATUS                                                                                          |
| view an<br>view an<br>view an<br>view an | ±3.3V<br>+5V<br>+12V                                        | 3.384V<br>5.153V<br>12.199V      | Operation Normally<br>Operation Normally<br>Operation Normally                                  |
| View<br>Set<br>Defi                      | CPU Temperature<br>Board1 Temperature<br>Board2 Temperature | 35.0 (C)<br>56.0 (C)<br>38.0 (C) | Temperature within Safe Range<br>Temperature within Safe Range<br>Temperature within Safe Range |
|                                          | Cooling FAN 0<br>Cooling FAN 1                              | 6750 RPM<br>7031 RPM             | Operation Normally<br>Operation Normally                                                        |
| Ψ                                        | oltage and Temperatu                                        | ure Paramet                      | ers                                                                                             |

The controller operation status displays. Note the fan status here refers to the 3cm fans in the front panel of RAID controllers that come standard in 5.25" canister. The enclosure fan status is shown in the *Enclosure Devices Status: View Peripheral Device* Status.

## **Changing Monitoring Thresholds**

Open your PC Terminal Emulation utility. Enter the Main Menu and select "View and Edit Peripheral Devices." Use the arrow keys to scroll down and select "Controller Peripheral Device Configuration," "Voltage and Temperature Parameters," and confirm by pressing **[ENTER]**.

Note that it is not recommended to change the threshold values unless you need to coordinate the RAID controller's values with that of your RAID enclosure. If a value exceeding the safety range is entered, an error message will prompt and the new parameter will be ignored.

For example, if the controller operates in a system enclosure where the upper limit on ambient temperature is relatively high or low, adjusting the default thresholds can coordinate the controller status monitoring with that of the system enclosure.

|                                                                                                    |                                                                                                    | Cache Status: Clean      |  |
|----------------------------------------------------------------------------------------------------|----------------------------------------------------------------------------------------------------|--------------------------|--|
|                                                                                                    |                                                                                                    |                          |  |
| < Main Mer<br>Quick installation<br>view and edit Logical<br>view and edit logical<br>view and edit Host lu<br>view and edit Scsi ch<br>view and edit Scsi ch<br>view and edit Configu<br>dview and edit Cerifigu | nu ><br>drives<br>ns<br>ives<br>annels<br>ration parameters<br>ral devices                                                                                  |                          |  |
| View<br>Set<br>Vefi Trigger Thres<br>Adju Trigger Thres<br><b>\$</b><br><b>\$</b><br><b>\$</b><br><b>\$</b><br><b>\$</b><br><b>\$</b><br><b>\$</b><br><b>\$</b><br><b>\$</b><br><b>\$</b>                         | sholds for +3.3V Events<br>sholds for +5V Events<br>sholds for +12V Events<br>sholds for CPU Temperatur<br>sholds for Board Temperat<br>perature Parameters | re Events<br>ture Events |  |

Scroll down and select an item to configure.

| Cache Status: Clean                                                                                                    |
|----------------------------------------------------------------------------------------------------|
|                                                                                                    |
| <pre></pre>                                                                                                    |
| View<br>V Set Trigger Ihresholds for +3.3V Events<br>Defi Irigger Ihresholds for +5V Events<br>Adju Trigger Ihresholds for +12V Events<br>Cont Trigger Ihresholds for CPU Temperature Events |
| VL'<br>Volt Lower Threshold for CPU Temperature Event - 90 (C)<br>Lower Threshold for CPU Temperature Event - Default( 0(C) )                                                                |
| Arrow Keys:Move Cursor  Enter:Select  Esc:Exit  Ctrl+L:Refresh Screen                                                                                                    |

Select an item, such as "Trigger Thresholds for CPU Temperature Events." Press **[ENTER]** and a list of selections will appear. You can change the upper or lower threshold values. Press **[ENTER]** to confirm.

| Cache Status: Clea                                                        | 10       |
|---------------------------------------------------------------------------|----------|
|                                                                           |          |
|                                                                           |          |
| Main Menu >                                                               |          |
| Quick installation                                                        |          |
| view and edit Logical drives                                              |          |
| view and edit logical Volumes                                             |          |
| view and edit Host luns                                                   |          |
| view and edit scsi Drives                                                 |          |
| view and edit Scsi chappels                                               |          |
| view and edit                                                             |          |
|                                                                           |          |
| View and edit                                                             |          |
|                                                                           |          |
| I A Alem Disapie triader Event: "disapie"                                 |          |
| v Set   Tria Detault Llidder Freut: "getault"                             |          |
| Lefi Irig                                                                 |          |
| Adju _lrig  Input lemperature Irigger Ihreshold :90_                      |          |
| Cont Trig                                                                 |          |
|                                                                           |          |
| V└──  Upper Threshold for CPU Temperature Event - 90 (C)                  |          |
| <b>NOT</b> Lower Threshold for CPU Temperature Event - Default( 0(C)      | <u> </u> |
|                                                                           |          |
|                                                                           |          |
| Arrow Keys: Move Cursor [Enter: Select [Esc:Exit [Ctr]+] : Pefresh Screen |          |

A configuration window will prompt. Enter any value within the safety range. Values exceeding the safety range will be rejected by controller firmware.

| Warning  |             |           |     |    |       |   |
|----------|-------------|-----------|-----|----|-------|---|
| _Trigger | Temperature | Threshold | 0ut | of | Range | ! |

Follow the same method to modify other threshold parameters.

## 10.2 UPS Support

UPS status monitoring is available from firmware release 3.34 onward. This feature enables the RAID subsystem to observe and respond to the status of the UPS (battery charge or AC power) by dynamically switching the write policy.

#### **Requirements for UPS Status Monitoring:**

- 1. Connect the UPS device to the controller/subsystem's COM2 serial port.
- 2. Set the same Baud Rate to the system COM2 and the UPS serial port. Please refer to *Chapter 3*, RS-232C Serial Port Settings.
- 3. Set the UPS option in the Event Triggered Operations to "Enabled."

#### **Condition Reports and Reactions:**

- 1. When mains power is lost or when the UPS charge is low, an event is issued; the subsystem commences an auto cache-flush and is forced to adopt the Write-Through mode.
- 2. When the serial port connection is lost or when the UPS is removed, an event is issued to notify the system manager that the external UPS is absent.
- 3. When the UPS battery charge or mains power is restored to a safe functioning level, the subsystem automatically restores the original write policy.

### Chapter

# **Data Integrity**

This chapter discusses various firmware mechanisms that help to secure the integrity of array data. Four main topics are included:

- **Maintenance processes** that can be manually or automatically performed onto configured arrays to minimize the chance of data inconsistency due to drive media errors.
- **Data path re-routing capability** to direct data flow through an alternate path in the situation when one of the cabling connections fails.
- **Preventive schemes** to suspend caching activities that are susceptible to hardware faults until the faults are corrected.
- Drive Fault detection and Rebuild settings.

No system is completely safe from the threat of hardware faults. For example, although the chance of occurrence is considerably low, the occurrences of bad blocks on two hard drives can fail a whole data set. When properly configured, the functions below help to minimize the chance of data loss:

- 1. Event Triggered Operations
- 2. Failed Drive Detection
- 3. Scheduled Maintenance
- 4. <u>Regenerate Logical Drive Parity</u>
- 5. Rebuild Priority
- 6. <u>Verification on Writes</u>

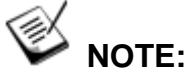

Some of the configuration options may be implemented through firmware append files and may not be available to all sub-revisions of firmware.

### **Event Triggered Operations**

| Jan 16 10:51:39 2004                   | Cache Status: Clean |
|----------------------------------------|---------------------|
|                                        |                     |
|                                        |                     |
| Quick installation                     |                     |
| view and edit Logical drives           |                     |
| view and edit logical Volumes          |                     |
| view and edit Host luns                |                     |
| view and edit scsi Drives              |                     |
| view an Event Trigger Operatio         | ns —                |
| view an Controller Failure - Disabled  |                     |
| view an BBU Low or Failed - Disabled   |                     |
| s UPS AC Power Loss - Enabled          |                     |
| v View Power Supply Failed - Disabled  |                     |
| v Set FAN Failure - Disabled           |                     |
| A Temperature exceeds threshold - Shut | down Period: 2 min  |
| C R                                    |                     |
| Event Trigger Operations               |                     |
|                                        | <u></u>             |
|                                        |                     |
|                                        |                     |

Select "View and Edit Peripheral Devices" on the Main Menu and press **[ENTER].** Choose "Set Peripheral Device Entry", press **[ENTER]**, then select "Event Trigger Operations" by pressing **[ENTER]**. The event trigger menu displays.

### The Operations

To reduce the chance of data loss, the controller/subsystem automatically commences the following actions to prevent loss of data:

- 1). Switches its caching mode from write-back to write-through
- 2). Flushes all cached data

### The Trigger

The mode switching and cache flush operations can be triggered by the detection of the following conditions:

**1.** *Controller failure*:

If a controller fails in a dual-redundant controller configuration, the surviving controller no longer has the protection of cached data by storing the replica of unfinished writes to its partner.

#### 2. BBU low or failed:

If battery fails or is under-charge, the unfinished writes cannot be supported if power outage occurs.

#### 3. UPS AC power loss:

Even with the buffer provided by the UPS, if the mains power fails, cached data should be immediately distributed to hard drives.

- 4. Power supply failure
- 5. Fan failure
- 6. Temperature exceeds threshold

If critical conditions occur, such as the enclosure component failure, chance of system downtime will increase and it is best to temporarily disable write-back caching.

When enabled, each of the above conditions forces the controller/subsystem to adopt the write-through caching mode. When the fault condition is corrected, the controller/subsystem automatically restores the previous caching mode.

Alert Force Controller Write-Through on Trigger Cause

Note that the temperature thresholds refer to those set for both sensors on the RAID controller boards and those placed within the subsystem enclosure. In terms of the controller temperature, board 1 refers to the main circuit board and board 2 refers to the second-level I/O board or the daughter card. If any of the threshold values set for any sensor is exceeded, the trigger automatically applies.

 NOTE:

If a battery is not installed in your RAID subsystem, the "BBU Low or Failed " option should be disabled.

### Auto Shutdown: Elevated Temperature

System components can be damaged if operated under elevated temperature. You can configure the time periods between the detection of exceeded thresholds and the controller's commencing an automatic shutdown.
The shutdown does not electrically disconnect the subsystem. When shutdown is commenced, the subsystem stops responding to I/O requests and flushes all cached writes in its memory. During that time, system administrators should have been notified of the condition and have begun restoring proper cooling of the subsystem.

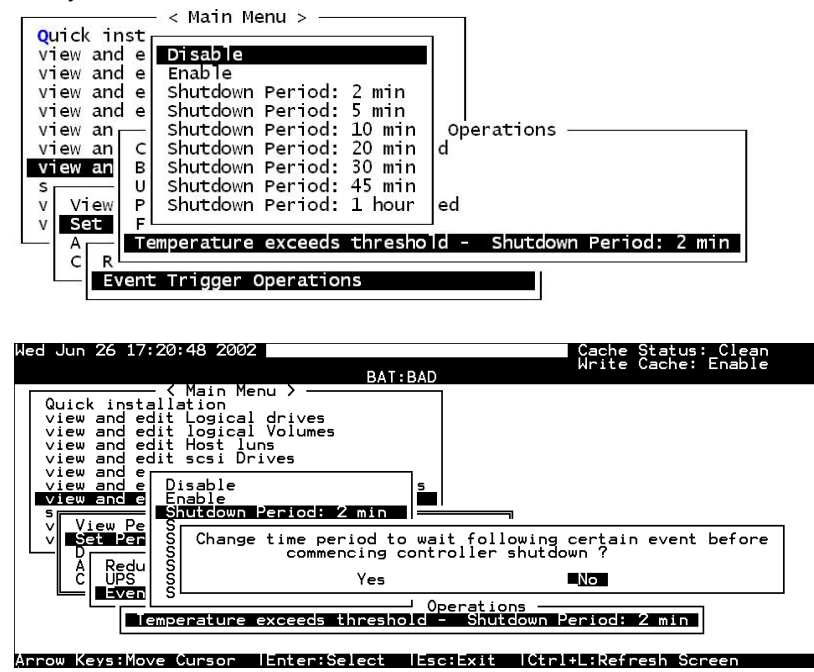

Select "View and Edit Peripheral Devices" on the Main Menu and press **[ENTER].** Choose "Set Peripheral Device Entry" and "Event Trigger Option" by pressing **[ENTER]**. The auto-shutdown options display.

Select a configurable time span between the detection of exceeded temperature and the controller's commencing an automatic shutdown. Extended operation under critical conditions like elevated temperature greatly reduces system efficiency and will eventually cause component failure.

## 11.2 Maintenance

## 11.2.1 Failed Drive Detection

Detection of Drive Hot Swap Followed by Auto Rebuild

(Periodic Auto-Detect Failure Drive Swap Check Time)

| v C Fibre Channel Dual Loop - Enabled | Quic SCSI Motor Spin-Up Disabled<br>view SCSI Reset at Power-Up Disabled<br>view Disk Access Delay Time - 60 seconds<br>view SCSI I/O Timeout - 10 seconds<br>view Maximum Tag Count - 32<br>view Periodic Drive Check Time - 10 seconds<br>view Periodic SAF-TE and SES Device Check Time - 5 secon<br>view Periodic SAF-TE and SES Device Check Time - 5 secon | nds<br>- Disabled |
|---------------------------------------|----------------------------------------------------------------------------------------------------|-------------------|
|                                       | v C Fibre Channel Dual Loop - Enabled                                                                                                    |                   |

Choose "Periodic Auto-Detect Failure Drive Swap Check Time"; then press **[ENTER]**. Move the cursor to the desired interval; then press **[ENTER]**. Choose **Yes** in the dialog box that follows to confirm the setting.

The controller scans drive buses at this interval to check if a failed drive has been replaced. If a failed drive is replaced, the controller will proceed with the rebuild process.

## **Periodic Drive Check Time**

The "Periodic Drive Check Time" is the time interval for the controller to check all disk drives that were on the SCSI bus at controller startup (a list of all the drives that were detected can be seen under "View and Edit SCSI Drives").

The default value is "Disabled." "Disabled" means that if a drive is removed from the bus, the controller will not be able to know – so long as no host accesses that drive. Changing the check time to any other value allows the controller to check – at the selected time interval – all of the drives that are listed under "View and Edit SCSI Drives." If any drive is then removed, the controller will be able to know – even if no host accesses that drive.

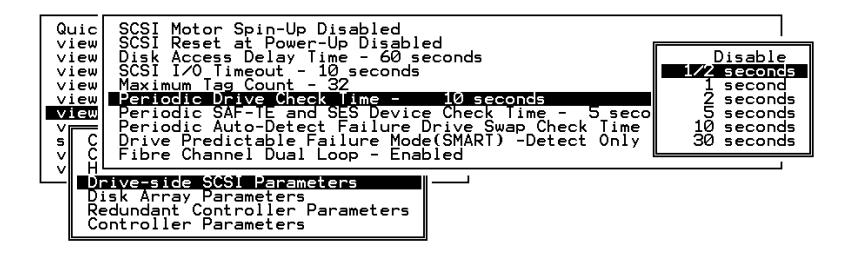

## **Idle Drive Failure Detection**

#### Periodic Auto-Detect Failure Drive Swap Check Time

The "Drive-Swap Check Time" is the interval at which the controller checks to see if a failed drive has been swapped. When a logical drive's member drive fails, the controller will detect the failed drive (at the selected time interval). Once the failed drive has been swapped with a drive that has the adequate capacity to rebuild the logical drive, the rebuild will begin automatically.

The default setting is "Disabled," meaning that the controller will not Auto-Detect the swap of a failed drive. To enable this feature, select a time interval.

| Quic<br>view<br>view<br>view<br>view<br>view<br>view | SCSI Motor Spin-Up Disabled<br>SCSI Reset at Power-Up Disabled<br>Disk Access Delay Time - 60 seconds<br>SCSI I/O Timeout - 10 seconds<br>Maximum Tag Count - 32<br>Periodic Drive Check Time - 10 seconds<br>Periodic SAF-TE and SES Device Check Time - 5 secon<br>Periodic SAF-TE and SES Device Check Time - 5 secon<br>Drive Predictable Failure Mode SMARI - Detect Time | nds<br>Disabled                                                               |
|------------------------------------------------------|----------------------------------------------------------------------------------------------------|-------------------------------------------------------------------------------|
|                                                      | Fibre Channel Dual Loop - Enabled                                                                                                    | Disabled<br>5 seconds<br>10 seconds<br>15 seconds<br>30 seconds<br>60 seconds |

Choose "Periodic Drive Check Time," then press **[ENTER]**. Move the cursor to the desired interval, then press **[ENTER]**. Choose **Yes** in the dialog box that follows to confirm the setting.

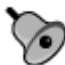

## important!

- The "Periodic Drive Check Time" is enabled by choosing a time value. The RAID controller will poll all connected drives through the controller's drive channels at the assigned interval. Drive removal will be detected even if a host does not attempt to access data on that specific drive.
- If the "Periodic Drive Check Time" is set to "Disabled" (the default setting is "Disabled"), the controller will not be able to detect any drive removal that occurs after the controller initialization process. The controller will only be able to detect drive removal when a host attempts to access data on that drive.

## Auto-Assign Global Spare Drive

| Control Control Contro |
|----------------------------------------------------------------------------------------------------|
| View<br>SCSI Motor Spin-Up - Disabled<br>SCSI Reset at Power-Up - Enabled<br>SCSI I/O Timeout - 10 seconds<br>V C SCSI I/O Timeout - 10 seconds<br>V H Maximum Tag Count - 32<br>Periodic Drive Check Time - 1/2 seconds<br>D Periodic SAF-TE and SES Device Check Time - 200 ms<br>R Periodic Auto-Detect Failure Drive Swap Check Time - 5 seconds<br>C Drive Predictable Failure Mode(SMART) -Disabled                                                                                                    |
| Auto-Assign Global Spare Drive - Disabled                                                                                                    |

The "Auto-Assign" function automatically assigns any "new" drives that are not included in logical configurations as Global Spares.

## The Fault Scenario:

Spare drives accelerate rebuild of a logical drive. In the example as described below, multiple faults can occur at the same time making the array exposed to the risk of data loss:

- There is only one Global Spare in a RAID subsystem.
- That Global Spare has been used to rebuild a logical drive.
- The failed drive is swapped out and replaced by a new one.
- Chances are system administrators forgot to configure the replacement drive as a spare.
- A member of another logical drive fails.

 The subsystem has no spare left. Performance decreases for a considerable portion of system resources has to be conducted to generate data from the remaining members of the logical drive. If another member fails in the logical drive, data is lost.

The chance of failing two drives increases when a failed drive in the array cannot be replaced immediately for the lack of spare drives.

## The Function:

If a drive has a capacity smaller or apparently larger than the members of configured arrays, the controller may avoid using it as a global spare.

Enable the function and reset the controller for the configuration to take effect.

## 11.2.2 Scheduled Maintenance

## **Task Scheduler**

The Task Scheduler functionality allows Media Scans to be scheduled beginning at a specified start time and repeating at regular intervals defined by a configurable interval period. Each such schedule can be defined to operate on individual drives, all drives of a certain class, all member drives of a specified logical drive, or all member drives of all logical drives. UIs supported are RS232C terminal menus and RAIDWatch GUI manager.

|    | 5                                | 10         | 1       |      |      | BAT:NONE | 23 |   |   | 2 2 |     |     |     | -    |
|----|----------------------------------|------------|---------|------|------|----------|----|---|---|-----|-----|-----|-----|------|
| G  | ID                               | LV         | RAID    | Size | (MB) | Status 1 | 2  | 3 | 0 | с   | #LN | #SB | #FL | NAME |
| )  | ECC3E8E                          | NA         | RAID5   | 167  | 3784 | SHUTDOWN | ļ  |   | 7 | в   | 8   | 1   | 0   |      |
| Vi | ew drive                         | s          |         |      | 112  | GOOD     |    | с | 7 | в   | 2   | 1   | 0   |      |
| Pa | rtition                          | log        | ical di | rive | 000  | GOOD     |    |   | 7 | в   | 2   | 1   | 0   |      |
| ad | pand log<br>d drives<br>Generate | ica<br>par | l drive | e    | 000  | GOOD     |    |   | 7 | в   | 3   | 1   | 0   |      |
| Wr | dia scan<br>ite poli             | су         |         |      |      |          |    |   |   |     |     |     |     |      |
|    |                                  |            | NONE    |      |      |          | 1  |   |   |     |     |     |     |      |

The scheduler is accessed through the "View and Edit Logical Drives" menu by selecting a configured array to display the list of array-related functions. Select "Media Scan" by pressing **[ENTER]**.

| Media Scan Priority - Normal  |  |
|-------------------------------|--|
| Iteration Count - Single Time |  |
| Task Scheduler                |  |

Select "Task Scheduler" by pressing [ENTER].

## Creating a New Schedule

| LG | ID        | LV   | RAID           | Size(MB)   | Status    | 1   | 2   | 3   | 0  | с  | #LN  | #SB   | #FL |
|----|-----------|------|----------------|------------|-----------|-----|-----|-----|----|----|------|-------|-----|
| 0  | ECC3E8E   | NA   | RAID5          | 1673784    |           |     |     |     | 7  | в  | 8    | 1     | 0   |
| M  | edia Scan | Pri  | iority         | - Normal   | 9.m       |     | 100 |     | 7  | в  | 2    | 1     | 0   |
|    | ask Sched | uler | η <b>τ</b> - 3 | single lim | e         |     |     |     | 7  | в  | 2    | 1     | 0   |
| 3  | No Media  | a So | an Ta          | sk Schedul | e – Add a | a I | Ve  | N - | Ta | sk | Sche | edu 1 | e ? |
| 4  |           |      | Y              | es         |           | 1   | NO  |     |    |    |      |       |     |

If there is no preset schedule, a confirm box as shown above will prompt.

## Adding or Deleting a Schedule

| M | ledia S<br>terati<br>ask Sc | can Priority - Normal<br>on Count - Single Time<br>neduler | -       | 7   | B<br>B | 2<br>2 | 1    | 0<br>0 |      |
|---|-----------------------------|------------------------------------------------------------|---------|-----|--------|--------|------|--------|------|
| 3 | Idx                         | Start Time and Date                                        | Per     | iod |        |        | Exec | on     | Init |
| 4 | 0                           | Fri May 7 14:09:00 2004                                    | 10 hour | S   |        | F      | rior | ity    |      |
| 5 | V                           | iew Schedule Information                                   | 1 11    | 1   | 11     |        |      | 5      |      |
| 6 | D                           | elete Schedule                                             |         |     |        |        |      |        |      |

Press **[ENTER]** on an existing schedule to display the configuration options. You may choose to check information of a task schedule, to create a new schedule, or to remove a configured schedule.

## **Task Scheduler Options**

To configure a task schedule, you have the option to do any of the following:

Set the following values/intervals:

#### **Execute on Controller Initialization**

```
Media Scan Priority - Normal
Iteration Count - Single Time
Task Scheduler
Execute on Controller Initialization - YES
Start time and date - Not Set
Execution Period - Not Set
Media Scan Mode - Concurrence
Media Scan Priority - Normal
Select logical drives
```

This option determines whether Media Scan is automatically conducted whenever the RAID system is reset or powered on.

## Start Time and Date

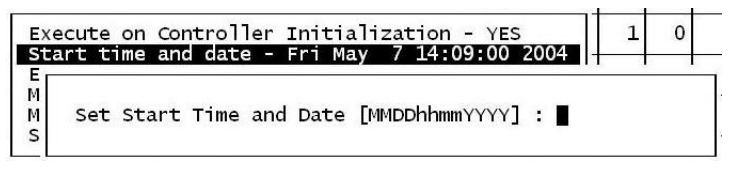

Enter time and date in its numeric representatives in the following order: month, day, hour, minute, and the year.

## **Execution Period**

| Execute on Controll  | Schedule Period | - YES |
|----------------------|-----------------|-------|
| Execution Period -   | Execution Once  |       |
| Media Scan Priority  | 1 secs          |       |
| Select logical di IV | 2 secs          |       |
|                      | 3 secs          |       |
|                      |                 | 4     |
|                      | 10 days         |       |
|                      | 11 days         |       |
|                      | 12 days         |       |
| ·                    | 13 days         | 1     |
|                      | 2 weeks         | 1     |
|                      | 3 weeks         | 1     |
| -                    |                 | -     |

The scheduler memorizes the date and the time the actions are to be executed. Select one of the following:

- If the action is intended to be executed for one time only, select "Execution Once."
- In the case of a periodic action, the action is executed at the specified "start time," and then re-enacted at the time interval indicated in the execution period so as to be executed again later. The selectable interval ranges from one second to several weeks.

Media Scan Mode

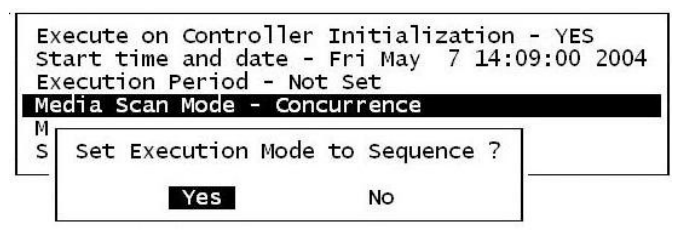

If the maintenance schedule includes more than one logical drive, the scan can be performed simultaneously or separately in a sequential order.

Media Scan Priority

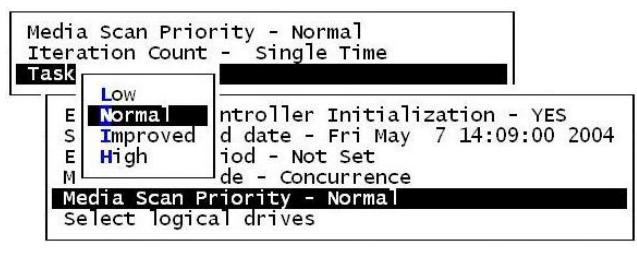

The scan priority determines how much of the system's resources will be consumed to perform the scheduled task. Select "Low" for better array performance and longer time to complete the media scan. Higher priority allows higher scan performance at the cost of reduced array performance.

Select Logical Drives

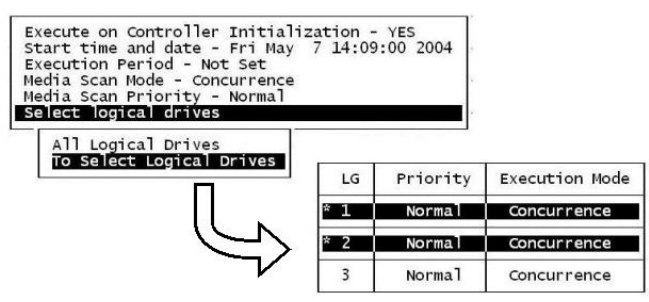

Press **[ENTER]** on "Select Logical Drives" to bring out a sub-menu. From there you may include all configured arrays or press **[ENTER]** on "To Select Logical Drives" to select one or more specific logical drive(s).

Logical drives can be tagged for inclusion by positioning the cursor bar on the logical drive and then pressing **[ENTER]**. An asterisk (\*) mark will appear on the selected physical drive(s). To deselect the drive, press **[ENTER]** again on the selected drive. The "\*" mark will disappear. Use the same method to select more logical drives if required.

When selection is done, press **[ESC]** to continue.

## Confirming the Creation of a Task Schedule

| LG     ID     LV     RAID     Size(MB)     Status     1     2     3     0     C     #L       O     ECC3E8E     NA     RAIDS     1673784     SHUTDOWN     7     8       Media     Scan     Priority - Normal<br>Iteration Count - Single Time     7     8       3     Start Time and Date     Fri May     7     14:09:00     2004       4     Schedule Period     10 hours     Sequence       7     Logical Drive Count     1       6     Create Task Schedule ?       7     Ves |   |    |           |      |        |        |      |       |     |      |     |     |    |    |     |     |   |
|----------------------------------------------------------------------------------------------------|---|----|-----------|------|--------|--------|------|-------|-----|------|-----|-----|----|----|-----|-----|---|
| O     ECC3E8E     NA     RATDS     1673784     SHUTDOWN     7     8       Media     Scan     Priority - Normal<br>Iteration Count - Single Time     7     8       Task     Scheduler     7     8       3     Start Time and Date : Fri May 7     14:09:00     2004       4     Schedule Period : 10 hours<br>Execution Mode : Sequence<br>Priority : Low<br>Logical Drive Count : 1     1       6     Create Task Schedule ?       7     Yes     No                             | L | G  | ID        | LV   | RAID   | Size(  | MB)  | Stat  | cus | 1    | 2   | 3   | 0  | с  | #LN | #SB | ŧ |
| Media Scan Priority - Normal<br>Iteration Count - Single Time       7       B         Task Scheduler       7       B         3       Start Time and Date : Fri May 7 14:09:00 2004         4       Schedule Period : 10 hours         5       Execution Mode : Sequence         9       Logical Drive Count : 1         6       Create Task Schedule ?         7       Wes                                                                                                    | ( | )  | ECC3E8E   | NA   | RAID5  | 1673   | 784  | SHU   | DO  | ٨N   |     |     | 7  | в  | 8   | 1   | l |
| Task Scheduler     7 B       3     Start Time and Date : Fri May 7 14:09:00 2004       4     Schedule Period : 10 hours       5     Execution Mode : Sequence       7     Logical Drive Count : 1       6     Create Task Schedule ?       7     Yes                                                                                                    |   | Me | edia Scan | Pri  | ority  | - Nori | nal  |       |     |      |     |     | 7  | в  | 2   | 1   |   |
| 3     Start Time and Date : Fri May 7 14:09:00 2004       4     Schedule Period : 10 hours       4     Execution Mode : Sequence       5     Logical Drive Count : 1       6     Create Task Schedule ?       7     Yes                                                                                                    |   |    | isk Sched | uler | iτ - S | ingle  | IIme |       |     |      |     |     | 7  | в  | 2   | 1   |   |
| 4     Execution Mode     : Io hours       4     Execution Mode     : Sequence       Priority     : Low       5     Logical Drive Count     : 1       6     Create Task Schedule ?       7     Yes     No                                                                                                    | 3 | 3  | Start T   | ime  | and Da | te :   | Fri  | May   | 7   | 14 : | :09 | 9:0 | 00 | 20 | 004 | 1   | Γ |
| 5     Logical Drive Count : 1       6     Create Task Schedule ?       7     Yes                                                                                                    | 4 | ŀ  | Executi   | on M | lode   | :      | Sequ | ience |     |      |     |     |    |    |     |     |   |
| 6 Create Task Schedule ?<br>7 Yes No                                                                                                    | 5 | ;  | Logical   | Dri  | ve Cou | int :  | 1    |       |     |      |     |     |    |    |     |     |   |
| 7 Yes No                                                                                                    | 6 | 5  |           |      | Create | e Task | Sche | edu]e | ?   |      |     |     |    |    |     |     | Γ |
|                                                                                                    | 7 | ,  |           |      | Yes    |        |      |       | No  |      |     |     |    |    |     |     | Ī |

When finished with setting the scheduler options, press **[ESC]** to display a confirm box.

Verify all information in the box before choosing "**Yes**" to confirm and to complete the configuration process.

## **11.2.3** Regenerating Logical Drive Parity

| LG | ID                                     | LV                   | RAID             | Size(MB)                              | Status .                               | L 2 | 3  | 0 | c | #LN | #SB | #FL | NAME |
|----|----------------------------------------|----------------------|------------------|---------------------------------------|----------------------------------------|-----|----|---|---|-----|-----|-----|------|
| РÛ | 4295529в                               | NA                   | RAID5            | 476000                                | G001                                   | 2   |    | 4 | в | 3   | 0   | 0   |      |
| G  | xecute Reg<br>verwrite I<br>enerate Ch | iene<br>Inco<br>neck | onsiste<br>Parit | ogical Dr<br>ent Parity<br>ty Error B | ive Parit<br>/ - Enable<br>Event - Ena | abl | ed |   | _ |     |     |     |      |
| 3  |                                        | Î I                  | NONE             | [ ]                                   |                                        | T   | T  | Ι | 1 |     |     |     |      |
| 4  |                                        |                      | NONE             |                                       |                                        | Τ   | Τ  | Γ | Γ |     |     |     |      |
| 5  |                                        |                      | NONE             |                                       |                                        | T   | T  | T |   |     |     |     |      |
| 6  |                                        |                      | NONE             |                                       |                                        | t   | t  | T |   |     |     |     |      |
| 7  |                                        |                      | NONE             |                                       |                                        | T   | t  | T | Γ |     |     |     |      |

Parity regeneration is a function manually performed onto RAID-1/3/5 arrays to determine whether inconsistency has occurred with data parity.

You may perform the parity check directly without changing the two options below, or set preferred options and then press **[ENTER]** on "Execute Regenerate Logical Drive Parity" to begin the operation.

## **Overwrite Inconsistent Parity**

Default is "enabled."

If an array's data parity is seriously damaged, restoring parity data by regenerating and overwriting the original data may cause data loss. Disable this option if you suspect parity data has been seriously corrupted.

## Generate Check Parity Error Event

Default is "enabled."

When enabled, parity inconsistency will be reported as system events.

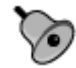

## **IMPORTANT!**

If a regenerating process is stopped by a drive failure, the process cannot be restarted until the logical drive is successfully rebuilt by having its failed member replaced.

## 11.2.4 Disk Array Parameters

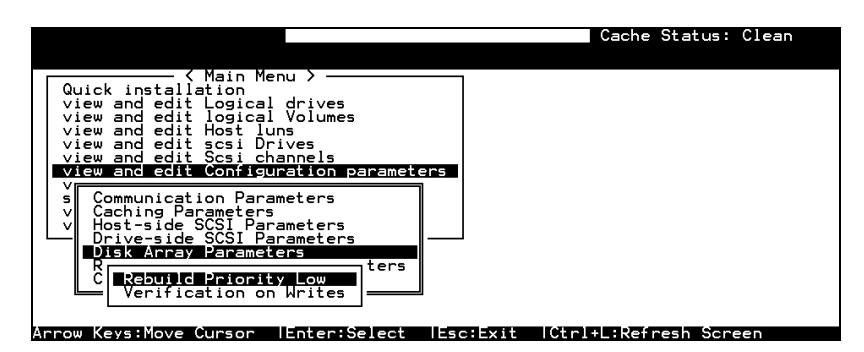

Select "View and Edit Configuration Parameters" on the Main Menu and press **[ENTER]**. Choose "Disk Array Parameters," then press **[ENTER]** again. The Disk Array Parameters menu will appear.

## **Rebuild Priority**

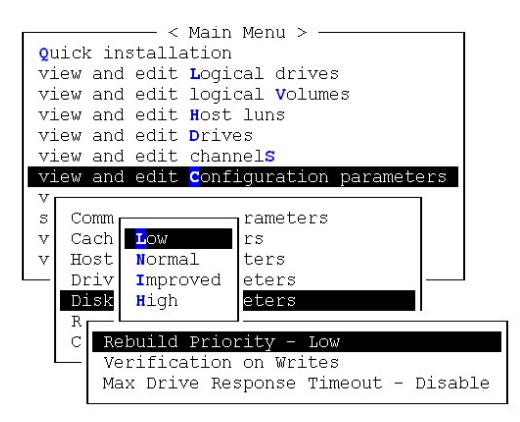

Choose "Rebuild Priority," then press **[ENTER]**. A list of the priority selections (Low, Normal, Improved, or High) displays. Move the cursor bar to a selection, then press **[ENTER]**.

## **Verification on Writes**

Errors may occur when a hard drive writes data. To avoid the write error, the controller can force hard drives to verify written data. There are three selectable methods:

- Verification on LD Initialization Writes Performs Verify-after-Write when initializing a logical drive
- Verification on LD Rebuild Writes Performs Verify-after-Write during the rebuild process
- Verification on LD Normal Drive Writes Performs Verify-after-Write during normal I/Os

Each method can be enabled or disabled individually. Hard drives will perform Verify-after-Write according to the selected method.

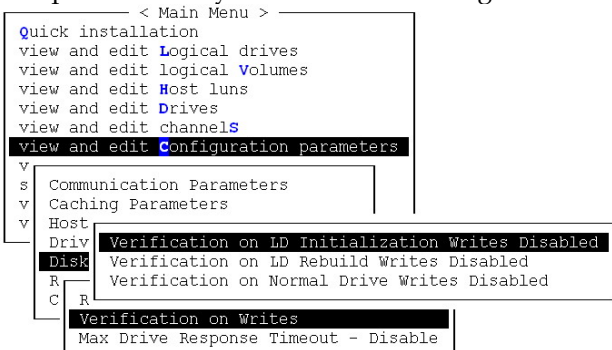

Move the cursor bar to the desired item, then press [ENTER].

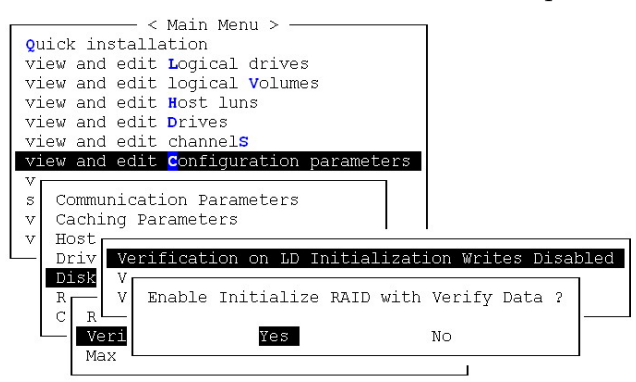

Choose **Yes** in the confirm box to enable or disable the function. Follow the same procedure to enable or disable each method.

## IMPORTANT!

• The "verification on Normal Drive Writes" method will affect the "write" performance of your RAID system.

## Chapter

# 12 iSCSI Options

This chapter is written for the configuration options exclusively implemented with iSCSI subsystems. iSCSI subsystems provide storage capacity in a network consisting of iSCSI initiators and targets. One or multiple iSCSI storage subsystems can be configured into a storage pool and then divided into iSCSI targets using the ID/LUN mapping techniques similar to traditional SCSI storage.

Infortrend's iSCSI storage supports iSCSI initiators that comply with the IETF iSCSI standard (RFC 3720). The configuration is simple. The configuration efforts required include the following:

- 1. RAID configuration process is identical to that described in the previous chapters.
- 2. Configuring host port IPs and connectivity settings. See page 12-1.
- 3. Setting CHAP security. See page 12-3.
- 4. Making RAID storage volumes available through the 1Gbps Ethernet host ports. See page **12-4**.

## **12.1 Network Interface Settings**

## Acquiring An IP Address for the Host Ports

To access the Internet Protocol submenu, press **[ENTER]** to confirm a selection and use the arrow keys to navigate. The iSCSI port configuration options can be found under "View and Edit Configuration Parameters," "Communication Parameters," and then the "Internet Protocol (TCP/IP)".

Press **[ENTER]** on a host port you wish to configure. The identity of a host port is presented as:

"Port number [chip ID] MAC address - IP address"

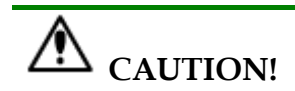

Avoid configuring the same number as the unique ID on different subsystems.

The MAC address of a host port is automatically acquired by referring to the subsystem's the pre-assigned serial number or the unique identifier that is manually assigned. Unless you assign a unique ID, the firmware refers to the serial number that is unique for each subsystem.

A manually assigned unique ID can cause problems in the following condition:

- DHCP (Dynamic Host Configuration Protocol) severs automate network IP configuration and may "remember" these IPs. DHCP servers may remember the MAC addresses of DHCP clients and attempt to assign the same IP address to a client they consider as had been temporarily disconnected.
- If multiple subsystems in a local network are configured an identical ID, the DHCP server will assign the same MAC address to these subsystems causing troubles with network connection.

As for the multiple Ethernet ports on a subsystem, the firmware automatically designates different ports with different MAC bits.

| Quick ins                           | < Main Menu<br>tallation                           | >                            |          |                              |         |          |
|-------------------------------------|----------------------------------------------------|------------------------------|----------|------------------------------|---------|----------|
| view and<br>view and<br>view and    | edit Logical d<br>edit logical V<br>edit Host luns | rives<br>olumes              |          |                              |         |          |
| view and<br>view and                | edit Drives<br>edit channels<br>edit Configura     | tion para                    | ameters  |                              |         |          |
| v Commun<br>v C<br>v H RS-<br>D Int | ication Parame<br>232 Port Confi<br>ernet Protocol | ters<br>guration<br>(TCP/IP) |          |                              |         |          |
| Redu 1<br>Cont 1                    | an0[SMC91C113]<br>an0[SMC91C113]                   | MACAddr<br>MACAddr           | 00:D0:23 | 3:03:B1:60 -<br>3:06:B1:60 - | 192.168 | .100.111 |

Press [ENTER] to select "Set IP Address".

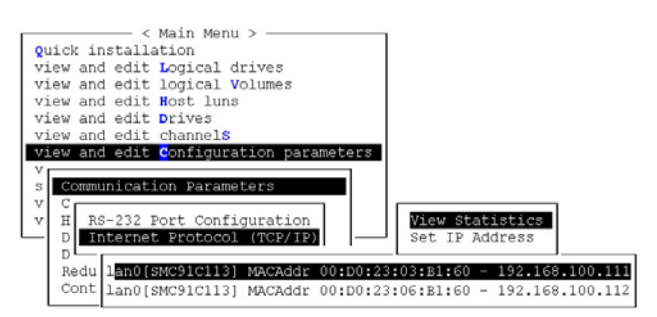

Press **[ENTER]** on the address line and enter the preferred address. Contact your network administrator to obtain a list of valid IP addresses. Provide the adequate NetMask and Gateway values accordingly.

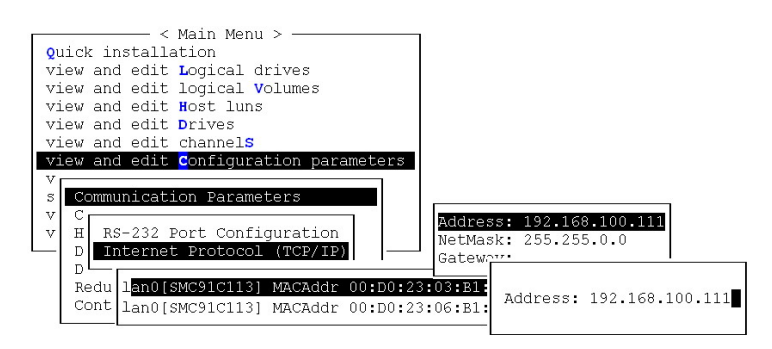

## DHCP

Key in "DHCP" in the address field if the DHCP configuration method is preferred and supported by the local network.

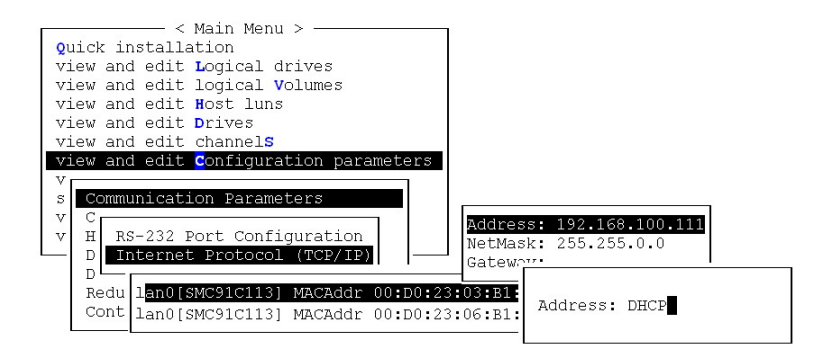

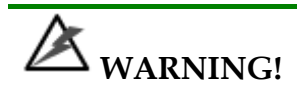

It is not recommended using the DHCP method. In cases of server failure, users of the DHCP method may risk the chance of data loss.

## 12.2 CHAP Login Authentication

CHAP stands for Challenge Handshake Authentication protocol. With this protocol, networked computers use the encrypted password to authenticate each other remotely.

 To enable the CHAP authentication, select "View and Edit Configuration Parameters" in the Main Menu, "Host-side Parameters," and then press [ENTER] on "Login Authentication with CHAP" to activate the selection prompt.

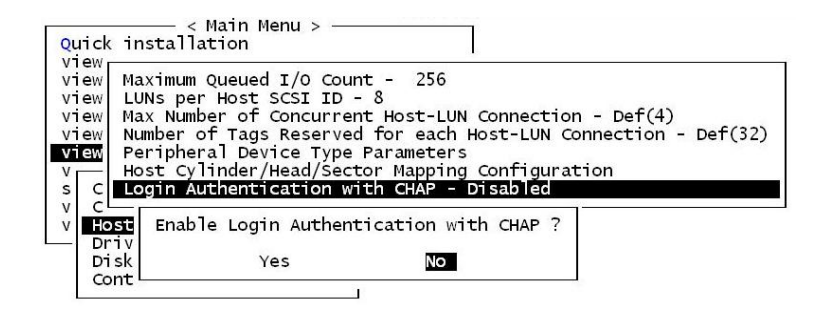

2. Configure the controller password. It is the password that will be used in the process of CHAP authentication. The controller password will be encrypted as the CHAP authenticated password. The password configuration dialog can be found in the "System Functions" submenu.

Note the following when configuring the CHAP authentication:

- The controller password and the controller name share a 15character space. That means if you use 13 characters for the password, you will be left with only 2 characters for the controller name.
- Some login authentication utilities provided with iSCSI HBAs on Windows systems require a CHAP password of the length of at least 12 characters.

# 12.3 Mapping Storage Volumes to Host ID/LUNs

Infortrend's implementation of iSCSI protocols is fully compliant with the standardized SCSI architecture. A logical configuration of physical disk drives (a logical drive, a logical volume, or a logical partition) can be associated with one or more host channel IDs and LUN numbers. The methods used to present storage volumes to host ports are identical to the original SCSI-based RAID subsystems.

Please refer to *Chapter* **7** for complete discussions of RAID configuration process.

## IDs on Host Ports

|     |        |       |             | BAT:+- | ÷ | ++   |           |        |
|-----|--------|-------|-------------|--------|---|------|-----------|--------|
| ch1 | Mode   | ID    | DefSynClk   | Defwid | s | Term | cursync1k | CurWid |
| )   | Host   | 0     | AUTO        | iscsi  |   |      | 1000MHz   | iscsı  |
| ID  | 0 t    | 0     | AUTO        | iscsI  |   |      | 100MHz    | iscsI  |
| 4   | Add Ch | annel | SCSI ID     | ATA    |   |      | 1.5GHZ    | SATA   |
| 5 L | Delete | Chan  | nei SCSI II |        |   |      | 1.5GHZ    | SATA   |
| 5   | Drive  | 8 M - | AUTO        | SATA   |   |      | 1.5GHZ    | SATA   |
| 7   | Drive  |       | AUTO        | SATA   |   |      | 1.5GHZ    | SATA   |
| 3   | Drive  |       | AUTO        | SATA   |   |      | 1.5GHZ    | SATA   |
| 9   | Drive  |       | AUTO        | SATA   |   |      | 1.5GHZ    | SATA   |

Arrow Keys:Move Cursor [Enter:Select [Esc:Exit [Ctr1+L:Refresh Screen By default, an ID (ID 0) is available on each host port. If you prefer more IDs on the host ports, select a host channel by pressing [ENTER]. The ID edit mode dialog will appear. Up to 16 IDs are supported on a single host port.

## LUN Mapping

| Fri Jun 10 15:48:55 2005                                                                                                    |                  |       |          | Cache          | Status: Cle     | an            |
|----------------------------------------------------------------------------------------------------|------------------|-------|----------|----------------|-----------------|---------------|
| BAT                                                                                                    | :+++             | ++    |          |                |                 |               |
| <pre>&lt; Main Menu &gt; Quick installation view and edit Logical drives view and edit logical Volumes view and edit Host luns</pre>                                                                                                | LUN<br>0         | LV/LD | drv<br>3 | Partition<br>0 | Size(MB)<br>200 | RAID<br>RAID3 |
| view and edit Pri<br>view and edit Cha<br>view and edit Con<br>CHL 1 ID 0<br>view and edit Con<br>CHL 1 ID 0<br>amet<br>view and edit Peripheral devices<br>system Functions<br>view system Information<br>view and edit Event logs | 1<br>2<br>3<br>4 |       |          |                |                 |               |
|                                                                                                    | 5<br>6<br>7      |       |          |                |                 |               |

Arrow Keys:Move Cursor |Enter:Select |Esc:Exit |Ctrl+L:Refresh Screen

The LUN mapping process associates a storage volume with a host channel ID and LUN.

The configuration process is listed below:

- 1. Select "View and Edit Host luns" in the Main Menu, then press [ENTER].
- 2. A list of host channel/ID combinations appears on the screen. Select a channel-ID combination by pressing **[ENTER]**.
- 3. Choose mapping a "Logical Drive" or a "Logical Volume" on the drop box.

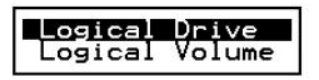

4. A list of LUN entries and their respective mappings will be displayed. To map a logical partition of a logical volume to a host LUN, select an available LUN entry (one not mapped yet) by moving the cursor bar to the LUN, then press **[ENTER]**.

| LUN | LV/ | LD DRV F | Partitic | n /  | ₹(MB)                 | RA    | ID |
|-----|-----|----------|----------|------|-----------------------|-------|----|
| 0   | Ú   |          |          |      | $\mathbf{Y}_{\alpha}$ |       | 1  |
|     | LV  | ID       | Size     | (MB) | #LD(2)                |       | -  |
|     | PØ  | 2099036  | 5B 59    | 9956 | 2                     |       |    |
| 3   | 1   |          |          |      | TA)                   | 7     |    |
| 4   | Pa  | rtition  | Offset   | (MB) | Size(M                | B) -  |    |
| 5   | ╢■  | Ø        | ļ.       | Ø    | 12                    | 000 - |    |
|     | +   | 1        | 8)       | 200  | 12                    | 000   | 7  |
| /   |     | 2        |          | 400  | 12                    | 000   | 1  |
|     |     | 3        |          | 600  | 12                    | 000   |    |
|     |     | 4        |          | 800  | 11                    | 956   |    |

- 5. A list of logical volume(s) displays. Move the cursor bar to the desired logical unit, then press **[ENTER]**.
- 6. A list of logical partitions will prompt. Move the cursor bar to the desired partition, then press **[ENTER]**. If you have not partitioned the logical volume, the whole capacity will be displayed as one logical partition.
- 7. When prompted to "Map Host LUN," press [ENTER] to proceed.

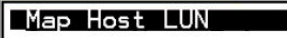

- 8. When prompted to "Map Logical Volume?," select **Yes** to continue.
- A prompt will display the mapping you wish to create. Choose Yes to confirm the LUN mapping you selected.
- 10. The detail in the confirm box reads: partition 0 of logical volume 0 will map to LUN 0 of ID 0 on host port 0.

| LUN | LV/LD | DRV  | Partition  | S   | ize(ME | 3) | RAID |
|-----|-------|------|------------|-----|--------|----|------|
| Ø   |       |      |            |     |        |    |      |
|     | Map l | ggio | al Volume: | e   | }      |    |      |
|     | To    | Çhar | nel        | lee |        |    |      |
|     |       | Lun  |            | ē   | ?      |    |      |
|     | I     | Yes  | No         | >   |        |    |      |
| 5   |       |      |            |     |        |    |      |
| 6   |       |      |            |     |        |    |      |
| 7   |       |      |            |     |        |    |      |

## Chapter

# 13

## **Redundant Controller**

This chapter is written for system integrators using Infortrend's board-only controllers and users who are interested in options directly related to dual-controller configurations. The EonStor dual-controller RAID subsystems come ready with related configuration settings. No user's configuration is required to bring up a controller pair.

## 13.1 Operation Theory

Sample topologies using redundant controllers can be found in the *Installation and Hardware Reference Guide* that came with your RAID subsystems. The proceeding discussions will focus on the theories behind and the configuration procedures for readying a redundant controller system.

Today's high-speed I/O interfaces pose increasing demands on signal quality. We assume that reliable inter-connections have already been made by combining controllers' I/O channels either through a common backplane or cabling connections. Depending on the enclosure design, signal paths for communications should have been strung between controllers over a common backplane. Your RAID subsystems, such as Infortrend's EonStor series, may come with preset IDs and channel mode settings, and require no further configurations.

Users who are familiar with the theories behind dual-controller configurations, please move ahead to *Section 13.3 Configuration*.

This chapter covers the following topics:

**Operation Theory** 

| • | 13.1.1 | Considerations Related to Physical Connections |
|---|--------|------------------------------------------------|
| • | 13.1.2 | Grouping Hard Drives and LUN Mapping           |
| • | 13.1.3 | Fault Tolerance                                |

## Preparing Controllers

| I | • | 13.2.1 | Requirements            |
|---|---|--------|-------------------------|
|   | • | 13.2.2 | Limitations             |
| • | • | 13.2.3 | Configurable Parameters |

### **Configuration Procedures**

| • | 13.3 Co | onfiguration                                                         |
|---|---------|----------------------------------------------------------------------|
| • | 13.3.1  | Setup Flowchart                                                      |
|   |         | Redundant Configuration Using Manual Setting                         |
|   | •       | Controller Unique ID                                                 |
|   | •       | Creating Primary and Secondary ID                                    |
|   | •       | Assigning a Logical Drive/Logical Volume to the Secondary Controller |
|   | •       | Mapping a Logical Drive/Logical Volume to the Host LUNs              |
|   | •       | Terminal Interface View of Controller Failure                        |
|   | •       | Forcing Controller Failover for Testing                              |
| • | 13.3.4  | When and How Is the Failed Controller Replaced?                      |

## 13.1.1 Considerations Related to Physical Connections

## **Using SCSI-based Controllers**

### Figure 13 - 1 Dual-controller Setting Using SCSI-Based Controllers

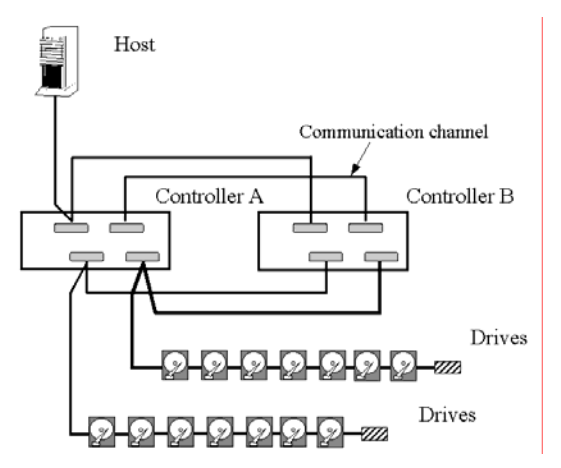

The physical connections between redundant controllers should be similar to the one shown above. The basic configuration rules are:

- 1. All channels should be connected to both controllers as diagrammed above either using SCSI cabling or over lines strung across a common backplane. Disk drives or cascaded drive enclosures are connected to both controllers.
- 2. Cached writes are constantly duplicated and distributed to both controllers' memory over a dedicated SCSI channel. The default path for controller communications (SCSI-based controllers) is channel 0.

Channel 0 is also the default for the host interface; therefore, avail another channel(s) for host connection by changing its channel mode. See *Chapter 5* or *Chapter 7* for details about channel mode configuration.

3. SCSI channels should be terminated on both ends. It is recommended to use the termination jumpers on the RAID controllers to configure the SCSI bus termination setting. SCSI terminators are provided on board-only controllers. This design allows a failed controller to be removed after the controller failover process. As diagrammed above, terminators on Controller A should be disabled.

## **Using Fibre-based Controllers**

The connection between dual-redundant controllers is more flexible with the Fibre-based controllers.

### Figure 13 - 2 Dual-controller Setting Using Fibre-based Controllers

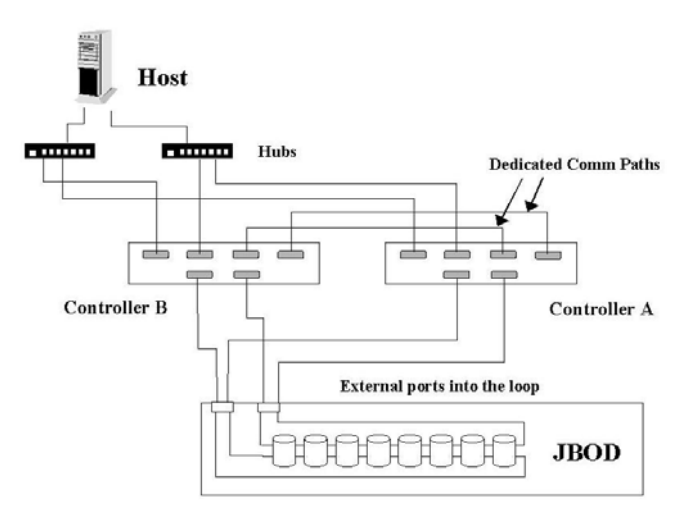

The basic configuration rules are:

- 1. All channels should be connected to both controllers as diagrammed above.
- 2. To reduce the chance of downtime, more than one FC switch can be used to connect to the host computer(s) for path redundancy. Driveside dual loop is supported. Host-side dual loop requires the support of host management (multi-pathing or high availability) software.
- 3. For the Fibre-to-Fibre RAID controllers, there are two options with the communications loops between controllers:

## 1). Dedicated Communications Loops - "Dedicated RCC"

The first option is choosing one or two Fibre loops as the dedicated communications paths. Two is recommended for the sufficient bandwidth and path redundancy it provides.

Using two channels for communications offers greater throughput and therefore better performance.

## 2). Communications over Drive Loops - "Drive + RCC"

Configure all drive loops into the "Drive + RCC" mode to let them share the communications traffic. The controllers can automatically distribute the communications traffic across all drive loops.

Workflow is balanced among loops. Using the drive + RCC mode allows more channels to be used for drive connection. With six-channel controllers, for instance, there can be as many as two channels for host and four channels for drives (drive + RCC). All channels can be used for I/O traffic while the system is still benefited from controller communications.

## 13.1.2 Grouping Hard Drives and LUN Mapping

Listed below are the array setting options that need to be considered when planning a dual-controller RAID subsystem:

- 1. How many logical drives, logical volumes, or logical partitions, and each of what sizes?
- 2. **S**ystem drive mapping (Primary/Secondary controller IDs): how many storage volumes will appear to which host ports, and managed by which controller?
- 3. **W**ill those storage volumes be accessed in a multi-host or multi-path configuration? Will they be used as shared as volumes?
- Fault Tolerance: Configure the RAID controllers so that they can failover and failback in the event of single controller failure. See *13.1.3 Fault Tolerance* for more details.

## **Different Controller Configuration Rules**

With subsystems built on the new ASIC266 chipset, a slot A-slot B controller position principle is applied. The new position principle helps to ensure the location of a dominating Primary controller. Array management, ID/LUN mapping and array operation remain basically unchanged using these two principles.

The old principle applies to all controller/subsystems built on the previous ASIC models. The old principle places no significant regulations on the locations of a Primary or Secondary controller.

The new principle defines the RAID controller installed in Slot A, usually the upper controller slot, as the Primary controller. The factory defaults ensures the Slot A controller behaves as a Primary controller. In normal operating conditions, the Slot A controller should always be the Primary controller. In the conditions described below, a slot A controller might temporarily serve as a Secondary controller.

1. If the controller in slot A fails, the original Secondary controller takes over and becomes the Primary controller.

- 2. If the slot A controller is replaced by a new controller, the slot A controller temporarily serves as the Secondary controller.
- 3. Once the subsystem is reset, the slot A controller resumes the role of the Primary.

# Logical Drives, Logical Volumes, and Logical Partitions

Listed below are the basics about configuring a logical drive for a dual-controller subsystem:

 All configuration options are accessed through the Primary RAID controller. With the new ASIC 266 subsystem models, the RAID controller installed in the upper controller slot, Slot A, is the Primary controller.

With the older models, a controller showing a flashing <P> digit on the upper right corner of its LCD screen is the Primary. In redundant mode, two controllers behave as one, and there is no need to repeat the configuration on another controller.

- Disk drive and array configuration processes are the same for subsystems using single or dual-active controllers.
- Using logical drives as the base units, system workload can be distributed to different RAID controllers. Logical units can be manually assigned to different (Primary or Secondary) controllers to facilitate the active-active configuration.

Users can designate a host ID either as a Primary or as a Secondary ID. The Primary and Secondary IDs differentiate the workload assigned to different RAID controllers.

- There is no limitation on drive allocations. The members of a logical drive do not have to come from the same drive channel. Grouping drives from different drive channels helps reduce the chance of downtime caused by a channel bus or cable failure.
- Each logical drive can be configured in a different RAID level and several logical drives can be striped together to compose a larger logical volume.
- Each of the logical units (a logical drive, logical volume, or one of their partitions) can be made available on one or more host ports using the host LUN mapping options. Each of them can be "associated" with one or more host ID/LUNs. Each of these

associated host ID/LUNs appears to the host operating system as a virtual hard drive.

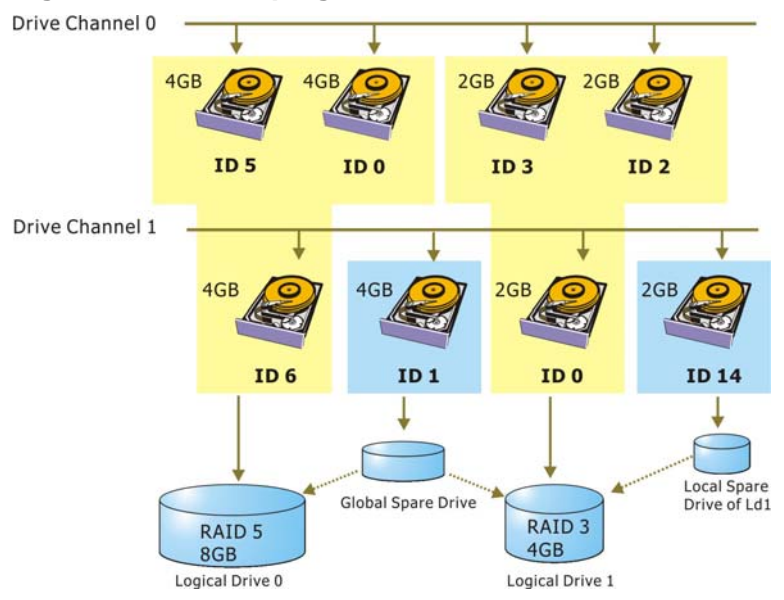

Figure 13 - 3 Grouping Hard Drives

 As diagrammed above, array composition can be very flexible. You may divide a logical drive or logical volume into several partitions as diagrammed below, or use the entire logical drive as a single partition, with or without the support of one or several spare drives.

#### Figure 13 - 4 Partitioning of Logical Units

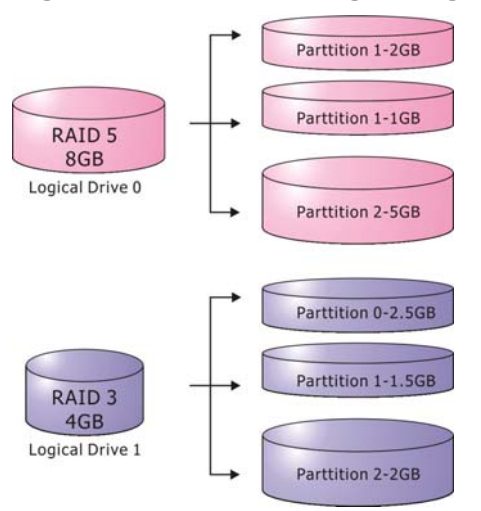

 Each logical unit can be associated (mapped) with one or more host IDs (pre-configured as a Primary or Secondary controller ID) or the LUN numbers under these host IDs.

## **System Drive Mapping**

## **Primary and Secondary IDs**

Host Channel

When controllers are successfully combined, the array capacity is available through host port IDs, and these IDs are available as "Primary" or "Secondary" IDs. In addition to the default IDs, more IDs can be added through the "Primary ID" or "Secondary ID" pull-down menus from the user interface.

### Drive Channel

Since all channels are strung between two controllers, each channel is connected to two chip processors, and each processor must occupy one channel ID. In redundant mode, both a Primary ID and a Secondary ID must be present on every drive channels.

### Relationship between Controllers

#### - New Configuration Rule:

The controllers' identification is determined by the controller slots into which they are installed. A new and normally functioning subsystem is managed by the controller installed in Slot A, the Primary controller. If the Primary controller fails, the Secondary controller takes over. The RAID controller in slot B becomes the Primary. The slot B controller returns the control when the failed controller in Slot A is replaced and the subsystem is reset.

#### - Old Configuration Rule:

There are no specific regulations on the locations of the Primary/Secondary controllers, before or after a controller failure. They are indicated by the flashing digit showing <P> or <S> on the upper right corner of the LCD screen.

## Create IDs

You may have to create Primary and Secondary controller IDs separately on the host and drive channels if these IDs are not available. The configuration procedure will be discussed in *Section 13.3Configuration*.

## Mapping

• A logical unit made available through a Primary controller ID will be managed by the Primary controller, and that through a Secondary controller ID by the Secondary controller.

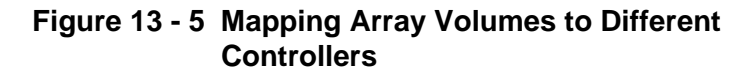

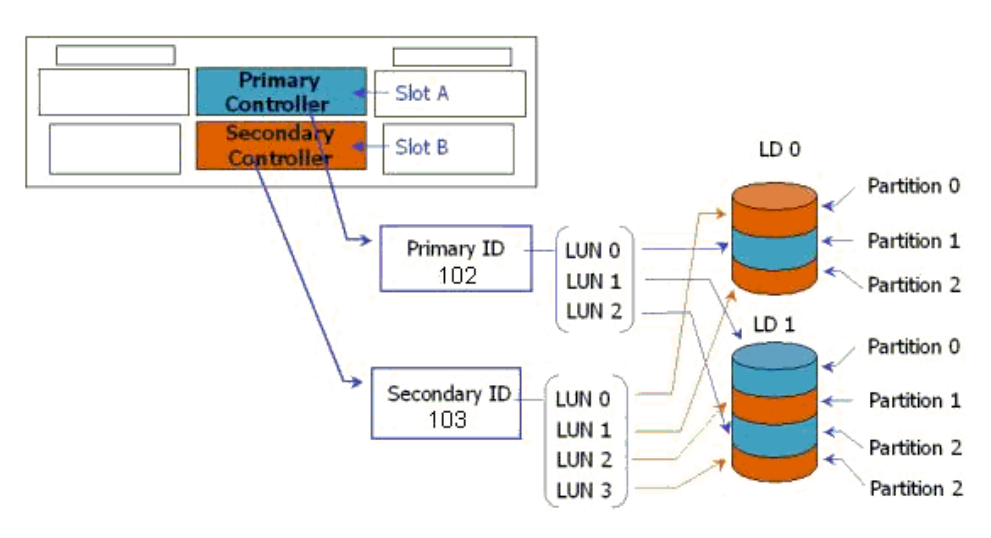

• Each channel ID (or an LUN under target ID) will appear as one virtual storage volume to the host operating system.

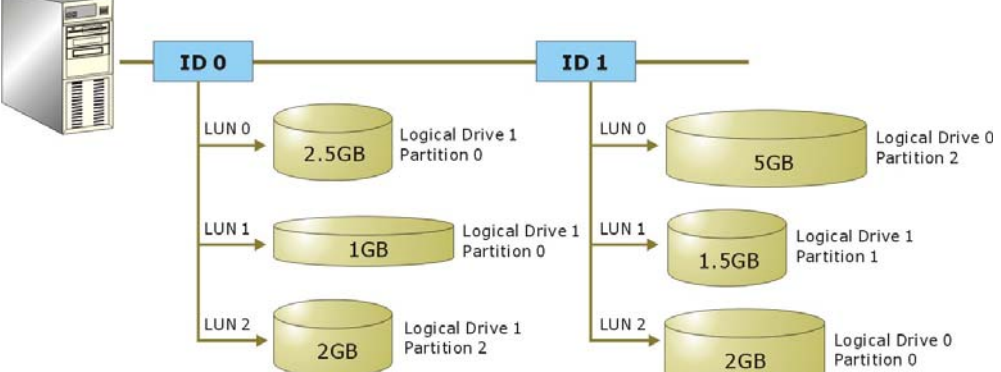

Figure 13 - 6 Mapping System Drives (Mapping to LUNs)

The diagram above displays a single host computer equipped with two HBA cards allowing the connection of dual I/O paths. A host port ID is presented on each host port as either a Primary ID or a Secondary ID. Users may then map (associate) any logical configuration of drives equally to these IDs or LUN numbers. Workload can thus be distributed across two host ports and managed by both controllers.

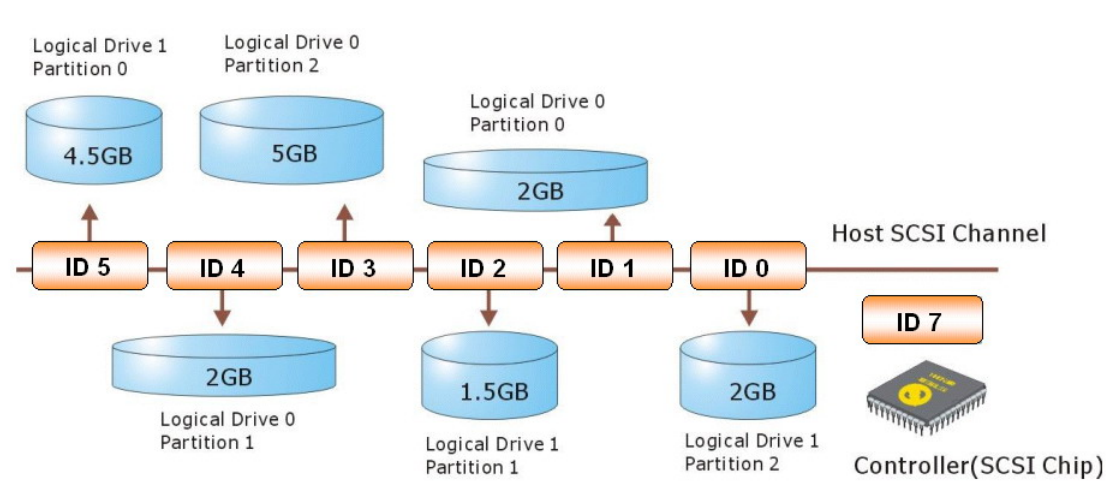

## Figure 13 - 7 Mapping System Drives (an Example on a SCSI bus)

Some older operating systems do not read multiple LUNs under a target ID. As diagrammed above, you may have the host channel to present several IDs and map logical configurations to these IDs. Each of these IDs can be identified as "Primary ID" or "Secondary ID." As a rule for most operating systems, each configuration unit will be mapped to LUN 0 under each ID.

## 13.1.3 Fault Tolerance

## What Is a Redundant Controller Configuration?

- 1. Hardware failures can occur. A simple parity error can sometimes cause a RAID system to completely hang up.
- 2. Having two controllers working together will guarantee that at least one controller will survive catastrophes and keep the system working.
- 3. This is the logic behind having redundant controllers to minimize the chance of down time for a storage subsystem.

A redundant controller system uses two controller modules to manage the storage arrays. It requires two identical controllers to work together and both must be working normally. During normal operation, each controller serves its I/O requests. If one controller fails, the existing controller will temporarily take over for the failed controller. The failover and failback processes are completely transparent to the host and require only minimum efforts to restore the original configuration.

## How Does Failover and Failback Work?

## A. Channel Bus

Below is a sample illustration of the redundant controller operation:

Figure 13 - 8 Redundant Controller Channel Bus

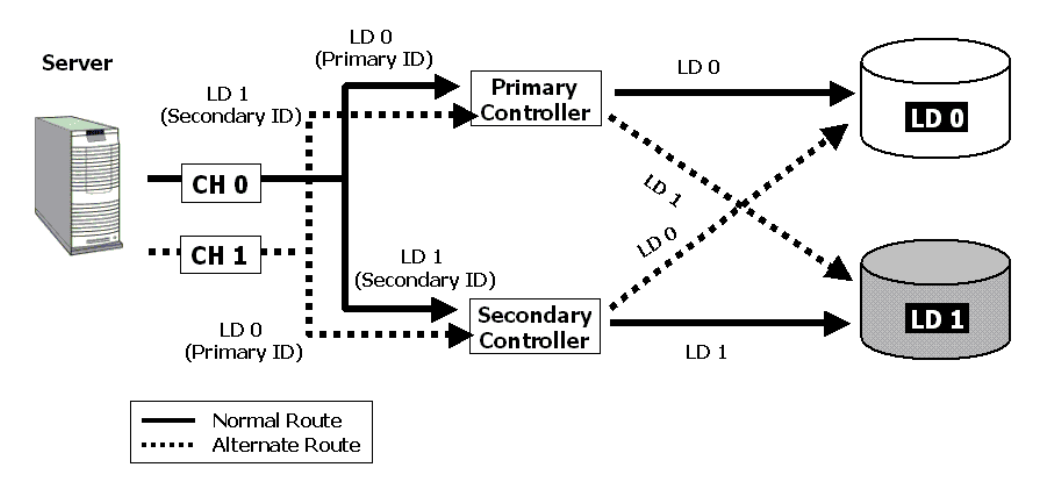

The host computer is connected to both the Primary and the Secondary controllers. Each controller has two of its I/O channels

assigned as the host ports, and the rest of I/O channels assigned to drive connection.

There are two logical drives. Logical drive 0 is assigned to the Primary controller (associated with the Primary ID), and logical drive 1 assigned to the Secondary controller (associated with the Secondary ID). If one controller fails, the surviving controller will manage the logical drive that was previously managed by the failed controller via the once inactive ID (the standby ID, see the IDs beside the dash lines).

ID mapping is synchronized between the controllers. If one controller fails, the surviving controller keeps a replica of all configuration data. The related ID mapping on the controllers looks like the tables below:

| Channel | ID                 | Status  | Target Chip                       |
|---------|--------------------|---------|-----------------------------------|
| 0       | 0 (Primary ID)     | Active  | Primary Controller<br>channel 0   |
|         | 1 (Secondary ID)   | Standby | Secondary Controller<br>channel 0 |
| 1       | 1 1 (Secondary ID) |         | Secondary Controller<br>channel 1 |
|         | 0 (Primary ID)     | Standby | Primary Controller<br>channel 1   |

 Table 13 - 1 ID Mapping Status (Normal Operation)

In the event of controller failure (say, the Primary controller fails), the once inactive IDs (chip) become active:

| Channel | ID                        | Status                      | Target Chip                               |
|---------|---------------------------|-----------------------------|-------------------------------------------|
| 0       | 0 (Primary ID) Active     |                             | Primary Controller<br>channel 0 – Failed! |
|         | 1 (Secondary ID)          | Standby- becomes<br>Active! | Secondary Controller<br>channel 0         |
| 1       | 1 1 (Secondary ID) Active |                             | Secondary Controller<br>channel 1         |
|         | 0 (Primary ID)            | Standby                     | Primary Controller<br>channel 1- Failed!  |

#### Figure 13 - 9 Controller Failover

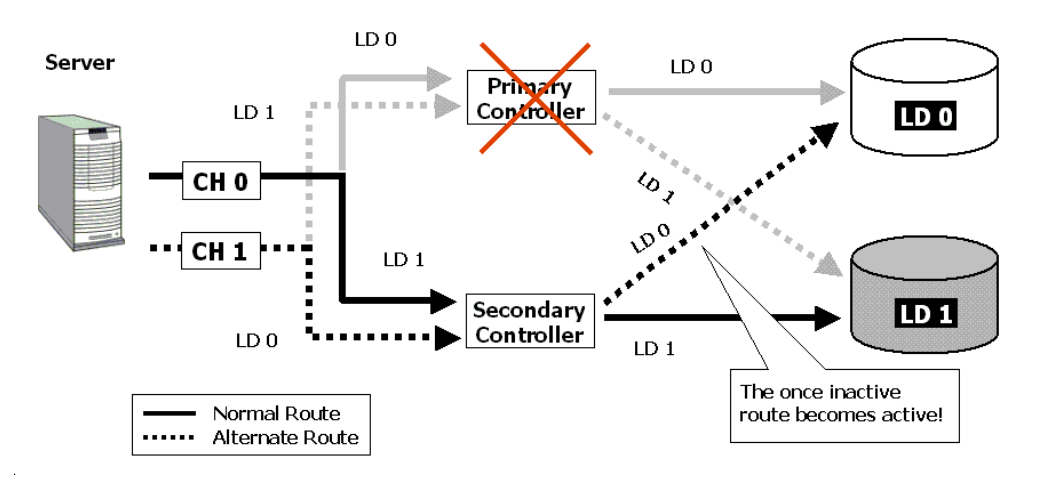

For every channel that is actively serving I/Os, there is another channel on the alternate controller that stays idle and will inherit the task should its counterpart fail.

As long as I/O bus bandwidth is not a concern, many active IDs can co-exist on single or multiple host channels. Standby chips may not be necessary.

## **B.** Controller Failover and Failback

In an unlikely event of controller failure, the surviving controller will acknowledge the situation and disconnect from the failed controller. The surviving controller will then act as both controllers and serve all the I/O requests from host.

System failover is transparent to host. System vendors should be contacted for an immediate replacement of the failed unit.

#### **Replacing a Failed Unit:**

The replacement controller should have the same amount of memory and run the same version of firmware. However, it is inevitable a replacement controller will be running later revisions of firmware. To solve this problem, **you should manually downgrade the replacement's firmware.** 

Your system vendor should be able to provide an appropriate version of firmware and replacement controller.

#### Auto-Failback

Once the failed controller is removed and a replacement controller is installed, the existing controller will acknowledge the situation. The existing controller should automatically attempt to combine with the replacement controller.

When the initialization process of the replacement controller is completed, the replacement controller should always inherit the status of the Secondary controller.

## **W** IMPORTANT!

For a subsystem powered by the ASIC266 chipset, reset the subsystem if the replaced controller resides in slot A. If the replacement controller in slot A is successfully combined, a system reset should restore its status as the Primary controller.

### Figure 13 - 10 Controller Primary-Secondary Relative Positions

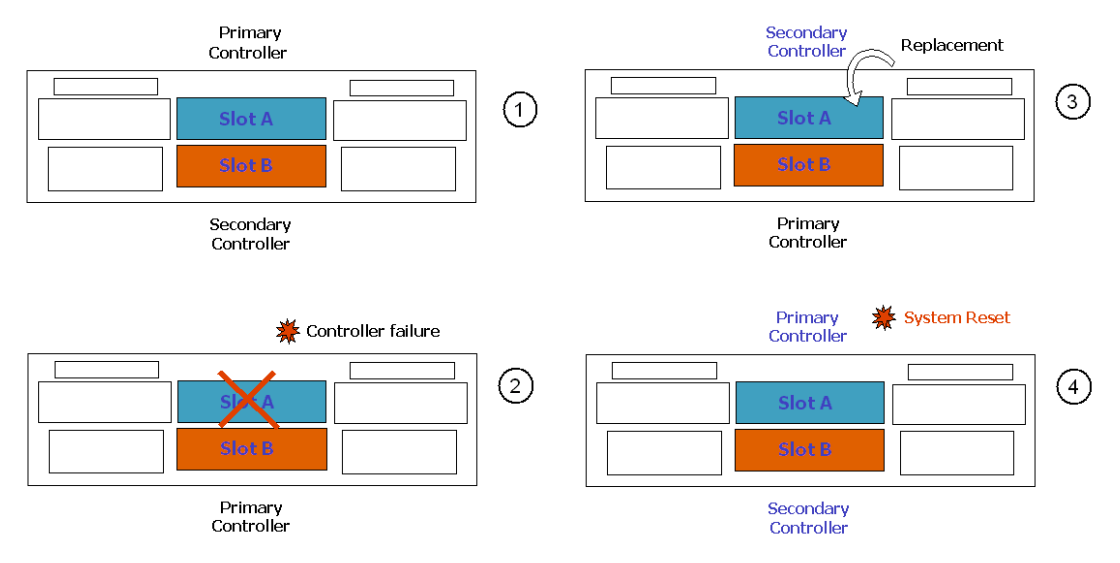

A typical controller failover and failback process is diagrammed above.

- Status 1: Subsystem operating normally. Slot A controller is the Primary controller by factory default.
- Status 2: Slot A controller fails. Slot B controller inherits the Primary role.
- Status 3: The failed controller in Slot A is replaced by a healthy one. The replacement controller becomes the Secondary controller temporarily.
- Status 4: If the subsystem resets later, the Slot B controller returns the Primary role to the Slot A controller.

If the subsystem is reset later, the controller installed in the Slot A position will obtain the Primary controller status. The Slot B controller then resumes the Secondary role. The replacement controller will obtain all related configuration parameters from the surviving controller. If the surviving controller fails to re-establish this connection, you can also choose to "de-assert" the replacement controller through the existing controller so that both will serve the original system drive mapping.

## C. Active-to-Active Configuration:

Active-to-active configuration conducts all system resources to performance. Storage volumes can be equally assigned to both controllers so that both controllers are actively serving I/Os. This allows a flexible association between logical units and host ID/LUNs. Workload can then be manually distributed to different controllers.

## **D. Traffic Distribution**

The diagram below illustrates a four-channel configuration using channel 0 as the communications path. Channel 1 serves as the host interface and multiple IDs have been created to facilitate active-active operation. Each controller occupies either a Primary ID or a Secondary ID on drive channels. There are two logical drives. One logical drive is assigned to the Primary Controller and the other the Secondary Controller.

In the event when one controller fails, the existing controller will inherit IDs from the failed controller and continue I/Os.

Figure 13 - 11 Traffic Distribution

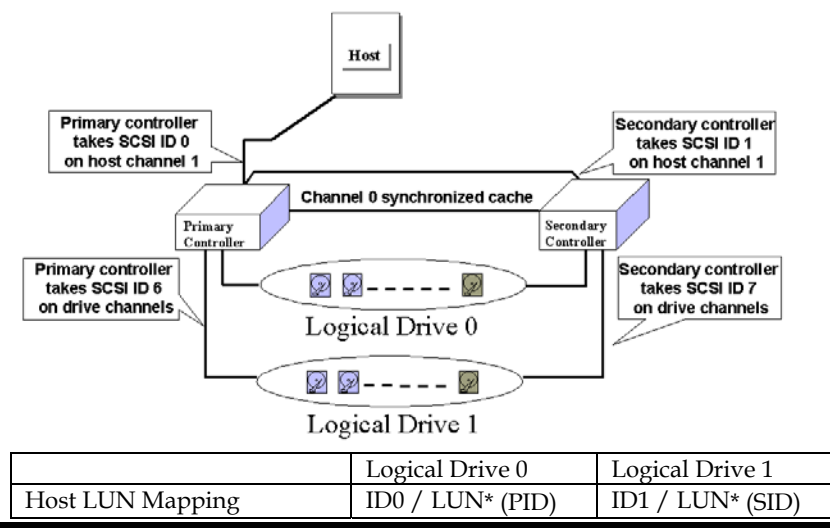

| Logical Drive Assignment | Primary | Secondary |
|--------------------------|---------|-----------|
| Drive Channel            | 2       | 3         |

Users can assign a logical unit either to the Primary or to the Secondary Controller. Once the assignment is done, logical unit(s) assigned to the Primary Controller can only be mapped to the Primary IDs on the host channel; Logical unit(s) assigned to the Secondary Controller can only be mapped to the Secondary IDs on the host channel.

| The | channel     | ID   | (Primary/ | /Secondary) | assignment | for | а | SCSI-based |
|-----|-------------|------|-----------|-------------|------------|-----|---|------------|
| con | troller sho | ould | look like | this:       |            |     |   |            |

|                   | Primary Controller ID | Secondary Controller ID |
|-------------------|-----------------------|-------------------------|
| Host Chl SCSI ID  | PID = 0               | SID = 1                 |
| Drive Chl SCSI ID | 7                     | 6 suggested             |

NOTE: The EonStor series has preset drive-side IDs. No configuration change is required.

Figure 13 - 12 Controller Failover

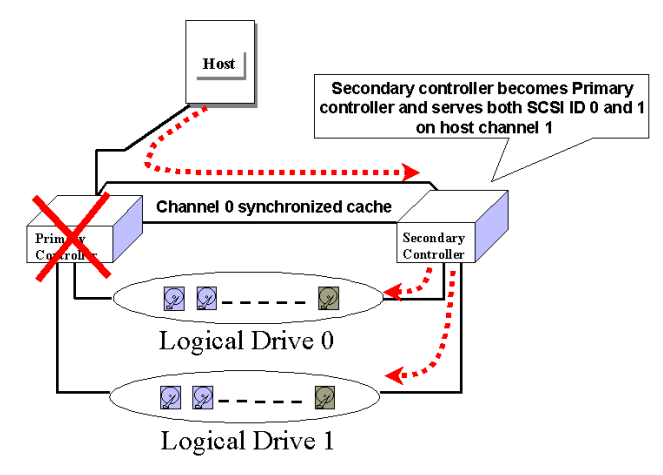

## E. Controller Failure

Controller failure is managed by the surviving controller (regardless of its original role as Primary or Secondary). The surviving controller disables and disconnects from its counterpart while gaining access to all signal paths. The existing controller then proceeds with the ensuing event notifications and take-over process.

#### Symptoms

- The LCD on the failed controller is off. The LCD on the surviving controller displays controller failure message.
- The surviving controller sounds an alarm.
- The "ATTEN" LED is flashing on the existing controller.
- The surviving controller sends event messages to notify of controller failure (indicating its partner has failed).
#### Connection

The channels of the two controllers that are connected together must be the same. For example, if controller A uses channel 2 to connect a group of drives, controller B must also use channel 2 to connect to the same group of drives.

# **13.2 Preparing Controllers**

#### 13.2.1 Requirements

#### **Cabling Requirements**

#### **Communications Channels**

- Controller Communications (Cache Synchronization) Paths:

| Controller     | RCC cable                                                                                                    |
|----------------|----------------------------------------------------------------------------------------------------|
| SentinelRAID   | A SCSI cable (CH 0)                                                                                                    |
| EonRAID 2510FR | Dedicated RCC or RCC over drive loops                                                                                                    |
| EonStor        | Pre-configured RCC routes over the system<br>backplane; may be SCSI, Fibre, or SATA<br>data paths. These data paths cannot be<br>changed! |

- Using one or two of the I/O channels for controller communications (as listed above) is necessary when write-back caching is preferred. Each controller keeps in its memory a replica of cached writes directed to its counterpart.
- With dual-active controller configuration, write-back cache will be disabled if no RCC path can be found.
- If controllers are running in write-back mode, a battery module is recommended for each controller.

#### **Out-of-Band Configuration**

- RS-232C cable (for terminal interface operation) connection. Normally a Y-cable will be included with dual-controller subsystems.
- Ethernet connection: If management through Ethernet is preferred, connect the Ethernet interface from both controllers to ports on an Ethernet hub. In the event of controller failure, the IP address assigned to the Primary Controller will be inherited by the surviving controller. The Ethernet port connection (management session) will be continued. An operator may have to re-enter the IP address to re-connect the controller/subsystem.

#### Controller Settings: General Procedure for Stand-alone Controllers

#### 1. Enable Redundant Controller Configuration

"Main Menu"→ "View and Edit Peripheral Devices"→ "Set Peripheral Device Entry"→ "Redundant Controller Enable/Disable"

Note that some dual-controller models have this configuration set as "enabled" through the iappend utility. This feature cannot be disabled on the models running these specialized firmware. For example, if you are upgrading the single-controller EonRAID 2510FS to a dual controller configuration, the upgrade controller will arrive with appropriate preset configurations. No configuration is required.

#### 2. Controller Unique Identifier

Set unique identifier for each controller. "View & Edit Peripheral Devices"  $\rightarrow$  "Controller Parameters"  $\rightarrow$  "Controller Unique Identifier." Enter a hex number between 0 and FFFFF (firmware 3.25 and above) for each controller.

#### 3. Creating Primary and Secondary IDs on Drive Channels

"View and Edit SCSI Channels"  $\rightarrow$  Choose a Drive Channel  $\rightarrow$  "Primary/Secondary Controller SCSI ID."

#### 4. Creating Primary and Secondary IDs on Host Channels

"View and Edit SCSI Channels"  $\rightarrow$  Choose a host channel  $\rightarrow$  "View and Edit SCSI ID"  $\rightarrow$  Choose a SCSI ID  $\rightarrow$  "Add/Delete Channel SCSI ID"  $\rightarrow$  "Primary/Secondary Controller"  $\rightarrow$  Add SCSI ID from the list. Reset the controller for the configuration to take effect.

#### 5. Creating Logical Configurations of Drives and Assigning Each of Them Either to the Primary or the Secondary Controller

"View and Edit Logical Drives" $\rightarrow$  Select a RAID level $\rightarrow$  Select member drives $\rightarrow$  "Logical Drive Assignments" $\rightarrow$  Create Logical Drive.

# 6. Map Each Logical Configuration of Drives to the Primary/ Secondary ID on host channel(s)

"View and Edit Host LUN"  $\rightarrow$  Choose a "Host Channel-ID-Controller" Combination  $\rightarrow$  Choose Logical Drive/Logical Volume/Logical Partition  $\rightarrow$  Map to Host ID/LUN (Create Host LUN Entry).

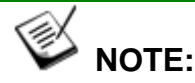

The redundant controller function can be enabled via the LCD keypad panel or a terminal emulation program. Section **13.3** Configuration describes the procedures for using terminal emulation and the LCD front panel. The same result can be achieved regardless of the interface used.

## 13.2.2 Limitations

- Both controllers must be exactly the same. Namely, they must operate with the same firmware version, the same size of cache memory, the same number/configuration of host and drive channels, etc. If battery backup is preferred, both should be installed with a battery module.
- The takeover process should take less than one second (using SCSI or Fibre for controller communications) to complete.
- In redundant mode, each controller takes an ID on each drive channel bus. This means the maximum number of disk drives on a SCSI bus is 14.
- Connection through Fibre switches can be necessary for joining host (Fibre) interfaces between controllers. The EonRAID 2510FS-XRH is an exception. Its type-1 ports come with an onboard hub (PBC).

| Host<br>interface | Host channel<br>(Primary/Secondary) | Drive channel<br>(Primary/Secondary) |
|-------------------|-------------------------------------|--------------------------------------|
| SCSI              | 0 / 1                               | 7 / 6                                |
| Fibre             | 102 / 103                           | 119 / 120                            |

- The controller defaults for ID settings are listed below:
- SCSI IDs 8 (PID) and 9 (SID) are sometimes used on the drive channels of the SCSI-based dual-controller subsystems.

### 13.2.3 Configurable Parameters

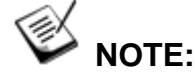

The following does not apply to the EonStor series which should run properly

#### **Primary or Secondary**

#### **Determinants:**

- Upon initial setup, the controllers will decide between themselves which is the Primary and which is the Secondary by referring to each controller's serial no. One that has a larger serial number becomes the Primary.
- The controller firmware recognizes the two controllers used in a redundant configuration as Primary or Secondary. Two controllers share I/O loads while behave as one controller.
- Once the redundant configuration takes effect, user's configurations and settings can only be done through the Primary controller. The Secondary controller then synchronizes with the configuration of the Primary controller, making the configurations of two controllers exactly the same.
- The two controllers continuously monitor each other. When a controller detects that the other controller is not responding, the working controller will immediately take over and disable the failed controller. However, it is not predictable which one of the controllers will fail. It is necessary to connect all other interfaces, e.g., COM1 serial and Ethernet ports, to both controllers so that a surviving controller can readily continue all the services provided for the RAID system.

#### **Active-to-Active Configuration**

Users can freely assign any logical configuration of drives to both or either of the controllers, and then map the logical configurations to the host channel IDs/LUNs. I/O requests from host computer will then be directed to the Primary or the Secondary Controller accordingly. The total drive capacity can be divided and equally serviced by both controllers.

The active-to-active (or dual-active) configuration engages all system resources to performance. Users may also assign all logical configurations to one controller and let the other act as a standby (active-standby).

#### Active-to-Standby Configuration

By assigning all the logical configurations of drives to one controller, the other controller will stay idle and becomes active only when its counterpart fails.

#### **Cache Synchronization**

The Write-back caching significantly enhances controller performance. However, if one controller fails in the redundant controller configuration, data cached in its memory will be lost and data inconsistency might occur when the surviving controller takes over and attempts to complete the writes.

Data inconsistency can be avoided using one or several of the I/O channels as the communications paths between the controllers. The cached data is always synchronized in each other's memory. Each controller saves an exact replica of the cache content on its counterpart. In the event of controller or power failure, the unfinished writes will be completed by the surviving controller.

#### **Battery Support**

Unfinished writes will be cached in memory in write-back mode. If power to the system is discontinued, data stored in the cache memory will be lost. Battery modules can support cache memory for a period of several days allowing the controller to keep the cached data. When two controllers are operating in write-back mode, it is recommended to install a battery module to each controller.

# 13.3 Configuration

#### **General Configuration Steps:**

Listed below are the steps necessary to configure a redundant controller subsystem:

- **1.** The partner controllers have no preset roles. When the two controllers are powered on later, the firmware will negotiate and determine which of them is the Primary controller.
- 2. You may change the RCC communications paths between controllers using models such as the EonRAID 2510FS-4RH or the EonRAID 2510FS-6RH. If a channel is used as the communications channel, the firmware will display the channel status as "RCCOM (Redundant Communications Connection)" or "Drive+RCC." The dedicated RCC channel(s) will be excluded from the use of host or drive connection.
- **3.** When powering on both controllers together, the LCD will display "**RC connecting**." After the controller negotiation is completed, the communications between controllers should be established.

- **4.** Configure your SCSI/Fibre channels as host or drive. The default configuration for SCSI channel termination is "enabled." Please refer to your controller/subsystem *Installation and Hardware Reference Guide* and examine whether the termination jumpers on the controller backplane are shunted. If the associated jumpers are shunted, the SCSI channels will be terminated on the controller side no matter the firmware setting is "enabled" or "disabled."
- **5.** Create both a "Primary ID" and a "Secondary ID" on every drive channel. If the controller comes with defaults, it is recommended to use them.
- **6.** Reset the controller for the configuration to take effect.
- **7.** Create Logical drives/logical volumes and assign each logical unit to the Primary or to the Secondary controller.
- **8.** Proceed with host LUN mapping. After mapping each logical unit to one or more Primary or Secondary ID/LUN on the host channel(s), the redundant controller configuration is complete.

## 13.3.1 Setup Flowchart

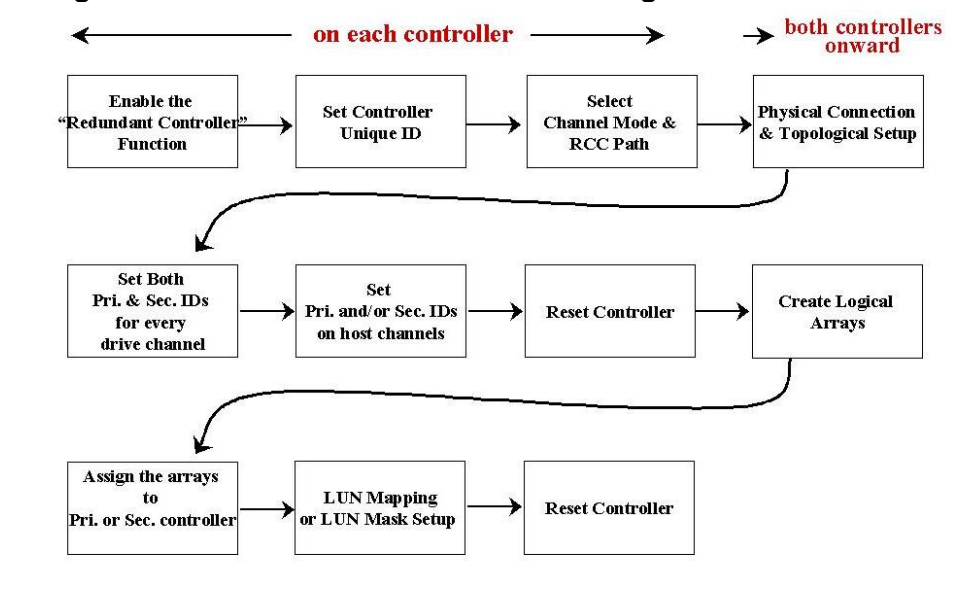

#### Figure 13 - 13 Redundant Controller Configuration Flowchart

 Some of Infortrend's dual controller configurations come with preset IDs for users' ease of configuration. It is, however, always best to check these IDs before proceeding with further configuration.

## 13.3.2 Via Front Panel Keypad

#### **Redundant Configuration Using Manual Setting**

Power on Controller 1. Make sure Controller 2 is powered off.

#### 1. Enable Redundant Controller

Press **[ENT]** for two seconds on the front panel of Controller 1 to enter the Main Menu. Use the up or down arrow keys to navigate through the menus. Choose "View and Edit Peripheral Dev," then press **[ENT]**.

Choose "Set Peripheral Devices Entry," then press [ENT].

Choose "Redundant Ctlr Function\_\_", and then press [ENT]. (NOTE: The current setting will be displayed on the LCD.) If this controller has never been set as a redundant controller before, the default setting of the redundant controller function is "Disabled." The message "Redundant Ctlr Function Disable" will be displayed on the LCD. Press [ENT] to proceed.

#### View and Edit Peripheral Dev

Set Peripheral Devices Entry

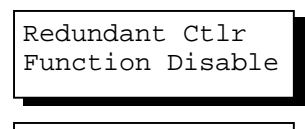

Enable Redundant Ctlr ?

#### 2. Controller Unique ID

Enter "View and Edit Config Parms"-> "Controller Parameters". Use the up or down arrow keys to find "Ctlr Unique ID- xxxxx".

This value will be used to generate a controllerunique WWN node name and port names and to identify the controller during the failover process. Enter a hex number from 0 to FFFFF and press **[ENTER]**. The value you enter should be different for each controller.

Power off Controller 1, and then power on Controller 2. Set Controller 2 also to "**Primary**" as described previously. Power off Controller 2.

When both controllers' redundant controller function is set to the "Primary" setting, the controllers will decide between themselves which will be the Primary controller. View and Edit Config Parms Controller Parameters .. Ctlr Unique ID- 00012 ?

### Starting the Redundant Controllers

Power on all hard drives and the two controllers. If drives are installed in a drive enclosure, wait for the drives to be ready, then power on the enclosure where the RAID controllers are installed.

RC connecting... <ENT> to cancel

The message "RC (redundant controller) connecting... <ENT> to cancel" will appear on the LCD display of the two controllers. After a few seconds, the Primary Controller will startup with the model number and firmware version displayed on the LCD, while the Secondary Controller will display the message "RC Standing By.. <ENT> to Cancel" on its LCD.

A few seconds later, the LCD display on the Secondary Controller will be similar to the LCD display on the Primary Controller. The upper right corner of LCD will then display a "P" or "S," meaning "Primary" or "Secondary" respectively.

During normal operation, the controllers continuously monitor each other. Each controller is always ready to take over for the other controller in the unlikely event of a controller failure.

The Primary and Secondary Controllers synchronize each other's configurations at frequent intervals through the communications channel(s).

#### **Creating Primary and Secondary ID**

#### Drive Channel

Enter "View and Edit SCSI Channels." Press [ENT] and use the up or down arrow keys to select the host or drive channel on which you wish to create Primary/Secondary IDs.

Press [ENT] to proceed.

Use the up or down arrow keys to select "Set SCSI Channel Pri. Ctlr ID .." or " "Set SCSI Channel Sec. Ctlr ID ..." Press [ENT] to proceed.

Use the up or down arrow keys to select a SCSI ID and press **[ENT]** to confirm. The configuration change will take effect only after the controller has been reset.

#### Host Channel

The process of creating Primary and Secondary IDs on host channels is basically the same.

In "View and Edit SCSI Channels", press [ENT] to select a host channel. Use the up or down

View and Edit Channels · ...

CH1=Drive PID=7 SID=NA SXF=80.0M

Set SCSI Channel Sec. Ctlr ID ..

Set Sec. Ctlr ID:NA to ID: <u>6</u>?

CHL=0 ID=0 Primary Ctlr .. arrow keys to select "Set SCSI Channel ID". A pre-configured ID will appear, press **[ENT]** to proceed. Use the up or down arrow keys to select "Add Channel SCSI ID" and then press **[ENT]** for two seconds on the "Primary Controller" or "Secondary Controller?" to proceed.

When prompted by this message, use the up or down arrow keys to select an ID. Press **[ENT]** to confirm.

A message will prompt to remind you to reset the controller. Press **[ENT]** to reset the controller or press **[ESC]** to move back to the previous menu. The change of ID will only take effect after the controller has been reset.

| Add Channel<br>ID       |
|-------------------------|
| Primary<br>Controller ? |

| Add  | CHL= | 0  | ID= | 2 |
|------|------|----|-----|---|
| Prin | nary | Ct | lr  | ? |

Change Setting Do Reset Ctlr ?

#### Assigning a Logical Drive/Logical Volume to the Secondary Controller

A logical drive, logical volume, or any of its logical partitions can be assigned to the Primary or Secondary Controller. By default, a logical drive is automatically assigned to the Primary Controller. It can be assigned to the Secondary Controller if the host computer is also connected to the Secondary Controller.

Note that the partitions of a logical drive that has previously been assigned to the Secondary controller will automatically be assigned to the Secondary Controller.

Press **[ENT]** for two seconds on the front panel of the Primary controller to enter the Main Menu.

Use the up or down arrow keys to navigate through the menus. Choose "View and Edit Logical Drives", then press **[ENT]**.

View and Edit Logical Drives

Create a logical drive or choose an existing logical drive, then press **[ENT]** to see the logical drive menu.

Choose "Logical Drive Assignment..," then press [ENT].

The message "Redud Ctlr LG Assign Sec Ctlr?" will appear. Press **[ENT]** for two seconds to confirm. The logical drive has now been assigned to the Secondary Controller.

Logical Drive Assignment..

Redud Ctlr LG Assign Sec Ctlr? Map the logical drive (or any logical unit) to a host ID or LUN number under the designated Secondary controller ID. The host channel must have a "Secondary" SCSI ID created. (Create the Secondary controller's SCSI ID on host channel and add a SCSI ID to every drive channel in "View and Edit Channels").

#### Mapping a Logical Drive/Logical Volume to the Host LUNs

Choose "View and Edit Host Luns" from Main Menu and press [ENT] to proceed.

Use the up or down arrow keys to navigate through the created IDs and press **[ENT]** to select one of them. Note that a logical unit previously assigned to a Primary Controller can only be mapped a Primary ID, and vice versa.

Use the up or down arrow keys to choose mapping "Logical Drive" or "Logical Volume" to host LUNs. If the logical unit has been partitioned, map each partition to different ID/LUNs.

Use the up or down arrow keys to choose a LUN number and press **[ENT]** to confirm.

Press [ENT] again to confirm.

Use the up or down arrow keys to select a logical drive/logical volume if there are many.

Press **[ENT]** and choose a partition if the logical unit has been partitioned.

Press **[ENT]** again to confirm Press **[ENT]** to confirm the mapping. Press **[ENT]** to re-ensure.

This message indicates that the logical unit has been successfully mapped to the ID/LUN combination. Use the up or down arrow keys to continue mapping other logical units or press [ENT] to delete the mapped LUN.

Repeat the process to map all the logical units to host ID/LUNs.

View and Edit Host Luns ·

Map Sec Ctlr CH=0 ID= 000 ?

Map to Logical Drive ?

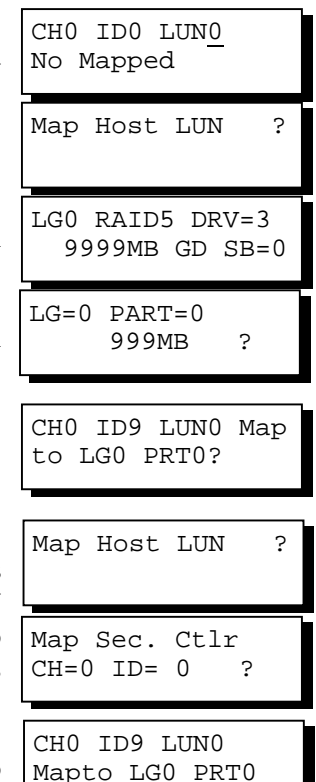

#### Front Panel View of Controller Failure

#### What will happen when one of the controllers fails?

If one of the controllers fails, the existing controller will automatically take over within a few seconds.

The red ATTEN LED will light up, and the message "Redundant Ctlr Failure Detected" will appear on the LCD. Users will be notified by audible alarm.

Redundant Ctlr Failure Detected

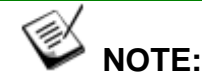

- Although the surviving controller will keep the system working, you should contact your system vendor for a replacement controller as soon as possible. Your vendor should be able to provide an appropriate replacement unit.
- Some operating systems (SCO, UnixWare, and OpenServer, for example) will not attempt to retry accessing the hard disk drives while controller is taking over.

#### When and how is the failed controller replaced?

Remove the failed controller **after** the "working" controller has taken over. For the ventilation concern in most enclosures, it is better to leave a failed controller in place before a replacement arrives. For a controller with hotplug capability, all you have to do is to remove the failed controller.

# Redundant controller subsystems are designed to withstand a single controller failure. To restore a dual-active operation, do the following:

- 1. Combine the controllers while the surviving controller is working. If you power down the surviving controller and power up both controller together, problems might occur for they might contend for the role of the Primary controller.
- 2. (The replacement controller provided by your supplier should have been configured as the Secondary controller. It is recommended to safety check the status of the replacement controller before installing it to your redundant system. Simply attach power to the replacement and check its status." When the safety check is done, remove the failed controller and install the replacement controller into its place.)

When the replacement is connected, the "Auto-Failback" process will start automatically. If the replacement controller does not initialize, you may execute the following steps to bring the new controller online. Press [ENT] for two seconds on the existing controller to enter the Main Menu.

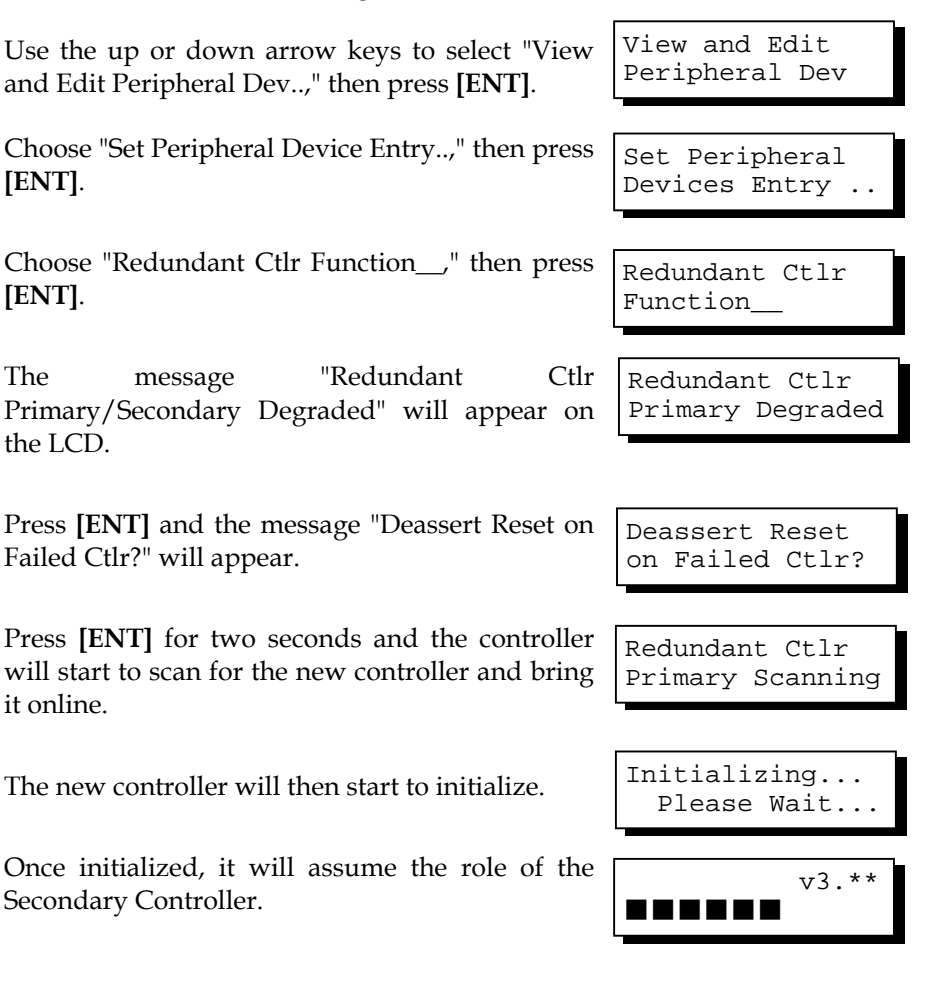

### 13.3.3 Via Terminal Emulation

#### Redundant Configuration Using Manual Setting

Power on Controller 1. Make sure Controller 2 is powered off.

Enter the Main Menu.

[ENT].

[ENT].

the LCD.

it online.

The

Use the arrow keys to navigate through the menus. Choose "View and Edit Peripheral Devices," then press [ENTER].

Choose "Set Peripheral Devices Entry," then press [ENTER]. Choose "Redundant Controller [Function]," and then press [ENTER]. (NOTE: The current setting will be displayed on the screen. If this controller has never been set as a redundant controller before, the default setting is "Disabled." The message "Redundant Controller - Disabled" will be displayed on the screen. Press [ENTER] to proceed.)

The message "Enable Redundant Controller Function" will appear.

| Cache Status: Clean |
|---------------------|
| BAT:                |
| ameters             |
| imary               |
| roller Function ?   |
|                     |
|                     |

Use the arrow keys to scroll through the available options, then press **[ENTER]** to proceed. Choose **Yes** to continue.

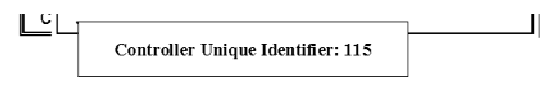

A "Controller Unique Identifier" box will appear. Enter a hex number from 0 to FFFFF, then press **[ENTER]** to proceed. The value you enter for controller unique ID should be different for each controller.

Power off Controller 1, and then power on Controller 2. Set Controller 2 to "Primary" as described in the steps mentioned above. Power off Controller 2.

When the redundant controller function on both of the partner controllers are set to the "Primary" setting, the controllers will decide between themselves which will be the Primary Controller. Primary is temporarily the only option.

#### **Creating Primary and Secondary ID**

Enter "View and Edit Channels." Press **[ENTER]** and select the host or drive channel on which you wish to create Primary/Secondary ID.

|           |     |           | -     |       |       |       |        |   |      |           |        |
|-----------|-----|-----------|-------|-------|-------|-------|--------|---|------|-----------|--------|
| Ch        | 1   | Mode      | PID   | SID   | DefS  | ynC1k | DefWid | S | Term | CurSynClk | CurWid |
| 0         |     | Host      | 0     | NA    | 40.0  | ØMHz  | Wide   | L | 0n   | Async     | Narrow |
| <u>il</u> |     | Drive     | 7     | NA    | 40.   | ØMHz  | Wide   | s | 0n   | 20.0MHz   | Wide   |
| 2         | cha | annel Mo  | de    |       |       |       | Wide   | L | 0n   | Async     | Narrow |
| З         | Sec | condary ( | contr | rolle | en sc | 5i id | Wide   | L | 0n   | Async     | Narrow |
| 4         | SUS | nc transf | fer ( | Cloci | ĸ     |       | Wide   | L | 0n   | Async     | Narrow |
| 5         | Vie | e transi  | dit s | sesi  | targ  | et    | Wide   | L | 0n   | Async     | Narrow |
| 6         | vi( | ew chip   | inFor | rmat: | ion   |       | erial  | F | NA   |           |        |
| 7         |     | Drive     | 119   | NA    | 1     | GHz   | Serial | F | NA   |           |        |

**Drive Channel** 

Host Channel

| Ch | L          | Mode      | PID   | SID | DefSy | nC1k | DefWid   | S   | Term                                     | CurSynClk | CurWid |
|----|------------|-----------|-------|-----|-------|------|----------|-----|------------------------------------------|-----------|--------|
| Ø  |            | Host      | 0     | NA  | 40.0  | MHz  | Wide     | L   | 0n                                       | Async     | Narrow |
| 1  | cha        | annel Moo | de    |     |       | Hz   | Wide     | s   | 0n                                       | 20.0MHz   | Wide   |
| 2  | SCS        | si Termin | pato  |     |       | II   |          |     |                                          | Async     | Narrow |
| 3  | Wid        | de transi | fer ( |     |       | Chan |          |     | n in in in in in in in in in in in in in | Async     | Narrow |
| 4  | vie<br>vie | ew chip : | inFor | -   |       | cham |          | _   | lan                                      | Async     | Narrow |
| 5  |            | Drive     | 7     | Ī   | S     | econ | Jary Cor | ntr | oller                                    | Async     | Narrow |
| 6  |            | Drive     | 119   | NA  | 1     | GHz  | Serial   | F   | NA                                       |           |        |
| 7  |            | Drive     | 119   | NA  | 1     | GHz  | Serial   | F   | NA                                       |           |        |

The configuration change will only take effect after the controller has been reset.

#### Assigning Logical Drives to the Secondary Controller

A logical drive can be assigned to the Primary or Secondary controller. By default, logical drives will be automatically assigned to the Primary controller. It can be assigned to the Secondary controller if the host computer is also connected to the Secondary controller. -

Access "View and Edit Logical Drives" from the Main Menu. Create a logical drive by selecting members and then a selection box will appear on the screen. Move the cursor bar to "Logical Drive Assignments" and press **[ENTER]** if you want to assign logical drive to the Secondary controller.

| Q     | LG | ID                                | L۷                   | RAID                          | Size(MB)                  | Status      | 0  | #LN   | #SB   | #FL   | NAME              |
|-------|----|-----------------------------------|----------------------|-------------------------------|---------------------------|-------------|----|-------|-------|-------|-------------------|
| Ň     | PØ | 1F10E040                          | NA                   | RAID5                         | 9998                      | GOOD        | s  | 3     | 1     | Ø     |                   |
| Ň     | 1  |                                   |                      | NONE                          |                           |             |    |       |       |       |                   |
| >>> s |    | Maximum [<br>Assign Sp<br>Logical | )riv<br>Dare<br>Driv | ve Capa<br>= Drive<br>ve Ass: | acity :<br>es<br>Ignments | 949MB       | _  |       |       |       |                   |
| v     | 4  | Redundar                          | nt (                 | Contro                        | ller Logic                | al Drive As | 55 | ign t | to Se | econo | dary Controller ? |
|       | 5  |                                   |                      |                               | Yes                       |             |    |       | No    |       |                   |
|       | 6  |                                   |                      | NONE                          |                           |             |    |       |       |       |                   |
|       | 7  |                                   |                      | NONE                          |                           |             |    |       |       |       |                   |

Logical drive assignment can also be changed after a logical drive is created. Create a logical drive or choose an existing logical drive, then press [ENTER] to see the logical drive menu. Choose "Logical Drive Assignments," then press [ENTER]. Choose **Yes** and press [ENTER] to confirm reassignment to the Secondary controller.

| Q   | LG | ID                   | L٧           | RAID              | Size(MB)   | Status       | 0     | #LN   | #SB  | #FL   | NAME              |
|-----|----|----------------------|--------------|-------------------|------------|--------------|-------|-------|------|-------|-------------------|
| Ň   | PØ | 1F10E040             | NA           | RAID5             | 9998       | GOOD         | s     | 3     | 1    | 0     |                   |
| Įš  |    | View scs<br>Delete l | i dı<br>ogia | rives<br>cal dr:  | ive        |              |       |       |      |       |                   |
| l v |    | Partitio<br>logical  | n lo<br>driv | ogical<br>/e Name | drive<br>P |              |       |       |      |       |                   |
| s   |    | logical              | driv         | ve Ass:           | ignments   |              |       |       |      |       |                   |
| Ň   |    | Redunda              | nt (         | Contro            | ller Logic | cal Drive As | 5 S ( | ign f | o Se | econo | dary Controller ? |
|     |    |                      |              |                   | Yes        |              |       |       | No   |       |                   |
|     | 6  |                      |              | NONE              |            |              |       |       |      |       |                   |
|     | 7  |                      |              | NONE              |            |              |       |       |      |       |                   |

The reassignment is evident from the "View and Edit Logical Drives" screen. "S0" indicates that the logical drive is Logical Drive 0 assigned to the Secondary controller.

| Q | LG        | ID       | L۷ | RAID  | Size(MB) | Status | 0 | #LN | #SB | #FL | NAME |
|---|-----------|----------|----|-------|----------|--------|---|-----|-----|-----|------|
| V | <u>50</u> | 1F10E040 | NA | RAID5 | 98       | GOOD   | s | 3   | 1   | 0   |      |
| Ň | P1        | 4DB655C0 | NA | RAID3 | 98       | GOOD   | s | 3   | 0   | 0   |      |
| v | 2         |          |    | NONE  |          |        |   |     |     |     |      |
| s | 3         |          |    | NONE  |          |        |   |     |     |     |      |
| v | 4         |          |    | NONE  |          |        |   |     |     |     |      |
|   | 5         |          |    | NONE  |          |        |   |     |     |     |      |
|   | 6         |          |    | NONE  |          |        |   |     |     |     |      |
|   | 7         |          |    | NONE  |          |        |   |     |     |     |      |

#### Mapping a Logical Drive/Logical Volume to the Host LUNs

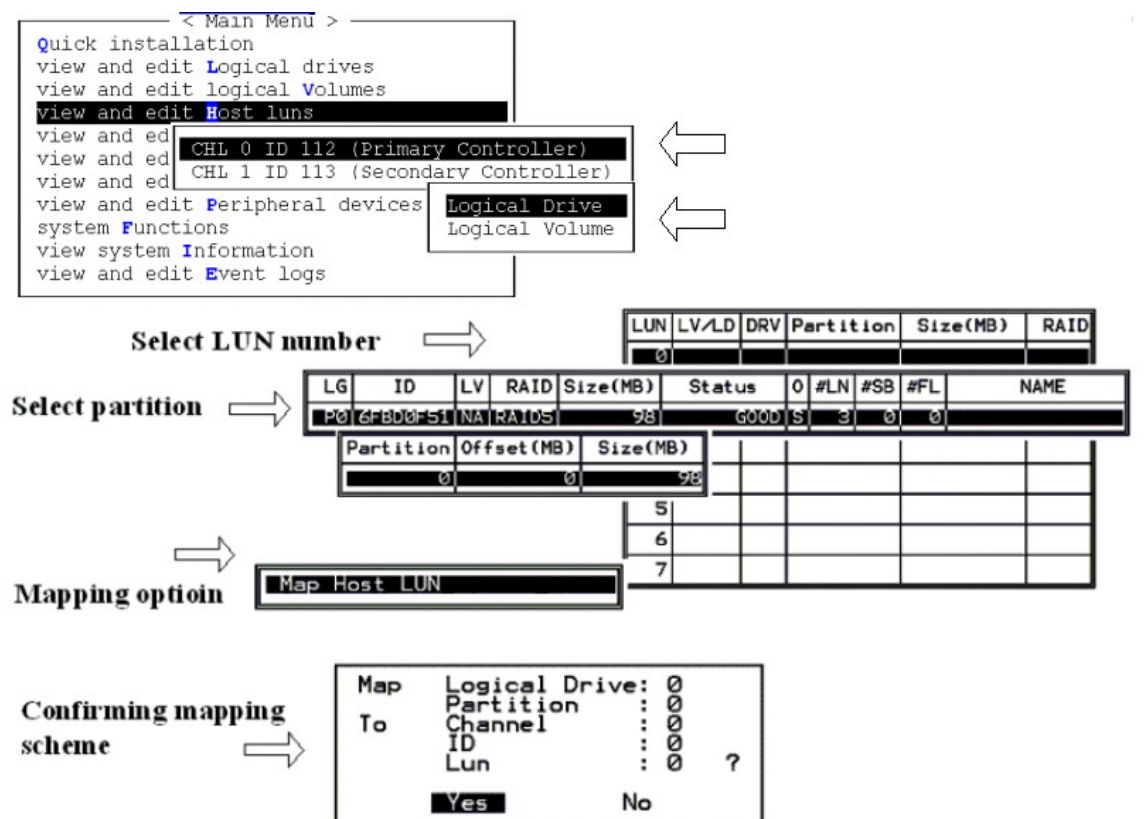

#### **Terminal Interface View of Controller Failure**

#### What will happen when one of the controllers fails?

When one of the controllers fails, the other controller will take over in a few seconds.

There will be an alert message that reads "Redundant Controller Failure Detected."

Users will be notified by audible alarm.

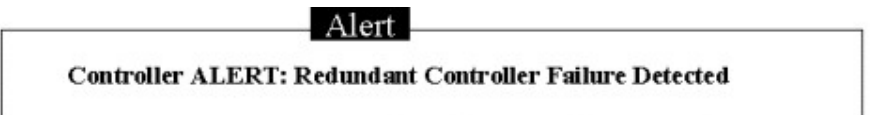

After a controller takes over, it will act as both controllers. If the Primary Controller failed, the Secondary Controller becomes the Primary Controller. If the failed controller is replaced by a new one later, the new controller will assume the role of the Secondary Controller.

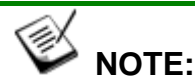

Some operating systems (SCO, UnixWare, and OpenServer, for example) will not attempt to retry accessing the hard disk drives while the controller is taking over.

# 13.3.4 When and How Is the Failed Controller Replaced?

Remove the failed controller **after** the take-over of the "working" controller has been completed. For a controller with hot-plug capability, all you have to do is to remove the failed controller. With ventilation considerations, it is recommended to leave a failed controller in most enclosures until the replacement controller arrives.

When the new controller is connected, the existing controller will automatically start initializing the replacement controller. If the existing controller does not initialize the replacement controller, execute the "Deassert Reset on Failed Controller" function.

| Quick i<br>view and<br>view and<br>view and<br>view and<br>view and<br>view and | <pre> &lt; Main Menu &gt;</pre>                     |
|---------------------------------------------------------------------------------|-----------------------------------------------------|
| v View                                                                          | Peripheral Device Status<br>Peripheral Device Entry |
|                                                                                 | dundant Controller - Primary                        |
|                                                                                 | Deassert Reset on Failed Controller ?               |
|                                                                                 | Yes No                                              |

If the replacement has been initialized successfully, you may proceed to examine the system status. From the Main Menu, select "View and Edit Peripheral Devices" and then "View Peripheral Device Status" to see that the new controller is being scanned.

|                                                                                   |                                                                                                    |                         | Cache Status: | Clean |
|-----------------------------------------------------------------------------------|----------------------------------------------------------------------------------------------------|-------------------------|---------------|-------|
|                                                                                   |                                                                                                    |                         |               |       |
| Quick ins<br>view and<br>view and<br>view and<br>view and<br>view and<br>view and | — { Main Menu > —<br>tallation<br>edit Logical drives<br>edit logical Volume<br>edit Host luns<br>edit scsi Drives<br>edit Scsi Drives<br>edit Scsi channels<br>edit Configuration<br>edit Peripheral dev | s<br>parameters<br>icos |               |       |
| v Uiew H                                                                          | Peripheral Device St                                                                                                    | atus                    |               |       |
| – Ď                                                                               | ITEM                                                                                                    | STATUS                  | LOCATION      |       |
| A<br>V Red                                                                        | lundant Controller                                                                                                    | Enabled                 | Primary       |       |

When the scanning is completed, the status will change to "Enabled."

| Q > > > > > > > > > > > > > > > > > > > | uic<br>iew<br>iew<br>iew<br>iew<br>iew<br>iew | (Main Menu ) —<br>( installation<br>and edit Logical drives<br>and edit logical volume<br>and edit Host luns<br>and edit scsi Drives<br>and edit Scsi channels<br>and edit Configuration<br>and edit Peripheral dev | parameters<br>Vices |          |
|-----------------------------------------|-----------------------------------------------|----------------------------------------------------------------------------------------------------|---------------------|----------|
| v                                       | <u>ب</u>                                      | iew Peripheral Device St                                                                                                    | atus                |          |
| Ľ                                       | Ď                                             | ITEM                                                                                                    | STATUS              | LOCATION |
|                                         | ĉ                                             | Redundant Controller                                                                                                    | Scanning            | Primary  |

Forcing Controller Failover for Testing

| < Main Menu >                          |
|----------------------------------------|
| Quick installation                     |
| view and edit Logical drives           |
| view and edit logical Volumes          |
| view and edit Host luns                |
| view and edit scsi Drives              |
| view and edit Scsi channels            |
| view and edit Configuration parameters |
| view and edit Peripheral devices       |
| \$[                                    |
| v View Peripheral Device Status        |
| v Set Peripheral Device Entry          |
|                                        |
| A Redundant Controller - Primary       |
|                                        |
|                                        |
| force Primary controller failure       |
| force Secondary controller failure     |
| Toroo booonnary bonororitor rarraro    |

This function is reserved for de-bugging purposes.

Testing the failover functionality can be performed using the following methods.

# **1.** Pulling out one of the controllers to simulate controller failure

Pull out either the Primary or the Secondary Controller An error message will display immediately and the alarm will sound. The existing controller takes over the workload within a second. Clear all errors by pressing the **ESC** key. You may re-install the removed controller after all activities have been taken over by the existing controller. It may take a while for the controllers to finish reinitialization and assuming their load.

#### 2. "Forcing controller failure"

Select "View and Edit Peripheral Devices," "Set Peripheral Device Entry," and "Redundant Controller Primary/Secondary."

Select "Force Primary/ Secondary Controller Failure." You may now pull out the controller you had just disabled. I/Os should be continued by the existing controller. Continue the aforementioned procedure to complete the test.

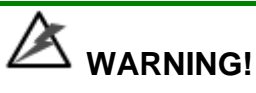

• This function should only be performed for testing the redundant controller functionality before any critical data is committed to the drives. Although the controller is designed to be hot-swappable, unpredictable failures may occur during the process, e.g., improper handling of the module or improper handling of PCB boards while replacing the controller.

# RCC Status (Redundant Controller Communications Channel)

| Wed Jun 26 17:10:48 2002                                                                                                    | Cache Status: Clean             |
|----------------------------------------------------------------------------------------------------|---------------------------------|
| BAT:++++                                                                                                    | Write Cache: Enable             |
| Quick installation<br>view and edit Logical drives<br>view and edit logical Volumes<br>view and edit Host luns<br>view and edit Host luns<br>view and edit Scsi Drives<br>view and edit Scsi channels<br>view and edit Scsi channels |                                 |
| s C Redundant Controller Communication Cha<br>v C Secondary Controller RS-232 - Disablec<br>v H Remote Redundant Controller - Disablec<br>D Cache Synchronization on Write-Through                                                   | annel - Fibre<br>I<br>- Disable |
| Redundant Controller Parameters<br>Controller Parameters                                                                                                    |                                 |
| Arrow Kevs:Move Cursor  Enter:Select  Esc:Exi                                                                                                    | t  Ctrl+L:Refresh Screen        |

This item is for display only, showing the current communications route.

#### Secondary Controller RS-232

This is an option reserved for debugging purposes. When enabled, you can access the Secondary Controller through its serial port. In a redundant controller system, only status display is available through the terminal session with a Secondary Controller. No configuration change can be done through a Secondary Controller.

#### **Remote Redundant Controller**

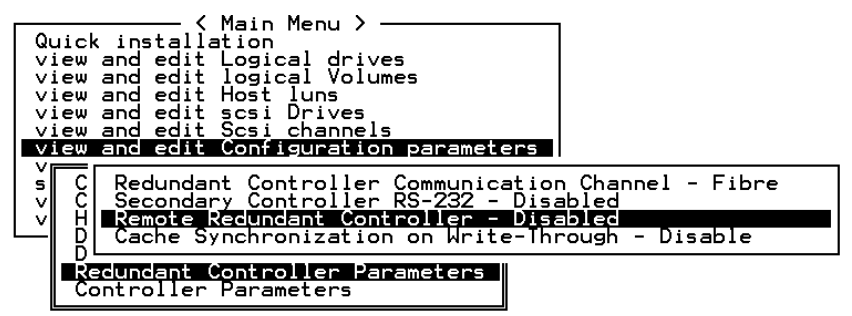

This function enables two partner controllers to be connected by FC links over an extended distance, e.g., between two campus buildings. This is an advanced option reserved for system integrators. For more details, please contact Infortrend Technical Support.

#### **Cache Synchronization on Write-Through**

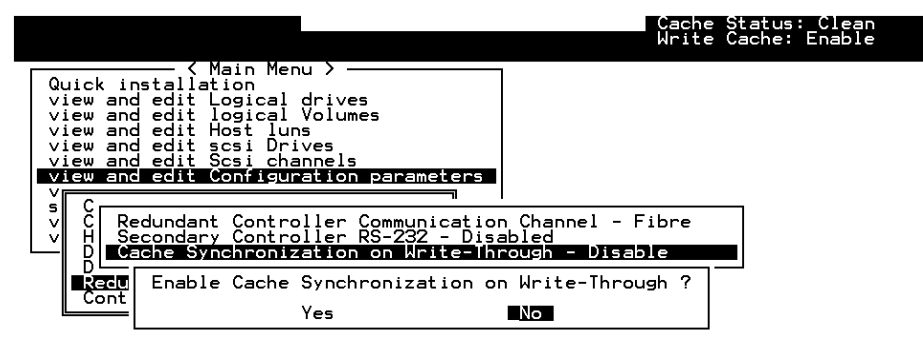

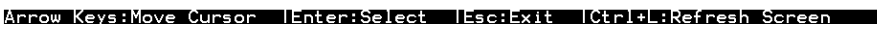

If your redundant controller system is not operating with Write-back caching, you can disable synchronized cache communications. Your system can be spared the effort to mirror and transfer data between partner controllers. This increases array performance for subsystems that operate without write-caching.

Chapter

14

# **Record of Settings**

In addition to saving the configuration data in NVRAM to disk, keeping a hard copy of the controller configuration is also recommended. This will speed the recreation of the RAID in the event of a disaster.

The following tables are provided as a model for recording the configuration data.

As a general rule, the configuration data in the NVRAM should be saved to disk or as a file (using RAIDWatch Manager) whenever a configuration change is made.

# 14.1 View and Edit Logical Drives

| Wed Jui | n 26 16:38 | BAT: | Cache Status: Clean<br>Write Cache: Enable<br>BAT: |          |          |   |   | atus: Clean<br>che: Enable |   |     |     |     |      |
|---------|------------|------|----------------------------------------------------|----------|----------|---|---|----------------------------|---|-----|-----|-----|------|
| LG      | ID         | L۷   | RAID                                               | Size(MB) | Status 1 | 2 | 3 | 0                          | С | #LN | #SB | #FL | NAME |
| PØ      | 20F7C6C5   | NA   | RAIDØ                                              | 277976   | GOOD     |   |   | 7                          |   | 8   | -   | Ø   |      |
| P1      | 6620CBA0   | NA   | RAID5                                              | 69694    | GOOD     |   |   | 7                          |   | З   | Ø   | Ø   |      |
| 2       |            |      | NONE                                               |          |          |   |   |                            |   |     |     |     |      |
| 3       |            |      | NONE                                               |          |          |   |   |                            |   |     |     |     |      |
| 4       |            |      | NONE                                               |          |          |   |   |                            |   |     |     |     |      |
| 5       |            |      | NONE                                               |          |          |   |   |                            |   |     |     |     |      |
| 6       |            |      | NONE                                               |          |          |   |   |                            |   |     |     |     |      |
| 7       |            |      | NONE                                               |          |          |   |   |                            |   |     |     |     |      |

Arrow Keys:Move Cursor |Enter:Select |Esc:Exit |Ctrl+L:Refresh Screen

Logical Drive Information

| LG | ID | LV | RAID Level | Size (MB) | Status 1 | 2 | 3 | 0 | С |
|----|----|----|------------|-----------|----------|---|---|---|---|
|    |    |    |            |           |          |   |   |   |   |
|    |    |    |            |           |          |   |   |   |   |
|    |    |    |            |           |          |   |   |   |   |
|    |    |    |            |           |          |   |   |   |   |
|    |    |    |            |           |          |   |   |   |   |
|    |    |    |            |           |          |   |   |   |   |
|    |    |    |            |           |          |   |   |   |   |

| #LN | #SB | #FL | NAME |
|-----|-----|-----|------|
|     |     |     |      |
|     |     |     |      |
|     |     |     |      |
|     |     |     |      |
|     |     |     |      |
|     |     |     |      |
|     |     |     |      |

#### Partition Information

| LG | Partition | Size (MB) | LG | Partition | Size (MB) |
|----|-----------|-----------|----|-----------|-----------|
|    |           |           |    |           |           |
|    |           |           |    |           |           |
|    |           |           |    |           |           |
|    |           |           |    |           |           |
|    |           |           |    |           |           |
|    |           |           |    |           |           |
|    |           |           |    |           |           |
|    |           |           |    |           |           |
|    |           |           |    |           |           |
|    |           |           |    |           |           |
|    |           |           |    |           |           |
|    |           |           |    |           |           |

# 14.2 View and Edit Logical Volumes

|   |    |          |          |     |            |      | Uache | Status: | Clean |
|---|----|----------|----------|-----|------------|------|-------|---------|-------|
| Q | L۷ | ID       | Size(MB) | #LD |            |      |       |         |       |
| Ň | PØ | 526DA72B | 4747     | 1   | s<br>es    |      |       |         |       |
| v | 1  |          |          |     |            |      |       |         |       |
| Ň | 2  |          |          |     | parameters |      |       |         |       |
| ŝ | 3  |          |          |     | VICes      | lces |       |         |       |
| Ň | 4  |          |          |     |            |      |       |         |       |
|   | 5  |          |          |     |            |      |       |         |       |
|   | 6  |          |          |     |            |      |       |         |       |
|   | 7  |          |          |     |            |      |       |         |       |

Logical Volume Information

| LV | ID | Size | #LD | Stripe Size |
|----|----|------|-----|-------------|
|    |    |      |     |             |
|    |    |      |     |             |
|    |    |      |     |             |
|    |    |      |     |             |
|    |    |      |     |             |
|    |    |      |     |             |
|    |    |      |     |             |
|    |    |      |     |             |

Partition Information

| LV | Partition | Size (MB) | LV | Partition | Size (MB) |
|----|-----------|-----------|----|-----------|-----------|
|    |           |           |    |           |           |
|    |           |           |    |           |           |
|    |           |           |    |           |           |
|    |           |           |    |           |           |
|    |           |           |    |           |           |
|    |           |           |    |           |           |
|    |           |           |    |           |           |
|    |           |           |    |           |           |
|    |           |           |    |           |           |
|    |           |           |    |           |           |
|    |           |           |    |           |           |
|    |           |           |    |           |           |

# 14.3 View and Edit Host LUN's

|                                                                                                    | Cache Status: Clean |
|----------------------------------------------------------------------------------------------------|---------------------|
| Quick installation<br>view and edit Logical drives<br>view and edit logical Volumes<br>view and edit logical Volumes<br>version of the second second second<br>version of the second second second second<br>version of the second second sec | rs                  |

#### Arrow Keys:Move Cursor |Enter:Select |Esc:Exit |Ctrl+L:Refresh Screen

#### LUN Mappings

| Host Channel | Pri. / Sec.<br>Controller | SCSI ID | LUN | Logical Drive /<br>Logical<br>Volume | Partition | Size |
|--------------|---------------------------|---------|-----|--------------------------------------|-----------|------|
|              |                           |         |     |                                      |           |      |
|              |                           |         |     |                                      |           |      |
|              |                           |         |     |                                      |           |      |
|              |                           |         |     |                                      |           |      |
|              |                           |         |     |                                      |           |      |
|              |                           |         |     |                                      |           |      |
|              |                           |         |     |                                      |           |      |
|              |                           |         |     |                                      |           |      |

#### Host-ID/WWN Name List

| Host-ID/WWN | Name List |
|-------------|-----------|
|             |           |
|             |           |
|             |           |
|             |           |
|             |           |

#### Access Restriction Setting

| Logical Drive /<br>Logical<br>Volume | Partition | HBA WWN List |
|--------------------------------------|-----------|--------------|
|                                      |           |              |
|                                      |           |              |
|                                      |           |              |
|                                      |           |              |
|                                      |           |              |
|                                      |           |              |
|                                      |           |              |
|                                      |           |              |

# 14.4 View and Edit Drives

|      |      |      |    |          |       |        |          | lache Status: llean   |
|------|------|------|----|----------|-------|--------|----------|-----------------------|
| Quic | Slot | Ch l | ID | Size(MB) | Speed | LG_DRV | Status   | Vendor and Product ID |
| view |      | 1    | Ø  | 9999     | 20MB  | 0      | ON-LINE  |                       |
| view |      | 1    | 1  | 9999     | 20MB  | 0      | ON-LINE  |                       |
| view |      | 1    | 2  | 9999     | 20MB  | 0      | ON-LINE  |                       |
| syst |      | 1    | З  | 9999     | 20MB  | 0      | ON-LINE  |                       |
| view |      | 1    | 4  | 9999     | 20MB  | 0      | STAND-BY |                       |
|      |      | 1    | 5  | 9999     | 20MB  | NONE   | FRMT DRV |                       |
|      |      | 1    | 6  | 9999     | 20MB  | NONE   | USED DRV |                       |
|      |      | 1    | 8  | 9999     | 20MB  | NONE   | FRMT DRV |                       |

Arrow Keys:Move Cursor |Enter:Select |Esc:Exit |Ctrl+L:Refresh Screen

| Slot | Chl | ID | Size<br>(MB) | Speed | LG<br>Globa<br>Local | DRV?<br>I Spare?<br>Spare? | Vendor & Product ID |
|------|-----|----|--------------|-------|----------------------|----------------------------|---------------------|
|      |     |    |              |       | LG                   |                            |                     |
|      | ĺ   |    |              |       | LG                   |                            |                     |
|      |     |    |              |       | LG                   |                            |                     |
|      |     |    |              |       | LG                   |                            |                     |
|      |     |    |              |       | LG                   |                            |                     |
|      | ĺ   |    |              |       | LG                   |                            |                     |
|      |     |    |              |       | LG                   |                            |                     |
|      |     |    |              |       | LG                   |                            |                     |
|      |     |    |              |       | LG                   |                            |                     |
|      |     |    |              |       | LG                   |                            |                     |
|      |     |    |              |       | LG                   |                            |                     |
|      |     |    |              |       | LG                   |                            |                     |
|      |     |    |              |       | LG                   |                            |                     |
|      | ĺ   |    |              |       | LG                   |                            |                     |

# 14.5 View and Edit Channels

|   |      |       |     |     |           |        |   |      | lache     | Status |
|---|------|-------|-----|-----|-----------|--------|---|------|-----------|--------|
|   |      |       |     |     |           |        |   |      |           |        |
| Q | Chl  | Mode  | PID | SID | DefSynClk | DefWid | s | Term | CurSynClk | CurWid |
| ž | @(D) | RCCOM | ļ — |     |           |        |   |      |           |        |
| ž | 1    | Drive | 7   | 6   | 20.0MHz   | Wide   | s | 0n   | 40.0MHz   | Narrow |
| V | 2    | Drive | 7   | 6   | 40.0MHz   | Wide   | L | 0n   | 40.0MHz   | Narrow |
| s | 3    | Drive | 7   | 6   | 40.0MHz   | Wide   | L | 0n   | 40.0MHz   | Narrow |
| v | 4    | Drive | 7   | 6   | 40.0MHz   | Wide   | L | 0n   | 40.0MHz   | Narrow |
|   | 5    | Drive | 7   | 6   | 40.0MHz   | Wide   | L | 0n   | 40.0MHz   | Narrow |
|   | 6    | Host  | 112 | NA  | 1 GHz     | Serial | F | NA   |           |        |
|   | 7    | Host  | NA  | 113 | 1 GHz     | Serial | F | NA   |           |        |

Arrow Keys:Move Cursor |Enter:Select |Esc:Exit |Ctrl+L:Refresh Screen

| Chl | Mode<br>(Host /<br>Drive) | Primary<br>Controller<br>SCSI ID(s) | Secondary<br>Controller<br>SCSI ID(s) | Default<br>Sync<br>Clock | Default<br>Wide | Terminator<br>Diff/Enable/<br>Disable/ | Current<br>Sync<br>Clock | Current<br>Width |
|-----|---------------------------|-------------------------------------|---------------------------------------|--------------------------|-----------------|----------------------------------------|--------------------------|------------------|
|     |                           |                                     |                                       |                          |                 |                                        |                          |                  |
|     |                           |                                     |                                       |                          |                 |                                        |                          |                  |
|     |                           |                                     |                                       |                          |                 |                                        |                          |                  |
|     |                           |                                     |                                       |                          |                 |                                        |                          |                  |
|     |                           |                                     |                                       |                          |                 |                                        |                          |                  |
|     |                           |                                     |                                       |                          |                 |                                        |                          |                  |
|     |                           |                                     |                                       |                          |                 |                                        |                          |                  |
|     |                           |                                     |                                       |                          |                 |                                        |                          |                  |

| Parity Check | View Channel Host-<br>ID/WWN | View Device Port Name<br>List (WWPN) |
|--------------|------------------------------|--------------------------------------|
|              |                              |                                      |
|              |                              |                                      |
|              |                              |                                      |
|              |                              |                                      |
|              |                              |                                      |
|              |                              |                                      |
|              |                              |                                      |
|              |                              |                                      |

# 14.6 View and Edit Configuration Parameters

|                                                                                                    | Cache Status: Clean              |
|----------------------------------------------------------------------------------------------------|----------------------------------|
|                                                                                                    |                                  |
| <ul> <li>〈 Main Menu 〉</li> <li>Quick installation</li> <li>view and edit Logical drives</li> <li>view and edit Host luns</li> <li>view and edit Scsi channels</li> <li>view and edit Scsi channels</li> <li>view and edit Scsi channels</li> <li>view and edit Scsi channels</li> <li>view and edit Scsi channels</li> <li>view and edit Scsi channels</li> <li>view and edit Scsi channels</li> <li>view and edit Scsi channels</li> <li>view and edit Scsi Channels</li> <li>view and edit Scsi channels</li> <li>view and edit Scsi channels</li> <li>view and edit Scsi Channels</li> <li>view and edit Scsi Channels</li> <li>view and edit Scsi Configuration parameters</li> <li>Communication Parameters</li> <li>View Control Control I er Parameters</li> <li>Control er Parameters</li> </ul> | (Gr5                             |
| Arrow Keys: Move Cursor  Enter:Select                                                                                                    | Esc:Exit  Ctrl+  ·Defresh Screen |

#### **Communication Parameters**

RS-232 Port Configuration

COM 1 (RS-232 Port)

| Baud Rate          | 2400   | 4800 | 9600  | 19200 | 38400 |
|--------------------|--------|------|-------|-------|-------|
| Terminal Emulation | Enable | d    | Disab | led   |       |

COM 2 (Redundant Controller Port)

| Baud Rate          | 2400 4800      | 9600 19200 38400 |
|--------------------|----------------|------------------|
| Data Routing       | Direct to Port | Through Network  |
| Terminal Emulation | Enabled        | Disabled         |

#### Ethernet Configuration

| IP address |  |
|------------|--|
| NetMask    |  |
| Gateway    |  |

#### **Caching Parameters**

| Write-back Cache             | Enabled    | Disabled       |
|------------------------------|------------|----------------|
| Periodic Cache Flush<br>Time | Enabled    | Disabled       |
| Optimization for             | Random I/O | Sequential I/O |

#### **Host Side Parameters**

| Maximum Queued I/O<br>Count                                | □ Auto                                                              |
|------------------------------------------------------------|---------------------------------------------------------------------|
| LUNs per Host SCSI<br>ID                                   |                                                                     |
| Number of Tags<br>Reserved for each<br>Host-LUN connection |                                                                     |
| Peripheral Device<br>Type Parameters                       | Peripheral Device Type -<br>Device Qualifier -<br>Removable Media - |

|                       | LUN Applicability - |
|-----------------------|---------------------|
| Host                  | Cylinder -          |
| Cylinder/Head/Sector  | Head -              |
| Mapping configuration | Sector -            |
| Max Number of         |                     |
| Concurrent Host-LUN   |                     |
| Connection            |                     |
| Fibre Connection      |                     |
| Options               |                     |

#### **Drive Side Parameters**

| SCSI Motor Spin-up<br>(SCSI drives only)                 | Enabled Disabled                          |
|----------------------------------------------------------|-------------------------------------------|
| SCSI Reset at Power<br>Up (SCSI drives only)             |                                           |
| Disk Access Delay<br>Time                                | No Delay Seconds                          |
| SCSI I/O Timeout                                         | Default                                   |
| Maximum Tag Count                                        | Disabled                                  |
| Periodic Drive Check<br>Time                             | Disabled                                  |
| Periodic SAF-TE and<br>SES Device Check<br>Time          | Disabled                                  |
| Periodic Auto-Detect<br>Failure Drive Swap<br>Check Time | Disabled                                  |
| Drive Predictable<br>Failure Mode                        | Disabled Detect Only Detect and Perpetual |
|                                                          | Clone Detect and Clone + Replace          |
| Auto-assign Global<br>Spare Drive                        | Enabled Disabled                          |
| Fibre Channel Dual<br>Loop                               |                                           |

#### **Disk Array Parameters**

| Rebuild Priority                             | Low           | Normal      | Improved | High |
|----------------------------------------------|---------------|-------------|----------|------|
|                                              | Verifications | s on Writes |          |      |
| Verifications on LD<br>Initialization Writes | Enable        | d Dis       | sabled   |      |
| Verifications on LD<br>Rebuild Writes        | Enable        | d 🗌 Dis     | sabled   |      |
| Verifications on<br>Normal Drive Writes      | Enable        | d 🗌 Dis     | sabled   |      |
| Max. Drive Response<br>Timeout               | Disable       | ed          |          |      |

#### **Redundant Controller Parameters**

| Secondary Controller RS-<br>232           | Enabled | Disabled |
|-------------------------------------------|---------|----------|
| Cache Synchronization on<br>Write-through | Enabled | Disabled |

#### **Controller Parameters**

Controller Name

Not Set

| LCD Tile Display                | Controller Logo                       |
|---------------------------------|---------------------------------------|
| Password Validation<br>Timeout  | Disabled 1 minute 2 minutes 5 minutes |
|                                 | Always Check                          |
| Controller Unique<br>Identifier |                                       |
| SDRAM ECC                       |                                       |
| Set Controller Date and Time    |                                       |

# 14.7 View and Edit Peripheral Devices

|                                                                                                    | Cache Status: Clean  |
|----------------------------------------------------------------------------------------------------|----------------------|
| <pre>     Quick installation     view and edit Logical drives     view and edit logical Volumes     view and edit Host luns     view and edit scsi Drives     view and edit Scsi channels     view and edit Configuration parameters     view and edit Peripheral devices </pre> |                      |
| s<br>v<br>V Set Peripheral Device Status<br>v Set Peripheral Device Entry<br>Define Peripheral Device Active Signal<br>Adjust LCD Contrast<br>Controller Peripheral Device Configuration                                                                                         |                      |
| Arrow Kevs:Move Cursor  Enter:Select  Esc:Exit  C                                                                                                    | tr]+ :Refresh Screen |

#### Set Peripheral Device Entry

| Redundant Controller | Enabled | Disabled |
|----------------------|---------|----------|
| Power Supply Status  | Enabled | Disabled |
| Fan Status           | Enabled | Disabled |
| Temperature Status   | Enabled | Disabled |
| UPS Status           | Enabled | Disabled |

#### **Event Trigger Options**

| Controller Failure (dual-<br>active configurations) | Enabled | Disabled |
|-----------------------------------------------------|---------|----------|
| BBU Low/Failed                                      | Enabled | Disabled |
| UPS AC Power Loss                                   | Enabled | Disabled |
| Power Supply Failed                                 | Enabled | Disabled |
| Fan Failed                                          | Enabled | Disabled |
| Temperature Exceeds Limits                          | Enabled | Disabled |

#### Define Peripheral Device Active Signal

| Power Supply Fail Signal | Active High | Active Low |
|--------------------------|-------------|------------|
| Fan Fail Signal          | Active High | Active Low |
| Temperature Alert Signal | Active High | Active Low |
| UPS Power Fail Signal    | Active High | Active Low |
| Drive Failure Outputs    | Active High | Active Low |

#### View System Information

| CPU Type           |            |
|--------------------|------------|
| Total Cache Size   | □ SDRAM MB |
| Firmware Version   |            |
| Bootrecord Version |            |

| FW Upgradability     |    |     |  |
|----------------------|----|-----|--|
| Serial Number        |    |     |  |
| Battery Backup       | On | Off |  |
| Base Board Rev. ID   |    |     |  |
| Base Board ID        |    |     |  |
| ID of NVRAM Defaults |    |     |  |
| Controller Position  |    |     |  |

#### **Event Threshold Parameters**

| Thresholds for +3.3V                | Upper | Lower |
|-------------------------------------|-------|-------|
| Thresholds for +5V                  | Upper | Lower |
| Thresholds for +12V                 | Upper | Lower |
| Thresholds for CPU temperature      | Upper | Lower |
| Thresholds for Board<br>Temperature | Upper | Lower |

# 14.8 Save NVRAM to Disk, Restore from Disk

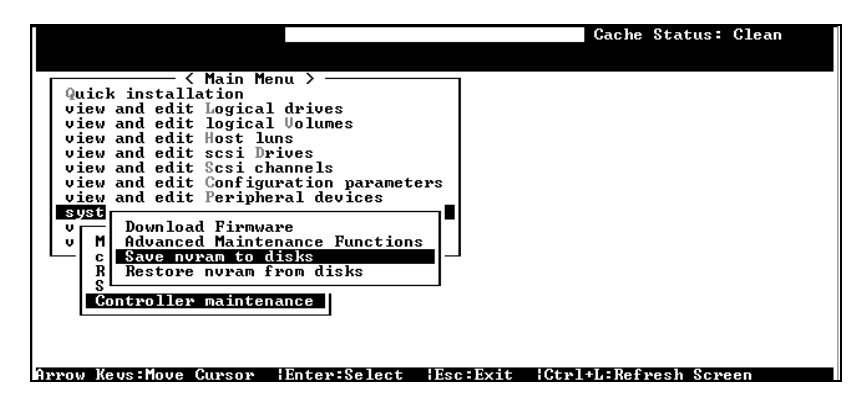

| Update<br>Firmware | Date | Save NVRAM to<br>Disk or File | Date/Location | Restore NVRAM<br>from Disk | Date |
|--------------------|------|-------------------------------|---------------|----------------------------|------|
|                    |      |                               |               |                            |      |
|                    |      |                               |               |                            |      |
|                    |      |                               |               |                            |      |
|                    |      |                               |               |                            |      |

# 14.9 RAID Security: Password

|                 | Cache Status: Clean |
|-----------------|---------------------|
|                 |                     |
| <pre></pre>     |                     |
| C New Password: | en                  |

#### RAID Security

| Controller Name | Password |  |
|-----------------|----------|--|
|-----------------|----------|--|

#### Chapter

# 15

# **Array Expansion**

The array expansion functions allow you to expand storage capacity without the cost of buying new equipment. Expansion can be completed on-line while the system is serving host I/Os.

This chapter is organized as follows:

15.1 Overview: Notes on using the expansion functions

**15.2** *Mode* **1** *Expansion:* Theory and configuration procedure: expansion by adding drives

**15.3** *Mode* **2** *Expansion:* Theory and configuration procedure for expansion by copying and replacing drives

**15.4** *Making Use of the Added Capacity: Expand Logical Drive:* Configuration procedure of the Expand function for a logical drive

**15.5** *Expand Logical Volume:* Configuration procedure for the Expand function for a logical volume

15.6 Configuration Example: Volume Extension in Windows 2000®

## 15.1 Overview

#### What is RAID Expansion and how does it work?

Before the invention of RAID Expansion, increasing the capacity of a RAID system meant backing up all data in the disk array, recreating the disk array configuration with new drives, and then restoring data back into system. Infortrend's RAID Expansion technology allows users to expand a logical drive by adding new drives, or replacing drive members with drives of larger capacity. Replacing is done by copying data from the original members onto larger drives; the smaller drives can then be replaced without powering down the system.

### **Notes on Expansion**

#### 1. Added Capacity:

When a new drive is added to an existing logical drive, the capacity brought by the new drive appears as a new partition. For example, if you have 4 physical drives (36GB each) in a logical drive, and each drive's maximum capacity is used, the capacity of the logical drive will be 108GB. (One drive's capacity is used for parity, e.g., RAID 3). When a new 36GB drive is added, the capacity will be increased to 144GB in two separate partitions (one is 108GB and the other 36GB).

#### 2. Size of the New Drive:

A drive used for adding capacity should have the same or more capacity as other drives in the array.

#### 3. Applicable Arrays:

Expansion can only be performed on RAID 0, 1, 3, and 5 logical drives. Expansion cannot be performed on logical configurations that do not have parity, e.g., NRAID or RAID 1.

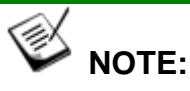

• Expansion on RAIDO is not recommended, because the RAIDO array has no redundancy. Interruptions during the expansion process may cause unrecoverable data loss.

#### 4. Interruption to the Process:

Expansion should not be canceled or interrupted once begun. A manual restart should be conducted after the occurrence of a power failure or interruption of any kind.

### **Expand Logical Drive: Re-striping**

#### 4 GB4 GB4 G B In use (2G) Unused (2G) RAID 5 (4GB) Expand Logical Drive RAID 5 (8GB) 4 GB4 GB4 GBN partitions Partition N+1 (new partition) After expanding logical drive, the additional capacity will appear as another partition (new partition).

#### Figure 15 - 1 Logical Drive Expansion

RAID levels supported: RAID 0, 1, 3, and 5

Expansion can be performed on logical drives or logical volumes under the following conditions:

- 1. There is unused capacity in a logical unit
- 2. Capacity is increased by using member drives of larger capacity (see Copy and Replace in the discussion below)

Data is recalculated and distributed to drive members or members of a logical volume. Upon the completion of the process, the added or the previously unused capacity will become a new partition. The new partition must be made available through host LUN mapping in order for a host adapter to recognize its presence.
## 15.2 Mode 1 Expansion: Adding Drives to a Logical Drive

Use drives with the same capacity as the original drive members. Once completed, the added capacity will appear as another partition (new partition). Data is automatically re-striped across the new and old members during the add-drive process. See the diagram below to get a clear idea:

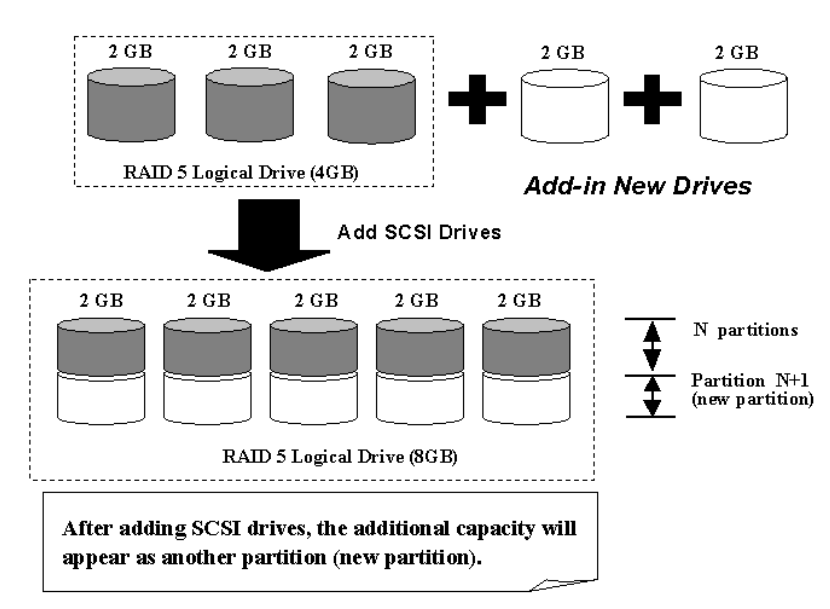

#### Figure 15 - 2 Expansion by Adding Drive

RAID levels supported: RAID 0, 1, 3, and 5.

The new partition must be made available through a host ID/LUN.

## **Add Drive Procedure**

First select from the Main Menu, "View and Edit Logical Drive," and select a logical drive to add a new drive to. The drive selected for adding should have a capacity no less than the original member drives. If possible, use drives of the same capacity because all drives in the array are treated as though they have the capacity of the smallest member in the array.

|    |    |          |    |       |          |        |   |     | (   | Jache | e Status: Clean       |
|----|----|----------|----|-------|----------|--------|---|-----|-----|-------|-----------------------|
|    |    |          |    |       |          |        |   |     |     | -     | and the second second |
| Q  | LG | ID       | L٧ | RAID  | Size(MB) | Status | 0 | #LN | #SB | #FL   | NAME                  |
| V. | PØ | 7559F508 | NA | RAIDS | 1279     | GOOD   | R | 5   | 0   | Ø     |                       |
| Ň  | 1  |          |    | NONE  |          |        |   |     |     |       |                       |
| v  | 2  |          |    | NONE  |          |        |   |     |     |       |                       |
| s  | 3  |          |    | NONE  |          |        |   |     |     |       |                       |
| v  | 4  |          |    | NONE  |          |        |   |     |     |       |                       |
|    | 5  |          |    | NONE  |          |        |   |     |     |       |                       |
|    | 6  |          |    | NONE  |          |        |   |     |     |       |                       |
|    | 7  |          |    | NONE  |          |        |   |     |     |       |                       |
|    |    |          |    |       |          |        |   |     | -   |       |                       |

Press **[ENTER]** to select a logical drive and choose "Add Drives" from the submenu. Proceed with confirming the selection.

| Q  | LG | ID        | L٧          | RAID               | Size(MB) | Statu  | IS  | 0 | #LN | #SB | #FL | NAME |
|----|----|-----------|-------------|--------------------|----------|--------|-----|---|-----|-----|-----|------|
| Ň  | ΡØ | 2E5B167A  | NA          | RA1D5              | 9999     |        | 00D | R | З   | 0   | Ø   |      |
| Ň  |    | View scs. | i dı        | ives               |          |        |     |   |     |     |     |      |
| Ĭ  |    | Partitio  | פופכ<br>ן ן | ogical             | drive    |        |     |   |     |     |     |      |
| s  |    | logical   | driv        | /e Name<br>/e Assi | gnments  |        |     |   |     |     |     |      |
| ۱v |    | add Scsi  |             | ives               | ve       |        |     |   |     |     |     |      |
|    |    | c Add Di  | ^i∨e        | es to l            | ogical D | rive ? |     |   |     |     |     |      |
|    | 6  |           | Ye          | 25                 | No       |        |     |   |     |     |     |      |
|    | 7  |           |             | NONE               |          |        |     |   |     |     |     |      |

Available drives will be listed. Select one or more drive(s) to add to the target logical drive by pressing **[ENTER]**. The selected drive will be indicated by an asterisk "\*" mark.

| Q   | L | G | ID     |      | LV   | RAID | Size | (MB)  | Status | 0    | 2  | #LN   | #SB | #FL  |     | NAME   |      |
|-----|---|---|--------|------|------|------|------|-------|--------|------|----|-------|-----|------|-----|--------|------|
| l . | Р | 0 | 6DF15/ | 460  | NATR | AID5 | 5    | 999   | G00    | )D I | २  | З     | 0   | 0    |     |        |      |
| lě  |   |   | View s | scsi | dri  | ves  |      |       |        |      |    |       |     |      |     |        |      |
| lů  |   |   | Slot   | Ch l | ID   | Size | (MB) | Speed | LG_DRV | St   | ta | atus  | Vei | ndor | and | Produc | t ID |
| s   |   |   | *      | 1    | 0    |      | 4999 | 40ME  | NONE   | NE   | h  | I DR\ | 4   |      |     |        |      |
| Ĭ   |   | ∎ |        | 1    | 1    |      | 4999 | 40ME  | 8 NONE | NE   | Ξh | I DR\ | /   |      |     |        |      |
|     |   | L |        | 1    | 2    | ,    | 4999 | 40ME  | 8 NONE | NE   | Ξh | I DR\ | /   |      |     |        |      |
|     |   | 6 |        | 1    | 4    |      | 4999 | 40ME  | 8 NONE | NE   | Ξh | I DR\ | /   |      |     |        |      |
|     |   | 7 |        | 1    | 8    |      | 4999 | 40ME  | NONE   | NE   | Ξh | I DR\ | /   |      |     |        |      |

Press **[ESC]** to proceed and the notification will prompt.

| Q    | LG | ID       | L٧   | RAID   | Size(MB)   | Status       | 0         | #LN   | #SB   | #FL  | NAME      |
|------|----|----------|------|--------|------------|--------------|-----------|-------|-------|------|-----------|
| Ň    | PØ | 6DF15A60 | NA   | RAID5  | 9999<br>Ad | GOOD         | R         | 3     | 0     | 0    |           |
| >>>> | ĿΓ | LG:      | ð Lo | ogical | Drive NO   | Notification | n<br>L ng | a Ado | d Dri | ve ( | Operation |
| s    |    | <u> </u> |      | NONE   |            |              | =         | _     |       | _    |           |
| Ľ    | 4  |          |      | NONE   |            |              |           |       |       |      |           |
|      | 5  |          |      | NONE   |            |              |           |       |       |      |           |
|      | 6  |          |      | NONE   |            |              |           |       |       |      |           |
|      | 7  |          |      | NONE   |            |              |           |       |       |      |           |

Press **[ESC]** again to cancel the notification prompt; a status bar will indicate the percentage of progress.

| Q | LG | I    | )    | L۷ | RAID  | Size(MB) | Status       | 0   | #LN | #SB | #FL | NAME |
|---|----|------|------|----|-------|----------|--------------|-----|-----|-----|-----|------|
| V | PØ | 2E5B | 167A | NA | RAID5 | 9999     | GOOD         | R   | З   | Ø   | Ø   |      |
| Ň | 1  |      |      |    |       |          | 1113         |     |     |     |     |      |
| Ň | 2  |      |      |    |       |          |              |     |     |     |     |      |
| s | 3  |      |      |    |       | :        | 11% Complete | ed_ | -   |     |     |      |
| v | 4  |      |      |    | NONE  |          |              |     |     |     |     |      |
| _ | 5  |      |      |    | NONE  |          |              |     |     |     |     |      |
|   | 6  |      |      |    | NONE  |          |              |     |     |     |     |      |
|   | 7  |      |      |    | NONE  |          |              |     |     |     |     |      |

Upon completion, there will appear a confirming notification. The capacity of the added drive will appear as an unused partition.

|                                     | Add D                                                             | rive to                                               | Add<br>N<br>Logi | ing<br>otifi<br>cal D | cat<br>)ri | ion<br>ve (   | 2 ( | Com  | ple      | ted |               |               |
|-------------------------------------|-------------------------------------------------------------------|-------------------------------------------------------|------------------|-----------------------|------------|---------------|-----|------|----------|-----|---------------|---------------|
| Quick<br>view a<br>view a<br>view a | K Ma<br>installation<br>nd edit Log<br>nd edit log<br>nd edit Hos | in Menu ><br>on<br>gical dri<br>gical Volu<br>st luns | ves<br>umes      | LUN LV<br>Ø           | ∕LD<br>LD  | DRV<br>Ø      | Pa  | rtit | ion<br>Ø | Siz | e(MB)<br>9999 | RAID<br>RAID5 |
| ž L                                 | G ID                                                              | LV RAID                                               | Size()           | 1B) S                 | tatu       | JS<br>Teletet | 0   | #LN  | #SB      | #FL |               | NAME          |
| vie<br>view a                       | Partition                                                         | Offset(M                                              | 3) Siz           | ze(MB)                | 1          |               |     | 4    | U        | 0   |               |               |
|                                     | 0                                                                 |                                                       | 0                | 9999                  |            |               |     |      |          |     |               |               |
|                                     | L1                                                                | 99                                                    | 99               | 4999                  |            |               |     |      |          |     |               |               |
|                                     |                                                                   |                                                       |                  | /                     |            |               |     |      |          |     |               |               |

The added capacity will be automatically included, meaning that you do not have to "expand logical drive" later. Map the added capacity to another host ID/LUN to make use of it.

As diagrammed above, in "View and Edit Host LUN," the original capacity is 9999MB, its host LUN mapping remains unchanged, and the added capacity appears as the second partition.

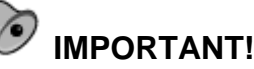

#### IMPORIANI! Expansion by adding drives can

- Expansion by adding drives can not be canceled once started. If power failure occurs, the expansion will be paused and the controller will NOT restart the expansion when power comes back on. Resumption of the RAID expansion must be performed manually.
- If a member drive of the logical drive fails during RAID expansion, the expansion will be paused. The expansion will resume after the logical drive rebuild is completed.

## 15.3 Mode 2 Expansion:

# Copy and Replace Drives with Drives of Larger Capacity

You may also expand your logical drives by copying and replacing all member drives with drives of higher capacity. Please refer to the diagram below for a better understanding. The existing data in the array is copied onto the new drives, and then the original members can be removed.

When all the member drives have been replaced, execute the "Expand Logical Drives" function to make use of the added capacity.

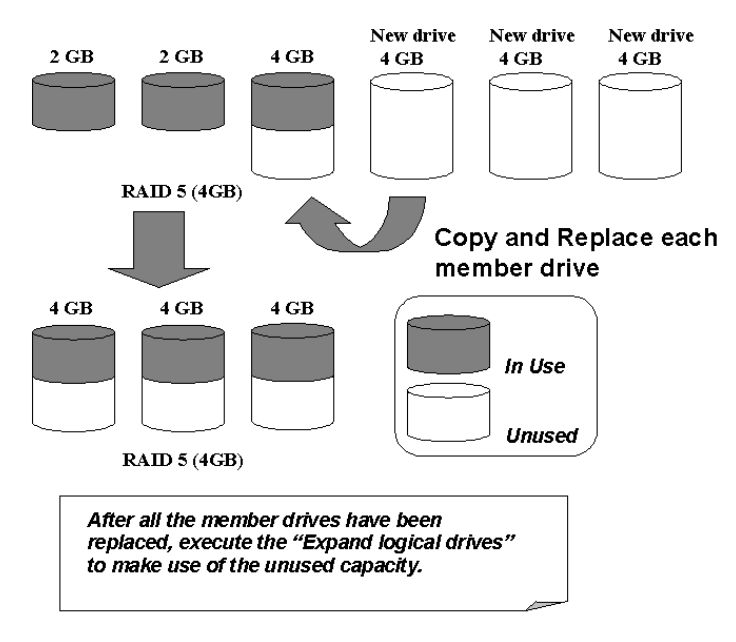

#### Figure 15 - 3 Expansion by Copy & Replace

RAID levels supported: RAID 0, 1, 3, and 5

### Copy and Replace Procedure

Select from Main Menu "View and Edit Logical Drives." Select a target array, press **[ENTER]** and scroll down to choose "Copy and Replace Drive." Press **[ENTER]** to proceed.

|     |                |            |                                                                       |                                                                 |                                  |        |   |     |     | Jache | e Status: Clean                                                                                                 |
|-----|----------------|------------|-----------------------------------------------------------------------|-----------------------------------------------------------------|----------------------------------|--------|---|-----|-----|-------|----------------------------------------------------------------------------------------------------|
|     |                |            |                                                                       |                                                                 |                                  |        |   |     |     |       | and the second second second second second second second second second second second second second second secon |
| Q   | LG             | ID         | L٧                                                                    | RAID                                                            | Size(MB)                         | Status | 0 | #LN | #SB | #FL   | NAME                                                                                                    |
| V   | ΡØ             | 6DF15A60   | NA                                                                    | RAID5                                                           | 959                              | GOOD   | R | 4   | 0   | 0     |                                                                                                    |
| Ĭ   |                | View scs:  | i dr                                                                  | ives                                                            |                                  |        |   |     |     |       |                                                                                                    |
| v   |                | Partitio   |                                                                       | gical                                                           | drive                            |        |   |     |     |       |                                                                                                    |
| s   |                | logical    | driv                                                                  | /e Assi                                                         | gnments                          |        |   |     |     |       |                                                                                                    |
| ļļv |                | add Scsi   | dri                                                                   | ives                                                            | lve                              |        |   |     |     |       |                                                                                                    |
|     |                | cOpy and   | re                                                                    | place o                                                         | rive                             |        |   |     |     |       |                                                                                                    |
|     | 6              |            |                                                                       |                                                                 |                                  |        |   |     |     |       |                                                                                                    |
|     | 7              |            |                                                                       | NONE                                                            |                                  |        |   |     |     |       |                                                                                                    |
|     |                |            |                                                                       |                                                                 |                                  |        |   |     | -   |       |                                                                                                    |
|     | 6<br>7<br>w Ke | ys:Move Ct | In 10<br>Iniv<br>Iniv<br>Iniv<br>Iniv<br>Iniv<br>Iniv<br>Iniv<br>Iniv | ve Assi<br>cal dri<br>ives<br>parity<br>place o<br>NONE<br>NONE | arive<br>ignments<br>ive<br>rive |        |   |     |     | _:Ret | fresh Screen                                                                                                    |

The array members will be listed. Select the member drive (the source drive) you want to replace with a larger one.

| Q | L  | i :     | ID    | L۷   | RAID   | Siz | e(MB) | Statu  | JS   | 0   | #LN  | #SB   | #FL   | NAME          |
|---|----|---------|-------|------|--------|-----|-------|--------|------|-----|------|-------|-------|---------------|
| V | P( | ) 6DF : | 15460 | ) NA | RAID5  |     | 9999  | (      | 100D | R   | 4    | Ø     | Ø     |               |
| v |    | View    | w scs | i dr | rives  | ive |       |        |      |     |      |       |       |               |
| Ň |    | Part    | titic | n la | ogical | dri | ive   |        |      |     |      |       |       |               |
| s |    | Slot    | Ch1   | ID   | Size(N | 1B) | Speed | LG_DRV | Sta  | atu | ۱ su | /endo | or ar | nd Product ID |
| v |    |         | 1     | 3    |        | 319 | 40MB  | 0      | ON-  |     |      |       |       |               |
|   |    |         | 1     | 5    |        | 319 | 40MB  | Ø      | ON-  | -L: | INE  |       |       |               |
|   |    |         | 1     | 6    | 3      | 319 | 40MB  | 0      | ON-  | -L: | INE  |       |       |               |
|   |    |         | 1     | 0    | 3      | 319 | 40MB  | 0      | ON-  | -L: | INE  |       |       |               |

Select one of the members as the "**source drive**" (status indicated as ON-LINE) by pressing **[ENTER]**; a table of available drives will prompt. Select a "**new drive**" to copy the capacity of the source drive onto. The channel number and ID number of both the "Source Drive" and the "Destination Drive" will be indicated in the confirming box.

| Q | L  | ŝ                                             | S1 | ot | Chl   | ID   | Size(N  | 1B) S | peed   | LG_D | DRV | Stat   | us  | Vendor | and | Prod | uct 1 | ID |  |
|---|----|-----------------------------------------------|----|----|-------|------|---------|-------|--------|------|-----|--------|-----|--------|-----|------|-------|----|--|
| V | P( | 92                                            |    |    | 1     | 3    | 95      | 999   | 20MB   | NC   | DNE | NEW    | DRV |        |     |      |       |    |  |
| Ň |    | Ň                                             |    | S  | Sourc | e D  | rive:   | TD-   | 0      |      | NE  | NEW    | DRV |        |     |      |       |    |  |
| Ň |    | P                                             |    | D  | est i | inat | ion Dri | ve:   | 9<br>2 |      | NE  | NEW    | DRV |        |     |      |       |    |  |
| s |    | I Channel=1 ID=3     Copy and Replace Drive ? |    |    |       |      |         |       |        |      | NE  | NEW    | DRV |        |     |      |       |    |  |
| Ň |    | Copy and Replace Drive ?                      |    |    |       |      |         |       |        |      | NE  | NEW    | DRV |        |     |      |       |    |  |
|   |    |                                               |    |    |       |      |         |       |        |      |     | I-LINE |     |        |     |      |       |    |  |
|   |    | 1 1 318 20MB                                  |    |    |       |      |         |       |        | Ø    | ON  | I-LINE |     |        |     |      |       |    |  |
|   |    |                                               |    | 1  | . 2   | 2    | 648     | 20M   | в      | Ø    | ٥N  | I-LINE |     |        |     |      |       |    |  |

Choose Yes to confirm and proceed.

| Drive Copying<br>Notification                       |  |
|-----------------------------------------------------|--|
| LG:0 Logical Drive NOTICE:CHL:1 ID:3 Starting Clone |  |
|                                                     |  |

Press **[ESC]** to view the progress.

| Q | LG | ID       | L٧ | RAID  | Size(MB)       | Status       | 0  | #LN | #SB | #FL | NAME |
|---|----|----------|----|-------|----------------|--------------|----|-----|-----|-----|------|
| Ň | PØ | 6DF15A60 | NA | RAID5 | 9999)<br>Drive | GOOD         | R  | 4   | 0   | Ø   |      |
| Ň | 1  |          |    |       | Dilve          | copying      |    |     |     |     |      |
| Ň | 2  |          |    |       |                |              |    |     |     |     |      |
| s | 3  |          |    |       | 4              | 40% Complete | ed |     |     |     |      |
| Ľ | 4  | _        |    | NONE  |                |              |    |     |     |     |      |
|   | 5  |          |    | NONE  |                |              |    |     |     |     |      |
|   | 6  |          |    | NONE  |                |              |    |     |     |     |      |
|   | 7  |          |    | NONE  |                |              |    |     |     |     |      |

Completion of the Copy and Replace process will be indicated by a notification message. Follow the same method to copy and replace every member drive. You may now perform "Expand Logical Drive" to make use of the added capacity, and then map the additional capacity to a host LUN.

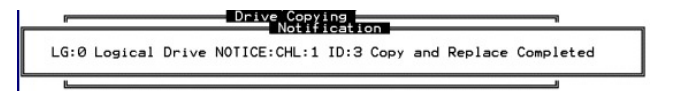

## 15.4 Making Use of the Added Capacity: Expand Logical Drive

In the following example, the logical drive is originally composed of three member drives and each member drive has the capacity of 1GB. "Copy and Replace" has been performed on the logical drive and each of its member drives has been replaced by a new drive with the capacity of 2GB. The next step is to perform "Expand Logical Drive" to utilize the additional capacity brought by the new drives.

- 1. Select "View and Edit Logical Drives" from the Main Menu and select the logical drive with its members copied and replaced.
- 2. Select "Expand Logical Drive" in the sub-menu and press **[ENTER]** to proceed. A confirming box will appear.
- 3. Proceed by pressing **[ENTER]** or entering any value no larger than the "maximum drive expand capacity" and press **[ENTER]**.

| A0:    | <i>6%</i> |         |                  |                    |                         |                             |      |     | (                      | Cache   | e Stai | tus: Cle | an |
|--------|-----------|---------|------------------|--------------------|-------------------------|-----------------------------|------|-----|------------------------|---------|--------|----------|----|
|        |           |         |                  |                    |                         |                             |      |     |                        |         | 1.1    |          |    |
| Q      | LG        | ID      | L۷               | RAID               | Size(MB)                | Status                      | 0    | #LN | #SB                    | #FL     |        | NAME     |    |
| V      | PØ        | 0499A7  | C9 NA            | RAIDØ              | 3000                    | GOOD                        | R    | 3   | -                      | 0       |        |          |    |
| IIV    |           | View s  | cși di           | rives              |                         |                             |      |     |                        |         |        |          |    |
| l V    |           | Partit  | logia<br>ion la  | cal dr:<br>ogical  | ive<br>drive            |                             |      |     |                        |         |        |          |    |
| ∨<br>s |           | logica  | l driv<br>l driv | ve Name<br>ve Ass: | e<br>ignments           |                             |      |     |                        |         |        |          |    |
| l V    |           | Expand  | logi             | al dr              | ive                     |                             |      |     |                        |         |        |          |    |
|        | 6         | c Ma    | ximum<br>ximum   | Availa<br>Drive    | able Drive<br>Expand Ca | e Free Capad<br>apacity(MB) | ci f | y i | 1000)<br>1000 <u>-</u> | 1B<br>- |        |          |    |
|        | 7         |         |                  | NONE               |                         |                             |      |     |                        |         |        |          |    |
| Arro   | w Key     | /s:Move | Curso            | or E               | nter:Sele               | et  Esc:Ex                  |      | C   | ne                     | :Re     | resh   | Screen   |    |

Choose Yes to confirm and proceed.

| Q | LG | ID        | L٧           | RAID               | Size(MB) | Status | 0 | #LN | #SB | #FL | NAME |
|---|----|-----------|--------------|--------------------|----------|--------|---|-----|-----|-----|------|
| V | РØ | 0499A7C9  | NA           | RAIDØ              | 3000     | GOOD   | R | 3   | -   | 0   |      |
| Ň |    | View scs. | i dı         | ives               |          |        |   |     |     |     |      |
| v |    | Partitio  | j jo<br>J jo | ogical             | drive    |        |   |     |     |     |      |
| s |    | logical ( | driv         | /e Name<br>/e Assi | gnments  |        |   |     |     |     |      |
| v |    | a _       |              | al dr              |          |        |   |     |     |     |      |
|   |    | C Expand  | 3 L(         | ogical             | Drive ?  |        |   |     |     |     |      |
|   | 6  |           | 35           | ſ                  | 10       |        |   |     |     |     |      |
|   | 7  |           |              | NONE               |          |        |   |     |     |     |      |

Upon completion, you will be prompted by the notification message.

| - | Expanding<br>Notification              | 1 |
|---|----------------------------------------|---|
|   | Expansion of Logical Drive 0 Completed |   |
|   |                                        | 2 |

Press **[ESC]** to return to the previous menu screen.

The total capacity of logical drive has been expanded to 6GB.

| Q | LG | ID       | L۷ | RAID  | Size(MB) | Status | 0 | #LN | #SB | #FL | NAME |
|---|----|----------|----|-------|----------|--------|---|-----|-----|-----|------|
| V | PØ | 0499A7C9 | NA | RAIDØ | 6000     | GOOD   | R | з   | _   | 0   |      |
| v | 1  |          |    | NONE  |          |        |   |     |     |     |      |
| v | 2  |          |    | NONE  |          |        |   |     |     |     |      |
| s | 3  |          |    | NONE  |          |        |   |     |     |     |      |
| v | 4  |          |    | NONE  |          |        |   |     |     |     |      |
|   | 5  |          |    | NONE  |          |        |   |     |     |     |      |
|   | 6  |          |    | NONE  |          |        |   |     |     |     |      |
|   | 7  |          |    | NONE  |          |        |   |     |     |     |      |

## 15.5 Expand Logical Volume

To expand a logical volume, expand its logical drive member(s) and then perform "expand logical volume."

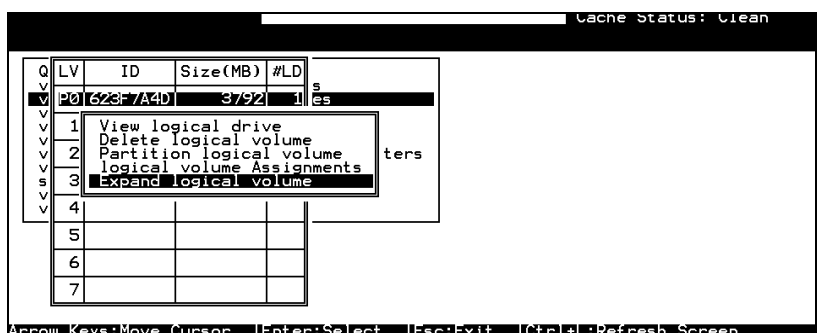

AFROW Keys: Move Cursor lenter: Select lesc: Exit lCtrl+L:Refresh Screen When prompted by "Expand Logical Volume?", choose **Yes** to confirm and the process will be completed immediately.

# 15.6 Configuration Example: Volume Extension in Windows 2000<sup>®</sup>

#### **Limitations When Using Windows 2000**

- 1. This limitations apply only to the Windows NT Server or Windows 2000 Server Disk Management which includes the Extend Volume Set function; Windows NT Workstation does not support this feature. The Volume Set Expansion formats the new area without affecting existing files on the original volume.
- 2. The system drive (boot drive) of a Windows NT/2000 system cannot be expanded.
- 3. The drive to be expanded should be using the NTFS file system.

#### Example

The following example demonstrates the expansion of a 16988MB RAID 5 logical drive. The HyperTerminal emulation software that comes with Windows Server is used to connect to the RAID controller via RS-232C.

| lo<br>A | n Ja<br>0:92 | an 20 18:3<br>2% | 80:4 | 18 2003 | }        |        |     |   |   |   |     | Cacl | he St | tatus: Clean |
|---------|--------------|------------------|------|---------|----------|--------|-----|---|---|---|-----|------|-------|--------------|
| [       | LG           | ID               | ΓÛ   | RA I D  | Size(MB) | Status | 1 2 | 3 | 0 | С | #LN | #SB  | #FL   | NAME         |
| I       | РØ           | 2092804D         | NA   | RA I D5 | 16988    | GOO    | D   | ( | 7 | в | 3   | Ø    | Ø     |              |
|         | 1            |                  |      | NONE    |          |        |     | Γ |   | Γ |     |      |       |              |
| ſ       | 2            |                  |      | NONE    |          |        |     |   |   | Γ |     |      |       |              |
| ſ       | 3            |                  |      | NONE    |          |        |     | Γ | Γ | Γ |     |      |       |              |
| Ī       | 4            |                  |      | NONE    |          |        |     |   |   |   |     |      |       |              |
| ĺ       | 5            |                  |      | NONE    |          |        |     |   |   |   |     |      |       |              |
| ĺ       | 6            |                  |      | NONE    |          |        |     |   |   |   |     |      |       |              |
| Ì       | 7            |                  |      | NONE    |          |        |     |   |   |   |     |      |       |              |

Arrow Keys:Move Cursor |Enter:Select |Esc:Exit |Ctrl+L:Refresh Screen

You can view information about this drive in the Windows 2000 Server's Computer Management -> Storage -> Disk Management.

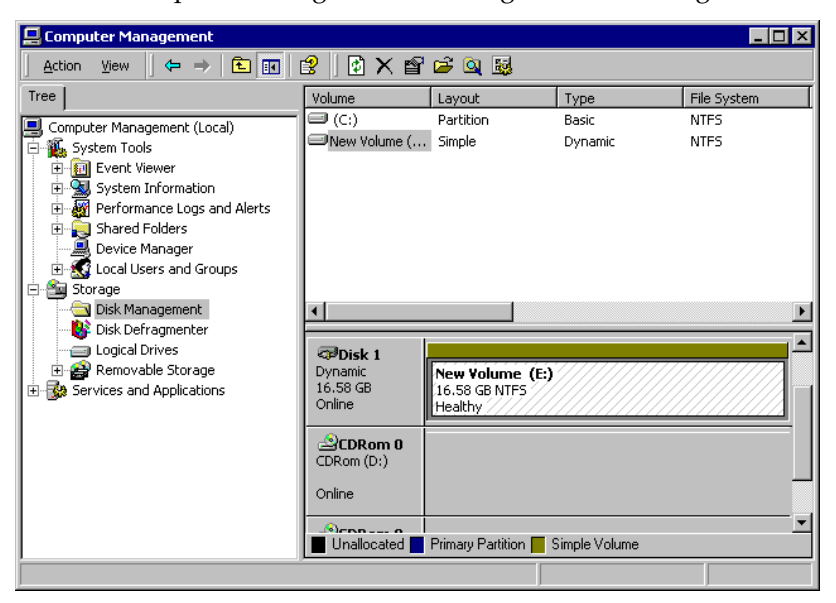

Place the cursor on Disk 1, right-click your mouse, and select "Properties." You will see that the total capacity for the Drive E: is about 16.5GB.

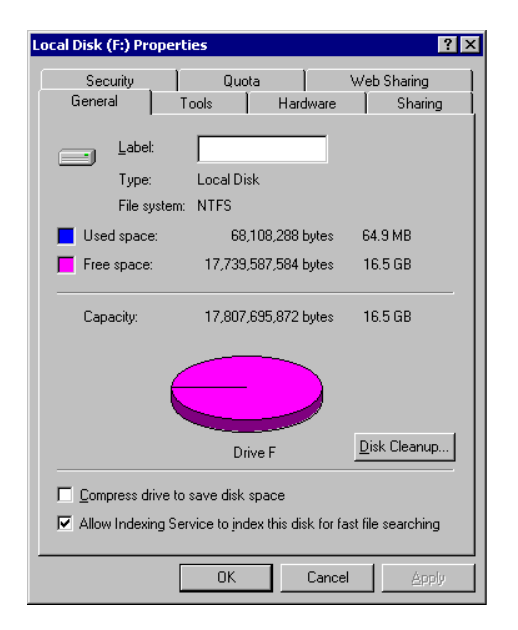

Follow the steps described in the previous section to "add" or "copy & replace" SCSI disk drives and perform "Logical Drive Expansion."

| Mo<br>A | n Ja<br>0:92 | an 20<br>2% | 18:  | 30:4 | 18 2003 | 3        |         |    |     |    |    |   |     | Cacl | ne St | tatus | : Clean |  |
|---------|--------------|-------------|------|------|---------|----------|---------|----|-----|----|----|---|-----|------|-------|-------|---------|--|
| [       | LG           | II          | )    | ΓÛ   | RA I D  | Size(MB) | Status  | 1  | 2   | 3  | 0  | С | #LN | #SB  | #FL   |       | NAME    |  |
|         | РØ           | 20928       | 104D | NA   | RA I D5 | 16988    | GOO     | DD |     |    | 7  | B | 3   | Ø    | Ø     |       |         |  |
|         | 1            |             |      |      |         |          | adering |    |     |    |    |   |     |      |       |       |         |  |
| ſ       | 2            |             | -    |      |         |          |         |    |     |    |    |   |     |      | -     |       |         |  |
| ſ       | 3            |             | -    |      |         |          | 92% Cor | ոթ | let | ed | L_ |   |     |      |       | -     |         |  |
|         | 4            |             |      |      | NONE    |          |         |    |     |    |    |   |     |      |       | I     |         |  |
| ſ       | 5            |             |      |      | NONE    |          |         |    |     |    |    |   |     |      |       |       |         |  |
| ſ       | 6            |             |      |      | NONE    |          |         |    |     |    |    |   |     |      |       |       |         |  |
| ĺ       | 7            |             |      |      | NONE    |          |         |    |     |    |    |   |     |      |       |       |         |  |

Arrow Keys:Move Cursor |Enter:Select |Esc:Exit |Ctrl+L:Refresh Screen

The 16.5GB logical drive has become a 25GB logical drive. Place the cursor on that logical drive, and then press **[ENTER]**.

| on Ja | an 2018:3 | 32 : 3 | 34 2003 | 3        |        |   |     |   |    |   |     | Cacl | ne St | tatus: Clean |
|-------|-----------|--------|---------|----------|--------|---|-----|---|----|---|-----|------|-------|--------------|
|       |           |        |         |          |        |   |     |   |    |   |     |      |       |              |
| LG    | ID        | LŲ     | RAID    | Size(MB) | Status | 1 | 2 3 | 3 | 0  | С | #LN | #SB  | #FL   | NAME         |
| PØ    | 2092804D  | NA     | RAID5   | 25482    | G00    | D | ų.  | Ņ | zļ | B | 4   | Ø    | Ø     |              |
| 1     |           |        | NONE    |          |        | Τ | Τ   | Τ |    |   |     |      |       |              |
| 2     |           |        | NONE    |          |        |   |     |   |    |   |     |      |       |              |
| 3     |           |        | NONE    |          |        |   |     |   |    |   |     |      |       |              |
| 4     |           |        | NONE    |          |        |   |     |   |    |   |     |      |       |              |
| 5     |           |        | NONE    |          |        |   |     |   |    |   |     |      |       |              |
| 6     |           |        | NONE    |          |        |   |     |   |    |   |     |      |       |              |
| 7     |           |        | NONE    |          |        |   |     |   |    |   |     |      |       |              |

From the menu, select "Partition Logical Drive." You will see that the 25GB logical drive is composed of a 17GB partition and an 8.4GB partition.

| lon Ja | an 2018:3 | 33:3 | 89 2003 | 8        |   |           |            | Cache Statu | ıs: Clean |
|--------|-----------|------|---------|----------|---|-----------|------------|-------------|-----------|
| LG     | ID        | LŲ   | RAID    | Size(MB) | Γ | Partition | Offset(MB) | Size(MB)    | NAME      |
| PØ     | 2092804D  | NA   | RAID5   | 25482    |   | 0         | 0          | 16988       |           |
| 1      |           |      | NONE    |          | Γ | 1         | 16988      | 8494        |           |
| 2      |           |      | NONE    |          | Γ | 2         |            |             |           |
| 3      |           |      | NONE    |          | Γ | 3         |            |             |           |
| 4      |           |      | NONE    |          | Γ | 4         |            |             |           |
| 5      |           |      | NONE    |          | Γ | 5         |            |             |           |
| 6      |           |      | NONE    |          | Γ | 6         |            |             |           |
| 7      |           |      | NONE    |          | Γ | 7         |            |             |           |

Arrow Keys:Move Cursor |Enter:Select |Esc:Exit |Ctrl+L:Refresh Screen

Follow the directions in *Chapter 5* and *Chapter 7* to map the new partition to a host LUN. The new partition must be "**mapped**" to a host LUN in order for the HBA (host-bus adapter) to see it. Once you have mapped the partition, reboot your Windows server. The HBA should be able to detect an additional disk during the initialization process.

Return to Windows 2000 Server's Disk Management. There now exists a Disk 2 with 8.3GB of free space. You may use the "rescan disks" command to bring up the new drive.

| 📮 Computer Management               |                   |                       |               |             |
|-------------------------------------|-------------------|-----------------------|---------------|-------------|
|                                     | 3 🛛 🕼 🗙 🖻         | 🖻 🔍 😼                 |               |             |
| Tree                                | Volume            | Layout                | Туре          | File System |
| Computer Management (Local)         | 🗩 (C:)            | Partition             | Basic         | NTFS        |
| 🖻 📆 System Tools                    | □New Volume (     | Simple                | Dynamic       | NTFS        |
| 😟 💼 Event Viewer                    |                   |                       |               |             |
| E System Information                |                   |                       |               |             |
| Performance Logs and Alerts         |                   |                       |               |             |
|                                     |                   |                       |               |             |
| E Coral Users and Groups            |                   |                       |               |             |
| 🖻 🚈 Storage                         |                   |                       |               |             |
|                                     | •                 |                       |               | Þ           |
| - W Disk Defragmenter               |                   |                       |               | · •         |
| Euglia Drives     Bemovable Storage | Disk 1            | Nou Volumo (Ei)       |               |             |
| Services and Applications           | 16.58 GB          | 16.58 GB NTFS         |               |             |
|                                     | Online            | Healthy               | <u> </u>      |             |
|                                     | Blick 2           |                       |               |             |
|                                     | Dynamic           |                       |               |             |
|                                     | 8.29 GB<br>Opline | 8.29 GB               |               |             |
|                                     |                   |                       |               |             |
|                                     |                   | Primaru Partition 💻 9 | Simple Volume | <u>•</u>    |
|                                     |                   |                       | Ampic volume  |             |
|                                     |                   |                       |               |             |

Select an existing volume (Disk1) and then right-click on the disk column. Select "Extend Volume" to proceed.

| Volume                                  | Layout                          |                                        |
|-----------------------------------------|---------------------------------|----------------------------------------|
| 🗩 (C:)                                  | Partition                       | Explore                                |
| New Volume (                            | Simple                          | Extend Volume                          |
|                                         |                                 | Add Mirror                             |
|                                         |                                 | Change Drive Letter and Path<br>Format |
|                                         |                                 | Reactivate Volume                      |
| •                                       |                                 | Delete Volume                          |
|                                         |                                 | Properties                             |
| Disk 1<br>Dynamic<br>16.58 GB<br>Opline | New Volume (E:<br>16.58 GB NTFS | Help                                   |
| Disk 2                                  |                                 |                                        |
| 8.29 GB<br>Online                       | 8.29 GB<br>Unallocated          |                                        |
|                                         | Primary Partition 📕 S           | imple Volume                           |

The Extend Volume Wizard will guide you through the rest of the process.

| To extend the volume, select o | ne or more disks.                                                                   |
|--------------------------------|-------------------------------------------------------------------------------------|
| All available dynamic disks:   | Selected dynamic disks:                                                             |
|                                | Add >>         Disk 2         8487 MB           << Remove             << Remove All |
|                                | Total volume size: 25469 MB                                                         |
| For all selected disks:        | 8487 - MB Maximum: 8487 MB                                                          |

The screen will display that the volume set of Drive E: has been extended into a spanned volume by the 8.3GB in Disk2.

| Action View                                                                                                    | ] 🗳   🖞 X 🗎                               | . 🖻 🗃 🗃                                  |                  |              |                  |
|----------------------------------------------------------------------------------------------------|-------------------------------------------|------------------------------------------|------------------|--------------|------------------|
| Tree                                                                                                    | Volume                                    | Layout                                   | Туре             | File System  | Status           |
| Computer Management (Local)  Computer Management (Local)  Computer Management (Local)  Computer Management Computer Management Computer Managemen | (C:)                                      | Partition<br>. Spanned                   | Basic<br>Dynamic | NTFS<br>NTFS | Health<br>Health |
| Image       Image         Image       Image         Image       Disk Management         Image       Disk Defragmenter         Image       Logical Drives         Image       Disk Defragmenter         Image       Disk Defragmenter         Image:       Disk Defragmenter         Image:       Disk Defragmenter <td>Disk 0 Basic 14.29 GB Online</td> <td>(C:)<br/>14.29 GB NTFS<br/>Healthy (System</td> <td>m)</td> <td></td> <td></td>                                                                                                    | Disk 0 Basic 14.29 GB Online              | (C:)<br>14.29 GB NTFS<br>Healthy (System | m)               |              |                  |
|                                                                                                    | CPDisk 1<br>Dynamic<br>16.58 GB<br>Online | New Volume<br>16.58 GB NTFS<br>Healthy   | (E:)             |              |                  |
|                                                                                                    | CPDisk 2<br>Dynamic<br>8.29 GB<br>Online  | New Volume<br>8.29 GB NTFS<br>Healthy    | (E:)             |              |                  |
|                                                                                                    | CDRom 0                                   | Primary Partition                        | E Spanned Volume | 3            | -                |

Logical Drive E: is now composed of two partitions with a total volume of 2500MB. To see this, hold down on the <Ctrl> key and select both Disk 1 and Disk2; then right-click your mouse and select "Properties."

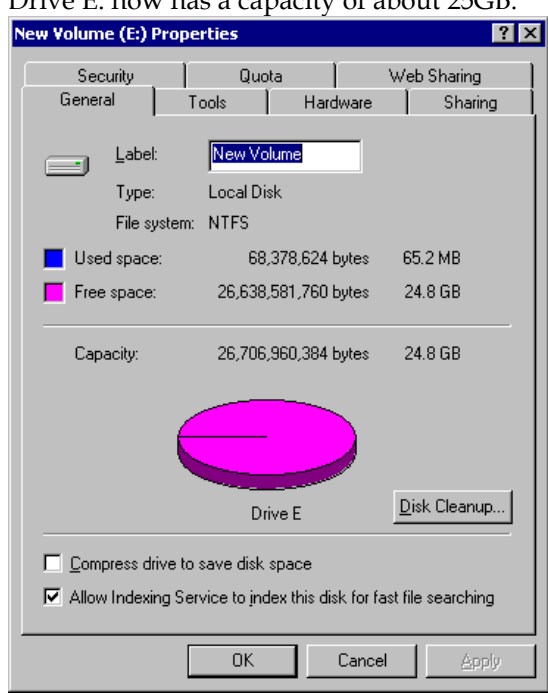

Drive E: now has a capacity of about 25GB.

## Chapter

## 16 S.M.A.R.T. Configuration

## 16.1 Overview

## S.M.A.R.T.

With the maturity of technologies like S.M.A.R.T., drive failures can be predicted to certain degree. Before S.M.A.R.T., receiving notifications of drive bad block reassignments may be the most common omen that a drive is about to fail. In addition to the S.M.A.R.T.-related functions as will be discussed later, a system administrator can also choose to manually perform "Clone Failing Drive" on a drive which is about to fail.

This function provides system administrators a choice on when and how to preserve data from a failing drive. Although not necessary under normal conditions, you may also replace any drive at-will even when the source drive is healthy.

The "Clone Failing Drive" can be performed under the following conditions:

- **1.** Replacing a failing drive either detected by S.M.A.R.T. or notified by the controller.
- **2.** Manually replacing and cloning any drive with a new drive.

## 16.1.1 Clone Failing Drive

Unlike the similar functions combined with S.M.A.R.T., the "Clone Failing Drive" is a manual function. There are two options for cloning a failing drive: "Replace after Clone" and "Perpetual Clone."

## **Replace after Clone**

Data on the source drive, the drive with predicted errors (or any selected member drive), will be cloned to a standby spare and replaced later by the spare. The status of the replaced drive, the original member drive with predicted errors, will be redefined as a "used drive." System administrators may replace the "used drive" with a new one, and then configure the new drive as a spare drive.

Locate the logical drive to which the drive with predictable errors belongs. Select the "Clone Failing Drive" function.

Select "Replace After Clone." The controller will automatically start the cloning process using the existing "stand-by" (dedicated/global spare drive) to clone the source drive (the target member drive with predicted errors). If there is no standby drive (local/global spare drive), you need to add a new drive and configure it as a standby drive.

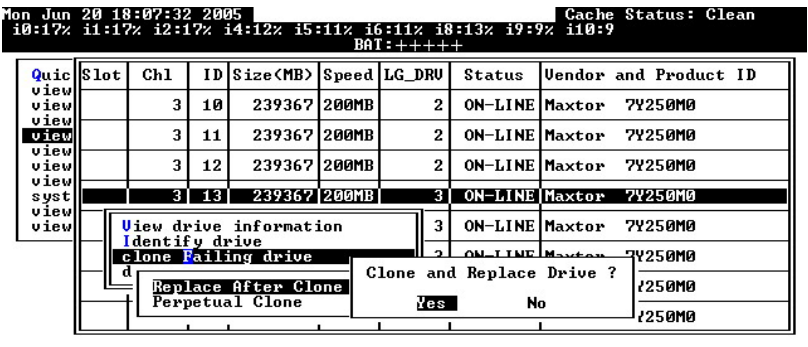

Arrow Keys:Move Cursor |Enter:Select |Esc:Exit |Ctrl+L:Refresh Screen

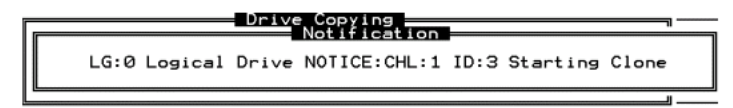

The cloning process will begin with a notification message. Press **[ESC]** to proceed.

| Quic         | S1 | ot | Ch l | ID | Size(MB) | Speed         | LG_DRV       | Status  | Vendor and Product ID |
|--------------|----|----|------|----|----------|---------------|--------------|---------|-----------------------|
| view         |    |    | 2    | 0  | 319      | 20MB<br>Drive | 0<br>Clopins | ON-LINE |                       |
| view<br>view | L  |    | _    |    |          | Drive         | UTO TIT      |         |                       |
| view<br>view | L  |    |      |    |          |               |              |         |                       |
| syst<br>view |    |    |      |    |          |               | 28% Comp     | leted   |                       |
| view         |    |    | 2    | 4  | 319      | 20MB          | NONE         | NEW DRV |                       |
|              |    |    | 2    | 5  | 319      | 20MB          | NONE         | NEW DRV |                       |
|              |    |    | 2    | 6  | 319      | 20MB          | NONE         | NEW DRV |                       |
|              |    |    | 2    | 8  | 319      | 20MB          | NONE         | NEW DRV |                       |

The cloning process will be indicated by a status bar.

You may quit the status bar by pressing **[ESC]** to return to the table of the connected drives. Select the drive indicated as "CLONING" by pressing **[ENTER]**.

| Slo | t | Chl | ID    | Size(MB)   | Speed  | LG_DRV   | St        | atus   | Vendor | and | Product | ID |
|-----|---|-----|-------|------------|--------|----------|-----------|--------|--------|-----|---------|----|
|     |   | 2   | Ø     | 319        | 20MB   | 0        | ON        | I-LINE |        |     |         |    |
|     |   | 2   | 1     | 319        | 20MB   | 0        | Ø ON-LINE |        |        |     |         |    |
|     |   | 2   | 2     | 319        | 20MB   | 0        | ٥N        | I-LINE |        |     |         |    |
|     |   | 2   | 3     | 319        | 20MB   | 0        | CL        | ONING  |        |     |         |    |
|     | Å |     |       |            | ,<br>, | 2 10 1   |           | W DRV  |        |     |         |    |
|     | 5 | Ι X | iew o | lone prog  | gress  | . 2 10 0 | E         | W DRV  |        |     |         |    |
|     | Ĩ |     |       | cione      |        | I        |           | W DRV  |        |     |         |    |
|     | - |     | г га. | iiing ariv | /e     | NONE     | NE        | W DRV  |        |     |         |    |

Select "Clone Failing Drive" again to view the current status. You may identify the source drive and choose to "View Clone Progress," or "Abort Clone" if you happen to have selected the wrong drive.

When the process is completed, you will be notified by the following message.

| Г           | 28      | 8     | Drive Copy<br>Notif | ing<br>icatio | on   | 880 |         |           |
|-------------|---------|-------|---------------------|---------------|------|-----|---------|-----------|
| <b>G:</b> 0 | Logical | Drive | NOTICE:CHL:2        | ID:3          | Сору | and | Replace | Completed |
|             |         |       |                     | -             |      |     |         |           |

## **Perpetual Clone:**

The standby spare will clone the source drive, the member drive with predicted errors or any selected drive, without substituting it. The status of the spare drive will be displayed as "clone drive" after the cloning process. The source drive will remain a member of the logical drive. If the source drive fails, the clone drive can readily take its place in the array.

In "View and Edit Drives," locate the member drive that shows predicted errors. Select "Clone Failing Drive," and choose "Perpetual Clone."

| Quic         Slot         Ch1         ID         Size<(MB>)         Speed         LG_DRU         Status         Vendor and Product ID           view         3         9         239367         200HB         2         ON-LINE         Maxtor 79250H0           view |  |
|----------------------------------------------------------------------------------------------------|--|
| view 3 9 239367 200MB 2 ON-LINE Maxtor 7Y250M0                                                                                                    |  |
|                                                                                                    |  |
| View drive information 2 ON-LINE Maxtor 72250M0                                                                                                    |  |
| view clone Failing drive 2 ON-LINE Maxtor 7Y250M0                                                                                                    |  |
| syst Replace After Clone 2 ON-LINE Maxtor 7Y250M0                                                                                                    |  |
| view                                                                                                    |  |
| Perpetual Clone Drive ?<br>3 ON-LINE Maxtor 7Y250M0                                                                                                    |  |
| 3 ON-LINE Maxtor 72250M0                                                                                                    |  |
| 3 16 239367 200MB 3 ON-LINE Maxtor 7Y250M0                                                                                                    |  |

Arrow Keys:Move Cursor |Enter:Select |Esc:Exit |Ctrl+L:Refresh Screen

The controller will automatically start the cloning process using the existing "stand-by" (local/global spare drive) to clone the source drive (the target member drive).

The cloning process will begin with a notification message:

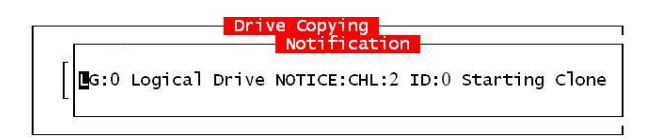

Press [ESC] to view the current progress:

| Quic | S1 | ot | Ch1 | ID | Size(MB) | Speed | LG_DRV   | Status  | Vendor | and Pro | duct ID |
|------|----|----|-----|----|----------|-------|----------|---------|--------|---------|---------|
| view |    |    | 2   | Ø  | 319      | 20MB  | 0        | ON-LINE |        |         |         |
| view |    |    |     |    |          | Drive | Copying  |         |        |         |         |
| view |    |    |     |    |          |       |          |         |        |         |         |
| syst |    |    |     |    |          | ;     | 35% Comp | leted_  |        |         |         |
| view |    |    | 2   | 4  | 319      | 20MB  | NONE     | NEW DRV |        |         |         |
|      |    |    | 2   | 5  | 319      | 20MB  | NONE     | NEW DRV |        |         |         |
|      |    |    | 2   | 6  | 319      | 20MB  | NONE     | NEW DRV |        |         |         |
|      |    |    | 2   | 8  | 319      | 20MB  | NONE     | NEW DRV |        |         |         |

You may quit viewing the status bar by pressing **[ESC]** to return to the previous menu. Select the drive indicated as "CLONING" by pressing **[ENTER]**. Select "Clone Failing Drive" again to view the progress. You may identify the source drive and choose to "View Clone Progress" or "Abort Clone" if you happen to have selected the wrong drive.

| Quic | Slot | Ch1    | ID      | Size(MB)   | Speed   | LG_DRV  | St           | atus  | Vendor | and | Product | ID |
|------|------|--------|---------|------------|---------|---------|--------------|-------|--------|-----|---------|----|
| view |      | 2      | 0       | 319        | 20MB    | Ø       | ON           | -LINE |        |     |         |    |
| view |      | 2      | 1       | 319        | 20MB    | 0       | ON           | -LINE |        |     |         |    |
| view |      | 2      | 2       | 319        | 20MB    | 0       | ON           | -LINE |        |     |         |    |
| syst |      | 2      | 3       | 319        | 20MB    | 0       |              | CLONE |        |     |         |    |
| view |      | V<br>V |         | Drivet (   | ``      | 2 10 0  | a El         | W DRV |        |     |         |    |
|      |      | s R    | epla    | ce origina | al with | n clone | clone EW DRV |       |        |     |         |    |
|      |      | ĨĽ     | e crone | W DRV      |         |         |              |       |        |     |         |    |
|      |      |        |         |            |         | NONE    | NE           | W DRV |        |     |         |    |

The cloning progress will be completed by a notification message as displayed below:

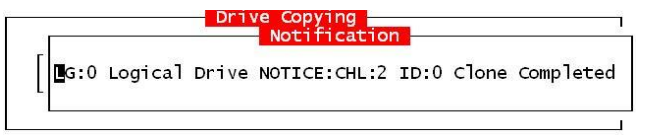

You may press **[ESC]** to clear the notification message to see the drives' status after the cloning process. The source drive (Channel 1 ID 5) remains as a member of logical drive "0," and the "stand-by" drive (Channel 1 ID 2, the dedicated/global spare drive) has become a "CLONE" drive.

| Quic | Slot | Chl | ID | Size(MB) | Speed | LG_DRV | Status  | Vendor | and | Product | ID |
|------|------|-----|----|----------|-------|--------|---------|--------|-----|---------|----|
| view |      | 2   | 0  | 319      | 20MB  | 0      | ON-LINE |        |     |         |    |
| view |      | 2   | 1  | 319      | 20MB  | 0      | ON-LINE |        |     |         |    |
| view |      | 2   | 2  | 319      | 20MB  | 0      | ON-LINE |        |     |         |    |
| syst |      | 2   | з  | 319      | 20MB  | 0      | CLONE   |        |     |         |    |
| view |      | 2   | 4  | 319      | 20MB  | NONE   | NEW DRV |        |     |         |    |
|      |      | 2   | 5  | 319      | 20MB  | NONE   | NEW DRV |        |     |         |    |
|      |      | 2   | 6  | 319      | 20MB  | NONE   | NEW DRV |        |     |         |    |
|      |      | 2   | 8  | 319      | 20MB  | NONE   | NEW DRV |        |     |         |    |

## 16.1.2 S.M.A.R.T. (Self-Monitoring, Analysis and Reporting Technology )

This section provides a brief introduction to S.M.A.R.T. as one way to predict drive failure and Infortrend's implementations with S.M.A.R.T. for preventing data loss caused by drive failure.

### A. Introduction

Self-Monitoring, Analysis and Reporting Technology (S.M.A.R.T.) is an emerging technology that provides near-term failure prediction for disk drives. When S.M.A.R.T. is enabled, the drive monitors predetermined disk drive attributes that are susceptible to degradation over time.

If a failure is likely to occur, S.M.A.R.T. makes a status report available so that the host can prompt the user to backup data from the failing drive. However, not all failures can be predicted. S.M.A.R.T. predictions are limited to the attributes the drive can monitor which are selected by the device manufacturer based on the attribute's ability to contribute to predict degrading or fault conditions.

Although attributes are drive specific, a variety of typical characteristics can be identified:

- Head flying height
- Data throughput performance
- Spin-up time
- Re-allocated sector count
- Seek error rate
- Seek time performance
- Spin try recount
- Drive calibration retry count

Drives with reliability prediction capability only indicate whether the drive is "good" or "failing." In a SCSI environment, the failure decision occurs on the disk drive and the host notifies the user for action. The SCSI specification provides a sense bit to be flagged if the disk drive determines that a reliability issue exists. The system then alerts the user/system administrator.

### B. Infortrend's Implementations with S.M.A.R.T.

Infortrend uses the ANSI-SCSI Informational Exception Control (IEC) document X3T10/94-190 standard.

There are four selections related to the S.M.A.R.T. functions in firmware:

#### Disabled

Disables S.M.A.R.T.-related functions

#### Detect Only:

When the S.M.A.R.T. function is enabled, the controller will send a command to enable all drives' S.M.A.R.T. function, if a drive predicts a problem, the controller will report the problem in an event log.

#### **Detect and Perpetual Clone**

When the S.M.A.R.T. function is enabled, the controller will send a command to enable all drives' S.M.A.R.T. function. If a drive predicts a problem, the controller will report the problem in an event log. The controller will clone the drive if a Dedicated/Global spare is available. The drive with predicted errors will not be taken off-line, and the clone drive will still act as a standby drive.

If the drive with predicted errors fails, the clone drive will take over immediately. If the problematic drive is still working and another drive in the same logical drive fails, the clone drive will resume the role of a standby spare and start to rebuild the failed drive immediately. This prevents a fatal drive error if yet another drive should fail.

#### **Detect and Clone + Replace**

The controller will enable all drives' S.M.A.R.T. function. If a drive predicts a problem, the controller will report the problem in the form of an event log. The controller will then clone the problematic drive to a standby spare and take the problematic drive offline as soon as the cloning process is completed.

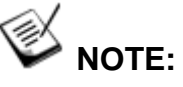

• If you are using drives of different brands in your RAID system, as long as they are ANSI-SCSI Informational Exception Control (IEC) document X3T10/94-190-compatible, there should not be any problems working with the controller/subsystem.

## **16.2 Configuration Procedure**

#### Enabling the S.M.A.R.T. Feature

Follow the procedure below to enable S.M.A.R.T. on all drives.

Step 1. First, enable the "Periodic Drive Check Time" function. In \View and Edit Configuration Parameters\Driveside Parameters\Periodic Drive Check Time, choose a time interval.

| Fri Sep 12 01:32:42 2003 Cache                                                                                                    | Status: Clean                                                                            |
|----------------------------------------------------------------------------------------------------|------------------------------------------------------------------------------------------|
| BAT:+++++                                                                                                    |                                                                                          |
| Quick installation                                                                                                    |                                                                                          |
| view Disk Access Delay Time - 30 seconds<br>view Drive I/O Timeout - 7 secs(Default)<br>view Maximum Tag Count - 16<br>view Periodic Drive Gheck Time - 1 second<br>View Periodic SAF-TE and SES Device Check Time - 30 seco<br>view Periodic Auto-Detect Failure Drive Swap Check Time<br>s C Drive Predictable Failure Mode(SMART) - Disabled<br>v C Auto-Assign Global Spare Drive - Disabled | Disable<br>1/2 seconds<br>1 second<br>2 seconds<br>5 seconds<br>10 seconds<br>30 seconds |
| Drive-side Parameters<br>Disk Array Parameters<br>Controller Parameters                                                                                                    |                                                                                          |

Step 2. In \View and Edit Configuration Parameters\Driveside Parameters\Drive Predictable Failure Mode <SMART>, choose one from "Detect Only," "Detect, Perpetual Clone" and "Detect, Clone+Replace."

Arrow Keys:Move Cursor |Enter:Select |Esc:Exit |Ctrl+L:Refresh Screer

| Clean |
|-------|
|       |
|       |
|       |
|       |
|       |
|       |
|       |
| d     |
|       |
|       |
|       |
|       |
|       |
| 00D   |
|       |

#### Examining Whether Your Drives Support S.M.A.R.T.

To see if your drive supports S.M.A.R.T., follow the steps below:

- Step 1. Enable "S.M.A.R.T." for your drives in the RAID system.
- Step 2. In "View and Edit Drives," choose one drive to test to. Press [ENTER] on the drive; a sub-menu will appear.
- Step 3. Note that a new item "Predictable Failure Test" appears in the sub-menu. If the S.M.A.R.T." feature is not properly enabled, this item will not appear in the sub-menu.

|     |             |       |      |            |          |        |         | Vac    | ne : | status; | Clean |   |  |
|-----|-------------|-------|------|------------|----------|--------|---------|--------|------|---------|-------|---|--|
|     |             |       |      |            |          |        |         |        |      |         |       |   |  |
| Qui | ic Slo      | t Chl | ID   | Size(MB)   | Speed    | LG_DRV | Status  | Vendor | and  | Product | E ID  | 1 |  |
| Vie | ew <b>I</b> | 2     | 0    | 319        | 20MB     | 0      | ON-LINE |        |      |         |       |   |  |
| Vie |             | View  | driv | /e_informa | ation    | 0      | ON-LINE |        |      |         |       | 1 |  |
| vie | ≥w          | set s | lot  | Number     | re<br>en |        | ON-LINE |        |      |         |       | 1 |  |
| sys | st          | Ident | ify  | scsi driv  | /e       | 0      | CLONE   |        |      |         |       |   |  |
| vie | Sw L        | FILEO | CUA  | pie failur | e test   | NONE   | NEW DRV |        |      |         |       |   |  |
|     |             | 2     | 5    | 319        | 20MB     | NONE   | NEW DRV |        |      |         |       | 1 |  |
|     |             | 2     | 6    | 319        | 20MB     | NONE   | NEW DRV |        |      |         |       | 1 |  |
|     |             | 2     | 8    | 319        | 20MB     | NONE   | NEW DRV |        |      |         |       |   |  |
|     |             |       |      |            |          |        |         |        |      |         |       | _ |  |

Arrow Keys:Move Cursor |Enter:Select |Esc:Exit |Ctrl+L:Refresh Screen

Step 4. Choose "Predictable Failure Test.," The controller will force the drive to simulate predictable drive errors.

| Quic | Slot | Ch l  | ID   | Size(MB)   | Speed   | LG_DRV | Status  | Vendor | and | Product | ID |  |  |
|------|------|-------|------|------------|---------|--------|---------|--------|-----|---------|----|--|--|
| view |      | 2     | 0    | 319        | 20MB    | 0      | ON-LINE |        |     |         |    |  |  |
| view |      | View  | driv | /e_informa | ation   | 0      | ON-LINE |        |     |         |    |  |  |
| view |      | set s | alot | Number     |         | 0      | ON-LINE |        |     |         |    |  |  |
| syst |      | Ident | tify | scsi driv  | /e      | _ 0    | CLONE   |        |     |         |    |  |  |
| view |      |       |      |            | lict ab |        |         |        |     |         |    |  |  |
|      |      | II '' |      | Vee        | JICLAD  |        |         | , , I  |     |         |    |  |  |
|      |      |       |      |            |         | 1      | ,       |        |     |         |    |  |  |
|      |      | 2     | 8    | 319        | 20MB    | NONE   | NEW DRV |        |     |         |    |  |  |

Step 5. Press [ENTER], and after a while (the next time the controller performs "Periodic Drive Check"), the controller will detect the errors simulated by the drive. An error message displays like this: "SMART-CH:? ID:? Predictable Failure Detected (TEST)." If this error message appears, it means your drive supports S.M.A.R.T. features.

#### Warning

CHL:2 ID:0 SCSI Drive ALERT: Unexpected Sense Received (526)

Step 6. If the error message does not appear, you may simply refer to related documentation or contact your drive manufacturer for information about whether the drive model and drive firmware version support S.M.A.R.T.

### Using S.M.A.R.T. Functions

- Step 1. Enable "S.M.A.R.T." on the RAID controller.
- Step 2. Make sure your drives do support S.M.A.R.T. so that your system will work properly.

Step 3. The "Detect Only" Setting

**3a.** In \View and Edit Configuration Parameters\Drive-side Parameters\Drive Predictable Failure Mode <SMART>, choose "Detect Only."

| Mon May 12 🛛                                        | 07:10:01 2003                                                                                                    | Cache Status: Clean                          |
|-----------------------------------------------------|----------------------------------------------------------------------------------------------------|----------------------------------------------|
|                                                     | <b>アルア・エナエナ</b>                                                                                                    |                                              |
|                                                     | < Main Menu >                                                                                                    |                                              |
| Quic<br>view Dr:<br>view Di<br>view Dr:<br>view Dr: | rive Motor Spin-Up - Disabled<br>.sk Access Delay Time - 15 seconds<br>rive I/O Timeout - 7 secs(Default)                                                                                         |                                              |
| view Pe<br>view Pe<br>view Pe<br>v Pe<br>s C Dr     | ximum rag count - 16<br>riodic Drive Check Time - Disable<br>riodic SAF-TE and SES Device Check Time -<br>riodic Auto-Detect Failure Drive Swap Che<br>rive Predictable Failure Mode(SMART) -Diss | - 30 seconds<br>eck Time - Disabled<br>abled |
| v C A<br>v H<br>Driv<br>Disk                        | Pisabled<br>Detect Only<br>Detect and Perpetual Clone                                                                                                    |                                              |
| Redu I<br>Cont                                      | Detect and Clone+Replace                                                                                                    | Challer Defense denser                       |

**3b.** Whenever a drive detects symptoms of predictable drive failure, the controller will issue an error message.

## Step 4. The "Detect, Perpetual Clone" Setting

- **4a.** In \View and Edit Configuration Parameters\Drive-side Parameters\Drive Predictable Failure Mode <SMART>, choose "Detect, Perpetual Clone."
- **4b.** You should have at least one spare drive for the logical drive (either Local Spare or Global Spare Drive).
- **4c.** When a drive (logical drive member) detects predictable drive errors, the controller will "clone" the drive with a spare drive. You may enter the "View and Edit Drives" menu and click on the spare drive (either Local or Global

| Quic | Slo | t Ch    | 1 I   | D             | Size(MB)  | Speed | LG_DRV |     | Status  | Vendor | and | Produ | st II | D |
|------|-----|---------|-------|---------------|-----------|-------|--------|-----|---------|--------|-----|-------|-------|---|
| view |     |         | 2     | 0             | 319       | 20MB  | 0      |     | ON-LINE |        |     |       |       |   |
| View |     |         | 2     | 1             | 319       | 20MB  | 0      |     | ON-LINE |        |     |       |       |   |
| view |     |         | 2     | 2             | 319       | 20MB  | 0      |     | ON-LINE |        |     |       |       |   |
| syst |     |         | 2     | З             | 319       | 20MB  | 0      |     | CLONING |        |     |       |       |   |
| view |     | Ϋ́Γ     | e     | _             |           | 1     |        | A A | EW DRV  |        |     |       |       |   |
|      |     | s Sourc |       |               | lone prog | gress |        | 0   | EW DRV  |        |     |       |       |   |
|      |     | ٦Ľ      | ADOP  |               | crone     | 10    | 1      |     |         |        |     |       |       |   |
|      |     | 1       | ine F | railing drive |           |       | NONE   |     | NEW DRV |        |     |       |       |   |

one). Choose from the menu items if you want to know the status of the source drive, the cloning progress, or to abort cloning.

# 

- As a precaution against the untimely failure of yet another drive, when configured as "perpetual clone," the spare drive will only stay mirrored to the source drive (the drive with signs of failure), but not replace it until the source drive actually fails.
  - **4d.** While the spare drive is mirroring the source drive, any occurrence of drive failure (when there are no other spare drives) will force the spare drive to give up the mirrored data and resume its original role it will become a spare drive again and start rebuilding the failed drive.

## Step 5. The "Detect, Clone + Replace" Function

- **5a.** In \View and Edit Configuration Parameters\Drive-side Parameters\Drive Predictable Failure Mode <SMART>, choose "Detect, Clone+Replace."
- **5b.** Make sure you have at least one spare drive to the logical drive. (Either Local Spare Drive or Global Spare Drive)
- **5c.** When a drive (a logical drive member) detects the predictable drive failure, the controller will "clone" the drive with a spare drive. After the "clone" process is completed, it will replace the source drive immediately. The source drive will be identified as a "used drive."

If you want to see the progress of cloning, press **[ESC]** to clear the notification message and see the status bar.

The source drive's status will be defined as a "used drive" and will be immediately replaced and pulled offline. This drive should be replaced with a new one as soon as possible.

## Chapter

# 17

# Implementations for AV Applications

### Maximum Drive Response Time

This option prepares the array for applications featuring "no drop-frame" operations and continuous reading such as video streaming. More options will be available for AV applications with future firmware releases.

In situations such as drive failure or the occurrence of bad blocks, a read returned after several hundreds milliseconds would prove too long and cause choppy audio or dropped video frames.

The maximum response time option, as displayed below, provides a timeout value for processing read requests. If timeout is reported on a specific member of an array, the subsystem immediately retrieves data from the parity data and other members of the array. In this way, causes of delay can be eliminated.

| un Feb 17 23:01:36 2002                                                                                                    | Cache Status: Clean |
|----------------------------------------------------------------------------------------------------|---------------------|
| BAT:+++++                                                                                                    |                     |
| <pre>&lt; Main Menu &gt; Quick installation view and edit Logical drives view and edit logical volumes view and edit Host luns view and edit channels view and edit channels view and edit configuration parameters view and edit configuration parameters view and edit and parameters view and edit and parameters view and edit and parameters view and edit and parameters view and edit and parameters view and edit and parameters view and edit and parameters view and edit and parameters view and</pre> |                     |

To prepare the array for read-intensive applications, the following are recommended:

1. Performance using the write-through caching mode is better than that using the write-back mode on subsystems equipped with redundant RAID controllers.

- 2. Arrays should not be partitioned.
- 3. The priorities for Rebuild or Add-drive operations should be set to "low."
- 4. Another timeout value, the "Drive I/O Timeout" which determines whether a drive has eventually failed to respond to I/O requests, is required as the first-level timeout.

The maximum response time option comes available with an OEM append file. With the AV version of firmware, some of the internal settings are also adjusted:

- 1. Read requests have higher priority.
- 2. Firmware's Smart Sorting algorithm is disabled to avoid latency that may arise due to sorting. Firmware is also forced to receive ordered read requests, the original receiving order from host.

## Appendix

# Α

## **Firmware Functionality**

# **Specifications**

## Basic RAID Management:

| Specification                | Feature                                                            |
|------------------------------|--------------------------------------------------------------------|
| RAID levels                  | 0, 1(0+1), 3, 5, 10, 30, and 50.                                   |
|                              | Levels 10, 30, and 50 are the multi-level RAID with the            |
|                              | logical volume implementations; logical volumes                    |
|                              | consist of logical drives of different RAID levels that are        |
|                              | striped together.                                                  |
| Maximum number of            | 8 as default, up to128 via OEM configuration utility               |
| logical drives               |                                                                    |
| Maximum logical drive        | 64TB – when optimization mode is set to Sequential                 |
| capacity                     | 16TB – when optimization mode is set to Random                     |
| RAID level dependency to     | Independent. Logical drives configured in different                |
| each logical drive           | RAID levels can co-exist in a logical volume and within            |
|                              | a RAID subsystem                                                   |
| Maximum number of            | 128 - 512MB memory size                                            |
| logical drive members        | 112 - 256MB memory size                                            |
| Configurable stripe size     | 4KB, 16KB, 32KB, 64KB, 128KB, or 256KB per logical                 |
|                              | drive                                                              |
|                              |                                                                    |
|                              | <ul> <li>128KB is the default for earlier firmware with</li> </ul> |
|                              | optimization for Sequential I/Os                                   |
|                              |                                                                    |
|                              | <ul> <li>32KB is the default for earlier firmware with</li> </ul>  |
|                              | optimization for Random I/Os                                       |
| Configurable Write Policy    | Write-Back or Write-Through per logical drive. This                |
| (write policy per array)     | policy can be modified later.                                      |
| Logical drive identification | Unique, controller randomly generated logical drive ID:            |
|                              | Logical drive name user-configurable for ease of                   |
|                              | identification in a multiple arrays configuration                  |
| Maximum number of            | 8 as default, up to 128 via OEM configuration utility              |
| partitions for each logical  |                                                                    |
| drive                        |                                                                    |
| Maximum number of            | 8                                                                  |
| logical drives in a logical  |                                                                    |
| volume                       |                                                                    |
| Maximum number of            | 8                                                                  |
| logical volumes              |                                                                    |

| Maximum number of LUNs                                                   | Default is 128, up to 1024 via OEM configuration utility                                                                                                    |
|--------------------------------------------------------------------------|----------------------------------------------------------------------------------------------------|
| Mappable                                                                 | and dependable on available cache memory size                                                                                                    |
| Maximum number of LUNs<br>per host ID                                    | Up to 32, user configurable                                                                                                    |
| Maximum number of Media<br>Scan task schedules                           | 16                                                                                                    |
| Concurrent I/O                                                           | Supported                                                                                                    |
| Tag Command Queuing<br>(TCQ)                                             | Supported                                                                                                    |
| Native Command Queuing (NCQ)                                             | Supported                                                                                                    |
| Dedicated spare drive                                                    | Supported, hereby defined as the spare drive specifically assigned to a logical drive                                                                                                    |
| Global spare drive                                                       | Supported, the spare drive serving all logical drives                                                                                                    |
| Global spare auto-assign                                                 | Supported, applies to non-configured drive(s);<br>safeguards the array if a spare has been used in array<br>rebuild and users forget to configure a new drive as a<br>spare.                                                                          |
| Co-existing dedicated and global spare drives                            | Supported                                                                                                    |
| Auto-rebuild onto spare<br>drive                                         | Supported                                                                                                    |
| Auto-scan of replacement<br>drive upon manually<br>initiated rebuild     | Supported                                                                                                    |
| One-step rebuild onto a<br>replacement drive                             | Supported                                                                                                    |
| Immediate logical drive<br>availability                                  | Supported;<br>Logical arrays are immediately ready for Host I/Os.<br>Initialization task is completed in the background<br>except when the logical array is stated as<br>"INCOMPLETE" or "BAD;" e.g., has a failed member<br>right after the creation |
| Auto-rebuild onto failed drive replacement                               | Supported. With no spare drive, the controller will auto-scan the failed drive and starts rebuild automatically once the failed drive has been replaced                                                                                               |
| Concurrent rebuild /<br>expansion                                        | Multiple logical drives can proceed with a<br>Rebuild/Regenerating Parity, and/or<br>Expansion/Initialization/Add Drive operation at the<br>same time.<br>NOTE:<br>Regenerate Parity and Pebuild cannot take place on a                               |
|                                                                          | Create, Expand, and Add Drive operations cannot take<br>place on a logical drive at the same time.                                                                                                    |
| Background firmware<br>download                                          | Firmware can be downloaded during active I/Os.<br>Administrators may find appropriate time to reset<br>controller later.                                                                                                    |
| Auto recovery from logical<br>drive failure<br>(configuration on drives) | Supported. When user accidentally removed the wrong drive to cause the 2 <sup>nd</sup> drive failure of a one-                                                                                                    |
| (configuration of unves)                                                 | arive-failed RAID5 / RAID3 logical drive, fatal error may                                                                                                    |

| occur. However, you may force the controller to<br>reaccept the logical drive by switching off the controller,<br>installing the drive back to its original drive slot, and<br>then power on the controller. The logical drive will be<br>restored to the one-drive failed status |
|----------------------------------------------------------------------------------------------------|
|                                                                                                    |

## **Advanced Features:**

| Media Scan                                  | Supported. Verify written data on drives to avoid bad<br>blocks from causing data inconsistency. If bad blocks<br>are found, data can be reconstructed by comparing<br>and recalculating parity from adjacent drives<br>(RAID1/3/5).<br>The "Reconstruction Writes" are followed by "Write                                                                                                    |
|---------------------------------------------|----------------------------------------------------------------------------------------------------|
| Bad Block Handling in<br>degraded mode      | A method for handling low quality drives. The<br>operation is performed on both the logical drive in<br>degraded mode or that being rebuilt. If bad blocks<br>should be encountered during Rebuild, Add Drive,<br>Host Write, or Regenerate Parity operation, the<br>controller will first attempt to reconstruct affected data<br>and those unrecoverable bad blocks are stated as bad<br>and passed to host. |
|                                             | Low quality drive handling comes with transparent resetting of hung hard drives.                                                                                                    |
| Transparent reset of hung<br>HDDs           | Supported                                                                                                    |
| Auto cache flush on critical conditions     | When critical conditions occur, e.g., component failure,<br>or BBU under charge, cached data will be flushed and<br>the write policy will be changed to write-through mode.                                                                                                    |
| (caching mode dynamic switch)               | Configurable "Trigger Events" for Write-through/Write-<br>Back Dynamic Switch. The configuration can also be set with the "lappend" utility.                                                                                                    |
| Drive low-level format                      | Supported                                                                                                    |
| RAID parity update tracking and recovery    | Yes                                                                                                    |
| Host-side Ordered Tag<br>support            | Supports write commands with Ordered Tags<br>embedded                                                                                                    |
| Drive identification (flash drive function) | Supported. Force the drive to light on the activity indicator for user to recognize the correct drive.                                                                                                    |
| Drive information listing                   | Supported. Drive vendor name, model number,<br>firmware revision, capacity (blocks), serial number,<br>narrow/wide and current sync. speed.                                                                                                    |
| Drive read/write test                       | Supported                                                                                                    |
| Configuration on disks                      | Supported. The logical drive information is recorded<br>on drive media. The logical drives can still be<br>accessed if using different Infortrend RAID<br>controllers/subsystems.                                                                                                    |

| Save/ restore NVRAM to /<br>from disks                                | Supported. Save all the settings stored in the controller NVRAM to the logical drive members                                                                                                    |
|-----------------------------------------------------------------------|----------------------------------------------------------------------------------------------------|
| Save / restore NVRAM to / from a file                                 | Supported. Save all the settings stored in the controller NVRAM to a file (via GUI manager) on user's computer.                                                                                                    |
| Host-side 64-bit LBA<br>support                                       | Supports array configuration (logical drive, logical volume, or a partition of them) of a capacity up to 64TB.                                                                                                    |
| Host LUN geometry:<br>user configurable default<br>geometry (Solaris) | <ol> <li>Capacity &lt;64GB: Head=63, Sector=32, Cylinder=?<br/>(depends on capacity)</li> <li>64GB<capacity<128gb:head=64, sector="64,&lt;br">Cylinder=? (depends on capacity)</capacity<128gb:head=64,></li> <li>128GB<capacity<256gb: head="127," sector="64,&lt;br">Cylinder=? (depends on capacity)</capacity<256gb:></li> <li>256GB<capacity<512gb: head="127," sector="127,&lt;br">Cylinder=?</capacity<512gb:></li> <li>512GB<capacity<1tb: head="255," sector="64,&lt;br">Cylinder=? (depends on capacity)</capacity<1tb:></li> <li>1TB<capacity: cylinder="?&lt;br" head="225," sector="225,">(depends on capacity)</capacity:></li> <li>For capacity larger than 1TB, please refer to<br/>Chapter 9</li> </ol> |
| User configurable geometry range:                                     | Sector: 32, 64, 127, 255 or Variable<br>Head: 64, 127, 255 or Variable<br>Cylinder: <1024, <32784,<65536 or Variable                                                                                                    |
| Drive motor spin-up                                                   | Supported. The controller will send spin-up (start unit) command to each drive at the 4 sec. intervals.                                                                                                    |
| Drive-side tagged<br>command queuing                                  | Supported. User adjustable up to 128 for each drive                                                                                                    |
| Host-side maximum<br>queued I/O count                                 | User adjustable up to 1024                                                                                                    |
| Maximum concurrent host<br>LUN connection                             | User adjustable up to 64                                                                                                    |
| Number of tags reserved<br>for each Host-LUN<br>connection            | User adjustable up to 256                                                                                                    |
| Controller shutdown                                                   | Flushes cached contents upon the detection of critical conditions.                                                                                                    |
| Drive I/O timeout                                                     | User adjustable                                                                                                    |
| IO channel diagnostics                                                | Supported; please contact your dealer for more details                                                                                                    |
| Maximum Drive Response<br>Time<br>(Guaranteed Latency I/O)            | User adjustable from 160 to 640ms. If a disk drive fails to return data on read requests before the timeout value is exceeded, the array immediately generates data from the parity data and the other members of a logical drive.                                                                                                    |
| Drive roaming                                                         | Supported; array configuration stored on disk drives; also a copy of system event logs                                                                                                    |

## **Caching Operation:**

| Write-back cache                                   | Supported.                                       |                             |                         |
|----------------------------------------------------|--------------------------------------------------|-----------------------------|-------------------------|
| Write-through cache                                | Supported.                                       |                             |                         |
| Supported memory type                              | SDRAM me                                         | emory for enhanced pe       | erformance              |
|                                                    | Fast Page I                                      | Memory with Parity for      | enhanced data           |
|                                                    | security                                         |                             |                         |
| Read-ahead operation                               | Intelligent L                                    | Dynamic read-ahead of       | peration for            |
|                                                    | Sequential                                       | uala accessing              |                         |
| Multi-threaded operation                           | Yes                                              |                             |                         |
| Scatter / Gather                                   | Supported                                        | 0 // 1 //0 //               | · · · ·                 |
| I/O sorting                                        | Supported.<br>performanc                         | Optimized I/O sorting       | for enhanced            |
| Adaptive Write-back/Write-                         | For a better                                     | performance when hand       | ling large sequential   |
| through switching                                  | writes, firmw                                    | are temporarily disables    | write-cache and the     |
|                                                    | Restores writ                                    | te-hack mode when later     | encountering            |
|                                                    | random and                                       | small writes.               | onoountoring            |
| Periodic Cache Flush                               | Firmware ca                                      | n be configured to flush    | the cached contents     |
|                                                    | in memory a                                      | t every preset interval:    |                         |
|                                                    | 1. If d                                          | ata integrity is of the cor | cern. e.g., the lack of |
|                                                    | a ba                                             | attery backup protection.   |                         |
|                                                    | 2 Cac                                            | che flush on preset inte    | ervals to avoid the     |
|                                                    | late                                             | ency when cache mem         | ory is full due to      |
|                                                    | wri                                              | ite delavs.                 |                         |
| Variable stripe size                               |                                                  | Opt. for                    | Opt. For Random         |
| •                                                  |                                                  | Sequential I/Os             | I/Os                    |
|                                                    | RAID0                                            | 128                         | 32                      |
|                                                    | RAID1                                            | 128                         | 32                      |
|                                                    | RAID3                                            | 16                          | 4                       |
|                                                    | RAID5                                            | 128                         | 32                      |
| Caching Optimization                               |                                                  |                             |                         |
| Cache buffer sorting p                             | rior to cache                                    | flush operation             |                         |
| <ul> <li>Gathering of writes du</li> </ul>         | ring flush ope                                   | eration to minimize the     | number of I/Os          |
| required for parity upd                            | ate                                              |                             |                         |
| Elevator sorting and g                             | athering of d                                    | rive I/Os                   |                         |
| Multiple concurrent di                             | Multiple concurrent drive I/Os (tagged commands) |                             |                         |
| Intelligent, predictive multi-threaded read-aheads |                                                  |                             |                         |
| Intelligent, predictive:                           | multi-threade                                    | ed read-aheads              |                         |

## **RAID Expansion:**

| On-line RAID expansion                                                                     | Supported.<br>Capacity brought by array expansion is immediately<br>ready for Host I/Os when its status changes from<br>"EXPAND" to "INITIALIZING." Initialization task is then<br>completed in the background except when the logical<br>array is stated as "INCOMPLETE" or "BAD;" e.g., has a<br>failed member right after creation. |
|--------------------------------------------------------------------------------------------|----------------------------------------------------------------------------------------------------|
| Mode-1 RAID expansion -<br>add drive<br>Mode-2 RAID expansion –<br>copy and replace drives | Supported. Multiple drives can be added concurrently.<br>Add Drive can even be performed in degraded mode.<br>Supported. Replace members with drives of larger<br>capacity.                                                                                                    |
| Expand capacity with no extra drive bays required                                          | Supported in Mode 2 RAID expansion, which provides<br>"Copy and Replace Drive" function to replace drives<br>with drives of greater capacity. No need to add<br>another enclosure for the extra drives.                                                                                                    |
| Operating system support<br>for RAID expansion                                             | No. No operating system driver required. No software has to be installed for this purpose.                                                                                                    |

## Fibre Channel Support:

| Channel mode              | All channels configurable to Host or Drive mode, RCC or |
|---------------------------|---------------------------------------------------------|
| Dedundent centreller      | Drive+RCC, user configurable.                           |
| Redundant controller      | Redundancy using FC controllers supported.              |
| Host-side loop failure    | Supported. The LIPs on the host channels will not be    |
| detection                 | displayed to users.                                     |
| Drive-side loop failure   | Supported.                                              |
| detection                 |                                                         |
| Point-to-point topology   | Supported.                                              |
| (N_Port or NL_Port)       |                                                         |
| Arbitrated loop topology  | Supported.                                              |
| (NL_Port)                 |                                                         |
| Fabric topology           | Supported.                                              |
| Host redundant loop /     | Supported. (Also requires the host computer Fibre HBA   |
| dual-loop topology        | driver support)                                         |
| Drive side redundant loop | Workloads can be automatically balanced between         |
| load-sharing              | member loops for performance optimization.              |
| Fibre channel ID          | User selectable from ID 0 to 125.                       |
| Fibre channel CRC         | Supported                                               |
| Point-to-point and FC-AL  | User configurable.                                      |
| protocol                  |                                                         |
| WWN table stored in       | Each WWN number can be assigned with a nick name        |
| NVRAM                     | for ease of identification                              |
| Issue LIP command         | LIP manually evoked to bring in FC ports on a restored  |
|                           | link                                                    |
| Sync. cache channel over  | Supported, no extra cabling between two controllers;    |
| Fibre loops               | communications data can be distributed to one or two    |
| -                         | dedicated channels or over all drive loops.             |

## S.M.A.R.T. Support:

| Copy & replace drive                 | Supported. User can choose to clone a member drive before drive failure.                                                                                                    |
|--------------------------------------|----------------------------------------------------------------------------------------------------|
| Drive S.M.A.R.T. support             | Supported, with intelligent error handling implementations.                                                                                                    |
| User selectable modes for S.M.A.R.T. | <ol> <li>Detect only</li> <li>Perpetual Clone: using a hot-spare to clone the drive<br/>reporting SMART errors; the hot-spare remains a<br/>clone drive</li> <li>Clone + Replace: using a hot-spare to replace the<br/>drive reporting SMART errors; the drive reporting<br/>errors is pulled offline</li> </ol> |

## **Redundant Controller:**

| Active-active redundant controller | Supported                                                                                                    |
|------------------------------------|----------------------------------------------------------------------------------------------------|
| Synchronized cache                 | Supported. Through single or redundant, dedicated<br>synchronizing channels. Synchronized cache over Fibre<br>loops is supported.<br>Synchronized cache can be disabled when using write-<br>through mode in redundant controllers to prevent |
|                                    | performance trade-offs.                                                                                                    |
| Write-back cache                   | Yes; with synchronized cache connection between                                                                                                    |
| enabled in redundant               | controllers.                                                                                                    |
| controller mode                    |                                                                                                    |

| Automatic failover                                                                          | Yes for all PowerPC controllers (user's interaction necessary)                                                                                                    |
|---------------------------------------------------------------------------------------------|----------------------------------------------------------------------------------------------------|
| Automatic failback                                                                          | Yes for all PowerPC controllers (user's interaction necessary)                                                                                                    |
| Fibre channel redundant controller                                                          | Supported.                                                                                                    |
| Controller hot-swap                                                                         | <ul> <li>No need to shut down the failed controller before replacing the failed controller. (Customer's design-in hot-swap mechanism necessary)</li> <li>Support on-line hot-swap of the failed controller. There is no need to reset or shutdown the failed controller. One controller can be pulled out during active I/Os to simulate the destructive controller failure. (Customer's design-in hot-swap mechanism necessary)</li> </ul> |
| Redundant controller                                                                        | SCSI; RCC Reset signals built-in                                                                                                    |
| Parity synchronization<br>in redundant controller<br>write-back mode to<br>avoid write-hole | Supported.                                                                                                    |
| Redundant controller<br>communication over<br>Fibre loops                                   | Dedicated loops or distribution over drive loops selectable                                                                                                    |
| No single-point-of-<br>failure                                                              | Supported.                                                                                                    |
| Automatic engagement<br>of replacement<br>controller                                        | Supported.                                                                                                    |
| Dynamic cache memory<br>allocation                                                          | Yes. Cache memory is dynamically allocated, not fixed.                                                                                                    |
| Environment<br>management                                                                   | Supported. SAF-TE, S.E.S., ISEMS (I <sup>2</sup> C interface); and<br>on-board controller voltage/temp monitor are all supported<br>in both single and redundant controller mode. In the event<br>of controller failure, services can be taken over by the<br>existing controller.                                                                                                    |
| Cache battery backup                                                                        | Supported. Battery backup solutions for cache memory are supported in both single controller and redundant controller modes.                                                                                                    |
| Load sharing                                                                                | Supported. Workload can be flexibly divided between different controllers by assigning logical configurations of drives (LDs/LVs) to different controllers.                                                                                                    |
| User configurable<br>channel mode                                                           | Supported. Channel modes configurable (SCSI or Fibre) as HOST or DRIVE in both single controller and redundant controller mode.                                                                                                    |
| Require a special<br>firmware for redundant<br>controller?                                  | No.                                                                                                    |

## Data Safety:

| Regenerate parity of    | Supported. Can be performed by users to ensure that          |
|-------------------------|--------------------------------------------------------------|
| logical drives          | bad sectors do not cause data loss in the event of drive     |
| C C                     | failure.                                                     |
| Scheduled Media Scan    | Revision 3 34 allows Media Scan to be scheduled starting     |
| Scheduled Media Scall   | Revision 5.54 anows we a scale to be scheduled starting      |
|                         | at a specified start time and repeated at regularly timed    |
|                         | intervals. The start time and time intervals can be selected |
|                         | from drop-down menus. Start time is manually entered         |
|                         | using its numeric representatives in the following order     |
|                         |                                                              |
|                         | [MMDDhhmm[YYYY]], and it reads the date and time set         |
|                         | for the controller's real-time clock.                        |
|                         |                                                              |
|                         | The selectable time intervals (the Execution Period) range   |
|                         | from one (1) second to seven (7) weeks                       |
|                         | noni one (1) second to seven (7) weeks.                      |
|                         | Each such schedule can be defined to operate on              |
|                         | individual hard drives all members of a specified logical    |
|                         | here an angel and a last a last a last a last a last         |
|                         | drive, or members of selected logical drives. Each           |
|                         | schedule can include up to five (5) logical drives. The RS-  |
|                         | 232C terminal and RAIDWatch revision 2.0 will support        |
|                         | this functionality.                                          |
| Bad block auto-         | Supported Automatic reassignment of bad block                |
| roassignment            | Supported. Automatio reassignment of bad block               |
| reassignment            |                                                              |
| Battery backup for      | Supported. The battery backup solutions provide long-        |
| cache memory            | lasting battery support to the cache memory when power       |
| ·····,                  | failure occurs. The unwritten data in the cache memory       |
|                         | can be committed to drive media when power is restored       |
| Varification on normal  | Supported Deforme read after write during normal write       |
|                         | Supported. Fertorins read-after-write during normal write    |
| writes                  | processes to ensure data is propeny written to drives.       |
| Verification on rebuild | Supported. Performs read-after-write during rebuild write    |
| writes                  | to ensure data is properly written to drives.                |
| Verification on LD      | Supported. Performs read-after-write during logical drive    |
| initialization writes   | initialization to ensure data is properly written to drives. |
| Drive S.M.A.R.T.        | Supported. Drive failure is predictable with reference to    |
| support                 | the variables detected. Reaction schemes are selectable      |
| ••                      | from Detect only. Perpetual Clone and Copy + Replace.        |
|                         | These options help to improve MTRF                           |
| Clone failing drive     | Lears may choose to clone date from a failing drive to a     |
| Cione failing unive     |                                                              |
|                         |                                                              |
| Automatic shutdown on   | Controller automatically starts a shutdown sequence          |
| over-temperature        | (entering an idle state receiving no I/O requests) upon the  |
| condition               | detection of high-ambient temperature for an extended        |
|                         | period of time.                                              |
# System Security:

| Password protection | Supported. All settings require the correct password (if |
|---------------------|----------------------------------------------------------|
|                     | set) to ensure system security.                          |
| User-configurable   | Supported. After certain time in absence of user         |
| password validation | interaction, the password will be requested again. This  |
| timeout             | helps to avoid unauthorized operation when user is away. |
| SSL-enabled         | Agents communicate to the controller through limited set |
| RAIDWatch Agents    | of authorization options.                                |

# **Environment Management:**

| SAF-TE/S.E.S. support                                                                                   | <ul> <li>Supported. The SAF-TE/S.E.S. modules can be connected to the drive channel, the controller will detect errors from SAF-TE/S.E.S. devices or notify drive failures via SAF-TE/S.E.S.</li> <li>Both SAF-TE/S.E.S. via drive and device-self-interfaced are supported.</li> <li>Redundant SAF-TE/S.E.S. devices are supported</li> <li>Multiple S.E.S. devices are supported</li> </ul> |
|----------------------------------------------------------------------------------------------------|----------------------------------------------------------------------------------------------------|
| Dynamic on-lining of<br>enclosure services                                                              | Once an expansion unit (JBOD) with supported<br>monitoring interface is combined with a RAID system,<br>its status will be automatically polled                                                                                                    |
| SAF-TE/S.E.S. polling period                                                                            | User configurable (50ms, 100ms, 200ms, 500ms, 1~60sec)                                                                                                    |
| ISEMS (Infortrend Simple<br>Enclosure Management<br>Service)                                            | Supported.                                                                                                    |
| Multiple SAF-TE/S.E.S.<br>modules on the same<br>channel                                                | Supported.                                                                                                    |
| Multiple SAF-TE /S.E.S.<br>modules on different<br>channels                                             | Supported.                                                                                                    |
| Mapping SAF-TE/S.E.S.<br>device to host channel for<br>use with host-based SAF-<br>TE/S.E.S. monitoring | Supported.                                                                                                    |
| Event Triggered Operation                                                                               | <ul> <li>When any of the following happens, the firmware disables write-back caching to minimize the chance of losing data: <ul> <li>Battery, controller, cooling fan, or PSU failure</li> <li>The upper temperature thresholds are exceeded</li> <li>Low battery charge</li> <li>UPS AC loss or low battery charge The triggering factors are user-configurable</li> </ul> </li> </ul>       |
| Dual-speed cooling fan<br>control                                                                       | Yes                                                                                                    |
| Dual-LED drive status                                                                                   | Supported. Both single-LED and dual-LED drive                                                                                                    |
| Indicators                                                                                              | status indicators are supported.                                                                                                    |
| value display                                                                                           | by enclosure SAF-TE module (if available).                                                                                                    |
| Fault-bus support                                                                                       | Provides the simplest implementation for the<br>enclosure management. All fault-bus input/output<br>signals are active-high/active-low user adjustable.                                                                                                    |
| On-board controller voltage                                                                             | Supported. Monitors the 3.3V, 5V, and 12V voltage                                                                                                    |
| monitors                                                                                                | status. Event triggered thresholds user configurable.                                                                                                    |

|                           | -                                                |
|---------------------------|--------------------------------------------------|
| On-board controller       | Supported. Monitors the CPU and board            |
| temperature sensors       | temperature status. Event trigger threshold user |
|                           | configurable.                                    |
| Enclosure redundant power | Supported. SAF-TE/S.E.S./ISEMS                   |
| supply status monitoring  |                                                  |
| Enclosure fan status      | Supported. SAF-TE/S.E.S/ISEMS                    |
| monitoring                |                                                  |
| Enclosure UPS status      | Supported. SAF-TE/S.E.S/ISEMS                    |
| monitoring                |                                                  |
| Enclosure temperature     | Supported. SAF-TE/S.E.S/ISEMS                    |
| monitoring                |                                                  |

## **User Interface:**

| RAIDWatch on-board         | Out-of-band configuration via LAN. Browser         |
|----------------------------|----------------------------------------------------|
|                            | accessible configuration option by installing      |
|                            | RAIDWatch to reserved space on drive via ftp.      |
| RS-232C terminal           | Supports terminal modes: ANSI, VT-100, ANSI Color. |
|                            | Provides menu-driven user-friendly text-based      |
|                            | interface.                                         |
| Graphical user interface   | Provides user-friendly graphical interface.        |
| (Java-based GUI manager)   | Communicates with RAID controller via In-band      |
|                            | SCSI, In-band Fibre or SNMP (Windows-based GUI).   |
| SSH support                | Secure Shell over Telnet supported                 |
| External interface API for | Supported.                                         |
| customized host-based      |                                                    |
| management                 |                                                    |
| LCD front panel            | Provides easy access for user instinct operation.  |
| Buzzer alarm               | Warns users when any failures or critical events   |
|                            | occur.                                             |

# High Availability:

| Custom inquiry serial | Custom Inquiry Serial Number (for support of multi- |
|-----------------------|-----------------------------------------------------|
| number                | pathing software like Veritas, QLogic, etc)         |

# JBOD-Specific:

| Format             | Restore controller-maintained defect list to default          |
|--------------------|---------------------------------------------------------------|
| Reassign blocks    | Add entry to the defect list maintained by controller on disk |
|                    | drives                                                        |
| Write-verification | Writes followed by a verify                                   |
| SMART              | Sense data and mode parameters support                        |
| Special mode       | Error handling page – Enable/Disable retry                    |
| parameters         | Caching page – Enable/Disable Read/Write caching              |
|                    | SMART enabled parameters                                      |
|                    | Geometry – saved on format command completion                 |

## Appendix

R

# System Functions: Upgrading Firmware

## **Upgrading Firmware**

The RAID controller's firmware resides in flash memory that can be updated through the COM port, LAN port, or via In-band SCSI/Fibre. New releases of firmware are available in the form of a DOS file in the "pub" directory of Infortrend's FTP site or on a 3.5" diskette. The file available at the FTP site is usually a selfextracting file that contains the following:

- FW30Dxyz Firmware Binary (where "xyz" refers to the firmware version)
- B30Buvw Boot Record Binary (where "uvw" refers to the boot record version)
- README.TXT Read this file first before upgrading the firmware/boot record. It contains the most up-to-date information which is very important to the firmware upgrade and usage.

These files must be extracted from the compressed file and copied to a directory in boot drive.

# Background RS-232C Firmware Download: Single Controller

Host I/Os will not be interrupted during the download process. After the download process is completed, user should find a chance to reset the controller for the new firmware to take effect.

## Note for Redundant Controller Firmware Upgrade:

A controller used to replace a failed unit in a dual-controller system is often running a newer release of firmware version. To solve the contention, make sure the firmware on a replacement controller is downgraded to that running on the surviving controller.

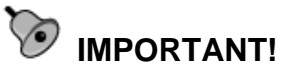

- Allow the downloading process to finish. Do not reset or turn off the computer or the controller while it is downloading the file. Doing so may result in an unrecoverable error that requires the service of the manufacturer.
- While the firmware is new, the boot record that comes with it may be the same version as the one in the controller. If this is the case, there is no need to upgrade the Boot Record Binary.

NOTE:
Controller serial port COM 2cannot be used to download firmware.

## Upgrading Firmware Using RAIDWatch Manager

## Establish the In-band SCSI connection in RAIDWatch Manager

Please refer to RAIDWatch *User's Manual* for details on establishing the management session for RAIDWatch Manager.

## **Upgrade Both Boot Record and Firmware Binaries**

| System Action                                                        |                                                                                                    |
|----------------------------------------------------------------------|----------------------------------------------------------------------------------------------------|
| A16 Array (199.199.199.299)                                          | Configuration Parameters                                                                                                    |
| Editing Logical Drive                                                | Communication Controller System Password Threshold Redundant Trigger Other                                                                                                    |
| Channel<br>Channel<br>Host LUN Mapping Oxer<br>Host LUN Mapping Oxer | Acely     Control Discretional       Dentos of Firmers with Bostneed row?     Image: State of the Network Pieces       Image: State of the State controlse reset     Image: State of the Network Pieces       Image: State of the State controlse reset     Image: State of the Network Pieces       Image: State of the State of the State controlse reset     Image: State of the State of the Network Pieces       Image: State of the State of the State |

 Connect to the RAID system locally or from a remote computer using RAIDWatch Manager. While connected to the RAID system, there will be icon(s) with IP address specified on the left of the menu screen. Select by double-clicking the icon of the RAID system which firmware is to be upgraded. Select the "Configuration Parameters" icon and then select the "System" tab. Single-click the "Download FW+BR" check circle. Click the Apply button to proceed. A message prompt should display. Click Yes and then a file location prompt will appear.

- **2.** Provide the boot record binary filename, the RAIDWatch Manager will start to download the boot record binary to the controller.
- **3.** After the boot record download is completed, provide the firmware filename to the RAIDWatch Manager. It will start to download the firmware to RAID controller.
- **4.** Shutdown the application server(s) or stop the application(s) which are accessing the RAID, then reset the RAID subsystem/controller in order to use the new downloaded firmware. With firmware release 3.21 and above, host I/Os will not be interrupted by the download process. Users may find a chance to stop host I/Os and reset the controller for new firmware to take effect.

## Upgrade the Firmware Binary Only

|                                                                                                    | A16 Array (199.199.199.299)                                                                                                    | Configuration Parameters                                                                                                 |                                                  |                                                       |                                                                                                    |                                                                                                    |         |               |
|----------------------------------------------------------------------------------------------------|----------------------------------------------------------------------------------------------------|----------------------------------------------------------------------------------------------------|--------------------------------------------------|-------------------------------------------------------|----------------------------------------------------------------------------------------------------|----------------------------------------------------------------------------------------------------|---------|---------------|
| Configuration     Create Logical Drive     Create Logical Drive   | Enclosure View     Tasks Under Process     Logical Drive Information     Logical Univer Information     View Channel Status     Statistics     Statistics | Communication Controller System P.<br>System  Multe Deeper  Reset the controller  Studiown Controller  Convribed //bload | assword Threshold R                              | edundant                                              | Trigger Othe                                                                                                    |                                                                                                    |         |               |
| Diverting Logical Volumes     Destrice     Destrice | Configuration Create Logical Drive Existing Logical Drives Create Logical Volume                                                                          | Download FW     Download NVRAM from Host Disk     Save NVRAM to Disk                                                     | Download FW+BR     Upload NVRAb     Restore NVRA | Download F<br>童音:                                     | inniware                                                                                                    | ten kon4                                                                                                    | 💌       | ) <b>B</b> øj |
| V / Jetrons                                                                                                    | Channel                                                                                                    | Operation Firmware now ?     Operation will take effect after controls     (第10)    (第10)                                | Apply                                            | Procent<br>Decisions<br>Ary Documents<br>Mry Computer | ctg<br>help<br>Jana policy<br>A keystore<br>Tecord<br>Coston<br>Coston<br>Costo | econ5<br>con5<br>FTHAther.08<br>mage<br>Thather.08<br>mage<br>Thather.09<br>Mindex<br>Mindex<br>Min | M owned |               |

- 1. Connect to the RAID system locally or from a remote computer using RAIDWatch Manager. While connected to the RAID system, there will be icon(s) with IP address specified on the left of the menu screen. Select by double-clicking the icon of the RAID subsystem which firmware is to be upgraded. Select the "Configuration Parameters" icon and then select the "System" tab. Single-click the "Download FW" check circle. Click the Apply button to proceed. A message prompt should display. Click Yes and then a file location prompt will appear.
- **2.** Provide the firmware filename to the RAIDWatch Manager. It will start to download the firmware to RAID controller.
- **3.** Shutdown the application server(s) or application(s) which are accessing the RAID, then reset the controller in order to use the new downloaded firmware.

## *Upgrading Firmware Using RS-232C Terminal Emulation*

The firmware can be downloaded to the RAID controller/subsystem by using an ANSI/VT-100 compatible terminal emulation program. Whichever terminal emulation program is used must support the ZMODEM file transfer protocol. The following example uses the HyperTerminal in Windows NT<sup>®</sup>. Other terminal emulation programs (e.g., Telix and PROCOMM Plus) can perform the firmware upgrade as well.

## Establishing the connection for the RS-232C Terminal Emulation

Please refer to chapter 4, "Connecting to Terminal Emulation," and also your hardware manual for details on establishing the connection.

## **Upgrading Both Boot Record and Firmware Binaries**

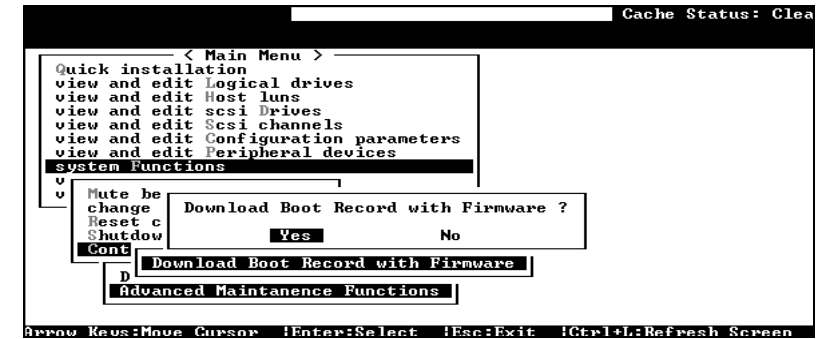

- 1. From the Main Menu, scroll down to "System Functions."
- **2.** Go to "Controller Maintenance."
- 3. Choose "Advanced Maintenance."
- 4. Select "Download Boot Record and Firmware."
- **5.** Set ZMODEM as the file transfer protocol of your terminal emulation software.
- **6.** Send the Boot Record Binary to the controller. In HyperTerminal, go to the "Transfer" menu and choose "Send file." If you are not using Hyper Terminal, choose "Upload" or "Send" (depending on the software).
- 7. After the Boot Record has been downloaded, send the Firmware Binary to the controller. In HyperTerminal, go to the "Transfer" menu and choose "Send file." If you are not using Hyper Terminal, choose "Upload" or "Send" (depending on the software).
- **8.** When the Firmware completes downloading, the controller will automatically reset itself. For a newer version of firmware, you need to manually reset the subsystem/controller for the new firmware to take effect.

Upgrading the Firmware Binary Only

|                                                                                                    | Gache | Status | Clean |
|----------------------------------------------------------------------------------------------------|-------|--------|-------|
|                                                                                                    |       |        |       |
| Quick installation       Quick installation       view and edit Logical drives       view and edit scsi Drives       view and edit scsi Channels       view and edit Configuration parameters       view and edit Configuration       view and edit Configuration       view and edit Configu |       |        |       |
|                                                                                                    |       | 1 0    |       |

- 1. From the Main Menu, scroll down to "System Functions."
- **2.** Go to "Controller Maintenance."
- 3. Choose "Download Firmware."
- **4.** Set ZMODEM as the file transfer protocol of your terminal emulation software.
- **5.** Send the Firmware Binary to the controller. In Hyper Terminal, select "Send file." If you are not using HyperTerminal, choose "Upload" or "Send" (depending on the software).

|                                                                            | Cach                                                                                    | e Status: Clean           |
|----------------------------------------------------------------------------|-----------------------------------------------------------------------------------------|---------------------------|
|                                                                            |                                                                                         |                           |
| Quick installation                                                         | enu >                                                                                   |                           |
| view and Zmodem CR                                                         | RC-32 upload - press Esc to abort ⊨                                                     |                           |
| view and<br>view and<br>View and<br>File name :<br>File path :<br>File no. | F30D223K<br>H:NIFT3102\RELEASE\V223K<br>1 of 1                                          |                           |
| vi Wa Transfer ti<br>sy Pl Elapsed tim<br>VF Current                       | ime : 00:02:22 Time remaining : 0<br>ne : 00:00:08 Approx CPS rate:<br>: 27648 Bytes of | 0:02:13<br>3456<br>446432 |
|                                                                            | 06 × 1                                                                                  | Current                   |
| SLT Last status                                                            | Verror :                                                                                |                           |
|                                                                            |                                                                                         |                           |
|                                                                            |                                                                                         |                           |

**6.** When the Firmware completes downloading, the controller will automatically reset itself. If the subsystem/controller is running firmware later than version 3.21, you need to manually reset the subsystem/controller for the new firmware to take effect.

|                                                                                                    | Cache Status: Clean |
|----------------------------------------------------------------------------------------------------|---------------------|
| <pre>〈 Main Menu 〉<br/>Quick installation<br/>view and edit Logical drives<br/>view and edit logical Volumes<br/>view and edit Host luns</pre> |                     |
| vi<br>vi 446432 bytes received in FW Binary.<br>vi Programming Flash<br>Download Successful!<br>Resetting Controller. Please Wait              |                     |
|                                                                                                    |                     |
|                                                                                                    |                     |

## Appendix

# С

# **Event Messages**

The controller events can be categorized as follows:

| Alert        | Errors that need to attend to immediately    |
|--------------|----------------------------------------------|
| Warning      | Errors                                       |
| Notification | Command processed message sent from Firmware |

The RAID subsystem records all system events from power on, it can record up to 1,000 events. To power off or to reset the controller will cause an automatic deletion of all the recorded event logs.

The RAIDWatch manager can be used to record events on multiple subsystems especially when controller reset or power-off is an expected action. The events can also be seen from RAIDWatch's Configuration Client utility. Associated details can be found in the RAIDWatch user's manual and online help.

Descriptions below may contain abbreviations. Abbreviations and Capitalized letters are preserved for the coherency with the event messages shown on LCD screen or terminal.

## **Event Index**

## **Controller Events**

#### Alert:

Controller SDRAM ECC Multi-bits Error Detected Controller SDRAM ECC Single-bit Error Detected Controller SDRAM Parity Error Detected Controller ALERT: Power Supply Unstable or NVRAM Failed Controller ALERT: Redundant Controller Failure Detected Controller BBU Absent or Failed! Controller BBU Failure Detected! Controller BBU Thermal Shutdown/Enter Sleep-Mode! Controller PCI Bus Parity Error Detected BBU Absent or Failed! Correct It and Reset Ctlr to Take Effect Force Controller Write-Through on Trigger Cause ALERT: Controller FAN 0 Low Speed Detected (XXX RPM) ALERT: +\_V Low Voltage Detected(\_.\_V)

#### Warning:

Force Controller Write-Through on Trigger Cause Controller BBU Not Fully Charged! Memory Not Sufficient to Fully Support Current Config.

#### Notification:

Controller NOTICE: NVRAM Factory Defaults Restored Controller NOTICE: Redundant Controller Firmware Updated Memory is Now Sufficient to Fully Support Current Config. Controller BBU is Charging ! NOTICE: Controller BBU Back On-Line ! NOTICE: Controller BBU Fully Charged ! NOTICE: Controller BBU Present ! NOTICE: Controller FAN \_ Back On-Line(\_ RPM) Board\_ Cold Temperature Back To Non-Critical Levels(\_C) ) +\_V Upper Voltage Back within Acceptable Limits(\_.\_V) +\_V Lower Voltage Back within Acceptable Limits(\_.\_V) Controller NOTICE: Redundant Controller Firmware Updated

## **Channel and Drive Error**

## Drive:

## Alert:

CHL:\_ ID:\_ Drive ALERT: Aborted Command (B) CHL: ID: Drive ALERT: Bad Block Encountered - 0 (10B) CHL:\_ ID:\_ Drive ALERT: Block Reassignment Failed - 0 (10B) CHL:\_ ID:\_ Drive ALERT: Block Successfully Reassigned - 0 (10B) CHL:\_ ID:\_ Drive ALERT: Unexpected Sense Received (B) CHL:\_ ID:\_ Drive ALERT: Unexpected Drive Not Ready (\_\_) CHL:\_ ID:\_ Drive ALERT: Drive HW Error (\_\_) CHL:\_ID:\_ Target ALERT: Data Overrun/Underrun Detected CHL:\_ID:\_ Target ALERT: Invalid Status/Sense Data Received (10B) CHL:\_ ID:\_ Target ALERT: Negotiation Error Detected CHL:\_ ID:\_ Target ALERT: Unit Attention Received (10B) CHL:\_ ID:\_ ALERT: Redundant Path for Chl:\_ ID:\_ Failure Detected CHL:\_ ID:\_ ALERT: Media Scan Bad Block Unrecoverable-0x0 CHL:\_ ID:\_ Target ALERT: Gross Phase/Signal Error Detected CHL:\_ID:\_ Target ALERT: Timeout Waiting for I/O to Complete CHL:\_ID:\_ Target ALERT: Unexpected Disconnect Encountered CHL:\_ ID:\_ Target ALERT: Unexpected Select Timeout CHL:\_ID:\_ Drive ALERT: Bad Block Encountered - 0 (184) W CHL:\_ ID:\_ ALERT: Media Error Recovered-\_x\_ CHL: ID: ALERT: Media Error Unrecoverable- x Slot\_IDE Drive ALERT: Bad Block Encountered-\_\_\_ Slot IDE Drive ALERT: Drive HW Error Slot\_IDE Drive ALERT: Block Successfully Reassigned-\_\_\_ Slot\_IDE Drive ALERT: Block Reassignment Failed-\_\_\_ SMART-Slot\_Predictable Failure Detected

#### SMART-Slot\_ Predictable Failure Detected-Clone Failed

#### Warning:

[] SMART-CH:\_ ID:\_ Predictable Failure Detected (TEST)
[] SMART-CH:\_ ID:\_ Predictable Failure Detected
[] SMART-CH:\_ ID:\_ Predictable Failure Detected – Starting Clone
[] SMART-CH:\_ ID:\_ Predictable Failure Detected – Clone Failed
CHL:\_ ID:\_ ALERT: Redundant Path for Chl:\_ ID:\_ Failure Detected

#### Notification:

CHL:\_ ID:\_ Drive NOTICE: Scan Drive Successful CHL:\_ ID:\_ NOTICE: Redundant Path for Chl:\_ ID:\_ Restored Slot\_ NOTICE: Media Scan Bad Block Recovered-\_\_\_ SMART-Slot\_ Predictable Failure Detected-Starting Clone

#### Channel:

#### Alert:

CHL:\_ FATAL ERROR(\_) CHL: Host Channel ALERT: Bus Reset Issued CHL: Host Channel ALERT: Channel Failure CHL:\_ ALERT: Fibre Channel Loop Failure Detected CHL: ALERT: Redundant Loop Connection Error Detected on ID:11 CHL:\_ ALERT: Redundant Loop for Chl:\_ Failure Detected CHL: ALERT: Redundant Path for Chl: ID: Expected but Not Found CHL: Drive Channel ALERT: Data Overrun/Underrun Detected CHL:\_ Drive Channel ALERT: Invalid Status/Sense Data Received CHL:\_ Drive Channel ALERT: Negotiation Error Detected CHL: Drive Channel ALERT: Unit Attention Received CHL: RCC Channel ALERT: Data Overrun/Underrun Detected CHL:\_ RCC Channel ALERT: Invalid Status/Sense Data Received CHL:\_ RCC Channel ALERT: Negotiation Error Detected CHL:\_ RCC Channel ALERT: Unit Attention Received CHL:\_ Host Channel ALERT: Parity/CRC Error Detected CHL:\_ Drive Channel ALERT: Gross Phase/Signal Error Detected CHL:\_ Drive Channel ALERT: Timeout Waiting for I/O to Complete CHL: Drive Channel ALERT: Unexpected Disconnect Encountered CHL: Drive Channel ALERT: Unexpected Select Timeout CHL:\_ ID:1 Host Channel ALERT: Parity/CRC Error Detected CHL:\_ RCC Channel ALERT: Gross Phase/Signal Error Detected CHL: RCC Channel ALERT: Parity/CRC Error Detected CHL:\_ RCC Channel ALERT: Timeout Waiting for I/O to Complete CHL: RCC Channel ALERT: Unexpected Disconnect Encountered CH: LIP ( ) Detected

#### Warning:

CHL:\_ALERT: Fibre Channel Loop Failure Detected

CHL:\_ ALERT: Redundant Loop for Chl:\_ Failure Detected

CHL:\_ALERT; Redundant Path for Chl:\_OD:\_ Expected but not Found

CHL:\_ ID:\_ ALERT: Redundant Path for Chl:\_ ID:\_ Failure Detected

#### Notification:

CHL:\_ Host Channel Notification: Bus Reset Issued

CHL:\_ NOTICE: Fibre Channel Loop Connection Restored

CHL:\_ LIP(FF B) Detected

CHL:\_ ID:\_ NOTICE: Redundant Path for Chl:\_ ID:\_ Restored

## Logical Drive Events

## Alert:

LG:\_ ALERT: CHL:\_ ID:\_ Media Scan Aborted LG: ALERT: CHL: ID: Media Scan Failed LG:\_ ALERT: Logical Drive BAD Block Marked 00000084 LG:\_ ALERT: Logical Drive Media Error Recovered 000000084 LG: Logical Drive ALERT: CHL: ID: Drive Failure LG:\_ Logical Drive ALERT: CHL:\_ ID:\_ Drive Missing LG:\_ Logical Drive ALERT: Creation Aborted LG:\_ Logical Drive ALERT: Creation Failed LG:\_ Logical Drive ALERT: Expansion Failed LG:\_ Logical Drive ALERT: Expansion Aborted LG: Logical Drive ALERT: Initialization Failed LG:\_ Logical Drive ALERT: Initialization Aborted LG:\_ Logical Drive ALERT: Logical Drive Bad Block Table BAD LG: Logical Drive ALERT: Logical Drive Bad Block Table FULL LG:\_ Logical Drive ALERT: Logical Drive On-Line Init Table BAD LG:\_ Logical Drive ALERT: Parity Regeneration Failed LG:\_ Logical Drive ALERT: Parity Regeneration Aborted LG:\_ Logical Drive ALERT: Rebuild Aborted LG:\_ Logical Drive ALERT: Rebuild Failed LG:\_ Logical Drive ALERT:CHL:\_ ID:\_ Clone Failed LG:\_ Logical Drive ALERT:CHL:\_ ID:\_ Clone Aborted LG:\_ ALERT: Inconsistent Parity Encountered Block 2000000B ALERT: CHL:\_ ID:\_ Media Scan Failed LG:\_ Logical Drive ALERT: Logical Drive Block Marked\_\_\_

## Notification:

Creation of Logical Drive \_ Completed LG:\_ Logical Drive NOTICE: Add Drive Operation Paused LG:\_ Logical Drive NOTICE: Continue Add Drive Operation LG:\_ Logical Drive NOTICE: Continue Parity Regeneration Operation LG:\_ Logical Drive NOTICE: Continue Rebuild Operation LG: Logical Drive NOTICE: Continue Clone Operation LG:\_ Logical Drive NOTICE: Starting Add Drive Operation LG: Logical Drive NOTICE: Starting Creation LG:\_ Logical Drive NOTICE: Starting Off-Line Expansion LG:\_ Logical Drive NOTICE: Starting Off-Line Initialization LG:\_ Logical Drive NOTICE: Starting On-Line Expansion LG:\_ Logical Drive NOTICE: Starting On-Line Initialization LG:\_ Logical Drive NOTICE: Starting Parity Regeneration LG:\_ Logical Drive NOTICE: Starting Rebuild LG:\_ Logical Drive NOTICE:CHL:\_ ID:\_ Clone Completed LG:\_ Logical Drive NOTICE:CHL:\_ ID:\_ Copy and Replace Completed LG:\_ Logical Drive NOTICE:CHL:\_ ID:\_ Starting Clone LG:\_ NOTICE: CHL:\_ ID:\_ Starting Media Scan LG:\_ NOTICE: Media Scan of CHL:\_ ID:\_ Completed LG:\_ NOTIFY: Logical Drive BAD Block Encountered \_\_\_\_ Off-Line Expansion of Logical Drive \_ Completed Off-Line Initialization of Logical Drive \_ Completed On-Line Expansion of Logical Drive \_ Completed On-Line Initialization of Logical Drive \_ Completed Parity Regeneration of Logical Drive \_ Completed Rebuild of Logical Drive \_ Completed Add Drive to Logical Drive\_ Completed NOTICE: Media Scan of CHL:\_ ID:\_ Completed NOTICE: CHL: ID: Starting Media Scan

## **General Target Events**

## Alert:

## SAF-TE Devices:

SAF-TE Device(\_)ALERT: Cooling Fan Failure Detected(\_:\_) SAF-TE Device(\_)ALERT: Cooling Fan Not Installed(\_:\_) SAF-TE Device(\_)ALERT: Elevated Temperature Alert SAF-TE Device(\_)ALERT: Power Supply Failure Detected(\_:\_) SAF-TE Device(\_)ALERT: UPS Power Failure Detected

## **RAID Controller:**

Peripheral Device ALERT: CPU Cold Temperature Detected(0.0(C)) Peripheral Device ALERT: Elevated Temperature Alert BBU Absent or Failed! Correct It and Reset Ctlr to Take Effect Controller FAN \_ <high/low threshold> Speed Detected (\_RPM) +3.3V <upper/lower threshold> Voltage Detected (\_)

#### Enclosure Devices:

Peripheral Set \_ Device ALERT: Cold Temperature \_ Detected(\_(C)) Peripheral Set \_ Device ALERT: FAN \_ Failure Detected Peripheral Set \_ Device ALERT: FAN \_ Not Present Peripheral Set \_ Device ALERT: Low FAN \_ Speed Detected(\_ RPM) Peripheral Set \_ Device ALERT: Low Power Supply \_ Voltage Detected(\_.\_V) Peripheral Set \_ Device ALERT: Temperature Sensor \_ Failure Detected Peripheral Set \_ Device ALERT: Temperature Sensor \_ Not Present Peripheral Set \_ Device ALERT: Cold Temperature \_ Detected (\_(C)) Peripheral Set \_ Device ALERT: Power Supply \_ Failure Detected Peripheral Set \_ Device ALERT: Power Supply \_ Not Present Peripheral Set \_ Device ALERT: UPS \_ AC Power Failure Detected Peripheral Set \_ Device ALERT: UPS \_ Battery Failure Detected Peripheral Device ALERT: Elevated Temperature Alert UPS Connection Is Absent

#### SES Devices:

SES(C\_I\_)Cooling Fan \_: Failure Detected ! SES(C\_I\_)Power Supply\_: Failure Detected ! SES(C\_I\_)Power Supply\_: DC Failed! SES(C\_ I\_)Power Supply\_: AC Failed! SES(C\_I\_)Power Supply\_: Over Temp Failed! SES(C\_I\_)Power Supply\_: DC Over Voltage SES(C\_I\_)Power Supply\_: DC Under Voltage SES(C\_I\_)Power Supply\_: DC Over Current SES(C\_ I\_)Power Supply\_: Over Temp Warn SES(C\_I\_)Power Supply\_: Power-Off SES(C\_I\_)Power Supply\_: Not Turned on SES(C\_I\_)Temp Sensor \_: Device Not Supported ! SES(C\_I\_)UPS \_: Device Not Supported ! SES(C\_I\_)UPS\_: Battery Failed! SES(C\_ I\_)UPS\_: UPSFailure Detected! SES(C\_ I\_)UPS\_: DC Failed! SES(C\_ I\_)UPS\_: AC Failed! SES(C\_I\_)UPS\_: Interface Failed! SES(C I )UPS : Batt Predict Fail! SES(C\_ I\_)UPS\_: Low Battery Warn SES(C I )UPS : AC Quality SES(C\_ I\_)UPS\_: AC High Voltage SES(C\_ I\_)UPS\_: AC Low Voltage SES(C\_ I\_)Voltage\_: Under Volt Crit SES(C\_ I\_)Voltage\_: Over Volt Crit SES(C\_I\_)Voltage\_: Under Volt Warn SES(C\_I\_)Voltage\_: Over Volt Warn SES(C\_I\_)TEMP\_: Under Temp Fail SES(C\_ I\_)TEMP\_: Over Temp Fail SES(C\_ I\_)TEMP\_: Under Temp Warn

SES(C\_I\_)TEMP\_: Over Temp Warn

SES(C\_I\_)CURRENT\_: OverCureent Crit

SES(C\_I\_)CURRENT\_: OverCurrent Warn

(NOTE: The display of these SES events is partially prepared for OEM enclosure implementations. The SES monitoring events may not all comply if using Infortrend's FC JBODs)

#### General Peripheral Devices:

ALERT: UPS AC Power-Loss Detected ALERT: UPS Power Failure Detected ALERT: UPSBattery Low \_%

#### Warning:

Warning: UPS AC Power-Loss Detected Warning: UPS Battery Low - \_%

## Notification:

#### SAF-TE Devices:

SAF-TE Device(\_) NOTICE: Power Supply Back On-Line(\_:\_) SAF-TE Device(\_) NOTICE: Temperature Back To Non-Critical Levels SAF-TE Device(\_) NOTICE: Fan Back On-Line(\_:\_) SAF-TE Device(\_) NOTICE: UPS Power Back On-Line

## SES Devices:

SES(C\_ I\_)Cooling Fan \_:Fan Back On-Line SES(C\_ I\_)Power Supply \_:Power Supply Back On-Line SES(C\_ I\_)Temp Sensor \_:Temperature Back To Non-Critical Levels SES(C\_ I\_)UPS \_:UPS Power Back On-Line

## **Controller Self Diagnostics:**

Board \_ <high/low threshold> Temperature Back To Non-Critical Levels (\_ C)

## Enclosure Devices:

Peripheral Device NOTICE: Fan Back On-Line Peripheral Set \_ Device NOTICE: FAN\_ Back On-Line Peripheral Set \_ Device NOTICE: FAN \_ Back On-Line(\_ RPM) Peripheral Set \_ Device NOTICE: FAN \_ is Present Peripheral Set \_ Device NOTICE: Temperature \_ Back To Non-Critical Levels Peripheral Set \_ Device NOTICE: Temperature \_ Back To Non-Critical Levels(\_C) Peripheral Set \_ Device NOTICE: Temperature \_ is Present Peripheral Set \_ Device NOTICE: Power Supply \_ Back On-Line Peripheral Set \_ Device NOTICE: Power Supply \_ Back On-Line(\_.\_V) Peripheral Set \_ Device NOTICE: Power Supply \_ is Present Peripheral Set \_ Device NOTICE: UPS \_ AC Power Back On-Line Peripheral Set \_ Device NOTICE: UPS \_ Battery Back On-Line Power Supply \_ Back-Online UPS AC Power Restored UPS Battery Restored To Safe Level UPS Connection Detected NOTICE: FAN Module \_ Back On-Line(FAN\_\_RPM)

## **Controller Events**

Alert:

| Message       | Controller SDRAM ECC <multi-bits single-bit=""> Error Detected</multi-bits> |
|---------------|-----------------------------------------------------------------------------|
| What Happens? | A DRAM ECC detected error encountered.                                      |
| What to Do?   | Contact your RAID system supplier and replace with new                      |
|               | module(s) if necessary.                                                     |
|               |                                                                             |
| Message       | Controller SDRAM Parity Error Detected                                      |
| What Happens? | A DRAM parity error encountered.                                            |
| What to Do?   | Contact your RAID system supplier and replace with new                      |
|               | module(s) if necessary.                                                     |
|               |                                                                             |
| Message       | Controller ALERT: Power Supply Unstable or NVRAM Failed                     |
| What Happens? | The output voltage drops below preset thresholds or NVRAM                   |
|               | component failure.                                                          |
| What to Do?   | Contact your RAID system supplier and replace with new                      |
|               | module(s) if necessary.                                                     |
|               |                                                                             |
| Message       | Controller ALERT: Redundant Controller Failure Detected                     |
| What Happens? | One of the RAID controllers has failed.                                     |
| What to Do?   | Contact your RAID system supplier for a replacement controller.             |
|               |                                                                             |
| Message       | CHL:_ FATAL ERROR (_)                                                       |
| What Happens? | One channel has failed.                                                     |
| What to Do?   | Check if cable connectors are firmly seated and SCSI buses are              |
|               | properly terminated. With Fibre channels, disconnection may                 |
|               | happen on the host side, hub or switch, etc. In redundant mode,             |
|               | the counterpart controller will take over and you may ask your              |
|               | system provider to remove the controller with a failed channel for          |
|               | a repair.                                                                   |

| Message       | Controller BBU Absent or Failed!                                  |
|---------------|-------------------------------------------------------------------|
| What Happens? | BBU failed or disconnected.                                       |
| What to Do?   | BBU is mounted on controller main board and is not accessed by    |
|               | users. Contact your RAID system supplier for a replacement unit.  |
|               |                                                                   |
| Message       | Controller BBU Failure Detected                                   |
| What Happens? | BBU has failed.                                                   |
| What to Do?   | Contact your RAID system supplier for a replacement controller.   |
|               |                                                                   |
| Message       | Controller PCI Bus Parity Error Detected                          |
| What Happens? | May be triggered by component failure or conditions like elevated |
|               | temperature.                                                      |
| What to Do?   | Contact your RAID system supplier for an onsite support.          |
|               |                                                                   |
| Message       | Force Controller Write-Through on Triggered Cause                 |
| What Happens? | Critical working conditions, e.g., component failure, forced the  |
|               | subsystem to adopt a safer caching mode.                          |
| What to Do?   | Restore normal working condition, or contact your RAID system     |
|               | supplier for help.                                                |

## Warning:

| Message                                                                            | Controller BBU Not Fully Charged!                                                                                                    |
|------------------------------------------------------------------------------------|----------------------------------------------------------------------------------------------------|
| What Happens?                                                                      | BBU under charge and is unable to support some configuration                                                                                                    |
|                                                                                    | change, e.g., changing the caching mode from write-through to                                                                                                    |
|                                                                                    | write-back.                                                                                                    |
| What to Do?                                                                        | Wait for the battery charge to complete or replace battery if it can                                                                                                    |
|                                                                                    | no longer hold the charge.                                                                                                    |
|                                                                                    |                                                                                                    |
| Message                                                                            | Controller BBU Thermal Shutdown/Enter Sleep-Mode!                                                                                                    |
| What Happens?                                                                      | Elevated temperature detected on the charge board. Fast charge                                                                                                    |
|                                                                                    | halted.                                                                                                    |
| What to Do?                                                                        | Wait for the battery charge to complete and make sure system                                                                                                    |
|                                                                                    | cooling is operating normally.                                                                                                    |
|                                                                                    |                                                                                                    |
|                                                                                    |                                                                                                    |
| Message                                                                            | Memory Not Sufficient to Fully Support Current Config.                                                                                                    |
| Message<br>What Happens?                                                           | Memory Not Sufficient to Fully Support Current Config.<br>The installed size of memory does not support current                                                                                                    |
| Message<br>What Happens?                                                           | Memory Not Sufficient to Fully Support Current Config.<br>The installed size of memory does not support current<br>configuration. Try increase memory size.                                                                                                    |
| Message<br>What Happens?<br>What to Do?                                            | Memory Not Sufficient to Fully Support Current Config.<br>The installed size of memory does not support current<br>configuration. Try increase memory size.<br>Contact your RAID system supplier and replace with new                                                                                                    |
| Message<br>What Happens?<br>What to Do?                                            | Memory Not Sufficient to Fully Support Current Config.The installed size of memory does not support current<br>configuration. Try increase memory size.Contact your RAID system supplier and replace with new<br>module(s) if necessary.                                                                                                    |
| Message<br>What Happens?<br>What to Do?                                            | Memory Not Sufficient to Fully Support Current Config.<br>The installed size of memory does not support current<br>configuration. Try increase memory size.<br>Contact your RAID system supplier and replace with new<br>module(s) if necessary.                                                                                                    |
| Message<br>What Happens?<br>What to Do?                                            | Memory Not Sufficient to Fully Support Current Config.<br>The installed size of memory does not support current<br>configuration. Try increase memory size.<br>Contact your RAID system supplier and replace with new<br>module(s) if necessary.                                                                                                    |
| Message<br>What Happens?<br>What to Do?<br>Message                                 | Memory Not Sufficient to Fully Support Current Config.<br>The installed size of memory does not support current<br>configuration. Try increase memory size.<br>Contact your RAID system supplier and replace with new<br>module(s) if necessary.<br>Controller BBU Not Fully Charged!                                                                                                    |
| Message<br>What Happens?<br>What to Do?<br>Message<br>What Happens?                | Memory Not Sufficient to Fully Support Current Config.The installed size of memory does not support current<br>configuration. Try increase memory size.Contact your RAID system supplier and replace with new<br>module(s) if necessary.Controller BBU Not Fully Charged!BBU under charge and is unable to support some configuration                                                                                                    |
| Message<br>What Happens?<br>What to Do?<br>Message<br>What Happens?                | Memory Not Sufficient to Fully Support Current Config.<br>The installed size of memory does not support current<br>configuration. Try increase memory size.<br>Contact your RAID system supplier and replace with new<br>module(s) if necessary.<br>Controller BBU Not Fully Charged!<br>BBU under charge and is unable to support some configuration<br>change, e.g., changing the caching mode from write-through to                                                             |
| Message<br>What Happens?<br>What to Do?<br>Message<br>What Happens?                | Memory Not Sufficient to Fully Support Current Config. The installed size of memory does not support current configuration. Try increase memory size. Contact your RAID system supplier and replace with new module(s) if necessary. Controller BBU Not Fully Charged! BBU under charge and is unable to support some configuration change, e.g., changing the caching mode from write-through to write-back.                                                                      |
| Message<br>What Happens?<br>What to Do?<br>Message<br>What Happens?<br>What to Do? | Memory Not Sufficient to Fully Support Current Config. The installed size of memory does not support current configuration. Try increase memory size. Contact your RAID system supplier and replace with new module(s) if necessary. Controller BBU Not Fully Charged! BBU under charge and is unable to support some configuration change, e.g., changing the caching mode from write-through to write-back. Wait for the battery charge to complete or replace battery if it can |

#### Notification:

| M             |                                                                   |
|---------------|-------------------------------------------------------------------|
| Message       | CONTROLLER notice: NVRAM Factory Defaults Restored                |
| What Happens? | Firmware settings have been restored to factory defaults.         |
|               | Options for restoring defaults are not available to users and are |
|               | only reserved for qualified engineers.                            |
| What to Do?   | Press ESC to clear the message.                                   |
|               |                                                                   |
| Message       | Controller Initialization Completed                               |
| What Happens? | Controller initialization completed .                             |
| What to Do?   | Contact your RAID system supplier and replace with new            |
|               | module(s) if necessary.                                           |
|               |                                                                   |
| Message       | Controller NOTICE: Redundant Controller Firmware Updated          |
| What Happens? | RAID controllers have finished shifting I/Os, resetting, and have |
| 11            | come online with new version of firmware.                         |
| What to Do?   | Press ESC to clear the message.                                   |
|               | 0                                                                 |
| Message       | Memory is Now Sufficient to Fully Support Current Config.         |
| What Happens? | Memory size has been expanded.                                    |
| What to Do?   | Press ESC to clear the message.                                   |
|               | 0                                                                 |
| Message       | NVRAM Restore from Disk is Completed                              |
| What Happens? | Firmware configuration data previously saved to disk is           |
|               | restored.                                                         |
| What to Do?   | Press ESC to clear the message.                                   |
|               | 0                                                                 |
| Message       | NVRAM Restore from File is Completed                              |
| What Happens? | Firmware configuration data previously saved as a file is         |
|               | restored.                                                         |
| What to Do?   | Press ESC to clear the message.                                   |
|               | ч<br>Ч                                                            |
| Message       | NOTICE: Controller BBU Back On-Line!                              |
| What Happens? | BBU connected or restored                                         |
| What to Do?   | Press ESC to clear the message.                                   |
|               |                                                                   |
| Message       | NOTICE: Controller BBU Fully Charged!                             |
| What Happens? | BBU charging completed.                                           |
| What to Do?   | Press ESC to clear the message.                                   |
|               |                                                                   |
| Message       | NOTICE: Controller BBU Present!                                   |
| What Happens? | BBU once absent is now restored.                                  |
| What to Do?   | Press ESC to clear the message.                                   |
|               | 0                                                                 |
| Message       | NOTICE: Controller FAN On-Line(_RPM)                              |

## **Channel/Disk Drive**

Disk Drive

Alert:

| Message       | CHL:_ID:_SCSI Target ALERT: Unexpected Select Timeout             |
|---------------|-------------------------------------------------------------------|
| What Happens? | Drive SCSI target select timeout. The specified hard drive cannot |
|               | be selected by the controller. Whether the drive has been         |
|               | removed, or the cabling/termination/canister is out of order.     |
| What to Do?   | Check drive-side SCSI cable/termination and drive canister        |
|               | connections.                                                      |
|               |                                                                   |
| Message       | CHL:_ ID:_ SCSI Target ALERT: Gross Phase/Signal Error            |
|               | Detected                                                          |
| What Happens? | Drive-side SCSI phase/signal abnormality detected.                |
| What to Do?   | Press <esc> to clear the message.</esc>                           |
|               |                                                                   |
| Message       | CHL:_ ID:_ SCSI Target ALERT: Unexpected Disconnect               |
|               | Encountered                                                       |
| What Happens? | Drive-side SCSI target unexpected disconnect detected.            |
| What to Do?   | Check cabling/termination and canister connections.               |
|               |                                                                   |
| Message       | CHL:_ID:_SCSI Drive ALERT: Negotiation Error Detected             |
| What Happens? | Drive-side SCSI target sync/wide negotiation abnormality          |
|               | detected.                                                         |
| What to Do?   | Contact your RAID system supplier.                                |
|               |                                                                   |
| Message       | CHL:_ID:_SCSI Target ALERT: Timeout Waiting for I/O to            |
|               | Complete                                                          |
| What Happens? | Drive-side SCSI target I/O timeout. Possible drive-side           |
|               | cabling/termination and canister connection abnormal or drive     |
|               | malfunctioning.                                                   |
| What to Do?   | Check drive-side cabling/termination/canister connections and     |
|               | hard drive.                                                       |
|               |                                                                   |
| Message       | CHL:_ID:_SCSI Target ALERT: SCSI Parity/CRC Error                 |
|               | Detected                                                          |
| What Happens? | Drive-side SCSI channel parity or CRC error detected to the       |
|               | specified hard drive.                                             |
| What to Do?   | Check drive-side cable/termination or drive canister connection.  |

|               | connections.                                                    |
|---------------|-----------------------------------------------------------------|
|               | This might result from a bad signal quality of poor connection, |
|               | etc.                                                            |
|               |                                                                 |
| Message       | CHL:_ ID:_ SCSI Drive ALERT: Block Reassignment Failed -        |
|               | Block_number (Sense_key Sense_code)                             |
| What Happens? | Drive-side block reassignment failed. Drive will be considered  |
|               | failed.                                                         |
| What to Do?   | Press [ESC] to clear this error message.                        |
|               |                                                                 |
| Message       | CHL:_ID:_SCSI Drive ALERT: Aborted Command (Sense_key           |
|               | Sense_code)                                                     |
| What Happens? | SCSI drive aborted command reported                             |
| What to Do?   | Press [ESC] to clear the error message.                         |
|               |                                                                 |
| Message       | CHL:_ID:_ALERT: Media Scan Bad Block Unrecoverable-0x0          |
| What Happens? | Media Scan unable to repair bad blocks.                         |
| What to Do?   | Press [ESC] to clear the error message.                         |

## Warning

| Message       | SMART-CH:_ ID:_ Predictable Failure Detected (TEST)                |
|---------------|--------------------------------------------------------------------|
| What Happens? | This message appears when simulating the SMART detect              |
|               | function. This message shows that your drives support SMART        |
|               | functions.                                                         |
| What to Do?   | Press [ESC] to clear the error message.                            |
|               |                                                                    |
| Message       | SMART-CH:_ ID:_ Predictable Failure Detected                       |
| What Happens? | SMART-related errors detected. This message will only be           |
|               | displayed when SMART detect is enabled.                            |
| What to Do?   | Contact your RAID system supplier.                                 |
|               |                                                                    |
| Message       | SMART-CH:_ ID:_ Predictable Failure Detected-Starting Clone        |
| What Happens? | SMART errors detected, a spare is conducted to rebuild and to      |
|               | replace the faulty drive. This is a response to the preset scheme. |
| What to Do?   | Contact your RAID system supplier.                                 |
|               |                                                                    |
| Message       | SMART-CH:_ ID:_ Predictable Failure Detected-Clone Failed          |
| What Happens? | SMART errors detected and a spare is conducted to rebuild. The     |
|               | cloning process is halted due to power interruption and some       |
|               | other reasons.                                                     |
| What to Do?   | Contact your RAID system supplier.                                 |

## Notification:

| Message                  | CHL:_ID:_SCSI Drive ALERT: Block Successfully Reassigned -                                                        |
|--------------------------|----------------------------------------------------------------------------------------------------|
|                          | Block_number (Sense_key Sense_code)                                                                               |
| What Happens?            | Bad blocks have been reassigned successfully                                                                      |
| What to Do?              | Press [ESC] to clear this message.                                                                                |
|                          |                                                                                                    |
|                          |                                                                                                    |
| Message                  | CHL:_ID:_SCSI Drive NOTICE: Scan SCSI Drive Successful                                                            |
| Message<br>What Happens? | CHL:_ ID:_ SCSI Drive NOTICE: Scan SCSI Drive Successful<br>Scanning a new drive from on a SCSI drive successful. |

## Channel:

## Alert:

| Message                                                                            | CHL:_ ALERT: Redundant Loop Connection Error Detected on                                                                                                    |
|------------------------------------------------------------------------------------|----------------------------------------------------------------------------------------------------|
| U                                                                                  | ID:_                                                                                                    |
| What Happens?                                                                      | One of the dual loop members may have failed or been                                                                                                    |
|                                                                                    | disconnected. Make sure all channels are properly connected                                                                                                    |
|                                                                                    | and topological configuration properly set.                                                                                                    |
| What to Do?                                                                        | Check the redundant Fibre channel loop connection is right.                                                                                                    |
|                                                                                    |                                                                                                    |
| Message                                                                            | CHL:_ Host Channel ALERT: Channel Failure                                                                                                    |
| What Happens?                                                                      | Specific host channel may have failed or disconnected.                                                                                                    |
| What to Do?                                                                        | Check cable connection, Fibre hub, or switch connection.                                                                                                    |
|                                                                                    | Contact your supplier if no connection errors could be found.                                                                                                    |
|                                                                                    |                                                                                                    |
| Message                                                                            | CHL:_Drive Channel ALERT: Channel Failure                                                                                                    |
| What Happens?                                                                      | Specific drive channel may have failed or disconnected.                                                                                                    |
| What to Do?                                                                        | Check cable connection, Fibre hub, or switch connection.                                                                                                    |
|                                                                                    | Contact your supplier if no connection errors could be found.                                                                                                    |
|                                                                                    |                                                                                                    |
| Message                                                                            | CHL:_ ALERT: Fibre Channel Loop Failure Detected                                                                                                    |
| What Happens?                                                                      | Fibre channel loop failure is detected.                                                                                                    |
| What to Do?                                                                        | Check cable connection, Fibre hub, or switch connection.                                                                                                    |
|                                                                                    | Contact your supplier if no connection errors could be found.                                                                                                    |
|                                                                                    |                                                                                                    |
| Message                                                                            | CHL:_ ALERT: Redundant loop for Chl:_ Failure Detected                                                                                                    |
| What Happens?                                                                      | The pair loop of channel:_ has failed.                                                                                                    |
| What to Do?                                                                        | Check cable connection, Fibre hub, or switch connection.                                                                                                    |
|                                                                                    | Contact your supplier if no connection errors could be found.                                                                                                    |
|                                                                                    |                                                                                                    |
| Message                                                                            | CHL:_ ALERT: Redundant Path for Chl:_ ID:_ Expected but Not                                                                                                    |
| 1471 / IT 0                                                                        | Found                                                                                                    |
| What Happens?                                                                      |                                                                                                    |
|                                                                                    | Disconnection with the pair loop may have occurred.                                                                                                    |
| What to Do?                                                                        | Check cable connection, Fibre hub, or switch connection.                                                                                                    |
| What to Do?                                                                        | Check cable connection, Fibre hub, or switch connection.<br>Contact your supplier if no connection errors could be found.                                                                                                    |
| What to Do?                                                                        | Check cable connection, Fibre hub, or switch connection.<br>Contact your supplier if no connection errors could be found.                                                                                                    |
| What to Do?<br>Message                                                             | CHL:_ ID:_ ALERT: Redundant Path for Chl:_ ID:_ Failure                                                                                                    |
| What to Do?<br>Message                                                             | CHL:_ ID:_ ALERT: Redundant Path for Chl:_ ID:_ Failure<br>Detected                                                                                                    |
| What to Do?<br>Message<br>What Happens?                                            | CHL:_ ID:_ ALERT: Redundant Path for Chl:_ ID:_ Failure<br>Disconnection with the pair loop may have occurred.                                                                                                    |
| What to Do?<br>Message<br>What Happens?<br>What to Do?                             | CHL:_ ID:_ ALERT: Redundant Path for Chl:_ ID:_ Failure<br>Detected<br>Disconnection with the pair loop may have occurred.                                                                                                    |
| What to Do?<br>Message<br>What Happens?<br>What to Do?                             | Disconnection with the pair loop may have occurred.         Check cable connection, Fibre hub, or switch connection.         Contact your supplier if no connection errors could be found.         CHL:_ ID:_ ALERT: Redundant Path for Chl:_ ID:_ Failure         Detected         Disconnection with the pair loop may have occurred.         Check cable connection, Fibre hub, or switch connection.         Contact your supplier if no connection errors could be found.                                                                                                    |
| What to Do?<br>Message<br>What Happens?<br>What to Do?                             | CHL:_ Heat Channel ALERT: Rug Baset Jacob 4                                                                                                    |
| What to Do?<br>Message<br>What Happens?<br>What to Do?<br>Message                  | Disconnection with the pair toop may have occurred.         Check cable connection, Fibre hub, or switch connection.         Contact your supplier if no connection errors could be found.         CHL:_ ID:_ ALERT: Redundant Path for Chl:_ ID:_ Failure         Detected         Disconnection with the pair loop may have occurred.         Check cable connection, Fibre hub, or switch connection.         Contact your supplier if no connection errors could be found.         CHL:_ Host Channel ALERT: Bus Reset Issued         Bus meet issued on CHL a bast channel   |
| What to Do?<br>Message<br>What Happens?<br>What to Do?<br>Message<br>What Happens? | Disconnection with the pair toop may have occurred.         Check cable connection, Fibre hub, or switch connection.         Contact your supplier if no connection errors could be found.         CHL:_ ID:_ ALERT: Redundant Path for Chl:_ ID:_ Failure         Detected         Disconnection with the pair loop may have occurred.         Check cable connection, Fibre hub, or switch connection.         Contact your supplier if no connection errors could be found.         CHL:_ Host Channel ALERT: Bus Reset Issued         Bus reset issued on CHL:_ host channel. |

| Message                                                                                                    | CHL:_ Drive Channel ALERT: Data Overrun/Underrun                                                                                                    |
|----------------------------------------------------------------------------------------------------|----------------------------------------------------------------------------------------------------|
| -                                                                                                    | Detected                                                                                                    |
| What Happens?                                                                                                    | Drive-side SCSI target data overrun or underrun detected                                                                                                    |
| What to Do?                                                                                                    | Contact your RAID system supplier.                                                                                                    |
|                                                                                                    |                                                                                                    |
| Message                                                                                                    | CHL:_Drive Channel ALERT: Invalid Status/Sense Data                                                                                                    |
| _                                                                                                    | Received                                                                                                    |
| What Happens?                                                                                                    | Drive-side SCSI invalid status/sense data received from target.                                                                                                    |
| What to Do?                                                                                                    | Contact your RAID system supplier.                                                                                                    |
|                                                                                                    |                                                                                                    |
| Message                                                                                                    | CHL:_ Drive Channel ALERT: Negotiation Error Detected                                                                                                    |
| What Happens?                                                                                                    | Drive-side SCSI target sync/wide negotiation abnormality                                                                                                    |
|                                                                                                    | detected.                                                                                                    |
| What to Do?                                                                                                    | Contact your RAID system supplier.                                                                                                    |
|                                                                                                    |                                                                                                    |
| Message                                                                                                    | CHL:_ Drive Channel ALERT: Unit Attention Received                                                                                                    |
| What Happens?                                                                                                    | Drive-side SCSI target unit attention received.                                                                                                    |
| What to Do?                                                                                                    | Contact your RAID system supplier.                                                                                                    |
|                                                                                                    |                                                                                                    |
| Message                                                                                                    | CHL:_ FATAL ERROR (_)                                                                                                    |
| What Happens?                                                                                                    | CHL:_ failed.                                                                                                    |
| What to Do?                                                                                                    | Contact your RAID system supplier.                                                                                                    |
|                                                                                                    |                                                                                                    |
|                                                                                                    |                                                                                                    |
| Message                                                                                                    | CHL:_ RCC Channel ALERT: Data Overrun/Underrun Detected                                                                                                    |
| Message<br>What Happens?                                                                                                    | CHL:_ RCC Channel ALERT: Data Overrun/Underrun Detected<br>RCC channel Drive-side SCSI target data overrun or underrun                                                                                                    |
| Message<br>What Happens?                                                                                                    | CHL:_ RCC Channel ALERT: Data Overrun/Underrun Detected<br>RCC channel Drive-side SCSI target data overrun or underrun<br>detected.                                                                                                    |
| Message<br>What Happens?<br>What to Do?                                                                                                    | CHL:_ RCC Channel ALERT: Data Overrun/Underrun Detected<br>RCC channel Drive-side SCSI target data overrun or underrun<br>detected.<br>Contact your RAID system supplier.                                                                                                    |
| Message<br>What Happens?<br>What to Do?                                                                                                    | CHL:_ RCC Channel ALERT: Data Overrun/Underrun Detected<br>RCC channel Drive-side SCSI target data overrun or underrun<br>detected.<br>Contact your RAID system supplier.                                                                                                    |
| Message<br>What Happens?<br>What to Do?<br>Message                                                                                                    | CHL:_ RCC Channel ALERT: Data Overrun/Underrun Detected<br>RCC channel Drive-side SCSI target data overrun or underrun<br>detected.<br>Contact your RAID system supplier.<br>CHL:_ RCC Channel ALERT: Invalid Status/Sense Data                                                                                                    |
| Message<br>What Happens?<br>What to Do?<br>Message                                                                                                    | CHL:_ RCC Channel ALERT: Data Overrun/Underrun Detected<br>RCC channel Drive-side SCSI target data overrun or underrun<br>detected.<br>Contact your RAID system supplier.<br>CHL:_ RCC Channel ALERT: Invalid Status/Sense Data<br>Received                                                                                                    |
| Message<br>What Happens?<br>What to Do?<br>Message<br>What Happens?                                                                                                    | CHL:_ RCC Channel ALERT: Data Overrun/Underrun Detected<br>RCC channel Drive-side SCSI target data overrun or underrun<br>detected.<br>Contact your RAID system supplier.<br>CHL:_ RCC Channel ALERT: Invalid Status/Sense Data<br>Received<br>RCC channel invalid status/sense data received from target.                                                                                                    |
| Message<br>What Happens?<br>What to Do?<br>Message<br>What Happens?<br>What to Do?                                                                                                    | CHL:_ RCC Channel ALERT: Data Overrun/Underrun Detected<br>RCC channel Drive-side SCSI target data overrun or underrun<br>detected.<br>Contact your RAID system supplier.<br>CHL:_ RCC Channel ALERT: Invalid Status/Sense Data<br>Received<br>RCC channel invalid status/sense data received from target.<br>Contact your RAID system supplier.                                                                                                    |
| Message<br>What Happens?<br>What to Do?<br>Message<br>What Happens?<br>What to Do?                                                                                                    | CHL:_ RCC Channel ALERT: Data Overrun/Underrun Detected<br>RCC channel Drive-side SCSI target data overrun or underrun<br>detected.<br>Contact your RAID system supplier.<br>CHL:_ RCC Channel ALERT: Invalid Status/Sense Data<br>Received<br>RCC channel invalid status/sense data received from target.<br>Contact your RAID system supplier.                                                                                                    |
| Message<br>What Happens?<br>What to Do?<br>Message<br>What Happens?<br>What to Do?                                                                                                    | CHL:_ RCC Channel ALERT: Data Overrun/Underrun Detected<br>RCC channel Drive-side SCSI target data overrun or underrun<br>detected.<br>Contact your RAID system supplier.<br>CHL:_ RCC Channel ALERT: Invalid Status/Sense Data<br>Received<br>RCC channel invalid status/sense data received from target.<br>Contact your RAID system supplier.                                                                                                    |
| Message<br>What Happens?<br>What to Do?<br>Message<br>What Happens?<br>Message<br>What Happens?                                                                                                | CHL:_ RCC Channel ALERT: Data Overrun/Underrun Detected<br>RCC channel Drive-side SCSI target data overrun or underrun<br>detected.<br>Contact your RAID system supplier.<br>CHL:_ RCC Channel ALERT: Invalid Status/Sense Data<br>Received<br>RCC channel invalid status/sense data received from target.<br>Contact your RAID system supplier.<br>CHL:_ RCC Channel ALERT: Negotiation Error Detected<br>RCC channel target sync/wide negotiation abnormality                                                                                                    |
| Message<br>What Happens?<br>What to Do?<br>Message<br>What Happens?<br>Message<br>What to Do?<br>Message<br>What Happens?                                                                      | CHL:_ RCC Channel ALERT: Data Overrun/Underrun Detected<br>RCC channel Drive-side SCSI target data overrun or underrun<br>detected.<br>Contact your RAID system supplier.<br>CHL:_ RCC Channel ALERT: Invalid Status/Sense Data<br>Received<br>RCC channel invalid status/sense data received from target.<br>Contact your RAID system supplier.<br>CHL:_ RCC Channel ALERT: Negotiation Error Detected<br>RCC channel target sync/wide negotiation abnormality<br>detected                                                                                                    |
| Message<br>What Happens?<br>What to Do?<br>Message<br>What Happens?<br>Message<br>What to Do?<br>Message<br>What to Do?                                                                        | CHL:_ RCC Channel ALERT: Data Overrun/Underrun Detected<br>RCC channel Drive-side SCSI target data overrun or underrun<br>detected.<br>Contact your RAID system supplier.<br>CHL:_ RCC Channel ALERT: Invalid Status/Sense Data<br>Received<br>RCC channel invalid status/sense data received from target.<br>Contact your RAID system supplier.<br>CHL:_ RCC Channel ALERT: Negotiation Error Detected<br>RCC channel target sync/wide negotiation abnormality<br>detected<br>Contact your RAID system supplier.                                                                                                    |
| Message<br>What Happens?<br>What to Do?<br>Message<br>What Happens?<br>What to Do?<br>Message<br>What Happens?<br>What to Do?                                                                  | CHL:_ RCC Channel ALERT: Data Overrun/Underrun Detected<br>RCC channel Drive-side SCSI target data overrun or underrun<br>detected.<br>Contact your RAID system supplier.<br>CHL:_ RCC Channel ALERT: Invalid Status/Sense Data<br>Received<br>RCC channel invalid status/sense data received from target.<br>Contact your RAID system supplier.<br>CHL:_ RCC Channel ALERT: Negotiation Error Detected<br>RCC channel target sync/wide negotiation abnormality<br>detected<br>Contact your RAID system supplier.                                                                                                    |
| Message<br>What Happens?<br>What to Do?<br>Message<br>What Happens?<br>What to Do?<br>Message<br>What Happens?<br>What to Do?<br>Message                                                       | CHL:_ RCC Channel ALERT: Data Overrun/Underrun Detected<br>RCC channel Drive-side SCSI target data overrun or underrun<br>detected.<br>Contact your RAID system supplier.<br>CHL:_ RCC Channel ALERT: Invalid Status/Sense Data<br>Received<br>RCC channel invalid status/sense data received from target.<br>Contact your RAID system supplier.<br>CHL:_ RCC Channel ALERT: Negotiation Error Detected<br>RCC channel target sync/wide negotiation abnormality<br>detected<br>Contact your RAID system supplier.                                                                                                    |
| Message<br>What Happens?<br>What to Do?<br>Message<br>What Happens?<br>Message<br>What to Do?<br>Message<br>What to Do?<br>Message<br>What Happens?                                            | CHL:_ RCC Channel ALERT: Data Overrun/Underrun Detected<br>RCC channel Drive-side SCSI target data overrun or underrun<br>detected.<br>Contact your RAID system supplier.<br>CHL:_ RCC Channel ALERT: Invalid Status/Sense Data<br>Received<br>RCC channel invalid status/sense data received from target.<br>Contact your RAID system supplier.<br>CHL:_ RCC Channel ALERT: Negotiation Error Detected<br>RCC channel target sync/wide negotiation abnormality<br>detected<br>Contact your RAID system supplier.<br>CHL:_ RCC Channel ALERT: Unit Attention Received<br>RCC channel SCSI target unit attention received.                                                                                                    |
| Message<br>What Happens?<br>What to Do?<br>Message<br>What Happens?<br>What to Do?<br>Message<br>What Happens?<br>What to Do?<br>Message<br>What to Do?                                        | CHL:_ RCC Channel ALERT: Data Overrun/Underrun Detected<br>RCC channel Drive-side SCSI target data overrun or underrun<br>detected.<br>Contact your RAID system supplier.<br>CHL:_ RCC Channel ALERT: Invalid Status/Sense Data<br>Received<br>RCC channel invalid status/sense data received from target.<br>Contact your RAID system supplier.<br>CHL:_ RCC Channel ALERT: Negotiation Error Detected<br>RCC channel target sync/wide negotiation abnormality<br>detected<br>Contact your RAID system supplier.<br>CHL:_ RCC Channel ALERT: Unit Attention Received<br>RCC channel SCSI target unit attention received.                                                                                                    |
| Message<br>What Happens?<br>What to Do?<br>Message<br>What Happens?<br>What to Do?<br>Message<br>What Happens?<br>What to Do?<br>Message<br>What to Do?                                        | CHL:_ RCC Channel ALERT: Data Overrun/Underrun Detected<br>RCC channel Drive-side SCSI target data overrun or underrun<br>detected.<br>Contact your RAID system supplier.<br>CHL:_ RCC Channel ALERT: Invalid Status/Sense Data<br>Received<br>RCC channel invalid status/sense data received from target.<br>Contact your RAID system supplier.<br>CHL:_ RCC Channel ALERT: Negotiation Error Detected<br>RCC channel target sync/wide negotiation abnormality<br>detected<br>Contact your RAID system supplier.<br>CHL:_ RCC Channel ALERT: Unit Attention Received<br>RCC channel SCSI target unit attention received.                                                                                                    |
| Message<br>What Happens?<br>What to Do?<br>Message<br>What Happens?<br>What to Do?<br>Message<br>What Happens?<br>Message<br>What to Do?<br>Message<br>What to Do?<br>Message<br>What to Do?   | CHL:_ RCC Channel ALERT: Data Overrun/Underrun Detected<br>RCC channel Drive-side SCSI target data overrun or underrun<br>detected.<br>Contact your RAID system supplier.<br>CHL:_ RCC Channel ALERT: Invalid Status/Sense Data<br>Received<br>RCC channel invalid status/sense data received from target.<br>Contact your RAID system supplier.<br>CHL:_ RCC Channel ALERT: Negotiation Error Detected<br>RCC channel target sync/wide negotiation abnormality<br>detected<br>Contact your RAID system supplier.<br>CHL:_ RCC Channel ALERT: Unit Attention Received<br>RCC channel SCSI target unit attention received.<br>CHL:_ Host Channel ALERT: Parity/CRC Error Detected<br>Host side parity or CPC error detected to the emosified band          |
| Message<br>What Happens?<br>What to Do?<br>Message<br>What Happens?<br>What to Do?<br>Message<br>What Happens?<br>Message<br>What to Do?<br>Message<br>What to Do?<br>Message<br>What Happens? | CHL:_ RCC Channel ALERT: Data Overrun/Underrun Detected<br>RCC channel Drive-side SCSI target data overrun or underrun<br>detected.<br>Contact your RAID system supplier.<br>CHL:_ RCC Channel ALERT: Invalid Status/Sense Data<br>Received<br>RCC channel invalid status/sense data received from target.<br>Contact your RAID system supplier.<br>CHL:_ RCC Channel ALERT: Negotiation Error Detected<br>RCC channel target sync/wide negotiation abnormality<br>detected<br>Contact your RAID system supplier.<br>CHL:_ RCC Channel ALERT: Unit Attention Received<br>RCC channel SCSI target unit attention received.<br>CHL:_ Host Channel ALERT: Parity/CRC Error Detected<br>Host-side parity or CRC error detected to the specified hard<br>drive |

| What to Do?    | Contact your RAID system supplier.                                |
|----------------|-------------------------------------------------------------------|
|                |                                                                   |
| Message        | CHL:_ Drive Channel ALERT: Gross Phase/Signal Error               |
| C              | Detected                                                          |
| What Happens?  | Drive-side SCSI phase/signal abnormality detected                 |
| What to Do?    | Contact your RAID system supplier.                                |
|                |                                                                   |
| Message        | CHL:_ Drive Channel ALERT: Timeout Waiting for I/O to             |
|                | Complete                                                          |
| What Happens?  | Drive-side SCSI target I/O timeout. Possible drive-side           |
|                | cabling/termination and canister connection abnormal or drive     |
|                | malfunctioning.                                                   |
| What to Do?    | Contact your RAID system supplier.                                |
|                |                                                                   |
| Message        | CHL:_ Drive Channel ALERT: Unexpected Disconnect                  |
|                | Encountered                                                       |
| What Happens?  | Drive-side SCSI target unexpected disconnect detected.            |
| what to Do?    | Contact your RAID system supplier.                                |
|                |                                                                   |
| Message        | CHL:_Drive Channel ALERT: Unexpected Select Timeout               |
| What Happens?  | Drive SCSI target select timeout. The specified hard drive cannot |
|                | be selected by the KAID controller/subsystem. Whether the         |
|                | ant of order                                                      |
| What to Do?    | Contact your RAID system supplier                                 |
| What to Do.    | connet you name system supplier.                                  |
| Message        | CHI · RCC Channel ALERT: Cross Phase/Signal Error Detected        |
| What Hannens?  | RCC channel phase/signal abnormality detected                     |
| What to Do?    | Contact your RAID system supplier                                 |
| That to 2 of   | connet your raine system supplier.                                |
| Мессаде        | CHI · RCC Channel ALERT Parity/CRC Error Detected                 |
| What Hannens?  | RCC channel parity or CRC error detected to the specified hard    |
| vilue muppens. | drive.                                                            |
| What to Do?    | Contact your RAID system supplier.                                |
|                |                                                                   |
| Message        | CHL: RCC Channel ALERT: Timeout Waiting for I/O to                |
| 112000000      | Complete                                                          |
| What Happens?  | RCC channel I/O timeout. Possible cabling and canister            |
| 11             | connection abnormal or backplane malfunctioning.                  |
| What to Do?    | Contact your RAID system supplier.                                |
|                | · · · · · ·                                                       |
| Message        | CHL:_ RCC Channel ALERT: Unexpected Disconnect                    |
| 0              | Encountered                                                       |
| What Happens?  | RCC channel unexpected disconnect detected.                       |
| What to Do?    | Contact your RAID system supplier.                                |

## Notification:

| Message       | CHL:_ NOTICE: Fibre Channel Loop Connection Restored        |
|---------------|-------------------------------------------------------------|
| What Happens? | Fibre loop connection restored.                             |
| What to Do?   | Press <esc> to clear the message.</esc>                     |
|               |                                                             |
| Message       | CHL:_ ID:_ NOTICE: Redundant Path for Chl:_ ID:_ Restored   |
| What Happens? | The connection with pair loop regained.                     |
| What to Do?   | Press <esc> to clear the message.</esc>                     |
|               |                                                             |
| Message       | CHL:_SCSI Drive Channel Notification: SCSI Bus Reset Issued |
| What Happens? | SCSI bus reset issued.                                      |
| What to Do?   | Contact your RAID system supplier.                          |
|               |                                                             |
| Message       | CHL:_ Host Channel Notification: SCSI Bus Reset Issued      |
| What Happens? | Host channel bus reset issued.                              |
| What to Do?   | Contact your RAID system supplier.                          |
|               |                                                             |
| Message       | CHL:_LIP() Detected                                         |
| What Happens? | Fibre Loop LIP issued.                                      |
| What to Do?   | Press [ESC] to clear the error message.                     |

# Logical Drive Events:

## Alert:

| Message       | LG: _ ALERT: CHL:_ ID:_ Media Scan Aborted                          |
|---------------|---------------------------------------------------------------------|
| What Happens? | Media Scan has been forced to stop for certain reasons, e.g.,       |
|               | critical system events occurred.                                    |
| What to Do?   | Media Scan can be manually started once the normal system           |
|               | condition is restored.                                              |
|               |                                                                     |
| Message       | LG: ALERT: CHL: ID: Media Scan Failed                               |
| What Happens? | Media Scan has been failed to carry on for certain reasons, e.g.,   |
|               | logical drive has fatally failed.                                   |
| What to Do?   | Contact your RAID supplier for further information.                 |
|               | · · · · · ·                                                         |
| Message       | LG: Logical Drive ALERT: Logical Drive Block Marked                 |
| 0             | - 0 0                                                               |
| What Happens? | Bad blocks have been located by comparing and recalculating         |
|               | parity. The host computer will receive media error messages if      |
|               | host accesses fall within the affected blocks.                      |
| What to Do?   | An attempt to recover data from the associated data blocks will     |
|               | be performed.                                                       |
|               |                                                                     |
| Message       | LG:_ Logical Drive ALERT: Logical Drive Block Recovered             |
|               |                                                                     |
| What Happens? | Data in bad blocks has been recovered by controller comparing       |
|               | and recalculating parity.                                           |
| What to Do?   | Press ESC to clear the message.                                     |
|               |                                                                     |
| Message       | LG:_ Logical Drive ALERT: Logical Drive Block Marked BAD            |
| What Happens? | This message means data in bad blocks can not be recovered by       |
|               | controller comparing and recalculating parity. The host             |
|               | computer will receive media error messages if host accesses fall    |
|               | within the affected blocks.                                         |
| What to Do?   | Contact your RAID system supplier.                                  |
|               |                                                                     |
| Message       | LG: Logical Drive ALERT: CHL:_ ID:_ Drive Failure                   |
| What Happens? | The specified hard drive in the specified logical drive has failed. |
| What to Do?   | If a spare is available, the controller will automatically start    |
|               | rebuild. If there is no spare, replace the faulty drive and rebuild |
|               | will be automatically initiated.                                    |
|               |                                                                     |
| Message       | LG: Logical Drive ALERT: CHL:_ ID:_ Drive Missing                   |
| What Happens? | The specified hard drive in the specified logical drive is missing. |
| What to Do?   | The drive could have been accidentally removed or drive             |
|               | connection problem occurred. Check drive connection and             |

|                                                                                                   | related enclosure status.                                                                                                    |
|---------------------------------------------------------------------------------------------------|----------------------------------------------------------------------------------------------------|
|                                                                                                   |                                                                                                    |
| Message                                                                                           | LG: Logical Drive ALERT: Creation Aborted                                                                                                    |
| What Happens?                                                                                     | System forced to abort logical drive creation process.                                                                                                    |
| What to Do?                                                                                       | Check proper system working conditions.                                                                                                    |
|                                                                                                   |                                                                                                    |
| Message                                                                                           | LG: Logical Drive ALERT: Creation Failed                                                                                                    |
| What Happens?                                                                                     | System forced to abort logical drive creation process. Drive                                                                                                    |
| ······································                                                            | abnormality could have occurred.                                                                                                    |
| What to Do?                                                                                       | Check proper system working conditions and drive connection.                                                                                                    |
|                                                                                                   |                                                                                                    |
| Message                                                                                           | LG: Logical Drive ALERT: Creation Aborted                                                                                                    |
| What Happens?                                                                                     | System forced to abort logical drive creation process.                                                                                                    |
| What to Do?                                                                                       | Check proper system working conditions                                                                                                    |
| That to 2 of                                                                                      | eneek proper system working contained.                                                                                                    |
| Message                                                                                           | LG: Logical Drive ALERT: Expansion Failed                                                                                                    |
| What Hannens?                                                                                     | Logical drive expansion failed. It could result from one of the                                                                                                    |
| What Huppenst                                                                                     | following reasons:                                                                                                    |
|                                                                                                   | 1. The expansion has been canceled by user.                                                                                                    |
|                                                                                                   | 2. The drive used for expansion might have failed during rebuild.                                                                                                    |
|                                                                                                   | 3. Bad blocks are encountered on another member drive during                                                                                                    |
|                                                                                                   | the rebuild.                                                                                                    |
|                                                                                                   | 4. One member drive has failed.                                                                                                    |
| What to Do?                                                                                       | Carefully identify and replace the faulty drive and perform                                                                                                    |
|                                                                                                   | logical drive initialization again.                                                                                                    |
|                                                                                                   |                                                                                                    |
| Message                                                                                           | LG:_ Logical Drive ALERT: Initialization Failed                                                                                                    |
| What Hannens?                                                                                     | Logical drive initialization failed. It could result from one of the                                                                                                    |
| vinat mappens.                                                                                    |                                                                                                    |
| vilue muppens.                                                                                    | following reasons:                                                                                                    |
| vviiat mappens.                                                                                   | following reasons:<br>1. One of the drives used for a logical drive might have failed                                                                                                    |
| vviiat mappens.                                                                                   | following reasons:<br>1. One of the drives used for a logical drive might have failed<br>during rebuild.                                                                                                    |
| vviiat mappens.                                                                                   | <ul><li>following reasons:</li><li>1. One of the drives used for a logical drive might have failed during rebuild.</li><li>2. Bad blocks are encountered on another member drive during</li></ul>                                                                                                    |
| vvinut muppens.                                                                                   | <ul> <li>following reasons:</li> <li>1. One of the drives used for a logical drive might have failed during rebuild.</li> <li>2. Bad blocks are encountered on another member drive during the rebuild.</li> </ul>                                                                                                    |
|                                                                                                   | <ul> <li>following reasons:</li> <li>1. One of the drives used for a logical drive might have failed during rebuild.</li> <li>2. Bad blocks are encountered on another member drive during the rebuild.</li> <li>3. Drive hardware faults might have occurred.</li> </ul>                                                                                                    |
| What to Do?                                                                                       | <ul> <li>following reasons:</li> <li>1. One of the drives used for a logical drive might have failed during rebuild.</li> <li>2. Bad blocks are encountered on another member drive during the rebuild.</li> <li>3. Drive hardware faults might have occurred.</li> <li>Carefully identify and replace the faulty drive and perform</li> </ul>                                                                                                    |
| What to Do?                                                                                       | <ul> <li>following reasons:</li> <li>1. One of the drives used for a logical drive might have failed during rebuild.</li> <li>2. Bad blocks are encountered on another member drive during the rebuild.</li> <li>3. Drive hardware faults might have occurred.</li> <li>Carefully identify and replace the faulty drive and perform logical drive initialization again.</li> </ul>                                                                                                    |
| What to Do?                                                                                       | <ul> <li>following reasons:</li> <li>1. One of the drives used for a logical drive might have failed during rebuild.</li> <li>2. Bad blocks are encountered on another member drive during the rebuild.</li> <li>3. Drive hardware faults might have occurred.</li> <li>Carefully identify and replace the faulty drive and perform logical drive initialization again.</li> </ul>                                                                                                    |
| What to Do?                                                                                       | <ul> <li>following reasons:</li> <li>1. One of the drives used for a logical drive might have failed during rebuild.</li> <li>2. Bad blocks are encountered on another member drive during the rebuild.</li> <li>3. Drive hardware faults might have occurred.</li> <li>Carefully identify and replace the faulty drive and perform logical drive initialization again.</li> <li>LG: Logical Drive ALERT: Logical Drive Bad Block Table BAD</li> </ul>                                                                                                    |
| What to Do?<br>Message<br>What Happens?                                                           | <ul> <li>following reasons:</li> <li>1. One of the drives used for a logical drive might have failed during rebuild.</li> <li>2. Bad blocks are encountered on another member drive during the rebuild.</li> <li>3. Drive hardware faults might have occurred.</li> <li>Carefully identify and replace the faulty drive and perform logical drive initialization again.</li> <li>LG: Logical Drive ALERT: Logical Drive Bad Block Table BAD System failed to generate a bad block table. Logical drive may</li> </ul>                                                                                                    |
| What to Do?<br>Message<br>What Happens?                                                           | <ul> <li>following reasons:</li> <li>1. One of the drives used for a logical drive might have failed during rebuild.</li> <li>2. Bad blocks are encountered on another member drive during the rebuild.</li> <li>3. Drive hardware faults might have occurred.</li> <li>Carefully identify and replace the faulty drive and perform logical drive initialization again.</li> <li>LG: Logical Drive ALERT: Logical Drive Bad Block Table BAD System failed to generate a bad block table. Logical drive may have serious integrity problem.</li> </ul>                                                                                                    |
| What to Do?<br>Message<br>What Happens?<br>What to Do?                                            | <ul> <li>following reasons:</li> <li>1. One of the drives used for a logical drive might have failed during rebuild.</li> <li>2. Bad blocks are encountered on another member drive during the rebuild.</li> <li>3. Drive hardware faults might have occurred.</li> <li>Carefully identify and replace the faulty drive and perform logical drive initialization again.</li> <li>LG: Logical Drive ALERT: Logical Drive Bad Block Table BAD System failed to generate a bad block table. Logical drive may have serious integrity problem.</li> <li>Check proper system working conditions.</li> </ul>                                                                                                    |
| What to Do?<br>Message<br>What Happens?<br>What to Do?                                            | <ul> <li>following reasons:</li> <li>1. One of the drives used for a logical drive might have failed during rebuild.</li> <li>2. Bad blocks are encountered on another member drive during the rebuild.</li> <li>3. Drive hardware faults might have occurred.</li> <li>Carefully identify and replace the faulty drive and perform logical drive initialization again.</li> <li>LG: Logical Drive ALERT: Logical Drive Bad Block Table BAD System failed to generate a bad block table. Logical drive may have serious integrity problem.</li> <li>Check proper system working conditions.</li> </ul>                                                                                                    |
| What to Do?<br>Message<br>What Happens?<br>What to Do?<br>Message                                 | <ul> <li>following reasons:</li> <li>1. One of the drives used for a logical drive might have failed during rebuild.</li> <li>2. Bad blocks are encountered on another member drive during the rebuild.</li> <li>3. Drive hardware faults might have occurred.</li> <li>Carefully identify and replace the faulty drive and perform logical drive initialization again.</li> <li>LG: Logical Drive ALERT: Logical Drive Bad Block Table BAD System failed to generate a bad block table. Logical drive may have serious integrity problem.</li> <li>Check proper system working conditions.</li> </ul>                                                                                                    |
| What to Do?<br>Message<br>What Happens?<br>What to Do?<br>Message<br>What Happens?                | <ul> <li>following reasons:</li> <li>1. One of the drives used for a logical drive might have failed during rebuild.</li> <li>2. Bad blocks are encountered on another member drive during the rebuild.</li> <li>3. Drive hardware faults might have occurred.</li> <li>Carefully identify and replace the faulty drive and perform logical drive initialization again.</li> <li>LG: Logical Drive ALERT: Logical Drive Bad Block Table BAD System failed to generate a bad block table. Logical drive may have serious integrity problem.</li> <li>Check proper system working conditions.</li> <li>LG: Logical Drive ALERT: Logical Drive Bad Block Table FULL Available bad block table entries full.</li> </ul>                                                                                  |
| What to Do?<br>Message<br>What Happens?<br>What to Do?<br>Message<br>What Happens?<br>What to Do? | <ul> <li>following reasons:</li> <li>1. One of the drives used for a logical drive might have failed during rebuild.</li> <li>2. Bad blocks are encountered on another member drive during the rebuild.</li> <li>3. Drive hardware faults might have occurred.</li> <li>Carefully identify and replace the faulty drive and perform logical drive initialization again.</li> <li>LG: Logical Drive ALERT: Logical Drive Bad Block Table BAD System failed to generate a bad block table. Logical drive may have serious integrity problem.</li> <li>Check proper system working conditions.</li> <li>LG: Logical Drive ALERT: Logical Drive Bad Block Table FULL Available bad block table entries full.</li> <li>Check proper system working conditions. Contact system</li> </ul>                  |
| What to Do?<br>Message<br>What Happens?<br>What to Do?<br>Message<br>What Happens?<br>What to Do? | <ul> <li>following reasons:</li> <li>1. One of the drives used for a logical drive might have failed during rebuild.</li> <li>2. Bad blocks are encountered on another member drive during the rebuild.</li> <li>3. Drive hardware faults might have occurred.</li> <li>Carefully identify and replace the faulty drive and perform logical drive initialization again.</li> <li>LG: Logical Drive ALERT: Logical Drive Bad Block Table BAD System failed to generate a bad block table. Logical drive may have serious integrity problem.</li> <li>Check proper system working conditions.</li> <li>LG: Logical Drive ALERT: Logical Drive Bad Block Table FULL Available bad block table entries full.</li> <li>Check proper system working conditions. Contact system vendor for help.</li> </ul> |
| What to Do?<br>Message<br>What Happens?<br>What to Do?<br>Message<br>What Happens?<br>What to Do? | <ul> <li>following reasons:</li> <li>1. One of the drives used for a logical drive might have failed during rebuild.</li> <li>2. Bad blocks are encountered on another member drive during the rebuild.</li> <li>3. Drive hardware faults might have occurred.</li> <li>Carefully identify and replace the faulty drive and perform logical drive initialization again.</li> <li>LG: Logical Drive ALERT: Logical Drive Bad Block Table BAD System failed to generate a bad block table. Logical drive may have serious integrity problem.</li> <li>Check proper system working conditions.</li> <li>LG: Logical Drive ALERT: Logical Drive Bad Block Table FULL Available bad block table entries full.</li> <li>Check proper system working conditions. Contact system vendor for help.</li> </ul> |

| What Happens? | Serious system faults might have occurred and forced the initialization to halt. |
|---------------|----------------------------------------------------------------------------------|
| What to Do?   | Check proper system working conditions. Contact system                           |
|               | venuer for help.                                                                 |
| Message       | LG: Logical Drive ALERT: Parity Regeneration Failed                              |
| What Hannens? | System faults or integrity problems forced system to abandon the                 |
| What Huppenst | operation.                                                                       |
| What to Do?   | Check proper system working conditions. Contact system vendor for help.          |
|               |                                                                                  |
| Message       | LG:_Logical Drive ALERT: Rebuild Aborted                                         |
| What Happens? | Logical drive rebuild aborted. It could result from one of the                   |
|               | following reasons:                                                               |
|               | 1. The rebuild has been canceled by user.                                        |
|               | 2. The drive used for rebuild might have failed during rebuild.                  |
|               | 3. Bad blocks are encountered on another member drive during                     |
|               | the rebuild.                                                                     |
|               | 4. System faults occurred.                                                       |
| What to Do?   | Carefully identify and replace the faulty drive and perform                      |
|               | logical drive rebuild. It is best to stop host I/Os temporarily to               |
|               | this logical drive.                                                              |
|               |                                                                                  |
| Message       | LG:_ Logical Drive ALERT: Rebuild Failed                                         |
| What Happens? | Logical drive rebuild failed. It could result from one of the                    |
|               | following reasons:                                                               |
|               | 1. The rebuild has been canceled by user.                                        |
|               | 2. The drive used for rebuild might have failed during rebuild.                  |
|               | 3. Bad blocks are encountered on another member drive during                     |
|               | the rebuild.                                                                     |
|               | 4. System faults occurred.                                                       |
| what to Do?   | Carefully identify and replace the faulty drive and perform                      |
|               | logical drive initialization again.                                              |
| Massaga       | I.C. Logical Drive ALEPT, CILL, ID. Class Failed                                 |
| What Hannong? | Drive dening failed. It could recult from and of the following                   |
| what happens: | reasons:                                                                         |
|               | 1 Cloning has been canceled by user                                              |
|               | 2 The drive used for cloning might have failed during rebuild                    |
|               | 3. Bad blocks are encountered on another member drive during                     |
|               | the cloning.                                                                     |
|               | 4. System faults occurred.                                                       |
| What to Do?   | Carefully identify and replace the faulty drive and perform drive                |
|               | cloning again.                                                                   |
|               |                                                                                  |
| Message       | LG:_ ALERT: Inconsistent Parity Encountered Block                                |
| What Happens? | Parity inconsistency encountered on block address                                |
| What to Do?   | Nay perform regenerate parity function to correct the parity                     |
|               | They perform regenerate party function to contect the party                      |

faults.

## Notification:

| Message       | Creation of Logical Drive_ Completed                               |
|---------------|--------------------------------------------------------------------|
| What Happens? | Creation of logical drive completed; the initialization may take   |
|               | place some time later if on-line mode is chosen.                   |
| What to Do?   | Press <esc> to clear the message.</esc>                            |
|               |                                                                    |
| Message       | LG:_ Logical Drive NOTICE: Add Drive Operation Paused              |
| What Happens? | The add drive expansion process is halted by:                      |
|               | 1. Logical drive expansion canceled by user.                       |
|               | 2. On of the member drives failed during logical drive             |
|               | initialization.                                                    |
|               | 3. One of the member drive encountered bad block                   |
|               | 4. Hardware failure                                                |
| What to Do?   | If the target logical drive has failed, try to rebuild the logical |
|               | drive.                                                             |
|               |                                                                    |
| Message       | LG:_ Logical Drive NOTICE: Continue Add Drive Operation            |
| What Happens? | The target logical drive has been restored to its previous status, |
|               | and the add drive operation may continue.                          |
| What to Do?   | Press <esc> to clear the message.</esc>                            |
|               |                                                                    |
| Message       | LG:_Logical Drive NOTICE: Continue Parity Regeneration             |
|               | Operation                                                          |
| What Happens? | The target logical drive has been restored to its previous status, |
|               | and the regeneration operation can continue.                       |
| What to Do?   | Press <esc> to clear the message.</esc>                            |
|               |                                                                    |
| Message       | LG:_ Logical Drive NOTICE: Continue Parity Rebuild                 |
|               | Operation                                                          |
| What Happens? | The target logical drive has been restored to its previous status, |
|               | and the rebuild operation can continue.                            |
| What to Do?   | Press <esc> to clear the message.</esc>                            |
|               |                                                                    |
| Message       | LG_Logical Drive NOTICE: Starting Creation                         |
| What Happens? | Logical drive initial configuration completed, starting the        |
|               | creation process.                                                  |
| what to Do?   | Press <esc> to clear the message.</esc>                            |
| Massage       | LC Locied Drive NOTICE Clastice Of Line France                     |
| What Harmona? | Chart area dia a the leaster directing Off-Line Expansion          |
| what Happens? | Start expanding the logical arive immediately after selecting to   |
| What to Do?   | Press <fsc> to clear the message</fsc>                             |
| villat to DU: | 11035 SLOCY to clear the message.                                  |

| Message                                                                                                    | LG_ Logical Drive NOTICE: Starting Off-Line Initialization                                                                                                    |
|----------------------------------------------------------------------------------------------------|----------------------------------------------------------------------------------------------------|
| What Happens?                                                                                                    | Start initializing the logical drive immediately after creating the                                                                                                    |
|                                                                                                    | logical drive.                                                                                                    |
| What to Do?                                                                                                    | Press <esc> to clear the message.</esc>                                                                                                    |
|                                                                                                    |                                                                                                    |
| Message                                                                                                    | LG_Logical Drive NOTICE: Starting On-Line Expansion                                                                                                    |
| What Happens?                                                                                                    | Start expanding the logical drive when system find appropriate                                                                                                    |
|                                                                                                    | time after selecting to expand.                                                                                                    |
| What to Do?                                                                                                    | Press <esc> to clear the message.</esc>                                                                                                    |
|                                                                                                    | ů.                                                                                                    |
| Message                                                                                                    | LG Logical Drive NOTICE: Starting On-Line Initialization                                                                                                    |
| What Happens?                                                                                                    | Start initializing the logical drive immediately when system                                                                                                    |
|                                                                                                    | find appropriate time after creating the logical drive.                                                                                                    |
| What to Do?                                                                                                    | Press <esc> to clear the message.</esc>                                                                                                    |
|                                                                                                    | <u> </u>                                                                                                    |
| Message                                                                                                    | LG= Logical Drive NOTICE: Starting Parity Regeneration                                                                                                    |
| What Happens?                                                                                                    | Start regenerating parity of a logical drive.                                                                                                    |
| What to Do?                                                                                                    | Press <esc> to clear the message</esc>                                                                                                    |
|                                                                                                    |                                                                                                    |
| Message                                                                                                    | I.G. Logical Drive NOTICE: Starting Rebuild                                                                                                    |
| What Hannens?                                                                                                    | The rebuild process has begun                                                                                                    |
| What to Do?                                                                                                    | This is the message displayed when a stand-by spare is available                                                                                                    |
|                                                                                                    | or when a faulty drive is replaced. The controller automatically                                                                                                    |
|                                                                                                    | detects a drive for rebuild if the hot swap check time is set.                                                                                                    |
|                                                                                                    | •                                                                                                    |
|                                                                                                    |                                                                                                    |
| Message                                                                                                    | LG: Logical Drive NOTICE: CHL: ID: Clone Completed                                                                                                    |
| Message<br>What Happens?                                                                                                    | LG:_ Logical Drive NOTICE: CHL:_ ID:_ Clone Completed<br>The clone process has been completed.                                                                                                    |
| Message<br>What Happens?<br>What to Do?                                                                                                    | LG:_Logical Drive NOTICE: CHL:_ID:_Clone Completed<br>The clone process has been completed.<br>Press <esc> to clear the message. When cloning is completed,</esc>                                                                                                    |
| Message<br>What Happens?<br>What to Do?                                                                                                    | LG:_Logical Drive NOTICE: CHL:_ID:_Clone Completed<br>The clone process has been completed.<br>Press <esc> to clear the message. When cloning is completed,<br/>carefully identify and replace the faulty/replaced drive.</esc>                                                                                                    |
| Message<br>What Happens?<br>What to Do?                                                                                                    | LG:_Logical Drive NOTICE: CHL:_ID:_Clone Completed<br>The clone process has been completed.<br>Press <esc> to clear the message. When cloning is completed,<br/>carefully identify and replace the faulty/replaced drive.</esc>                                                                                                    |
| Message<br>What Happens?<br>What to Do?<br>Message                                                                                                    | LG:_Logical Drive NOTICE: CHL:_ID:_Clone Completed<br>The clone process has been completed.<br>Press <esc> to clear the message. When cloning is completed,<br/>carefully identify and replace the faulty/replaced drive.<br/>LG Logical Drive NOTICE: CHL: ID: Copy and Replace</esc>                                                                                                    |
| Message<br>What Happens?<br>What to Do?<br>Message                                                                                                    | LG:_Logical Drive NOTICE: CHL:_ID:_Clone Completed<br>The clone process has been completed.<br>Press <esc> to clear the message. When cloning is completed,<br/>carefully identify and replace the faulty/replaced drive.<br/>LG_Logical Drive NOTICE: CHL:_ID:_Copy and Replace<br/>Completed</esc>                                                                                                    |
| Message<br>What Happens?<br>What to Do?<br>Message<br>What Happens?                                                                                                    | LG:_Logical Drive NOTICE: CHL:_ID:_Clone Completed<br>The clone process has been completed.<br>Press <esc> to clear the message. When cloning is completed,<br/>carefully identify and replace the faulty/replaced drive.<br/>LG_Logical Drive NOTICE: CHL:_ID:_Copy and Replace<br/>Completed<br/>Copy and Replace on drive CHL:_ID:_ completed.</esc>                                                                                                    |
| Message<br>What Happens?<br>What to Do?<br>Message<br>What Happens?<br>What to Do?                                                                                                | LG:_Logical Drive NOTICE: CHL:_ID:_Clone Completed<br>The clone process has been completed.<br>Press <esc> to clear the message. When cloning is completed,<br/>carefully identify and replace the faulty/replaced drive.<br/>LG_Logical Drive NOTICE: CHL:_ID:_Copy and Replace<br/>Completed<br/>Copy and Replace on drive CHL:_ID:_completed.<br/>Press <esc> to clear the message.</esc></esc>                                                                                                    |
| Message<br>What Happens?<br>What to Do?<br>Message<br>What Happens?<br>What to Do?                                                                                                | LG:_Logical Drive NOTICE: CHL:_ID:_Clone Completed<br>The clone process has been completed.<br>Press <esc> to clear the message. When cloning is completed,<br/>carefully identify and replace the faulty/replaced drive.<br/>LG_Logical Drive NOTICE: CHL:_ID:_Copy and Replace<br/>Completed<br/>Copy and Replace on drive CHL:_ID:_completed.<br/>Press <esc> to clear the message.</esc></esc>                                                                                                    |
| Message<br>What Happens?<br>What to Do?<br>Message<br>What Happens?<br>What to Do?<br>Message                                                                                     | LG:_Logical Drive NOTICE: CHL:_ID:_Clone Completed<br>The clone process has been completed.<br>Press <esc> to clear the message. When cloning is completed,<br/>carefully identify and replace the faulty/replaced drive.<br/>LG_Logical Drive NOTICE: CHL:_ID:_Copy and Replace<br/>Completed<br/>Copy and Replace on drive CHL:_ID:_completed.<br/>Press <esc> to clear the message.<br/>LG_Logical Drive NOTICE: CHL:_ID:_Starting Clone</esc></esc>                                                                                                    |
| Message<br>What Happens?<br>What to Do?<br>Message<br>What Happens?<br>What to Do?<br>Message<br>What Happens?                                                                    | LG:_Logical Drive NOTICE: CHL:_ID:_ Clone Completed<br>The clone process has been completed.<br>Press <esc> to clear the message. When cloning is completed,<br/>carefully identify and replace the faulty/replaced drive.<br/>LG_Logical Drive NOTICE: CHL:_ID:_ Copy and Replace<br/>Completed<br/>Copy and Replace on drive CHL:_ID:_ completed.<br/>Press <esc> to clear the message.<br/>LG_Logical Drive NOTICE: CHL:_ID:_ Starting Clone<br/>This message is displayed when a member drive is manually</esc></esc>                                                                                                    |
| Message<br>What Happens?<br>What to Do?<br>Message<br>What Happens?<br>Message<br>Message<br>What Happens?                                                                        | LG:_Logical Drive NOTICE: CHL:_ID:_Clone Completed         The clone process has been completed.         Press <esc> to clear the message. When cloning is completed, carefully identify and replace the faulty/replaced drive.         LG_Logical Drive NOTICE: CHL:_ID:_Copy and Replace         Completed         Copy and Replace on drive CHL:_ID:_completed.         Press <esc> to clear the message.         LG_Logical Drive NOTICE: CHL:_ID:_completed.         Press <esc> to clear the message.         LG_Logical Drive NOTICE: CHL:_ID:_Starting Clone         This message is displayed when a member drive is manually cloned to a spare, or that a spare is automatically applied to clone</esc></esc></esc>                                                                                                    |
| Message<br>What Happens?<br>What to Do?<br>Message<br>What Happens?<br>Message<br>What Happens?                                                                                   | LG:_Logical Drive NOTICE: CHL:_ID:_Clone Completed         The clone process has been completed.         Press <esc> to clear the message. When cloning is completed, carefully identify and replace the faulty/replaced drive.         LG_Logical Drive NOTICE: CHL:_ID:_Copy and Replace         Completed         Copy and Replace on drive CHL:_ID:_completed.         Press <esc> to clear the message.         LG_Logical Drive NOTICE: CHL:_ID:_completed.         Press <esc> to clear the message.         LG_Logical Drive NOTICE: CHL:_ID:_Starting Clone         This message is displayed when a member drive is manually cloned to a spare, or that a spare is automatically applied to clone a faulty member according to the preset scheme.</esc></esc></esc>                                                                                                    |
| Message<br>What Happens?<br>What to Do?<br>Message<br>What Happens?<br>Message<br>What to Do?<br>Message<br>What to Do?                                                           | LG:_Logical Drive NOTICE: CHL:_ID:_Clone Completed         The clone process has been completed.         Press <esc> to clear the message. When cloning is completed, carefully identify and replace the faulty/replaced drive.         LG_Logical Drive NOTICE: CHL:_ID:_Copy and Replace         Completed         Copy and Replace on drive CHL:_ID:_completed.         Press <esc> to clear the message.         LG_Logical Drive NOTICE: CHL:_ID:_completed.         Press <esc> to clear the message.         LG_Logical Drive NOTICE: CHL:_ID:_Starting Clone         This message is displayed when a member drive is manually         cloned to a spare, or that a spare is automatically applied to clone         a faulty member according to the preset scheme.         Press <esc> to clear the message. When cloning is completed,</esc></esc></esc></esc>                                                                                                    |
| Message<br>What Happens?<br>What to Do?<br>Message<br>What Happens?<br>What to Do?<br>Message<br>What Happens?<br>What to Do?                                                     | LG: _ Logical Drive NOTICE: CHL:_ ID: _ Clone Completed         The clone process has been completed.         Press <esc> to clear the message. When cloning is completed, carefully identify and replace the faulty/replaced drive.         LG_ Logical Drive NOTICE: CHL:_ ID: _ Copy and Replace         Completed         Copy and Replace on drive CHL:_ ID: _ completed.         Press <esc> to clear the message.         LG_ Logical Drive NOTICE: CHL:_ ID: _ completed.         Press <esc> to clear the message.         LG_ Logical Drive NOTICE: CHL:_ ID: _ Starting Clone         This message is displayed when a member drive is manually         cloned to a spare, or that a spare is automatically applied to clone         a faulty member according to the preset scheme.         Press <esc> to clear the message. When cloning is completed,         carefully identify and replace the faulty/replaced drive.</esc></esc></esc></esc>                                                                                                    |
| Message<br>What Happens?<br>What to Do?<br>Message<br>What Happens?<br>What to Do?<br>Message<br>What to Do?                                                                      | LG: _ Logical Drive NOTICE: CHL:_ ID: _ Clone Completed         The clone process has been completed.         Press <esc> to clear the message. When cloning is completed, carefully identify and replace the faulty/replaced drive.         LG_ Logical Drive NOTICE: CHL:_ ID: _ Copy and Replace         Completed         Copy and Replace on drive CHL:_ ID: _ completed.         Press <esc> to clear the message.         LG_ Logical Drive NOTICE: CHL:_ ID: _ completed.         Press <esc> to clear the message.         LG_ Logical Drive NOTICE: CHL:_ ID: _ Starting Clone         This message is displayed when a member drive is manually         cloned to a spare, or that a spare is automatically applied to clone         a faulty member according to the preset scheme.         Press <esc> to clear the message. When cloning is completed,         carefully identify and replace the faulty/replaced drive.</esc></esc></esc></esc>                                                                                                    |
| Message<br>What Happens?<br>What to Do?<br>Message<br>What Happens?<br>What to Do?<br>Message<br>What Happens?<br>What to Do?<br>Message                                          | LG:_Logical Drive NOTICE: CHL:_ ID:_ Clone Completed         The clone process has been completed.         Press <esc> to clear the message. When cloning is completed, carefully identify and replace the faulty/replaced drive.         LG_Logical Drive NOTICE: CHL:_ ID:_ Copy and Replace Completed         Copy and Replace on drive CHL:_ ID:_ completed.         Press <esc> to clear the message.         LG_Logical Drive NOTICE: CHL:_ ID:_ completed.         Press <esc> to clear the message.         LG_Logical Drive NOTICE: CHL:_ ID:_ Starting Clone         This message is displayed when a member drive is manually cloned to a spare, or that a spare is automatically applied to clone a faulty member according to the preset scheme.         Press <esc> to clear the message. When cloning is completed, carefully identify and replace the faulty/replaced drive.         LG_NOTICE: CHL:_ ID:_ Starting Media Scan</esc></esc></esc></esc>                                                                                                    |
| Message<br>What Happens?<br>What to Do?<br>Message<br>What Happens?<br>What to Do?<br>Message<br>What Happens?<br>What to Do?<br>Message<br>What Happens?                         | LG:_Logical Drive NOTICE: CHL:_ID:_Clone Completed         The clone process has been completed.         Press <esc> to clear the message. When cloning is completed, carefully identify and replace the faulty/replaced drive.         LG_Logical Drive NOTICE: CHL:_ID:_Copy and Replace Completed         Copy and Replace on drive CHL:_ID:_completed.         Press <esc> to clear the message.         LG_Logical Drive NOTICE: CHL:_ID:_completed.         Press <esc> to clear the message.         LG_Logical Drive NOTICE: CHL:_ID:_Starting Clone         This message is displayed when a member drive is manually cloned to a spare, or that a spare is automatically applied to clone a faulty member according to the preset scheme.         Press <esc> to clear the message. When cloning is completed, carefully identify and replace the faulty/replaced drive.         LG_NOTICE: CHL:_ID:_Starting Media Scan         Starting Media Scan on a specific hard drive.</esc></esc></esc></esc>                                                                                                    |
| Message<br>What Happens?<br>What to Do?<br>Message<br>What Happens?<br>What to Do?<br>Message<br>What to Do?<br>Message<br>What to Do?<br>Message<br>What to Do?                  | LG:_Logical Drive NOTICE: CHL:_ID:_Clone Completed         The clone process has been completed.         Press <esc> to clear the message. When cloning is completed, carefully identify and replace the faulty/replaced drive.         LG_Logical Drive NOTICE: CHL:_ID:_Copy and Replace Completed         Copy and Replace on drive CHL:_ID:_completed.         Press <esc> to clear the message.         LG_Logical Drive NOTICE: CHL:_ID:_completed.         Press <esc> to clear the message.         LG_Logical Drive NOTICE: CHL:_ID:_Starting Clone         This message is displayed when a member drive is manually cloned to a spare, or that a spare is automatically applied to clone a faulty member according to the preset scheme.         Press <esc> to clear the message. When cloning is completed, carefully identify and replace the faulty/replaced drive.         LG_NOTICE: CHL:_ID:_Starting Media Scan         Starting Media Scan on a specific hard drive.         Press <esc> to clear the message.</esc></esc></esc></esc></esc>                                                              |
| Message<br>What Happens?<br>What to Do?<br>Message<br>What Happens?<br>What to Do?<br>Message<br>What Happens?<br>What to Do?<br>Message<br>What to Do?                           | LG:_Logical Drive NOTICE: CHL:_ID:_Clone Completed         The clone process has been completed.         Press <esc> to clear the message. When cloning is completed, carefully identify and replace the faulty/replaced drive.         LG_Logical Drive NOTICE: CHL:_ID:_Copy and Replace         Completed         Copy and Replace on drive CHL:_ID:_completed.         Press <esc> to clear the message.         LG_Logical Drive NOTICE: CHL:_ID:_completed.         Press <esc> to clear the message.         LG_Logical Drive NOTICE: CHL:_ID:_Starting Clone         This message is displayed when a member drive is manually cloned to a spare, or that a spare is automatically applied to clone a faulty member according to the preset scheme.         Press <esc> to clear the message. When cloning is completed, carefully identify and replace the faulty/replaced drive.         LG_NOTICE: CHL:_ID:_Starting Media Scan         Starting Media Scan on a specific hard drive.         Press <esc> to clear the message.</esc></esc></esc></esc></esc>                                                      |
| Message<br>What Happens?<br>What to Do?<br>Message<br>What Happens?<br>What to Do?<br>Message<br>What Happens?<br>What to Do?<br>Message<br>What to Do?<br>Message<br>What to Do? | LG:_Logical Drive NOTICE: CHL:_ID:_Clone Completed         The clone process has been completed.         Press <esc> to clear the message. When cloning is completed, carefully identify and replace the faulty/replaced drive.         LG_Logical Drive NOTICE: CHL:_ID:_Copy and Replace         Completed         Copy and Replace on drive CHL:_ID:_completed.         Press <esc> to clear the message.         LG_Logical Drive NOTICE: CHL:_ID:_completed.         Press <esc> to clear the message.         LG_Logical Drive NOTICE: CHL:_ID:_Starting Clone         This message is displayed when a member drive is manually cloned to a spare, or that a spare is automatically applied to clone a faulty member according to the preset scheme.         Press <esc> to clear the message. When cloning is completed, carefully identify and replace the faulty/replaced drive.         LG_NOTICE: CHL:_ID:_Starting Media Scan         Starting Media Scan on a specific hard drive.         Press <esc> to clear the message.         LG_NOTICE: Media Scan of CHL:_ID:_ Completed</esc></esc></esc></esc></esc> |

| What Happens? | Media Scan on a specific hard drive completed.                 |
|---------------|----------------------------------------------------------------|
| What to Do?   | Press <esc> to clear the message.</esc>                        |
|               |                                                                |
| Message       | Off-Line Expansion of Logical Drive_ Completed                 |
| What Happens? | Logical drive expansion off-line completed.                    |
| What to Do?   | Press <esc> to clear the message.</esc>                        |
|               |                                                                |
| Message       | On-Line Expansion of Logical Drive_ Completed                  |
| What Happens? | Logical drive expansion on-line completed.                     |
| What to Do?   | Press <esc> to clear the message.</esc>                        |
|               |                                                                |
| Message       | Off-Line Initialization of Logical Drive_Completed             |
| What Happens? | The off-line initialization process of LG_ has been completed. |
| What to Do?   | Press <esc> to clear the message.</esc>                        |
|               |                                                                |
| Message       | On-Line Initialization of Logical Drive_Completed              |
| What Happens? | The on-line initialization process of LG_ has been completed.  |
| What to Do?   | Press <esc> to clear the message.</esc>                        |
|               |                                                                |
| Message       | Parity Regeneration of Logical Drive_Completed                 |
| What Happens? | The parity regeneration process on logical drive_ completed.   |
| What to Do?   | Press <esc> to clear the message.</esc>                        |
|               |                                                                |
| Message       | Rebuild of Logical Drive_ Completed                            |
| What Happens? | The controller/subsystem has successfully rebuilt a logical    |
|               | drive.                                                         |
| What to Do?   | Press <esc> to clear the message.</esc>                        |
|               |                                                                |
| Message       | Add Drive to Logical Drive_ Completed                          |
| What Happens? | The expansion "by adding new drive" is completed.              |
| What to Do?   | Press <esc> to clear the message.</esc>                        |
|               |                                                                |
| Message       | NOTICE: CHL:_ ID:_ Starting Media Scan                         |
| What Happens? | Media Scan started on drive CHL:_ ID:                          |
| What to Do?   | Press <esc> to clear the message.</esc>                        |

# **General Target Events:**

Alert:

## SAF-TE Devices:

| Message       | SAF-TE Device (_) ALERT: Cooling Fan Failure Detected (_)          |
|---------------|--------------------------------------------------------------------|
| What Happens? | The cooling fan has failed.                                        |
| What to Do?   | Contact your system supplier for a replacement and further         |
|               | diagnosis.                                                         |
|               |                                                                    |
| Message       | SAF-TE Device (_) ALERT: Cooling Fan Not Installed (_)             |
| What Happens? | The installed fan once installed (_) is missing.                   |
| What to Do?   | See if the fan has been removed or a general failure has occurred. |
|               | Contact your system supplier.                                      |
|               |                                                                    |
| Message       | SAF-TE Device (_) ALERT: Power Supply Failure Detected (_)         |
| What Happens? | Power supply failure detected by SAF-TE enclosure                  |
|               | management.                                                        |
| What to Do?   | Check the power supply module, contact your RAID system            |
|               | supplier.                                                          |
|               |                                                                    |
| Message       | SAF-TE Device (_) ALERT: Elevated Temperature Alert (_)            |
| What Happens? | High temperature detected.                                         |
| What to Do?   | High temperature may lead to malfunctioning and system             |
|               | failure. The most probable cause is the cooling system failure.    |
|               | Contact your system provider immediately.                          |
|               |                                                                    |
| Message       | SAF-TE Device (_) ALERT: UPS Power Failure Detected (_)            |
| What Happens? | UPS Power Failure.                                                 |
| What to Do?   | If UPS protection is lost, inconsistency may occur to cached data  |
|               | upon power interruption. Auto-switch to write-through cache        |
|               | upon the detection of UPS failure will be activated if this option |
|               | has been enabled. Check connection with the UPS and contact        |
|               | your system provider for help.                                     |
### **RAID Controller:**

| Message       | Peripheral Device ALERT: CPU Temperature < high/low                     |
|---------------|-------------------------------------------------------------------------|
| 0             | threshold> Temperature Detected ( . C)                                  |
| What Happens? | The detected CPU temperature is higher or lower than the preset         |
|               | threshold.                                                              |
| What to Do?   | Check the enclosure ventilation condition. If necessary,                |
|               | temperature thresholds can be modified to suit different working        |
|               | conditions.                                                             |
|               |                                                                         |
| Massaga       | Parinharal Davice ALERT: Tomporature (Elevated / Low)                   |
| Message       | Tomporature Alort ( C)                                                  |
| What Hannons? | The detected main circuit heard temperature is higher or lower          |
| what mappens: | than the preset threshold                                               |
| What to Do?   | Check the onclosure ventilation condition. If necessary                 |
|               | temporature thresholds can be modified to suit different working        |
|               | conditions                                                              |
|               | conditions.                                                             |
| Massaga       | BBU Abcent or Feiled/Correct It and Reset Ctlr to Take Effect           |
| What Hannana? | As the message suggests                                                 |
| What to Do?   | As the message suggests.                                                |
| what to Do?   | BBU is not a field replaceable module, contact your system              |
|               | provider for a replacement.                                             |
| 14            |                                                                         |
| Message       | Controller FAN_ <high low="" threshold=""> Speed Detected (_RPM)</high> |
| What Happens? | This event refers to the cooling fan in front panel. Higher or          |
|               | Lower rotation speed detected.                                          |
| What to Do?   | Contact your system vendor for replacing the cooling fan if             |
|               | necessary.                                                              |
|               |                                                                         |
| Message       | +3.3V <upper lower="" threshold=""> Voltage Detected (_)</upper>        |
| What Happens? | The detected +3.3V voltage source is now higher or lower than           |
|               | the preset voltage threshold.                                           |
| What to Do?   | Check power supply condition, voltage threshold settings and            |
|               | contact the your system supplier.                                       |
|               |                                                                         |
| Message       | Peripheral Device ALERT: Controller FAN_ Not Present or                 |
|               | Failure Detected                                                        |
| What Happens? | This event refers to the cooling fan in front panel. Check cable        |
|               | connection and see if the fan(s) has failed.                            |
| What to Do?   | Check cable connection and see if the fan(s) is rotating. Some          |
|               | OEM solutions may have removed front panel tans and the "fan            |
|               | detect signals should be disabled by setting related jumpers.           |
|               | Please refer to your Hardware Manual for more details.                  |
|               |                                                                         |
| Message       | Peripheral Device ALERT: +5V <upper lower="" threshold=""></upper>      |
|               | Voltage Detected (_)                                                    |

| What Happens? | The detected +5V voltage source is now higher or lower than the |
|---------------|-----------------------------------------------------------------|
| 11            | preset voltage threshold                                        |
|               | preset voltage uneshold.                                        |
| What to Do?   | Check power supply condition, voltage threshold settings and    |
|               | contact your system supplier.                                   |
|               |                                                                 |
| Message       | Peripheral Device ALERT: +12V <upper lower=""> Voltage</upper>  |
|               | Detected (_)                                                    |
| What Happens? | The detected +12V voltage source is higher or lower than the    |
|               | preset voltage threshold.                                       |
| What to Do?   | Check power supply condition, voltage threshold settings and    |
|               | contact your system supplier.                                   |

#### Enclosure Devices:

| Message       | Peripheral Set_ Device ALERT: Cold Temperature_ Detected              |
|---------------|-----------------------------------------------------------------------|
|               | (C)                                                                   |
| What Happens? | The designated temperature sensor has detected temperature            |
|               | lower than preset threshold. This may be caused by mistakes           |
|               | with device target setting or extreme environmental condition.        |
| What to Do?   | Check device target setting and improve condition of the              |
|               | installation site.                                                    |
|               |                                                                       |
| Message       | Peripheral Set_ Device ALERT: FAN_ Failure Detected                   |
| What Happens? | Cooling fan failure detected by enclosure management.                 |
| What to Do?   | Check cooling fan(s) status, and contact your system supplier.        |
|               |                                                                       |
| Message       | Peripheral Set_ Device ALERT: FAN_ Not Present                        |
| What Happens? | The controller failed to detect the presence of the designated        |
|               | cooling fan.                                                          |
| What to Do?   | Check enclosure connection, peripheral device setting, fan            |
|               | module, and contact your system supplier.                             |
|               |                                                                       |
| Message       | Peripheral Set_ Device ALERT: <high low="" threshold=""> Fan_</high>  |
| C C           | Speed Detected (_RPM)                                                 |
| What Happens? | Enclosure fan higher or lower rotation speed detected.                |
| What to Do?   | Contact your system vendor for a replacement fan.                     |
|               |                                                                       |
| Message       | Peripheral Set_ Device ALERT: <high low="" threshold=""> Power</high> |
|               | Supply_Voltage Detected (V)                                           |
| What Happens? | Voltage exceeding preset thresholds                                   |
| What to Do?   | Contact your system supplier.                                         |
|               |                                                                       |
| Message       | Peripheral Set_ Device ALERT: Temperature Sensor_ Failure             |
|               | Detected                                                              |

| What Hannens?                                                                                                    | The designated temperature sensor has failed. This may be                                                                                                    |
|----------------------------------------------------------------------------------------------------|----------------------------------------------------------------------------------------------------|
| vilue iluppello.                                                                                                    | caused by mistakes with device target setting or a device failure.                                                                                                    |
| What to Do?                                                                                                    | Check device set connection and contact your system supplier.                                                                                                    |
|                                                                                                    |                                                                                                    |
| Message                                                                                                    | Peripheral Set_ Device ALERT: Power Supply_ Failure Detected                                                                                                    |
| What Happens?                                                                                                    | Power supply failure detected.                                                                                                    |
| What to Do?                                                                                                    | Contact your system provider for help.                                                                                                    |
|                                                                                                    |                                                                                                    |
| Message                                                                                                    | Peripheral Set_ Device ALERT: Power Supply_ Not Present                                                                                                    |
| What Happens?                                                                                                    | Could not detect power supply.                                                                                                    |
| What to Do?                                                                                                    | Check device set connection, peripheral device setting, and                                                                                                    |
|                                                                                                    | contact your system supplier.                                                                                                    |
|                                                                                                    |                                                                                                    |
| Message                                                                                                    | Peripheral Set_ Device ALERT: UPS_ AC Power Failure Detected                                                                                                    |
| What Happens?                                                                                                    | UPS power failure.                                                                                                    |
| What to Do?                                                                                                    | If UPS protection is lost, inconsistency may occur to cached data                                                                                                    |
|                                                                                                    | upon power interruption. Contact your system provider for                                                                                                    |
|                                                                                                    | help.                                                                                                    |
|                                                                                                    |                                                                                                    |
| Message                                                                                                    | Peripheral Device ALERT: UPS_Battery Failure Detected                                                                                                    |
| What Happens?                                                                                                    | UPS battery failure.                                                                                                    |
| What to Do?                                                                                                    | If UPS protection is lost, inconsistency may occur to cached data                                                                                                    |
|                                                                                                    | balp                                                                                                    |
|                                                                                                    |                                                                                                    |
|                                                                                                    | noip.                                                                                                    |
| Marrie                                                                                                    | LIDC Connection to About                                                                                                    |
| Message                                                                                                    | UPS Connection Is Absent                                                                                                    |
| Message<br>What Happens?                                                                                                    | UPS Connection Is Absent<br>The diagnose line RS-232C connection from UPS to your array is<br>lost                                                                                                    |
| Message<br>What Happens?<br>What to Do?                                                                                              | UPS Connection Is Absent<br>The diagnose line RS-232C connection from UPS to your array is<br>lost.<br>Check RS-232C cable connection and UPS working status, and                                                                                                    |
| Message<br>What Happens?<br>What to Do?                                                                                              | UPS Connection Is Absent<br>The diagnose line RS-232C connection from UPS to your array is<br>lost.<br>Check RS-232C cable connection and UPS working status, and<br>contact your system supplier if the fault can not be corrected.                                                                                                    |
| Message<br>What Happens?<br>What to Do?                                                                                              | UPS Connection Is Absent<br>The diagnose line RS-232C connection from UPS to your array is<br>lost.<br>Check RS-232C cable connection and UPS working status, and<br>contact your system supplier if the fault can not be corrected.                                                                                                    |
| Message<br>What Happens?<br>What to Do?                                                                                              | UPS Connection Is Absent<br>The diagnose line RS-232C connection from UPS to your array is<br>lost.<br>Check RS-232C cable connection and UPS working status, and<br>contact your system supplier if the fault can not be corrected.                                                                                                    |
| Message<br>What Happens?<br>What to Do?<br>SES Device                                                                                | UPS Connection Is Absent<br>The diagnose line RS-232C connection from UPS to your array is<br>lost.<br>Check RS-232C cable connection and UPS working status, and<br>contact your system supplier if the fault can not be corrected.<br>S:                                                                                                    |
| Message<br>What Happens?<br>What to Do?<br>SES Device<br>Alert:                                                                      | UPS Connection Is Absent<br>The diagnose line RS-232C connection from UPS to your array is<br>lost.<br>Check RS-232C cable connection and UPS working status, and<br>contact your system supplier if the fault can not be corrected.<br>S:                                                                                                    |
| Message<br>What Happens?<br>What to Do?<br>SES Device<br>Alert:                                                                      | UPS Connection Is Absent<br>The diagnose line RS-232C connection from UPS to your array is<br>lost.<br>Check RS-232C cable connection and UPS working status, and<br>contact your system supplier if the fault can not be corrected.                                                                                                    |
| Message<br>What Happens?<br>What to Do?<br>SES Device<br>Alert:<br>Message                                                           | UPS Connection Is Absent<br>The diagnose line RS-232C connection from UPS to your array is<br>lost.<br>Check RS-232C cable connection and UPS working status, and<br>contact your system supplier if the fault can not be corrected.<br>s:<br>SES (C_I_) Power Supply_: <vendor descriptor="" device<="" strings="" th=""></vendor>                                                                                                    |
| Message<br>What Happens?<br>What to Do?<br>SES Device<br>Alert:<br>Message                                                           | UPS Connection Is Absent<br>The diagnose line RS-232C connection from UPS to your array is<br>lost.<br>Check RS-232C cable connection and UPS working status, and<br>contact your system supplier if the fault can not be corrected.<br>SES (C_I_) Power Supply_: <vendor descriptor="" device<br="" strings="">Not Supported&gt;!</vendor>                                                                                                    |
| Message<br>What Happens?<br>What to Do?<br>SES Device<br>Alert:<br>Message<br>What Happens?                                          | UPS Connection Is Absent<br>The diagnose line RS-232C connection from UPS to your array is<br>lost.<br>Check RS-232C cable connection and UPS working status, and<br>contact your system supplier if the fault can not be corrected.<br>s:<br>SES (C_I_) Power Supply_: <vendor descriptor="" device<br="" strings="">Not Supported&gt;!<br/>Unrecognizable device type.</vendor>                                                                                                    |
| Message<br>What Happens?<br>What to Do?<br>SES Device<br>Alert:<br>Message<br>What Happens?<br>What to Do?                           | UPS Connection Is Absent<br>The diagnose line RS-232C connection from UPS to your array is<br>lost.<br>Check RS-232C cable connection and UPS working status, and<br>contact your system supplier if the fault can not be corrected.<br><b>SES</b> (C_I_) Power Supply_: <vendor descriptor="" device<br="" strings="">Not Supported&gt;!<br/>Unrecognizable device type.<br/>Press <esc> to clear the message. Contact your RAID system</esc></vendor>                                                                                                    |
| Message<br>What Happens?<br>What to Do?<br>SES Device<br>Alert:<br>Message<br>What Happens?<br>What to Do?                           | UPS Connection Is Absent The diagnose line RS-232C connection from UPS to your array is lost. Check RS-232C cable connection and UPS working status, and contact your system supplier if the fault can not be corrected.  s: SES (C_I_) Power Supply_: <vendor descriptor="" device="" not="" strings="" supported="">! Unrecognizable device type. Press <esc> to clear the message. Contact your RAID system supplier.</esc></vendor>                                                                                                    |
| Message<br>What Happens?<br>What to Do?<br>SES Device<br>Alert:<br>Message<br>What Happens?<br>What to Do?                           | UPS Connection Is Absent<br>The diagnose line RS-232C connection from UPS to your array is<br>lost.<br>Check RS-232C cable connection and UPS working status, and<br>contact your system supplier if the fault can not be corrected.<br>s:<br>SES (C_I_) Power Supply_: <vendor descriptor="" device<br="" strings="">Not Supported&gt;!<br/>Unrecognizable device type.<br/>Press <esc> to clear the message. Contact your RAID system<br/>supplier.</esc></vendor>                                                                                                    |
| Message<br>What Happens?<br>What to Do?<br>SES Device<br>Alert:<br>Message<br>What Happens?<br>What to Do?                           | UPS Connection Is Absent<br>The diagnose line RS-232C connection from UPS to your array is<br>lost.<br>Check RS-232C cable connection and UPS working status, and<br>contact your system supplier if the fault can not be corrected.<br><b>SES</b> (C_I_) Power Supply_: <vendor descriptor="" device<br="" strings="">Not Supported&gt;!<br/>Unrecognizable device type.<br/>Press <esc> to clear the message. Contact your RAID system<br/>supplier.<br/>SES (C_I_) Power Supply_: <vendor descriptor="" device<="" strings="" th=""></vendor></esc></vendor>                                                                                                    |
| Message<br>What Happens?<br>What to Do?<br>SES Device<br>Alert:<br>Message<br>What Happens?<br>What to Do?<br>Message                | UPS Connection Is Absent<br>The diagnose line RS-232C connection from UPS to your array is<br>lost.<br>Check RS-232C cable connection and UPS working status, and<br>contact your system supplier if the fault can not be corrected.<br><b>SES</b> (C_L) Power Supply_: <vendor descriptor="" device<br="" strings="">Not Supported&gt;!<br/>Unrecognizable device type.<br/>Press <esc> to clear the message. Contact your RAID system<br/>supplier.<br/>SES (C_L) Power Supply_: <vendor descriptor="" device<br="" strings="">Not Installed&gt;!</vendor></esc></vendor>                                                                                                    |
| Message<br>What Happens?<br>What to Do?<br>SES Device<br>Alert:<br>Message<br>What Happens?<br>Message<br>Mhat to Do?                | UPS Connection Is Absent<br>The diagnose line RS-232C connection from UPS to your array is<br>lost.<br>Check RS-232C cable connection and UPS working status, and<br>contact your system supplier if the fault can not be corrected.<br>s:<br>SES (C_I_) Power Supply_: <vendor descriptor="" device<br="" strings="">Not Supported&gt;!<br/>Unrecognizable device type.<br/>Press <esc> to clear the message. Contact your RAID system<br/>supplier.<br/>SES (C_I_) Power Supply_: <vendor descriptor="" device<br="" strings="">Not Installed&gt;!<br/>The installed power supply is missing.</vendor></esc></vendor>                                                                  |
| Message<br>What Happens?<br>What to Do?<br>SES Device<br>Alert:<br>Message<br>What Happens?<br>What to Do?<br>Message<br>What to Do? | UPS Connection Is Absent         The diagnose line RS-232C connection from UPS to your array is lost.         Check RS-232C cable connection and UPS working status, and contact your system supplier if the fault can not be corrected.         ss:         SES (C_I_) Power Supply_:          Vendor descriptor strings/Device Not Supported>!         Unrecognizable device type.         Press <esc> to clear the message. Contact your RAID system supplier.         SES (C_I_) Power Supply_:          Vendor descriptor strings/Device Not Installed&gt;!         The installed power supply is missing.         Check loop connection and contact your system provider for</esc> |

| Message                                            | SES (C_I_) Power Supply_: <vendor descriptor="" device<="" strings="" th=""></vendor>                                                                                                    |
|----------------------------------------------------|----------------------------------------------------------------------------------------------------|
|                                                    | Unknown Status>!                                                                                                    |
| What Happens?                                      | Device reports unknown status strings.                                                                                                    |
| What to Do?                                        | Check loop connection and contact your system provider for                                                                                                    |
|                                                    | help.                                                                                                    |
|                                                    |                                                                                                    |
| Message                                            | SES (C_I_) Cooling Fan_: <vendor descriptor="" device<br="" strings="">Not Supported&gt;!</vendor>                                                                                                    |
| What Happens?                                      | Unrecognizable device type                                                                                                    |
| What to Do?                                        | Check loop connection and contact your system provider for                                                                                                    |
|                                                    | help.                                                                                                    |
|                                                    |                                                                                                    |
| Message                                            | SES (C_I_) Cooling Fan_: <vendor descriptor="" device<br="" strings="">Not Installed&gt;!</vendor>                                                                                                    |
| What Happens?                                      | The installed device is missing                                                                                                    |
| What to Do?                                        | Check loop connection and contact your system provider for                                                                                                    |
|                                                    | help.                                                                                                    |
|                                                    |                                                                                                    |
| Message                                            | SES (C_I_) Cooling element_: <vendor descriptor<="" th=""></vendor>                                                                                                    |
|                                                    | strings/Device Unknown Status>!                                                                                                    |
| What Happens?                                      | Device reports unknown status strings.                                                                                                    |
| What to Do?                                        | Press <esc> to clear the message. Contact your RAID system</esc>                                                                                                    |
|                                                    | supplier.                                                                                                    |
|                                                    |                                                                                                    |
| Message                                            | SES (C_I_) Temperature Sensor_: <vendor descriptor<="" th=""></vendor>                                                                                                    |
|                                                    | strings/Device Not Supported>!                                                                                                    |
| What Happens?                                      | Unrecognizable device type.                                                                                                    |
| what to Do?                                        | Press <esc> to clear the message. Contact your RAID system</esc>                                                                                                    |
|                                                    | supplier.                                                                                                    |
|                                                    |                                                                                                    |
| Message                                            | SES (C_I_) Temperature Sensor_: < Vendor descriptor                                                                                                    |
| What Hannens?                                      | The installed device is missing                                                                                                    |
| What to Do?                                        | Proce <esc> to clear the message Contact your RAID system</esc>                                                                                                    |
| What to Do:                                        | supplier                                                                                                    |
|                                                    | Supplet.                                                                                                    |
| Message                                            | SES (C. I.) Temperature Sensor : < Vendor descriptor                                                                                                    |
| wiessuge                                           | strings/Device Unknown Status>!                                                                                                    |
| What Happens?                                      | Device reports unknown status strings.                                                                                                    |
| What to Do?                                        | Press <esc> to clear the message. Contact your RAID system</esc>                                                                                                    |
|                                                    |                                                                                                    |
|                                                    | supplier.                                                                                                    |
|                                                    | supplier.                                                                                                    |
| Message                                            | supplier.<br>SES (C I ) UPS : <vendor descriptor="" device="" not<="" strings="" th=""></vendor>                                                                                                    |
| Message                                            | supplier.<br>SES (C_I_) UPS_: <vendor descriptor="" device="" not<br="" strings="">Supported&gt;!</vendor>                                                                                                    |
| Message<br>What Happens?                           | supplier.<br>SES (C_I_) UPS_: <vendor descriptor="" device="" not<br="" strings="">Supported&gt;!<br/>Unrecognizable device type.</vendor>                                                                                                    |
| Message<br>What Happens?<br>What to Do?            | supplier.<br>SES (C_I_) UPS_: <vendor descriptor="" device="" not<br="" strings="">Supported&gt;!<br/>Unrecognizable device type.<br/>Press <esc> to clear the message.</esc></vendor>                                                                                         |
| Message<br>What Happens?<br>What to Do?            | supplier.<br>SES (C_I_) UPS_: <vendor descriptor="" device="" not<br="" strings="">Supported&gt;!<br/>Unrecognizable device type.<br/>Press <esc> to clear the message.</esc></vendor>                                                                                         |
| Message<br>What Happens?<br>What to Do?<br>Message | supplier.<br>SES (C_I_) UPS_: <vendor descriptor="" device="" not<br="" strings="">Supported&gt;!<br/>Unrecognizable device type.<br/>Press <esc> to clear the message.<br/>SES (C I ) UPS : <vendor descriptor="" device="" not<="" strings="" th=""></vendor></esc></vendor> |

|                 | Installed>!                                                                             |
|-----------------|-----------------------------------------------------------------------------------------|
| What Happens?   | The installed device is missing.                                                        |
| What to Do?     | Press <esc> to clear the message. Contact your RAID system</esc>                        |
|                 | supplier.                                                                               |
|                 |                                                                                         |
| Message         | SES (C_I_) UPS_: <vendor descriptor="" device="" strings="" th="" unknown<=""></vendor> |
|                 | Status>!                                                                                |
| What Happens?   | Device reports unknown status strings.                                                  |
| What to Do?     | Press <esc> to clear the message. Contact your RAID system</esc>                        |
|                 | supplier.                                                                               |
|                 |                                                                                         |
| Message         | SES (C_I_) Voltage Sensor_: <vendor descriptor="" device<="" strings="" th=""></vendor> |
|                 | Not Supported>!                                                                         |
| What Happens?   | Unrecognizable device type.                                                             |
| What to Do?     | Press <esc> to clear the message. Contact your RAID system</esc>                        |
|                 | supplier.                                                                               |
|                 |                                                                                         |
| Message         | SES (C_I_) Voltage Sensor_: <vendor descriptor="" device<="" strings="" th=""></vendor> |
|                 | Not Installed>!                                                                         |
| What Happens?   | The installed device is missing.                                                        |
| What to Do?     | Press <esc> to clear the message. Contact your RAID system</esc>                        |
|                 | supplier.                                                                               |
|                 |                                                                                         |
| Message         | SES (C_1_) Voltage Sensor_: < Vendor descriptor strings/ Device                         |
| Milest Hannons? | Unknown Status>!                                                                        |
| What to Do?     | Device reports unknown status strings.                                                  |
| What to Do:     | supplier                                                                                |
|                 | supplier.                                                                               |
| Мессаде         | SES (C. I.) Current Sensor · < Vendor descriptor                                        |
| Message         | strings/Device Not Supported>!                                                          |
| What Happens?   | Unrecognizable device type                                                              |
| What to Do?     | Press <esc> to clear the message. Contact your RAID system</esc>                        |
|                 | supplier.                                                                               |
|                 |                                                                                         |
| Message         | SES (C I ) Current Sensor : < Vendor descriptor                                         |
| U               | strings/Device Not Installed>!                                                          |
| What Happens?   | The installed device is missing.                                                        |
| What to Do?     | Press <esc> to clear the message. Contact your RAID system</esc>                        |
|                 | supplier.                                                                               |
|                 |                                                                                         |
| Message         | SES (C_I_) Current Sensor_: <vendor descriptor<="" th=""></vendor>                      |
| -<br>-          | strings/Device Unknown Status>!                                                         |
| What Happens?   | Device reports unknown status strings.                                                  |
| What to Do?     | Press <esc> to clear the message. Contact your RAID system</esc>                        |
|                 | supplier.                                                                               |

#### General Peripheral Devices:

| Message       | ALERT: UPS AC Power-Loss Detected                                |
|---------------|------------------------------------------------------------------|
| What Happens? | Mains power is interrupted.                                      |
| What to Do?   | Controller/subsystem can be configured to commence an auto       |
|               | cache flush upon the detection of mains power. See Event         |
|               | Triggered operation.                                             |
|               |                                                                  |
| Message       | Peripheral Device ALERT: Power Supply Failure Detected           |
| What Happens? | Power supply failure detected                                    |
| What to Do?   | Press <esc> to clear the message. Contact your RAID system</esc> |
|               | supplier.                                                        |
|               |                                                                  |
| Message       | Cooling Fan Not Installed                                        |
| What Happens? |                                                                  |
| What to Do?   | Press <esc> to clear the message. Contact your RAID system</esc> |
|               | supplier.                                                        |
|               |                                                                  |
| Message       | Cooling Fan Failure Detected                                     |
| What Happens? | Cooling fan failure.                                             |
| What to Do?   | Press <esc> to clear the message.</esc>                          |
|               |                                                                  |
| Message       | Elevated Temperature Alert                                       |
| What Happens? | Upper temperature threshold violated.                            |
| What to Do?   | Press <esc> to clear the message. Contact your RAID system</esc> |
|               | supplier.                                                        |

#### SAF-TE Devices:

Notification:

| Message                                                             | SAF-TE () NOTICE: Fan Back On-Line                                                                                                    |
|---------------------------------------------------------------------|----------------------------------------------------------------------------------------------------|
| What Happens?                                                       | Failed fan back to on-line state.                                                                                                    |
| What to Do?                                                         | Press <esc> to clear the message.</esc>                                                                                                    |
|                                                                     |                                                                                                    |
| Message                                                             | SAF-TE Device (_) NOTICE: Temperature Back to                                                                                                    |
| -                                                                   | Non-Critical Levels (_)                                                                                                    |
| What Happens?                                                       | Temperature back to non-critical level.                                                                                                    |
| What to Do?                                                         | Press <esc> to clear the message.</esc>                                                                                                    |
|                                                                     |                                                                                                    |
|                                                                     |                                                                                                    |
| Message                                                             | SAF-TE Device (_) NOTICE: Power Supply Back On-Line (_)                                                                                                    |
| Message<br>What Happens?                                            | SAF-TE Device (_) NOTICE: Power Supply Back On-Line (_)<br>Power supply restored.                                                                                                    |
| Message<br>What Happens?<br>What to Do?                             | SAF-TE Device (_) NOTICE: Power Supply Back On-Line (_)<br>Power supply restored.<br>Press <esc> to clear the message.</esc>                                                                             |
| Message<br>What Happens?<br>What to Do?                             | SAF-TE Device (_) NOTICE: Power Supply Back On-Line (_)<br>Power supply restored.<br>Press <esc> to clear the message.</esc>                                                                             |
| Message<br>What Happens?<br>What to Do?<br>Message                  | SAF-TE Device (_) NOTICE: Power Supply Back On-Line (_)<br>Power supply restored.<br>Press <esc> to clear the message.<br/>SAF-TE Device (_) NOTICE: UPS Power Back On-Line</esc>                        |
| Message<br>What Happens?<br>What to Do?<br>Message<br>What Happens? | SAF-TE Device (_) NOTICE: Power Supply Back On-Line (_)<br>Power supply restored.<br>Press <esc> to clear the message.<br/>SAF-TE Device (_) NOTICE: UPS Power Back On-Line<br/>UPS power restored</esc> |

### Controller Self-Diagnostics:

#### Notification:

| Message       | CPU <high low="" threshold=""> Temperature Back to Non-Critical</high> |
|---------------|------------------------------------------------------------------------|
| C             | Levels                                                                 |
| What Happens? | CPU operating temperature back to non-critical level.                  |
| What to Do?   | Press <esc> to clear the message.</esc>                                |
|               |                                                                        |
| Message       | Board_ <high low=""> Temperature Back To Non-Critical Levels</high>    |
| What Happens? | Board_temperature back to non-critical level.                          |
| What to Do?   | Press <esc> to clear the message.</esc>                                |
|               |                                                                        |
| Message       | +3.3V <high low=""> Voltage Back within Acceptable Limits</high>       |
| Event Type    | □Critical □Warning ☑Notification                                       |
| What Happens? | +3.3V voltage source back within acceptable limits.                    |
| What to Do?   | Press <esc> to clear the message.</esc>                                |
|               |                                                                        |
| Message       | +5V <high low=""> Voltage Back within Acceptable Limits</high>         |
| What Happens? | +5V voltage source back within acceptable limits.                      |
| What to Do?   | Press <esc> to clear the message.</esc>                                |
|               |                                                                        |
| Message       | +12V <high low=""> Voltage Back within Acceptable Limits</high>        |
| What Happens? | +12V voltage source back within acceptable limits.                     |
| What to Do?   | Press <esc> to clear the message.</esc>                                |
|               |                                                                        |
| Message       | NOTICE: Controller FAN_ Back On-Line (_RPM)                            |
| What Happens? | Controller fan operating status back to normal                         |
| What to Do?   | Press <esc> to clear the message.</esc>                                |

### I<sup>2</sup>C Device:

# Notification:

| Message       | NOTICE: Temperature_Back to Non-Critical Levels   |
|---------------|---------------------------------------------------|
| What Happens? | Detected temperature back to non-critical levels. |
| What to Do?   | Press <esc> to clear the message.</esc>           |
|               |                                                   |
| Message       | NOTICE: Temperature_ is present                   |
| What Happens? | Temperature sensor_ detected.                     |
| What to Do?   | Press <esc> to clear the message.</esc>           |
|               |                                                   |
| Message       | NOTICE: FAN_ Back On-Liine                        |
| What Happens? | FAN_ back online.                                 |
| What to Do?   | Press <esc> to clear the message.</esc>           |

| Message       | NOTICE: FAN_ is present                              |
|---------------|------------------------------------------------------|
| What Happens? | FAN_ detected.                                       |
| What to Do?   | Press <esc> to clear the message.</esc>              |
|               |                                                      |
| Message       | NOTICE: Power Supply_ Back On-Line                   |
| What Happens? | Power supply back online.                            |
| What to Do?   | Press <esc> to clear the message.</esc>              |
|               |                                                      |
| Message       | NOTICE: Power Supply_ is present                     |
| What Happens? | Power supply_ detected.                              |
| What to Do?   | Press <esc> to clear the message.</esc>              |
|               |                                                      |
| Message       | Peripheral Device NOTICE: UPS_ AC Power Back On-Line |
| What Happens? | UPS_ AC Power Back On-Line.                          |
| What to Do?   | Press <esc> to clear the message.</esc>              |
|               |                                                      |
| Message       | Peripheral Device NOTICE: UPS_ Battery Back On-Line  |
| What Happens? | UPS_battery back online.                             |
| What to Do?   | Press <esc> to clear the message.</esc>              |

#### SES Device:

| Message                                                | SES (C_I_) Power Supply_: Power Supply Failure Detected                                                                                                    |
|--------------------------------------------------------|----------------------------------------------------------------------------------------------------|
| What Happens?                                          | Power supply failure detected.                                                                                                    |
| What to Do?                                            | Check power module status and contact your supplier for a                                                                                                    |
|                                                        | replacement unit.                                                                                                    |
|                                                        |                                                                                                    |
| Message                                                | SES (C_I_) Cooling element_: Cooling Fan Not Installed                                                                                                    |
| What Happens?                                          | Cooling fan missing or not detected.                                                                                                    |
| What to Do?                                            | Check proper fan installation or contact your supplier to replace                                                                                                    |
|                                                        | a failed unit.                                                                                                    |
|                                                        |                                                                                                    |
| Message                                                | SES (C_I_) Cooling element_: Cooling Fan Failure Detected                                                                                                    |
| What Happens?                                          | Contact your system provider for an immediate replacement of                                                                                                    |
|                                                        | fan modules.                                                                                                    |
|                                                        |                                                                                                    |
| What to Do?                                            | Contact your system provider for an immediate replacement of                                                                                                    |
| What to Do?                                            | Contact your system provider for an immediate replacement of fan modules.                                                                                                    |
| What to Do?                                            | Contact your system provider for an immediate replacement of fan modules.                                                                                                    |
| What to Do?<br>Message                                 | Contact your system provider for an immediate replacement of<br>fan modules.<br>SES (C_I_) Temperature Sensor_: Elevated Temperature Alert                                                                                                    |
| What to Do?<br>Message<br>What Happens?                | Contact your system provider for an immediate replacement of<br>fan modules.<br>SES (C_I_) Temperature Sensor_: Elevated Temperature Alert<br>Detected temperature exceeding safety range.                                                                  |
| What to Do?<br>Message<br>What Happens?<br>What to Do? | Contact your system provider for an immediate replacement of<br>fan modules.<br>SES (C_I_) Temperature Sensor_: Elevated Temperature Alert<br>Detected temperature exceeding safety range.<br>Check cooling fan status. Contact your system provider for an |

| Message       | SES (C_I_) UPS_: UPS Power Failure Detected                   |
|---------------|---------------------------------------------------------------|
| What Happens? | UPS power failure detected.                                   |
| What to Do?   | Check UPS status. If power should fail and UPS is not able to |
|               | sustain power, data loss might occur.                         |

### General Peripheral Device:

| Message       | Peripheral Device ALERT: Power Supply Failure Detected            |
|---------------|-------------------------------------------------------------------|
| What Happens? | Power Supply Failure Detected.                                    |
| What to Do?   | Check power module status and contact your supplier for a         |
|               | replacement unit.                                                 |
|               |                                                                   |
| Message       | Cooling Fan Not Installed                                         |
| What Happens? | Cooling fan missing or not detected.                              |
| What to Do?   | Check proper fan installation or contact your supplier to replace |
|               | a failed unit.                                                    |
|               |                                                                   |
| Message       | Cooling Fan_ Failure Detected                                     |
| What Happens? | Cooling fan failure detected.                                     |
| What to Do?   | Contact your system provider for an immediate replacement of      |
|               | fan modules.                                                      |
|               |                                                                   |
| Message       | Elevated Temperature Alert                                        |
| What Happens? | General overheating warning.                                      |
| What to Do?   | Check cooling fan status and proper installation of dummy plate.  |
|               | Consult your enclosure vendor's document for probable cause.      |
|               |                                                                   |
| Message       | UPS Power Failure Detected                                        |
| What Happens? | UPS device failure detected.                                      |
| What to Do?   | Check UPS status. If power should fail and UPS is not able to     |
|               | sustain power, data loss might occur.                             |

# Index

## - 2 -

2<sup>nd</sup> drive failure, A-2

### - A -

Abort clone, 16-4 AC power loss, 11-3 Active-to-Active Configuration, 13-16, 13-23 Active-to-Standby Configuration, 13-23 Adaptive Write Policy, 7-6, A-5 Add Drive expansion, 15-4 Add Drive Procedure, 15-4 added capacity, 15-2, 15-4 adding a schedule, 11-9 Adding a Channel's ID, 5-26 Adding an ID, terminal, 7-30 Adjust LCD Contrast, 5-38, 7-40 Advanced Configurations, 9-1, 10-1, 16-1 Advanced Features, A-3 Advanced Maintenance, B-5 Alert. C-1 All undefined LUNs. 9-4 ANSI Mode, 6-1 ANSI/VT-100. B-4 ANSI+Color Mode, 6-1 Array Configuration, 2-12 Array Expansion, 15-1 Assign Spare Drives terminal, 7-9 Assigning a Logical Drive Name, 5-18 Assigning a Logical Drive to Secondary Controller LCD, 13-28 Assigning Logical Drive Name terminal, 7-21 Assigning Logical Drives to Secondary Controller, terminal, 13-33 Assigning Spare Drive, LCD, 5-14 Assigning Spare Drive, terminal, 7-18 ATTEN LED, 13-30 Auto cache flush, A-3 Auto recovery from logical drive failure, A-2 Auto Shutdown, 11-3 Auto-Assign, 11-7 Auto-Assign Global Spare Drive, 11-7 Autocfg, 13-23 Autoconfigure, 13-32 Auto-Detect Failure Drive Swap Check Time, 7-21 Auto-Failback, 13-14 Auto-Flush, 10-5

Automatic engagement of replacement controller, A-9 Automatic Rebuild, 1-9 Automatic Shutdown, A-10 Auto-rebuild, A-2 Auto-rebuild onto spare, A-2 Auto-scan of replacement drive, A-2 Auto-Shutdown, 10-5 AV Applications, 17-1

# - B -

Background Download, B-1 Background firmware download, A-2 Bad block auto-reassignment, A-10 Bad Block Handling, A-3 Basic RAID Management, A-1 battery, A-9 battery backup, 13-22 battery charge, 6-2 Battery Support, 13-24 Baud rate, 3-1 BBU low, 11-2 beeper mute, 5-35, 7-37 block LBA, 5-20 block number, 5-5, 7-8 Boot Record, B-1, B-2, B-5 Boot Record Binary, B-2

# - C -

Cabling Failure, 5-34, 7-36 Cabling Requirements Redundant config., 13-20 cache parameters, 5-2, 7-2 Cache Status, 6-1 Cache Synchronization, 13-24 Cache Synchronization on Write-Through, 13-39 caching mode, 7-6 Caching Mode Dynamic Switch, A-3 Caching Optimization, A-5 Caching Parameters, 5-1, 5-3, 5-4, 7-1, 10-3, 11-2 Change Password, LCD, 5-35 Change Password, terminal, 7-37 changing password, 5-35, 7-37 Changing the Password, terminal, 7-38 channel mode, redefining, 7-29 Channel Bus Redundant config, 13-12

Channel failure protection, 1-13 channel mode viewing and redefining, 5-25 Channel Mode, A-7 Channel Mode, Fibre, 8-6 check time periodic auto-detection of failed drive swap, 11-6 Choosing Member Drives, LCD, 5-6 Choosing Member Drives, terminal, 7-9 Choosing RAID Level, terminal, 7-8 clone drive, 16-3, 16-6 clone failing drive, 16-1~2, A-10 Clone plus Replace, 16-6 cloning progress, 16-10 Co-existing spares, A-2 COM port, B-1 Communication Parameters, 3-10, 3-11 Communications Channel, 13-20, 13-38 Communications Channel, Fibre, 8-7 Communications Loops, 8-13, 13-5 Communications traffic distributed over all drive loops, 8-13 Concurrent rebuild, 1-11, A-2 Configuration Flowchart: redundant controller, 13-25 Configuration on Drives, A-2 Connection Type, 8-10 Continuous Sync, 5-4, 7-6, A-5 controller behaviors, 13-23, 13-35 **Controller Communications Over Fibre** Loops, 8-13 Controller Date and Time, 5-40, 7-44 Controller Failover, 13-14, 13-15 Controller Failover and Failback, 13-12 controller failure, 11-2, 13-18, 13-35 Controller Failure, LCD, 13-30 Controller Failure, terminal, 13-35 Controller Initialization, 11-9 Controller Maintenance, 5-37, B-5 Controller Name LCD, 5-39, 6-1 Controller Name, terminal, 7-40 controller naming, 7-40, 7-41 Controller Parameter Settings, 2-10 **Controller Parameter Settings Fault** Management, 2-10 **Controller Parameter Settings: Fibre** Channel Parameters, 2-10 **Controller Parameter Settings Optimization** Mode, 2-10 Controller Parameter Settings SCSI Parameters, 2-10 Controller Parameter Settings Spin-Up Parameters, 2-10 Controller Parameters, 2-11, 5-39, 13-26 Controller Parameters, LCD, 5-39

Controller Parameters, terminal, 7-40 Controller Peripheral Device Configuration, 10-6 controller reset, 5-36, 7-39 Controller Self-Monitoring, 10-5 Controller Settingsm: Redundant config, 13-21 controller temperature sensors, A-13 Controller Unique ID, 8-13, 13-26 Controller Unique Identifier, 5-39, 8-12, 13-21, 13-32 Controller Unique Identifier, LCD, 5-39 Controller Unique Identifier, terminal, 7-43 Controller Voltage and Temperature, 4-7 LCD. 4-7 Controller Voltage and Temperature terminal, 6-10 controller voltage monitors, A-12 Controller/Logical Drive Shutdown, A-4 Copy and Replace Drives expansion, 15-7 Copy and Replace Procedure, 15-7 Creating a Logical Drive, 5-6 LCD, 5-6 Creating a Logical Volume, LCD, 5-10 Creating a Logical Volume, terminal, 7-8, 7-12 creating a task schedule, 11-9 Creating Primary and Secondary IDs, 13-32 Cursor Bar, 6-1 CurSynClk, 6-9 CurWid, 6-9 Custom Inquiry Serial Number, A-13 Cylinder, 9-7 Cylinder Head Sector Mapping, 9-7, 14 Cylinder Ranges, 9-8

## - D -

data bus setting, 8-1 data cached, 13-24 Data Integrity, 11-1 Data Rate, 7-35 Date & Time, 6-1 Date and Time, 5-41, 7-44 Deassert Reset on Failed Ctlr, 13-31 Dedicated Communications loops, 8-13 Dedicated Spare Drive, A-2 default setting restoring, 5-32 DefSynClk, 6-8 DefWid, 6-8 deleting partition of logical drive, 5-17 SCSI channel ID, 5-27 spare drive, global or local, 7-27 Deleting a Logical Drive, LCD, 5-16

Deleting a Partition of a Logical Drive LCD, 5-17 Deleting a Partition of a Logical Drive, terminal, 7-20 deleting a schedule, 11-9 Deleting a SCSI Channel's ID, LCD, 5-27 Deleting a SCSI ID, terminal, 7-31 Deleting Logical Drive terminal, 7-20 deleting partitions of logical drive, 7-20 deleting SCSI ID, 7-31 Deleting Spare Drive, LCD, 5-25 Deleting Spare Drive, terminal, 7-27 deleting spare drive, global or local, 5-25 Detect Clone plus Replace, 16-10 Detect Only, 16-9 Detect Only, SMART, 16-6 Detect & Perpetual Clone, 16-9 detection: idle drive failure, 11-6 Detection of Drive Hot Swap, 11-5 Detection of Drive Hot Swap Followed by Auto Rebuild, 11-5 Device Check Time, 10-1 **Device Qualifier Support**, 9-4 Device Support for Removable Media, 9-6 Device Type, 9-4 Disabling Password, LCD, 5-36 Disabling the Password, terminal, 7-39 disk access delay time, 9-10 Disk Array Parameters, 11-14 Disk Reserved Space, 3-9, 7-10 Disk Reserved Space, LCD, 5-7 Download Boot Record and Firmware, B-5 Download FW/BR, B-3, B-4 Drive RCCOM, 8-13 drive + RCC, 13-5 Drive Fault detection, 11-1 Drive I/O timeout, 17-2, A-4 Drive Identification, A-3 Drive IDs Fibre Channel, 8-5 Drive Information, terminal, 7-45 drive members, 2-8 Drive Motor Spin-up, A-4 Drive Predictable Failure Mode, 16-7 Drive Roaming, A-4 Drive side redundant loop, A-7 Drive Space Allocation, 7-20 Drive Swap Check Time, 11-5, 11-6 drives SCSI, viewing and editing, 7-25 Drive-side Parameters Advanced config., 9-9 dual I/O paths, 13-11 Dual Loop, 8-11 dual-loop topology, A-7 Dynamic cache memory allocation, A-9 Dynamic on-lining, A-12

## - E -

Enclosure Devices, 10-2 enclosure implementation, 10-2 Enclosure Monitoring, 10-1 Environment management, A-9 Ethernet, 3-1 Requirements, 3-1 event loas viewing and editing, 4-7, 4-8 Event Logs terminal, 6-11 event message, 1-5 Event Trigger Operations, 10-3, 10-5, 11-2 Event Trigger Option, 10-5, 11-4 Execution Period, 11-10 Expand Logical Drive, 15-7, 15-9 Expand Logical Volume, 15-10 expansion interrupted, 15-6 Expansion Re-Striping, 15-3

# - F -

F ports, 8-10 Failback, 13-14, A-9 Failed Drive Detection, 11-5 Failed Drive Swap Detect, 1-9 Failover, 13-14, A-9 failover process, 13-26 Fan failure, 11-3 Fault Management, 2-10 Fault Prevention, 16-1 Fault-Tolerance, 13-12 Fibre Channel Connection Options, 8-10 Fibre Channel Dual Loop, 8-11 Fibre Channel Parameters, 2-12 Fibre Chip, 8-4 firmware upgrading, B-1 Firmware Binaries, B-2, B-5 Firmware Binary, B-1, B-4 Firmware Functionality, A-1 Firmware Sync-version, B-1 FL ports, 8-10 flash memory, B-1 flashing all but selected drives, 1-8 all SCSI drives, 1-8 selected SCSI drives, 1-8 Forcing Controller Failover for Testing, 13-36 format low-level, 5-42, 7-46

# - G -

Gateway, 3-11, 3-12 Gauge Range, 6-1 global spare drive, 1-6, A-2 global spare drive deleting, 7-27 Global Spare, LCD, 5-15 Global Spare, terminal, 7-19 GMT Greenwich Mean Time, 7-44 Grouping Hard Drives, 13-8 Guaranteed Latency I/O, A-4

# - H -

hard drives, 7-9 Hardware Faults, 11-2 Head and Sector counts, 9-7 Head Ranges, 9-8 head sector count, 9-7 hex number, 7-43, 8-12 host application, 2-2, 2-10 host channel setting, 5-26 Host Channel, 7-34 Host LUN Geometry, A-4 host port ID, 13-11 Host-ID/WWN Name List, 7-24 Host-side and Drive-side SCSI Parameters Advanced Config. 9-1 Host-side Maximum Queued I/O count. A-4 How does it work? the RAID controller, 9-1 http server, 3-9

## - | -

I/O timeout SCSI, 9-11 ID SCSI, deleting, 7-31 ID Mapping Status, 13-13 Identify Drive, 5-19 Identifying a Drive, LCD, 5-24 Identifying Drive, terminal, 7-26 identifying drives, 1-8, 5-24, 7-26 idle drive failure detection, 11-6 Immediate array availability, A-2 inactive ID, 13-13 In-band Fibre, 8-5 in-band SCSI, 9-4, B-1~2 Infortrend's Implementation to SMART, 16-5 Initial Screen, 4-1, 6-1 LCD. 4-1 terminal, 6-1 initialization. 6-6 Initialization Mode, 5-10, 7-10 LCD, 5-8 Internet Protocol, 3-10, 3-11 Interruption to RAID expansion, 15-2 IO channel diagnostics, A-4

IP address, B-2, B-4 IP Address assignment, 3-10 Issue LIP, 7-36 Iteration Count, 5-20, 7-23

# - J -

JBOD, 1-3 single drive control, 1-3

### - L -

LAN port, B-1 LBA, 2-1, 7-23 LCD Title Display Controller Name, LCD, 5-39 LCD Title Display Controller Name, terminal, 7-41 LD Initialization Writes, 11-15 LD Rebuild Writes, 11-15 Limitations on array config, 2-1 Limitations on optimization modes, 5-2 Limitations Redundant config. 13-22 LIP, 5-34, 7-36, A-7 Load sharing, A-9 Local Spare, 6-2 local spare drive deleting, 7-27 Local Spare, LCD, 5-14 Local Spare, terminal, 7-18 logical drive assigning a name, 5-18 deleting, 5-16 expansion in Windows 2000®, 15-1, 15-12 explained, 1-1 rebuilding, 5-18 status, 4-2 logical drive assigning a name, 7-21 Logical Drive Assignment, 13-28, 13-33 Logical Drive Assignments, terminal, 7-10 logical drive, deleting, 7-20 Logical Drive, explained, 1-1 Logical drive identification, A-1 logical drive parity check, 5-19 Logical Drive Parity Regeneration, 11-12 logical drive preferences, 5-8 Logical Drive Preferences, LCD, 5-6 Logical Drive Preferences, terminal, 7-9 Logical Drive Status, 4-2, 6-3 LCD, 4-2 terminal. 6-3 logical drive: viewing drive members, 5-16, 7-19 logical volume, 1-1, 1-11, 1-12, 1-13, 1-14, 1-15, 1-16, 1-17 explained, 1-1

Logical Volume Assignment, 5-11 Logical Volume Status, 4-3 LCD. 4-3 Logical Volume Status terminal, 6-5 Logical Volumes, 2-6 loop failure detection, A-7 loop ID, 8-11 Low-level format, A-3 LUN explained, 2-7, 9-1 mappings, viewing and deleting, 5-22, 7-24 LUN Applicability, 9-4 LUN Application, 9-4 LUN entries, 7-17, 12-6 LUN-0's only, 9-4 LUNs per host ID, 9-4

## - M -

MAC addresses, 7-43 Main Menu, 6-2 terminal, 6-2 management drive failure. 1-6 manual rebuild, 1-10 Mapping a Logical Volume to Host LUNs, terminal, 7-16 Mapping a Logical Volume/Logical Drive to Host LUN LCD, 5-13 Mapping LUNs, 13-10, 13-11 Mapping Partitions, 2-9 Mapping System Drives Redundant config, 13-10~11 Mapping to Host LUNs, 13-2, 13-34 Mapping to Host LUNs Redundant config LCD. 13-29 Maximum Array Capacity, A-1 Maximum array Number, A-1 Maximum concurrent Host LUN connection, A-4 Maximum Concurrent Host LUN Connection, 9-2 Maximum Drive Capacity, 5-7 Maximum Drive Capacity, LCD, 5-7 Maximum Drive Capacity, terminal, 7-9 maximum drive expand capacity, 15-9 Maximum Drive Response Time, 17-1, A-4 maximum latency, 17-2 Maximum number of logical drives, A-1 Maximum number of logical volumes, A-1 Maximum number of LUNs, A-2 Maximum number of LUNs per Host ID, A-2 Maximum number of partitions, A-1 Maximum Queued I/O Count, 9-3

Maximum Synchronous Transfer Clock LCD, 5-31 maximum tag count, 5-32, 9-12 Maximum Tag Count (Tag Command Queuina, 9-12 Maximum Tag Count, LCD, 5-32 Maximum Transfer Width, LCD, 5-31 Media Scan, 5-20, 7-22, A-3 Media Scan Priority, 7-23 memory, 13-22 mirroring, 1-4 Mode-1 RAID Expansion, A-6 Mode-2 RAID Expansion, A-6 Monitoring Thresholds, 10-6 Motor Spin-up, 9-5, 9-10 motor spin-up SCSI, 9-9 Multi-level RAID, 1-17 multiple drive failures, 1-11 Multiple IDs, 7-16 multiple LUNs, 13-11 Multiple target IDs, 7-31, 8-4 Multi-Threaded Operation, A-5 mute beeper, 5-35, 7-37 Mute Beeper, LCD, 5-35 Mute Beeper, terminal, 7-37

# - N -

N Port, A-7 naming controller, 7-40, 7-41 naming logical drive, 5-18 Native Command Queuing, A-2 navigation keys in terminal emulation, 3-3, 3-14 NetMask, 3-11, 3-12 **NEW DRV, 6-6** NL Port. A-7 node name, 8-12 Normal Drive Writes, 11-15 Notification, C-1 **NRAID**, 1-3 disk spanning, 1-3 Number of Tags Reserved for each Host-LUN Connection, 9-2 NVRAM, A-4

# - 0 -

Off-Line Mode Initialization, 5-9 On-line Expansion, A-6 online initialization, 7-11 On-Line Mode Initialization, 5-9 Operational Theory, 2-7 Optimization for Random or Sequential I/O, 7-4 Optimization Mode, 2-3, 2-11, 5-1, 7-1 Optimization Mode, LCD, 5-1 Out-of-Band, 3-1, 3-7, 3-10 Out-of-band Configuration Redundant config, 13-20 Overwrite Inconsistent Parity, 11-13

## - P -

parameters cache, 5-2, 7-2 parameters cache, 5-1 parameters controller, 7-40 parity blocks, 7-22 parity check, LCD, 5-31 parity check logical drive, 5-19 parity data, 17-1 Parity Error Event, 11-13 Parity regeneration, 11-12 Parity Synchronization, A-9 partition logical drive, deleting, 5-17 partition logical drive, deleting, 7-20 Partitioning a Logical Drive/Logical Volume, LCD, 5-12 Partitioning a Logical Drive/Logical Volume. terminal. 7-14 Partitioning of Logical Units, 13-8 partitioning the logical volume, 1-15 Partitions the number of, 2-6 Pass-through SCSI Commands LCD, 5-22 Pass-through SCSI Commands terminal, 7-24 password changing, 5-35 password changing, 7-37 password disabling, 5-36, 7-39 password setting a new, 7-38 Password Validation Timeout, LCD, 5-39 Password Validation Timeout, terminal, 7-42 Periodic Auto-Detect, 11-5, 11-6 Periodic Auto-Detect Failure Drive Swap Check Time, 11-5 Periodic Cache Flush, 7-5, A-5 Periodic Drive Check, 16-8 Periodic Drive Check Time, 7-21, 11-6, 11-7, 16-7 periodic drive swap auto check, 11-6 peripheral device, 9-5 Peripheral Device Status, 10-2 Peripheral Device Type, 9-4, 9-6, 14 Peripheral Device Type Parameters for Various Operating Systems, 9-4, 9-5 Peripheral Device Type Settings, 9-6, 14 Perpetual Clone Clone Failing Drive, 16-3 Perpetual Clone SMART, 16-6 physical drives, 2-1

PID, 6-8 port name, 8-11, 8-12 Power supply failure, 11-3 Predictable Failure Test, 16-8 Preparing Controllers Redundant config, 13-20 Preventive schemes, 11-1 Primary and Secondary Controller ID Fibre, 8-6 Primary and Secondary ID, 13-27 Primary and Secondary ID, LCD, 13-27, 13-32 Primary and Secondary IDs, 13-9 Primary controller, 13-23, 13-28, 13-32, 13-33 primary controller setting SCSI ID/drive channel for, 7-31 Primary ID, 13-13, 13-16, 13-25, 13-29 primary ID, setting, 5-27 Primary/Secondary Controller ID, terminal, 7-30 priorities, 17-2 PROCOMM, B-4

# - Q -

Quick Installation, 4-1 LCD, 4-1 terminal, 6-2

# - R -

RAID, 1-1, 7-9 advantages, 1-1 level (0+1), disk striping with mirroring, 1-4 level 0, disk striping, 1-4 level 1, disk mirroring, 1-4 level 3, disk striping with dedicated parity disk. 1-5 level 5, striping with interspersed parity, 1-5 NRAID, disk spanning, 1-3 RAID (0+1), 1-11, 1-17 RAID (3+0), 1-17 RAID (5+0), 1-17 RAID 0, 1-4 RAID 1. 1-4 RAID 3, 1-5 RAID 5, 1-5 RAID Expansion, 15-1 RAID Expansion Example, 15-1, 15-12 RAID expansion with logical volume, 1-15 RAID level, 5-6, 6-3 RAID Level, LCD, 5-6 RAID Levels, 1-2, 2-4, A-1

RAID levels definition of, 1-2 RAID levels?, 1-2 RAID-to-host-bus, B-3, B-4 RAIDWatch Manager, B-2 RC connecting, 13-24, 13-27 RC Standing By, 13-27 RCC, 8-7 RCC Status, 13-38 RCCom, 6-8 RCCOM, 8-13, 13-24 Read/Write Test terminal, 7-47 Read/Write testing, A-3 Read-ahead, A-5 rebuild logical drive, 5-18 Rebuild, 6-6 rebuild concurrent in RAID (0+1), 1-11 rebuild degrade mode, 7-23 rebuild priority, 5-16, 11-14 Rebuild settings, 5-15, 11-1 Rebuild Settings, LCD, 5-14 Rebuild Settings, terminal, 7-18 rebuild with spare, 1-9 Rebuilding a Logical Drive, LCD, 5-18 Rebuilding Logical Drive, terminal, 7-21 Redefining Channel Mode, LCD, 5-25 Redefining Channel Mode, terminal, 7-29 **Redundant Cache Coherency Channels** (RCC), 8-2 **Redundant Configuration** SCSI interface, 13-3 Redundant Configuration Fibre interface, 13-4 redundant controller assigning logical drives to secondary, 13-28 if one fails. 13-30 redundant controller assigning logical drives to secondary, 13-33 redundant controller automatic config, 13-26, 13-31 Redundant Controller Configuration, 13-12 redundant controller explained, 13-12 redundant controller starting up, 13-27 Redundant Ctlr Failure Detected, 13-30 Redundant Ctlr Function, 13-26 Regenerate Parity, A-10 Regenerating Logical Drive Parity, LCD, 5-19 Regenerating Logical Drive Parity, terminal, 7-22 Remote Redundant Controller, 13-38 Replace After Clone, 16-2 Replace after Clone Clone Failing Drive, 16-2 replacement controller, 13-16, 13-30

Replacing a Failed Unit, 13-14 Requirements for Redundant config., 13-2, 13-20 reserved space, 7-46 reset controller, 5-36, 7-39 Reset Controller, LCD, 5-36 Reset Controller, terminal, 7-39 Restore NVRAM from Disks, LCD, 5-38 Restore NVRAM from Disks, terminal, 7-42 Restoring the Default Setting LCD, 5-32 RS-232, 3-1 configuration via front panel, 3-2 RS-232 upgrading firmware via, B-4

### - S -

S.E.S., 5-22 S.M.A.R.T., 16-1, 16-5, 16-6, 16-8, A-8, A-10 safety range, 10-6 safety range threshold, 10-7 SAF-TE, 5-22, 10-1 periodic check time, 10-1 SAF-TE and S.E.S. Enclosure Monitoring, 10-1SAF-TE/S.E.S. polling period, A-12 SATA JBODs, 5-34, 7-36 Saving NVRAM to Disks, LCD, 5-37 Saving NVRAM to Disks, terminal, 7-41 Scan Mode, 11-11 Scan Priority, 11-11 Scan SCSI drive, 7-26 Scanning New Drive, terminal, 7-26 Scanning New SCSI Drive, LCD, 5-23 Scatter / Gather, A-5 Scheduled Maintenance, 11-8 Scheduled Media Scan, A-10 SCSI channel ID, deleting, 5-27 channel ID, setting, 5-26 channel terminator, 5-28 channels, viewing and editing, 7-28 commands, pass-through, 5-22, 7-24 drives, viewing and editing, 7-25 ID, explained, 9-1 SCSI channel explained, 9-1 SCSI channel terminator, 7-33 SCSI Channel's Status, terminal, 6-8 SCSI Drive Low-level Format, 5-42 SCSI Drive Low-level Format, LCD, 5-42 SCSI Drive Low-level Format, terminal, 7-46 SCSI Drive Read/Write Test, LCD, 5-42 SCSI drive status, 6-6 SCSI Drive Status, 4-4 LCD, 4-4 SCSI Drive Utilities, 5-42

SCSI Drive Utilities, LCD, 5-42 SCSI Drive Utilities, terminal, 7-45 SCSI Drive's Status, terminal, 6-6 SCSI ID, deleting, 7-31 SCSI IO Timeout, 9-11 SCSI motor spin-up, 9-9 SCSI Parameters, 2-11 Secondary controller, 13-15, 13-28, 13-33 Secondary Controller, RS-232, 13-38 secondary controller setting SCSI ID/drive channel for, 7-32 secondary ID SCSI channel, setting, 5-28 Secondary ID, 13-13, 13-16, 13-25 Sector Ranges, 9-8 select "Controller Peripheral Device Configuration, 10-5 sequential I/O, 7-7 sequential writes, 7-6 serial port connection and setup, 3-1, 3-10 Serial Port, 3-1 SES, 10-1 Set Peripheral Device Entry, 10-5, 11-4, 13-21 Setting a New Password, terminal, 7-38 Setting a Primary Controller's SCSI ID, terminal, 7-31 Setting a SCSI Channel's ID, 5-26 Setting a SCSI Channel's ID, LCD, 5-26 Setting a SCSI Channel's Primary ID, 5-27 Setting a SCSI Channel's Primary ID, LCD, 5-27 Setting a SCSI Channel's Secondary ID, 5-28 Setting a SCSI Channel's Secondary ID, LCD. 5-28 Setting a SCSI Channel's Terminator, 5-28 Setting a SCSI Channel's Terminator LCD, 5-28 Setting a SCSI Channel's Terminator, terminal, 7-33 Setting a Secondary Controller's SCSI ID, terminal, 7-32 Setting a Transfer Speed, terminal, 7-33 Setting a Transfer Width, terminal, 7-34 Setting Transfer Speed, 5-29 LCD. 5-29 Setting Transfer Width, 5-30 Setting Transfer Width, LCD, 5-30 Shutdown Controller, 5-37 Shutdown Controller, LCD, 5-37 Shutdown Controller, terminal, 7-39 SID, 6-8 SMART, 16-1, 16-5, 16-6, 16-8, 16-9, A-8 SMART attributes, 16-5

source drive, 15-8, 16-2, 16-3, 16-10 spanning, 1-3 spare drive, 1-14, 2-4, 6-7, 16-9 Spare Drive, 5-5 Spare Drive Assignments, 5-7 Spare Drive Assignments, LCD, 5-7 Spare Drives, 1-6, 1-11 Spin-up, 9-10 Spin-Up Parameters, 2-12 SSH, 3-13, A-13 SSL, A-11 standby, 7-18 stand-by, 16-2, 16-3 STAND-BY, 6-6 standby ID, 13-13 standby spare, 16-2 Start Time and Date, 11-10 streaming, 17-1 stripe size, 7-2, 7-11, A-1, A-5 Stripe Size for different RAID levels, 5-3 Stripe Size, LCD, 5-8 Stripe Size Preset Values, 7-4 striping, 1-4 with interspersed parity, 1-5 with mirroring. 1-4 with parity disk, 1-5 Sun Solaris configuration, 9-7 Support Removable media, 9-4 Symptoms controller failure, 13-18 Sync. cache channel, A-7 synchronized cache, 7-6, A-8 system drive mapping, 8-1, 13-9 System Drive Mapping Redundant config, 13-6 System Functions, 5-35, B-5 System Functions, LCD, 5-35 System Functions, terminal, 7-37

# - T -

Tag Command Queue, A-4 Tag Command Queuing, 9-12, A-2 tag count maximum, 5-32 tag count maximum, 9-12 Tags Reserved, A-4 target member drive, 16-3 Task Schedule, 11-8, 11-12 Task Scheduler Options, 11-9 Telix. B-4 Temperature exceeds threshold, 11-3 terminal emulation terminology, 6-2 terminator jumpers, 5-29 terminator SCSI channel, 5-28, 7-33 the "Password Validation Timeout, 5-35 the Destination Drive, 15-8 Time Zone, 7-44 timeout. 17-1 Timeout default, 9-11 Traffic Distribution, 13-16 transfer clock maximum synchronous, 5-31 transfer protocol, B-4 Transfer Rate, 6-1 Transfer Rate Indicator, 6-1 transfer speed setting, 5-29, 7-33 transfer width maximum, 5-31 setting, 5-30 transfer width setting, 7-34 Transparent reset, A-3 Trigger Events, A-3 Trigger Thresholds, 10-7 **Tunable Parameters**, 2-10

# - U -

unfinished writes, 13-24 unique ID, 6-3 upgrading firmware, B-1 upgrading using RAIDWatch, B-2 UPS, 10-7 used drive, 16-2 USED DRV, 6-6 User Configurable Geometry range, A-4 User-Assigned ID, 8-9

# - V -

validation timeout, 7-38 Verification on Writes, 11-15, A-10 View and Edit Drive-Side Parameters Fibre, 8-11 View and Edit Event Logs, 4-8 LCD, 4-8 View and Edit Fibre Drive, 8-9 View and Edit Host-Side Parameters Fibre, 8-10 View Channel WWN, 8-7 view clone progress, 16-3 View Connected Drives, 5-5 LCD. 5-5 View Device Port Name List, 8-8 View Drive Information, 8-9 View Drive Information, terminal, 7-45 View Peripheral Device Status, 10-5

Viewing and Deleting LUN Mappings, LCD, 5-22 Viewing and Editing Host LUNs, LCD, 5-22 Viewing and Editing Host LUNs, terminal, 7-24 Viewing and Editing Logical Drive and Drive Members, terminal, 7-19 Viewing and Editing Logical Drives, LCD, 5-16 viewing and editing channels, 7-28 Viewing and Editing Channels, 5-25 Viewing and Editing Channels, LCD, 5-25 Viewing and Editing Channels, terminal, 7-28 Viewing and Editing Drives, 5-23 Viewing and Editing Drives, LCD, 5-23 Viewing and Editing Drives, terminal, 7-25 viewing and editing ID/host channel, 7-29 Viewing and Editing IDs, terminal, 7-29 viewing and redefining a channel mode, 5-25 Viewing or Deleting LUN Mappings, terminal, 7-24 Viewing the Connected Drives, terminal, 7-7 Voltage and Temperature Parameters, 10-6 volume capacity, 7-15 VT-100 connection and setup, 3-1, 3-10 terminal, 3-2, 3-3, 3-14 VT-100 Mode, 6-1

# - W -

Warning, C-1 Workflow, 13-5 write policy, A-1, 5-10, 5-21, 6-1, 7-23 Write Policy array, 7-10 Write Policy, LCD, 5-7 Write-Back, 5-3 Write-Back cache, 5-21 Write-back caching, 13-39 write-back mode, 13-24 Write-Back/Write-Through Cache, 7-5 write-caching algorithm, 7-6 Write-Through, 5-3 write-through caching, 17-1 WWN node name, 7-43, 13-26 WWN table, A-7

# - Z -

ZMODEM, B-4, B-5, B-6